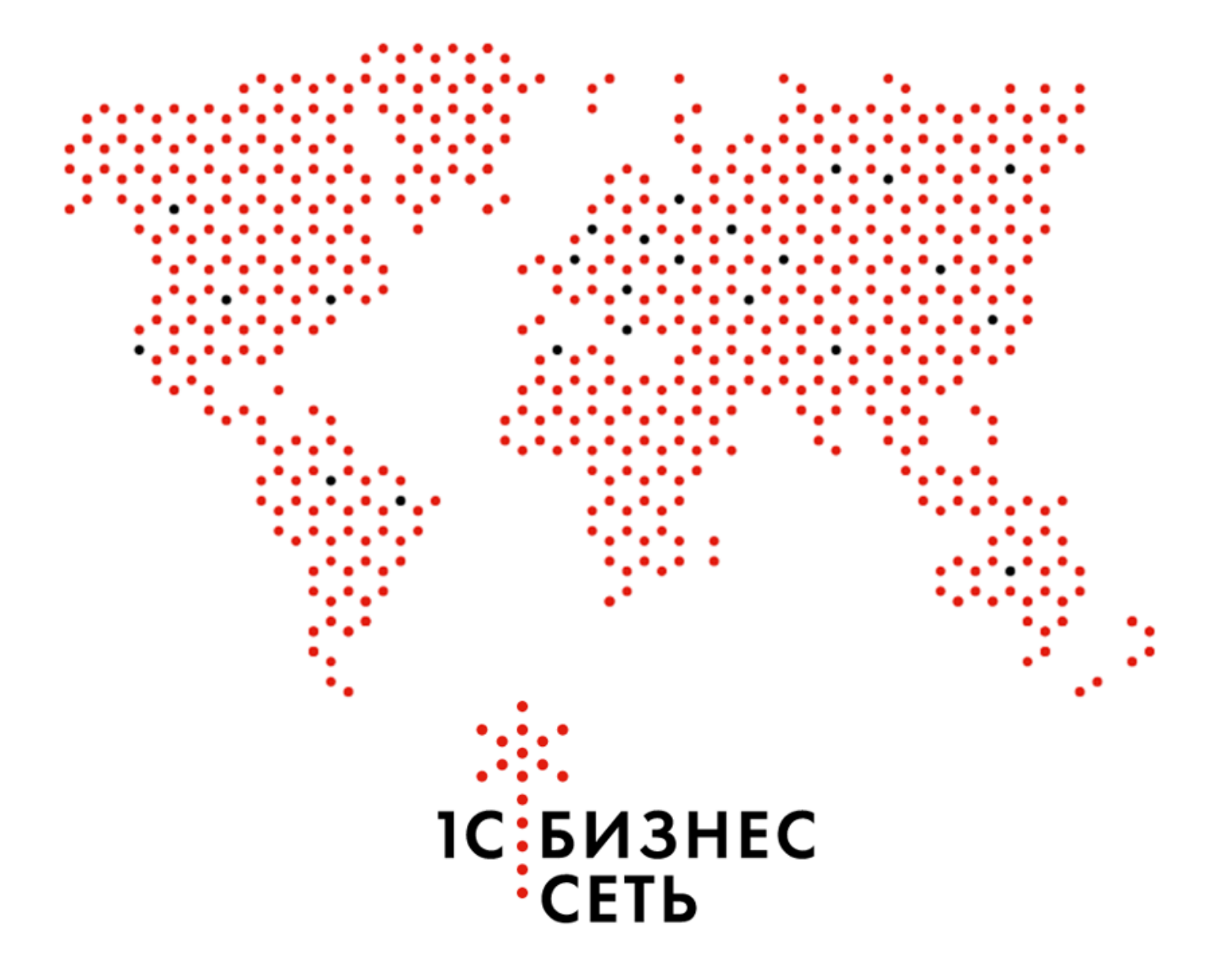

Пользовательская инструкция для конфигурации:

### 1С:Клиент ЭДО: 2.9.12.44

Сервис «1С:Бизнес-сеть.Торговая площадка» - это B2B-маркетплейс фирмы «1С», на котором независимые производители и дистрибьюторы продают товары на общей витрине и в своих персональных магазинах. Продавать и покупать товары на торговой площадке могут только юридические лица и индивидуальные предприниматели. Работать с торговой площадкой можно через сайт 1с.market или непосредственно из программного обеспечения «1С». На торговой площадке поставщики зарабатывают, продавая свои товары и получая новых клиентов, а покупатели экономят, находя выгодных и надежных поставщиков в своём регионе.

### Как работает «1С:Бизнес-сеть.Торговая площадка»?

Сервис «1С:Бизнес-сеть.Торговая площадка» обеспечивает непосредственное взаимодействие покупателя с поставщиком. На нашей торговой площадке поставщик сам обеспечивает описание продаваемого товара и актуализацию своего прайс-листа, общение с покупателями, обработку и доставку заказа.

# Чтобы начать закупать на торговой площадке, покупателю нужно:

1. Зарегистрировать учетную запись пользователя, или использовать существующую учетную запись сервисов «1С:ИТС». Для отправки заказа нужно зарегистрировать юридическое лицо, от имени которого будет оформляться заказ.

2. Воспользоваться каталогом или строкой поиска для выбора необходимого товара.

3. Положить товар в корзину и ввести сопроводительную информацию.

4. Отправить заказ.

5. В ответ на ваш заказ поставщик оформит и вышлет счет на оплату.

Сервис «1С:Бизнес-сеть.Торговая площадка» помогает покупателю экономить и организует полезные акции и их информационную поддержку. Следите за нашими новостями!

### Содержание

- Регистрация в сервисе 1С:Бизнес-сеть
- Публикация торговых предложений
- Удаление торговых предложений
- Сопоставление номенклатуры
  - Сопоставление с каталогом товаров
  - Сопоставление в категориями 1С:Бизнес-сеть
- Закупка у поставщика
- Поиск поставщиков по списку товаров
- Обработка заказа поставщиком
- Обработка счета покупателем
- Запрос коммерческих предложений у поставщика
- Поиск Запросов коммерческих предложений
- Коммерческое предложение клиенту от поставщика
- Приглашение контрагентов

## Регистрация в сервисе 1С:Бизнес-сеть

| Начальная страница          |                                                              |                                                                                                    |                                       |            |             |               |                                                                                                    |                |                 |
|-----------------------------|--------------------------------------------------------------|----------------------------------------------------------------------------------------------------|---------------------------------------|------------|-------------|---------------|----------------------------------------------------------------------------------------------------|----------------|-----------------|
| продежи                     |                                                              |                                                                                                    |                                       |            |             |               |                                                                                                    |                |                 |
|                             | ← → Текушие дела ЭДО (                                       | весь документооборо                                                                                                    | г. по пакетам)                        |            |             |               |                                                                                                    |                |                 |
| Закупки                     |                                                              |                                                                                                    | · · · · · · · · · · · · · · · · · · · |            |             |               | and the second second se | - Harris Sur   |                 |
| Справочники                 | С Отправить и получить                                       | утвердить, подписать                                                                                                    | и отправить                           |            |             | ные на удален | le Ette                                                                                                    | - 📑 Настроики  | просмотра       |
|                             | 😑 💼 Входящие                                                 | Контрагент                                                                                                    | Вид документа                         | Дата ↓     | Номер Сумма | a             | Отражение в учете                                                                                                    | Организация    | Состояние ЭДО   |
| Администрирование           | 🔒 Стразять в учете (3)                                       | Autores Autor A                                                                                                    | Акт на передачу прав                  | 18.10.2018 | 53          | 150 000,00    | Создать документы                                                                                                    | НИИ "ДорГлав   | Требуется под   |
| служивание                  | 🛅 Утвердить (4)                                              | Антонов Антон А                                                                                                    | Ответ на заказ                        | 18.10.2018 | 2           | 5 900,00      | Заказ поставщику 4 от 18.10.2018                                                                                                    | НИИ "ДорГлав   | Требуется подт  |
|                             | 💼 Подписать (10)                                             | НИИ "ДорГлавКож"                                                                                                    | Прочее                                | 18.10.2018 | 0000000078  |               | 🛄 <u>&lt;Не требуется&gt;</u>                                                                                                    | Антонов Антон  | Требуется под   |
| цие настрояки               | 🖭 Исправить                                                  | Антонов Антон А                                                                                                    | Товарная накладная                    | 26.04.2019 | 6           | 5 000,00      | Товарная накладная (Входящий) 6 от 26.04.2                                                                                                    | НИИ "ДорГлав   | Ожидается под   |
| троики пользователеи и прав | 🛅 Аннулировать (5)                                           | Антонов Антон А                                                                                                    | Товарная накладная                    | 26.04.2019 | 8           | 8 750,00      | Товарная накладная (Входящий) 8 от 26.04.2                                                                                                    | НИИ "ДорГлав   | Требуется под   |
| ернет-поддержка и сервисы   | 🛗 На контроле (1)                                            | Антонов Антон А                                                                                                    | Соглашение об изменении стоим         | 26.04.2019 | 7           | 2 500,00      | Товарная накладная, Корректировка (Входящ                                                                                                    | . НИИ "ДорГлав | Требуется подт  |
| анайзер                     | 😑 🛅 Исходящие                                                | НИИ "ДорГлавКож"                                                                                                    | Прочее                                | 26.04.2019 | 0000000087  |               | Не требуется>                                                                                                    | Антонов Антон  | Требуется подт  |
| хронизация данных           | 🛅 Создать (3)                                                | Антонов Антон А                                                                                                    | Товарная накладная                    | 22.07.202  | 1           | 948,50        | Товарная накладная (Входящий) 1 от 22.07.2                                                                                                    | НИИ "ДорГлав   | Требуется под   |
| тройки работы с файлами     | 🛅 Подписать (4)                                              | Антонов Антон А                                                                                                    | Товарная накладная                    | 22.07.2020 | 3           | 74 379,80     | Товарная накладная (Входящий) 3 от 22.07.2                                                                                                    | НИИ "ДорГлав   | Требуется под   |
| атные формы, отчеты и       | 💼 Исправить (4)                                              | Антонов Антон А                                                                                                    | УПД                                   | 25.03.2021 | 3           | 65 629,80     | 2.документа                                                                                                    | НИИ "ДорГлав   | Требуется утве  |
| аботки                      | 💼 Аннулировать (1)                                           | Антонов Антон А                                                                                                    | укд                                   | 25.03.2021 | 4           | 1 317,00      | 2.документа                                                                                                    | НИИ "ДорГлав   | Требуется утве  |
| Бизнес-сеть                 | 🛅 На контроле (19)                                           | Антонов Антон А                                                                                                    | Товарная накладная                    | 25.03.2021 | 1           | 74 379,80     | Товарная накладная (Входящий) 1 от 25.03.2                                                                                                    | НИИ "ДорГлав   | Требуется утве  |
| 8 •                         | 💼 Сопоставить (1)                                            | Антонов Антон А                                                                                                    | Соглашение об изменении стоим         | 25.03.2021 | 2           | 13 255,80     | 🗓 Товарная накладная. Корректировка (Входящ                                                                                                    | . НИИ "ДорГлав | Требуется под   |
| Сервис 🔸                    | 🚞 Ознакомиться (8)                                           | Антонов Антон А                                                                                                    | Счет-фактура                          | 25.03.2021 | 1           | 74 379,80     | 🛱 Счет-фактура (Входящий) 1 от 25.03.2021                                                                                                    | НИИ "ДорГлав   | Требуется утве  |
|                             | 💼 Отправить                                                  | 🕀 НИИ "ДорГлавКож"                                                                                                    | Счет на оплату                        | 25.03.2021 | 3           | 12 500,00     | 🗓 Счет от поставщика 3 от 25.03.2021                                                                                                    | Антонов Антон  | Требуется подт. |
|                             | Распаковать                                                  |                                                                                                    | Спецификация                          |            |             |               | 🛱 <u>&lt;Не требуется&gt;</u>                                                                                                    | Антонов Антон  |                 |
|                             | 💼 Ошибки                                                     | Па нии "ДорГлавКож"                                                                                                    | Товарная накладная                    | 25.03.2021 | 5           | 826,00        | Товарная накладная (Входящий) 5 от 25.03.2                                                                                                    | Антонов Антон  | Требуется под   |
|                             | 😑 💼 Приглашения                                              |                                                                                                    | Ответ на заказ                        |            | 1           | 826,00        | <u>Сопоставить номенклатуру</u>                                                                                                    | Антонов Антон  |                 |
|                             | 🛅 Требуется пригласить                                       |                                                                                                    | Договор                               |            | 45-78       |               | 🛱 <u>«Не требуется»</u>                                                                                                    | Антонов Антон  |                 |
|                             | 💼 Ждем согласия (1)                                          |                                                                                                    | и еще 1 документ                      |            |             |               |                                                                                                    | Антонович      |                 |
|                             | 🛅 Требуется согласие                                         | 🚯 НИИ "ДорГлавКож"                                                                                                    | Ответ на заказ                        | 25.03.2021 | 3           | 5 900,00      | Заказ поставщику 1 от 25.03.2021                                                                                                    | Антонов Антон  | Требуется       |
|                             | 🛅 Ознакомиться                                               |                                                                                                    | <sup>и еще 1</sup> Перейлите в п      | плсистем   |             | иповани       | <u>م</u>                                                                                                    | Антонович      | подписание      |
|                             | <ul> <li>Требуется согласие</li> <li>Ознакомиться</li> </ul> | исбутся солване 🔖 ний ДорГлавКок <sup>®</sup> Ответ на заказ 26.03.2021 з 6.900.00 🐚 Заказ поставшику 1.st 25.03.2021 Антонов Антон<br>знакомяться и еще 1 Перейдите в подсистему Администрирование |                                       |            |             |               |                                                                                                    |                |                 |

|                                                                                                    |                                                                                                    | ОТКРОЙТЕ РАЗД                                                                                                    | [ЕЛ МЕНЮ «1С:БИЗН                                                                                   | IEC-CETЬ»              |                                                                         |
|----------------------------------------------------------------------------------------------------|----------------------------------------------------------------------------------------------------|----------------------------------------------------------------------------------------------------|----------------------------------------------------------------------------------------------------|------------------------|-------------------------------------------------------------------------|
| 1 🗮 🗮 Клиент ЭДО (базовая), реда                                                                                                    | кция 2.9 - Клиент тестирования (1С:Предпј                                                                                                    | иятие)                                                                                                    |                                                                                                    |                        | 🛆 🕥 🟠 Администратор 🌐                                                   |
| <ul> <li>№. Кичент 3Д0 (базовал), ряда</li> <li>Начальная страница</li> <li>Закупи</li> <li>Справочники</li> <li>Обслужавание</li> <li>Обслужавание&lt;</li></ul> | нин 2.9 - Конин тесторовния (ТС.Продя<br>Обще настройкя<br>Обще настройкя<br>Интерник пользоватиле и прав<br>Интерник пользоватиле и прав<br>Отворонация данных<br>Настройки работы с файлахи | интик)<br>Пецатиче формы, стисти и обработи<br>10 Банее-сать<br>11 Поненлатура<br>13 Сторойки прогола проста<br>Обиен аластронным документами<br>Переональная настройка просси сервера | Сериис<br>Затуха данных на серинса<br>Перейти в облачный серинса<br>чите к настройкам сервиса 1С:Би | (]Treece CR46 Shifting | A       S       A memory =         Proce (CMHF)       .       S       X |

#### УСТАНОВИТЕ ФЛАГ СЕРВИСЫ 1С:БИЗНЕС-СЕТЬ

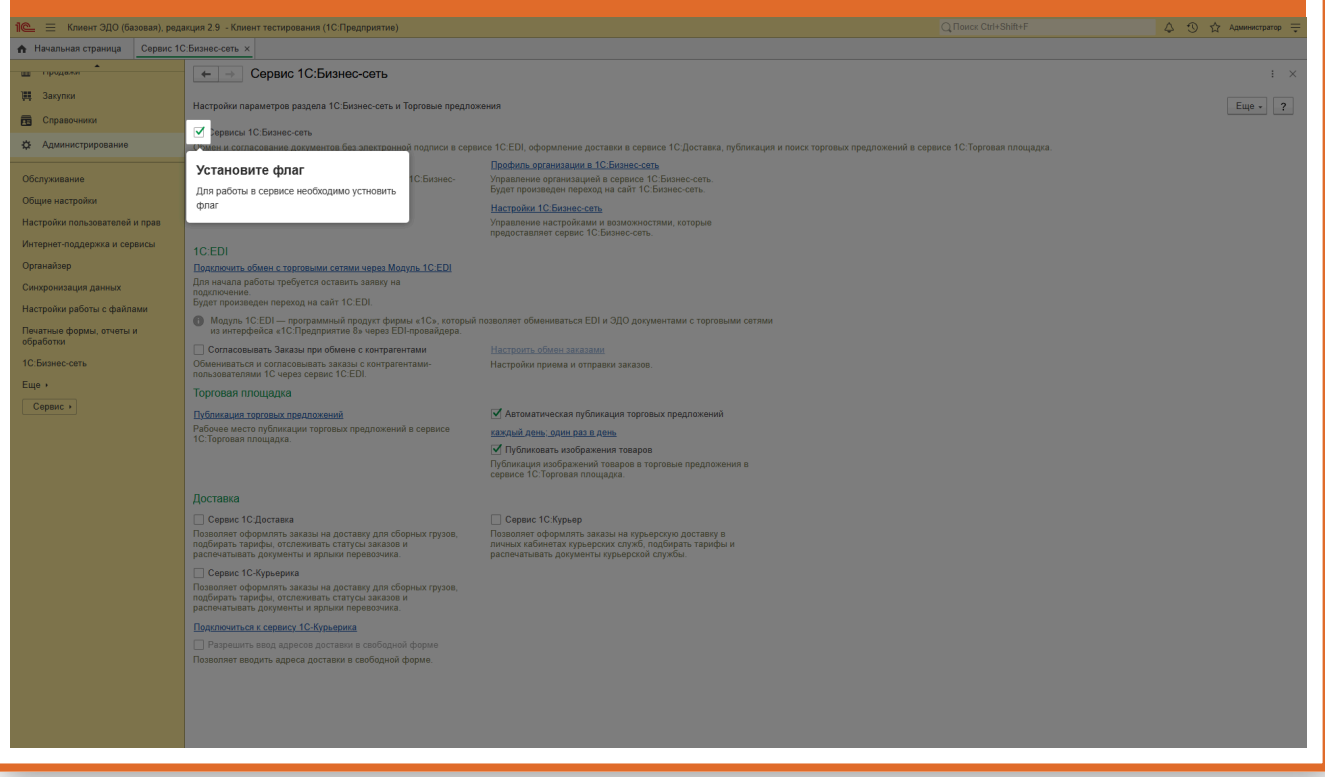

#### ПЕРЕЙДИТЕ ПО ГИПЕРССЫЛКЕ "ПОДКЛЮЧИТЬСЯ К СЕРВИСУ 1С:БИЗНЕС-СЕТЬ"

| Insure in the Case of Classes of Classes of Cla                   | 1 🖳 😑 Клиент ЭДО (базовая), ред | акция 2.9 - Клиент тестирования (1С:Предприятие)                                                                                                    |                                                                                                    |              | 👃 🕚 🕁 Администратор ᆕ |
|----------------------------------------------------------------------------------------------------|---------------------------------|----------------------------------------------------------------------------------------------------|----------------------------------------------------------------------------------------------------|--------------|-----------------------|
| <ul> <li>I and a set of the set of the set o</li></ul> | 🔒 Начальная страница Сервис 1   | С:Бизнес-сеть ×                                                                                                    |                                                                                                    |              |                       |
| <ul> <li>Image: Constraint of Constraint of</li></ul>  | н продажи                       | ← → Сервис 1С:Бизнес-сеть                                                                                                    |                                                                                                    |              | : ×                   |
| • Cancer       Interformation program apparent of Cancer own streams a trapparent of Cancer own streams a trapparent                                                   | )Щ Закупки                      |                                                                                                    |                                                                                                    |              |                       |
| <ul> <li>A more many and a more many and a many and a many and</li></ul>     | Справочники                     | Настройки параметров раздела 1С:Бизнес-сеть и Торговые предло                                                                                                    | кения                                                                                                    |              | Еще - ?               |
| <ul> <li>A work in production</li> <li>A work in production</li> <li>A work in the production</li> <li>A work in the production</li> <li>A work in the production</li> <li>A work in the production</li> <li>A work in the production</li> <li>A work in the production</li> <li>A work in the production work in the production work in</li></ul>                                                                                                    |                                 | Сервисы 1С:Бизнес-сеть                                                                                                    |                                                                                                    |              |                       |
| Construction       Procession       Procession       Procession         Reversion       Procession       Procession       Procession       Procession         Construction       Procession       Procession       Procession       Procession         Construction       Procession       Procession       Pro                                                                                                    | 52 - Администрирование          | Обмен и согласование документов без электронной подписи в сере                                                                                                    | исе 10:EDI, оформление доставки в сервисе 10:Доставка, публикация и поиск торговых предложений в сервисе 10:Торгов<br>Посфия, организации в 10:Бизиос сот | ая площадка. |                       |
| Our service   The plane in principacity in plane in plane plane in plane plane plane in plane plane in plane plane in plane plane in plane plane in plane plane in plane plane in plane plane in plane plane pla                                        | Обслуживание                    | Подылочиться к серенсу поставлесского поставлество поставляется поставляется пост | Управление организацией в сервисе 1С:Бизнес-сеть.                                                                                                    |              |                       |
| the transmission of transmission of transmi              | Общие настройки                 | Перейдите по гиперссылке                                                                                                    | Будет произведен переход на сайт 10:Бизнес-сеть.                                                                                                    |              |                       |
| Impact and appears and papers       Impact and papers in the formation of the papers in the formation of the papers in the papers in the papers                                                    | Настройки пользователей и прав  | "Подключиться к сервису                                                                                                    | пастроихи то визнес-сеть<br>Управление настройками и возможностями, которые                                                                               |              |                       |
| Openalize   Description   Description <th>Интернет-поддержка и сервисы</th> <th>1С:Бизнес-сеть"</th> <th>предоставляет сервис 1С.Бизнес-сеть.</th> <th></th> <th></th>                                                                                                    | Интернет-поддержка и сервисы    | 1С:Бизнес-сеть"                                                                                                    | предоставляет сервис 1С.Бизнес-сеть.                                                                                                    |              |                       |
| Componenting datasets       September datasets         Response datasets       September datasets         Response datasets                                                                                                    | Органайзер                      | Для работы в сервисе необходимо пь 1С-ЕО                                                                                                    |                                                                                                    |              |                       |
| Harry pointer depicting data and 10 1001         Depicting oppoints or work at the set of the set of the set                                                                    | Синхронизация данных            | зарегистрировать организацию                                                                                                    |                                                                                                    |              |                       |
| <ul> <li>         Ansame book, over a set of books, or toppic of the part of the part of the pa</li></ul>        | Настройки работы с файлами      | Будет произведен переход на сайт 1C:EDI.                                                                                                    |                                                                                                    |              |                       |
| Contractionants - Satasa type domes comparisonants       Procession         10: Generation       Contractionants - Satasa type domes comparisonants       Procession         10: Generation       Contractionants - Satasa type domes comparisonants       Procession         10: Generation       Contractionants - Satasa type domes comparisonants       Procession         10: Generation       Contractionants - Satasa type domes comparisonants       Procession         10: Generation       Contractionants - Satasa type domes comparisonants       Procession         10: Generation       Contractionants - Satasa type domes comparisonants       Procession         10: Generation       Profinanta tractionants       Procession         10: Generation       Profinanta tractionants       Profinanta tractionants         10: Generation       Profinanta tractionants       Profinanta tractionants         10: Generation       Profinanta tractionants       Profinanta tractionants         10: Generation       Profinanta tractionants       Profinanta tractionants         10: Generation       Profinanta tractionants       Profinanta tractionants         10: Generation       Profinanta tractionants       Profinanta tractionants         10: Generation       Profinanta tractionants       Profinanta tractionants         10: Generatio Experimants       Profinanta tra                                                                                                    | Печатные формы, отчеты и        | Модуль 1С:EDI — программный продукт фирмы «1С», который<br>из интерфейса «1С.Предприятие 8» через EDI-провайдера.                                                                                                    | позволяет обмениваться EDI и ЭДО документами с торговыми сетями                                                                                           |              |                       |
| CDessector       Objector       Participation is contractorianta bascata contractorianta bascata bascata bascata basc                                                            | обработки                       | Согласовывать Заказы при обмене с контрагентами                                                                                                    |                                                                                                    |              |                       |
| Equit       Topolast molgagata         Points       Promast molgagata         Promast molgagata       Promast molgagata         Promast molgagata       Promolgagata         P                                                                                                    | 1С:Бизнес-сеть                  | Обмениваться и согласовывать заказы с контрагентами-<br>пользователями 1С через селяис 1С EDI                                                                                                    | Настройки приема и отправки заказов.                                                                                                    |              |                       |
| Censex +       Image: Another metabolism in the the the the the the the the the the                                                                                                    | Еще +                           | Торговая площадка                                                                                                    |                                                                                                    |              |                       |
| Performant   Comparison   Comparison <th>Сервис &gt;</th> <th>Публикация торговых предложений</th> <th>Автоматическая публикация торговых предложений</th> <th></th> <th></th>                                                                                                    | Сервис >                        | Публикация торговых предложений                                                                                                    | Автоматическая публикация торговых предложений                                                                                                    |              |                       |
| <ul> <li>Стернов Полирана</li> <li>Стернов С. Достава</li> <li>Сернов С. Достава</li> <li>Сернов С. Достав</li></ul>                                                                                                    |                                 | Рабочее место публикации торговых предложений в сервисе                                                                                                    | каждый лень: один раз в день                                                                                                    |              |                       |
| Accreases                                                                                                    |                                 | с. присвая площадка.                                                                                                    | ☑ Публиковать изображения товаров                                                                                                    |              |                       |
| Accrease         Correste         Correste                                                                                                    |                                 |                                                                                                    | Публикация изображений товаров в торговые предложения в<br>сервисе 1C:Toproвая площадка.                                                                  |              |                       |
| □       Cepane: 1C Достава:         □       Cepane: 1C Достава:         □       Cepane: 1                                                                                                    |                                 | Доставка                                                                                                    |                                                                                                    |              |                       |
| Descense doppurst       Samo en oppurst         Appendent oppurst       Samo en oppurst         Descense doppurst       Samo en oppurst         Descense doppurst                                                                                                    |                                 | Сервис 1С:Доставка                                                                                                    | Сервис 1С:Курьер                                                                                                    |              |                       |
| ☐ Серенс 1С-Курьерия           Пезеронет сборушить заявана доставку для сборуше трузов.           Восплятнать дорушить и протокурания           Правленить са к селенсу 1С-Курьерия           Воспленить дорушить и протокурания           Правленить воспления           Правленить воспления           Правленить воспления           Правленить воспления           Правленить воспления           Правленить воспления           Правленить воспления           Правленить воспления           Составких сободной форме.                                                                                                    |                                 | Позволяет оформлять заказы на доставку для сборных грузов,<br>подбирать тарифы, отслеживать статусы заказов и<br>распечатывать документы и ярлыки перевозчика.                                                                                                    | Позволяет оформлять заказы на курьерскую доставку в<br>личных кабиетах курьерских служб, подбирать тарифы и<br>распечатывать документы курьерской службы. |              |                       |
| Поверляни формиль, заказа из доставку для сборных гругов,<br>прасточныть заказа из доставку для сборных гругов,<br>прасточныть сопроменты и соободной форме<br>Правложиться и соредская соободной форме<br>Поверляни вод вдресе доставки в свободной форме.                                                                                                    |                                 | 🗌 Сервис 1С-Курьерика                                                                                                    |                                                                                                    |              |                       |
| Вреллениться и сервеку 1С-Курьбрика<br>□ Разренить возд адресов доставки в свободной форме<br>Розволяет водрять адреса доставки в свободной форме                                                                                                    |                                 | Позволяет оформлять заказы на доставку для сборных грузов,<br>подбирать тарифы, отслеживать статусы заказов и<br>распечатывать документы и ярлыхи перевозчика.                                                                                                    |                                                                                                    |              |                       |
| ☐ Разрешить ленд адресов доставки в слободной форме.<br>Пезеолег водить адреса доставки в слободной форме.                                                                                                    |                                 | Подключиться к сервису 1С-Курьерика                                                                                                    |                                                                                                    |              |                       |
| Пезеелляг ваарить адреса доставки в свободной форме                                                                                                    |                                 |                                                                                                    |                                                                                                    |              |                       |
|                                                                                                    |                                 | Позволяет вводить адреса доставки в свободной форме.                                                                                                    |                                                                                                    |              |                       |
|                                                                                                    |                                 |                                                                                                    |                                                                                                    |              |                       |
|                                                                                                    |                                 |                                                                                                    |                                                                                                    |              |                       |
|                                                                                                    |                                 |                                                                                                    |                                                                                                    |              |                       |
|                                                                                                    |                                 |                                                                                                    |                                                                                                    |              |                       |
|                                                                                                    |                                 |                                                                                                    |                                                                                                    |              |                       |

#### ВЫБЕРИТЕ ОРГАНИЗАЦИЮ, КОТОРУЮ ХОТИТЕ ПОДКЛЮЧИТЬ К СЕРВИСУ

| 1 🖳 😑 Клиент ЭДО (базовая), ре | дакция 2.9 - Клиент | тестирования (1С:Предприятие)                                                                                                    |                                                                                                    | Q Поиск Ctrl+Shift+F                                                        | 👃 🕚 🏠 Администратор ᆕ |
|--------------------------------|---------------------|----------------------------------------------------------------------------------------------------|----------------------------------------------------------------------------------------------------|-----------------------------------------------------------------------------|-----------------------|
| 🔒 Начальная страница Сервис    | 1С:Бизнес-сеть ×    | Подключение к сервису 1С:Бизнес-сеть ×                                                                                                    |                                                                                                    |                                                                             |                       |
| нродажи                        | ← → ☆               | Подключение к сервису 1С:Биз                                                                                                    | анес-сеть                                                                                                    |                                                                             | A i ×                 |
| 🗮 Закупки                      | *                   | 1С:Бизнес-сеть — сервисы для удобного вз                                                                                                    | аимодействия пользователей 1С:Предприятия друг с другом.                                                                                                    |                                                                             | Еще - ?               |
| Справочники                    | СЕТЬ                | Зарегистрируйте организацию в сервисе 10                                                                                                    | :Бизнес-сеть и получите возможности:                                                                                                    | 10.0                                                                        |                       |
| Ф Администрирование            |                     | <ul> <li>Эдо оез электронной подписи — оомен эл<br/>• Торговая площадка - сервис в программах<br/>Поставщикам - сервис помогает упростить и<br/></li> </ul> | пектронными документами (оправка и получение документов) непо<br>(1 С.Передпиятие для поставщиков и покулателей (закупщиков).<br>процессы обработки заказов и получить новых клиентов; | редственно из программ. то, предприятие оез дополнительных настроек оомена. |                       |
| Обслуживание                   | the Depression      | Покупателям - найти выгодных поставщико                                                                                                    | в и сократить время оформления заказов.                                                                                                    | Vananauuu                                                                   |                       |
| Общие настройки                | ту подключе.        | организации                                                                                                    |                                                                                                    | лиравление                                                                  |                       |
| Настройки пользователей и прав |                     | Антонов Антон Антонович                                                                                                    |                                                                                                    |                                                                             |                       |
| Интернет-поддержка и сервисы   |                     | Климачкова Адельфина Силуяновна                                                                                                    |                                                                                                    |                                                                             |                       |
| Opravaŭan                      |                     | НИИ "ДорГлавКож"                                                                                                    |                                                                                                    |                                                                             |                       |
| Органаизер                     |                     | Свирьдом ООО                                                                                                    |                                                                                                    |                                                                             |                       |
| Синхронизация данных           |                     | Шепотник                                                                                                    |                                                                                                    |                                                                             |                       |
| Настройки работы с файлами     |                     |                                                                                                    |                                                                                                    |                                                                             |                       |
| обработки                      |                     |                                                                                                    |                                                                                                    |                                                                             |                       |
| 1С:Бизнес-сеть                 |                     |                                                                                                    |                                                                                                    |                                                                             |                       |
| Еще •                          |                     |                                                                                                    |                                                                                                    |                                                                             |                       |
| Сервис •                       |                     |                                                                                                    |                                                                                                    |                                                                             |                       |
|                                |                     |                                                                                                    |                                                                                                    |                                                                             |                       |
|                                |                     |                                                                                                    |                                                                                                    |                                                                             |                       |
|                                |                     |                                                                                                    |                                                                                                    |                                                                             |                       |
|                                |                     |                                                                                                    |                                                                                                    |                                                                             |                       |
|                                |                     |                                                                                                    |                                                                                                    |                                                                             |                       |
|                                |                     |                                                                                                    |                                                                                                    |                                                                             |                       |
|                                |                     |                                                                                                    |                                                                                                    |                                                                             |                       |
|                                |                     |                                                                                                    |                                                                                                    |                                                                             |                       |
|                                |                     |                                                                                                    |                                                                                                    |                                                                             |                       |
|                                |                     |                                                                                                    |                                                                                                    |                                                                             |                       |
|                                | Подключить          |                                                                                                    |                                                                                                    |                                                                             | X × X                 |
|                                | -                   | -                                                                                                    |                                                                                                    |                                                                             |                       |

|                          |            | 1С:Бизнес-сеть — сервисы для удобного взаимодействия пользователя                                                                                                    | й 1С:Предприятия друг с другом.                                                                                                    | Euo - |
|--------------------------|------------|----------------------------------------------------------------------------------------------------|----------------------------------------------------------------------------------------------------|-------|
| равочники                | 1С БИЗНЕС  | Зарегистрируйте организацию в сервисе 1С:Бизнес-сеть и получите во                                                                                                    | можности:                                                                                                    |       |
| министрирование          | CEIB       | <ul> <li>ЭДО Без электронной подписи — обмен электронными документами (<br/><u>торговая площадка</u> - сервис в программах 1С. Предприятие для поста<br/>Поставцикам - сервис помогает упростить процессы обработки заказот<br/>Докулателем - майть миллимих ростятить время осномих     </li> </ul> | этправка и получение документов) непосредственно из программ 1С.Предприятие без дополнительных настроек обми<br>цилов и получить новых клиентов;<br>и получить новых клиентов;<br>амие загалов | Ha.   |
| ивание                   | 🔅 Подключе | . Организация                                                                                                    | Управление                                                                                                    |       |
| настройки                |            | Антонов Антон Антонович                                                                                                    |                                                                                                    |       |
| йки пользователей и прав |            | Климачкова Адельфина Силуяновна                                                                                                    |                                                                                                    |       |
| ет-поддержка и сервисы   |            | НИИ "ДорГлавКож"                                                                                                    |                                                                                                    |       |
| isep                     |            | Свирьдом ООО                                                                                                    |                                                                                                    |       |
| чизация данных           |            | Шепотник                                                                                                    |                                                                                                    |       |
| йки работы с файлами     |            |                                                                                                    |                                                                                                    |       |
| ие формы, отчеты и       |            |                                                                                                    |                                                                                                    |       |
| AN CATL                  |            |                                                                                                    |                                                                                                    |       |
| 00.0010                  |            |                                                                                                    |                                                                                                    |       |
|                          |            |                                                                                                    |                                                                                                    |       |
| 10 +                     |            |                                                                                                    |                                                                                                    |       |
|                          |            |                                                                                                    |                                                                                                    |       |
|                          |            |                                                                                                    |                                                                                                    |       |
|                          |            |                                                                                                    |                                                                                                    |       |
|                          |            |                                                                                                    |                                                                                                    |       |
|                          |            |                                                                                                    |                                                                                                    |       |
|                          |            |                                                                                                    |                                                                                                    |       |
|                          |            |                                                                                                    |                                                                                                    |       |
|                          |            |                                                                                                    |                                                                                                    |       |
|                          |            |                                                                                                    |                                                                                                    |       |
|                          |            |                                                                                                    |                                                                                                    |       |
|                          |            |                                                                                                    |                                                                                                    |       |
|                          |            |                                                                                                    |                                                                                                    |       |
|                          |            |                                                                                                    |                                                                                                    |       |
|                          |            |                                                                                                    |                                                                                                    | X A 7 |
|                          | Подключить |                                                                                                    |                                                                                                    |       |
|                          |            |                                                                                                    |                                                                                                    |       |
|                          |            |                                                                                                    |                                                                                                    |       |

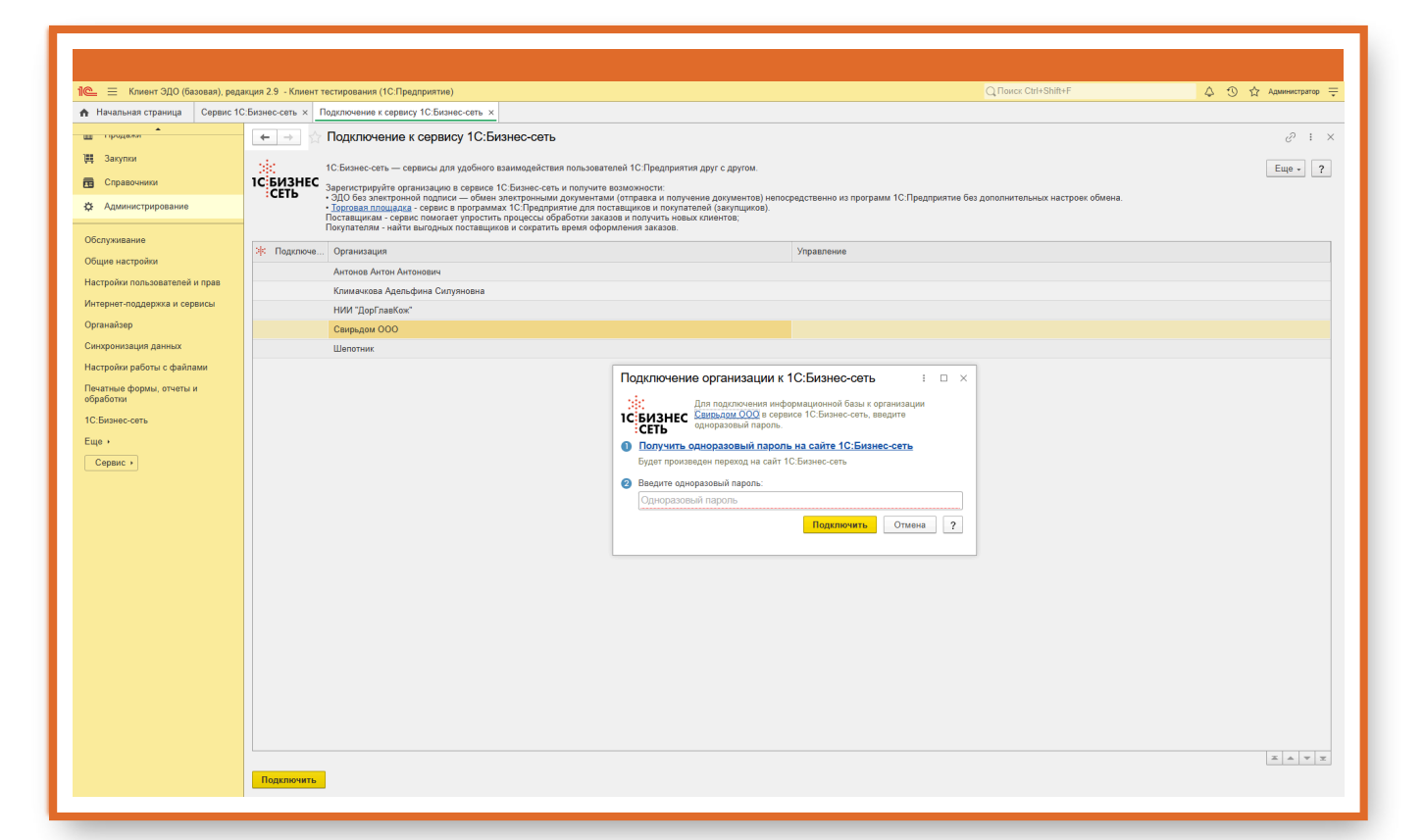

| I Heansauge of pause   I Heansauge of pause   I Segues of Columbic of pause   I Segues of Columbic of pause   I Copase of pause   I Copase of pause of pause of                                                                                                    |
|----------------------------------------------------------------------------------------------------|
| Image: State of the state of the state |
| получения одноразового пароля Стиения 2                                                                                                    |

#### ЗАПОЛНИТЕ КОНТАКТНЫЕ ДАННЫЕ ОРГАНИЗАЦИИ

| 👻 🙉 Клиент ЭДО (базовая), редакц 🗙 🧧 Личный кабинет «1С:Бизнес-с 🗙        | +                                                  |                                                                  |                                                  | - ø ×                     |
|---------------------------------------------------------------------------|----------------------------------------------------|------------------------------------------------------------------|--------------------------------------------------|---------------------------|
| ← → ♂ ↔ my.1cbn.ru/organization-profile-access?orgld=81709041-2           | 2424-4472-9f60-543a2237b7658ttab=edit              |                                                                  |                                                  | 🔤 🕁 🖸 😩 :                 |
| 🎛 📔 Manager 🔹 1C JIRA 👹 Pipelines - led / Lib 📖 👹 Sign in - GitLab 👹      | led / Lib - GitLab 🍋 ЕДТ инструкция 🚾 1C Fresh 🔯   | Free Online Screen 🐵 Генератор валидн 🄞 Зарплата и управл 📒 Рели | зы 🚺 Разработка и сцен 🚺 Разработка и сцен       | » 🗅 Все закладки          |
| Важная информация<br>Чтобы подслючить учетную систему к данной организацы | ии, получите одноразовый пароль и введите его в по | одключаемой учетной системе.                                     |                                                  | ×                         |
| 🖉 Редактировать профиль организации                                       | Общество с ограниченной ответственнос              | тью "Свирьдом"                                                   |                                                  |                           |
| 6 <sup>р</sup> Получить одноразовый пароль Выданные одноразовые пароли    | ИНН:                                               | 4101542409                                                       |                                                  |                           |
|                                                                           | кпп:                                               | 772444643                                                        |                                                  |                           |
|                                                                           | • Наименование:                                    | Общество с ограниченной ответственностью "Свирьдом"              |                                                  |                           |
|                                                                           | Описание сферы деятельности :                      | Описание сферы деятельности                                      |                                                  |                           |
|                                                                           | Контактные данные организации                      |                                                                  |                                                  |                           |
|                                                                           | Телефон :                                          | +7 777 777 77 77                                                 |                                                  |                           |
|                                                                           | Email :                                            | bn@1c.ru                                                         |                                                  |                           |
|                                                                           | Сайт:                                              | Сайт                                                             |                                                  |                           |
|                                                                           | Адрес:                                             | Адрес                                                            |                                                  |                           |
|                                                                           | Контактные данные ответственног                    | го сотрудника                                                    |                                                  |                           |
|                                                                           | * ΦИΟ:                                             | Иванов Иван Иванович                                             |                                                  |                           |
|                                                                           | * Телефон :                                        | +7 777 777 77 77 77                                              |                                                  |                           |
|                                                                           | * Email :                                          | bn@1c.ru                                                         |                                                  |                           |
|                                                                           | Должность :                                        | Должность                                                        |                                                  |                           |
| bert and a second                                                         |                                                    | Я являюсь уполномоченным представителем регистрируемой организа  | ции и принимаю условия пользовательского соглаше | ния •                     |
| 🔲 Р Поиск - 🎺 🗄 🗾 💽                                                       | 0 🛎 🖣 🖉 🦉 🖉                                        |                                                                  | ^                                                | G 行 (19) PYC 23.11.2024 3 |

| Клиент ЭДО (базовая), редаки 🗙 🧧 Личный кабинет «1С:Бизнеч | ec X +                                                                                                    | - 0                                                                                                    |
|------------------------------------------------------------|----------------------------------------------------------------------------------------------------|----------------------------------------------------------------------------------------------------|
| C smy.1cbn.ru/organization-profile-access?orgId=81         | 709041-2424-4472-9f60-543a2237b765&tab=api                                                                                                    | Na 20 Na 12 Na 12 Na 12 Na 12 Na 12 Na 12 Na 12 Na 12 Na 12 Na 12 Na 12 Na 12 Na 12 Na 12 Na 12 Na 12 Na 12 Na |
| Manager 💠 1C JIRA 🦊 Pipelines - led / Lib 📖 🦊 Sign in - Gi | tlab 🤟 led / Lib - Gitlab 🍋 ЕДТ инструкция 🧧 IC Fresh 🔯 Free Online Screen 🐵 Генератор валиди 🌞 Зарллата и управл 🦉 Релизи 🚺 Разработка и сцен 👔 Разработка и сцен | » 🖹 🖿 Bce sa                                                                                                   |
| 1С:Бизнес-сеть                                             |                                                                                                    | paaa@1c.ru ∨                                                                                                   |
|                                                            |                                                                                                    |                                                                                                    |
|                                                            | граниченной ответственностью "Свирьдом"                                                                                                    |                                                                                                    |
| <ol> <li>Важная информация</li> </ol>                      |                                                                                                    | ×                                                                                                    |
| Чтобы подключить учетную систему к данной ор               | утанизации, получите одноразовый пароль и введите его в подключаемой учетной системе.                                                                              |                                                                                                    |
| 🖉 Редактировать профиль организации                        | Одноразовый пароль для подключения к Общество с ограниченной ответственностью "Свирьдом"                                                                           |                                                                                                    |
| в <sup>о</sup> Получить одноразовый пароль                 |                                                                                                    |                                                                                                    |
| 🔗 Выданные одноразовые пароли                              | КПП 772444643                                                                                                    |                                                                                                    |
|                                                            | WT0DMDRFYL Cкопировать                                                                                                    |                                                                                                    |
|                                                            | Скопируйте и введите этот пароль в подключаемую систему                                                                                                    |                                                                                                    |
|                                                            | ИСПОЛЬЗОВАТЬ ДО: 2//11/2024                                                                                                    |                                                                                                    |
|                                                            |                                                                                                    |                                                                                                    |
|                                                            |                                                                                                    |                                                                                                    |
|                                                            |                                                                                                    |                                                                                                    |
|                                                            |                                                                                                    |                                                                                                    |
|                                                            |                                                                                                    |                                                                                                    |
|                                                            |                                                                                                    |                                                                                                    |
|                                                            |                                                                                                    |                                                                                                    |
|                                                            |                                                                                                    |                                                                                                    |
|                                                            |                                                                                                    |                                                                                                    |
| 2011-2020 OOO <1C-CODT»                                    | Converti                                                                                                    | a nonnenwky botech@1c n                                                                                        |

#### ВСТАВЬТЕ ОДНОРАЗОВЫЙ ПАРОЛЬ Image: Converting Converting Co 10. Бизнессать — свриясы для удобного взаимодействия пользователей 10. Предприятия друг с друг аралостриройте организацие в серенсе 100 Бизнесски и получите возможности - 300 без апектронной подписи — обние закетронным документами (отравае и получите наракти - 500 без апектронной подписи — обние закетронными документами (отравае и получите наракти - 500 без апектронной подписи — обние закетронными документами (отравае и получите наракти - 500 без апектронной подписи — обние закетронными документами (отравае и получите наракти - без парите с с обние с с с обние закетронными с с с обнители с арактира с с обните нарактира и получите нарактирание в сокумента и - без парители с с обние с с обнители с с с обнители с обнители с обнители с обнители с обнители с с обнители с с обнители с обнители с обни 🗰 Продажи 🌉 Закупки Справочн Организация Общие настройки Настройки пользовател Торилиски, суранизации у предлачние Антоне Антон Антонович Клиганиза Аделфика Силумновия НИИ "ДорГлавКок" Свирьдом 000 Интернет-поддержка и сервисы Органайзер Синхронизация дан Настройки работы с файлам Печатные формы, отчеты и обработки Подключение организации к 1С:Бизнес-сеть Пля паратехники информационной базы с организация Сильзаци ООО с сервисе 1С Бизинс-сеть, векрите одноражений парова. Олоучить садоразовый парова, на сайт с Слинес-сеть Будет проковеден переход и с сайт 1С Бизинс-сеть Ф. Получить садоразовый парова. 1С:Бизнес-сеть WT0DMDRFYL Отмена ? Вставьте одноразовый пароль Вставьте одноразовый пароль, который скопировали, для регистрации организации в сервисе Подключить

| 📃 Клиент ЭДО (базовая), ре    | эдакция 2.9 - Клиент | т тестирования (1С:Предприятие)                                                                                                    |                                                                                                    |                                        | 🗘 🕥 🏠 Администрат |
|-------------------------------|----------------------|----------------------------------------------------------------------------------------------------|----------------------------------------------------------------------------------------------------|----------------------------------------|-------------------|
| Начальная страница Сервис     | 1С:Бизнес-сеть ×     | Подключение к сервису 1С:Бизнес-сеть ×                                                                                                    |                                                                                                    |                                        |                   |
| Главное                       | ← → ☆                | Подключение к сервису 1С:Бизнес-сет                                                                                                    | ъ                                                                                                    |                                        |                   |
| Продажи                       |                      | 1С:Бизнес-сеть — сервисы для удобного взаимодейст                                                                                                    | твия пользователей 1C:Предприятия друг с другом.                                                                                                    |                                        | Еще -             |
| Закупки                       | 1С БИЗНЕС            | С Зарегистрируйте организацию в сервисе 1С:Бизнес-си                                                                                                    | еть и получите возможности:                                                                                                    |                                        |                   |
| Справочники                   |                      | <ul> <li>Торговая площадка - сервис в программах 10:Предп<br/>Поставщикам - сервис помогает упростить процессы и<br/>Покупателям - найти выгодных поставщиков и сократи</li> </ul> | им дохументами (оправка и получение дохументов) непосредственно из программ тост предприят<br>обработия заказов и получится новых клиентов;<br>ить время оформления заказов. | е ова дополни тельных настроек оомена. |                   |
| луживание                     | 🔅 Подключе           | в Организация                                                                                                    | Управление                                                                                                    |                                        |                   |
| ие настройки                  |                      | Антонов Антон Антонович                                                                                                    |                                                                                                    |                                        |                   |
| ройки пользователей и прав    |                      | Климачкова Адельфина Силуяновна                                                                                                    |                                                                                                    |                                        |                   |
| рнет-поддержка и сервисы      |                      | НИИ "ДорГлавКож"                                                                                                    |                                                                                                    |                                        |                   |
| найзер                        |                      | Свирьдом ООО                                                                                                    |                                                                                                    |                                        |                   |
| ронизация данных              |                      | Шепотник                                                                                                    |                                                                                                    |                                        |                   |
| ройки работы с файлами        |                      |                                                                                                    | Полключение организации к 1С:Бизнес-сеть                                                                                                    | ×                                      |                   |
| тные формы, отчеты и<br>ботки |                      |                                                                                                    |                                                                                                    |                                        |                   |
| изнес-сеть                    |                      |                                                                                                    | Для подключения информационной оазы к организации<br><b>ICБИЗНЕС</b> <u>Свирьдом ООО</u> в сервисе 1С.Бизнес-сеть, введите                                                   |                                        |                   |
|                               |                      |                                                                                                    | СЕТЬ одноразовыи пароль.                                                                                                    |                                        |                   |
| ервис +                       |                      |                                                                                                    | ПОЛУЧИТЬ ОДНОРАЗОВЫИ ПАРОЛЬ НА САИТЕ 1С:БИЗНЕС-СЕТЬ<br>Будет произведен переход на сайт 1С:Бизнес-сеть                                                                       |                                        |                   |
|                               |                      |                                                                                                    | Введите одноразовый пароль:                                                                                                    |                                        |                   |
|                               |                      |                                                                                                    | WTODMDRFYL                                                                                                    |                                        |                   |
|                               |                      |                                                                                                    | Подключить Отмена                                                                                                    |                                        |                   |
|                               |                      |                                                                                                    |                                                                                                    |                                        |                   |
|                               |                      |                                                                                                    | Нажмите кнопку Подкл                                                                                                    | очить                                  |                   |
|                               |                      |                                                                                                    | · · · · · · · · · · · · · · · · · · ·                                                                                                    |                                        |                   |
|                               |                      |                                                                                                    |                                                                                                    |                                        |                   |
|                               |                      |                                                                                                    |                                                                                                    |                                        |                   |
|                               |                      |                                                                                                    |                                                                                                    |                                        |                   |
|                               |                      |                                                                                                    |                                                                                                    |                                        |                   |
|                               |                      |                                                                                                    |                                                                                                    |                                        |                   |
|                               |                      |                                                                                                    |                                                                                                    |                                        |                   |
|                               |                      |                                                                                                    |                                                                                                    |                                        |                   |
|                               |                      |                                                                                                    |                                                                                                    |                                        |                   |
|                               |                      |                                                                                                    |                                                                                                    |                                        | × • •             |

#### ОРГАНИЗАЦИЯ УСПЕШНО ПОДКЛЮЧЕНА

| 1 Клиент ЭДО (базовая), реда                                                                                | иция 2.9 - Клиент тестирования (1С Предприятие) Q Поисс Ctrl+Shift+F                                                                                                    | 👃 🕚 🏠 Администратор ᆕ |
|----------------------------------------------------------------------------------------------------|----------------------------------------------------------------------------------------------------|-----------------------|
| 🔥 Начальная страница Сервис 1С                                                                              | :Бизнес-сеть × Подключение к сервику 1C.Бизнес-сеть ×                                                                                                    |                       |
| Главное                                                                                                    | 🗧 🗃 🏠 Подключение к сервису 1С:Бизнес-сеть                                                                                                    | c? : ×                |
| Продажи     Лодажи     Лодажи     Справочники     Справочники     Соравочники     Сослуживание              | С Бизнес-сить — сервисы для удобного взаямодействия пользователей 1С Предприятия друг с другом.     Собраносьсить — сервисы для удобного взаямодействия пользователей 1С Предприятия друг с другом.     Заригстрируйть организацию с сервисе 1С Бизнес-сить и получите возможности:                                          | Еще - ?               |
| Общие настройки                                                                                             | Антонов Антон Антонович                                                                                                    |                       |
| Настройки пользователей и прав<br>Интернет-поддержка и сервисы                                              | Климачкова Адельфина Силуяновна<br>НИИ "ДорГлавКов"                                                                                                    |                       |
| Органайзер                                                                                                  | Свирьдом ООО                                                                                                    |                       |
| Синхронизация данных                                                                                        | Шепотник                                                                                                    |                       |
| Настройки работы с файлами<br>Пекатане формы, стчеты и<br>обработы<br>10: Бизнес-сеть<br>Еще •<br>Серванс • | Подключение организации к 10: Бизнес-сеть * : . ×<br>Подключение организации к 10: Бизнес-сеть * : . ×<br>Подключение энформационей базы с организации<br>✓ Органозация подслочена<br>✓ Органозация подслочена<br>✓ Пенласте зонграженская и обезеналітесь электронными.<br>Ладументами базоватов<br>Подключение 3 запрыть ? |                       |
|                                                                                                    | Поделочить                                                                                                    | X X X                 |

### Публикация торговых предложений

| 📃 📃 Клиент ЭДО (базовая), реда                                                                                                    | акция 2.9 - Клиент тестирования (1С:Предп                                                                                                  | риятие)       |          | 👃 🕚 🟠 Админии  |
|----------------------------------------------------------------------------------------------------|----------------------------------------------------------------------------------------------------|---------------|----------|----------------|
| Ничальная страница<br>прицити Справонного<br>Алинистритования<br>Справонного<br>Справонного<br>Справонного<br>Справонного<br>Справонного<br>Справания<br>Параностранования<br>Параностранования<br>Параностра | Обсорливания<br>Обще настройи<br>Настройи пользователей и прав<br>Органайар<br>е, настройи, сервисные функции<br>Настройи работы с файлами | <text></text> | ирование | Touce (CBHF) * |
|                                                                                                    |                                                                                                    |               |          |                |

| 🛓 📃 Клиент ЭДО (базовая), ред | акция 2.9 - Клиент тестирования (1С:Предпр | иятие)                 |                               |            |                    |               |                                              | 4 O                           | ☆ Администрато |
|-------------------------------|--------------------------------------------|------------------------|-------------------------------|------------|--------------------|---------------|----------------------------------------------|-------------------------------|----------------|
| Начальная страница            |                                            |                        |                               |            |                    |               |                                              |                               |                |
| продажи                       | 🛛 👝 Текущие дела ЭДО (                     | весь документооборо    | г, по пакетам)                |            |                    |               |                                              |                               |                |
| Закупки                       | С Отправить и получить                     | 🕞 Утвердить, подписать | и отправить 🔩 Сменить ответст | венного    | Показывать помечен | ные на удален | Ке                                           | <ul> <li>Настройки</li> </ul> | просмотра      |
| Справочники                   | ⊖ € Входящие                               | Контрагент             | Вид документа                 | Лата       | Номер Сумма        | a             | Отражение в учете                            | Организация                   | Состояние ЭЛ   |
| Администрирование             | 🗂 Отразить в учете (3)                     | Антонов Антон А        | Акт на передачу прав          | 18 10 2018 | 53                 |               | Создать документы                            | НИИ "ДорГлав                  | Требуется пол  |
|                               | 🛅 Утвердить (4)                            | Антонов Антон А        | Ответ на заказ                | 18.10.2018 | 2                  | 5 900,00      | П. Заказ поставщику 4 от 18.10.2018          | НИИ "ДорГлав                  | Требуется под  |
| бслуживание                   | 🛅 Подписать (10)                           | НИИ "ДорГлавКож"       | Прочее                        | 18.10.2018 | 0000000078         |               |                                              | Антонов Антон                 | Требуется под  |
| бщие настройки                | 💼 Исправить                                | Антонов Антон А        | Товарная накладная            | 26.04.2019 | 6                  | 5 000,00      | Товарная накладная (Входащий) 6 от 26.04.2   | НИИ "ДорГлав                  | Ожидается по   |
| астройки пользователей и прав | 💼 Аннулировать (5)                         | Антонов Антон А        | Товарная накладная            | 26.04.2019 | 8                  | 8 750,00      | Товарная накладная (Входащий) 8 от 26.04.2   | НИИ "ДорГлав                  | Требуется под  |
| нтернет-поддержка и сервисы   | 💼 На контроле (1)                          | Антонов Антон А        | Соглашение об изменении стоим | 26.04.2019 | 7                  | 2 500,00      | Товарная накладная, Корректировка (Входящ    | НИИ "ДорГлав                  | Требуется под  |
| рганайзер                     | ⊖ 💼 Исходящие                              | НИИ "ДорГлавКож"       | Прочее                        | 26.04.2019 | 0000000087         |               | Не требуется>                                | Антонов Антон                 | Требуется под  |
| инхронизация данных           | 💼 Создать (3)                              | Антонов Антон А        | Товарная накладная            | 22.07.2020 | 1                  | 948,50        | Товарная накладная (Входящий) 1 от 22.07.2   | НИИ "ДорГлав                  | Требуется под  |
| астройки работы с файлами     | 🛅 Подписать (4)                            | Антонов Антон А        | Товарная накладная            | 22.07.2020 | 3                  | 74 379,80     | Товарная накладная (Входящий) 3 от 22.07.2   | НИИ "ДорГлав                  | Требуется под  |
| ечатные формы, отчеты и       | 🛅 Исправить (4)                            | Антонов Антон А        | упд                           | 25.03.2021 | 3                  | 65 629,80     | 2.документа                                  | НИИ "ДорГлав                  | Требуется утв  |
| бработки                      | 🛅 Аннулировать (1)                         | Антонов Антон А        | укд                           | 25.03.2021 | 4                  | 1 317,00      | 🗓 2.документа                                | НИИ "ДорГлав                  | Требуется уте  |
| С:Бизнес-сеть                 | 🚍 11a kompone (10)                         | Autouss Autou A        | Товарная накладная            | 25.03.2021 | 1                  | 74 379,80     | Товарная накладная (Входящий) 1 от 25.03.2   | НИИ "ДорГлав                  | Требуется утв  |
| ще •                          | 💼 Сопоставить (1)                          | Антонов Антон А        | Соглашение об изменению стоим | 25.03.2021 | 2                  | 13 255,80     | Товарная накладная. Корректировка (Входящ    | НИИ "ДорГлав                  | Требуется под  |
| Сервис +                      | 💼 Ознакомиться (8)                         | Антонов Антон А        | Счет-фактура                  | 25.03.2021 | 1                  | 74 379,80     | 🔂 Счет-фактура (Входящий) 1 от 25.03.2021    | НИИ "ДорГлав                  | Требуется утв  |
|                               | 💼 Отправить                                | 🕼 НИИ "ДорГлавКож"     | Счет на оплату                | 25. 3.2021 | 3                  | 12 500,00     | 🔼 Счет от поставщика 3 от 25.03.2021         | Антонов Антон                 | Требуется под  |
|                               | Распаковать                                |                        | Спецификация                  |            |                    |               | 🕮 <Не требуется>                             | Антонов Антон                 |                |
|                               | 💼 Ошибки                                   | 🛱 НИИ "ДорГлавКож"     | Товарная накладная            | 25.03.2021 | 5                  | 826,00        | 🔀 Товарная накладная (Входящий) 5 от 25.03.2 | Антонов Антон                 | Требуется под  |
|                               | 😑 💼 Приглашения                            |                        | Ответ на заказ                |            | 1                  | 826,00        | <u>Сопоставить номенклатуру</u>              | Антонов Антон                 |                |
|                               | 💼 Требуется пригласить                     |                        | Договор                       |            | 45-78              |               | Не требуется>                                | Антонов Антон                 |                |
|                               | 💼 Ждем согласия (1)                        |                        | и еще 1 документ              |            |                    |               |                                              | Антонович                     |                |
|                               | 💼 Требуется согласие                       | 👘 НИИ "ДорГлавКож"     | Ответ на заказ                | 25.03.2021 | 3                  | 5 900,00      | Заказ поставщику 1 от 25.03.2021             | Антонов Антон                 | Требуется      |
|                               | 💼 Ознакомиться                             |                        | Перейдите к настр             | ойкам се   | рвиса 1С:Бизн      | нес-сеть      |                                              | Антонович                     | подписание     |
|                               |                                            |                        |                               |            |                    |               |                                              |                               |                |

#### ОТКРОЙТЕ ПОМОЩНИК ПУБЛИКАЦИИ ТОРГОВЫХ ПРЕДЛОЖЕНИЙ

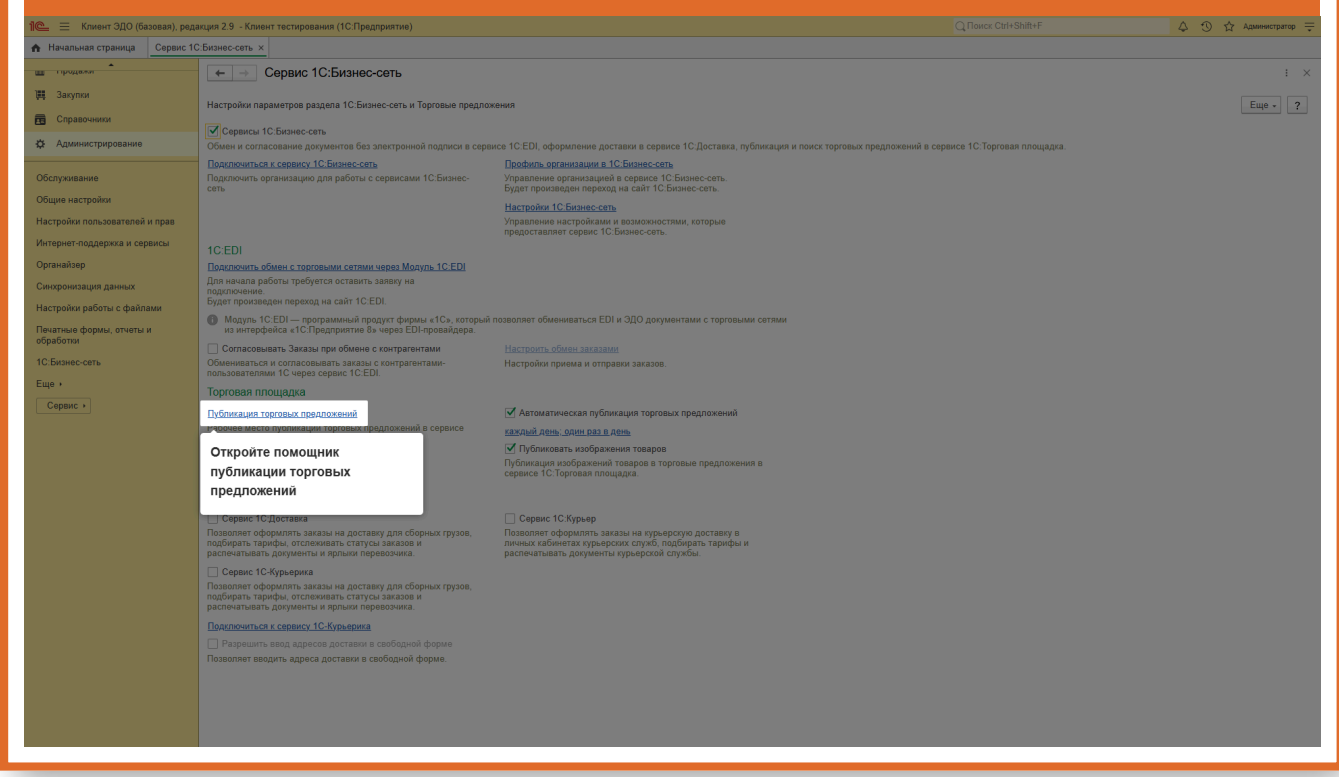

| Construction of the second second se                                                                                                    | ΠΕΡΕΖ                                 | ПЕРЕД ПУБЛИКАЦИЕЙ ТОРГОВЫХ ПРЕДЛОЖЕНИЙ ОЗНАКОМЬТЕСЬ С ИНСТРУКЦИЯМИ                   |  |                       |  |  |
|----------------------------------------------------------------------------------------------------|---------------------------------------|--------------------------------------------------------------------------------------|--|-----------------------|--|--|
| Image: Card Control       Image: Card Control       Image: Card Control<                                                                                                    | 🖭 😑 Клиент ЭДО (базовая), ред         | акдия 2.9 Клиент тестирования (1С:Предприятие)                                       |  | 🛆 😗 🏠 Администратор ᆕ |  |  |
| A serve serve s                                                                                                    | Начальная страница Сервис 10          | Свизнес-сеть х Публикация торговых предложений х                                     |  |                       |  |  |
| <pre></pre>                                                                                                    | продажи                               | 🗲 🐳 🕎 Публикация торговых предложений                                                |  | 0 : ×                 |  |  |
| Image: Conserved in the second interpreter in the second interpreter interpreter in the second interpreter in the sec                                                                                                    | 📕 Закупки                             |                                                                                      |  | Fille 2               |  |  |
| Average average average                                                                                                    | Справочники                           | IC БИЗНЕС Помощник публикации торговых предложений в сервисе<br>ССТС 10. Бизнес-сять |  |                       |  |  |
| Keynasalis       Keynasalis         Signa Kaisalis       Chega (Sinkau) Keit Topice Kis<br>(Sinkau) Keit Topice Kis<br>(Sinkau) | 🔅 Администрирование                   | П Инструкции                                                                         |  |                       |  |  |
| Construction <b>Construction Construction Construction</b>                                                                                                    | Semanupauno                           | Инструдии по работе с торговой площадкой                                             |  |                       |  |  |
| Reserved as a state of the state of the s                                                                                                    | Ослуживание                           |                                                                                      |  |                       |  |  |
| Impercentation allow allow al                                                                                                    | Частройки пользователей и прав        | перед пусликацией торговых                                                           |  |                       |  |  |
| Importantion damage <ul> <li></li></ul>                                                                                                    | 1нтернет-поддержка и сервисы          | инструкциями                                                                         |  |                       |  |  |
| Surgeonage grants       Control forward states         Service forward states       Descrite forward states         Service forward states       Descrite forward states         Control forward states       Descrite forward states         Control forward states       Descrite forward states         Contr                                                                                                    | Органайзер                            |                                                                                      |  |                       |  |  |
| Iterpine gefore detailed       Indication detailed and attractionale         Iterpine gefore detailed       Indication detailed and attractionale         Iterpine gefore detailed       Indication detailed and attractionale         Iterpine gefore detailed       Indication detailed and attractionale         Iterpine gefore detailed       Indication detailed and attractionale         Iterpine gefore detailed       Indication detailed and attractionale         Iterpine gefore detailed       Indication detailed and attractionale         Iterpine gefore detailed       Indication detailed and attractionale         Iterpine gefore detailed       Indication detailed and attractionale         Iterpine gefore detailed       Indication detailed and attractionale         Iterpine gefore detailed       Indication detailed and attractionale         Iterpine gefore detailed       Indication detailed and attractionale         Iterpine gefore detailed       Indication detailed and attractionale         Iterpine gefore detailed       Indication detailed and attraction detailed and attraction deta                                                                                                    | Синхронизация данных                  | О Обновление данных                                                                  |  |                       |  |  |
| Instruct oppose, oppose, oppose                                                                                                    | Настройки работы с файлами            | Проверить публикуемые торговые предложания (не обязательно)                          |  |                       |  |  |
| C Basec on:       > Concet annew descentangue         ist -       > Concet annew descentangue         C point -       > Concet annew descentangue         -       > Componitation                                                                                                    | Течатные формы, отчеты и<br>обработки | О Поденот статистики публикации                                                      |  |                       |  |  |
| <ul> <li>Aust → Concreance web severatings</li> <li>Concreance web severatings</li> <li>Concreance web severatings.</li> <li>&gt; Concreance web severatings.</li> <li>&gt; Concreance web severatings.</li> <li>&gt; Concreance web severatings.</li> </ul>                                                                                                    | 1С:Бизнес-сеть                        |                                                                                      |  |                       |  |  |
| Сренк •       •       Подона слистранование мененизтра         >       Сникронизация                                                                                                    | Еще •                                 | Сопоставление<br>сопоставление номенилатуры                                          |  |                       |  |  |
| <ul> <li>Сихоронизация</li> </ul>                                                                                                    | Сервис >                              | О Подсчет сопоставленной номенклатуры                                                |  |                       |  |  |
|                                                                                                    |                                       | > Синхронизация                                                                      |  |                       |  |  |
|                                                                                                    |                                       |                                                                                      |  |                       |  |  |
|                                                                                                    |                                       |                                                                                      |  |                       |  |  |
|                                                                                                    |                                       |                                                                                      |  |                       |  |  |
|                                                                                                    |                                       |                                                                                      |  |                       |  |  |
|                                                                                                    |                                       |                                                                                      |  |                       |  |  |
|                                                                                                    |                                       |                                                                                      |  |                       |  |  |
|                                                                                                    |                                       |                                                                                      |  |                       |  |  |
|                                                                                                    |                                       |                                                                                      |  |                       |  |  |
|                                                                                                    |                                       |                                                                                      |  |                       |  |  |
|                                                                                                    |                                       |                                                                                      |  |                       |  |  |
|                                                                                                    |                                       |                                                                                      |  |                       |  |  |
|                                                                                                    |                                       |                                                                                      |  |                       |  |  |
|                                                                                                    |                                       |                                                                                      |  |                       |  |  |
|                                                                                                    |                                       |                                                                                      |  |                       |  |  |

### ПЕРЕД ПУБЛИКАЦИЕЙ ТОРГОВЫХ ПРЕДЛОЖЕНИЙ ОЗНАКОМЬТЕСЬ С ИНСТРУКЦИЯМИ. ИНСТРУКЦИИ ЕСТЬ В НЕСКОЛЬКИХ ВАРИАНТАХ, ВИДЕОРОЛИКИ И ПЕЧАТНЫЕ.

| 1 🖳 📃 Клиент ЭДО (базовая), ред | акция 2.9 - Клиент тестирования (1С.Предприятие)                                                                                                    | 👃 😗 🏠 Администратор ᆕ                     |
|---------------------------------|----------------------------------------------------------------------------------------------------|-------------------------------------------|
| 🔒 Начальная страница Сервис 10  | С:Бизнес-сеть х Публикация торговых предложений х Справка х                                                                                                    |                                           |
| на продажи                      | ← → Справка                                                                                                    |                                           |
| 🗮 Закупки                       |                                                                                                    |                                           |
|                                 | История 🔁 🖪 🖾 🔳 🔂 Содержание Индекс Поиск                                                                                                    |                                           |
| Справочники                     | 1С:Бизнес-сеть. Торговая площадка                                                                                                    | *                                         |
| Администрирование               | HTO TAKOR +1CLEMENECCETD. TOOTOBAR INDUMACA+?                                                                                                    |                                           |
| Обслуживание                    | Текстовые инструкции по подключению и работе с сервисом из типовых конфигураций «1С»:                                                                                                    |                                           |
| Общио настояйки                 | з1С: ЕRP.Улеавление пераприятиен 2-, «1С: Улеавление торговлей», «1С: Улеавление нашей фисной».                                                                                                    |                                           |
| Оощие настроики                 | ±1С: Управление нашей фирмой:                                                                                                    |                                           |
| Настроики пользователеи и прав  | -10: ERD/Ingesodence ходаритом So                                                                                                    |                                           |
| Интернет-поддержка и сервисы    | <u>=1C:Posnua_8=</u>                                                                                                    |                                           |
| Органайзер                      | 10:Kowert 3R0>                                                                                                    |                                           |
| Синхронизация данных            | -IC:Evxranteora 8-                                                                                                    |                                           |
| Настройки работы с файлами      | Регистрация в сервисе 1.: Бизнес-сеть<br>Первый цег для побликации торговах пераложений. По конанде Зарегистовроваться в сервисе 1С:Бизнес-сеть открывается фоле регистрации организаций. Если ни одне организация не зарегистрироваться в сервисе 1С:Бизнес-сеть открывается фоле регистрации организаций. Если ни одне организация не зарегистрироваться в сервисе 1С:Бизнес-сеть открывается фоле регистрации организаций. Если ни одне организация не зарегистрироваться в сервисе 1С:Бизнес-сеть открывается фоле регистрации организаций. Если ни одне организация не зарегистрироваться в                                                                                                    | вляется предупреждение — Организации не   |
| Печатные формы, отчеты и        | appenetrypoganu.                                                                                                    |                                           |
| обработки                       |                                                                                                    |                                           |
| 1С:Бизнес-сеть                  |                                                                                                    |                                           |
| Еще +                           | настроика регионов продаж и доставки                                                                                                    |                                           |
| Сервис +                        | Настроика регионов доставки, адресов сановывоза товаров поставщика для возножности поиска покупателяни торговых предложении по региону с отоорон по спосору доставки.                                                                                                    |                                           |
|                                 | подготовка торговых предложении к пуоликации                                                                                                    |                                           |
|                                 | По конанде Подготовить торговые предложения к кубликации открывается форма публикуемих арговых предложений, где ножно добавить новые торговые предложения для публикуеми суставительные торговые предложения для публикуеми суставительные торговые предложения для публикуеми суставительные торговые предложения для публикуеми суставительные торговые предложения для публикуеми суставительные торговые предложения суставительные торговые предложения и публикуеми суставительные торговые предложения для публикуеми суставительные торговые предложения для публикуеми суставительные торговые пре                                                        | ную информацию, сопоставить номенклатуру. |
|                                 | Видеониструкция полготовака торговых перадожений в ЕКР. УТ. КА                                                                                                    |                                           |
|                                 | Вилерониструкция публикация торговых прелложений в ЕВР, УТ. КА                                                                                                    |                                           |
|                                 | Видеоинструкция публикация торговых поедложений в УНФ                                                                                                    |                                           |
|                                 | Сопоставление номенклатуры                                                                                                    |                                           |
|                                 | Для публикации товаров по рубрикан сервиса 1::Бынее-сети, необходино сопоставить номенскатуру с с арторискан товари вслючения в программе) с рубрикатором сервиса. Сопоставления<br>номенскатурую (сси учест по видая исполен в программе), по нервихи поненскатури, с поненскатура (при настройке подсистены в программе) с рубрикатором сервиса. Сопоставления<br>номенскатури (сси учест по видая исполен в программе), по нервихи поненскатури, с поненскатури с поненскатури с поненскатури с поненскатура (ставите на поненскатури) с понервихи поненскатури с поненскатури с поненскатури с поненскатури с поненскатури с поненскатури с поненскатури с поненскатури с поненскатури с поненскатури с поненскатури с поненскатури поненскатури с поненскатури с | в с рубрикатором производится по видам    |
|                                 | Видеринструкция сопоставление номенклатуры в ЕКР, УТ. КА                                                                                                    |                                           |
|                                 | Вияеонныструкция сопоставление ноненклатуры в УНФ                                                                                                    |                                           |
|                                 | Проверка публикуемых торговых предложение                                                                                                    |                                           |
|                                 | По конанде открывается отчет о всех публикуеных торговых предложениях с информацией по товарам, ценам, дополнительным реквизитан. Если номенклатура для публикации не найдена, появляется предлупрежд                                                                                                    | ение — Отсутствуют товары для публикации. |
|                                 | Настройка публикации по расписанию                                                                                                    |                                           |
|                                 | Для автонатической публикации торговых предложений в сервисе необходино включить флаг Автонатически публиковать и настроить расписание операции.                                                                                                    |                                           |
|                                 | Выполнение публикации                                                                                                    |                                           |
|                                 | Конанда Опубликовать торговые предложения выполняет вытууку торговых предложений в сервис. В случае успешного выполнения будет показываться информация Синхронизация выполнена и время выполн<br>показывается информация об ошибке. Команда доступна, если во всех предидущих шитах нет ошибок.                                                                                                    | ения, в случае возникновения ошибок ×     |
|                                 | Обработка заказов клиентов:                                                                                                    |                                           |
|                                 | BR#BOHHTTDYXHUR OŚDEŚOTKE JEKESOR KOMEHTDE R ERP. YT. KA                                                                                                    | -                                         |
|                                 |                                                                                                    |                                           |

| = 🗮 Клиент ЭДО (базовая), ред   | акция 2.9 - Клиент тестирования (1С:Предприятие)                                     | 🗘 😗 🟠 Администратор |
|---------------------------------|--------------------------------------------------------------------------------------|---------------------|
| Начальная страница Сервис 1     | С.Бизнес-сеть × Публикация торговых предложений ×                                    |                     |
| продажи                         | 🗧 🔶 🔆 Публикация торговых предложений                                                |                     |
| Закупки                         |                                                                                      | Ewe -               |
| Справочники                     | IC:БИЗНЕС Помощник публикации торговых предложений в сервисе<br>ССТЬ 10:Бизнес-сеть  |                     |
| Администрирование               | <ul> <li>Инструкции</li> </ul>                                                       |                     |
| бслуживание                     | Инструкции по работе с торговой площадкой                                            |                     |
| щие настройки                   | <ul> <li>Регистрация</li> <li>Зарегистрироваться в серенсе 10:Бизнес-сеть</li> </ul> |                     |
| тройки пользователей и прав     | Организации зарегистрированы (1) 🛭 🖋                                                 |                     |
| ернет-поддержка и сервисы       | <ul> <li>Торговые предложения</li> </ul>                                             |                     |
| анайзер                         | Подготовить торговые предложения к публикации Ребуется насторика                     |                     |
| хронизация данных               | Подготовьте торговое                                                                 |                     |
| гройки работы с файлами         | предложение                                                                          |                     |
| агные формы, отчеты и<br>аботки | Посмотрять опубликованные товары                                                     |                     |
| Бизнес-сеть                     | Сопоставление                                                                        |                     |
|                                 | Сопоставление номенклатуры                                                           |                     |
| ервис •                         |                                                                                      |                     |
|                                 | > Синхронизация                                                                      |                     |
|                                 |                                                                                      |                     |
|                                 |                                                                                      |                     |
|                                 |                                                                                      |                     |
|                                 |                                                                                      |                     |
|                                 |                                                                                      |                     |
|                                 |                                                                                      |                     |
|                                 |                                                                                      |                     |
|                                 |                                                                                      |                     |
|                                 |                                                                                      |                     |
|                                 |                                                                                      |                     |
|                                 |                                                                                      |                     |
|                                 |                                                                                      |                     |

|                                  | В ЭТО                             | м окне б               | будут             | ОТОБРАЖ                       | АТЬСЯ ТОІ          | РГОВЫЕ             | предложени              | RN                  |                     |
|----------------------------------|-----------------------------------|------------------------|-------------------|-------------------------------|--------------------|--------------------|-------------------------|---------------------|---------------------|
| 1 🚊 😑 Клиент ЭДО (базовая), реда | акция 2.9 - Клиент тестирования ( | 1С:Предприятие)        |                   |                               |                    |                    | Q Поиск Ctrl+Shift+F    | φ <                 | 🕥 🏠 Администратор ᆕ |
| 🔒 Начальная страница Сервис 10   | С:Бизнес-сеть × Публикация тор    | оговых предложений × Г | Тубликуемые в сер | рвисе 1С:Бизнес-сеть прайс-ли | асты ×             |                    |                         |                     |                     |
| нродажи                          | 🔶 → 🏫 Публикуе                    | мые в сервисе 1С:Е     | Бизнес-сеть г     | райс-листы                    |                    |                    |                         |                     | ∂ i ×               |
| 🌉 Закупки                        |                                   |                        | О Побавить        | О Состояние публикации        | Публикуемые товары | N. Ruemuss countre |                         |                     | Fue - 2             |
| Справочники                      |                                   | C contribution popular | U Hoodaning       | AD 5                          |                    | -g bicaron cconic  | J                       |                     | cuje -              |
| Администрирование                | Состояние                         |                        | пра               | ю-лист 1С:визнес-сеть         | Организац          | ия                 | уведомление по эл.почте | Пурликовать         | Octation Portions   |
|                                  |                                   |                        |                   |                               |                    |                    |                         | цены сроки поставки |                     |
| Обслуживание                     |                                   |                        |                   |                               |                    |                    |                         |                     |                     |
| Оощие настроики                  |                                   |                        |                   |                               |                    |                    |                         |                     |                     |
| Интернет-пользователей и прав    |                                   |                        |                   |                               |                    |                    |                         |                     |                     |
| Оптацайзер                       |                                   |                        |                   |                               |                    |                    |                         |                     |                     |
| Синхронизация данных             |                                   |                        |                   |                               |                    |                    |                         |                     |                     |
| Настройки работы с файлами       |                                   |                        |                   |                               |                    |                    |                         |                     |                     |
| Печатные формы, отчеты и         |                                   |                        |                   |                               |                    |                    |                         |                     |                     |
| обработки                        |                                   |                        |                   |                               |                    |                    |                         |                     |                     |
| 1С:Бизнес-сеть                   |                                   |                        |                   |                               |                    |                    |                         |                     |                     |
| Еще •                            |                                   |                        |                   |                               |                    |                    |                         |                     |                     |
| Сервис                           |                                   |                        |                   |                               |                    |                    |                         |                     |                     |
|                                  |                                   |                        |                   |                               |                    |                    |                         |                     |                     |
|                                  |                                   |                        |                   |                               |                    |                    |                         |                     |                     |
|                                  |                                   |                        |                   |                               |                    |                    |                         |                     |                     |
|                                  |                                   |                        |                   |                               |                    |                    |                         |                     |                     |
|                                  |                                   |                        |                   |                               |                    |                    |                         |                     |                     |
|                                  |                                   |                        |                   |                               |                    |                    |                         |                     |                     |
|                                  |                                   |                        |                   |                               |                    |                    |                         |                     |                     |
|                                  |                                   |                        |                   |                               |                    |                    |                         |                     |                     |
|                                  |                                   |                        |                   |                               |                    |                    |                         |                     |                     |
|                                  |                                   |                        |                   |                               |                    |                    |                         |                     |                     |
|                                  |                                   |                        |                   |                               |                    |                    |                         |                     |                     |
|                                  |                                   |                        |                   |                               |                    |                    |                         |                     | x a v               |
|                                  | Автоматическая публикация         | торговых предложений   | Настроить распис  | ание                          |                    |                    |                         |                     |                     |
|                                  | каждый день; один раз в день      |                        |                   |                               |                    |                    |                         |                     |                     |

#### ДЛЯ ТОГО, ЧТОБЫ ДОБАВИТЬ ТОРГОВОЕ ПРЕДЛОЖЕНИЕ К ПУБЛИКАЦИИ НАЖМИТЕ КНОПКУ ДОБАВИТЬ

| 🛍 🚞 Клиент ЭДО (базовая), ред         | акция 2.9 - Клиент тестирования (1С:Предприятие)  |                                               |                                   |                         | 🗘 😗 🏠 Администратор 🚍               |
|---------------------------------------|---------------------------------------------------|-----------------------------------------------|-----------------------------------|-------------------------|-------------------------------------|
| Начальная страница Сервис 10          | С:Бизнес-сеть × Публикация торговых предложений × | Публикуемые в сервисе 1С:Бизнес-сеть прайс-ли | сты х                             |                         |                                     |
| ни продажи                            | 🗲 🔿 🏠 Публикуемые в сервисе 1С:                   | Бизнес-сеть прайс-листы                       |                                   |                         | ∂ : ×                               |
| 🌉 Закупки                             | С Синхронизировать все С. Синхронизировать        | О Добавить О Состояние публикации             | 🕅 Публикуемые товары 🔅 Внешняя со | тылка                   | File - 2                            |
| 🖬 Справочники                         |                                                   |                                               | 0                                 |                         | Diferences                          |
| 🔅 Администрирование                   | COCTONHUE                                         | Нажмите кнопку Добавить                       | Организация                       | уведомление по зл.почте | Цены Сроки поставки Остатки Регионы |
| Обслуживание                          |                                                   |                                               |                                   |                         |                                     |
| Общие настройки                       |                                                   |                                               |                                   |                         |                                     |
| Настройки пользователей и прав        |                                                   |                                               |                                   |                         |                                     |
| Интернет-поддержка и сервисы          |                                                   |                                               |                                   |                         |                                     |
| Органайзер                            |                                                   |                                               |                                   |                         |                                     |
| Синхронизация данных                  |                                                   |                                               |                                   |                         |                                     |
| Настройки работы с файлами            |                                                   |                                               |                                   |                         |                                     |
| Печатные формы, отчеты и<br>обработки |                                                   |                                               |                                   |                         |                                     |
| 1С:Бизнес-сеть                        |                                                   |                                               |                                   |                         |                                     |
| Еще •                                 |                                                   |                                               |                                   |                         |                                     |
| Сервис +                              |                                                   |                                               |                                   |                         |                                     |
|                                       |                                                   |                                               |                                   |                         |                                     |
|                                       |                                                   |                                               |                                   |                         |                                     |
|                                       |                                                   |                                               |                                   |                         |                                     |
|                                       |                                                   |                                               |                                   |                         |                                     |
|                                       |                                                   |                                               |                                   |                         |                                     |
|                                       |                                                   |                                               |                                   |                         |                                     |
|                                       |                                                   |                                               |                                   |                         |                                     |
|                                       |                                                   |                                               |                                   |                         |                                     |
|                                       |                                                   |                                               |                                   |                         |                                     |
|                                       |                                                   |                                               |                                   |                         |                                     |
|                                       |                                                   |                                               |                                   |                         |                                     |
|                                       |                                                   |                                               |                                   |                         |                                     |
|                                       |                                                   |                                               |                                   |                         | X A V X                             |
|                                       | Автоматическая публикация торговых предложений    | Настроить расписание                          |                                   |                         | Внешние публикации (1) ?            |
|                                       | каждый день; один раз в день                      |                                               |                                   |                         |                                     |

| Клиент ЭДО (базовая), редакция 2.9 - Клиент тестирования (1С:Предпри<br>Клиент ЭДО (базовая), редакция 2.9 - Клиент тестирования (1С:Предпри | иятие)                                                       |                    |                         | 👃 🕚 🟠 Администрат                |
|----------------------------------------------------------------------------------------------------|--------------------------------------------------------------|--------------------|-------------------------|----------------------------------|
| альная страница Сервис 1С.Бизнес-сеть × Публикация торговых пред                                                                             | пожений × Публикуемые в сервисе 1С:Бизнес-сеть прайс-листы × |                    |                         |                                  |
| лидели 🔶 🔶 Публикуемые в се                                                                                                    | ервисе 1С:Бизнес-сеть прайс-листы                            |                    |                         |                                  |
| купки С Синхронизировать все С Синх                                                                                                    | ронизировать 🖪 Добавить 🔍 Состояние публикации               | Публикуемые товары | яя ссылка               | Eue -                            |
| правочники Состояние                                                                                                    | Прайс-пист 10:Бизнес-сеть                                    | Организация        | Увеломление по за почте | Публиковать                      |
| иминистрирование                                                                                                    |                                                              | opranioaqui        |                         | Цены Сроки поставки Остатки Реги |
| кивание                                                                                                    |                                                              |                    |                         |                                  |
| настройки                                                                                                    |                                                              |                    |                         |                                  |
| йки пользователей и прав                                                                                                    | мои праис-листы                                              |                    | e' : U X                |                                  |
| ет-поддержка и сервисы                                                                                                    | Выбрать Создать 👌 Най                                        | ти                 | Внешняя ссылка Еще - ?  |                                  |
| йзер                                                                                                    | Наименован                                                   |                    | ↓ Валюта                |                                  |
| низация данных                                                                                                    | = 1С.Бизн Нажмите на кног                                    | ТКУ                | руб.                    |                                  |
| йки работы с файлами                                                                                                    |                                                              | ,                  | pyb.                    |                                  |
| ые формы, отчеты и                                                                                                    | = 10:Бизнес-сеть ошибка                                      |                    | руб.<br>руб.            |                                  |
| нес-сеть                                                                                                    |                                                              |                    |                         |                                  |
|                                                                                                    |                                                              |                    |                         |                                  |
| зис >                                                                                                    |                                                              |                    |                         |                                  |
|                                                                                                    |                                                              |                    |                         |                                  |
|                                                                                                    |                                                              |                    |                         |                                  |
|                                                                                                    |                                                              |                    |                         |                                  |
|                                                                                                    |                                                              |                    |                         |                                  |
|                                                                                                    |                                                              |                    |                         |                                  |
|                                                                                                    |                                                              |                    |                         |                                  |
|                                                                                                    |                                                              |                    |                         |                                  |
|                                                                                                    |                                                              |                    |                         |                                  |
|                                                                                                    |                                                              |                    |                         |                                  |
|                                                                                                    |                                                              |                    |                         |                                  |
|                                                                                                    |                                                              |                    |                         |                                  |
|                                                                                                    |                                                              |                    |                         |                                  |

|                                       | УКАЖИТЕ ПЕРИОД ДЕЙСТВИЯ СОГЛАШЕН                                                                                                    | - КИН |                       |
|---------------------------------------|----------------------------------------------------------------------------------------------------|-------|-----------------------|
| 🖭 📃 Клиент ЭДО (базовая), реда        | адия 2.9 - Клиент тестирования (1С.Предприятие)                                                                                             |       | 👃 🕥 🏠 Администратор ᆕ |
| 🔒 Начальная страница Сервис 1С        | Бизнес-сеть × Публикация торговых предложений × Публикуемые в сервисе 1С.Бизнес-сеть прайс-листы × Прайс-лист 1С.Бизнес-сеть (создание) * × |       |                       |
| тродаки                               | (← )→ ☆ Прайс-лист 1С:Бизнес-сеть (создание) *                                                                                              |       | 0 : ×                 |
| 🌉 Закупки                             | Sanarat, a santutt. Sanarat, 🖄 Ruanuas reunya                                                                                               |       | Fue - 2               |
| Справочники                           |                                                                                                    |       |                       |
| 🔅 Администрирование                   | Наименование: Розничная (руб.) • НДС сверху                                                                                                 |       |                       |
| Обслуживание                          | Срок поставии: Введите дату 10:Бизнес-сеть                                                                                                  |       |                       |
| Общие настройки                       | Минимальная сумма заказа Укажите период действия соглашения                                                                                 |       |                       |
| Настройки пользователей и прав        | Публиковать для:                                                                                                    |       |                       |
| Интернет-поддержка и сервисы          |                                                                                                    |       |                       |
| Органайзер                            |                                                                                                    |       |                       |
| Синхронизация данных                  |                                                                                                    |       |                       |
| Настройки работы с файлами            |                                                                                                    |       |                       |
| Печатные формы, отчеты и<br>обработки |                                                                                                    |       |                       |
| 1С:Бизнес-сеть                        |                                                                                                    |       |                       |
| Еще •                                 |                                                                                                    |       |                       |
| Сервис >                              |                                                                                                    |       |                       |
|                                       |                                                                                                    |       |                       |
|                                       |                                                                                                    |       |                       |
|                                       |                                                                                                    |       |                       |
|                                       |                                                                                                    |       |                       |
|                                       |                                                                                                    |       |                       |
|                                       |                                                                                                    |       |                       |
|                                       |                                                                                                    |       |                       |
|                                       |                                                                                                    |       |                       |
|                                       |                                                                                                    |       |                       |
|                                       |                                                                                                    |       |                       |
|                                       |                                                                                                    |       |                       |
|                                       |                                                                                                    |       |                       |
|                                       |                                                                                                    |       |                       |
|                                       |                                                                                                    |       |                       |

|                        | 2 A DEDITIETING ATTAILS COETA THETHAE MOTETIET HEDE? | 20 HILEH |
|------------------------|------------------------------------------------------|----------|
| БЯЗАТЕЛЬНО УКАЖИТЕ ЛАГ | ЗАВЕРШЕНИЯ ИНАЧЕССИ ЛАШЕНИЕ ИСТЕЧЕТ ЧЕРЕЗ            | JUTHER   |
|                        | STEEL METHON, THE COLUMN METHOD IN THE LET           | JUAIDI   |

| 1 🗮 😑 Клиент ЭДО (базовая), ред       | иция 2.9 - Клиент тестирования (1С.Предприятие)                                                                                              | 🗘 😗 🏠 Администратор ᆕ |
|---------------------------------------|----------------------------------------------------------------------------------------------------|-----------------------|
| 🛧 Начальная страница Сервис 10        | :Бизнес-сеть х Публикация торговых предложений × Публикуемые в сервисе 1С:Бизнес-сеть прайс-листы × Прайс-лист 1С:Бизнес-сеть (создание) * × |                       |
| продажи                               | 🗲 🔿 🖞 Прайс-лист 1С:Бизнес-сеть (создание) *                                                                                                 | 0 : ×                 |
| 🗮 Закупки                             |                                                                                                    |                       |
| Справочники                           | записать и закрыть записать Ху Внешняя ссылка                                                                                                | Ente - 1              |
| Администрирование                     | Период действия с: 23.11.2024 🔳 по 01.12.2024 🖿 Организация : Свирьдом ООО • 12                                                              |                       |
|                                       | Наименование: 10 Бизнес-сеть Розничная (рус.) - пдс. сверху                                                                                  |                       |
| Обслуживание                          | Срок поставки: <u>5 дней</u> ВВСДИТС ДСТУ ть торговые предложения в сереисе                                                                  |                       |
| Общие настройки                       | иннимальная сумма заказа. <u>5 боб об руб.</u> Иначе соглашение истечет через 30 дней                                                        |                       |
| Настройки пользователей и прав        | ✓ Всех товаров из <u>прайс-листа</u> ✓ Всех контрагентов                                                                                     |                       |
| Интернет-поддержка и сервисы          |                                                                                                    |                       |
| Органайзер                            |                                                                                                    |                       |
| Синхронизация данных                  |                                                                                                    |                       |
| Настройки работы с файлами            |                                                                                                    |                       |
| Печатные формы, отчеты и<br>обработки |                                                                                                    |                       |
| 1С:Бизнес-сеть                        |                                                                                                    |                       |
| Еще •                                 |                                                                                                    |                       |
| Сервис +                              |                                                                                                    |                       |
|                                       |                                                                                                    |                       |
|                                       |                                                                                                    |                       |
|                                       |                                                                                                    |                       |
|                                       |                                                                                                    |                       |
|                                       |                                                                                                    |                       |
|                                       |                                                                                                    |                       |
|                                       |                                                                                                    |                       |
|                                       |                                                                                                    |                       |
|                                       |                                                                                                    |                       |
|                                       |                                                                                                    |                       |
|                                       |                                                                                                    |                       |
|                                       |                                                                                                    |                       |
|                                       |                                                                                                    |                       |
|                                       |                                                                                                    |                       |
|                                       |                                                                                                    |                       |
|                                       |                                                                                                    |                       |

|                                       | ВЫБЕРИТЕ ОРГАНИЗАЦИЮ                                                                                                    |          |                       |
|---------------------------------------|----------------------------------------------------------------------------------------------------|----------|-----------------------|
| 1 🗮 🗮 Клиент ЭДО (базовая), реда      | ция 2.9 - Клиент тестирования (1С.Предприятие)                                                                                           |          | 🗘 🕚 🏠 Администратор ᆕ |
| 🛧 Начальная страница Сервис 1С        | Бизнес-сеть × Публикация торговых предложений × Публикуемые в сервисе 1С.Бизнес-сеть прайс-листы × Прайс-лист 1С.Бизнес-сеть (создание)* | <u>×</u> |                       |
| нродажи                               | [← ] → ] ☆ Прайс-лист 1С:Бизнес-сеть (создание) *                                                                                        |          | ∂ : ×                 |
| 🗮 Закупки                             | Записать и закрыть Записать % Внешняя ссылка                                                                                             |          | Ewe - 2               |
| Е Справочники                         | Период действия с. 23.11.2024 Опо: 01.12.2024 Организация Свирьдом ООО . 0                                                               |          |                       |
| 🔅 Администрирование                   | Наименование: 10:Бизнес-сеть                                                                                                    |          |                       |
| Обслуживание                          | Срок поставки: <u>5 дней</u> Выберите организацию                                                                                        |          |                       |
| Общие настройки                       | Минимальная сумма заказа: 3.000.00 руб. Организация должна быть подключена к                                                             |          |                       |
| Настройки пользователей и прав        | Публиковать для:<br>Всех товаров из <u>прайс-листа</u> Всех контрагентов                                                                 |          |                       |
| Интернет-поддержка и сервисы          |                                                                                                    |          |                       |
| Органайзер                            |                                                                                                    |          |                       |
| Синхронизация данных                  |                                                                                                    |          |                       |
| Настройки работы с файлами            |                                                                                                    |          |                       |
| Печатные формы, отчеты и<br>обработки |                                                                                                    |          |                       |
| 1С:Бизнес-сеть                        |                                                                                                    |          |                       |
| Еще +                                 |                                                                                                    |          |                       |
| Сервис •                              |                                                                                                    |          |                       |
|                                       |                                                                                                    |          |                       |
|                                       |                                                                                                    |          |                       |
|                                       |                                                                                                    |          |                       |
|                                       |                                                                                                    |          |                       |
|                                       |                                                                                                    |          |                       |
|                                       |                                                                                                    |          |                       |
|                                       |                                                                                                    |          |                       |
|                                       |                                                                                                    |          |                       |
|                                       |                                                                                                    |          |                       |
|                                       |                                                                                                    |          |                       |
|                                       |                                                                                                    |          |                       |
|                                       |                                                                                                    |          |                       |
|                                       |                                                                                                    |          |                       |
|                                       |                                                                                                    |          |                       |
|                                       |                                                                                                    |          |                       |

| ΒЬ | IБE | ΡИ΄ | ΓE | BИ | Л | H | ΕH |
|----|-----|-----|----|----|---|---|----|
|    |     |     |    |    |   |   |    |

| Image: Stratest 3DD (Basels), pagangar 2.9 - Kinestri tecruposawiki (1C. Прадприятив)                                                                                                    | ратор 🌐 |
|----------------------------------------------------------------------------------------------------|---------|
| A Havanues repaining       Capace 10: Environment ×       Dyforwagues represent repaining represent represent repaining represent represent represe                                            |         |
| на также страйс-лист 1С:Бизнес-сеть (создание) *                                                                                                    |         |
|                                                                                                    | : ×     |
| Sarynov 2000 2000 120 2000 120 2000 120                                                                                                    |         |
|                                                                                                    |         |
| Aguvurc/puppaave     Aguvurc/puppaave     Agu |         |
| Trainedealere ULDINING CRTD                                                                                                    |         |
| Обслуживание Срои поставии длеве Обслуживание Публиковать торги Выберите вид цен                                                                                                    |         |
| Obges sacrpolor PyGminolana gan                                                                                                    |         |
| Настройки пользователей и прав 🧭 Всех товаров из <u>прайслиста</u> 🧭 Всех компратеннов                                                                                                    |         |
| Интернет-поддержка и серенски                                                                                                    |         |
| operative                                                                                                    |         |
| Consponding Tenera                                                                                                    |         |
| пастрони расла с филлим                                                                                                    |         |
| Teval new quopees, unverse in<br>optional and a second and a second and a second and a second and a second and a second and a second and a second                                                                                                    |         |
| 1C Britec ons                                                                                                    |         |
| Eur ·                                                                                                    |         |
| Copper                                                                                                    |         |
|                                                                                                    |         |
|                                                                                                    |         |
|                                                                                                    |         |
|                                                                                                    |         |
|                                                                                                    |         |
|                                                                                                    |         |
|                                                                                                    |         |
|                                                                                                    |         |
|                                                                                                    |         |
|                                                                                                    |         |
|                                                                                                    |         |
|                                                                                                    |         |
|                                                                                                    |         |
|                                                                                                    |         |
|                                                                                                    |         |

| 😑 Клиент ЭДО (базовая), р       | едакция 2.9 - Клиент тестирования (1С.Продприятие)                                                                                             | +F 🗘 🗘 🛧 Администрати |
|---------------------------------|----------------------------------------------------------------------------------------------------|-----------------------|
| ачальная страница Сервис        | 1С.Бизнес-сеть х Публикация торговых предпожений х Публикуемые в серенсе 1С.Бизнес-сеть прайс-листы х Прайс-лист 1С.Бизнес-сеть (создание) * х |                       |
| продажи                         | ← → ☆ Прайс-лист 1С:Бизнес-сеть (создание) *                                                                                                   |                       |
| Закупки                         | Zanurat, u tamuta, Zanurat, 92 Rusiluga relinea                                                                                                | File                  |
| Справочники                     |                                                                                                    | Lue •                 |
| Администрирование               | Нанкилацию                                                                                                    |                       |
|                                 | Срок поставки:                                                                                                    |                       |
| луживание                       | Публиковать торговые прядложения в серемсе                                                                                                    |                       |
| тройки пользователей и прав     | Публиковать для: Наименование прайс-листа видеть будете                                                                                        |                       |
| ернет-поддержка и сервисы       | С всех товаров из <u>праноч</u> только вы                                                                                                    |                       |
| анайзер                         |                                                                                                    |                       |
| хронизация данных               |                                                                                                    |                       |
| тройки работы с файлами         |                                                                                                    |                       |
| атные формы, отчеты и<br>аботки |                                                                                                    |                       |
| бизнес-сеть                     |                                                                                                    |                       |
|                                 |                                                                                                    |                       |
| ервис +                         |                                                                                                    |                       |
|                                 |                                                                                                    |                       |
|                                 |                                                                                                    |                       |
|                                 |                                                                                                    |                       |
|                                 |                                                                                                    |                       |
|                                 |                                                                                                    |                       |
|                                 |                                                                                                    |                       |
|                                 |                                                                                                    |                       |
|                                 |                                                                                                    |                       |
|                                 |                                                                                                    |                       |
|                                 |                                                                                                    |                       |
|                                 |                                                                                                    |                       |
|                                 |                                                                                                    |                       |
|                                 |                                                                                                    |                       |

| УКАЖИТЕ | СРОК ПО | СТАВКИ |
|---------|---------|--------|
|         |         |        |

| 1 🖳 😑 Клиент ЭДО (базовая), реда      | иция 2.9 - Клиент тестирования (1С.Предприятие)                                                                                                    | 🗘 🕚 🏠 Администратор ᆕ |
|---------------------------------------|----------------------------------------------------------------------------------------------------|-----------------------|
| 🚯 Начальная страница Сервис 10        | Сбизнес-сеть х Публикация торговых предложений х Публикуемые в сервисе 1С.Бизнес-сеть прайс-листы х Прайс-лист 1С.Бизнес-сеть (создание) * х                                                                                                    |                       |
| на продажи                            | 🔶 🔶 Прайс-лист 1С:Бизнес-сеть (создание) *                                                                                                    | 0 : ×                 |
| 🧮 Закупки                             | Записать и закрыть Записать 💥 Внешняя ссылка                                                                                                    | Еще - ?               |
| Справочники                           | Период действия с 23.11.2024 П по: 01.12.2024 П Организация Сенсьдом ООО • 0                                                                                                    |                       |
| 🔅 Администрирование                   | Наименование 10: Бизнес-сеть Розничная (руб.) - НДС сверху                                                                                                    |                       |
| Обслуживание                          | Срок поставки.  Срок поставки. Срок поставки. Срок |                       |
| Общие настройки                       | Минимальная сумма заказат 2 млл ол чис                                                                                                    |                       |
| Настройки пользователей и прав        | Публиковать для: Укажите срок поставки<br>Всех товаров на прайси                                                                                                    |                       |
| Интернет-поддержка и сервисы          | Если не указать, будет отображаться "В<br>налични"                                                                                                    |                       |
| Органайзер                            |                                                                                                    |                       |
| Синхронизация данных                  |                                                                                                    |                       |
| Настройки работы с файлами            |                                                                                                    |                       |
| Печатные формы, отчеты и<br>обработки |                                                                                                    |                       |
| 1С:Бизнес-сеть                        |                                                                                                    |                       |
| Еще +                                 |                                                                                                    |                       |
| Сервис •                              |                                                                                                    |                       |
|                                       |                                                                                                    |                       |
|                                       |                                                                                                    |                       |
|                                       |                                                                                                    |                       |
|                                       |                                                                                                    |                       |
|                                       |                                                                                                    |                       |
|                                       |                                                                                                    |                       |
|                                       |                                                                                                    |                       |
|                                       |                                                                                                    |                       |
|                                       |                                                                                                    |                       |
|                                       |                                                                                                    |                       |
|                                       |                                                                                                    |                       |
|                                       |                                                                                                    |                       |
|                                       |                                                                                                    |                       |
|                                       |                                                                                                    |                       |
|                                       |                                                                                                    |                       |

|                                   | УКАЖИТЕ МИНИМАЛЬНУЮ СУММУ ЗА                                                                                                    | КАЗА |                     |
|-----------------------------------|----------------------------------------------------------------------------------------------------|------|---------------------|
| 🛓 📃 Клиент ЭДО (базовая), ред     | цакция 2.9 - Клиент тестирования (1C.Предприятие)                                                                                            |      | 🗘 🕚 🏠 Администратор |
| Начальная страница Сервис 1       | С.Бизнес-сеть × Публикация торговых предложений × Публикуемые в сереисе 1С.Бизнес-сеть прайс-листы × Прайс-лист 1С.Бизнес-сеть (создание)* × |      |                     |
| продажи                           | Г ← [ → ] ☆ Прайс-лист 1С:Бизнес-сеть (создание) *                                                                                           |      |                     |
| Закупки                           | Записать и закрыть Записать 😹 Внешняя ссылка                                                                                                 |      | Еще - ?             |
| Справочники                       | Период действия с: 23.11.2024 💼 по: 01.12.2024 🔳 Организация : Свирьдом ООО 🔹 🖉                                                              |      |                     |
| Администрирование                 | Наименование: 10:Бизнес-сеть Розничная (руб.) - НДС сверху                                                                                   |      |                     |
| бслуживание                       | Срок поставки: Блией 1С.Бизнес-сеть ПСБизнес-сеть ПСБизнес-сеть Торговые предложения в сереисе                                               |      |                     |
| бщие настройки                    | Минимальная сумма заказа: 3000.00 руб.                                                                                                    |      |                     |
| астройки пользователей и прав     | Турликовать для.                                                                                                    |      |                     |
| нтернет-поддержка и сервисы       | 38K838                                                                                                    |      |                     |
| ланайзер                          | Если покупатель наберет товаров на сумму                                                                                                    |      |                     |
| инхронизация данных               | меньше, то всплывет подсказка о минимальной сумме заказа                                                                                     |      |                     |
| стройки работы с файлами          |                                                                                                    |      |                     |
| чатные формы, отчеты и<br>работки |                                                                                                    |      |                     |
| Бизнес-сеть                       |                                                                                                    |      |                     |
| це •                              |                                                                                                    |      |                     |
| Сервис >                          |                                                                                                    |      |                     |
|                                   |                                                                                                    |      |                     |
|                                   |                                                                                                    |      |                     |
|                                   |                                                                                                    |      |                     |
|                                   |                                                                                                    |      |                     |
|                                   |                                                                                                    |      |                     |
|                                   |                                                                                                    |      |                     |
|                                   |                                                                                                    |      |                     |
|                                   |                                                                                                    |      |                     |
|                                   |                                                                                                    |      |                     |
|                                   |                                                                                                    |      |                     |
|                                   |                                                                                                    |      |                     |
|                                   |                                                                                                    |      |                     |
|                                   |                                                                                                    |      |                     |
|                                   |                                                                                                    |      |                     |

| СНИМИТЕ ФЛАГ, ЧТО БЫ ВЫБРАТЬ НОМЕНЛАТУРУ ДЛЯ ПУБЛИКАЦИИ В СЕРВИСЕ |
|-------------------------------------------------------------------|
|-------------------------------------------------------------------|

| 1 🖳 😑 Клиент ЭДО (базовая), ред | кция 2.9 - Клиент тестирования (1С.Предприятие)                                                                                                    | 👃 🕚 🏠 Администратор ᆕ |
|---------------------------------|----------------------------------------------------------------------------------------------------|-----------------------|
| 🔒 Начальная страница Сервис 10  | Бизнес-сеть х Публикация торговых предложений × Публикуемые в сервисе 1С:Бизнес-сеть прайс-листы × Прайс-лист 1С:Бизнес-сеть (создание) * ×                                                                                                    |                       |
| тродажи                         | 🔶 🔿 Прайс-лист 1С:Бизнес-сеть (создание) *                                                                                                    | €? : ×                |
| 🏢 Закупки                       |                                                                                                    | Euro 2                |
| Справочники                     |                                                                                                    | ride 4                |
| Администрирование               | Нериод деяствия с.<br>10-5 илисе сот<br>10-5 илисе сот<br>1 |                       |
|                                 | Политенование. Посливнеченов 10.Бизнескеть                                                                                                    |                       |
| Обслуживание                    | Публиковать торговые предложения в сервисе Минимальная сумма заказа: 3 000 00 руб.                                                                                                    |                       |
| Оощие настроики                 | Пибликовать для:                                                                                                    |                       |
| Интернет-поллелении и селенисы  | Всех товаров из <u>прайс-листа</u> И Всех контрагентов                                                                                                    |                       |
| Органайзер                      | Снимите флаг. что бы выбрать                                                                                                    |                       |
| Синхронизация данных            | номенлатуру для публикации в                                                                                                    |                       |
| Настройки работы с файлами      | сервисе                                                                                                    |                       |
| Печатные формы, отчеты и        | мерения Количество Наличие                                                                                                    | Цена                  |
| обработки                       |                                                                                                    |                       |
| Го. ризнес-сеть                 |                                                                                                    |                       |
| Censur )                        |                                                                                                    |                       |
| Copute .                        |                                                                                                    |                       |
|                                 |                                                                                                    |                       |
|                                 |                                                                                                    |                       |
|                                 |                                                                                                    |                       |
|                                 |                                                                                                    |                       |
|                                 |                                                                                                    |                       |
|                                 |                                                                                                    |                       |
|                                 |                                                                                                    |                       |
|                                 |                                                                                                    |                       |
|                                 |                                                                                                    |                       |
|                                 |                                                                                                    |                       |
|                                 |                                                                                                    |                       |
|                                 |                                                                                                    |                       |
|                                 |                                                                                                    |                       |
|                                 |                                                                                                    |                       |

| (ЭДО (базовая), редакция 2.9 - Клиент тестирования (1C:Предприятие)                                                                                                    | 🛆 😗 🟠 Администратор.                                                                                       |
|----------------------------------------------------------------------------------------------------|----------------------------------------------------------------------------------------------------|
| аница Сервис 10 Бизнес сель х Публикации торговых предложений х Публикувные в сервисе 10 Бизнес сель прайслисты х Прайслист 10 Бизнес сель (создание)* х                                                                                                    |                                                                                                    |
| and Caracter in Parameter Constraints in Constraints in Professional Constraints in Professional Constraints in Pr | <u></u><br><u></u><br><u></u><br><u></u><br><u></u><br><u></u><br><u></u><br><u></u><br><u></u><br><u></u> |

#### ЗАПОЛНИТЕ ТАБЛИЦУ ИЛИ СКОПИРУЙТЕ ИЗ ВНЕШНЕГО ФАЙЛА

| 10 <b>-</b> -                   |                          |                               |                                        |                                          |                                | 0.0                     | 01101/017               |                       |                     |
|---------------------------------|--------------------------|-------------------------------|----------------------------------------|------------------------------------------|--------------------------------|-------------------------|-------------------------|-----------------------|---------------------|
| ПС = Клиент ЭДО (базовая), реда | акция 2.9 - Клиент тесть | рования (1С:Предприятие)      | D.C                                    | n an an an an an an an an an an an an an | 10.5                           | - Qii                   | OUCK CTRHSNITCHP        |                       | 🔱 😗 😭 Администратор |
| пачальная страница Сервис IC    | лоизнес-сеть х Пуол      | икация торговых предложении × | Пуоликуемые в сервисе ТС: Бизнес-сет   | ь праис-листы × Праис-лист               | ТС: Бизнес-сеть (создание) * > | <                       |                         |                       |                     |
| продажи                         | ter → ☆ Πρ               | айс-лист 1С:Бизнес-сеть       | (создание) *                           |                                          |                                |                         |                         |                       | 0 :                 |
| 🇮 Закупки                       | Записать и закрыт        | ъ Записать 👋 Внешняя          | ссылка                                 |                                          |                                |                         |                         |                       | Еще +               |
| Справочники                     | Период действия с:       | 23.11.2024 🗂 no:              | 01.12.2024 🔳 Организация : Се          | вирьдом ООО                              | * <u>1</u> 0                   |                         |                         |                       |                     |
| Администрирование               | Наименование:            | 1С:Бизнес-сеть                |                                        | Рознична                                 | я (руб.) • НДС сверху          |                         |                         |                       |                     |
| Обслуживание                    | Срок поставки:           |                               | 10                                     | Бизнес-сеть                              |                                |                         |                         |                       |                     |
| Общие настройки                 | Минимальная сумі         | Загрузка данных из вн         | ешних файлов *                         |                                          |                                |                         |                         |                       | ' ! O ×             |
| Настройки пользователей и прав  | Публиковать для:         | е Необходимо скопировать ко   | понки в таблицу из внешнего файла (Ехс | el. Word и пр.) через буфер об           | иена. Обязательно должна быт   | ъ заполнена одна из ког | юнок: "Штрихкод", "Код' | ", "Артикул" или "Ном | знклатура".         |
| Интернет-поддержка и сервисы    |                          | Наименование                  |                                        |                                          | Единица Измерения              | Количество              | Наличие                 | Цена                  |                     |
| Органайзер                      |                          | MOHUTOP DELL S                | 2722DC                                 |                                          | шт                             | 10                      |                         |                       | 25000               |
| Синхронизация данных            | цены и наличие:          |                               |                                        |                                          |                                |                         |                         |                       |                     |
| Настройки работы с файлами      | 💭 Добавить -             |                               |                                        |                                          |                                |                         |                         |                       |                     |
| Печатные формы, отчеты и        | Номенклатура             |                               |                                        |                                          |                                |                         |                         |                       |                     |
| обработки                       |                          |                               |                                        |                                          |                                |                         |                         |                       |                     |
| тс:Бизнес-сеть                  |                          |                               |                                        |                                          |                                |                         |                         |                       |                     |
| сще •                           |                          |                               |                                        |                                          |                                |                         |                         |                       |                     |
| Сервис +                        |                          |                               |                                        |                                          |                                |                         |                         |                       |                     |
|                                 |                          |                               |                                        |                                          |                                |                         |                         |                       |                     |
|                                 |                          |                               |                                        |                                          |                                |                         |                         |                       |                     |
|                                 |                          |                               |                                        |                                          |                                |                         |                         |                       |                     |
|                                 |                          |                               |                                        |                                          |                                |                         |                         |                       |                     |
|                                 |                          |                               |                                        |                                          |                                |                         |                         |                       |                     |
|                                 |                          |                               |                                        |                                          |                                |                         |                         |                       |                     |
|                                 |                          |                               |                                        |                                          |                                |                         |                         |                       |                     |
|                                 |                          |                               |                                        |                                          |                                |                         |                         |                       | T                   |
|                                 |                          |                               |                                        |                                          |                                |                         |                         | Далее >               | Закрыть             |
|                                 |                          |                               |                                        |                                          |                                |                         |                         |                       |                     |
|                                 |                          |                               |                                        |                                          |                                |                         |                         |                       |                     |
|                                 |                          |                               |                                        |                                          |                                |                         |                         |                       |                     |
|                                 |                          |                               |                                        |                                          |                                |                         |                         |                       |                     |
|                                 |                          |                               |                                        |                                          |                                |                         |                         |                       |                     |
|                                 |                          |                               |                                        |                                          |                                |                         |                         |                       |                     |

|                                                 |                         | НАЖМИТЕ КНОГ                                                                            | ІКУ ДАЛЕЕ                           |                         |                          |                            |                   |
|-------------------------------------------------|-------------------------|-----------------------------------------------------------------------------------------|-------------------------------------|-------------------------|--------------------------|----------------------------|-------------------|
| 🛓 📃 Клиент ЭДО (базовая), реда                  | акция 2.9 - Клиент тест | ирования (1С:Предприятие)                                                               |                                     |                         |                          |                            | 🛆 🕚 🟠 Администрат |
| Начальная страница Сервис 10                    | :Бизнес-сеть × Публ     | тикация торговых предложений × Публикуемые в сервисе 1С:Бизнес-сеть прайс-листы × Пра   | йс-лист 1С:Бизнес-сеть (создание) * | ×                       |                          |                            |                   |
| тіродалы <b>*</b>                               | ← → ☆ Π;                | райс-лист 1С:Бизнес-сеть (создание) *                                                   |                                     |                         |                          |                            |                   |
| 🖡 Закупки                                       | Записать и закры        | ть Записать 💥 Внешняя ссылка                                                            |                                     |                         |                          |                            | Еще +             |
| Справочники                                     | Период действия с:      | 23.11.2024 💼 по: 01.12.2024 💼 Организация : Свирьдом ООО                                | v 0                                 |                         |                          |                            |                   |
| <ul> <li>Администрирование</li> </ul>           | Наименование:           | 1С:Бизнес-сеть В                                                                        | озничная (руб.) • НДС сверху        |                         |                          |                            |                   |
| Бслуживание                                     | Срок поставки:          | 10:Бизнес-сеть<br>Загрузка данных из внешних файлов *                                   |                                     |                         |                          |                            | : 🗆 ×             |
| бщие настройки<br>астройки пользователей и прав | Публиковать для:        | Необходимо скопировать колоних в таблицу из внешнего файла (Excel. Word и пр.) через бу | фер обмена. Обязательно должна бы   | ить заполнена одна из к | олонок: "Штрихкод", "Кој | (", "Артикул" или "Номенкл | атура".           |
| нтернет-поддержка и сервисы                     | Торговые прелля         | Наименование                                                                            | Единица Измерения                   | Количество              | Наличие                  | Цена                       |                   |
| бганайзер                                       |                         | Монитор DELL S2722DC                                                                    | шт                                  | 10                      |                          |                            | 25000             |
| нхронизация данных                              | цены и наличие.         |                                                                                         |                                     |                         |                          |                            |                   |
| стройки работы с файлами                        | С доравить -            |                                                                                         |                                     |                         |                          |                            |                   |
| чатные формы, отчеты и<br>работки               | номенклатура            |                                                                                         |                                     |                         |                          |                            |                   |
| С.Бизнес-сеть                                   |                         |                                                                                         |                                     |                         |                          |                            |                   |
| fe ·                                            |                         |                                                                                         |                                     |                         |                          |                            | _                 |
| Сервис +                                        |                         |                                                                                         |                                     |                         |                          |                            |                   |
|                                                 |                         |                                                                                         |                                     |                         |                          |                            | _                 |
|                                                 |                         |                                                                                         |                                     |                         |                          |                            |                   |
|                                                 |                         |                                                                                         |                                     |                         |                          |                            |                   |
|                                                 |                         |                                                                                         |                                     |                         |                          |                            |                   |
|                                                 |                         |                                                                                         |                                     |                         |                          |                            |                   |
|                                                 |                         |                                                                                         |                                     |                         |                          |                            |                   |
|                                                 |                         |                                                                                         |                                     |                         |                          |                            |                   |
|                                                 |                         | •                                                                                       |                                     | 1                       |                          |                            | •                 |
|                                                 |                         |                                                                                         |                                     |                         |                          | Далее >                    | Закрыть           |
|                                                 |                         |                                                                                         |                                     |                         |                          | Нажмите к                  | нопку             |
|                                                 |                         |                                                                                         |                                     |                         |                          |                            |                   |
|                                                 |                         |                                                                                         |                                     |                         |                          |                            |                   |
|                                                 |                         |                                                                                         |                                     |                         |                          |                            |                   |

| НАЖМИ       | ГЕ КНОПК     | У ПЕРЕНЕСТИ    | 1 И ЗАКРЫТЬ         |
|-------------|--------------|----------------|---------------------|
| In Diciviti | 1 D Hulointe | , iidi diideii | I II OI II U DI I D |

| 1 🖳 📃 Клиент ЭДО (базовая), реда      | акция 2.9 - Клиент тестирования (1С.Предприятие)                                                                                             | Shift+F 🕚 🟠 Администратор 👳   |
|---------------------------------------|----------------------------------------------------------------------------------------------------|-------------------------------|
| 🔒 Начальная страница Сервис 1С        | С.Бизнес-сеть х Публикация торговых предложений х Публикуемые в сервисе 1С.Бизнес-сеть прайс-листь х Прайс-лист 1С.Бизнес-сеть (содание) * х |                               |
| ш продажи                             | 🗧 📻 🚽 🚰 Прайс-лист 1С:Бизнес-сеть (создание) *                                                                                               | er : ×                        |
| 🌉 Закупки                             | Записать и закрыть Записать Ж Внешная ссылка                                                                                                 | Eue - 2                       |
| Справочники                           | Период лействия с 23.11.2024 П по 01.12.2024 П Олганизация Семпьлом ООО                                                                      |                               |
| Ф Администрирование                   | Наименование 10 Бизнес-сять Розничная (руб.) - НДС сверху                                                                                    |                               |
| 050000000                             | Срок поставии:                                                                                                    |                               |
| Обслуживание                          |                                                                                                    | ∂ : □ ×                       |
| Настройки пользователей и прав        | Публиковать для: 👔 Сопоставьте загружаемые данные с данными в информационной базе, если это необходимо.                                      |                               |
| Интернет-поддержка и сервисы          | оски теварое Добавить 🔄 🗣                                                                                                    | Поиск (Ctrl+F) × Еще -        |
| Органайзер                            | ириская прира<br>N Сведения о загружаемой номенклатуре Номенклатура Ед. изм. Количество (Ед. )                                               | Наличие Цена                  |
| Синхронизация данных                  | Цены и наличне.<br>Штрихход, Код, Артикул, Номенклатура, Характеристика                                                                      |                               |
| Настройки работы с файлами            | о доовить - 1 4607011260292, Монитор DELL \$2722DC Монитор DELL \$2722 шт 10,00                                                              | 00 Нет на скл 25 000,00       |
| Печатные формы, отчеты и<br>обработки | Howeverangea                                                                                                    |                               |
| 1С:Бизнес-сеть                        |                                                                                                    |                               |
| Еще •                                 |                                                                                                    |                               |
| Сервис +                              |                                                                                                    |                               |
|                                       |                                                                                                    |                               |
|                                       |                                                                                                    |                               |
|                                       |                                                                                                    |                               |
|                                       |                                                                                                    |                               |
|                                       |                                                                                                    |                               |
|                                       |                                                                                                    |                               |
|                                       |                                                                                                    |                               |
|                                       |                                                                                                    |                               |
|                                       | «Назад                                                                                                    | Перенести и закрыть Закрыть ? |
|                                       |                                                                                                    |                               |
|                                       |                                                                                                    | Нажмите кнопку                |
|                                       |                                                                                                    |                               |
|                                       |                                                                                                    |                               |
|                                       |                                                                                                    |                               |
|                                       |                                                                                                    |                               |

| Е Клиент Эдо (базовая), ре                 | акция 2.9 - Клиент тестирования (1С.Предприятие)                                                                                                    | 🗘 🕚 🟠 Админист      |
|--------------------------------------------|----------------------------------------------------------------------------------------------------|---------------------|
| ачальная страница Сервис                   | С.Бизнес-сеть х Публикация торговых предложений х Публикуемые в сервисе 1С.Бизнес-сеть прайс-листы х Прайс-лист 1С.Бизнес-сеть (создание) * х                                 |                     |
| продажи                                    | 🗧 🔶 👌 Прайс-лист 1С:Бизнес-сеть (создание) *                                                                                                    |                     |
| Закупки<br>Справочники                     | Записать в заярыть Записать. 🎇 Виециол ссылка                                                                                                    | Еще -               |
| Администрирование                          | Период действия с 23112022 В по: 01.12.2024 В Организация : Свирьдом ООО • Ø<br>Наименование: 10: Бихиес сель Воликива (куб.) - НОС сезох                                     |                     |
| уживание                                   | Срок поставки: <u>5.4468</u> Срок поставки: <u>5.4468</u> Срок поставки: <u>5.4468</u> Публиковать торговые предложения в серенсе  Публиковать торговые предложения в серенсе |                     |
| ие настройки<br>ройки пользователей и прав | Публиковать для:<br>Векстварее из <u>прайсликта</u> У Всех контралентов                                                                                                    |                     |
| рнет-поддержка и сервисы                   | Торговые предложения                                                                                                    |                     |
| найзер                                     | Цены и наличие: Брать из прайс-листа                                                                                                    |                     |
| ронизация данных                           | 🖸 Добавить - 🖳 📱 Остатки и цены -                                                                                                    |                     |
| ройки работы с файлами                     | Номенклатура то то Наличие                                                                                                    | Цена                |
| тные формы, отчеты и<br>ботки              | Монитор DELL S: Нажмите кнопку 10,000                                                                                                    | Нет на складе 25 00 |
| изнес-сеть                                 | Для поиска номенклутры по штрихкоду                                                                                                    |                     |
| ,                                          | (штрихход должен оыть заполнен у карточки<br>номенклатуры)                                                                                                    |                     |
| ервис >                                    |                                                                                                    |                     |
|                                            |                                                                                                    |                     |
|                                            |                                                                                                    |                     |
|                                            |                                                                                                    |                     |
|                                            |                                                                                                    |                     |
|                                            |                                                                                                    |                     |
|                                            |                                                                                                    |                     |
|                                            |                                                                                                    |                     |
|                                            |                                                                                                    |                     |
|                                            |                                                                                                    |                     |
|                                            |                                                                                                    |                     |
|                                            |                                                                                                    |                     |
|                                            |                                                                                                    |                     |
|                                            |                                                                                                    |                     |
|                                            |                                                                                                    |                     |
|                                            |                                                                                                    |                     |

#### ВВЕДИТЕ ШТРИХКОД

|                                       | выдить штгихкод                                                                                                    |               |                       |
|---------------------------------------|----------------------------------------------------------------------------------------------------|---------------|-----------------------|
| 1 🖳 🗮 Клиент ЭДО (базовая), реда      | адия 2.9 - Клиент тестирования (1С.Предприятие)                                                                                                   |               | 🛆 🕚 🕁 Администратор ᆕ |
| 🔒 Начальная страница Сервис 1С        | Бизнес-сеть × Публикация торговых предложений × Публикуемые в сервисе 1С:Бизнес-сеть прайс-листы × <u>Прайс-лист 1С:Бизнес-сеть (создание)* ×</u> |               |                       |
| тродали                               | (← │→) ☆ Прайс-лист 1С:Бизнес-сеть (создание) *                                                                                                   |               | ∂ : ×                 |
| 🗮 Закупки                             | Записать и заклыть Записать 🖄 Внешная ссылка                                                                                                    |               | Eure - 2              |
| 🖪 Справочники                         |                                                                                                    |               |                       |
| Ф Администрирование                   | Наименование: 1С.Бизнес-сеть Розничная (руб.) - ИДС саврах                                                                                        |               |                       |
| Обступивание                          | Срок поставии: 5 дней 1С Бизнес-сеть                                                                                                    |               |                       |
| Общие настройки                       | ☐ і турликовать торговые предложения в сервисе<br>Минимальная сумма заказа: <u>3 000 00 руб.</u>                                                  |               |                       |
| Настройки пользователей и прав        | Публиковать для:                                                                                                    |               |                       |
| Интернет-поддержка и сервисы          | Торговые предложения                                                                                                    |               |                       |
| Органайзер                            | Цены и наличие: Брать из прайс-листа                                                                                                    |               |                       |
| Синхронизация данных                  | Одобавить -                                                                                                    |               |                       |
| Настройки работы с файлами            | Номенклатура Единица измерения Количество Наличие                                                                                                 |               | Цена                  |
| Печатные формы, отчеты и<br>обработки | Монитор DELL S2722DC шт Decembra инстримент                                                                                                    | Нет на складе | 25 000,00             |
| 1С:Бизнес-сеть                        | Введите штрихкод : х                                                                                                    |               |                       |
| Еще +                                 | 4600028                                                                                                    |               |                       |
| Сервис +                              | Ввелите штрихкол                                                                                                    |               |                       |
|                                       | Для поиска номенклутры по штрихкоду                                                                                                    |               |                       |
|                                       | (штрихкод должен быть заполнен у карточки                                                                                                    |               |                       |
|                                       | nowenixa (ypa)                                                                                                    |               |                       |
|                                       |                                                                                                    |               |                       |
|                                       |                                                                                                    |               |                       |
|                                       |                                                                                                    |               |                       |
|                                       |                                                                                                    |               |                       |
|                                       |                                                                                                    |               |                       |
|                                       |                                                                                                    |               |                       |
|                                       |                                                                                                    |               |                       |
|                                       |                                                                                                    |               |                       |
|                                       |                                                                                                    |               |                       |
|                                       |                                                                                                    |               |                       |
|                                       |                                                                                                    |               |                       |

|                                                    | ПО ОКОНЧАНИЮ ВВОДА НАЖМИТЕ КНОПКУ                                                                                                    | ÓK            |                       |
|----------------------------------------------------|----------------------------------------------------------------------------------------------------|---------------|-----------------------|
| 1 📃 😑 Клиент ЭДО (базовая), редак                  | ия 2.9 - Клиент тестирования (1С.Предприятие)                                                                                              |               | 🗘 😗 🏠 Администратор ᆕ |
| 🔒 Начальная страница Сервис 1С:                    | изнес-сеть х Публикация торговых предложений х Публикуемые в сервисе 1С.Бизнес-сеть прайс-листы х Прайс-лист 1С.Бизнес-сеть (создание) * х |               |                       |
| на продала                                         | 🔶 🔿 Прайс-лист 1С:Бизнес-сеть (создание) *                                                                                                 |               | 0 : ×                 |
| 🎘 Закупки                                          | Записать и закрыть Записать 🎉 Внешняя ссылка                                                                                               |               | Еще - ?               |
| Справочники                                        | Период действия с: 23.11.2024 Ф по: 01.12.2024 Ф Организация : Свирьдом ООО • Ø                                                            |               |                       |
| 🔅 Администрирование                                | Наименование. 1С.Бизнес-сеть Розничная (руб.) - НДС сверху                                                                                 |               |                       |
| Обслуживание                                       | Срок поставки: <u>5 дней</u> 1С:Бизнес-сеть ПУбликовать торговые предлажения в сервисе                                                     |               |                       |
| Общие настройки                                    | Минимальная сумма заказа. <u>3.000.00 руб.</u><br>О блитото ото                                                                            |               |                       |
| Настройки пользователей и прав                     | пусликовать для.<br>Всех товаров из <u>прайс-листа</u> Всех контрагентов                                                                   |               |                       |
| Интернет-поддержка и сервисы                       | Торговые предложения                                                                                                    |               |                       |
| Органайзер                                         | Цены и наличие: Брать из прайс-листа 🔹 ?                                                                                                   |               |                       |
| Синхронизация данных<br>Настройки работы с файлами | O Добавить - 🗮 💌 Остатки и цены -                                                                                                    |               |                       |
| Печатные формы, отчеты и                           | Номенклатура Единица измерения Количество Наличие                                                                                          |               | Цена                  |
| обработки                                          | Монитор DELL \$2722DC шт Введите штрихкод : ×                                                                                              | Нет на складе | 25 000,00             |
| ТС:БИЗНЕС-СЕТЬ                                     | 46000026                                                                                                    |               |                       |
| Сервис >                                           |                                                                                                    |               |                       |
|                                                    |                                                                                                    |               |                       |
|                                                    | Нажмите кнопку                                                                                                    |               |                       |
|                                                    | По окончанию ввода нажмите кнопку ОК                                                                                                    |               |                       |
|                                                    |                                                                                                    |               |                       |
|                                                    |                                                                                                    |               |                       |
|                                                    |                                                                                                    |               |                       |
|                                                    |                                                                                                    |               |                       |
|                                                    |                                                                                                    |               |                       |
|                                                    |                                                                                                    |               |                       |
|                                                    |                                                                                                    |               |                       |
|                                                    |                                                                                                    |               |                       |
|                                                    |                                                                                                    |               |                       |
|                                                    |                                                                                                    |               |                       |
|                                                    |                                                                                                    |               |                       |
|                                                    |                                                                                                    |               |                       |

#### ЗАПОЛНИТЕ НЕОБХОДИМЫЕ ЗНАЧЕНИЯ

|                                  |                                          | 5/110                | •••••••••••••••••••••••••••••••••••••• |                                                          |                      |                       |
|----------------------------------|------------------------------------------|----------------------|----------------------------------------|----------------------------------------------------------|----------------------|-----------------------|
| 1 🖳 📃 Клиент ЭДО (базовая), реда | кция 2.9 - Клиент тестирования (1С:Предп | приятие)             |                                        |                                                          | Q Поиск Ctrl+Shift+F | 👃 🕚 🏠 Администратор ᆕ |
| 🔒 Начальная страница Сервис 1С   | Бизнес-сеть × Публикация торговых пр     | хедложений × Публику | емые в сервисе 1С:Бизнес-сеть          | в прайс-листы × Прайс-лист 1С:Бизнес-сеть (создание) * × |                      |                       |
| продажи                          | 🔶 🔶 🏫 Прайс-лист 1С:Е                    | Бизнес-сеть (созда   | ние) *                                 |                                                          |                      | ∂ i ×                 |
| 🌉 Закупки                        | Записать и закрыть Записать              | 🍀 Внешняя ссылка     |                                        |                                                          |                      | Еще - ?               |
| Справочники                      | Период действия с: 23.11.2024            | 4 🗂 no: 01.12.20     | 24 🗂 Организация : Св                  | ирьдом ООО - 12                                          |                      |                       |
| Администрирование                | Наименование: 1С:Бизнес                  | с-сеть               |                                        | Розничная (руб.) • НДС сверху                            |                      |                       |
| Обслуживание                     | Срок поставки: <u>5 дней</u>             |                      | 10:                                    | Бизнес-сеть                                              |                      |                       |
| Общие настройки                  | Минимальная сумма заказа: 3.000,00 ру    | <u>yō.</u>           |                                        | пуоликовать торговые предложения в сервисе               |                      |                       |
| Настройки пользователей и прав   | Публиковать для:                         |                      |                                        |                                                          |                      |                       |
| Интернет-поддержка и сервисы     | Торговые предложения                     | COV KONIDELENIOR     |                                        |                                                          |                      |                       |
| Органайзер                       | Паны и напишие: Брать из прайс-пист      | 70                   | • 2                                    |                                                          |                      |                       |
| Синхронизация данных             | Опбавить -                               |                      |                                        |                                                          |                      |                       |
| Настройки работы с файлами       |                                          |                      | W                                      | 11                                                       |                      | Here                  |
| Печатные формы, отчеты и         | Номенклатура E                           | сдиница измерения    | Количество 10.000                      | паличие                                                  | Her ua cynano        | цена 25.000.00        |
| 1С:Бизнес-сеть                   | Сотовый телефон BQ 2439 Bob              | шт                   | 120,000                                |                                                          | Нет на складе        | 2 300,00              |
| Еще •                            |                                          |                      |                                        |                                                          |                      |                       |
| Сервис                           |                                          |                      |                                        |                                                          |                      |                       |
|                                  |                                          |                      |                                        |                                                          |                      |                       |
|                                  |                                          |                      |                                        |                                                          |                      |                       |
|                                  |                                          |                      |                                        |                                                          |                      |                       |
|                                  |                                          |                      |                                        |                                                          |                      |                       |
|                                  |                                          |                      |                                        |                                                          |                      |                       |
|                                  |                                          |                      |                                        |                                                          |                      |                       |
|                                  |                                          |                      |                                        |                                                          |                      |                       |
|                                  |                                          |                      |                                        |                                                          |                      |                       |
|                                  |                                          |                      |                                        |                                                          |                      |                       |
|                                  |                                          |                      |                                        |                                                          |                      |                       |
|                                  |                                          |                      |                                        |                                                          |                      |                       |
|                                  |                                          |                      |                                        |                                                          |                      |                       |
|                                  |                                          |                      |                                        |                                                          |                      |                       |
|                                  |                                          |                      |                                        |                                                          |                      |                       |
|                                  |                                          |                      |                                        |                                                          |                      |                       |

| = 🔲 Клиент ЭДО (базовая), ред | акция 2.9 - Клиент тестирования (1С:Предприят  | (ие)                                |                                                                   |               | 👃 🕚 🟠 Администратор |
|-------------------------------|------------------------------------------------|-------------------------------------|-------------------------------------------------------------------|---------------|---------------------|
| Начальная страница Сервис 10  | С.Бизнес-сеть × Публикация торговых предло     | жений × Публикуемые в сервисе 1С.Би | изнес-сеть прайс-листы × Прайс-лист 1С:Бизнес-сеть (создание) * × |               |                     |
| продажи                       | 🗕 🔶 🔶 Прайс-лист 1С:Биз                        | нес-сеть (создание) *               |                                                                   |               |                     |
| Закупки                       | Записать и закрыть Записать 🎇                  | Внешняя ссылка                      |                                                                   |               | Еще - 1             |
| Справочники                   | Период действия с: 23.11.2024                  | 💼 по: 01.12.2024 🗂 Организац        | ция : Свирьдом ООО 🔹 🖉                                            |               |                     |
| Администрирование             | Наименование: 1С:Бизнес-сет                    |                                     | Розничная (руб.) • НДС сверху                                     |               |                     |
| Бслуживание                   | Срок поставки: <u>5 дней</u>                   |                                     | 1С:Бизнес-сеть<br>Публиковать торговые предложения в сервисе      |               |                     |
| бщие настройки                | Минимальная сумма заказа: <u>3 000.00 руб.</u> |                                     |                                                                   |               |                     |
| стройки пользователей и прав  | Всех товаров из <u>прайс-листа</u> Всех к      | онтрагентов                         |                                                                   |               |                     |
| тернет-поддержка и сервисы    | Торговые предложения                           |                                     |                                                                   |               |                     |
| оганайзер                     | Цены и наличие: Брать из прайс-листа           | • ?                                 |                                                                   |               |                     |
| нхронизация данных            | 🖸 Добавить - 🔣 💌 Остатки                       | и цены 👻                            |                                                                   |               |                     |
| натные формы, отчеты и        |                                                | ица измерения Количество            | Наличие                                                           |               | Цена                |
| работки                       | Нажмите кнопку                                 |                                     | 10,000                                                            | Нет на складе | 25 000,00           |
| Separa r                      |                                                |                                     |                                                                   |               |                     |

|                                       | DDIDELYTTE HOWEHKJAT YT Y                                                |                                                                                   |                      |                       |  |  |  |
|---------------------------------------|--------------------------------------------------------------------------|-----------------------------------------------------------------------------------|----------------------|-----------------------|--|--|--|
| 1 🖳 😑 Клиент ЭДО (базовая), реда      | кция 2.9 - Клиент тестирования (1С:Предприятие)                          |                                                                                   | Q Поиск Ctrl+Shift+F | 👃 🕚 🏠 Администратор ᆕ |  |  |  |
| 🔒 Начальная страница Сервис 10        | :Бизнес-сеть × Публикация торговых предложений × Публик                  | чемые в сервисе 1С:Бизнес-сеть прайс-листы × Прайс-лист 1С:Бизнес-сеть (создание) | )* ×                 |                       |  |  |  |
| продажи                               | 🗲 🔶 🏠 Прайс-лист 1С:Бизнес-сеть (созда                                   | ание) *                                                                           |                      | ∂ i ×                 |  |  |  |
| III Закупки<br>—                      | Записать и закрыть Записать 🎇 Внешняя ссылка                             |                                                                                   |                      | Еще - ?               |  |  |  |
| Справочники                           | Период действия с: 23.11.2024 🗂 по: 01.12.20                             | 24 🗂 Организация : Свирьдом ООО 🔹 🖓                                               |                      |                       |  |  |  |
| Администрирование                     | Наименование: 1С:Бизнес-сеть                                             | Розничная (руб.) • НДС сверху                                                     |                      |                       |  |  |  |
| Обслуживание                          | Срок поставки: <u>5 дней</u>                                             | 1С:Бизнес-сеть<br>Публиковать торговые предложения в сервисе                      |                      |                       |  |  |  |
| Общие настройки                       | Минимальная сумма заказа: <u>3 000,00 руб.</u>                           |                                                                                   |                      |                       |  |  |  |
| Настройки пользователей и прав        | Пуоликовать для:<br>Всех товаров из <u>прайс-листа</u> Всех контрагентов |                                                                                   |                      |                       |  |  |  |
| Интернет-поддержка и сервисы          | Торговые предложения                                                     |                                                                                   |                      |                       |  |  |  |
| Органайзер                            | Цены и наличие: Брать из прайс-листа                                     | • ?                                                                               |                      |                       |  |  |  |
| Синхронизация данных                  | 🚯 Добавить - 🕂 🕅 🗵 Остатки и цены -                                      |                                                                                   |                      |                       |  |  |  |
| Настройки работы с файлами            | Номенклатура Единица измерения                                           | Количество Наличие                                                                |                      | Цена                  |  |  |  |
| Печатные формы, отчеты и<br>обработки | Монитор DELL S2722DC шт                                                  | 10,000                                                                            | Нет на складе        | 25 000,00             |  |  |  |
| 1С:Бизнес-сеть                        | Сотовый телефон BQ 2439 Воб шт                                           | 120,000                                                                           | Нет на складе        | 2 300,00              |  |  |  |
| Еще +                                 | - B                                                                      |                                                                                   | Нет на складе        |                       |  |  |  |
| Сервис +                              | Монитор DELL S2722DC                                                     |                                                                                   |                      |                       |  |  |  |
|                                       | Светильник для сегмента ЖКХ OD LED 12 4000К                              |                                                                                   |                      |                       |  |  |  |
|                                       | 1С:Школьное питание                                                      |                                                                                   |                      |                       |  |  |  |
|                                       | Сотовыи телефон БС 2459 Боррег ріаск - черный                            |                                                                                   |                      |                       |  |  |  |
|                                       | Показать все                                                             |                                                                                   |                      |                       |  |  |  |
|                                       |                                                                          |                                                                                   |                      |                       |  |  |  |
|                                       |                                                                          |                                                                                   |                      |                       |  |  |  |
|                                       |                                                                          |                                                                                   |                      |                       |  |  |  |
|                                       |                                                                          |                                                                                   |                      |                       |  |  |  |
|                                       |                                                                          |                                                                                   |                      |                       |  |  |  |
|                                       |                                                                          |                                                                                   |                      |                       |  |  |  |
|                                       |                                                                          |                                                                                   |                      |                       |  |  |  |
|                                       |                                                                          |                                                                                   |                      |                       |  |  |  |
|                                       |                                                                          |                                                                                   |                      |                       |  |  |  |
|                                       |                                                                          |                                                                                   |                      |                       |  |  |  |
|                                       |                                                                          |                                                                                   |                      |                       |  |  |  |

|                                       |                                                        | ЗАПС                    | ОЛНИТЕ НЕС                        | ЭБХОДИМЫЕ ЗНАЧІ                                     | ЕНИЯ                 |               |                       |
|---------------------------------------|--------------------------------------------------------|-------------------------|-----------------------------------|-----------------------------------------------------|----------------------|---------------|-----------------------|
| 1 🖳 📃 Клиент ЭДО (базовая), ре        | дакция 2.9 - Клиент тестирования (1С:П                 | редприятие)             |                                   |                                                     | Q Поиск Ctrl+Shift+F |               | 👃 🕚 🏠 Администратор ᆕ |
| 🔒 Начальная страница Сервис           | 1С:Бизнес-сеть × Публикация торговь                    | ах предложений × Публия | уемые в сервисе 1С:Бизнес-сеть пр | райс-листы × Прайс-лист 1С:Бизнес-сеть (создание) * | ×                    |               |                       |
| ш продажи                             | 🗕 🔶 🔶 Прайс-лист 1                                     | С:Бизнес-сеть (созд     | ание) *                           |                                                     |                      |               | ∂ i ×                 |
| 🇮 Закупки                             | Записать и закрыть Записат                             | ть 🌼 Внешняя ссылка     |                                   |                                                     |                      |               | Ewe - 2               |
| Справочники                           | Период действия с: 23.11.                              | 2024 🗇 no: 01.12.2      | 24 🗇 Организация : Свир           | Ф • 000 мода                                        |                      |               |                       |
| 🔅 Администрирование                   | Наименование: 1С:Би                                    | знес-сеть               |                                   | Розничная (руб.) • НДС сверху                       |                      |               |                       |
| Обслуживание                          | Срок поставки: <u>5 дней</u>                           | i                       | 1С:Би                             | знес-сеть                                           |                      |               |                       |
| Общие настройки                       | Минимальная сумма заказа: 3.000.                       | <u>00 руб.</u>          |                                   | опиковать торговае предложения в серенсе            |                      |               |                       |
| Настройки пользователей и прав        | Публиковать для:<br>Всех товаров из <u>прайс-листа</u> | Всех контрагентов       |                                   |                                                     |                      |               |                       |
| Интернет-поддержка и сервисы          | Торговые предложения                                   |                         |                                   |                                                     |                      |               |                       |
| Органайзер                            | Цены и наличие: Брать из прайс-                        | листа                   | * ?                               |                                                     |                      |               |                       |
| Синхронизация данных                  | 🔁 Добавить - 💐 💌                                       | Остатки и цены 👻        |                                   |                                                     |                      |               |                       |
| Настройки работы с файлами            | Номенклатура                                           | Единица измерения       | Количество                        | Наличие                                             |                      |               | Цена                  |
| Печатные формы, отчеты и<br>обработки | Монитор DELL S2722DC                                   | шт                      | 10,000                            |                                                     |                      | Нет на складе | 25 000,00             |
| 1С:Бизнес-сеть                        | Сотовый телефон BQ 2439 Bob                            | шт                      | 120,000                           |                                                     |                      | Нет на складе | 2 300,00              |
| Еще +                                 | Светильник для сегмента ЖКХ                            | шт                      | 200,000                           |                                                     |                      | Нет на складе | 133,00                |
| Cepperc >                             |                                                        |                         |                                   |                                                     |                      |               |                       |

#### НАЖМИТЕ НА КНОПКУ ОСТАТКИ И ЦЕНЫ

| 1 🖳 📃 Клиент ЭДО (базовая), редан | ция 2.9 - Клиент тестирования (1С.Предприятие)                                                                                              |               | 👃 🕚 🏠 Администратор ᆕ |
|-----------------------------------|----------------------------------------------------------------------------------------------------|---------------|-----------------------|
| 🛧 Начальная страница Сервис 1С:   | Бизнес-сеть × Публикация торговых предложений × Публикуемые в сервисе 1С:Бизнес-сеть прайс-листы × Прайс-лист 1С:Бизнес-сеть (создание) * × |               |                       |
| ш продежи                         | (← )→ ☆ Прайс-лист 1С:Бизнес-сеть (создание) *                                                                                              |               | ∂ i ×                 |
| )Щ Закупки                        |                                                                                                    |               | Fille - 2             |
| 💼 Справочники                     |                                                                                                    |               | Luic .                |
| 🔅 Администрирование               | Наукацирация: 10° Бизнал, готь Розничная (руб.) • НДС сверху                                                                                |               |                       |
|                                   | Срок поставки: 5 дней 10-Бизнес-сеть                                                                                                    |               |                       |
| Обслуживание                      |                                                                                                    |               |                       |
| Оощие настроики                   | Публиковать для:                                                                                                    |               |                       |
| Интерники пользователей и прав    | Всех товаров из <u>прайс-листа</u> Всех контрагентов                                                                                        |               |                       |
| Органијара                        | Торговые предложения                                                                                                    |               |                       |
| Синуровнаяция азыных              | Цены и наличие: Брать из прайс-листа • ?                                                                                                    |               |                       |
| Настройки работы с файлам.        | Одобавить - Щ В Остатки и цены -                                                                                                    |               |                       |
| Пастроики работы с фанлами        | Номенклатура Едигуца измерения Количество Наличие                                                                                           |               | Цена                  |
| обработки                         | Монитор DELL S2722DC шт 10,000                                                                                                    | Нет на складе | 25 000,00             |
| 1С:Бизнес-сеть                    | Сотовый телефон BQ 2439 Bob шт 120,000                                                                                                    | Нет на складе | 2 300,00              |
| Еще +                             | Светильник для сегмента ЖКХ шт 200,000                                                                                                    | Нет на складе | 133,00                |
| Сервис +                          | Нажмите на кнопку Остатки и цены                                                                                                    |               |                       |
|                                   |                                                                                                    |               |                       |
|                                   |                                                                                                    |               |                       |
|                                   |                                                                                                    |               |                       |
|                                   |                                                                                                    |               |                       |
|                                   |                                                                                                    |               |                       |
|                                   |                                                                                                    |               |                       |
|                                   |                                                                                                    |               |                       |
|                                   |                                                                                                    |               |                       |
|                                   |                                                                                                    |               |                       |
|                                   |                                                                                                    |               |                       |
|                                   |                                                                                                    |               |                       |
|                                   |                                                                                                    |               |                       |
|                                   |                                                                                                    |               |                       |
|                                   |                                                                                                    |               |                       |
|                                   |                                                                                                    |               |                       |
|                                   | -                                                                                                    |               |                       |

| ania ar cryanging       C proce: 15 Source Creation: X       N pfonorgane propriore reportioned ania in a cryanical X       N pfonorgane propriore reportioned ania X       N pfonorgane propriore reportioned ania                                                                                                    | amage crasses       Product Closeneo control       Product restance       Product restance                                                                                                    | an var et regarding<br>and et regarding<br>and et re                           | 📃 Клиент ЭДО (базовая), ре, | дагдия 2.9 - Клиент тестирования (1С.Предприятие)                                                                                             |                                | 👃 🕚 🟠 Администрат |
|----------------------------------------------------------------------------------------------------|----------------------------------------------------------------------------------------------------|----------------------------------------------------------------------------------------------------|-----------------------------|----------------------------------------------------------------------------------------------------|--------------------------------|-------------------|
| any any any any any any any any any any                                                                                                    | Amount       Image: The amount       Image: The am                                                                                                    | Image: Image: Image                                                                                                    | ачальная страница Сервис 1  | С.Бизнес-сеть х Публикация торговых предложений х Публикуемые в сереисе 1С.Бизнес-сеть прайс-листы х Прайс-лист 1С.Бизнес-сеть (создание) * × |                                |                   |
| American Assistant                                                                                                    | Amount   Amount   Amount <td>And and a set of the set of the s</td> <td>продажи</td> <td>🗧 🔶 🔆 Прайс-лист 1С:Бизнес-сеть (создание) *</td> <td></td> <td></td>                                                                                                    | And and a set of the set of the s                                                                                                    | продажи                     | 🗧 🔶 🔆 Прайс-лист 1С:Бизнес-сеть (создание) *                                                                                                  |                                |                   |
| papabook         mpung getorum (         2311222 m no ji 12232 m o ji 12232 m o ji 12332 m o ji 12332 m o j                                                                                                    | spanner     Propriod galanterrais (z. 2.11.224 m o. 61.2.224 m o. 61.2.224                                                                                                    | paperboxessel   paperboxessel                                                                                                    | Закупки                     | Записать и закрыть Записать 😹 Внешняя ссылка                                                                                                  |                                | Еще -             |
| Annocessance       Consider coms       Extension         Annocessance       Annocessance       Annocessan                                                                                                    | Answerzuppeareite     Hansensee frugt / LERC deserce / LERC deserce /                                                                                                    | Answerzproprawie Hankenocanie Consistencie   Natarianie Consistencie   Natarianie Consistencie   Naterianie Consistencie   Naterianie Naterianie   Naterianie Consistencie   Naterianie Consistencie   Naterianie Naterianie   Naterianie Consistencie   Naterianie Naterianie   Naterianie Naterianie   Naterianie Naterianie   Naterianie Naterianie   Naterianie Naterianie   Nateria                                                                                                    | Справочники                 | Период действия с: 23.11.2024 В по: 01.12.2024 В Организация : Свирьдом ООО • В                                                               |                                |                   |
| Researce     Constraints     Eastelling       An arcquised an arcquised and arcquised and arcquised                                                                                                    | susance Concertain Expension of the first substance of the first substance of the first sub                                                                                                    | sease consistence of the sease of the sease                                                                                                    | Администрирование           | Наименование 10: Бизнес-сеть Розничная (руб.) - НДС сверху                                                                                    |                                |                   |
| Миниальная сумыя дажая: 1880 00 00 00.           Миниальная сумыя дажая: 1880 00 00.0           Обликальная сумыя дажая: 1880 00 00.0           Обликальная сумыя дажая: 1880 00 00.0           Обликальная сумыя дажая: 1880 00 00.0           Обликальная сумыя дажая: 1880 00 00.0           Обликальная сумыя дажая: 1880 00 00.0           Обликальная сумыя           Поровые предлажия           Поровые предлажия                                                                                                    | Manazana 2000 000 yasi araza 2000 0000<br>Mina nana waara araz 2000 0000<br>Polini araza araz 2000 0000<br>Polini araza araz 2000 0000<br>Polini araza araz 2000 0000<br>Polini araza araz 2000 0000<br>Polini araza araz 2000 0000<br>Polini araza araz 2000 0000<br>Polini araz araz 2000 0000<br>Polini araz araz 2000 0000<br>Polini araz araz 2000 0000<br>Polini araz araz 2000 0000<br>Polini araz araz 2000 0000<br>Polini araz araz 2000 0000<br>Polini araz araz 2000 0000<br>Polini araz araz 2000 0000<br>Polini araz araz 2000 0000<br>Polini araz araz 2000 0000<br>Polini araz araz 2000 0000<br>Polini araz araz 2000 000<br>Polini araz araz 2000 000<br>Polini araz araz 2000<br>Polini araz araz 2000<br>Polini araz araz araz araz araz araz                                                                                                    | Monerande un consultant and and and and consultant and and and and and and and and and and                                                                                                    | луживание                   | Срок поставки: <u>5 дней</u> 10:Бизнес-сеть Публиковать торговые предложения в сервисе                                                        |                                |                   |
| hin names arrend in pass<br>wer naggenze ar opganze wer<br>hinge passes of genze<br>hinge passes of genze<br>hinge passes                                                                      | hite non-socarene i regione<br>er rongseptora e roperota<br>inte portes e roperota<br>inte portes e roperota                                                                                                    | hare non-seasered in right dealer and the seaser and the right of the seaser and the right of the right of the seaser and the right of the right of the righ                                                                                                    | ие настройки                | Минимальная сумма заказа: <u>3 000 00 руб.</u>                                                                                                |                                |                   |
| warninggeproze and opgenoze and<br>datagi<br>porszegut generalizationia i porszes na negeli nacema<br>sege opgenoze i nacema<br>sege opgenoze i nacema<br>sege | Протовые предлажения         Протовые предлажения         Систимия         Привом и наличия         Систимия         • ?           Маке и наличия         Бразь из предлажения         • ?         •                                                                                                    | intro                                                                                                    | ройки пользователей и прав  | Пусниковать для.<br>Всех товаров из <u>прайс-листа</u> У Всех хонтрагентов                                                                    |                                |                   |
| Alange Alange Al                                                                                                    | Какир         Ценки и наличики:         Грать из прав/с писта:         ?           индация Дани Дани и наличики:         Гостатия и ценки         ·         ?           им пработых с файлами на         ·         ?         ·         ·           им пработых с файлами на         ·         ?         ·         ·         ·           им пработых с файлами на         ·         ?         ·         ·         ·         ·         ·         ·         ·         ·         ·         ·         ·         ·         ·         ·         ·         ·         ·         ·         ·         ·         ·         ·         ·         ·         ·         ·         ·         ·         ·         ·         ·         ·         ·         ·         ·         ·         ·         ·         ·         ·         ·         ·         ·         ·         ·         ·         ·         ·         ·         ·         ·         ·         ·         ·         ·         ·         ·         ·         ·         ·         ·         ·         ·         ·         ·         ·         ·         ·         ·         ·         ·         ·         · </td <td>Adapt<br/>Menagen Zagen Za<br/>Mer and Adapt Chamilian an<br/>Mer and Opplet, S72200<br/>Mover op DELL S72200<br/>Coronawit renedow BQ 2493 BL<br/>Caetrania and Adapt DELL S72200<br/>Coronawit renedow BQ 2493 BL<br/>Caetrania and Adapt DELL S72200<br/>Coronawit renedow BQ 2493 BL<br/>Caetrania and Adapt DELL S72200<br/>Coronawit renedow BQ 2493 BL<br/>Caetrania and Adapt DELL S72200<br/>Coronawit renedow BQ 2493 BL<br/>Caetrania and Adapt DELL S72200<br/>Coronawit renedow BQ 2493 BL<br/>Caetrania and Adapt DELL S72200<br/>Coronawit renedow BQ 2493 BL<br/>Caetrania and Adapt DELL S72200<br/>Coronawit renedow BQ 2493 BL<br/>Caetrania and Adapt DELL S72200<br/>Coronawit renedow BQ 2493 BL<br/>Caetrania and Adapt DELL S72200<br/>Coronawit renedow BQ 2493 BL<br/>Caetrania and Adapt DELL S72200<br/>Dell S72200<br/>Dell</td> <td>рнет-поддержка и сервисы</td> <td>Торговые предложения</td> <td></td> <td></td> | Adapt<br>Menagen Zagen Za<br>Mer and Adapt Chamilian an<br>Mer and Opplet, S72200<br>Mover op DELL S72200<br>Coronawit renedow BQ 2493 BL<br>Caetrania and Adapt DELL S72200<br>Coronawit renedow BQ 2493 BL<br>Caetrania and Adapt DELL S72200<br>Coronawit renedow BQ 2493 BL<br>Caetrania and Adapt DELL S72200<br>Coronawit renedow BQ 2493 BL<br>Caetrania and Adapt DELL S72200<br>Coronawit renedow BQ 2493 BL<br>Caetrania and Adapt DELL S72200<br>Coronawit renedow BQ 2493 BL<br>Caetrania and Adapt DELL S72200<br>Coronawit renedow BQ 2493 BL<br>Caetrania and Adapt DELL S72200<br>Coronawit renedow BQ 2493 BL<br>Caetrania and Adapt DELL S72200<br>Coronawit renedow BQ 2493 BL<br>Caetrania and Adapt DELL S72200<br>Coronawit renedow BQ 2493 BL<br>Caetrania and Adapt DELL S72200<br>Dell S72200<br>Dell | рнет-поддержка и сервисы    | Торговые предложения                                                                                                    |                                |                   |
| Difference         Difference         Difference <thdifference< th="">         Difference         Differen</thdifference<>                                                                                                    | Addression       Image: Charman or Addression       Contrast or Language       Contrast or Language       C                                                                                                    | Image and a mark     Image and a mark     Image and a mark     Image and a mark     Image and a mark       Image and a mark     Image and a mark     Image and a mark     Image and a mark       Image and a mark     Image and a mark     Image and a mark     Image and a mark       Image and a mark     Image and a mark     Image and a mark     Image and a mark       Image and a mark     Image and a mark     Image and a mark     Image and a mark       Image and a mark     Image and a mark     Image and a mark     Image and a mark       Image and a mark     Image and a mark     Image and a mark     Image and a mark       Image and a mark     Image and a mark     Image and a mark     Image and a mark       Image and a mark     Image and a mark     Image and a mark     Image and a mark       Image and a mark     Image and a mark     Image and a mark     Image and a mark       Image and a mark     Image and a mark     Image and a mark     Image and a mark       Image and a mark     Image and a mark     Image and a mark     Image and a mark       Image and a mark     Image and a mark     Image and a mark     Image and a mark       Image and a mark     Image and a mark     Image and a mark     Image and a mark       Image and a mark     Image and a mark     Image and a mark     Image and a mark <td>найзер</td> <td>Цены и наличие: Брать из прайс-листа • ?</td> <td></td> <td></td>                                                                                                    | найзер                      | Цены и наличие: Брать из прайс-листа • ?                                                                                                    |                                |                   |
| Movements (La planear)     Movements (La planear)     Manueue     Hanneweie     Hanneweie     Hanne     Hanne     Hanne     Hanne     Hanne     Hanne     Hanne     Hanne     Hanne                                                                                                    | Name of quantitation         Hencewarrypa         Viranio of the function         Hanswie         Quantitation         Quantitation <th< td=""><td>Non-roop Light     Viraneeuric currance (Hanneeure)     Hanneeure     Light       Moerroop DELL 5272200     Viraneeuric unit van na modulant     10.000     Her van contage     256.000       Neer Cortonality Tennebore BQ 2439 BL     Bold Bputte Viraneeuric unit van na modulant     10.000     Her van contage     23.000       Neer on Light     Cortonality Tennebore BQ 2439 BL     Bold Bputte Viraneeuric unit van na modulant     10.000     Her van contage     23.000       Neer on Light     Cortonality Tennebore BQ 2439 BL     Bold Bputte Viraneeuric unit van na modulant     10.000     Her van contage     23.000       Neer on Light     Cortonality Tennebore BQ 2439 BL     Bold Bputte Viraneeuric unit van na modulant     10.000     Her van contage     23.000       Neer on Light     Cortonality Tennebore Instructure (Manneeuricul Instructure Tennabore Instructure Cirpose)     Patructure Tennabore Instructure (Manneeuricul Instructure Tennabore Instructure Cirpose)     Her van contage     10.33</td><td>ронизация данных</td><td>Одобавить - Щ П Остатки и цены -</td><td></td><td></td></th<>                                                                                                    | Non-roop Light     Viraneeuric currance (Hanneeure)     Hanneeure     Light       Moerroop DELL 5272200     Viraneeuric unit van na modulant     10.000     Her van contage     256.000       Neer Cortonality Tennebore BQ 2439 BL     Bold Bputte Viraneeuric unit van na modulant     10.000     Her van contage     23.000       Neer on Light     Cortonality Tennebore BQ 2439 BL     Bold Bputte Viraneeuric unit van na modulant     10.000     Her van contage     23.000       Neer on Light     Cortonality Tennebore BQ 2439 BL     Bold Bputte Viraneeuric unit van na modulant     10.000     Her van contage     23.000       Neer on Light     Cortonality Tennebore BQ 2439 BL     Bold Bputte Viraneeuric unit van na modulant     10.000     Her van contage     23.000       Neer on Light     Cortonality Tennebore Instructure (Manneeuricul Instructure Tennabore Instructure Cirpose)     Patructure Tennabore Instructure (Manneeuricul Instructure Tennabore Instructure Cirpose)     Her van contage     10.33                                                                                                    | ронизация данных            | Одобавить - Щ П Остатки и цены -                                                                                                    |                                |                   |
| Исниитор DELL S272200         Исниитор DELL S272200         Исниитор D2000000000000000000000000000000000000                                                                                                    | mm         Meer top ELL S27220         Dec. Massers tubers an molastri         10,000         Her was concept         25,000         Her was concept         25,000         Her was concept         25,000         Her was concept         20,000         Her was concept         20,000         Her was conc                                                                                                    | mm     Mowrop DELL S272200     Point Manager Law Paradoant     10.00     Her value conage     25.00       Nee Corress Corress of Tennedow BQ 2439 Bi<br>Caeronawik gin cerver van Di<br>And Padoraet Tonisio Ha Budgenereleue crooki     10.00     Her value conage     23.00       Nee Corress of Tennedow BQ 2439 Bi<br>Caeronawik gin cerver van Di<br>And Padoraet Tonisio Ha Budgenereleue crooki     10.00     Her value conage     23.00       Nee Corress of Tennedow BQ 2439 Bi<br>Data Corress of Tennedow BQ 2439 Bi<br>Caeronawik gin cerver van Di<br>And Padoraet Tonisio Ha Budgenereleue crooki     10.00     Her value conage     23.00                                                                                                    | гные формы, отчеты и        | Номенклатура Установить остаток (Наличие) Наличие                                                                                             |                                | Цена              |
| ынас-сатъ сотавън танарон оц. 2495 во Бысерите 7 становить остаток та<br>Сентильник для селичита Жо<br>Для установон наличия (иного/мало).<br>Работает только на въделенные строи                                                                                                    | Consum Tampore of 2.45 de Bolice pri e 2.14 an OBFI o Criationa de Consumeration de Carta de Carta de Cart                                                                                                    | несств.<br>Севетильник для селиник для селиник для селиник для селиник (многомало).<br>Работает только на выделенные строки                                                                                                    | Ботки                       | Монитор DELL S2722DC Изменить шени на процент 10.000                                                                                          | Нет на складе                  | 25 000            |
| аис + Для установки наличня (иного/мало).<br>Рабояте только на въделенные строи                                                                                                    | ик > Для установки наличня (иного/мало).<br>Работает только на выделенные строки                                                                                                    | ак т) Для установи наличия (иного/ыало).<br>Работает только на выделенные строки                                                                                                    | изнес-сеть                  | Сотовыи телефон во 2439 во Бырерите эстановить остаток 120,000                                                                                | нет на складе<br>Нет на складе | 2 300,            |
| Работает только на выделенные строки                                                                                                    | Работает только на выделенные строки                                                                                                    | Работает топько на выделенные строи                                                                                                    | •                           | Для установки наличия (много/мало).                                                                                                    |                                |                   |
|                                                                                                    |                                                                                                    |                                                                                                    |                             | Работает только на выделенные строки                                                                                                    |                                |                   |
|                                                                                                    |                                                                                                    |                                                                                                    |                             |                                                                                                    |                                |                   |
|                                                                                                    |                                                                                                    |                                                                                                    |                             |                                                                                                    |                                |                   |
|                                                                                                    |                                                                                                    |                                                                                                    |                             |                                                                                                    |                                |                   |
|                                                                                                    |                                                                                                    |                                                                                                    |                             |                                                                                                    |                                |                   |
|                                                                                                    |                                                                                                    |                                                                                                    |                             |                                                                                                    |                                |                   |
|                                                                                                    |                                                                                                    |                                                                                                    |                             |                                                                                                    |                                |                   |
|                                                                                                    |                                                                                                    |                                                                                                    |                             |                                                                                                    |                                |                   |
|                                                                                                    |                                                                                                    |                                                                                                    |                             |                                                                                                    |                                |                   |
|                                                                                                    |                                                                                                    |                                                                                                    |                             |                                                                                                    |                                |                   |
|                                                                                                    |                                                                                                    |                                                                                                    |                             |                                                                                                    |                                |                   |
|                                                                                                    |                                                                                                    |                                                                                                    |                             |                                                                                                    |                                |                   |
|                                                                                                    |                                                                                                    |                                                                                                    |                             |                                                                                                    |                                |                   |
|                                                                                                    |                                                                                                    |                                                                                                    |                             |                                                                                                    |                                |                   |

#### ВЫБЕРИТЕ ИЗМЕНИТЬ ЦЕНУ НА ПРОЦЕН

| 1 🖳 😑 Клиент ЭДО (базовая), реда | адия 2.9 - Клиент тестирования (1С-Предприятив) Q Поиск Сол Азлік - F                                                                                                    | 👃 🕚 🕁 Администратор ᆕ |
|----------------------------------|----------------------------------------------------------------------------------------------------|-----------------------|
| 🔒 Начальная страница Сервис 1С   | Визнас-сеть х Публикация торговых предложений х Публикуемые в сервисе 10: Бизнас-сеть прайс-листы х Прайс-лист 10: Бизнас-сеть (создание) * х                                                                                                    |                       |
| продалот                         | ← → ☆ Прайс-лист 1С:Бизнес-сеть (создание)*                                                                                                    | e? : ×                |
| 🌉 Закупки                        | Tamenta e samete 3 anexes 33 demuse course                                                                                                    | Fille x 2             |
| Справочники                      | Company new rest 2000 - 0                                                                                                    |                       |
| Ф Администрирование              | нарядуенским с сельство оринности с сельство оринности с самредом сос самредом сос самр                                                                                                    |                       |
| Обслуживание                     | Срок поставки: 5лией 10 Билиес-сеть Побликасать топлона плетолужика селемиса                                                                                                    |                       |
| Общие настройки                  | Миницальная судма заказа: 3000.00 руб                                                                                                    |                       |
| Настройки пользователей и прав   | Nyfonwoars gans u pasie-aures W Bew yournarsauros                                                                                                    |                       |
| Интернет-поддержка и сервисы     | Торговы предложник                                                                                                    |                       |
| Органайзер                       | Lientur wanneure: Eppart av zapade-prices                                                                                                    |                       |
| Синхронизация данных             |                                                                                                    |                       |
| Настройки работы с файлами       | Image: Construction of the second second s                        |                       |
| Печатные формы, отчеты и         | поденлатура паличие паличие паличие паличие на подент 10.000 на 10.000 на 10.0000 на 10.000 на 10.0000 на 10.000 на 10.000 на 10.000 на 10.000 на 10.000 на 10.000 на 10.000 на 10.000 на 10.000 на 10.000 на 10.000 на 10.0000 на 10.000 на 10.000 на 10.000 на 10.000 на 10.000 на 10.000 на 10.000 на 10.000 на 10.000 на 10.0000 на 10.00000 на 10.0000 на 10.0 | цена 25.000.00        |
| 10:Бизнес-сеть                   | Сотрани простосности с состание и правости стали трани с постани трани с постани с постани трани с постани трани трани с постани трани трани с постани трани с постани трани с постани трани с постани трани с постани трани с постани трани с постани трани с постани трани пост                                                                                                    | ет на складе 2.300,00 |
| File >                           | Светильник для сегиента ЖКО Выберите Изменить цену на 200.000 н                                                                                                    | ет на складе 133,00   |
| Conput                           | процент                                                                                                    |                       |
|                                  | Изменение цены на процент, скидка или                                                                                                    |                       |
|                                  | наценка. Работает только на выделенные<br>строки                                                                                                    |                       |
|                                  |                                                                                                    |                       |
|                                  |                                                                                                    |                       |
|                                  |                                                                                                    |                       |
|                                  |                                                                                                    |                       |
|                                  |                                                                                                    |                       |
|                                  |                                                                                                    |                       |
|                                  |                                                                                                    |                       |
|                                  |                                                                                                    |                       |
|                                  |                                                                                                    |                       |
|                                  |                                                                                                    |                       |
|                                  |                                                                                                    |                       |
|                                  |                                                                                                    |                       |
|                                  |                                                                                                    |                       |
|                                  |                                                                                                    |                       |

#### ВЫБЕРИТЕ ОБНОВИТЬ ПО ДАННЫМ УСТАНОВЛЕННЫХ ЦЕН НОМЕНКЛАТУРЫ

| 1 🖳 😑 Клиент ЭДО (базовая), реда     | ция 2.9 - Клиент тестирования (1С.Предприятие)                                                                                             |               | 👃 🕚 🏠 Администратор ᆕ |
|--------------------------------------|----------------------------------------------------------------------------------------------------|---------------|-----------------------|
| \Lambda Начальная страница Сервис 1С | Бизнес-сеть × Публикация торговых предложений × Публикуемые в сервисе 10:Бизнес-сеть прайс-листы × Прайс-лист 10:Бизнес-сеть (создание)* × |               |                       |
| на продажи                           | ← → ☆ Прайс-лист 1С:Бизнес-сеть (создание) *                                                                                               |               | 0 : ×                 |
| 🗮 Закупки                            | 2 anuar 1 2 anuar 1 1 1 Resultance and                                                                                                    |               | Euro                  |
| правочники                           |                                                                                                    |               | Erde + 3              |
| Ф Администрирование                  | терлид деяствия с. 23.11.2024 В 10. 01.12.2024 В организация . Свярьдом ООО Розционая (пуб.) + НСС свелях                                  |               |                       |
|                                      | полненование. Полненование. Полненование. Полненование. Полненование. Полненование. Полненование. Полненование.                            |               |                       |
| Обслуживание                         | Публиковать торговые предложения в сервисе Минимальная сумма заказа: <u>3 000.00 руб.</u>                                                  |               |                       |
| Настройки пользователей и прав       | Публиковать для:                                                                                                    |               |                       |
| Интернет-поллержка и сервисы         | Всех товаров из <u>прайслиста</u> Всех контрагентов                                                                                        |               |                       |
| Органайзер                           | торговые предложении                                                                                                    |               |                       |
| Синхронизация данных                 | цены и наличие                                                                                                    |               |                       |
| Настройки работы с файлами           | Остатон и цены -                                                                                                    |               |                       |
| Печатные формы, отчеты и             | Номенклатура Установить всега (паличие) Наличие                                                                                            |               | Цена                  |
| обработки                            | Монитор DELL 52/22DC 1000000000000000000000000000000000000                                                                                 | нет на складе | 25 000,00             |
| Еще в                                | Светильник для селината ЖКС и шт 200.000                                                                                                   | Нет на складе | 133,00                |
| Сервис                               | Выберите Обновить по                                                                                                    |               |                       |
|                                      | данным установленных цен                                                                                                    |               |                       |
|                                      | номенклатуры                                                                                                    |               |                       |
|                                      | Обновтся цены из установленных цен для                                                                                                    |               |                       |
|                                      |                                                                                                    |               |                       |
|                                      |                                                                                                    |               |                       |
|                                      |                                                                                                    |               |                       |
|                                      |                                                                                                    |               |                       |
|                                      |                                                                                                    |               |                       |
|                                      |                                                                                                    |               |                       |
|                                      |                                                                                                    |               |                       |
|                                      |                                                                                                    |               |                       |
|                                      |                                                                                                    |               |                       |
|                                      |                                                                                                    |               |                       |
|                                      |                                                                                                    |               |                       |
|                                      |                                                                                                    |               |                       |
|                                      |                                                                                                    |               |                       |

#### УСТАНОВИТЕ ФЛАГ ПУБЛИКОВАТЬ ТОРГОВЫЕ ПРЕДЛОЖЕНИЯ В СЕРВИСЕ

| 1 🚊 📃 Клиент ЭДО (базовая), реда                                                                                                    | акция 2.9 - Клиент тестирования (1С.Предприятие)                                                                                                    |                                                                                                    |                                                 | 👃 🕚 🕁 Администратор ᆕ                   |
|----------------------------------------------------------------------------------------------------|----------------------------------------------------------------------------------------------------|----------------------------------------------------------------------------------------------------|-------------------------------------------------|-----------------------------------------|
| 🛧 Начальная страница Сервис 10                                                                                                    | С:Бизнес-сеть × Публикация торговых предложений × Публику                                                                                                    | уемые в сервисе 1С:Бизнес-сеть прайс-листы × Прайс-лист 1С:Бизнес-сеть (создание) * ×                                                           |                                                 |                                         |
| трицания     акупся     Справочники     Справочники     Соравочники     Сослуживание     Общие настройки     Настройки пользователей и прав     Интернет-поддержа и сервисы     Органайсер     Синкронизации данных | Прайс-лист 1С:Бизнес-сеть (содд.     Записать и закрыть     Записать и закрыть     Период действот с     Галименования:     Тс.Бизнес-сеть     Срок поставок: <u>5.мева</u> Миникальная сумка заказа:     Забо 00 руб.  Публиковать дл. В сех товаров из <u>прайслиста</u> Цены и наличие     Брать из прайслиста | ание)*<br>24 Портанизация : Свирьдом 000 • е<br>Рознитеал (пуб.) - НИС свелах<br>Портаниоваль торговые прадложения в серенсе<br>установите флаг |                                                 | v <sup>2</sup> i ×<br>Eue + ?           |
| Настройки работы с файлами<br>Печатные формы, отчеты и<br>обработки<br>1С. Бизнес-сеть<br>Еще +<br>Салами- +                                                                                                    | Ноконститити цени - Селеница измерения<br>Ноконстор DELL S2722DC илт<br>Сотовый телефон BQ 2439 Bob илт<br>Селетитиник для селения XXX илт                                                                                                    | Количество Наличие<br>10.000<br>120.000<br>200.000                                                                                              | Нет на силаде<br>Нет на силаде<br>Нет на силаде | Цена<br>25 000.00<br>2 300.00<br>133.00 |
|                                                                                                    |                                                                                                    |                                                                                                    |                                                 |                                         |

| 🛓 📃 Клиент ЭДО (базовая), реда                                 | акция 2.9 - Клиент тестирования (1С:Пг                       | редприятие)                                           |                               |                                                                                                    |      | 🛆 😗 🔂 Администратор |
|----------------------------------------------------------------|--------------------------------------------------------------|-------------------------------------------------------|-------------------------------|----------------------------------------------------------------------------------------------------|------|---------------------|
| Начальная страница Сервис 10                                   | С:Бизнес-сеть × Публикация торговы                           | х предложений × Публии                                | уемые в сервисе 1С:Бизнес-сет | ь прайс-листы × Прайс-лист 1С:Бизнес-сеть (создание) * ×                                                   |      |                     |
| продала                                                        | ← → ☆ Прайс-лист 1                                           | С:Бизнес-сеть (созд                                   | ание) *                       |                                                                                                    |      |                     |
| Закупки<br>Справочники                                         | Записать и закрыть Записат                                   | »<br>Внешняя ссылка                                   |                               | aumanu 000                                                                                                 |      | Еще -               |
| Администрирование                                              | Наименование: Нажми                                          | те кнопку                                             | opranisaцion . Co             | Розничная (руб.) • НДС сверху                                                                              |      |                     |
| болуживание<br>бщие настройки<br>астройки пользователей и прав | Срок поставии:<br>Минимальная сумма закі<br>Публиковать для: | имо записать Прайс-лист д<br>к дополнительным настрой | цля 1С<br>ікам<br>Дл          | Бизнес-сать<br>[Лубликовать торговые предложения в сереисе<br>в смены статуса публикации наконить Записать |      |                     |
| нтернет-поддержка и сервисы                                    | Всех товаров из прайс-листа                                  | Всех контрагентов                                     |                               |                                                                                                    |      |                     |
| манайзер<br>инхронизация данных                                | Цены и наличие: Брать из прайс-л                             |                                                       | • ?                           |                                                                                                    |      |                     |
| стройки работы с файлами                                       | Номенилатира                                                 | Елинина измалания                                     | Колинаство                    | Напиние                                                                                                    |      | Hava                |
| чатные формы, отчеты и<br>работки                              | Монитор DELL S2722DC                                         | шт                                                    | 10,000                        |                                                                                                    | Here | а складе 25 000,00  |
| Бизнес-сеть                                                    | Сотовый телефон BQ 2439 Bob                                  | шт                                                    | 120,000                       |                                                                                                    | Here | на складе 2 300,00  |
|                                                                | Светильник для сегмента ЖКХ                                  | шт                                                    | 200,000                       |                                                                                                    | Heri | на складе 133,00    |
| -epore -                                                       |                                                              |                                                       |                               |                                                                                                    |      |                     |

#### ПЕРЕЙДИТЕ ПО ГИПЕРССЫЛКЕ НАСТРОЙКИ ПУБЛИКАЦИИ ТОРГОВЫХ ПРЕДЛОЖЕНИЙ

| 1 🖳 😑 Клиент ЭДО (базовая), реда                                                                                                    | кция 2.9 - Клиент тестирования (1С:Предприятие)                                                                                                    |                                                                                                    |                                                                         | 👃 😗 🏠 Администратор ᆕ                     |
|----------------------------------------------------------------------------------------------------|----------------------------------------------------------------------------------------------------|----------------------------------------------------------------------------------------------------|-------------------------------------------------------------------------|-------------------------------------------|
| 🔒 Начальная страница Сервис 10                                                                                                    | Бизнес-сеть × Публикация торговых предложений × Публикуемые в сер                                                                                                    | рвисе 1С:Бизнес-сеть прайс-листы × 1С:Бизнес-сеть (Прайс-лист 1С:Бизнес-сеть) ×                                                                                                    |                                                                         |                                           |
| Турицени  Закупка  Справочники  Собслуживание  Обслуживание  Общие кастройки  Настройки пользователей и прав  Интернет-поддержа и сремсы  Органайзер  Сикоронсзация данных | 10:Бизнес-сеть (Прайс-лист 10:Бизнес-се<br>Записать и задыть:<br>Валисать 2 Записать 2 Веншина сългая<br>Период дийствия с<br>10:Бизнес-сеть<br>Срос поставки:<br>Срос поставки:<br>Ср | ть)<br>Организация : Свирьдом ООО - ( / / //<br>Розниканая (ук).)- НАС сверху<br>1C Базнев-с-оль<br>// Тубликовать торговые предложения в сервисо<br>Лебуласто, конхонизация ( окровые, предложения)<br>Настройке публикация ( окровые, предложения)<br>Настройке публикация ( окровые, предложения)<br>Перейдите по гиперссылке<br>Перейдите к настройкам публикация |                                                                         | € i ×<br>Eup. ?                           |
| Пенатные формы, отчеты и<br>обработоя<br>10. Билянс сеть<br>Еще +<br>Сарвис +                                                                                              | Нокинтатура Единица измерения Количаст<br>Монтор DELL S272DC ит<br>Сотавиа талефон BD 2439 Bob. ит<br>Светильник для салинита ЖОХ ил <u>СССССССССССССС</u>                                                                                                    | e) Planewe<br>10,000<br>200,000<br>201,000                                                                                                    | Нот на сладо<br>Нот на сладо<br>Селото се се се се се се се се на сладо | Liona<br>25 000.00<br>2 200.00<br>1 33.00 |
|                                                                                                    |                                                                                                    |                                                                                                    |                                                                         | t X                                       |

| Image: Service Streamer Streamer St                                      |                                  | ЕКТРОННУЮ ПОЧТУ МОЖНО ВВЕС                                                                   | СТИ ВРУЧНУЮ ИЛИ ВЫБРАТЬ ИЗ (                        | СПИСКА                  |
|----------------------------------------------------------------------------------------------------|----------------------------------|----------------------------------------------------------------------------------------------|-----------------------------------------------------|-------------------------|
| A read region gene concert segment segment           | 1 🖳 😑 Клиент ЭДО (базовая), реда | ция 2.9 - Клиент тестирования (1С:Предприятие)                                               | Q Поиск Ctrl+Shift+F                                | 👃 😗 🏠 Администратор ᆕ   |
| <pre>viviant viviant v</pre> | 🛧 Начальная страница Сервис 10   | 5изнес-сеть × Публикация торговых предложений × Публикуемые в сервисе 1С:Бизнес-сеть прайс-г | исты × 10:Бизнес-сеть (Прайс-лист 10:Бизнес-сеть) × |                         |
| <pre>i input input</pre> | продали                          | ← → ☆ 1С:Бизнес-сеть (Прайс-лист 1С:Бизнес-сеть)                                             |                                                     | ∂ : ×                   |
| <pre></pre>                                                                                                    | 🗮 Закупки                        |                                                                                              |                                                     |                         |
| A Anone: propage al parte de la parte de la parte d          | Справочники                      |                                                                                              |                                                     | сще • ?                 |
| Corporations     Control trains     Control trains<                                                                                                    | Ф Администрирование              | Нариод дайствия с. 23.11.2024 В 10. 01.12.2024 В организация . Свярьдом:                     | Posuuuuaa (ny6) + HBC caenay                        |                         |
| Obergenerging     Image: string in a final string in a final string in a fin                                 |                                  | Спок поставки: 5 лией                                                                        |                                                     |                         |
| <pre>course regions regions re</pre> | Обслуживание                     | Дополнительны<br>Минимальная сумма заказа: <u>3 000.00 руб.</u>                              | ие настройки публикации * : • ×                     |                         |
| <pre>line receive an genetic and genetic and genetic a</pre> | Настройки пользователей и сезо   | Публиковать для: Записать и закры                                                            | ть Записать Еще - ?                                 |                         |
| Operating       Projection registrone       Projection registrone                                                                                                    | Интернет-поллержка и сервисы     | Всех товаров из <u>прайс-листа</u> ✓ Всех контрагентов <u>1С:Бизнес-сеть</u>                 |                                                     |                         |
| Understanding densex   Herzebein patiente di patiente di pati                                    | Органайзер                       | Тортовые предложении Уведомление о заказ<br>bn@tc.ru                                         | ax no an.notre.                                     |                         |
| Herpshire patients of galantama         Descrinance digatama         Consense carbon         Descrinance digatama         Consense carbon         Descrinance digatama         Consense carbon         Descrinance digatama         Consense carbon         Descrinance digatama         Consense carbon         Descrinance digatama         Consense carbon         Descrinance digatama         Consense carbon         Descrinance digatama         Consense carbon         Descrinance digatama         Consense carbon         Descrinance digatama         Descrinance digatama         Descrinance di                                                                                                    | Синхронизация данных             | Цены и наличие: Брать из прайс-листа ?                                                       |                                                     |                         |
| Instance dopuou, enterna in dopuou, enterna in                               | Настройки работы с файлами       | 🖸 Добавить - 🥂 💌 🛛 Остатки и цены - Цены 🗸 Цены                                              | ны на товары ?                                      |                         |
| objections       Marring DELL S2722C urr       Image: Comparison of the state of the state of the s                                                        | Печатные формы, отчеты и         | Номенклатура Единица измерения Количество Скидка                                             | · @ ?                                               | Цена                    |
| Compare-compare-compare                                      | обработки                        | Монитор DELL S2722DC шт Скидки за оп                                                         | т <u>&lt;не ухазаны&gt;</u> ?                       | Нет на складе 25 000,00 |
| Cepeue - Comment - Comment       | 10:Бизнес-сеть                   | Соговыи телефон Во 2439 Воб шт Публиковать реги                                              | оны доступности товаров <u>&lt;не указаны&gt;</u>   | Нет на складе 2 500,00  |
|                                                                                                    | Соррись                          | ✓ Публиковать сроя                                                                           | и поставки ?                                        |                         |
|                                                                                                    | ocpute (                         | Публиковать оста                                                                             | тки товаров Количество * ?                          |                         |
|                                                                                                    |                                  | Публиковать крат                                                                             | ность упаковок ? Изменить                           |                         |
|                                                                                                    |                                  | дополнительные усп                                                                           | овия продаж, оттрузки.                              |                         |
|                                                                                                    |                                  |                                                                                              |                                                     |                         |
|                                                                                                    |                                  |                                                                                              |                                                     |                         |
|                                                                                                    |                                  |                                                                                              |                                                     |                         |
|                                                                                                    |                                  |                                                                                              |                                                     |                         |
|                                                                                                    |                                  |                                                                                              |                                                     |                         |
|                                                                                                    |                                  |                                                                                              |                                                     |                         |
|                                                                                                    |                                  |                                                                                              |                                                     |                         |
|                                                                                                    |                                  |                                                                                              |                                                     |                         |
|                                                                                                    |                                  |                                                                                              |                                                     |                         |
|                                                                                                    |                                  |                                                                                              |                                                     |                         |
|                                                                                                    |                                  |                                                                                              |                                                     |                         |
|                                                                                                    |                                  |                                                                                              |                                                     |                         |
|                                                                                                    |                                  |                                                                                              |                                                     |                         |

#### ВЫГРУЗКА ЦЕН ТОВАРОВ В СЕРВИС ДЛЯ ПРОСМОТРА ПОКУПАТЕЛЯМИ. ПРИ ОТКЛЮЧЕНИИ РЕЖИМА ПУБЛИКАЦИИ ЦЕН, В ФОРМЕ ПОИСКА ТОРГОВЫХ ПРЕДЛОЖЕНИЙ ВМЕСТО ЦЕНЫ БУДЕТ ОТОБРАЖАТЬСЯ "ПО ЗАПРОСУ"

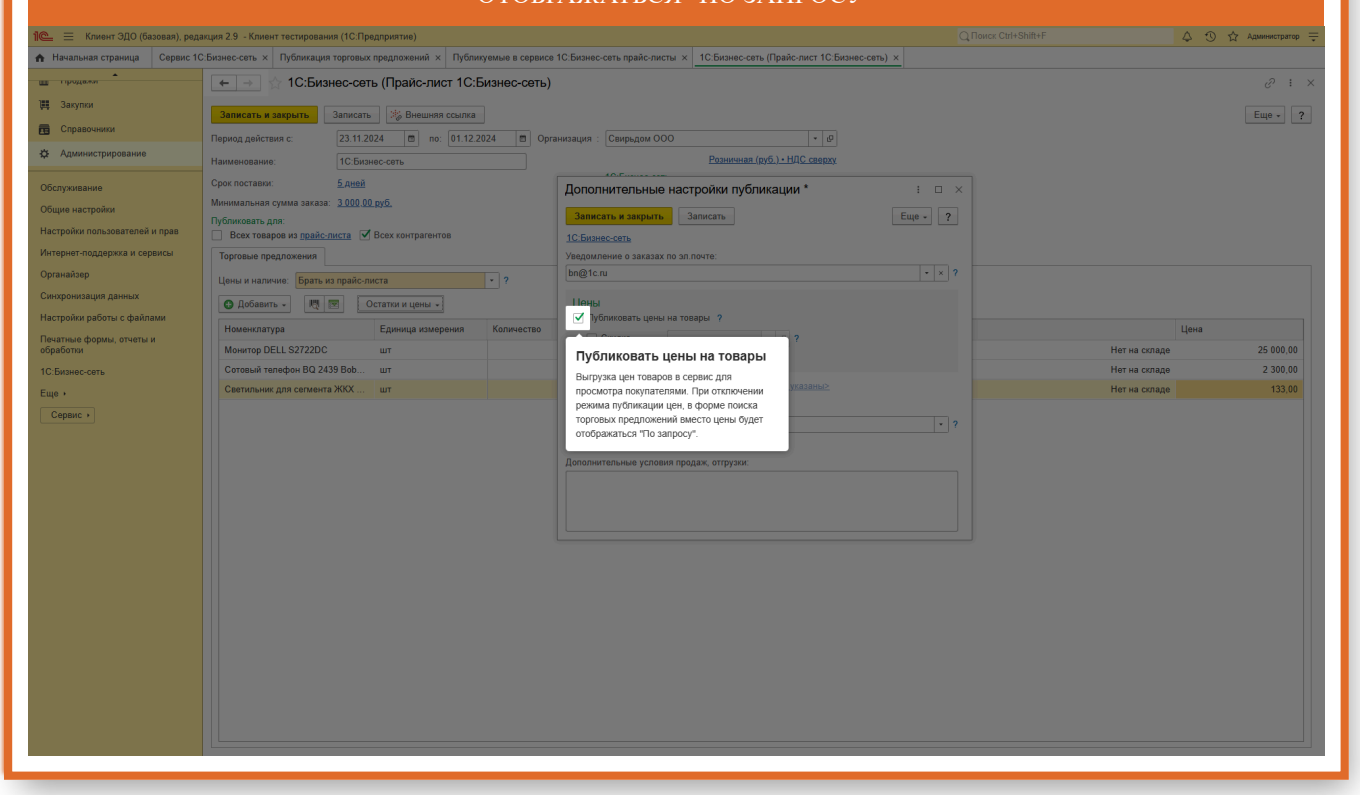

### ПРИ ПУБЛИКАЦИИ БУДЕТ ОТОБРАЖАТЬСЯ 2 ЦЕНЫ. ОДНА СО СКИДКОЙ, ВТОРЯ ДО СКИДКИ (ЗАЧЕРКНУТА)

| 1 Клиент ЭДО (базовая), реда   | кция 2.9 - Клиент тестирования (1С.Предприятие)                                                                                                    |       | 👃 🕚 🏠 Администратор 🌐 |
|--------------------------------|----------------------------------------------------------------------------------------------------|-------|-----------------------|
| 🔒 Начальная страница Сервис 10 | Бизнес-сеть × Публикация торговых предложений × Публикуемые в серенсе 10:Бизнес-сеть прайс-листы × <u>10:Бизнес-сеть (Прайс-лист 10:Бизнес-сеть) ×</u> |       |                       |
| нродалот                       | ( 🔶 🔆 1С:Бизнес-сеть (Прайс-лист 1С:Бизнес-сеть)                                                                                                    |       | 0 : ×                 |
| 📜 Закупки                      | 2 million in ann an 19 Busilion on ann                                                                                                    |       | Euro 2                |
| Справочники                    |                                                                                                    |       | ride . t              |
| Ф Администрирование            | Период деиствия с. 23.11.2024 (В) по: 01.12.2024 (В) Организация : Свирьдом ООО (• 1)                                                                  |       |                       |
|                                | Памленование: IC. Dизнес-сеть                                                                                                    |       |                       |
| Обслуживание                   | срок поставки. <u>В дени</u><br>Дополнительные настройки публикации * :<br>Минимальная сумма заказа: 3 000 либ                                         |       |                       |
| Общие настройки                | Публиковать для: Записать и закрыть Записать                                                                                                    | ?     |                       |
| Настройки пользователей и прав | Всех товаров из прайслиста Всех хонтрагентов                                                                                                    |       |                       |
| Интернет-поддержка и сервисы   | Торговые предложения Уведомление о заказах по эл лочте:                                                                                                |       |                       |
| Органаизер                     | Цены и наличие. Брать из прайс-листа • ?                                                                                                    |       |                       |
| Синхройизация данных           | 🕼 Добавить - 💐 🔄 Остатки и цены - Цены                                                                                                    |       |                       |
| Пастролки расоты с фаилами     | Номенклатура Единица измерения Количество                                                                                                    |       | Цена                  |
| обработки                      | Монитор DELL S2722DC шт                                                                                                    | Нет н | а складе 25 000,00    |
| 1С:Бизнес-сеть                 | Сотовый телефон ВQ 2439 Воб шт Установите флаг Скидка                                                                                                  | Нетн  | а складе 2 300,00     |
| Еще •                          | Светильних для сегмента ЖКХ шт При публикации будет отображаться 2 цены.                                                                               | Нет н | а складе 133,00       |
| Сервис >                       | Одна со скидкой, вторая до скидки                                                                                                    | . 2   |                       |
|                                |                                                                                                    |       |                       |
|                                | Дополнительные условия продаж, отгрузки:                                                                                                    |       |                       |
|                                |                                                                                                    |       |                       |
|                                |                                                                                                    |       |                       |
|                                |                                                                                                    |       |                       |
|                                |                                                                                                    |       |                       |
|                                |                                                                                                    |       |                       |
|                                |                                                                                                    |       |                       |
|                                |                                                                                                    |       |                       |
|                                |                                                                                                    |       |                       |
|                                |                                                                                                    |       |                       |
|                                |                                                                                                    |       |                       |
|                                |                                                                                                    |       |                       |
|                                |                                                                                                    |       |                       |
|                                |                                                                                                    |       |                       |
|                                |                                                                                                    |       |                       |
|                                |                                                                                                    |       |                       |

#### ВИД ЦЕН ДОЛЖЕН ОТЛИЧАТЬСЯ ОТ ВЫБРАННОГО ДЛЯ ВСЕГО ПРАЙС-ЛИСТА.

| 1 🖳 😑 Клиент ЭДО (базовая), реда                                                                                                   | жция 2.9 - Клиент тестирования (1С:Предприятие)                                                                                                    |                                                                                                    |             | 👃 🕚 🏠 Администратор ᆕ |
|----------------------------------------------------------------------------------------------------|----------------------------------------------------------------------------------------------------|----------------------------------------------------------------------------------------------------|-------------|-----------------------|
| 🔥 Начальная страница Сервис 10                                                                                                    | СБизнес-сеть × Публикация торговых предложений × Публикуемые в сервисе                                                                                                    | в 1С:Бизнес-сеть прайс-листы × 1С:Бизнес-сеть (Прайс-лист 1С:Бизнес-сеть) ×                                                                                                    |             |                       |
| продажи                                                                                                    | 📻 🔄 1С:Бизнес-сеть (Прайс-лист 1С:Бизнес-сеть)                                                                                                    |                                                                                                    |             | 0 : ×                 |
| <ul> <li>Закупки</li> <li>Справочники</li> </ul>                                                                                   | Записать и закрыть Записать Жу Внешняя ссылка<br>Период действия с: 23.11.2024 то. 01.12.2024 то Орг                                                                                                    | анизация : Свирьдом ООО 🛛 + 🖉                                                                                                    |             | Еще + ?               |
| Администрирование                                                                                                    | Наименование: 1С:Бизнес-сеть                                                                                                    | Розничная (руб.) - НДС сверху                                                                                                    |             |                       |
| Обслуживание<br>Общие настройки<br>Настройки пользователей и прав<br>Интернет-поддержка и сервисы<br>Органайзер<br>Социализистроит | Срок поставии<br>Минимальная сумма заказа: <u>3.000.00 руб.</u><br>Публиковать, для:<br>Всех товаров из <u>прайс-писта</u> II всех контратентов<br>Торговью предложения<br>Ценьс и наличие: Брать из прайслиста в поставляется и у ?<br>?                                                                                                    | Дополнительные настройки публикации * Записать и записать Записать Еи 10. Бизнес сать Умадоиление о заназая по эп по-те. bm@tc.ru                                                                                                    | :           |                       |
| Синоронизация данных<br>Настройов работы с файлами<br>Печатные формы, отчеты в<br>обработы<br>С.Бизнес. сеть<br>Еще /<br>Сереис /  | Остатити цени -     Остатити цени -     Остатити -     Остатити -     Остат | Цены<br>Соща<br>Соща<br>Соща<br>Соща<br>Соща<br>Соща<br>Выберите вид цены<br>Проповать раз<br>Соща<br>Соща<br>Сощ | Her Ha Cong | Ue++                  |

| 📃 Клиент ЭДО (базовая), ред       | акция 2.9 - Клиент тестирования (1С:Предприятие)                         |                                                                             |     | 🗘 🕚 🏠 Администратор і  |
|-----------------------------------|--------------------------------------------------------------------------|-----------------------------------------------------------------------------|-----|------------------------|
| Начальная страница Сервис 10      | С.Бизнес-сеть × Публикация торговых предложений × Публикуемые в сервис   | е 1С.Бизнес-сеть прайс-листы × 1С.Бизнес-сеть (Прайс-лист 1С.Бизнес-сеть) × |     |                        |
| продажи                           | 🗲 🔿 🏠 1С:Бизнес-сеть (Прайс-лист 1С:Бизнес-сеть)                         |                                                                             |     | 0 i >                  |
| Закупки                           | Записать и закрыть Записать % Внешняя ссылка                             |                                                                             |     | Eue - 2                |
| Справочники                       | Период действия с: 23 11 2024 по по: 01 12 2024 по Ор                    | ганизация Свирьом ООО + 10                                                  |     |                        |
| Администрирование                 | Наименование: 1С:Бизнес-сеть                                             | <u>Розничная (руб.) • НАС сверху</u>                                        |     |                        |
| служивание                        | Срок поставки: <u>5 дней</u>                                             | Дополнительные настройки публикации *                                       |     |                        |
| щие настройки                     | Минимальная сумма заказа: <u>3 000.00 руб.</u>                           | Записать и заульны Записать Еше                                             | 2   |                        |
| стройки пользователей и прав      | Публиковать для:<br>Всех товаров из <u>прайс-листа</u> Scex контрагентов | 1С.Бизнес-сеть                                                              |     |                        |
| гернет-поддержка и сервисы        | Торговые предложения                                                     | Уведомление о заказах по эл.почте:                                          |     |                        |
| ганайзер                          | Цены и наличие: Брать из прайс-листа 🔹 ?                                 | bn@1c.ru •                                                                  | × ? |                        |
| нхронизация данных                | 🕒 Добавить - 🔣 💌 Остатки и цены -                                        | Цены                                                                        |     |                        |
| стройки работы с файлами          | Номенклатура Единица измерения Количество                                | Публиковать цены на товары ?                                                |     | Цена                   |
| натные формы, отчеты и<br>работки | Монитор DELL S2722DC шт                                                  | ✓ Скидка Скидка 10% - Ф ?                                                   | н   | ет на складе 25 000,00 |
| Бизнес-сеть                       | Сотовый телефон BQ 2439 Bob шт                                           |                                                                             | н   | ет на складе 2 300,00  |
| e •                               | Светильник для сегмента ЖКХ шт                                           | Установите флаг Скидка за опт                                               | н   | ет на складе 133,00    |
| Сервис →                          |                                                                          | Выгрузка данных о скидках за разовый                                        | - 2 |                        |
|                                   |                                                                          | объем продаж                                                                |     |                        |
|                                   |                                                                          | Дополнительные условия продаж, отгрузки:                                    |     |                        |
|                                   |                                                                          |                                                                             |     |                        |
|                                   |                                                                          |                                                                             |     |                        |
|                                   |                                                                          |                                                                             |     |                        |
|                                   |                                                                          |                                                                             |     |                        |
|                                   |                                                                          |                                                                             |     |                        |
|                                   |                                                                          |                                                                             |     |                        |
|                                   |                                                                          |                                                                             |     |                        |
|                                   |                                                                          |                                                                             |     |                        |
|                                   |                                                                          |                                                                             |     |                        |
|                                   |                                                                          |                                                                             |     |                        |
|                                   |                                                                          |                                                                             |     |                        |
|                                   |                                                                          |                                                                             |     |                        |

#### ЗАПИШИТЕ НАСТРОЙКИ ПЕРЕД РЕДАКТИРОВАНИЕМ НАСТРОЕК СКИДКИ ЗА ОПТ

| <ul> <li>начальная страница</li> <li>Сервис 1С:Бизнес-сеть за продежи</li> <li>стродежи</li> </ul>                                                                                                    | » × Публикация торговых предложений × Публикуемые в сервисе 1                                                                                                    |                                                                                                    |                                                         |                                |
|----------------------------------------------------------------------------------------------------|----------------------------------------------------------------------------------------------------|----------------------------------------------------------------------------------------------------|---------------------------------------------------------|--------------------------------|
| на продажи                                                                                                    |                                                                                                    | С:Бизнес-сеть прайс-листы × 1С:Бизнес-сеть (Прайс-лист 1С:Бизнес-сеть) ×                                                                                                    |                                                         |                                |
| <ul> <li>№ Закупой</li> <li>Справозники</li> <li>Обслужование</li> <li>Обслужование</li> <li>Органайсер</li> <li>Сморонозация дниных</li> <li>Поветоста обработом</li> <li>С. Бобслужование</li> <li>Поветоста и сараксы</li> <li>Органайсер</li> <li>Сопромозация дниных</li> <li>Поветоста и сараксы</li> <li>Органайсер</li> <li>Сопромозация дниных</li> <li>Поветоста и сараксы</li> <li>Органайсер</li> <li>Сопромозация дниных</li> <li>Сопромозация дниных</li> <li>Сопро</li></ul> | ОССЕРИЗНОС-ССТЬ (Прайс-лист 1С:Бизнес-ССТЬ)          № изерратя       Залисать       Эсерьенциял ссилис         интекия с       23.11.2024       по       01.12.2024       Орган         вине       1С.Бизнес-соть       30.00       00.00       00.00       00.00         вине       1С.Бизнес-соть       10.00       00.00       00.00       00.00       00.00       00.00       00.00       00.00       00.00       00.00       00.00       00.00       00.00       00.00       00.00       00.00       00.00       00.00       00.00       00.00       00.00       00.00       00.00       00.00       00.00       00.00       00.00       00.00       00.00       00.00       00.00       00.00       00.00       00.00       00.00       00.00       00.00       00.00       00.00       00.00       00.00       00.00       00.00       00.00       00.00       00.00       00.00       00.00       00.00       00.00       00.00       00.00       00.00       00.00       00.00       00.00       00.00       00.00       00.00       00.00       00.00       00.00       00.00       00.00       00.00       00.00       00.00       00.00       00.00       00.00       00.00       00.00       00.00 <td>С вланассать прайслистя × 11 С вланассать (Прайслист С внанассать) ×<br/>низация : Секредом 000 + / Ø<br/>Резанивал (пуб.) - 10С сверу<br/>Пополнительные настройки публикации *<br/>Записать<br/>10 Базансать<br/>10 Базансать<br/>10 Базансать<br/>10 Базансать<br/>10 Базансать<br/>10 Саразсова<br/>Увадилизано в залажи<br/>10 Саразсова<br/>Увадилизано в залажи<br/>10 Саразсова<br/>Увадилизано в залажи<br/>10 Саразсова<br/>10 Саразсова<br/>10 Сараз</td> <td>Цена<br/>Нет на сопаде<br/>Нет на сопаде<br/>Нет на сопаде</td> <td>25 00.00<br/>2 300.00<br/>133.00</td> | С вланассать прайслистя × 11 С вланассать (Прайслист С внанассать) ×<br>низация : Секредом 000 + / Ø<br>Резанивал (пуб.) - 10С сверу<br>Пополнительные настройки публикации *<br>Записать<br>10 Базансать<br>10 Базансать<br>10 Базансать<br>10 Базансать<br>10 Базансать<br>10 Саразсова<br>Увадилизано в залажи<br>10 Саразсова<br>Увадилизано в залажи<br>10 Саразсова<br>Увадилизано в залажи<br>10 Саразсова<br>10 Саразсова<br>10 Сараз | Цена<br>Нет на сопаде<br>Нет на сопаде<br>Нет на сопаде | 25 00.00<br>2 300.00<br>133.00 |

|                                  | ЕРЕИДИТЕ ПО ГИПЕРССЫЛ                                                 | КЕ ИЗМЕНИТЬ ДЛЯ НАСТРОИКИ                                                    | 1 СКИДКИ ЗА ОПТ |                       |
|----------------------------------|-----------------------------------------------------------------------|------------------------------------------------------------------------------|-----------------|-----------------------|
| 1 🖳 😑 Клиент ЭДО (базовая), реда | кция 2.9 - Клиент тестирования (1С:Предприятие)                       |                                                                              |                 | 👃 🕚 🏠 Администратор 🌐 |
| 🛧 Начальная страница Сервис 10   | Бизнес-сеть × Публикация торговых предложений × Публикуемые в серви   | се 1С:Бизнес-сеть прайс-листы × 1С:Бизнес-сеть (Прайс-лист 1С:Бизнес-сеть) × |                 |                       |
| ш продажи                        | 🔶 🔶 1С:Бизнес-сеть (Прайс-лист 1С:Бизнес-сеть                         | )                                                                            |                 | 0 : ×                 |
| 🌉 Закупки                        |                                                                       |                                                                              |                 |                       |
| п Справочники                    | Записать и закрыть Записать 😹 Внешняя ссылка                          |                                                                              |                 | Еще - ?               |
| Администрирование                | Период действия с: 23.11.2024 💼 по: 01.12.2024 💼 О                    | оганизация : Свирьдом ООО • Ф                                                |                 |                       |
|                                  | Наименование: 1С:Бизнес-сеть                                          | Розничная (рур.) • НДС сверху                                                |                 |                       |
| Обслуживание                     | Срок поставки: <u>5 дней</u><br>Миличал изд сили заказа: 3 000 00 риб | Дополнительные настройки публикации * : •                                    | ×               |                       |
| Общие настройки                  | публиковать для:                                                      | Записать и закрыть Записать Еще -                                            | ?               |                       |
| Настройки пользователей и прав   | Всех товаров из прайс-листа И Всех контрагентов                       | 1С.Бизнес-сеть                                                               |                 |                       |
| Интернет-поддержка и сервисы     | Торговые предложения                                                  | Уведомление о заказах по эл.почте:                                           |                 |                       |
| Органайзер                       | Цены и наличие: Брать из прайс-листа • ?                              | - ×                                                                          | 1,              |                       |
| Синхронизация данных             | 🖸 Добавить - 🕂 💌 Остатки и цены -                                     | Цены                                                                         |                 |                       |
| Настроики расоты с фаилами       | Номенклатура Единица измерения Количество                             | V пуоликовать цены на товары 7                                               |                 | Цена                  |
| обработки                        | Монитор DELL S2722DC шт                                               |                                                                              | Нет на склад    | e 25 000,00           |
| 1С:Бизнес-сеть                   | Сотовый телефон BQ 2439 Bob шт                                        |                                                                              | Нет на склад    | e 2 300,00            |
| Еще •                            | Светильник для сегмента ЖКХ шт                                        | Перейдите по гиперссылке                                                     | Нет на склад    | e 133,00              |
| Сервис +                         |                                                                       | Публиковать остати ИЗМЕНИТЬ                                                  | 2               |                       |
|                                  |                                                                       | Для настройки скидки за опт                                                  |                 |                       |
|                                  |                                                                       | Дополнительные условия продаж, отгрузки:                                     |                 |                       |
|                                  |                                                                       |                                                                              |                 |                       |
|                                  |                                                                       |                                                                              |                 |                       |
|                                  |                                                                       |                                                                              |                 |                       |
|                                  |                                                                       |                                                                              |                 |                       |
|                                  |                                                                       |                                                                              |                 |                       |
|                                  |                                                                       |                                                                              |                 |                       |
|                                  |                                                                       |                                                                              |                 |                       |
|                                  |                                                                       |                                                                              |                 |                       |
|                                  |                                                                       |                                                                              |                 |                       |
|                                  |                                                                       |                                                                              |                 |                       |
|                                  |                                                                       |                                                                              |                 |                       |
|                                  |                                                                       |                                                                              |                 |                       |
|                                  |                                                                       |                                                                              |                 |                       |
|                                  |                                                                       |                                                                              |                 |                       |

#### ВЫБЕРИТЕ ВИД ЦЕНЫ

| 1 🖳 📃 Клиент ЭДО (базовая), реда      | кция 2.9 - Клиент тестирования (1С.Предприятие)                       |                                                                           |               | 👃 🕚 🟠 Администратор 🌐 |
|---------------------------------------|-----------------------------------------------------------------------|---------------------------------------------------------------------------|---------------|-----------------------|
| Начальная страница Сервис 10          | Бизнес-сеть × Публикация торговых предложений × Публикуемые в сервисе | 1С:Бизнес-сеть прайс-листы × 1С:Бизнес-сеть (Прайс-лист 1С:Бизнес-сеть) × |               |                       |
| на продала                            | 🗲 🔿 🏠 1С:Бизнес-сеть (Прайс-лист 1С:Бизнес-сеть)                      |                                                                           |               | ∂ i ×                 |
| 開 Закупки                             |                                                                       |                                                                           |               | Fund                  |
| справочники                           |                                                                       |                                                                           |               | rife A 1              |
| Ф Администрирование                   | Период деиствия с: 23.11.2024 в по: 01.12.2024 в Орг                  | анизация : Свирьдом ООО                                                   |               |                       |
|                                       | Наименование: 1С:Бизнес-сеть                                          | POSHWHRH (IVO.) - MAC CARDAY                                              |               |                       |
| Обслуживание                          | Срок поставки: <u>5 днеи</u>                                          | 🕆 Дополнительные настройки публикации 🕴 🗉                                 |               |                       |
| Общие настройки                       | линимальная сумма заказа. <u>5 000 00 рус.</u><br>Публиковать для:    | Записать и закрыть Записать Еще -                                         | ?             |                       |
| Настройки пользователей и прав        | Всех товаров из прайс-листа Всех контрагентов                         | 1С:Бизнес-сеть                                                            |               |                       |
| Интернет-поддержка и сервисы          | Торговые предложения                                                  | Уведомление о заказах по эл.почте:                                        |               |                       |
| Органайзер                            | Цены и наличие: Брать из прайс-листа • ?                              | bn@1c.ru •                                                                | × ?           |                       |
| Синхронизация данных                  | 🕒 Добавить - 🔣 🗷 Остатки и цены -                                     | Цены Скидки за опт * : • ×                                                |               |                       |
| Настройки работы с файлами            | Номениятатура Елициина измерения Наличие                              | Публи Записать и закрыть Записать                                         |               | lloua                 |
| Печатные формы, отчеты и<br>обработки | Mohurton DELL S2722DC urt                                             | ✓ Си<br>Добавить<br>Еще +                                                 | Нет на склале | 25 000 00             |
| 1С:Бизнес-сеть                        | Сотовый телефон ВQ 2439 Воб шт                                        | Сиз Вид цены Количество от                                                | Нет на складе | 2 300,00              |
| Fine +                                | Светильник для сегмента ЖКХ шт                                        | Публика Цена за 10 шт 10                                                  | Нет на складе | 133,00                |
| Сервис                                |                                                                       | ✓ Публике Цена за 100 шт 100                                              |               |                       |
|                                       |                                                                       | Публика Л                                                                 | • ?           |                       |
|                                       |                                                                       | Публика                                                                   |               |                       |
|                                       |                                                                       |                                                                           |               |                       |
|                                       |                                                                       |                                                                           |               |                       |
|                                       |                                                                       | Выберите вид цены                                                         |               |                       |
|                                       |                                                                       |                                                                           |               |                       |
|                                       |                                                                       |                                                                           |               |                       |
|                                       |                                                                       |                                                                           |               |                       |
|                                       |                                                                       |                                                                           |               |                       |
|                                       |                                                                       |                                                                           |               |                       |
|                                       |                                                                       |                                                                           |               |                       |
|                                       |                                                                       |                                                                           |               |                       |
|                                       |                                                                       |                                                                           |               |                       |
|                                       |                                                                       |                                                                           |               |                       |
|                                       |                                                                       |                                                                           |               |                       |
|                                       |                                                                       |                                                                           |               |                       |

#### УКАЖИТЕ КОЛИЧЕСТВО ТОВАРА, ОТ КОТОРОГО БУДЕТ ДЕЙСТВОВАТЬ СКИДКА

| 1 Клиент ЭДО (базовая), ред           | Q Поисс Сtrt-Shift-                                                                                                    | F 🗘 🕥 🟠 Администратор ᆕ |
|---------------------------------------|----------------------------------------------------------------------------------------------------|-------------------------|
| Начальная страница Сервис 10          | С Бизнес-сеть х Публикация торговых предложений х Публикуемые в сервисе 1С Бизнес-сеть прайс-листы х 1С.Бизнес-сеть (Прайс-лист 1С.Бизнес-сеть) х |                         |
| на продажи                            | [← ] → ] ☆ 1С:Бизнес-сеть (Прайс-лист 1С:Бизнес-сеть)                                                                                             | 0 : ×                   |
| 🌉 Закупки                             | Записать и закрыть Записать У Внешияя ссылка                                                                                                    | Eue - 2                 |
| Справочники                           | Deputor paierrans c. 23 11 224 m no 101 12 2024 m Orranizauras Caero-non OOO v 10                                                                 |                         |
| 🔅 Администрирование                   | Наименование: 1С.Бизнес.сеть Розничная.(руб.)-НОС сверху                                                                                          |                         |
| Обслуживание                          | Срок поставки: 5 дней                                                                                                    |                         |
| Общие настройки                       | Минимальная сумма заказа: 3000.00 руб.                                                                                                    |                         |
| Настройки пользователей и прав        | Публиковать для:Записать                                                                                                    |                         |
| Интернет-поддержка и сервисы          | Торговые предложения Учедомление о заказах по эл лочте:                                                                                           |                         |
| Органайзер                            | Цены и наличие. Брать из прайслиста • ?                                                                                                    |                         |
| Синхронизация данных                  | © добавить - № 💌 Остатки и цены - Цены Скидки за опт * : 🗆 ×                                                                                      |                         |
| Настройки работы с файлами            | Иоменслатура Ериница измерения Наличие У Публи Записать и захрыть Записать                                                                        | Цена                    |
| Печатные формы, отчеты и<br>обработки | Монитор DELL \$2722DC шт Еще -                                                                                                    | Нет на складе 25 000,00 |
| 1С:Бизнес-сеть                        | Сотовый телефон ВQ 2439 Воб шт Вид цены Количество от                                                                                             | Нет на складе 2 300,00  |
| Еще •                                 | Светильник для сегмента ЖКХ шт Публик Цена за 10 шт 10                                                                                            | Нет на складе 133,00    |
| Сервис >                              | U inyoniek Lieka sa 100 ur 100                                                                                                    |                         |
|                                       |                                                                                                    |                         |
|                                       | Дополните                                                                                                    |                         |
|                                       |                                                                                                    |                         |
|                                       | Укажите количество товара, от которого будет действовать скидка                                                                                   |                         |
|                                       |                                                                                                    |                         |
|                                       |                                                                                                    |                         |
|                                       |                                                                                                    |                         |
|                                       |                                                                                                    |                         |
|                                       |                                                                                                    |                         |
|                                       |                                                                                                    |                         |
|                                       |                                                                                                    |                         |
|                                       |                                                                                                    |                         |
|                                       |                                                                                                    |                         |
|                                       |                                                                                                    |                         |
|                                       |                                                                                                    |                         |
|                                       |                                                                                                    |                         |

#### ПО ЗАВЕРШЕНИЮ РЕДАКТИРОВАНИЯ НАЖМИТЕ КНОПКУ ЗАПИСАТЬ И ЗАКРЫТЬ

| 1 🚊 😑 Клиент ЭДО (базовая), реда      | кция 2.9 - Клиент тестирования (1С:Предприятие)                       |                                                                             |               | 👃 🕚 🏠 Администратор ᆕ |
|---------------------------------------|-----------------------------------------------------------------------|-----------------------------------------------------------------------------|---------------|-----------------------|
| 🛧 Начальная страница Сервис 10        | :Бизнес-сеть × Публикация торговых предложений × Публикуемые в сервис | е 1С:Бизнес-сеть прайс-листы × 1С:Бизнес-сеть (Прайс-лист 1С:Бизнес-сеть) × |               |                       |
| на продажи                            | 📻 → 🏠 1С:Бизнес-сеть (Прайс-лист 1С:Бизнес-сеть)                      | )                                                                           |               | 0 : ×                 |
| 🗮 Закупки                             | Записать и закрыть Записать 😹 Внешняя ссылка                          |                                                                             |               | Еще - ?               |
| Справочники                           | Период действия с: 23.11.2024 🗂 по: 01.12.2024 🗂 Ор                   | ганизация : Свирьдом ООО 🔹 🖉                                                |               |                       |
| Ф Администрирование                   | Наименование: 1С:Бизнес-сеть                                          | Розничная (руб.) - НДС свярху                                               |               |                       |
| Обслуживание                          | Срок поставки: <u>5 дней</u>                                          | 🕁 Дополнительные настройки публикации 💠 🗆                                   |               |                       |
| Общие настройки                       | Минимальная сумма заказа: <u>3 000,00 рус.</u><br>Публиковать ала:    | Записать и закрыть Записать Еще -                                           | ?             |                       |
| Настройки пользователей и прав        | Всех товаров из <u>прайс-листа</u> Всех контрагентов                  | 1С:Бизнес-сеть                                                              |               |                       |
| Интернет-поддержка и сервисы          | Торговые предложения                                                  | Уведомление о заказах по эл.почте:                                          |               |                       |
| Органайзер                            | Цены и наличие: Брать из прайс-листа • ?                              | bn@1c.ru + ×                                                                | 3             |                       |
| Синхронизация данных                  | 🗘 Добавить - 🕂 🗷 Остатки и цены -                                     | Цены                                                                        |               |                       |
| Настройки работы с файлами            | Номенклатура Единица измерения Наличие                                | ✓ Публи Записать и закрыть                                                  |               | Цена                  |
| Печатные формы, отчеты и<br>обработки | Монитор DELL S2722DC шт                                               | Скидка  Скидка 10%   +   2   7                                              | Нет на складе | 25 000,00             |
| 1С:Бизнес-сеть                        | Сотовый телефон ВQ 2439 Воб шт                                        | По завершению                                                               | Нет на складе | 2 300,00              |
| Еще →                                 | Светильник для сегмента ЖКХ шт                                        | Публика редактирования нажмите                                              | Нет на складе | 133,00                |
| Сервис +                              |                                                                       | Публика<br>КНОПКУ Записать и закрыть                                        |               |                       |
|                                       |                                                                       | • Публика Для настроики скидки за опт                                       | ] \$          |                       |
|                                       |                                                                       | Пополниковать кратность упаковок 7 Изменить                                 |               |                       |
|                                       |                                                                       | Horonini channe Percenti ibodani, eriptomi                                  |               |                       |
|                                       |                                                                       |                                                                             |               |                       |
|                                       |                                                                       |                                                                             |               |                       |
|                                       |                                                                       |                                                                             |               |                       |
|                                       |                                                                       |                                                                             |               |                       |
|                                       |                                                                       |                                                                             |               |                       |
|                                       |                                                                       |                                                                             |               |                       |
|                                       |                                                                       |                                                                             |               |                       |
|                                       |                                                                       |                                                                             |               |                       |
|                                       |                                                                       |                                                                             |               |                       |
|                                       |                                                                       |                                                                             |               |                       |
|                                       |                                                                       |                                                                             |               |                       |
|                                       |                                                                       |                                                                             |               |                       |
|                                       |                                                                       |                                                                             |               |                       |

|                                                                                                    | ПУБЛИКОВАТЬ СРОКИ ПОСТ                                                                                                    | АВКИ                   |                    |                                                              |
|----------------------------------------------------------------------------------------------------|----------------------------------------------------------------------------------------------------|------------------------|--------------------|--------------------------------------------------------------|
| 1 🖳 🗮 Клиент ЭДО (базовая), реда                                                                                                    | ация 2.9 - Клиент тестирования (1С.Предприятие)                                                                                                    |                        |                    | 👃 🕚 🟠 Администратор ᆕ                                        |
| №         Клиент 3ДО (Базовал), ред.           Мачальная страница         Серенс 10           Пачальная страница         Серенс 10           Пачальная страница         Серенс 10           Пачальная страница         Серенс 10           Пачальная страница         Серенс 10           Пачальная страница         Серенс 10           Пачальная страница         Серенс 10           Обслуживание         Обще настройкя           Обслуживание         Серенс 10           Обслуживание         Серенс 10           Обслуживание         Серенс 10           Обслуживание         Серенс 10           Оразливари         Данных сраника           Настройки пользователей и прав         Интернетлоддержка и серенсы           Оразливари         Секоронокация данных           Настройки работы с файлами         Печалие, обрайона, стичть и обработы с файлами           Серенс +         Серенс + | ПУБЛИКОВАТЬ СРОКИ ПОСТА<br>падат 2 - Клижит тествровники (10 Прадратики)<br>Всемае сеть × Публикация пропола продложный × Публикиване в соранся 10 Бизнес сеть прайстикта × 10 Бизнес сеть (Прайс-лист 10:Бизнес-сеть)<br>Элекства в завретя<br>Прилод дийстика с<br>Прилод дийстика с<br>Прилод дийстика с<br>Срок поставка: Блаев<br>Миникальная сулка заказа: 1000 00 293/5<br>Публиковать срок прайслиста<br>Проблеть и прайслиста (Прайснита)<br>Поблеть 3 Баев<br>Миникальная сулка заказа: 1000 00 293/5<br>Публиковать срок правониста<br>Проблети (Прайсниста)<br>Поблеть (Прайсниста)<br>Поблеть (Прайсниста)<br>По | АВКИ<br>10 Балиссеп) × | Traces CRH Shift+F | ▲ ● ↑ ▲ Алиментрији: 〒 → → → → → → → → → → → → → → → → → → → |
|                                                                                                    |                                                                                                    |                        |                    |                                                              |

#### ПУБЛИКОВАТЬ ОСТАТКИ

| 10 - Koyoya 300 (5aaaaaa) ooos                                                                                                    | иния 2.9 Клинит тостипорация (10-Продруматир)                                                                                                    |                                                                                                    |                                  |                                                           |
|----------------------------------------------------------------------------------------------------|----------------------------------------------------------------------------------------------------|----------------------------------------------------------------------------------------------------|----------------------------------|-----------------------------------------------------------|
| • Начальная страница Сервис 10                                                                                                    | Бизиес.сеть х Публикания торговых предприлие                                                                                                    | а 10:Бизиесьсеть прайсляюты Х 10:Бизиесьсеть (Прайсляют 10:Бизиесьсеть) Х                                                                                                    |                                  | Co C M vitenmerkenek *                                    |
| полицания странования<br>Закупси<br>Справочники<br>Администрирование                                                                    | ← → ☆ 1С.Бизнес-сеть (Прайс-пист 1С:Бизнес-сеть)     Записать и закрыть.     Записать и закрыть.     Записать (23.11.2024) по: 01.12.2024 0 Ор Наиковнование     ТС.Бизнес-сеть                                                                      | танизация : (Секрьдом ООО + ( d)<br>Розентена: (ус.) - НДС сверох                                                                                                    |                                  | д <sup>р</sup> : ×<br>Ещет ?                              |
| Обслуживание<br>Общие настройки<br>Настройки пользователей и прав<br>Интернег-поддержа и сервисы<br>Органайзер<br>Синторонизация данных | Срок поставок: <u>6.4468</u><br>Миникальчая сукма заказа: <u>1090.00 руб.</u><br>Тубликовать дии:<br>В сех товеро на <u>порайслиста</u> Сок контралентов<br>Остатовые предложения<br>Цены и наличие: Ерать на прайслиста • ?<br><u>Ф. Добавить +</u> | Дополнительные настройки публикации                                                                                                    | : • ×<br>ue • ?<br>• × ?         |                                                           |
| Пастронки расоты с фанлами<br>Печатные формы, отчеты и<br>обработки<br>1С:Бизнес-сеть<br>Еще +                                          | Hovewnarypa Egwenga vawepewn Hannwe<br>Mewnop DEL S2722DC uir<br>Consea-France DB 243 Bob., uir<br>Ceannawe gan censens XXX                                                                                                    | <ul> <li>Гординичных цети на поздраг /</li> <li>Гординичных цети на поздраг /</li> <li>Сондра Сондра 1956 + 0 ?</li> <li>Сондра за от <u>Вытелет</u> ?</li> <li>Прбиниевать регионы доступности товаров сил товаров сил товаров </li> </ul>                                                                     | Нет на с<br>Нет на с<br>Нет на с | цена<br>кладе 25 000,00<br>кладе 2 300,00<br>кладе 133,00 |
| Сорвис *                                                                                                    |                                                                                                    | Мониковать среих постания ??           Мониковать состатия товаров в           Вигрузка информации об осстатках товаров в           серии с: С Болексество.           Обранение данных           для пократелей проводится в значениях           чалот, "Достоно", "Много" или в           числовом количестве. |                                  |                                                           |

| Клиент 3/10 (базовал), радящия 2.9 - Клиент теспирования (IC/Предприятие)         СПоиск СИ/И Shift+F.           А Начальная страняца         Серенс 1С Бизнес сель x         Публикувание в серенсе 1С Бизнес сель прайолист 1С Бизнес сель (Прайолист 1С Бизнес сель x) x                                                                                                    |                   |
|----------------------------------------------------------------------------------------------------|-------------------|
| 🏠 Начальная страница   Сервис 10 Билноссить x   Публикация тортовых предложений x   Публикуамие в сорвисе 10 Билноссить прайолист 10 Билноссить (Прайолист 10 Билноссить) x                                                                                                    | C M votenunghruch |
|                                                                                                    |                   |
| 👜 тереники 📩                                                                                                    | 0 : ×             |
| H Sayner                                                                                                    |                   |
|                                                                                                    | сще т             |
| Aquenectpapaase     Teppenage     Teppenage     Teppe      |                   |
| Обстоящание Срок поставии: 5.8888 Пополнительные центробия пибликания *                                                                                                    |                   |
| Общие настройни                                                                                                    |                   |
| Настрайк пользователени и пра Вех товаре на правелиста. У Везе контраненто Состаненто Состане                                                                                                    |                   |
| Интернет-подоряжа и серенся Торговые продложния Солона Солона Соло                                                                                                    |                   |
| Opranažsep Lenu s namune. Egatu sa namune.                                                                                                    |                   |
| Cwopowcaujet gamesz O Golaerrs - M RM Octoarrs - Lefes                                                                                                    |                   |
| Настройки работы с файлами Индерство                                                                                                    | Ilaua             |
| Tesamave doppau, grvers μ<br>of page of the second doppau, grvers μ<br>Mowrtop DELL S27220C μτ<br>Her Ha conage                                                                                                    | 25 000,00         |
| Своимессать Сотовый талефон 80 2439 Воб ит Собициона от Казанить ?                                                                                                    | 2 300,00          |
| Еце и Светољник для селињита ЖОС алт 🛛 🗍 Публиковать размоны доступности товаров 🤐 указањи? Нет на соладе                                                                                                    | 133,00            |
| Coperce +                                                                                                    |                   |
| V Information and Control Control Cont |                   |
|                                                                                                    |                   |
| Публиковать кратность                                                                                                    |                   |
| упаковок                                                                                                    |                   |
| Вигрухать хратисть количества                                                                                                    |                   |
| ли и передока и продока и продока и продока и продока и предока и пре                                                                                                    |                   |
| Trobagole a sarate, krotope ycukower dopowru-<br>krotatower i a takone yro unicy a sarata                                                                                                    |                   |
|                                                                                                    |                   |
|                                                                                                    |                   |
|                                                                                                    |                   |
|                                                                                                    |                   |
|                                                                                                    |                   |
|                                                                                                    |                   |
|                                                                                                    |                   |
|                                                                                                    |                   |
|                                                                                                    |                   |

#### НАСТРАИВАЕМ КРАТНОСТЬ УПАКОВОК

| 1 🖳 😑 Клиент ЭДО (базовая), ред                                                                                                    | акция 2.9 - Клиент тестирования (1С:Предприятие)                                                                                                    |                                                                                                    |                                        | 👃 🕚 🟠 Администратор ᆕ                          |  |  |
|----------------------------------------------------------------------------------------------------|----------------------------------------------------------------------------------------------------|----------------------------------------------------------------------------------------------------|----------------------------------------|------------------------------------------------|--|--|
| A Начаљная страница Сервис 10-Бизнессеть x Публикация торговых предлежний x Публикумые в сервисе 10-Бизнессеть райслисты x 10-Бизнессеть (райслисты x |                                                                                                    |                                                                                                    |                                        |                                                |  |  |
| <ul> <li>Придежи</li> <li>Закупси</li> <li>Справочники</li> <li>Администрирование</li> </ul>                                                          | Элиссть (Прайс-лист 1С:Бизнес-сеть)           Записать в заврать           Залисать в заврать           Залисать (Драйствие социа)           Пермод дайствие с           23.11.2024           по 01.12.2024                       | тановария : Свирьдом 000                                                                                                    |                                        | ∂ : ×<br>Еще • ?                               |  |  |
| Обспухивание<br>Общие настройки<br>Настройки пользователей и прав<br>Интериет-поддержа и сервисы<br>Органайзер<br>Сиктопияния ваньих                  | палимование: Тс.сызне-сять<br>Срок поставия<br>Минимальная сумма заказа: 2,000,00,50<br>Публиковть для:<br>Вох товаров и <u>правосляста</u> С Вох конгральное<br>Торговые предложения<br>Цены и наличие: Брать из правослиста • ? | Солнительные настройки публикации * С<br>Записать в анастройки публикации * С<br>Записать в анастройки публикации * С<br>Солнисства в анастройки публикации * С<br>Записать в анастройки публикации * С<br>Записать в анастройки * С<br>Записать в анастройки * С<br>Записать в анастройки * С | :                                      |                                                |  |  |
| Спорологирания деятех.<br>Настройки работы с фийлами<br>Пенателе формы, отчеты и<br>обработки<br>1.С.Бизино-сеть<br>Еща •<br>Сарвие т                 | Соблавить - Солантания - Номанда изверена Для толо, что Монгор DELL S2722DC шт<br>Соленалание доно-ВС 243 SEA. шт<br>Сетитичес дол сельента ЖКХ шт                                                                                | Цены<br>Бы Настроить кратность упаковок по гиперссылке<br>Сокум а от Хаминга<br>Орбоновать регонова доступности токи<br>Орбоновать сроко постани ?<br>Орбоновать сроко постани ?<br>Дополнять цалости упакова: 2<br>Изменть<br>Дополнять нике условия продак. отгружи                                                                                                    | Met na con<br>Het na con<br>Het na con | Lieva<br>25 000 00<br>ae 2 300.00<br>ae 133.00 |  |  |

### ПЕРЕД НАСТРОЙКОЙ КРАТНОСТИ ШАГА НЕОБХОДИМО ЗАПИСАТЬ ИЗМЕНЕНИЯ НАСТРОЕК

| 1 🖳 😑 Клиент ЭДО (базовая), ред | акция 2.9 - Клиент тестирования (1С:Предприятие)                                                                                                  | Q Поиск Ctrl+Shift+F | 👃 😗 🕁 Администратор ᆕ   |
|---------------------------------|----------------------------------------------------------------------------------------------------|----------------------|-------------------------|
| 🛧 Начальная страница Сервис 1   | С.Бизнес-сеть х Публикация торговых предложений х Публикуемые в сервисе 1С.Бизнес-сеть прайс-листы х 1С.Бизнес-сеть (Прайс-лист 1С.Бизнес-сеть) х |                      |                         |
| ша продажи                      | 🗲 🔿 🏠 1С:Бизнес-сеть (Прайс-лист 1С:Бизнес-сеть)                                                                                                  |                      | 0 i ×                   |
| )Щ Закупки                      | Записать и закрыть Записать 🖄 Внешняя сылка                                                                                                    |                      | Fille 2                 |
| правочники                      |                                                                                                    |                      |                         |
| 🔅 Администрирование             | Период денствия с.<br>                                                                                                    |                      |                         |
|                                 |                                                                                                    |                      |                         |
| Обслуживание                    | Дополнительные настройки публикации * :<br>Минимальная сумма заказа: <u>3 000 00 руб.</u>                                                         |                      |                         |
| Общие настроики                 | Публиковать для: Записать и закрыть Записать                                                                                                    | ?                    |                         |
| настроики пользователеи и прав  | Всех товаров из <u>прайс-листа</u> Всех контрагентов <u>1С.Бизнес-сеть</u>                                                                        |                      |                         |
| интернет-поддержка и сервисы    | Торговые предложения Уведомление о заказах по эл.лочте:                                                                                           |                      |                         |
| Органаизер                      | Цены и наличие: Брать из прайс-листа • ?                                                                                                    |                      |                         |
| Синхронизация данных            | 🖸 Добавить - 🕂 💌 Остатки и цены -                                                                                                    |                      |                         |
| Пастроики работы с файлами      | Номенклатура Единица измерения Наличие                                                                                                    |                      | Цена                    |
| обработки                       | Монитор DELL S2722DC шт Х                                                                                                    |                      | Нет на складе 25 000,00 |
| 1С:Бизнес-сеть                  | Сотовый телефон BQ 2439 Bob шт Данные были изменены. Для продолжения необходимо                                                                   |                      | Нет на складе 2 300,00  |
| Еще •                           | Светильник для сегмента ЖКХ шт записать изменения.                                                                                                |                      | Нет на складе 133,00    |
| Сервис •                        |                                                                                                    | × 2                  |                         |
|                                 |                                                                                                    |                      |                         |
|                                 | Дополнительные условия продаж, отгрузки.                                                                                                    |                      |                         |
|                                 |                                                                                                    |                      |                         |
|                                 |                                                                                                    |                      |                         |
|                                 |                                                                                                    |                      |                         |
|                                 |                                                                                                    |                      |                         |
|                                 |                                                                                                    |                      |                         |
|                                 |                                                                                                    |                      |                         |
|                                 |                                                                                                    |                      |                         |
|                                 |                                                                                                    |                      |                         |
|                                 |                                                                                                    |                      |                         |
|                                 |                                                                                                    |                      |                         |
|                                 |                                                                                                    |                      |                         |
|                                 |                                                                                                    |                      |                         |
|                                 |                                                                                                    |                      |                         |
|                                 |                                                                                                    |                      |                         |
|                                 |                                                                                                    |                      |                         |

### НАПРОТИВ НОМЕНКЛАТУРЫ В СТОБЦЕ КРАТНОСТЬ НЕОБХОДИМО ВВЕСТИ ЦИФРУ, СООТВЕТСТВУЮЩУЮ ШАГА ЗАКАЗА

| 1 📃 😑 Клиент ЭДО (базовая), реда | иция 2.9 - Клиент тестирования (1С.Продприятие)                                                                                                    | к Ctrl+Shift+F 🗘 🖞 🖒 Администратор ᆕ |
|----------------------------------|----------------------------------------------------------------------------------------------------|--------------------------------------|
| 🔒 Начальная страница Сервис 10   | Свизнес-сеть х Публикация торговых предложений х Публикуемые в сервисе 1С.Бизнес-сеть прайс-листы х 1С.Бизнес-сеть (Прайс-лист 1С.Бизнес-сеть) х                                                                                                    |                                      |
| на продажи                       | 🔟 🔶 👌 1С:Бизнес-сеть (Прайс-лист 1С:Бизнес-сеть)                                                                                                    | ∂ : ×                                |
| )Щ Закупки                       |                                                                                                    |                                      |
| Справочники                      |                                                                                                    | сще • _ ?                            |
| Ф Администрирование              | Период деяствия с. 23.11.2024 В 100.01.12.2024 В Организация . Свярьдом ОСО С Вильнования . Свярьдом ОСО С Вильнования (либ.) + ВС свялие - Вильнования (либ.) + ВС свялие - Вильнования (либ.) + ВС свялие - Вильнования (либ.) + ВС свялие - Вильнования - Вильнования |                                      |
|                                  | Палменование. Положенского соло                                                                                                    |                                      |
| Обслуживание                     | С Дополнительные настройки публикации : □ × Минимальная сумма заказа: 3000.00 руб.                                                                                                    |                                      |
| Оощие настроики                  | Публиковать для: Еще - ?                                                                                                    |                                      |
| Интернет-поллержува и серемсы    | Всех товаров из прайслиста Всех контрагентов 10. Бизнес-сеть                                                                                                    |                                      |
| Органайзер                       | уведомление о заказах по ап лочте:                                                                                                    |                                      |
| Синхронизация данных             | цены и наличке. Врать из пранс-листа * ? Настройка кратности улаковок * : 🗆 ×                                                                                                    |                                      |
| Настройки работы с файлами       | По Добавить - И Переската и цена - И Остатоги цена - Напротив номенклатуры в стобце Кратность необходимо ввести цифру, соответствующую шага з                                                                                                    | аказа                                |
| Печатные формы, отчеты и         | Номенклатура Единица измерения Количество <u>10:Бизнес-сеть</u>                                                                                                    |                                      |
| обработки                        | Monerrop DELL S2722DC urt                                                                                                    | 25 000,00                            |
| 1С:Бизнес-сеть                   | Соговый нанерон Вод 2439 вою шт<br>Светильник для сегмента ЖКХ шт                                                                                                    | 133.00                               |
|                                  | Светильник для сегмента ЖК V шт 1                                                                                                    |                                      |
| Серынс /                         | Сотовый телефон ВQ 2439 Во шт 1                                                                                                    |                                      |
|                                  | Molerrop DELL S2722DC ur 5                                                                                                    |                                      |
|                                  |                                                                                                    |                                      |
|                                  |                                                                                                    |                                      |
|                                  |                                                                                                    |                                      |
|                                  |                                                                                                    |                                      |
|                                  |                                                                                                    |                                      |
|                                  |                                                                                                    |                                      |
|                                  |                                                                                                    |                                      |
|                                  |                                                                                                    |                                      |
|                                  |                                                                                                    |                                      |
|                                  |                                                                                                    |                                      |
|                                  |                                                                                                    |                                      |
|                                  |                                                                                                    |                                      |
|                                  |                                                                                                    |                                      |

#### 🔍 🗮 Клиент ЭДО (базовая), редакция 2.9 - Клиент тестирования (1С:Предприятие) Q Поиск Ctrl+Shift+F 🗘 🗘 🟠 Администратор ᆕ 🔥 Начальная страница — Сервис 1С Бизнес-сеть 🗴 Публикация торговых предложаний 🗴 Публикуемые в сервисе 1С Бизнес-сеть прайс-листы 🗴 1С.Бизнес-сеть (Прайс-лист 1С.Бизнес-сеть) × 🗧 🗲 🔿 🏠 1С:Бизнес-сеть (Прайс-лист 1С:Бизнес-сеть) Записать и закрыть Записать Записать Записать Записать Записать </ 🛄 Закупки Еще - ? ≎ Дополния ельные настронки пусликации Замисать в закрыть Замисать СБланессать Уведомление о заказак по зл лючте: влед to л Общие настройки Тубликовать для: \_\_\_\_ Всех товаров из <u>прайс-листа</u> \_\_\_ Всех контрагентов Торговые предложения Органайзер Цены и наличие: Брать из прайс-листа 🔹 ? О Добаелъ - М В Остаток и цены -Ноченилатура Единица измерения Монитор DELL S2722DC шт Сотовый телефон ВQ 2439 Воб... шт Сетельник для селиента ЖКХ ... шт Записать и закрыть на товары ? Іастройки работы с файл Печатные формы, отчеты и обработки После указания всех данных 2 300,00 нажимаем кнопку Записать и 133.00 закрыть Вытружать кратность количества логистических упаковок в торговом предложении. Минимальное количество товаров в закае, которое усможет оформить конртагент, а также это шаг заказа.

#### ПОСЛЕ УКАЗАНИЯ ВСЕХ ДАННЫХ НАЖИМАЕМ КНОПКУ ЗАПИСАТЬ И ЗАКРЫТЬ
### ПУБЛИКОВАТЬ РЕГИОНЫ ДОСТУПНОСТИ ТОВАРА

| 10 = Клиент ЭЛО (базовая) реда                                                                                                    | кция 2.9 Клиент тестирования (1С:Предприятие)                                                                                                    |                                                                                                    | O Rowce Ctrl+Shift+F △ ↔ Admenestration = |
|----------------------------------------------------------------------------------------------------|----------------------------------------------------------------------------------------------------|----------------------------------------------------------------------------------------------------|-------------------------------------------|
| 🔒 Начальная страница Сервис 10                                                                                                    | Бизнес-сеть × Публикация торговых предложений × Публикуемые в сервис                                                                                               | е 1С:Бизнес-сеть прайс-листы × 1С:Бизнес-сеть (Прайс-лист 1С:Бизнес-сеть) ×                                                                                                    |                                           |
| <ul> <li>Клиент ЭДО (базовах), редл<br/>Начальная страница Сервис 10<br/>Тунцахоч<br/>Закупси<br/>Справочника<br/>Справочника<br/>Справочника<br/>Обслуживание<br/>Обслуживание<br/>Обслуживание<br/>Обслуживание<br/>Обслуживание<br/>Обслуживание<br/>Обслуживание<br/>Обслуживание<br/>Обслуживание<br/>Обслуживание<br/>Обслуживание<br/>Обслуживание<br/>Обслуживание<br/>Обслуживание<br/>Обслуживание<br/>Обслуживание<br/>Обслуживание</li></ul> | иция 2.9 - Клинин тестирования (1С Прадприятия)<br>Белиас-сель × Губликация торговых прадложений × Губликуемые в сериес<br>+ • • • • • • • • • • • • • • • • • • • | е 10: Банне-сель, прайслисти × 10: Бизнес-сель, (Прайслист 10: Бизнес-сель,) ×<br>панкация : Семрадок 000 + @<br>Розвиние (туб) 1- БПС свеих<br>Пополнительные настройки публикации * @ i 2 2<br>Валисать в зарата Залисать Сце - ?<br>10: Бизнессель<br>Учадиление о завазат по эл понте.<br>Мед ton<br>Селено за откать повары ?<br>Сокрая сицен на товары ?<br>Сокрая а отк Целен на товары ?<br>Сокрая а отк Целен на товары ?<br>Сокрая а отк Целен на товары ?<br>Сокрая а отк Целен на товары ?<br>Сокрая а откать целен на товары ?<br>Сокрая а откатовара ?<br>Сокрая а откатовара / • @ ?<br>Сокрая а откатовара / • @ ?<br>Сокрая а откатовара / • @ ?<br>Сокрая а откатовара / • @ ?<br>Сокрая а откатовара / • @ ?<br>Сокрая а откатовара / • @ ?<br>Сокрая а откатовара / • @ ?<br>Сокрая а откатовара / • @ ?<br>Сокрая са становара / • @ ?<br>Сокрая са становара / • @ ?<br>Сокрая са становара / • @ ?<br>Сокрая са становара / • @ ?<br>Сокрая са становара / • @ ?<br>Сокрая са становара / • @ ?<br>Сокрая са становара / • @ ?<br>Сокрая са становара / • @ ?<br>Сокрая са становара / • @ ?<br>Сокрая са становара / • @ ?<br>Сокрая са становара / • @ ?<br>Сокрая са становара / • @ ?<br>Сокрая са становара / • @ ? | Q These ChildShift                        |
|                                                                                                    |                                                                                                    |                                                                                                    |                                           |

# ДЛЯ ТОГО, ЧТОБЫ НАСТРОИТЬ РЕГИОНЫ ДОСТАВКИ И САМОВЫВОЗА ПЕРЕЙДИТЕ ПО ГИПЕРССЫЛКЕ

|                                   |                                                                                                    | ↓ ○ ₩ .Hamiltont |
|-----------------------------------|----------------------------------------------------------------------------------------------------|------------------|
| Начальная страница Сервис 1       | С. Бизнессеть 🗴 Публикация терговых прадпожний 🗴 Публикуевые в сервисе 1С. Бизнессеть прайслисты х 1С. Бизнессеть (Прайслист 1С. Бизнессеть) Х                                                                                                    |                  |
|                                   | 📻 📻 👾 1С:Бизнес-сеть (Прайс-лист 1С:Бизнес-сеть)                                                                                                    | <i>C</i> :       |
| Закупки                           | Записать и закрыть Записать 🦓 Внешняя ссылка                                                                                                    | Eue - 2          |
| Справочники                       | Париод.действия с. 23.11.2024 В по 01.12.2024 В Организация : Сановыхи ООО - 0                                                                                                    |                  |
| 🗴 Администрирование               | Hanveroganie TC-Expanse-corp. Posterinata (6)(5) - H/IC-CREDX                                                                                                    |                  |
| бслуживание                       | Срок поставки: 5.4168 Пополницательные настолойки публикании * 2 : 0 ×                                                                                                    |                  |
| бщие настройки                    | Миникальная сумма заказа: 1000.00.006.                                                                                                    |                  |
| астройки пользователей и прав     | Публиковать для: Саце - 2                                                                                                    |                  |
| тернет-поддержка и сервисы        | Торговые предложения Уведочление о заказах по эл лочте:                                                                                                    |                  |
| ганайзер                          | Lenu x наление Брать из правіслиста + ? bn@1c.ru + × ?                                                                                                    |                  |
| нхронизация данных                | Обавить - Па Сотатом и цены - Цены                                                                                                    |                  |
| стройки работы с файлами          | Номенилатура Единица измерения Количество                                                                                                    |                  |
| чатные формы, отчеты и<br>работки | Moverop DELL S2722DC urr 2/2 Compara orr Manuette 2                                                                                                    | 25 000,00        |
| :Бизнес-сеть                      | Сотовый телефон ВО 2419 Воб                                                                                                    | 2 300,00         |
| le •                              | Сеетильник для селмента ЖКХ шт Уплитовате регономи сругиности говарование Уплутиция и Солу у Салание Уплути Салание Солу у Салание Солу у |                  |
| Сервис +                          | ✓ Публиковать остатом товаров Количестви Для того, чтобы настроить                                                                                                    |                  |
|                                   | ☑ Публиковать крагиость упаковок ? Измен рЕГИОНЫ ДОСТАВКИ И                                                                                                    |                  |
|                                   | Дополнительные условия продаж, отрузик самовывоза перейдите по                                                                                                    |                  |
|                                   | типерссылке                                                                                                    |                  |
|                                   | ганстроника достакия и чолядой<br>Самовоза.                                                                                                    |                  |
|                                   |                                                                                                    |                  |
|                                   |                                                                                                    |                  |
|                                   |                                                                                                    |                  |
|                                   |                                                                                                    |                  |
|                                   |                                                                                                    |                  |
|                                   |                                                                                                    |                  |
|                                   |                                                                                                    |                  |
|                                   |                                                                                                    |                  |
|                                   |                                                                                                    |                  |
|                                   |                                                                                                    |                  |

| Л | ОБАВЛЯЕМ | 1 РЕГИОНЫ | Л | <b>IOCTA</b> | ВКИ | TOBAPC | )B |
|---|----------|-----------|---|--------------|-----|--------|----|
|   |          |           |   |              |     |        |    |

| 1 🚊 📃 Клиент ЭДО (базовая), редакция 2.9 - | Клиент тестирования (1С:Предприятие)                                                               |                                                                            | 4 9 1 | ү Администратор 🌐 |
|--------------------------------------------|----------------------------------------------------------------------------------------------------|----------------------------------------------------------------------------|-------|-------------------|
| 🔒 Начальная страница Сервис 1С:Бизнес-се   | ть × Публикация торговых предложений × Публикуемые в сервисе 1С.Бизнес-сеть прайс-листы ×          | 1С:Бизнес-сеть (Прайс-лист 1С:Бизнес-сеть) × Регионы доступности товаров × |       |                   |
| на продажи                                 | Регионы доступности товаров                                                                        |                                                                            |       | : ×               |
| Щ Закупки                                  | 2000 00 00 00 00 00 00 00 00 00 00 00 00                                                           |                                                                            |       | Euro              |
| Справочники                                | Jaincalb                                                                                           |                                                                            |       | rde .             |
| Администрирование Добави                   | апподаж (для доставки)<br>ть                                                                       |                                                                            |       | × Еще •           |
| Обслуживание Публи                         | иковать регионы                                                                                    |                                                                            |       |                   |
| Настройки пользователей и прав             | вки                                                                                                |                                                                            |       |                   |
| Интернет-поддержка и сервисы регион.       | ем кнопку добавить и вводим только<br>Повторите алгоритм для каждого                               |                                                                            |       |                   |
| Органайзер региона                         | доставки                                                                                           |                                                                            |       |                   |
| Синхронизация данных                       |                                                                                                    |                                                                            |       |                   |
| Настройки работы с файлами                 |                                                                                                    |                                                                            |       |                   |
| Печатные формы, отчеты и<br>обработки      |                                                                                                    |                                                                            |       |                   |
| 1С:Бизнес-сеть                             |                                                                                                    |                                                                            |       |                   |
| Еще 🔸                                      |                                                                                                    |                                                                            |       |                   |
| Сервис >                                   |                                                                                                    |                                                                            |       |                   |
| Адреса                                     | складов (для самовывоза)                                                                           |                                                                            |       |                   |
| Добави                                     | тъ 🛧 🐳 Заполнитъ                                                                                   |                                                                            |       | × Еще -           |
| Адрес                                      |                                                                                                    |                                                                            |       |                   |
|                                            |                                                                                                    |                                                                            |       |                   |
|                                            |                                                                                                    |                                                                            |       |                   |
|                                            |                                                                                                    |                                                                            |       |                   |
|                                            |                                                                                                    |                                                                            |       |                   |
|                                            |                                                                                                    |                                                                            |       |                   |
|                                            |                                                                                                    |                                                                            |       |                   |
|                                            |                                                                                                    |                                                                            |       |                   |
|                                            |                                                                                                    |                                                                            |       |                   |
|                                            |                                                                                                    |                                                                            |       |                   |
|                                            |                                                                                                    |                                                                            |       |                   |
| Для возм                                   | ожности лоиска по регионам, ввод контактной информации необходимо производить только с использован | ием адресного классификатора, не используя свободный режим ввода.          |       |                   |

|                                 | ПО ОКОНЧАНИЮ І                                                                     | ВВОДА НАЖИМАЕМ КНОПКУ ОК                                                                           |                        |
|---------------------------------|------------------------------------------------------------------------------------|----------------------------------------------------------------------------------------------------|------------------------|
| 1 🕒 😑 Клиент ЭДО (базовая), ред | акция 2.9 - Клиент тестирования (1С:Предприятие)                                   | Q Поиск Ctrl+Shift+F                                                                               | 👃 🕚 🏠 Администратор ᆕ  |
| 🔒 Начальная страница Сервис 1   | С:Бизнес-сеть × Публикация торговых предложений × Публикуемые в сервисе 1С:Бизн    | ес-сеть прайс-листы × 1С:Бизнес-сеть (Прайс-лист 1С:Бизнес-сеть) × Регионы доступности товаров * × |                        |
| ш продажи                       | ← → Регионы доступности товаров *                                                  |                                                                                                    | i ×                    |
| 🗮 Закупки                       | Записать и закрыть Записать                                                        |                                                                                                    | Еще - ?                |
| Справочники                     | Регионы продаж (для доставки)                                                      |                                                                                                    |                        |
| Администрирование               | Добавить 🛧 🔸 Заполнить                                                             |                                                                                                    | Поиск (Ctrl+F) × Еще • |
| Обслуживание                    | Регион                                                                             |                                                                                                    |                        |
| Общие настройки                 |                                                                                    |                                                                                                    |                        |
| Настройки пользователей и прав  |                                                                                    | ☆ Введите регион абонента * 🔗 : □ ×                                                                |                        |
| Интернет-поддержка и сервисы    |                                                                                    | 😵 Добавить - 📳 Проверить заполнение Еще -                                                          |                        |
| Органайзер                      |                                                                                    | Страна: РОССИЯ                                                                                     |                        |
| Синхронизация данных            |                                                                                    | Город. населенный Город Москев                                                                     |                        |
| Печатные формы, отчеты и        |                                                                                    | Улица: Введите первые буквы названия улицы                                                         |                        |
| обработки                       |                                                                                    | Дом •                                                                                              |                        |
| ТС:БИЗНЕС-СЕТЬ                  |                                                                                    | Строение                                                                                           |                        |
| Сервис                          |                                                                                    | Квартира -                                                                                         |                        |
|                                 |                                                                                    | Индекс:                                                                                            |                        |
|                                 | Добавить 🔄 💠 Заполнить                                                             | РОССИЯ, Город Москва                                                                               | Поиск (Ctrl+F) × Еще - |
|                                 | Адрес                                                                              |                                                                                                    |                        |
|                                 |                                                                                    |                                                                                                    |                        |
|                                 |                                                                                    | Муниципальное деление ? <u>Нужна помощь?</u> ОК Отмена                                             |                        |
|                                 |                                                                                    |                                                                                                    |                        |
|                                 |                                                                                    |                                                                                                    |                        |
|                                 |                                                                                    |                                                                                                    |                        |
|                                 |                                                                                    |                                                                                                    |                        |
|                                 |                                                                                    |                                                                                                    |                        |
|                                 |                                                                                    |                                                                                                    |                        |
|                                 |                                                                                    |                                                                                                    |                        |
|                                 |                                                                                    |                                                                                                    |                        |
|                                 | для возможности поиска по регионам, ввод контактной информации необходимо произво, | дить только с использованием адресного классификатора, не используя свободный режим ввода.         |                        |
|                                 |                                                                                    |                                                                                                    |                        |

| ДОБАВЛЯЕМ | АДРЕСА | . СКЛАДОВ | САМОВЫВОЗА |
|-----------|--------|-----------|------------|
|           |        |           |            |

| 1 🧮 🗮 Клиент ЭДО (базовая), редак     | ция 2.9 - Клиент тестирования (1С:Предприятие)                                                                       |                                                |                                 | 4 9 1 | 🔆 Администратор 茟 |
|---------------------------------------|----------------------------------------------------------------------------------------------------|------------------------------------------------|---------------------------------|-------|-------------------|
| Начальная страница Сервис 1С:         | Бизнес-сеть × Публикация торговых предложений × Публикуемые в сервисе 1С.Бизнес-сеть прайс-листы ×                   | 1С:Бизнес-сеть (Прайс-лист 1С:Бизнес-сеть) ×   | Регионы доступности товаров * × |       |                   |
| на продажи                            | ← → Регионы доступности товаров *                                                                                    |                                                |                                 |       | : ×               |
| )🛱 Закупки                            | Записать и закрыть Записать                                                                                          |                                                |                                 |       | Еще - ?           |
| правочники                            |                                                                                                    |                                                |                                 |       |                   |
| Администрирование                     | Добавить 🔹 🕹 Заполнить                                                                                               |                                                |                                 |       | × Еще +           |
| Обслуживание                          | Регион                                                                                                    |                                                |                                 |       |                   |
| Общие настройки                       | Москва г                                                                                                    |                                                |                                 |       |                   |
| Настройки пользователей и прав        |                                                                                                    |                                                |                                 |       |                   |
| Интернет-поддержка и сервисы          |                                                                                                    |                                                |                                 |       |                   |
| Органайзер                            |                                                                                                    |                                                |                                 |       |                   |
| Синхронизация данных                  |                                                                                                    |                                                |                                 |       |                   |
| Настройки работы с файлами            |                                                                                                    |                                                |                                 |       |                   |
| Печатные формы, отчеты и<br>обработки |                                                                                                    |                                                |                                 |       |                   |
| 1С:Бизнес-сеть                        |                                                                                                    |                                                |                                 |       |                   |
| Еще 🔸                                 |                                                                                                    |                                                |                                 |       |                   |
| Сервис •                              |                                                                                                    |                                                |                                 |       |                   |
|                                       | Апакла складов (для самовывоза)<br>Добавить Заполнить                                                                |                                                |                                 |       | × Eщe -           |
|                                       | Публиковать адрес склада самовывоза                                                                                  |                                                |                                 |       |                   |
|                                       | Нажимаем инопку добанить и вводни точный<br>адрес сплада симонизова. Повторите<br>апторити для каждого адреса силада |                                                |                                 |       |                   |
|                                       |                                                                                                    |                                                |                                 |       |                   |
|                                       | Для возможности поиска по регионам, ввод контактной информации необходимо производить только с использов             | анием адресного классификатора, не используя с | вободный режим ввода.           |       |                   |

| 👱 😑 Клиент ЭДО (базовая), редакция | 2.9 - Клиент тестирования (1С:Предприятие)                                 | Q Поиск Ctrl+Shift+F                                                                                | 👃 😗 🖧 Администратор  |
|------------------------------------|----------------------------------------------------------------------------|----------------------------------------------------------------------------------------------------|----------------------|
| Начальная страница Сервис 1С:Бизн  | нес-сеть × Публикация торговых предложений × Публикуемые в сервисе 1С:Бизн | ес-сеть прайс-листы × 10:Бизнес-сеть (Прайс-лист 10:Бизнес-сеть) × Регионы доступности товаров * ×  |                      |
| продаки 4                          | – → Регионы доступности товаров *                                          |                                                                                                    | I                    |
| 3акупки                            | Записать и закрыть Записать                                                |                                                                                                    | Еще -                |
| Справочники                        |                                                                            |                                                                                                    |                      |
| Администрирование                  | Іобавить 🛧 🕹 Заполнить                                                     |                                                                                                    | Поиск (Ctrl+F) × Еще |
| Бслуживание Р                      | егион                                                                      |                                                                                                    |                      |
| бщие настройки М                   | осква г                                                                    |                                                                                                    |                      |
| стройки пользователей и прав       |                                                                            | Введите адрес склада самовывоза * <i>∂</i> : □ ×                                                    |                      |
| тернет-поддержка и сервисы         |                                                                            | Добавить -      Проверить заполнение     Еще -                                                      |                      |
| ганайзер                           |                                                                            | Страна: РОССИЯ                                                                                      |                      |
| нхронизация данных                 |                                                                            | Город, населенный Город Москва, вн.тер.г. муниципальный округ Дмитровский                           |                      |
| чатные формы, отчеты и             |                                                                            | Улица: ш Дмитровское                                                                                |                      |
| работки                            |                                                                            | Дом • 135                                                                                           |                      |
| :Бизнес-сеть                       |                                                                            | Строение                                                                                            |                      |
| Сервис >                           |                                                                            | Квартира 🔹                                                                                          |                      |
| Δ.                                 |                                                                            | Индекс: 127411                                                                                      |                      |
|                                    | 1обавить 🛉 🕹 Заполнить                                                     | РОССИЯ, 127411, Город Москва, вн. тер. г. муниципальный округ Дмитровский, ш Дмитровское, д.<br>139 | Поиск (Ctrl+F) × Ещ  |
| A                                  | dbec                                                                       |                                                                                                    |                      |
|                                    |                                                                            |                                                                                                    |                      |
|                                    |                                                                            | Муниципальное деление ? <u>Нужна помощь?</u> ОК Отмена                                              |                      |
|                                    |                                                                            |                                                                                                    |                      |
|                                    |                                                                            |                                                                                                    |                      |
|                                    |                                                                            |                                                                                                    |                      |
|                                    |                                                                            |                                                                                                    |                      |
|                                    |                                                                            |                                                                                                    |                      |
|                                    |                                                                            |                                                                                                    |                      |
|                                    |                                                                            |                                                                                                    |                      |
|                                    |                                                                            |                                                                                                    |                      |

| ПС                               | ОСЛЕ УКАЗАНИЯ ВСЕХ ДАННЫХ НАЖИМАЕМ КНОПКУ ЗАПИСАТЬ І                                                                                                    | И ЗАКРЫТЬ              |
|----------------------------------|----------------------------------------------------------------------------------------------------|------------------------|
| 1 📃 📃 Клиент ЭДО (базовая), реда | иция 2.9 - Клиент теспирования (1С.Предприятие)                                                                                                    | 🛆 😗 🟠 Администратор 🚍  |
| 🔥 Начальная страница Сервис 1С   | Бизнес-сеть x Публикация торговых предложений x Публикуемые в серексе 10:Бизнес-сеть прайс-листы x 10:Бизнес-сеть (Прайс-лист 10:Бизнес-сеть) x Репоны доступности товаров * | ×                      |
| . продало                        | ♦ → Регионы доступности товаров *                                                                                                    | : ×                    |
| 🏢 Закупки                        |                                                                                                    |                        |
| Справочники                      | Записать и закрыть Записать                                                                                                    | Eщe - ?                |
| Администрирование                |                                                                                                    |                        |
|                                  | нахимаем кнопку записать и                                                                                                    | Поиск (Сtri+F) × Еще - |
| Обслуживание                     | закрыть                                                                                                    |                        |
| Общие настройки                  |                                                                                                    |                        |
| Настройки пользователей и прав   |                                                                                                    |                        |
| Интернет-поддержка и сервисы     |                                                                                                    |                        |
| Органаизер                       |                                                                                                    |                        |
| Настройки работы с файлами       |                                                                                                    |                        |
| Печатные формы, отчеты и         |                                                                                                    |                        |
| обработки                        |                                                                                                    |                        |
| 1С:Бизнес-сеть                   |                                                                                                    |                        |
| Еще •                            |                                                                                                    |                        |
| Сервис •                         |                                                                                                    |                        |
|                                  | Адреса силадов (для самовывоза)                                                                                                    |                        |
|                                  | Добавить 🔶 Запалнять                                                                                                    | Поиск (Ctrl+F) × Еще - |
|                                  | Aqpec                                                                                                    |                        |
|                                  | РОССИЯ, 127411, Город Москва, вн тер.г. муниципальный округ Дмитровский, ш Дмитровское, д. 139                                                                               |                        |
|                                  |                                                                                                    |                        |
|                                  |                                                                                                    |                        |
|                                  |                                                                                                    |                        |
|                                  |                                                                                                    |                        |
|                                  |                                                                                                    |                        |
|                                  |                                                                                                    |                        |
|                                  |                                                                                                    |                        |
|                                  |                                                                                                    |                        |
|                                  |                                                                                                    |                        |
|                                  | Для возможности поиска по регионам, ввод контактной информации необходимо производить только с использованием адресного классификатора, не используя свободный режим ввода.  |                        |

# ПОСЛЕ УСТАНОВКИ ГАЛОЧЕК НАЖИМАЕМ КНОПКУ ЗАПИСАТЬ И ЗАКРЫТЬ

| Начальная страница Сервис 1     | С.Бизнес-сеть х Публикация торговых предложений × Публикуемые в сереисе 1С.Бизнес-сеть прайс-листы × 1С.Бизнес-сеть (Прайс-лист 1С.Бизнес-сеть) × |                                                 |
|---------------------------------|----------------------------------------------------------------------------------------------------|-------------------------------------------------|
| продажи                         | 🗧 🗲 🕂 🏠 1С:Бизнес-сеть (Прайс-лист 1С:Бизнес-сеть)                                                                                                | <i>C</i> :                                      |
| Закупки                         | Записать и закрыть Записать 🎉 Внешняя ссылка                                                                                                    | Еще - ?                                         |
| Справочники                     | Период дойствия с. 23.11.2024 🗇 по: 01.12.2024 🗇 Организация : Свирьдом ООО 🔹 4                                                                   |                                                 |
| Администрирование               | Наименование: 1С.Бизнес-сеть Розничная (руб.) - НДС сверху                                                                                        |                                                 |
| бслуживание                     | Срок поставки: 5 дией                                                                                                    |                                                 |
| бщие настройки                  | Минимальная сумма заказа: <u>3 000 00 руб.</u>                                                                                                    |                                                 |
| стройки пользователей и прав    | Публиковать для: Еще · ?                                                                                                    |                                                 |
| тернет-поддержка и сервисы      | Торговые предложения После установки галочек                                                                                                    |                                                 |
| ганайзер                        | Цены и наличие. Брать из прайс-листа ? Нажимаем кнопку Записать и                                                                                 |                                                 |
| хронизация данных               | С Добавить - Закрыть                                                                                                    |                                                 |
| тройки работы с файлами         | Номенклатура Единица измерения Количество                                                                                                    |                                                 |
| атные формы, отчеты и<br>аботки | Осидиа 10% + Ø ?     Осидиа 10% + Ø ?                                                                                                    | 25 000,00                                       |
| бизнес-сеть                     | Сотовый телефон BQ 2439 Bob шт                                                                                                    | 2 300,00                                        |
|                                 | Светильник для селмента ЖКХ шт                                                                                                    | 133,00                                          |
| Сервис +                        | V пусликовать сроих постаких 7<br>√ Публиковать остатки товаров Количество - 2                                                                    |                                                 |
|                                 | ✓ Публиковать кратность упаковок ? Изменить                                                                                                    |                                                 |
|                                 | Дополнительные условия продаж, отгрузки:                                                                                                    |                                                 |
|                                 |                                                                                                    |                                                 |
|                                 |                                                                                                    |                                                 |
|                                 |                                                                                                    |                                                 |
|                                 |                                                                                                    |                                                 |
|                                 |                                                                                                    |                                                 |
|                                 |                                                                                                    |                                                 |
|                                 |                                                                                                    |                                                 |
|                                 |                                                                                                    |                                                 |
|                                 |                                                                                                    |                                                 |
|                                 |                                                                                                    | 🕸 Регионы и адреса 1С:Биз 🗙                     |
|                                 |                                                                                                    | Регионы и адреса успешно<br>сохранены в сервисе |
|                                 |                                                                                                    | TO, DUSHEC-DETS                                 |
|                                 |                                                                                                    |                                                 |

| 1 🕒 😑 Клиент ЭДО (базовая), редакция 2.9 - Клиент тестирования (1СПредприятие)                                                                                | Q Rouce Ctrl+Shift+F 🗘 🤄                | 👌 🏠 Администратор ᆕ |
|----------------------------------------------------------------------------------------------------|-----------------------------------------|---------------------|
| 🖍 Начальная страница 🛛 Сервис 10:Бизнес-сеть × Публикация торговых предложений × Публикуемые в сервисе 10:Бизнес-сеть прайс-листы × 10:Бизнес-сеть (Прайс-лис | ст 1С:Бизнес-сеть) ×                    |                     |
| 📪 проделя 📩 🦛 🔿 🟠 1С:Бизнес-сеть (Прайс-лист 1С:Бизнес-сеть)                                                                                                  |                                         | ∂ : ×               |
| 🚆 Закупси Записать и заклыть Записать 🖄 Внишива ссылка                                                                                                    |                                         | Eule z 2            |
|                                                                                                    |                                         |                     |
| Ф Администрирование Нажмите кнопку Розничная (оуб.) • НДС о                                                                                                   | CREDXY                                  |                     |
| По окончании настроек нажмите кнопку 10. Бизнес-сеть                                                                                                    |                                         |                     |
| Осцуживание Записать и закрыть УПубликовать торговые предложения в серексе                                                                                    | Ce<br>A)                                |                     |
| Публиковать для:<br>Настройки пользователей и пода                                                                                                    |                                         |                     |
| Интернет-поддержка и сервисы Торговью предослиста У осох контратентов                                                                                         |                                         |                     |
| Органайзер                                                                                                    |                                         |                     |
| Синхронизация данных                                                                                                    |                                         |                     |
| Настройки работы с файлами                                                                                                    |                                         |                     |
| Печатные формы, отчеты и Номенклатура Единица измерения Количество Цена                                                                                       |                                         | 75 000 00           |
| обрабонии поницор DELE 327220 шт 10,000<br>10: Битинесковть Сотовый телефон BQ 2439 Bob шт 120,000                                                            |                                         | 2 300,00            |
| Еще + Светильник для сегмента ЖКХ шт 200,000                                                                                                    |                                         | 133,00              |
| Сервис +                                                                                                    |                                         |                     |
|                                                                                                    |                                         |                     |
|                                                                                                    |                                         |                     |
|                                                                                                    |                                         |                     |
|                                                                                                    |                                         |                     |
|                                                                                                    |                                         |                     |
|                                                                                                    |                                         |                     |
|                                                                                                    |                                         |                     |
|                                                                                                    |                                         |                     |
|                                                                                                    |                                         |                     |
|                                                                                                    |                                         |                     |
|                                                                                                    |                                         |                     |
|                                                                                                    |                                         |                     |
|                                                                                                    | (1) Изменение.<br>Состояние синхро      | низации             |
|                                                                                                    | (Торговые предлож<br>1С:Бизнес-сеть, Ст | ления):<br>Вирьдом  |
|                                                                                                    |                                         |                     |

| ачальная страница Сервис 1<br>гучицеми Сервис 1<br>Закупки<br>Справочники<br>Администрирование | С.Бизнес-сеть × Публикация торговых предложений ×                                                                                                    | Публикуемые в сервисе 1С:Бизнес-сеть прайс-листы ×<br>:Бизнес-сеть прайс-листы |                            |                                  |                  |                    |
|------------------------------------------------------------------------------------------------|----------------------------------------------------------------------------------------------------|--------------------------------------------------------------------------------|----------------------------|----------------------------------|------------------|--------------------|
| гродени<br>Закупки<br>Справочники<br>Администрирование                                         | ← → ☆ Публикуемые в сервисе 10                                                                                                    | :Бизнес-сеть прайс-листы                                                       |                            |                                  |                  |                    |
| Закупки<br>Справочники<br>Администрирование                                                    |                                                                                                    |                                                                                |                            |                                  |                  | <i>C</i> :         |
| Справочники<br>Администрирование                                                               | Composition and a composition and a composition of the composition of the composition of | 🖉 Добавить 🔎 Состояние публикации 🗎 Пуб                                        | ликуемые товары 🛛 🏷 Внешня | я ссылка                         |                  | Еще -              |
| Администрирование                                                                              | Состояние                                                                                                    | Прайс-лист 1С:Бизнес-сеть                                                      | Организация                | Уведомление по эл.почте          | Публиковать      |                    |
|                                                                                                |                                                                                                    |                                                                                |                            |                                  | Цены Сроки поста | аки Остатки Регион |
| уживание                                                                                       | • Требуется синхронизация                                                                                                    | 1С:Бизнес-сеть                                                                 | Свирьдом ООО               | <u>bn@1c.ru &lt;изменить&gt;</u> |                  |                    |
| ие настройки                                                                                   |                                                                                                    |                                                                                |                            | 2 : T X                          |                  |                    |
| ройки пользователей и прав                                                                     |                                                                                                    |                                                                                |                            |                                  |                  |                    |
| рнет-поддержка и сервисы                                                                       |                                                                                                    | Выорать Создать о Наити                                                        |                            | ешняя ссылка Еще - ?             |                  |                    |
| найзер                                                                                         |                                                                                                    | Нажмите кнопку                                                                 |                            | Валюта                           |                  |                    |
| ронизация данных                                                                               |                                                                                                    | Выберите созданный прайс-лист                                                  |                            | pyb.                             |                  |                    |
| ройки работы с файлами                                                                         |                                                                                                    | = 1С:Бизнес-сеть                                                               |                            | руб.                             |                  |                    |
| тные формы, отчеты и<br>ботки                                                                  |                                                                                                    | = 1С:Бизнес-сеть без синхронизации                                             |                            | руб.                             |                  |                    |
| изнес-сеть                                                                                     |                                                                                                    | = 1С:Бизнес-сеть ошибка                                                        |                            | руб.                             |                  |                    |
| •                                                                                              |                                                                                                    |                                                                                |                            |                                  |                  |                    |
| ервис •                                                                                        |                                                                                                    |                                                                                |                            |                                  |                  |                    |
|                                                                                                |                                                                                                    |                                                                                |                            |                                  |                  |                    |
|                                                                                                |                                                                                                    |                                                                                |                            |                                  |                  |                    |
|                                                                                                |                                                                                                    |                                                                                |                            |                                  |                  |                    |
|                                                                                                |                                                                                                    |                                                                                |                            |                                  |                  |                    |
|                                                                                                |                                                                                                    |                                                                                |                            |                                  |                  |                    |
|                                                                                                |                                                                                                    |                                                                                |                            |                                  |                  |                    |
|                                                                                                |                                                                                                    |                                                                                |                            |                                  |                  |                    |
|                                                                                                |                                                                                                    |                                                                                |                            |                                  |                  |                    |
|                                                                                                |                                                                                                    |                                                                                |                            |                                  |                  |                    |
|                                                                                                |                                                                                                    |                                                                                |                            |                                  |                  |                    |
|                                                                                                |                                                                                                    |                                                                                |                            |                                  |                  |                    |
|                                                                                                |                                                                                                    |                                                                                |                            |                                  | Изменение:       | ×                  |
|                                                                                                |                                                                                                    |                                                                                |                            |                                  | 1С:Бизнес-се     | The Article        |

| НАЖМИТЕ | КНОПКУ       | СИНХРОНИЗІ     | <b>ЛРОВАТЬ</b> |
|---------|--------------|----------------|----------------|
|         | , inite inte | erinni erinioi | II O DI II D   |

|                                       |                                                          |                                                    | KIIOIIKJ CI                    |                  | IODAID                  |       |                |                     |
|---------------------------------------|----------------------------------------------------------|----------------------------------------------------|--------------------------------|------------------|-------------------------|-------|----------------|---------------------|
| 1 🖳 😑 Клиент ЭДО (базовая), ред       | акция 2.9 - Клиент тестирования                          | (1С:Предприятие)                                   |                                |                  |                         |       | 4 t            | 🕥 🏠 Администратор = |
| 🔒 Начальная страница Сервис 1         | С:Бизнес-сеть × Публикация то                            | рговых предложений × Публикуемые в сервисе         | э 1С:Бизнес-сеть прайс-листы × |                  |                         |       |                |                     |
| продажи                               | 🗕 🔶 🏫 Публикуе                                           | емые в сервисе 1С:Бизнес-сеть прай                 | іс-листы                       |                  |                         |       |                | @ : >               |
| 🏢 Закупки                             | C CHUNDOUNDUDODOTI DOD                                   |                                                    |                                |                  |                         |       |                | Fund                |
| Справочники                           | С сипхронизировать все                                   | С синхропизироватв                                 | Состояние пусликации           | оликуемые товары | Отменить                |       |                | сще т               |
| 🔅 Администрирование                   | Состояние                                                | Нажмите кнопку                                     | С:Бизнес-сеть                  | Организация      | Уведомление по эл.почте | Публи | овать          |                     |
|                                       |                                                          | Синхронизируем торговые предложения с              |                                |                  |                         | Цены  | Сроки поставки | Остатки Регионы     |
| Обслуживание                          | Требуется синхрони                                       | сервисом                                           | ть                             | Свирьдом ООО     | bn@1c.ru <изменить>     |       |                |                     |
| Общие настройки                       |                                                          |                                                    |                                |                  |                         |       |                |                     |
| Настроики пользователеи и прав        |                                                          |                                                    |                                |                  |                         |       |                |                     |
| Овтанайзор                            |                                                          |                                                    |                                |                  |                         |       |                |                     |
| Синхронизация данных                  |                                                          |                                                    |                                |                  |                         |       |                |                     |
| Настройки работы с файлами            |                                                          |                                                    |                                |                  |                         |       |                |                     |
| Печатные формы, отчеты и<br>обработки |                                                          |                                                    |                                |                  |                         |       |                |                     |
| 1С:Бизнес-сеть                        |                                                          |                                                    |                                |                  |                         |       |                |                     |
| Еще +                                 |                                                          |                                                    |                                |                  |                         |       |                |                     |
| Сервис +                              |                                                          |                                                    |                                |                  |                         |       |                |                     |
|                                       |                                                          |                                                    |                                |                  |                         |       |                |                     |
|                                       |                                                          |                                                    |                                |                  |                         |       |                |                     |
|                                       |                                                          |                                                    |                                |                  |                         |       |                |                     |
|                                       |                                                          |                                                    |                                |                  |                         |       |                |                     |
|                                       |                                                          |                                                    |                                |                  |                         |       |                |                     |
|                                       |                                                          |                                                    |                                |                  |                         |       |                |                     |
|                                       |                                                          |                                                    |                                |                  |                         |       |                |                     |
|                                       |                                                          |                                                    |                                |                  |                         |       |                |                     |
|                                       |                                                          |                                                    |                                |                  |                         |       |                |                     |
|                                       |                                                          |                                                    |                                |                  |                         |       |                |                     |
|                                       |                                                          |                                                    |                                |                  |                         |       |                |                     |
|                                       |                                                          |                                                    |                                |                  |                         |       |                |                     |
|                                       | The second second                                        | 5 U                                                |                                |                  |                         |       |                | X A V Y             |
|                                       | Автоматическая публикаци<br>каждый день; один раз в день | я торговых предложении <u>Настроить расписание</u> |                                |                  |                         |       |                |                     |
|                                       |                                                          |                                                    |                                |                  |                         |       |                |                     |

# ЗЕЛЕНЫЙ МАРКЕР ОЗНАЧАЕТ, ЧТО ТОРГОВЫЕ ПРЕДЛОЖЕНИЯ ОПУБЛИКОВАНЫ УСПЕШНО

| 1 🖳 😑 Клиент ЭДО (базовая), редак          | кция 2.9 - Клиент тестирования (1С:Предприятие)                        |                                           |                   |                                  |      | <b>↓</b> €       | 👌 🖧 Администратор 🚃                                                                                             |
|--------------------------------------------|------------------------------------------------------------------------|-------------------------------------------|-------------------|----------------------------------|------|------------------|----------------------------------------------------------------------------------------------------|
| 🛧 Начальная страница Сервис 1С:            | Бизнес-сеть × Публикация торговых предложений × Публикуема             | ые в сервисе 1С:Бизнес-сеть прайс-листы × |                   |                                  |      |                  |                                                                                                    |
| на продажи                                 | 🗲 🔿 🏠 Публикуемые в сервисе 1С:Бизнес-с                                | сеть прайс-листы                          |                   |                                  |      |                  | ∂ : ×                                                                                                    |
| 🏥 Закупки                                  | С Синхронизировать все С Синхронизировать 🚯 Доба                       | вить 🔎 Состояние публикации 🕩 Публи       |                   | ссылка                           |      |                  | Еще - ?                                                                                                    |
| Справочники                                | Состорние                                                              | Rnaile-meet 10:5wayee-cert-               | Опганизация       | Увеломление по эл почте          |      | 00276            |                                                                                                    |
| 🔅 Администрирование                        |                                                                        |                                           | opranioaqui       |                                  | Цены | Сроки поставки   | Остатки Регионы                                                                                                 |
| Обеликирацию                               | Синхронизировано, 23.11.2024 19:46:32                                  | 1С:Бизнес-сеть                            | Свирьдом ООО      | <u>bn@1c.ru &lt;изменить&gt;</u> | . ✓  |                  |                                                                                                    |
| Общие настройки                            | Требуется синхронизация                                                | 1С:Бизнес-сеть без синхронизации          | Свирьдом ООО      |                                  | ✓    |                  |                                                                                                    |
| Настройки пользователей и прав             | Ошибка синхронизации, 1.2024 19:46:41     Ошибка лублигации грайснисти | 1С:Бизнес-сеть ошибка                     | Свирьдом ООО      |                                  |      |                  |                                                                                                    |
| Интернет-поддержка и сервисы<br>Органайзер |                                                                        |                                           |                   |                                  |      |                  |                                                                                                    |
| Синхронизация данных                       |                                                                        |                                           |                   |                                  |      |                  |                                                                                                    |
| Настройки работы с файлами                 | > Зеленый марн                                                         | кер означает, что торговые пре,           | дложения опублико | ваны успешно                     |      |                  |                                                                                                    |
| Печатные формы, отчеты и<br>обработки      |                                                                        |                                           |                   |                                  |      |                  |                                                                                                    |
| 1С:Бизнес-сеть                             |                                                                        |                                           |                   |                                  |      |                  |                                                                                                    |
| Еще •                                      |                                                                        |                                           |                   |                                  |      |                  |                                                                                                    |
| Сервис +                                   |                                                                        |                                           |                   |                                  |      |                  |                                                                                                    |
|                                            |                                                                        |                                           |                   |                                  |      |                  |                                                                                                    |
|                                            |                                                                        |                                           |                   |                                  |      |                  |                                                                                                    |
|                                            |                                                                        |                                           |                   |                                  |      |                  |                                                                                                    |
|                                            |                                                                        |                                           |                   |                                  |      |                  |                                                                                                    |
|                                            |                                                                        |                                           |                   |                                  |      |                  |                                                                                                    |
|                                            |                                                                        |                                           |                   |                                  |      |                  |                                                                                                    |
|                                            |                                                                        |                                           |                   |                                  |      |                  |                                                                                                    |
|                                            |                                                                        |                                           |                   |                                  |      |                  |                                                                                                    |
|                                            |                                                                        |                                           |                   |                                  |      |                  |                                                                                                    |
|                                            |                                                                        |                                           |                   |                                  |      |                  |                                                                                                    |
|                                            |                                                                        |                                           |                   |                                  |      |                  |                                                                                                    |
|                                            |                                                                        |                                           |                   |                                  | *    | 1С:Бизнес-сеть   | ×                                                                                                    |
|                                            | Aвтоматинализа публикания торговых правлачаний – Настолить             | nachucauua                                |                   |                                  |      | Публикация выпол | тнена                                                                                                    |
|                                            | каждый день; один раз в день                                           |                                           |                   |                                  |      | DHE              | A Low And A Low And A Low And A Low And A Low And A Low And A Low And A Low And A Low And A Low And A Low And A |
|                                            |                                                                        |                                           |                   |                                  |      |                  |                                                                                                    |

| ЖЕЛТЫЙ М.                             | АРКЕР ОЗНАЧАЕТ, ЧТС                                                                        | О ТОРГОВЫЕ ПРЕД                                | ЛОЖЕНИЯ І                    | необходимо си           | HXPC                  | низи             | POB     | АТЬ           |  |
|---------------------------------------|--------------------------------------------------------------------------------------------|------------------------------------------------|------------------------------|-------------------------|-----------------------|------------------|---------|---------------|--|
| 1 🖳 📃 Клиент ЭДО (базовая), ред       | акция 2.9 - Клиент тестирования (1С:Предприятие)                                           |                                                |                              |                         |                       | 4 :              | D 🕁 🗛   | министратор 🌐 |  |
| 🛧 Начальная страница Сервис 1         | С:Бизнес-сеть × Публикация торговых предложений × Публ                                     | икуемые в сервисе 1С:Бизнес-сеть прайс-листы × |                              |                         |                       |                  |         |               |  |
| ш продажи                             | 🗲 🔿 🏠 Публикуемые в сервисе 1С:Биз                                                         | нес-сеть прайс-листы                           |                              |                         |                       |                  |         | ∂ : ×         |  |
| 🌉 Закупки                             | С Синхронизировать все С Синхронизировать                                                  | Добавить 🔎 Состояние публикации 🗎 Пу           | бликуемые товары 🛛 🐝 Внешня: | я ссылка                |                       |                  |         | ще - ?        |  |
| Справочники                           | Состояние                                                                                  | Прайс-лист 1С:Бизнес-сеть                      | Организация                  | Уведомление по эл.почте | Публиковать           |                  |         |               |  |
| Ф Администрирование                   |                                                                                            |                                                |                              |                         | Цены                  | Сроки поставки   | Остатки | Регионы       |  |
| Обслуживание                          | 🔥 🕒 Синхронизировано, 23.11.2024 19:46:32                                                  | 1С:Бизнес-сеть                                 | Свирьдом ООО                 | bn@1c.ru <изменить>     | <ul> <li>✓</li> </ul> |                  |         | ✓             |  |
| Общие настройки                       | <ul> <li>Требуется синхронизация</li> </ul>                                                | 1С:Бизнес-сеть без синхронизации               | Свирьдом ООО                 |                         | ✓                     |                  |         |               |  |
| Настройки пользователей и прав        | Ошибка синхронизации, 23.11.2024 19:46:41                                                  | 1С:Бизнес-сеть ошибка                          | Свирьдом ООО                 |                         |                       |                  |         |               |  |
| Интернет-поддержка и сервисы          |                                                                                            |                                                |                              |                         |                       |                  |         |               |  |
| Органайзер                            |                                                                                            |                                                |                              |                         |                       |                  |         |               |  |
| Синхронизация данных                  |                                                                                            |                                                |                              |                         |                       |                  |         |               |  |
| Настройки работы с файлами            |                                                                                            |                                                |                              |                         |                       |                  |         |               |  |
| Печатные формы, отчеты и<br>обработки |                                                                                            |                                                |                              |                         |                       |                  |         |               |  |
| 1С.Бизнес-сеть                        |                                                                                            |                                                |                              |                         |                       |                  |         |               |  |
| Еще +                                 |                                                                                            |                                                |                              |                         |                       |                  |         |               |  |
| Сервис •                              |                                                                                            |                                                |                              |                         |                       |                  |         |               |  |
|                                       |                                                                                            |                                                |                              |                         |                       |                  |         |               |  |
|                                       |                                                                                            |                                                |                              |                         |                       |                  |         |               |  |
|                                       |                                                                                            |                                                |                              |                         |                       |                  |         |               |  |
|                                       |                                                                                            |                                                |                              |                         |                       |                  |         |               |  |
|                                       |                                                                                            |                                                |                              |                         |                       |                  |         |               |  |
|                                       |                                                                                            |                                                |                              |                         |                       |                  |         |               |  |
|                                       |                                                                                            |                                                |                              |                         |                       |                  |         |               |  |
|                                       |                                                                                            |                                                |                              |                         |                       |                  |         |               |  |
|                                       |                                                                                            |                                                |                              |                         |                       |                  |         |               |  |
|                                       |                                                                                            |                                                |                              |                         |                       |                  |         |               |  |
|                                       |                                                                                            |                                                |                              |                         |                       |                  |         |               |  |
|                                       |                                                                                            |                                                |                              |                         | *                     | 1С:Бизнес-сеть   |         | ×             |  |
|                                       |                                                                                            |                                                |                              |                         |                       | Публикация не вы | полнена |               |  |
|                                       | Автоматическая публикация торговых предложений <u>Наст</u><br>каждый день: один овз в день | роить расписание                               |                              |                         |                       |                  |         | 3             |  |
|                                       |                                                                                            |                                                |                              |                         |                       |                  |         |               |  |

# КРАСНЫЙ МАРКЕР ОЗНАЧАЕТ, ЧТО ОШИБКА В ПУБЛИКАЦИИ ТОРГОВЫХ ПРЕДЛОЖЕНИЙ

|                                                                                                    |                                                                    |                                                      |                     |                         |      | 4              |                      |
|----------------------------------------------------------------------------------------------------|--------------------------------------------------------------------|------------------------------------------------------|---------------------|-------------------------|------|----------------|----------------------|
| ачальная страница Сервис <sup>-</sup>                                                                                                    | 1С:Бизнес-сеть × Публикация торговых предложений                   | × Публикуемые в сервисе 1С:Бизнес-сеть прайс-листы × |                     |                         |      |                |                      |
| продажи                                                                                                    | 🗕 🗲 🔿 🏫 Публикуемые в сервисе                                      | 1С:Бизнес-сеть прайс-листы                           |                     |                         |      |                |                      |
| Закупки                                                                                                    |                                                                    |                                                      |                     |                         |      |                | Euro                 |
| Справочники                                                                                                    |                                                                    |                                                      |                     | A COBURA                |      |                |                      |
| Администрирование                                                                                                    | Состояние                                                          | Праис-лист 1С:Бизнес-сеть                            | Организация         | Уведомление по эл.почте |      | ковать         |                      |
|                                                                                                    | O Cummanumanana 22 41 2024 10 45:22                                | 10.5                                                 |                     | ka@ta ni duauauum >     | цены | Сроки поставки |                      |
| луживание                                                                                                    | Синдронизаровано, 23. 11.2024 15.40.32     Требуется синхронизация | 10:Бизнес-сеть Без синхронизации                     | Свирьдом ООО        | саяполнить>             | ✓    |                |                      |
| цие настройки                                                                                                    | <ul> <li>Ошибка синхронизации, 23.11.2024 19:46:</li> </ul>        | 41 1С:Бизнес-сеть ошибка                             | Свирьдом ООО        |                         | ▼    |                |                      |
| ройки пользователей и прав                                                                                                    | Ошибка публикации прайс-писта.                                     |                                                      |                     |                         |      |                |                      |
| рнет-поддержка и сервисы                                                                                                    | $\wedge$                                                           |                                                      |                     |                         |      |                |                      |
| найзер                                                                                                    |                                                                    |                                                      |                     |                         |      |                |                      |
| ронизация данных                                                                                                    |                                                                    |                                                      |                     |                         |      |                |                      |
| ройки работы с файлами                                                                                                    |                                                                    |                                                      |                     |                         |      |                |                      |
| тные формы, отчеты и<br>Ботки                                                                                                    |                                                                    | асный маркер означает, что ошибка в і                | тубликации торговых | предложений             |      |                |                      |
|                                                                                                    | — кра                                                              |                                                      |                     |                         |      |                |                      |
| изнес-сеть                                                                                                    | — кра                                                              |                                                      |                     |                         |      |                |                      |
| изнес-сеть                                                                                                    | — κp                                                               |                                                      |                     |                         |      |                |                      |
| изнес-сеть<br>,                                                                                                    | ∼ kp                                                               |                                                      |                     |                         |      |                |                      |
| изнес-сеть<br>•<br>рвис •                                                                                                    | - Kpi                                                              |                                                      |                     |                         |      |                |                      |
| изнес-сеть<br>•<br>рвис •                                                                                                    | - Kp                                                               |                                                      |                     |                         |      |                |                      |
| изнес-сать<br>,<br>эрвис ,                                                                                                    | - κρ                                                               |                                                      |                     |                         |      |                |                      |
| анасто<br>ранс >                                                                                                    | - κρ                                                               |                                                      |                     |                         |      |                |                      |
| анастан<br>знас-сать<br>раис >                                                                                                    | - κρ                                                               |                                                      |                     |                         |      |                |                      |
| азнос-сеть<br>•<br>ранс •                                                                                                    | - κρ                                                               |                                                      |                     |                         |      |                |                      |
| sistenc certs<br>s<br>panc 1                                                                                                    | - κρ                                                               |                                                      |                     |                         |      |                |                      |
| saac.cetu<br>paac                                                                                                    | - κρ                                                               |                                                      |                     |                         |      |                |                      |
| anne cert                                                                                                    | - κρ                                                               |                                                      |                     |                         |      |                |                      |
| ,<br>peec :                                                                                                    | - κρ                                                               |                                                      |                     |                         |      |                |                      |
| y<br>panc 1                                                                                                    | Υ κρι                                                              |                                                      |                     |                         |      |                |                      |
| augusto or the<br>augusto of the<br>augusto of the<br>august | Υ κρι                                                              |                                                      |                     |                         |      |                |                      |
| appane +                                                                                                    | ς κρ                                                               |                                                      |                     |                         |      |                |                      |
| s<br>space of b<br>space of b                                                                                                    | — кр                                                               |                                                      |                     |                         |      |                |                      |
| s secondaria<br>s s<br>s s<br>s s<br>s s<br>s s<br>s s<br>s s<br>s                                                                                                    |                                                                    |                                                      |                     |                         |      |                | × × ×                |
| support of the second second sec                                                                                                    | С Арталическая публикация торговых предложие                       | with <u>Hactpoorts pacyscame</u>                     |                     |                         |      | <u>br</u>      | eunore nyforerauer ( |

### ПРЕДУПРЕЖДЕНИЕ, ПОЗВОЛЯЕТ ОПУБЛИКОВАТЬ ТОРГОВОЕ ПРЕДЛОЖЕНИЕ, НО ОПОВЕЩАЕТ О НЕЗАПОЛНЕННОМ РЕКВИЗИТЕ

| 1 🗮 🗮 Клиент ЭДО (базовая), реда | акция 2.9 - Клиент тестирования (1С:Предприятие)             |                                          |                             |                                  |         | φ (            | ) ☆ Agu    | линистратор 🚎      |
|----------------------------------|--------------------------------------------------------------|------------------------------------------|-----------------------------|----------------------------------|---------|----------------|------------|--------------------|
| 🛧 Начальная страница Сервис 10   | С:Бизнес-сеть × Публикация торговых предложений × Публикуемы | е в сервисе 1С:Бизнес-сеть прайс-листы × |                             |                                  |         |                |            |                    |
| на продажи                       | 🔶 🔿 Публикуемые в сервисе 1С:Бизнес-с                        | еть прайс-листы                          |                             |                                  |         |                |            | ∂ : ×              |
| 📜 Закупки                        | С Синхронизировать все С Синхронизировать О Доба             | вить 🔎 Состояние публикации 🗈 Публикуем  | ые товары 🏾 🎉 Внешняя ссылк | а                                |         |                | E          | ще - ?             |
| справочники                      | Состояние                                                    | Прайс-лист 1С:Бизнес-сеть                | Организация                 | Уведомление по эл.почте          | Публика | овать          |            |                    |
| 🔅 Администрирование              |                                                              |                                          |                             |                                  | Цены    | Сроки поставки | Остатки    | Регионы            |
| Обслуживание                     | A O Companyanganganganganganganganganganganganganga          | 1С:Бизнес-сеть                           | Свирьдом ООО                | <u>bn@1c.ru &lt;изменить&gt;</u> |         |                |            |                    |
| Общие настройки                  | <ul> <li>Требуется синхронизация</li> </ul>                  | 1С:Бизнес-сеть без синхронизыти          | Свирьдом ООО                |                                  |         |                |            |                    |
| Настройки пользователей и прав   | Ошибка синхронизации, 23.11.2024 19:46:41                    | 1С:Бизнес-сеть ошибка                    | Свирьдом ООО                |                                  |         |                |            |                    |
| Интернет-поллержка и сервисы     | Ошибка тбликации прайслиста.                                 |                                          |                             |                                  |         |                |            |                    |
| Органайзер                       |                                                              |                                          |                             |                                  |         |                |            |                    |
| Синхронизация данных             |                                                              |                                          |                             |                                  |         |                |            |                    |
| Настройки работы с файлами       |                                                              |                                          |                             |                                  |         |                |            |                    |
| Печатные формы, отчеты и         |                                                              |                                          |                             |                                  |         |                |            |                    |
| обработки                        |                                                              |                                          |                             |                                  |         |                |            |                    |
| 1С.Бизнес-сеть                   |                                                              |                                          |                             |                                  |         |                |            |                    |
| Еще +                            |                                                              |                                          |                             |                                  |         |                |            |                    |
| Сервис •                         |                                                              |                                          |                             |                                  |         |                |            |                    |
|                                  |                                                              |                                          |                             |                                  |         |                |            |                    |
|                                  |                                                              |                                          |                             |                                  |         |                |            |                    |
|                                  |                                                              |                                          |                             |                                  |         |                |            |                    |
|                                  |                                                              |                                          |                             |                                  |         |                |            |                    |
|                                  |                                                              |                                          |                             |                                  |         |                |            |                    |
|                                  |                                                              |                                          |                             |                                  |         |                |            |                    |
|                                  | Предупреждение, по                                           | эзволяет опубликовать торго              | вое предложение,            | но оповещает о незаполне         | нном    | реквизит       | е          |                    |
|                                  |                                                              |                                          |                             |                                  |         |                |            |                    |
|                                  |                                                              |                                          |                             |                                  |         |                |            |                    |
|                                  |                                                              |                                          |                             |                                  |         |                |            |                    |
|                                  |                                                              |                                          |                             |                                  |         |                |            |                    |
|                                  |                                                              |                                          |                             |                                  |         |                |            |                    |
|                                  |                                                              |                                          |                             |                                  |         |                | ×          |                    |
|                                  | Автоматическая публикация торговых предложений Настроить 1   | расписание                               |                             |                                  |         | Вне            | шние публи | <u>кации (1)</u> ? |
|                                  | каждый день; один раз в день                                 |                                          |                             |                                  |         |                |            |                    |
|                                  |                                                              |                                          |                             |                                  |         |                |            |                    |

| 🚬 📃 Клиент ЭДО (базовая), ре      | дакция 2.9 - Клиент тестирования (1С:Предприятие)             |                                                                    |                                                                       |                                             |       | 4 :            | Э 🖒 Адми | инистратор |
|-----------------------------------|---------------------------------------------------------------|--------------------------------------------------------------------|-----------------------------------------------------------------------|---------------------------------------------|-------|----------------|----------|------------|
| Начальная страница Сервис 1       | 1С:Бизнес-сеть × Публикация торговых предложений × Публи      | икуемые в сервисе 1С:Бизнес-сеть прайс-листы ×                     |                                                                       |                                             |       |                |          |            |
| т продажи                         | 🔶 🔶 😭 Публикуемые в сервисе 1С:Бизн                           | нес-сеть прайс-листы                                               |                                                                       |                                             |       |                |          |            |
| Закупки                           | С Синхронизировать все С Синхронизировать С                   | Добавить 🔎 Состояние публикации                                    | убликуемые товары 🛛 🎲 Внешня:                                         | я ссылка                                    |       |                | Eu       | ще -       |
| Справочники                       | Состояние                                                     | Прайс-лист 1С:Бизнес-сеть                                          | Организация                                                           | Уведомление по эл.почте                     | Публи | ковать         |          |            |
| Администрирование                 |                                                               |                                                                    |                                                                       |                                             | Цены  | Сроки поставки | Остатки  | Регионь    |
| бслуживание                       | Синхронизировано, 23.11.2024 19:46:32                         | 1С:Бизнес-сеть                                                     | Свирьдом ООО                                                          | <u>bn@1с.ru &lt;изменить&gt;</u>            |       |                |          |            |
| рщие настройки                    | Требуется синхронизация                                       | 1С:Бизнес-сеть без синхронизации                                   | Свирьдом ООО                                                          |                                             |       |                |          |            |
| стройки пользователей и прав      | <ul> <li>Ошибка синхронизации, 23.11.2024 19:46:41</li> </ul> | 1С:Бизнес-сеть ошибка                                              | Свирьдом ООО                                                          |                                             |       |                |          |            |
| тернет-поддержка и сервисы        |                                                               | 🖄 Ошибки и предупреж                                               | дения                                                                 | 0 : 🗆 ×                                     |       |                |          |            |
| ганайзер                          |                                                               | При проверке торговых предложе                                     | ний были выявлены позиции, котор                                      | ые не могут быть                            |       |                |          |            |
| нхронизация данных                |                                                               | опубликованы в 1С:Бизнес-сеть и<br>товаре, продавце. Для публикаци | или публикация данных позиций не д<br>и исчерпывающей информации о то | дает полной информации о<br>оваре заполните |       |                |          |            |
| стройки работы с файлами          |                                                               |                                                                    |                                                                       |                                             |       |                |          |            |
| чатные формы, отчеты и<br>работки |                                                               | ⊙ €т. Номенклатура (1)                                             |                                                                       |                                             |       |                |          |            |
| Бизнес-сеть                       |                                                               | <ul> <li>Светильник для сели.</li> </ul>                           | ента ЖКХ OD LED 12 4000K                                              | ۰ <u>۸</u>                                  |       |                |          |            |
|                                   |                                                               |                                                                    | •                                                                     |                                             |       |                |          |            |
| Сервис +                          |                                                               |                                                                    |                                                                       |                                             |       |                |          |            |
|                                   |                                                               | Выберите номенклатуру                                              | с предупреждением                                                     |                                             |       |                |          |            |
|                                   |                                                               |                                                                    |                                                                       |                                             |       |                |          |            |
|                                   |                                                               |                                                                    |                                                                       |                                             |       |                |          |            |
|                                   |                                                               |                                                                    | С Повтор                                                              | ить проверку Закрыть                        |       |                |          |            |
|                                   |                                                               |                                                                    |                                                                       |                                             |       |                |          |            |
|                                   |                                                               |                                                                    |                                                                       |                                             |       |                |          |            |
|                                   |                                                               |                                                                    |                                                                       |                                             |       |                |          |            |
|                                   |                                                               |                                                                    |                                                                       |                                             |       |                |          |            |
|                                   |                                                               |                                                                    |                                                                       |                                             |       |                |          |            |
|                                   |                                                               |                                                                    |                                                                       |                                             |       |                | ×        |            |
|                                   |                                                               |                                                                    |                                                                       |                                             |       |                |          |            |

| ПРИ ОТКРЬ                             | ЛТИИ КАРТОЧКИ ВСПЛЫВЕТ СООБЩЕНИЕ ОБ ОШИБКЕ И ПОДС.                                                                                                    | КАЗКА ГДЕ ИСПРАВИТЬ                |
|---------------------------------------|----------------------------------------------------------------------------------------------------|------------------------------------|
| 1 🖳 📃 Клиент ЭДО (базовая), реди      | дагдия 2.9 - Клиент тестирования (1С.Предприятие)                                                                                                    | Ctrl+Shift+F 🗘 😗 🏠 Администратор ᆕ |
| 🔒 Начальная страница Сервис 10        | С.Бизнес-сеть × Публикация торговых предложений × Публикуемые в сервисе 1С.Бизнес-сеть прайс-листы × Светильник для сегмента ЖКХ OD LED 12 4000К (Номенклатура) × |                                    |
| продажи                               | 🗧 🗲 🔿 🖞 Светильник для сегмента ЖКХ OD LED 12 4000К (Номенклатура)                                                                                                | e? i ×                             |
| 🇮 Закупки                             | Основное Остатки и цены Присоединенные файлы Публикация в 1С.Бизнес-сеть Штрихходы                                                                                |                                    |
| правочники                            | Записать и закрыть Записать                                                                                                    | Еще - ?                            |
| Ф Администрирование                   | Вид номенклатуры: Товар Ø Код: 00-00000025                                                                                                    |                                    |
| Обслуживание                          | Рабочее наименование: Светильник для сегмента ЖКХ OD LED 12 4000К Артикул :                                                                                       |                                    |
| Общие настройки                       | 1С.Номенклатура: Выберите номенклатуру из сереиса 🛪 🖉 🚱 Ошибка: 🗙                                                                                                 |                                    |
| Настройки пользователей и прав        | Полное наименование: Светильник для сегмента ЖКХ ОD LED 12 4000К Не заполнен артикул номеклатуры                                                                  |                                    |
| Интернет-поддержка и сервисы          | Входит в группу:                                                                                                    |                                    |
| Органайзер                            | Единица измерения: шт Ф Упаковки: Список.(0)                                                                                                    |                                    |
| Синхронизация данных                  | Ставка НДС:                                                                                                    |                                    |
| Настройки работы с файлами            | Код ТН ВЭД:                                                                                                    |                                    |
| Печатные формы, отчеты и<br>обработки | Onucaniie:                                                                                                    |                                    |
| 1С:Бизнес-сеть                        | Комментарий: Илеальное пешение пля селиента ЖКХ. Может                                                                                                    |                                    |
| Еще •                                 | применяться как внутри, так и снаружи здания под на навесом (УХЛ2* от - 40 С до +40 С). Корпус светильника на навесом (УХЛ2* от - 40 С до +40 С).                 |                                    |
| Сервис •                              |                                                                                                    |                                    |
|                                       |                                                                                                    |                                    |
|                                       |                                                                                                    |                                    |
|                                       |                                                                                                    |                                    |
|                                       |                                                                                                    |                                    |
|                                       |                                                                                                    |                                    |
|                                       |                                                                                                    |                                    |
|                                       |                                                                                                    |                                    |
|                                       |                                                                                                    |                                    |
|                                       |                                                                                                    |                                    |
|                                       |                                                                                                    |                                    |
|                                       |                                                                                                    |                                    |
|                                       | Сообщения:                                                                                                    | ×                                  |
|                                       | — Не заполнен артикул номенклатуры                                                                                                    |                                    |
|                                       |                                                                                                    |                                    |

| иент ЭДО (базовая), редакция 2.9 - Клиент тестирования (1С:Предприятие) |                                                      |              |                         |      | 4 :            | D 🔂 Aan | инистр |
|-------------------------------------------------------------------------|------------------------------------------------------|--------------|-------------------------|------|----------------|---------|--------|
| страница Сервис 1С.Бизнес-сеть × Публикация торговых предложений        | × Публикуемые в сервисе 1С.Бизнес-сеть прайс-листы × |              |                         |      |                |         |        |
| -                                                                       | 1С:Бизнес-сеть прайс-листы                           |              |                         |      |                |         |        |
| С Синхронизировать все С Синхронизиро                                   | ать 🖸 Добавить 🔍 Состояние публикации 🗎 П            |              | ая ссылка               |      |                |         |        |
|                                                                         | Inaŭenter 10 Supercen                                | Опганизация  | Уреломление по эл лочте |      | VODATE         |         |        |
| грирование                                                              |                                                      |              |                         | Цены | Сроки поставки | Остатки | Pen    |
| 🔥 • Синхронизировано, 23:11.2024 19:46:32                               | 1С:Бизнес-сеть                                       | Свирьдом ООО | bn@1c.ru <изменить>     | ✓    |                |         |        |
| • Требуется синхронизация                                               | 1С:Бизнес-сеть без синхронизации                     | Свирьдом ООО |                         |      |                |         |        |
| • Ошибка синхронизации, 23.11.2024 19:46                                | 41 1С:Бизнес-сеть ошибка                             | Свирьдом ООО |                         |      |                |         |        |
| держка и сервисы                                                        |                                                      |              |                         |      |                |         |        |
| Λ                                                                       |                                                      |              |                         |      |                |         |        |
|                                                                         |                                                      |              |                         |      |                |         |        |
|                                                                         |                                                      |              |                         |      |                |         |        |
|                                                                         |                                                      |              |                         |      |                |         |        |
| хоты с фаилами                                                          |                                                      |              |                         |      |                |         |        |
| оты с факлами<br>мы, отчеты и                                           |                                                      |              |                         |      |                |         |        |
| роты с факлами<br>мы, отчеты и                                          | Перейдите для ан                                     | ализа ошибок |                         |      |                |         |        |
| ото с филиали<br>мые, отметы и<br>ъ                                     | Перейдите для ан                                     | ализа ошибок |                         |      |                |         |        |
| оти с сраналии<br>им. отчеты и                                          | Перейдите для ан                                     | ализа ошибок |                         |      |                |         |        |
| оти с сранялии<br>или, отнеты и<br>ъ                                    | Перейдите для ан                                     | ализа ошибок |                         |      |                |         |        |
| ото с фантали<br>им. отота и                                            | Перейдите для ан                                     | ализа ошибок |                         |      |                |         |        |
| ото с сраналии<br>мы, отнаты и                                          | Перейдите для ан                                     | ализа ошибок |                         |      |                |         |        |
| ото с сранялии<br>мы, отнеты и<br>ъ                                     | Перейдите для ан                                     | ализа ошибок |                         |      |                |         |        |
| ото с сранлани<br>ини, отчеть и<br>ъ                                    | Перейдите для ан                                     | ализа ошибок |                         |      |                |         |        |
| опо с фантали                                                           | Перейдите для ан                                     | ализа ошибок |                         |      |                |         |        |
| ото с сранялии<br>мы, отчты и                                           | Перейдите для ан                                     | ализа ошибок |                         |      |                |         |        |
| оти с с филалии<br>им., отчеты и<br>ъ                                   | Перейдите для ан                                     | ализа ошибок |                         |      |                |         |        |
| ото с сампалии<br>им. отота и                                           | Перейдите для ан                                     | ализа ошибок |                         |      |                |         |        |
| оли с сранялии<br>мы, отнаты и                                          | Перейдите для ан                                     | ализа ошибок |                         |      |                |         |        |
| оти с Санаталии<br>мы, отчеты и<br>ъ                                    | Перейдите для ан                                     | ализа ошибок |                         |      |                |         |        |
| они с Саналияни<br>им. сичеты и<br>ъ                                    | Перейдите для ан                                     | ализа ошибок |                         |      |                |         |        |
| оли с Саналали<br>мы, етипъ и<br>ъ                                      | Перейдите для ан                                     | ализа ошибок |                         |      |                |         |        |
| оли с Саналали<br>мы, отчты и<br>ъ                                      | Перейдите для ан                                     | ализа ошибок |                         |      |                |         |        |
| ото с Срантали<br>МА: Ото ната и<br>ъ                                   | Перейдите для ан                                     | ализа ошибок |                         |      |                |         |        |

| ОШИБ                             | КА, ПУБЛИКАЦИЯ ТОРГ                                                                              | ОВЫХ ПРЕДЛОЖ                                                            | сений без                                                     | ИСПРАВЛЕНИЯ І                               | HEBO3        | МОЖН           | [A          |                     |
|----------------------------------|--------------------------------------------------------------------------------------------------|-------------------------------------------------------------------------|---------------------------------------------------------------|---------------------------------------------|--------------|----------------|-------------|---------------------|
| 1 🖳 😑 Клиент ЭДО (базовая), реда | акция 2.9 - Клиент тестирования (1С:Предприятие)                                                 |                                                                         |                                                               |                                             |              | <u> </u>       | D 合 A4      | министратор 🁳       |
| 🛧 Начальная страница Сервис 10   | СБизнес-сеть × Публикация торговых предложений × Публикуем                                       | ые в сервисе 1С:Бизнес-сеть прайс-листы ×                               |                                                               |                                             |              |                |             |                     |
| продажи                          | 🔶 🔿 🟠 Публикуемые в сервисе 1С:Бизнес-                                                           | сеть прайс-листы                                                        |                                                               |                                             |              |                |             | ∂ : ×               |
| 🌉 Закупки<br>                    | С Синхронизировать все С Синхронизировать С Доб                                                  | авить 🔎 Состояние публикации 🗎 Публ                                     | икуемые товары 🛛 👋 Внешня:                                    | я ссылка                                    |              |                |             | ще - ?              |
| Справочники                      | Состояние                                                                                        | Прайс-лист 1С:Бизнес-сеть                                               | Организация                                                   | Уведомление по эл.почте                     | Публин       | овать          |             |                     |
| 🗘 Администрирование              |                                                                                                  |                                                                         |                                                               |                                             | Цены         | Сроки поставки | Остатки     | Регионы             |
| Обслуживание                     | 🛕 😑 Синхронизировано, 23.11.2024 19:46:32                                                        | 1С:Бизнес-сеть                                                          | Свирьдом ООО                                                  | bn@1c.ru <изменить>                         |              |                |             | $\checkmark$        |
| Общие настройки                  | Требуется синхронизация                                                                          | 1С:Бизнес-сеть без синхронизации                                        | Свирьдом ООО                                                  |                                             | $\checkmark$ |                |             |                     |
| Настройки пользователей и прав   | Ошибка синхронизации, 23.11.2024 19:46:41                                                        | 1С:Бизнес-сеть ошибка                                                   | Свирьдом ООО                                                  |                                             |              |                |             |                     |
| Интернет-поддержка и сервисы     |                                                                                                  | 🖄 Ошибки и предупрежде                                                  | ния                                                           | 2 : 🗆 ×                                     |              |                |             |                     |
| Органайзер                       |                                                                                                  |                                                                         | й были выявлены позиции, котор                                | ые не могут быть                            |              |                |             |                     |
| Синхронизация данных             |                                                                                                  | опубликованы в 1С:Бизнес-сеть или<br>товаре, продавце. Для публикации и | публикация данных позиций не<br>исчерпывающей информации о то | дает полной информации о<br>оваре заполните |              |                |             |                     |
| Настройки работы с файлами       |                                                                                                  | информацию об указанных ниже обт                                        | ьектах.                                                       |                                             |              |                |             |                     |
| Печатные формы, отчеты и         |                                                                                                  | для просмотра проолем нажмите на                                        |                                                               |                                             |              |                |             |                     |
| обработки                        |                                                                                                  | • Настроики пуоликации (1)                                              |                                                               |                                             |              |                |             |                     |
| 1С:Бизнес-сеть                   |                                                                                                  | о торговые предложения (1)                                              |                                                               |                                             |              |                |             |                     |
| Еще •                            |                                                                                                  | <u>io orane era oranom</u>                                              |                                                               | <b>*</b>                                    |              |                |             |                     |
| Сарвис                           |                                                                                                  | _                                                                       |                                                               |                                             |              |                |             |                     |
|                                  | Ошибка, публ                                                                                     | пикация торговых предложени                                             | й без ее исправлени                                           | ия невозможна                               |              |                |             |                     |
|                                  |                                                                                                  |                                                                         | С Повтори                                                     | ить проверку Закрыть                        |              |                |             |                     |
|                                  |                                                                                                  |                                                                         |                                                               |                                             |              |                |             |                     |
|                                  |                                                                                                  |                                                                         |                                                               |                                             |              |                |             |                     |
|                                  | Автоматическая публикация торговых предложений <u>Настроить</u><br>каждый день; одни раз в день. | расписание                                                              |                                                               |                                             |              | Вн             | ашние публи | икации <u>(1)</u> ? |

| 🛓 📃 Клиент ЭДО (базовая), ред | дакция 2.9 - Клиент тестирования (1С:Предприятие)                                             |                                                                                                    |                              |                         |             | 4 10 12 A           | Администратор                      |
|-------------------------------|-----------------------------------------------------------------------------------------------|----------------------------------------------------------------------------------------------------|------------------------------|-------------------------|-------------|---------------------|------------------------------------|
| Начальная страница Сервис 1   | С:Бизнес-сеть × Публикация торговых предложений × Публи                                       | куемые в сервисе 1С.Бизнес-сеть прайс-листы ×                                                                                                    |                              |                         |             |                     |                                    |
| продажи                       | 🔶 🔿 🖄 Публикуемые в сервисе 1С:Бизн                                                           | ес-сеть прайс-листы                                                                                                    |                              |                         |             |                     |                                    |
| Закупки                       | С Синхронизировать все С Синхронизировать                                                     | Добавить 🔎 Состояние публикации 🗈 Пу                                                                                                    | бликуемые товары 🛛 🐇 Внешня: | я ссылка                |             |                     | Еще -                              |
| Справочники                   | Состояние                                                                                     | Прайс-лист 1С:Бизнес-сеть                                                                                                    | Организация                  | Уведомление по эл.почте | Публиковать |                     |                                    |
| Администрирование             |                                                                                               |                                                                                                    |                              |                         | Цены Сро    | ки поставки Остатки | Регион                             |
| луживание                     | 🔺 🕒 Синхронизировано, 23.11.2024 19:46:32                                                     | 1С:Бизнес-сеть                                                                                                    | Свирьдом ООО                 | bn@1c.ru <изменить>     |             |                     | <b>I</b>                           |
| ие настройки                  | Требуется синхронизация                                                                       | 1С:Бизнес-сеть без синхронизации                                                                                                    | Свирьдом ООО                 |                         |             |                     |                                    |
| тройки пользователей и прав   | Ошибка синхронизации, 23.11.2024 19:46:41                                                     | 1С:Бизнес-сеть ошибка                                                                                                    | Свирьдом ООО                 |                         |             |                     |                                    |
| рнет-поддержка и сервисы      | Ошибка тбликации праде-писта,                                                                 |                                                                                                    | ющия                         | 2 I D Y                 |             |                     |                                    |
| enur<br>oneccens<br>parc 1    |                                                                                               | <ul> <li> </li> <li>                   Тотовая прекотовая (<br/></li> <li>                  Тотовая прекотовая (<br/></li> </ul> <li>                  Тотовая прекотовая (<br/></li> <li>                  Перейдите по пи         </li> | р<br>перссылке<br>С Пентер   | ans spoespry            |             |                     |                                    |
|                               | ✓ Автоматическая публикация торговых предложений <u>Насти</u><br>хаждый день: один раз в день | онть расписание                                                                                                    |                              |                         |             | Внешние пуби        | ≖   ≖   <del>–</del><br>ликации (1 |

# ПОДСКАЗКА ОБ ОШИБКЕ, В ДАННОМ СЛУЧАЕ ДАТА ПЕРИОДА ДЕЙСТВИЯ ТОРГОВОГО ПРЕДЛОЖЕНИЯ РАНЬШЕ СЕГОДНЯШНЕГО ДНЯ.

| 1 Клиент ЭДО (базовая), реда                                                                      | андия 2.9 - Клиент тестирования (1СПоедприятие) Q Поисс Син Shift+F                                                                                                    | 🚍 🔿 🗘 Администратор 🚍 |
|---------------------------------------------------------------------------------------------------|----------------------------------------------------------------------------------------------------|-----------------------|
| 🔒 Начальная страница Сервис 10                                                                    | Бизнас-сеть х Публикация торговых предложений х Публикуемые в сервисе 1С.Бизнес-сеть прайс-листы х 1С.Бизнес-сеть ошибка (Прайс-лист 1С.Бизнес-сеть) х                                                                                                    |                       |
| продажи                                                                                           | 🗧 🛧 1С:Бизнес-сеть ошибка (Прайс-лист 1С:Бизнес-сеть)                                                                                                    | ∂ i ×                 |
| <ul> <li>Закупки</li> <li>Справочники</li> <li>Администрирование</li> <li>Обслуживание</li> </ul> | Записать и закрыть         Записать         Удо Внешняя ссылка           Пермод действия с         15.12.2021         по         БТР20022         Ф         Организация : Санрьдом ООО         • ( Ø           Наименования:         1С.Блинес-сить ошибка         удо валонания публикация торгового         • ( В         Организация сосинания публикация торгового         • ( В           Срок поставия:         5.деей         Не верно заполнена дата окончания публикация торгового         • ( В         пополнания в селенсе | Еще - ?               |
| Общие настройки<br>Настройки пользователей и прав<br>Интернет-поддержка и сервисы                 | Менимальная сумма заказа: <u>1.000.00 грб.</u><br>Публиковать для:<br>Всех товаров из <u>правёслиста</u> ✓ Всех контрагентов<br>Партован пр <u>ависиста</u> ✓ Всех контрагентов                                                                                                    |                       |
| Органайзер<br>Синхронизация данных<br>Настройки работы с файлами                                  | Цены и наличия: Брать из прайс-листа • ?<br>Од добавить • 一天 で Остатог и цены •                                                                                                    |                       |
| Печатные формы, отчеты и<br>обработки<br>1С:Бизнес-сеть                                           | Номенлатура Единца измерения Цена<br>1СШкольное питание шт                                                                                                    | 1,00                  |
| Еща •<br>Серпис •                                                                                 |                                                                                                    |                       |
|                                                                                                   | Сообщения:                                                                                                    | ×                     |
|                                                                                                   | — Не верно заполнена дата окончания публикации торгового предложения                                                                                                    |                       |

|                                | ВЕРНИТЕСЬ НА ФОРМУ ПУБЛИКАЦИЯ ТОРГОВЫХ П                                                  | редложений           |                       |
|--------------------------------|-------------------------------------------------------------------------------------------|----------------------|-----------------------|
| ᡄ 😑 Клиент ЭДО (базовая), ре   | далдия 2.9 - Клиент тестирования (1С.Предприятие)                                         | Q Поиск Ctrl+Shift+F | 👃 🕚 🏠 Администратор ᆕ |
| Начальная страница Сервис      | IC:Бизнес-сеть × Публикация торговых предложений ×                                        |                      |                       |
| ш продажи                      | 🗲 🕂 🖄 Публикация торговых предложений                                                     |                      | 0 i ×                 |
| 🗮 Закупки                      | *                                                                                         |                      | Еще - ?               |
| 💼 Справочники                  | IC:БИЗНЕС Помощник публикации торговых предложений в сервисе<br>СЕТЬ 1С:Бизнес-сеть       |                      |                       |
| 🔅 Администрирование            | <ul> <li>Инструкции</li> </ul>                                                            |                      |                       |
| 050000000000                   | Инструкции по работе с торговой площадкой                                                 |                      |                       |
| Общие изстройки                | У Регистрация                                                                             |                      |                       |
| Настройки пользователей и прав | Зарагистрироваться в серенсе 1С.Бизнес-сеть<br>Ооганизации зарегистрированы (1) 💅         |                      |                       |
| Интернет-поддержка и сервисы   |                                                                                           |                      |                       |
| Органайзер                     | Подготовить торговые предложения к публикации                                             |                      |                       |
| Синхронизация данных           | Есть ошибки синхронизации (1) 🗴                                                           |                      |                       |
| Настройки работы с файлами     | Отчет. Публикуемые товары                                                                 |                      |                       |
| Печатные формы, отчеты и       | Проверить пусликуемые торговые предложения (не осязательно)<br>Опубликовано: 3. Ошибок: 2 |                      |                       |
| обработки                      | Посмотрать опубликованные товары                                                          |                      |                       |
| то:визнес-сеть                 |                                                                                           |                      |                       |
| Caneur >                       | Conoctabnetike Homelik/natypia                                                            |                      |                       |
| ocpute -                       | категориям 100% (4)                                                                       |                      |                       |
|                                | > Синхронизация                                                                           |                      |                       |
|                                | Ошибка синхронизации                                                                      |                      |                       |
|                                |                                                                                           |                      |                       |
|                                |                                                                                           |                      |                       |
|                                |                                                                                           |                      |                       |
|                                |                                                                                           |                      |                       |
|                                |                                                                                           |                      |                       |
|                                |                                                                                           |                      |                       |
|                                |                                                                                           |                      |                       |
|                                |                                                                                           |                      |                       |
|                                |                                                                                           |                      |                       |
|                                |                                                                                           |                      |                       |
|                                |                                                                                           |                      |                       |
|                                |                                                                                           |                      |                       |
|                                |                                                                                           |                      |                       |

#### ДЛЯ АНАЛИЗА ПУБЛИКУЕМЫХ ТОВАРОВ НАЖМИТЕ КНОПКУ

| 1 🖳 📃 Клиент ЭДО (базовая), ред                                                                  | акция 2.9 - Клиент тестирования (1С.Предприятие)                                                                                                    | 👃 🕚 🏠 Администратор 🌐 |
|--------------------------------------------------------------------------------------------------|----------------------------------------------------------------------------------------------------|-----------------------|
| 🛧 Начальная страница Сервис 10                                                                   | СБианес-сеть × Публикация торговых предложений ×                                                                                                    |                       |
| на продажи                                                                                       | 🔶 🔶 Публикация торговых предложений                                                                                                    | ∂ : ×                 |
| )Щ Закупки                                                                                       |                                                                                                    | Fille - 2             |
| Справочники                                                                                      | IC БИЗНЕС Помощник публикации торговых предложений в сереисе<br>ССБИЗНЕС Помощник публикации торговых предложений в сереисе                                                                                             |                       |
| 🔅 Администрирование                                                                              | <ul> <li>Инструкции</li> </ul>                                                                                                    |                       |
| Обслуживание<br>Общие настройки<br>Настройки дользователей и прав                                | Инструкции по работе с товсявая плошаяхов<br>~ Регистрация<br>Заренститивоваться в севянсе (Сбилнессель)                                                                                                    |                       |
| Интернат-поддержка и сервисы<br>Органайзар<br>Синхронизация данных<br>Настройки работы с файлами | Торговые предпожник ()     Полотнать поседнае предпожнике     Есль свибок своронование ()     Отнат. Публикузима товары     По стат. Публикузима товары     По стат. Публикузима товары     По стат. Публикузима товары |                       |
| Печатные формы, отчеты и<br>обработки<br>1С.Бизнес-сеть<br>Еще »<br>Сервис »                     | Нажмите кнопку<br>Для анализа публикуемых товаров<br>Совстатание вомескатуры<br>Совстатание вомескатуры (%), совоставлено по                                                                                            |                       |
|                                                                                                  | <ul> <li>У Синхронизация</li> <li>Ошибка синоремизация</li> </ul>                                                                                                    |                       |
|                                                                                                  |                                                                                                    |                       |
|                                                                                                  |                                                                                                    |                       |
|                                                                                                  |                                                                                                    |                       |

#### ОТЧЕТ НАГЛЯДНО ДЕМОНСТРИРУЕТ ВСЕ ТОВАРЫ, ПО ПРАС-ЛИСТАМ, КОТОРЫЕ ОПБУЛИКОВАНЫ ИЛИ ГОТОВЯТСЯ К ПУБЛИКАЦИИ. ПОСЛЕ АНАЛИЗА ОТЧЕТА ВЕРНИТЕСЬ В ПОМОЩНИК ПУБЛИКАЦИИ ТОРГОВЫХ ПРЕДЛОЖЕНИЙ.

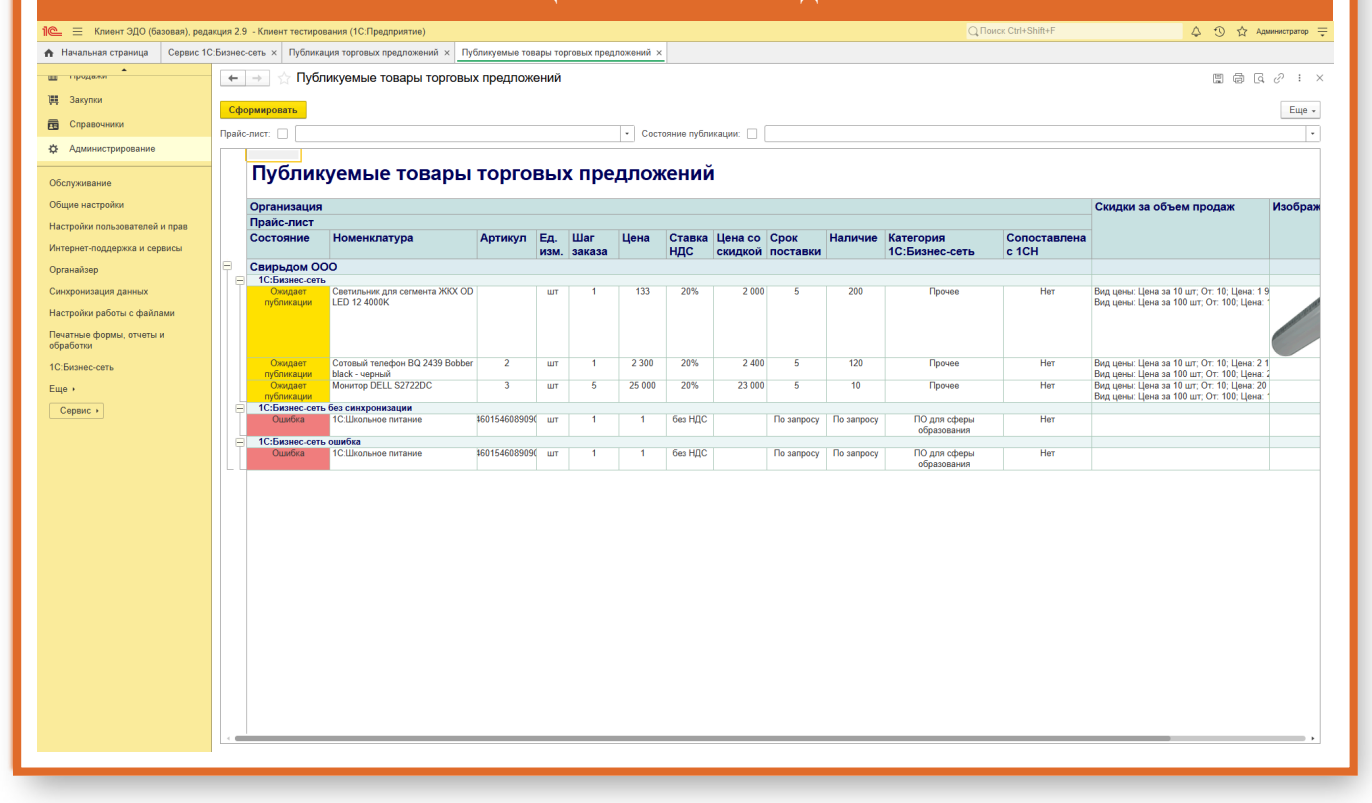

# ДЛЯ ПРОСМОТРА ОПУБЛИКОВАННЫХ ТОВОРАХ ГЛАЗАМИ ПОКУПАТЕЛЯ, ПЕРЕЙДИТЕ ПО ГИПЕРССЫЛКЕ "ПОСМОТРЕТЬ МОИ ТОРГОВЫЕ ПРЕДЛОЖЕНИЯ"

| 10- — Клиент ЭЛО (базовая) рел                                                                                                    | ание 2.9 - Клионт теглипование /10 Повлониятив)                                                                                                    | rex Ctrl+Shift+F  | П 🛧 Доминистратор = |
|----------------------------------------------------------------------------------------------------|----------------------------------------------------------------------------------------------------|-------------------|---------------------|
| Начальная страница Публикац                                                                                                    | ия торговых предложений х                                                                                                    |                   | 0 W                 |
| продакот                                                                                                    | 📻 🕁 Субликация торговых предложений                                                                                                    |                   | ∂ : ×               |
| Закупки Справочники                                                                                                    | ::<br>IC:БИЗНЕС Помощник публикации торговых предложений в свремсе                                                                                                    |                   | Еще - ?             |
| Ф Администрирование                                                                                                    | сСЕТЬ Сънзинесств.<br>⊠Инструкции<br>Миструкци по двоте а тветовой площаякой                                                                                                    |                   |                     |
| Обслуживание<br>Общие настройки                                                                                                    | <ul> <li>Регистрация</li> <li>Занисстверовное 10 Бизнескоть</li> </ul>                                                                                                    |                   |                     |
| Настройки пользователей и прая<br>(Интернет-поддержа и серенсы<br>Органайзер<br>Синороналация данных<br>Настройки работы с файлами<br>Податале формы, отчиты и<br>обработо<br>С.Бизнас-сеть<br>Ещо -<br>Серенс - | Ортаназация зареластрарована (1) ♥<br>• Тородная прадпожения<br>Стол самбо совремовация (1) ♥<br>• Сонсе Тибнокумые трановление образование<br>Совремование и совремование образование образование<br>• Сопоставляет<br>• Сопоставляет | говые предложения |                     |

|                                   | ПРОАНАЛИЗИ                                                                        | РУЙТ      | Е ОПУБ           | ЛИКО                    | ВАННЫЕ                 | TOB              | API  | Ы                                                                                                    |                         |
|-----------------------------------|-----------------------------------------------------------------------------------|-----------|------------------|-------------------------|------------------------|------------------|------|----------------------------------------------------------------------------------------------------|-------------------------|
| 1 🕒 😑 Клиент ЭДО (базовая), редак | ция 2.9 - Клиент тестирования (1С:Предприятие)                                    |           |                  |                         |                        |                  | Qп   | оиск Ctrl+Shift+F                                                                                                    | 👃 🕥 🏠 Администратор ᆕ   |
| 🔒 Начальная страница Публикация   | а торговых предложений × Торговые предложения 1С:Бизнес-сеть ×                    |           |                  |                         |                        |                  |      |                                                                                                    |                         |
| н продажи                         | 🗲 🔿 🏠 Торговые предложения 1С:Бизнес-сеть                                         |           |                  |                         |                        |                  |      |                                                                                                    | ∂ i ×                   |
| 🏥 Закупки                         |                                                                                   |           |                  |                         |                        |                  |      | -                                                                                                    |                         |
| Справочники                       | Искать товары (Alt + Q)                                                           |           |                  |                         | ×                      | ۹ 📮              | 9+ * | Все регионы 🔒 Категории                                                                                                    | 1 Отборы Еще - ?        |
| Администрирование                 | Поставщик: Общество с ограниченной ответственностью. *<br>"Свирьдом" (4101542409) |           |                  |                         |                        |                  |      |                                                                                                    |                         |
| Обслуживание                      | Наименование                                                                      | Ед. изм.  |                  | Цены, руб.              |                        |                  | Н.   | А Категории Поиск (Ctrl+F)                                                                                                    | ×                       |
| Общие настройки                   |                                                                                   |           | Цена предложения | Цена (с НДС)            | Цена до скидки (с НДС) |                  |      | Все категории                                                                                                    |                         |
| Настройки пользователей и прав    | Кольчуга                                                                          | шт        | 78 000,00        | 78 000,00               | 78 000,00              | В корзину        | 4    |                                                                                                    |                         |
| Интернет-поддержка и сервисы      | Сундучок из Хедебю                                                                | шт        | 7 000,00         | 7 000,00                | 15 000,00              | <u>В корзину</u> | 5    |                                                                                                    |                         |
| Органайзер                        | Меч тип Х                                                                         | шт        | 1 000,00         | 1 000,00                | 20 000,00              | <u>В корзину</u> |      |                                                                                                    |                         |
| Синхронизация данных              | Светильник из Бирки                                                               | шт        | 50,00            | 50,00                   | 50,00                  | Вкорзину         | 1    |                                                                                                    |                         |
| Настройки работы с файлами        | Aydur<br>Ceetunuuur ans cerveure XKX OD LED 12 4000K                              | шт        | 1 700 00         | 3 500,00<br>or 2 040 00 | 3 500,00               | <u>в корзину</u> | 4    |                                                                                                    |                         |
| Печатные формы, отчеты и          | Mahuran DELL S2722DC                                                              | шт        | 19 000 00        | or 22 800 00            |                        | В корзину        | 10   |                                                                                                    |                         |
| обработки                         | Сотовый телефон BQ 2439 Bobber black - черный                                     | шт        | 2 000,00         | от 2 400,00             |                        | В корзину        | 1    |                                                                                                    |                         |
| Еще •                             |                                                                                   |           |                  |                         |                        |                  |      | <ul> <li>Отборы</li> <li>✓ Поставщик 4</li> <li>Цена предложения ≤</li> <li>С со сизирой</li> <li>С изображением</li> <li>В наличии</li> <li>€ способ доставки</li> </ul> | 101542409<br>Mt 3342800 |
|                                   | Отображается торговых предложений: 8 Поиск предложений для <u>Сви</u>             | рьдом ООО |                  |                         |                        |                  |      |                                                                                                    |                         |
|                                   |                                                                                   |           |                  |                         |                        |                  |      |                                                                                                    |                         |

# Удаление торговых предложений

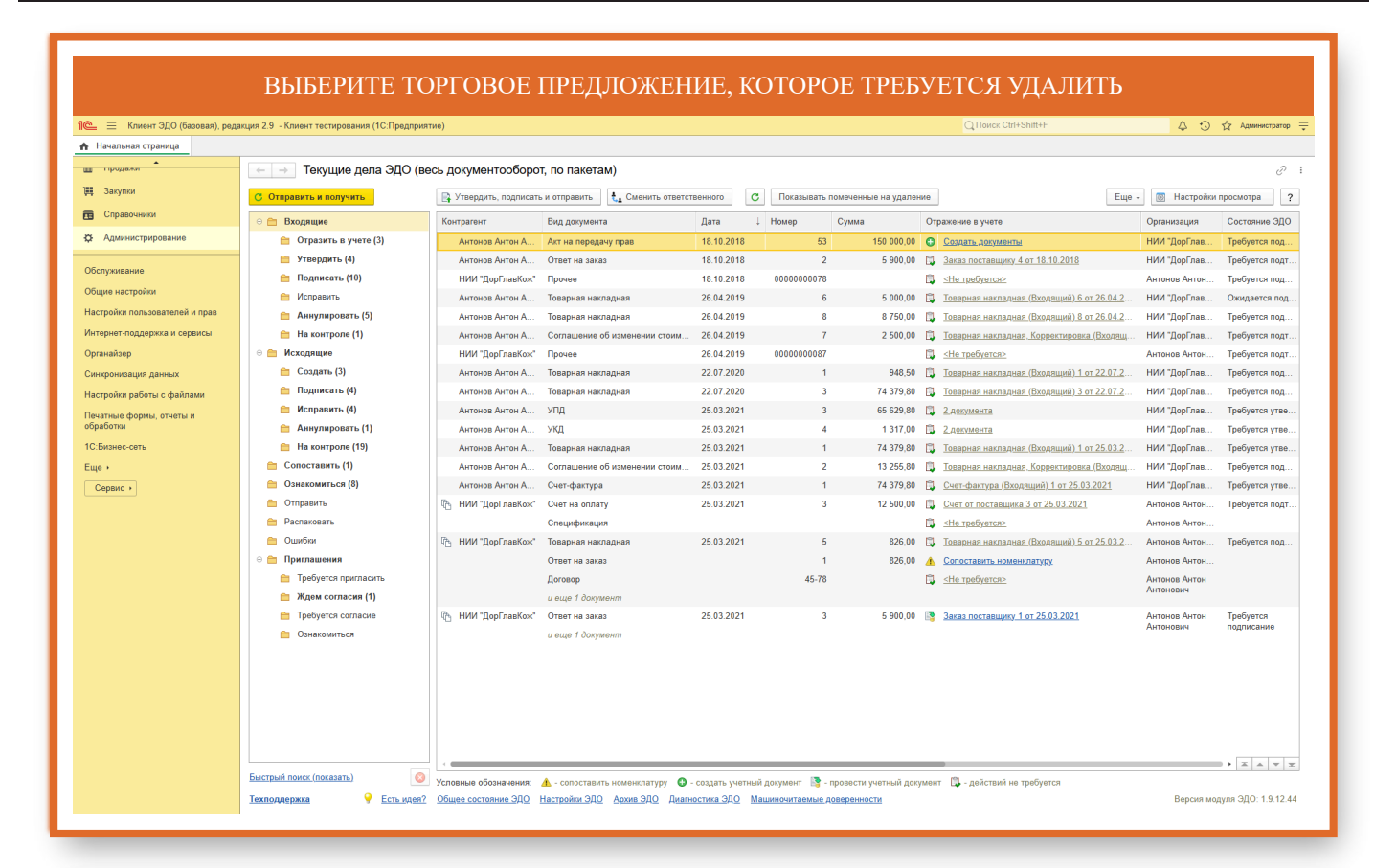

| 🗮 Клиент ЭДО (базовая), реда | 20 //                                           |                                        |                 |                                  |      |                |           |          |
|------------------------------|-------------------------------------------------|----------------------------------------|-----------------|----------------------------------|------|----------------|-----------|----------|
|                              | кция 2.9 - клиент тестирования (то:предприятие) |                                        |                 |                                  |      | φ (            | ) 🟠 Админ | истратор |
| ачальная страница Публикуем  | ные в сервисе 1С:Бизнес-сеть прайс-листы ×      |                                        |                 |                                  |      |                |           |          |
| продажи                      | 🔶 🔶 Публикуемые в сервисе 1С:Биз                | нес-сеть прайс-листы                   |                 |                                  |      |                |           | 2 1      |
| Закупки                      | С Синхронизировать все С Синхронизировать       | Добавить 🔎 Состояние публикации 🔎 Публ | пикуемые товары | а ссылка                         |      |                | > Еще     | - 7      |
| Справочники                  | Состояние                                       | Прайслист 10:Бизнессеть                | Onramatika      | Уродомление по эл понте          |      |                |           | ي ال     |
| Администрирование            |                                                 |                                        |                 |                                  | Цены | Сроки поставки | Остатки F | егионы   |
| NVVIID JUIKO                 | 🛕 🕒 Синхронизировано, 23.11.2024 19:46:32       | 1С:Бизнес-сеть                         | Свирьдом ООО    | <u>bn@1c.ru &lt;изменить&gt;</u> |      |                |           | /        |
| ие настройки                 | Требуется синхронизация                         | 1С:Бизнес-сеть без синхронизации       | Свирьдом ООО    |                                  |      |                |           |          |
| ройки пользователей и прав   | Ошибка синхронизации, 23.11.2024 19:46:41       | 1С:Бизнес-сеть ошибка                  | Свирьдом ООО    |                                  |      |                |           |          |
| рнет-поддержка и сервисы     | Ошибка тбликации прайс-листа.                   | /                                      |                 |                                  |      |                |           |          |
| найзер                       |                                                 | /                                      |                 |                                  |      |                |           |          |
| полнизация ланных            |                                                 | /                                      |                 |                                  |      |                |           |          |
| пойки работы с файлами       |                                                 |                                        |                 |                                  |      |                |           |          |
| тные формы, отчеты и         |                                                 |                                        |                 |                                  |      |                |           |          |
| ботки                        |                                                 |                                        |                 |                                  |      |                |           |          |
| изнес-сеть                   |                                                 |                                        |                 |                                  |      |                |           |          |
| •                            |                                                 |                                        |                 |                                  |      |                |           |          |
| ервис >                      |                                                 |                                        |                 |                                  |      |                |           |          |
|                              |                                                 |                                        |                 |                                  |      |                |           |          |
|                              |                                                 |                                        |                 |                                  |      |                |           |          |
|                              |                                                 |                                        |                 |                                  |      |                |           |          |
|                              |                                                 |                                        |                 |                                  |      |                |           |          |
|                              |                                                 |                                        |                 |                                  |      |                |           |          |
|                              |                                                 |                                        |                 |                                  |      |                |           |          |
|                              |                                                 | Нажмите на кнопку Е                    | ille            |                                  |      |                |           |          |
|                              |                                                 |                                        |                 |                                  |      |                |           |          |
|                              |                                                 |                                        |                 |                                  |      |                |           |          |
|                              |                                                 |                                        |                 |                                  |      |                |           |          |
|                              |                                                 |                                        |                 |                                  |      |                |           |          |
|                              |                                                 |                                        |                 |                                  |      |                |           |          |
|                              |                                                 |                                        |                 |                                  |      |                |           |          |
|                              |                                                 |                                        |                 |                                  |      |                |           |          |

# ВЫБЕРИТЕ УДАЛИТЬ (ВОССТАНОВИТЬ)

| 1 🖳 📃 Клиент ЭДО (базовая), ред | акция 2.9 - Клиент тестирования (1С:Предприятие)                |                                  |                 |                     |                                      | 🛆 🕚 🟠 Администратор ᆕ    |
|---------------------------------|-----------------------------------------------------------------|----------------------------------|-----------------|---------------------|--------------------------------------|--------------------------|
| Начальная страница Публикуе     | мые в сервисе 1С.Бизнес-сеть прайс-листы ×                      |                                  |                 |                     |                                      |                          |
| на продели                      | 🛛 📻 👌 Публикуемые в сервисе 1С:Бизнес-                          | сеть прайс-листы                 |                 |                     |                                      | € : ×                    |
| )Щ Закупки                      |                                                                 |                                  |                 |                     |                                      | Euro I                   |
| правочники                      |                                                                 |                                  | пикуемые товары | INA                 |                                      | Cute v Pol               |
| Ф Администрирование             | Состояние                                                       | Прайс-лист 1С:Бизнес-сеть        | Организация     | Уведомление по эл.п |                                      | 56                       |
|                                 |                                                                 |                                  |                 |                     |                                      | F5                       |
| Обслуживание                    | 🛕 🕒 Синхронизировано, 23.11.2024 19:46:32                       | 1С:Бизнес-сеть                   | Свирьдом ООО    | bn@1c.ru <изменить: | Паити: Сеичас нет текущего значения, | цля поиска Спл+иц+г      |
| Общие настройки                 | Требуется синхронизация                                         | 1С:Бизнес-сеть без синхронизации | Свирьдом ООО    |                     | С/ Получить ссылку                   |                          |
| Настройки пользователей и прав  | <ul> <li>Ошибка синхронизации, 23.11.2024 19:46:41</li> </ul>   | 1С:Бизнес-сеть ошибка            | Свирьдом ООО    |                     | Настроить список                     |                          |
| Интернет-поддержка и сервисы    | Cuucha nyonusuu nosuc-nuome                                     |                                  |                 |                     | Выбрать настройки                    |                          |
| Органайзер                      |                                                                 |                                  |                 |                     | Сохранить настройки                  |                          |
| Синхронизация данных            |                                                                 |                                  |                 |                     | Установить стандартные настройки     |                          |
| Настройки работы с файлами      |                                                                 |                                  |                 |                     | Вывести список                       |                          |
| Печатные формы, отчеты и        |                                                                 |                                  |                 |                     | Отключить (включить)                 |                          |
| обработки                       |                                                                 |                                  |                 |                     | 🔕 Удалить (восстановить)             |                          |
| 1С:Бизнес-сеть                  |                                                                 |                                  |                 |                     | Почторить порупотовой                |                          |
| Еще •                           |                                                                 |                                  |                 |                     | Нажмите Удалить                      |                          |
| Сервис •                        |                                                                 |                                  |                 |                     | После выбора Удаления публикации     | F1                       |
|                                 |                                                                 |                                  |                 |                     | необходимо синхронизировать торговые |                          |
|                                 |                                                                 |                                  |                 |                     | предложения.                         |                          |
|                                 |                                                                 |                                  |                 |                     |                                      |                          |
|                                 |                                                                 |                                  |                 |                     |                                      |                          |
|                                 |                                                                 |                                  |                 |                     |                                      |                          |
|                                 |                                                                 |                                  |                 |                     |                                      |                          |
|                                 |                                                                 |                                  |                 |                     |                                      |                          |
|                                 |                                                                 |                                  |                 |                     |                                      |                          |
|                                 |                                                                 |                                  |                 |                     |                                      |                          |
|                                 |                                                                 |                                  |                 |                     |                                      |                          |
|                                 |                                                                 |                                  |                 |                     |                                      |                          |
|                                 |                                                                 |                                  |                 |                     |                                      |                          |
|                                 |                                                                 |                                  |                 |                     |                                      |                          |
|                                 |                                                                 |                                  |                 |                     |                                      | X A V X                  |
|                                 | Автоматическая публикация торговых предложений <u>Настроити</u> | расписание                       |                 |                     |                                      | Внешние публикации (1) ? |
|                                 | каждый день; один раз в день                                    |                                  |                 |                     |                                      |                          |

| Клиент ЭДО (базовая), ред                                      | акция 2.9 - Клиент тестирования (1С:П | редприятие)                         |                             |                              |                         |       | 4 :            | D tà Am | инистрат |
|----------------------------------------------------------------|---------------------------------------|-------------------------------------|-----------------------------|------------------------------|-------------------------|-------|----------------|---------|----------|
| ныная страница Публикуе                                        | мые в сервисе 1С:Бизнес-сеть прайс-ли | исты х                              |                             |                              |                         |       |                |         |          |
| цали                                                           | 🕂 🔶 😭 Публикуемые                     | е в сервисе 1С:Бизнес-сеть пра      | йс-листы                    |                              |                         |       |                |         |          |
| лки                                                            | С Синхронизировать все С              | Синхронизировать Добавить           | 🛿 Состояние публикации 📄 Пу | бликуемые товары 🛛 🏷 Внешняя | я ссылка                |       |                | E       | ще +     |
| авочники                                                       | Состояние                             | _                                   | 1С:Бизнес-сеть              | Организация                  | Уведомление по эл.почте | Публи | ковать         |         |          |
| инистрирование                                                 | Ha                                    | ажмите кнопку                       |                             |                              |                         | Цены  | Сроки поставки | Остатки | Реги     |
| вание                                                          | 🛝 🔘 Синхронизировано, Си              | нхронизируем торговые предложения с | ть                          | Свирьдом ООО                 | bn@1c.ru <изменить>     |       | <b>I</b>       |         |          |
| астройки                                                       | Требуется синхрони                    | рвисом                              | нь без синхронизации        | Свирьдом ООО                 |                         |       |                |         |          |
| и пользователей и прав                                         | 🛛 🔵 Удаление публикации. Тр           |                                     |                             | Свирьдом ООО                 |                         |       |                |         |          |
| г-поддержка и сервисы                                          |                                       |                                     |                             |                              |                         |       |                |         |          |
| эер                                                            |                                       |                                     |                             |                              |                         |       |                |         |          |
| изация данных                                                  |                                       |                                     |                             |                              |                         |       |                |         |          |
| <i>c</i>                                                       |                                       |                                     |                             |                              |                         |       |                |         |          |
| си работы с фаилами                                            |                                       |                                     |                             |                              |                         |       |                |         |          |
| и расоты с фаилами<br>е формы, отчеты и<br>и                   |                                       |                                     |                             |                              |                         |       |                |         |          |
| и расоты с фаилами<br>е формы, отчеты и<br>и<br>эс-сеть        |                                       |                                     |                             |                              |                         |       |                |         |          |
| и разоты с фаилами<br>е формы, отчеты и<br>и<br>исссеть        |                                       |                                     |                             |                              |                         |       |                |         |          |
| и работы с файлами<br>е формы, отчеты и<br>и<br>эс-сеть<br>с → |                                       |                                     |                             |                              |                         |       |                |         |          |
| и расоты с файлами<br>е формы, отчеты и<br>и<br>и<br>сеть      |                                       |                                     |                             |                              |                         |       |                |         |          |
| и расоты с файлайи<br>е формы, отчеты и<br>и<br>ис-сеть<br>с + |                                       |                                     |                             |                              |                         |       |                |         |          |
| и расти с фанлами<br>е формы, отчеты и<br>ис-сеть<br>с н       |                                       |                                     |                             |                              |                         |       |                |         |          |
| и расота с фанлами<br>и<br>и.<br>с. сеть                       |                                       |                                     |                             |                              |                         |       |                |         |          |
| и расти с франации<br>и<br>и.<br>с. соять                      |                                       |                                     |                             |                              |                         |       |                |         |          |
| и расота с фанлами<br>и<br>и.<br>с. сеть                       |                                       |                                     |                             |                              |                         |       |                |         |          |
| и расота с фанлами<br>и<br>и.<br>и-сеть<br>с +                 |                                       |                                     |                             |                              |                         |       |                |         |          |
| и расота с фанлами<br>и<br>и<br>к-сеть<br>с +                  |                                       |                                     |                             |                              |                         |       |                |         |          |
| и расота с фанлами<br>и<br>и<br>коссеть<br>с •                 |                                       |                                     |                             |                              |                         |       |                |         |          |
| и расота с фанлами<br>и<br>и<br>с сеть<br>с +                  |                                       |                                     |                             |                              |                         |       |                |         |          |
| и расота с фанлаци<br>и<br>и<br>с • т                          |                                       |                                     |                             |                              |                         |       |                |         |          |
| и расота с фанлаци<br>и<br>и<br>к-сеть<br>с +                  |                                       |                                     |                             |                              |                         |       |                |         |          |
| и расота с фанлами<br>и<br>и<br>ко-сеть<br>с •                 |                                       |                                     |                             |                              |                         |       |                |         |          |

### ТОРГОВЫЕ ПРЕДЛОЖЕНИЯ ВОЗМОЖНО ОПУБЛИКОВАТЬ ИЗ РАЗЛИЧНЫХ ПРОГРАММНЫХ ПРОДУКТОВ И ИНТЕРНЕТ ВИТРИНЫ HTTPS://IC.MARKET. ЧТО БЫ ПРОСМОТРЕТЬ ПУБЛИКАЦИИ НЕ ИЗ ЭТОГО ПРОГРАММНОГО ПРОДУКТА ПЕРЕЙДИТЕ ПО ГИПЕРССЫЛКЕ ВНЕШНИЕ ПУБЛИКАЦИИ

| прирование            |   |                                                                   |                                  |              |                     | Цены | Сроки поставки | Остатки                   | Регионы                      |
|-----------------------|---|-------------------------------------------------------------------|----------------------------------|--------------|---------------------|------|----------------|---------------------------|------------------------------|
| e                     |   | Синхронизировано, 23.11.2024 19:46:32                             | 1С:Бизнес-сеть                   | Свирьдом ООО | bn@1c.ru <изменить> |      |                |                           |                              |
| ойки                  |   | Требуется синхронизация                                           | 1С:Бизнес-сеть без синхронизации | Свирьдом ООО |                     |      |                |                           |                              |
| льзователей и прав    |   |                                                                   |                                  |              |                     |      |                |                           |                              |
| лержка и сервисы      |   |                                                                   |                                  |              |                     |      |                |                           |                              |
| proprieta a companyon |   |                                                                   |                                  |              |                     |      |                |                           |                              |
|                       |   |                                                                   |                                  |              |                     |      |                |                           |                              |
| for a doğuoru         |   |                                                                   |                                  |              |                     |      |                |                           |                              |
| ооты с файлами        |   |                                                                   |                                  |              |                     |      |                |                           |                              |
| рмы, отчеты и         |   |                                                                   |                                  |              |                     |      |                |                           |                              |
|                       |   |                                                                   |                                  |              |                     |      |                |                           |                              |
|                       |   |                                                                   |                                  |              |                     |      |                |                           |                              |
|                       |   |                                                                   |                                  |              |                     |      |                |                           |                              |
|                       |   |                                                                   |                                  |              |                     |      |                |                           |                              |
|                       |   |                                                                   |                                  |              |                     |      |                |                           |                              |
|                       |   |                                                                   |                                  |              |                     |      |                |                           |                              |
|                       |   |                                                                   |                                  |              |                     |      |                |                           |                              |
|                       |   |                                                                   |                                  |              |                     |      |                |                           |                              |
|                       |   |                                                                   |                                  |              |                     |      |                |                           |                              |
|                       |   |                                                                   |                                  |              |                     |      |                |                           |                              |
|                       |   |                                                                   |                                  |              |                     |      |                |                           |                              |
|                       |   |                                                                   |                                  |              |                     |      |                |                           |                              |
|                       |   |                                                                   |                                  |              |                     |      |                |                           |                              |
|                       |   |                                                                   |                                  |              |                     |      |                |                           |                              |
|                       |   |                                                                   |                                  |              |                     |      |                |                           |                              |
|                       |   |                                                                   |                                  |              |                     |      |                |                           |                              |
|                       |   |                                                                   |                                  |              |                     |      |                |                           |                              |
|                       | - |                                                                   |                                  |              |                     |      |                | *                         |                              |
|                       |   | Автоматическая публикация торговых предложений <u>Настроить</u> ; | расписание                       |              |                     |      | Be             | ешние публ                | <u>кации (1)</u>             |
|                       |   | ани допо, удин рез в день                                         |                                  |              |                     |      |                | onoŭn                     |                              |
|                       |   |                                                                   |                                  |              |                     |      |                | ереиди                    | епо                          |
|                       |   |                                                                   |                                  |              |                     |      | <b>F</b>       | перссь                    | лке                          |
|                       |   |                                                                   |                                  |              |                     |      | ्रम<br>अप      | ю оы просм<br>ого програм | отреть публи<br>много продуж |
|                       |   |                                                                   |                                  |              |                     |      | ne             | рейдите по                | гиперссылке                  |

### ЧТО БЫ УДАЛИТЬ ПУБЛИКАЦИЮ ТОРГОВЫХ ПРЕДЛОЖЕНИЙ ИЗ ДРУГОЙ ПРОГРАММЫ ИЛИ ИНТЕРНЕТ ВИТРИНЫ HTTPS://IC.MARKET НАЖМИТЕ КНОПКУ УДАЛИТЬ ПУБЛИКАЦИЮ

| = — Клиент ОДО (базовая), ред | акция 2.9 - Клиент тестирования (то.ттредприятие) |                                                 |             |                    |                 |         | 4 V W             |       |
|-------------------------------|---------------------------------------------------|-------------------------------------------------|-------------|--------------------|-----------------|---------|-------------------|-------|
| Начальная страница Публикуе   | мые в сервисе 1С Бизнес-сеть прайс-листы × Вне    | шние публикации торговых предпожений ×          |             |                    |                 |         |                   |       |
| продали                       | 🗧 🔶 🖄 Внешние публикации т                        | орговых предложений                             |             |                    |                 |         |                   |       |
| Закупки                       |                                                   |                                                 |             |                    |                 |         |                   |       |
| Справочники                   | На этой форме отображаются публикации т           | торговых предложении в сервисе тс. горговая па- |             | ные не из этой про |                 |         |                   |       |
| Администрирование             | Удалить публикацию С Обновить                     |                                                 |             |                    |                 |         |                   | Еще - |
|                               |                                                   | Организация                                     | Дата начала | Дата окончания     | Контактное лицо | Телефон | Электронная почта |       |
| бслуживание                   |                                                   | Свирьдом ООО                                    | 21.11.2024  | 23.11.2024         |                 |         | paaa@1c.ru        |       |
| бщие настройки                | предложений из другой программы или               |                                                 |             |                    |                 |         |                   |       |
| астройки пользователей и прав | интернет витрины https://1c.market                |                                                 |             |                    |                 |         |                   |       |
| нтернет-поддержка и сервисы   |                                                   |                                                 |             |                    |                 |         |                   |       |
| ланаизер                      |                                                   |                                                 |             |                    |                 |         |                   |       |
| наровизация данных            |                                                   |                                                 |             |                    |                 |         |                   |       |
| истроики рассты с файлами     |                                                   |                                                 |             |                    |                 |         |                   |       |
| бработки                      |                                                   |                                                 |             |                    |                 |         |                   |       |
| СБизнес-сеть                  |                                                   |                                                 |             |                    |                 |         |                   |       |
| ще •                          |                                                   |                                                 |             |                    |                 |         |                   |       |
| Сервис >                      |                                                   |                                                 |             |                    |                 |         |                   |       |
|                               |                                                   |                                                 |             |                    |                 |         |                   |       |
|                               |                                                   |                                                 |             |                    |                 |         |                   |       |
|                               |                                                   |                                                 |             |                    |                 |         |                   |       |
|                               |                                                   |                                                 |             |                    |                 |         |                   |       |
|                               |                                                   |                                                 |             |                    |                 |         |                   |       |
|                               |                                                   |                                                 |             |                    |                 |         |                   |       |
|                               |                                                   |                                                 |             |                    |                 |         |                   |       |
|                               |                                                   |                                                 |             |                    |                 |         |                   |       |
|                               |                                                   |                                                 |             |                    |                 |         |                   |       |
|                               |                                                   |                                                 |             |                    |                 |         |                   |       |
|                               |                                                   |                                                 |             |                    |                 |         |                   |       |
|                               |                                                   |                                                 |             |                    |                 |         |                   |       |
|                               |                                                   |                                                 |             |                    |                 |         |                   |       |
|                               |                                                   |                                                 |             |                    |                 |         |                   |       |
|                               |                                                   |                                                 |             |                    |                 |         |                   |       |

|                                       |                                                | НАЖ                                  | МИТЕ КІ                                              | ЮПКУ                | ДA              |         |                       |
|---------------------------------------|------------------------------------------------|--------------------------------------|------------------------------------------------------|---------------------|-----------------|---------|-----------------------|
| 10 — Клиент ЭДО (базовая) ред         | акция 2.9 Клиент тестирования (1С:Предприятие) |                                      |                                                      |                     |                 |         | 🛆 🔨 🕎 Администратор = |
| 🛧 Начальная страница Публикуе         | мые в сервисе 1С Бизнес-сеть прайс-листы × Вн  | зшние публикации торговых предложен  | ий х                                                 |                     |                 |         |                       |
| нродалы                               | 🗕 🔶 Внешние публикации                         | горговых предложений                 |                                                      |                     |                 |         | ∂ : ×                 |
| 🗮 Закупки                             |                                                |                                      |                                                      |                     |                 |         |                       |
| Справочники                           | На этой форме отображаются публикации          | торговых предложений в сервисе 1С:То | рговая площадка, размещ                              | енные не из этой пр | граммы.         |         |                       |
| Ф Администрирование                   | Удалить публикацию С Обновить                  |                                      |                                                      |                     |                 |         | Еще - ?               |
|                                       | Наименование                                   | Организация                          | Дата начала                                          | Дата окончания      | Контактное лицо | Телефон | Электронная почта     |
| Обслуживание                          | <ul> <li>Автоинструкция</li> </ul>             | Свирьдом ООО                         | 21.11.2024                                           | 23.11.2024          |                 |         | paaa@1c.ru            |
| Настройки пользователей и лозе        |                                                |                                      |                                                      |                     |                 |         |                       |
| Интернет-поддержка и сервисы          |                                                |                                      |                                                      |                     |                 |         |                       |
| Органайзер                            |                                                |                                      |                                                      |                     |                 |         |                       |
| Синхронизация данных                  |                                                |                                      |                                                      |                     |                 |         |                       |
| Настройки работы с файлами            |                                                |                                      |                                                      |                     |                 |         |                       |
| Печатные формы, отчеты и<br>обработки |                                                |                                      |                                                      |                     |                 |         |                       |
| 1С:Бизнес-сеть                        |                                                | Выбр                                 | анные публикации будут у                             | далены в сервисе 10 | Торговая        |         |                       |
| Еще •                                 |                                                | Onep                                 | ация необратима. Продол:<br>ация необратима. Продол: | анть?               |                 |         |                       |
| Сервис >                              |                                                |                                      |                                                      | Да                  | Нет             |         |                       |
|                                       |                                                |                                      |                                                      | _                   |                 | _       |                       |
|                                       |                                                |                                      |                                                      | Наж                 | мите кнопку     |         |                       |
|                                       |                                                |                                      |                                                      |                     |                 |         |                       |
|                                       |                                                |                                      |                                                      |                     |                 |         |                       |
|                                       |                                                |                                      |                                                      |                     |                 |         |                       |
|                                       |                                                |                                      |                                                      |                     |                 |         |                       |
|                                       |                                                |                                      |                                                      |                     |                 |         |                       |
|                                       |                                                |                                      |                                                      |                     |                 |         |                       |
|                                       |                                                |                                      |                                                      |                     |                 |         |                       |
|                                       |                                                |                                      |                                                      |                     |                 |         |                       |
|                                       |                                                |                                      |                                                      |                     |                 |         |                       |
|                                       |                                                |                                      |                                                      |                     |                 |         |                       |
|                                       |                                                |                                      |                                                      |                     |                 |         |                       |
|                                       |                                                |                                      |                                                      |                     |                 |         |                       |

# Сопоставление номенклатуры

| 🛓 📃 Клиент ЭДО (базовая), реда                                                                                                    | кция 2.9 - Клиент тестирования (1С:Предл                                                                                                    | лиятие)                                     |          | 🗘 🕚 🟠 Администрато |
|----------------------------------------------------------------------------------------------------|----------------------------------------------------------------------------------------------------|---------------------------------------------|----------|--------------------|
| <ul> <li>Кончент 300 (базован), рада</li> <li>Начальная страница</li> <li>Занутия</li> <li>Справочникя</li> <li>Аллинострородания</li> <li>Справочникя</li> <li>Аллинострородания</li> <li>Справочникя</li> <li>Администриродания</li> <li>Справочникя</li> <li>Администриродания</li> <li>Справочника</li> <li>Каринания</li> <li>Администриродания</li> <li>Каринания</li> <li>Каринания</li> <li>Солзаряжка и сереном<br/>иранойная</li> <li>С бизнес-сать:</li> <li>С бизнес-сать:</li> <li>С бизнес-сать:</li> <li>С ревис +</li> </ul> | цин 2.9 — Кличит Честирования (1С.Прадя<br>Обслужавания)<br>Обща настройки<br>Настройки пользователей и прав<br>Портанайзар<br>настройка, серанскае функция<br>Настройка серанскае функция<br>Настройка работы с файлами | миния) СССССССССССССССССССССССССССССССССССС | ирование |                    |

| Testand       Image: State State                                                                                                    | 🚞 📃 Клиент ЭДО (базовая), ред | акция 2.9 - Клиент тестирования (1С:Предпј | (энткис)               |                               |            |                   |                  |                                            | 4 3                           | 🟠 Администрато |
|----------------------------------------------------------------------------------------------------|-------------------------------|--------------------------------------------|------------------------|-------------------------------|------------|-------------------|------------------|--------------------------------------------|-------------------------------|----------------|
| Baymer         Baymer         Coursewer         Coursewer         Coursewer         Daymer         Daymer         Coursewer         Daymer         Daymer          Daymer                                                                                                    | Начальная страница            |                                            |                        |                               |            |                   |                  |                                            |                               |                |
| Contractions     Contractions     Contrections     Contrections     Contrections     Contrections     C                                                                                                    |                               | 🛛 🛶 🚽 Текущие дела ЭДО                     | (весь документооборо   | т, по пакетам)                |            |                   |                  |                                            |                               |                |
| Operation       Description       Reserver (1)       Reserver (1)       Re                                                                                                    | Закупки                       | С Отправить и получить                     | 📑 Утвердить, подписать | и отправить 👌 Сменить ответс  | гвенного   | Показывать помече | нные на удаление | Еще                                        | <ul> <li>Настройки</li> </ul> | просмотра      |
| Advances       Organisms       Organisms       Advances       Advances                                                                                                    | Справочники                   | 😑 🛅 Входящие                               | Контрагент             | Вид документа                 | Дата       | ↓ Номер Суми      | ла О             | тражение в учете                           | Организация                   | Состояние ЭД   |
| Scrywasawa <ul> <li>Yrespars (4)             <ul> <li>Yrespars (4)                 <ul> <li>Yrespars (4)                     <ul> <li>Yrespars (4)                     <li>Nonexel (10)                     <li>Nonexel (10)                     <li>Nonexel (10)                     <li>Nonexel (10)                     <li>Nonexel (10)                     <li>Nonexel (10)                        <li>Nonexel (10)                           <li>Nonexel (10)</li></li></li></li></li></li></li></li></li></ul></li></ul></li></ul></li></ul>                                                                                                    | Администрирование             | 💼 Отразить в учете (3)                     | Антонов Антон А        | Акт на передачу прав          | 18.10.2018 | 53                | 150 000,00       | Создать документы                          | НИИ "ДорГлав                  | Требуется под  |
| Gorgenerate       Independent (10)       Independent (10)       Hoff // (2)p(7)astfort       Outpoint       Independent (10)       Independent (10)       Hoff // (2)p(7)astfort       Outpoint       Outpoint       Independent (10)       Independent (10)       Hoff // (2)p(7)astfort       Outpoint       Outpoint       Independent (10)       Hoff // (2)p(7)astfort       Outpoint       Outpoint       Independent (10)       Hoff // (2)p(7)astfort       Outpoint       Outpoint       Independent (10)       Hoff // (2)p(7)astfort       Outpoint       Independent (10)       Hoff // (2)p(7)astfort       Outpoint       Independent (10)       Hoff // (2)p(7)astfort       Outpoint       Independent (10)       Hoff // (2)p(7)astfort       Outpoint       Independent (10)       Independent (10)       Independent (10)       Hoff // (2)p(7)astfort       Outpoint       Independent (10)       Independent (10)                                                                                                    |                               | 💼 Утвердить (4)                            | Антонов Антон А        | Ответ на заказ                | 18.10.2018 | 2                 | 5 900,00         | Заказ поставщику 4 от 18.10.2018           | НИИ "ДорГлав                  | Требуется под  |
| Garde Activa A         Теверная наладаная         26.64.2019         6         6.00.00         Палаланая паладаная (Валаданая) (Вал.26.04.2)         H4 Y 10pf raas.         Owagase:           Arrows Avrow A         Tesephan Handbarge         26.64.2019         6         5.00.00         Палаланая паладаная (Валаданая) (Вал.26.04.2)         H4 Y 10pf raas.         Owagase:           Arrows Avrow A         Tesephan Handbarge         26.64.2019         6         5.00.00         Палаланая паладаная (Валаданая) (Вал.26.04.2)         H4 Y 10pf raas.         Owagase:           Arrows Avrow A         Tesephan Handbarge         26.64.2019         6         5.00.00         Палаланая паладаная (Валаданая) (Валаданая)         H4 Y 10pf raas.         Tesephan Handbarge           Arrows Avrow A         Tesephan Handbarge         26.64.2019         6         5.00.00         Паладаная наладаная (Валаданая)         H4 Y 10pf raas.         Tesephan Handbarge           Arrows Avrow A         Tesephan Handbarge         26.64.2019         6         5.00.00         Паладаная наладаная (Валаданая)         H4 Y 10pf raas.         Tesephan Handbarge           Arrows Avrow A         Tesephan Handbarge         26.72.20         3         74.37.90         Паладаная наладаная (Валаданая)         H4 Y 10pf raas.         Tesephan Handbarge           Tesephan Handbarge         Arrows Avrow A                                                                                                    | бслуживание                   | 💼 Подписать (10)                           | НИИ "ДорГлавКож"       | Прочее                        | 18.10.2018 | 0000000078        | E                | < <u>Не требуется&gt;</u>                  | Антонов Антон                 | Требуется под  |
| Acrosses Arrows, Arrows, Arrow                                                                                                    | бщие настройки                | 🗎 Исправить                                | Антонов Антон А        | Товарная накладная            | 26.04.2019 | 6                 | 5 000,00         | Товарная накладная (Входящий) 6 от 26.04.2 | НИИ "ДорГлав                  | Ожидается по   |
| Intrastance       Intrastance       Antrones       Antrones                                                                                                    | астройки пользователей и прав | 🛅 Аннулировать (5)                         | Антонов Антон А        | Товарная накладная            | 26.04.2019 | 8                 | 8 750,00         | Товарная накладная (Входящий) 8 от 26.04.2 | НИИ "ДорГлав                  | Требуется под  |
| разнатаря<br>водоваждая данных<br>водоваждая данных<br>в                     | нтернет-поддержка и сервисы   | 🚞 На контроле (1)                          | Антонов Антон А        | Соглашение об изменении стоим | 26.04.2019 | 7                 | 2 500,00         | Товарная накладная, Корректировка (Входящ  | НИИ "ДорГлав                  | Требуется под  |
| Image: Constant, (1)       Arraws Arraw, A. Tesspan waragen       2267262       1       948.50       Image: Constant, Constant, C                                                                                                    | рганайзер                     | ⊖ 💼 Исходящие                              | НИИ "ДорГлавКож"       | Прочее                        | 26.04.2019 | 0000000087        | G                | <Не требуется>                             | Антонов Антон                 | Требуется под  |
| Cryption pations of calination <ul> <li>             Поденссть (4)             <li>             Антонов Антон А.             </li> <li>             Поденссть (4)             <ul> <li>                  Поденссть (4)             </li> <li>                  Антонов Антон А.                 </li> <li>                  Поденссть (4)                 </li> <li>                  Антонов Антон А.             </li> <li>                  Поденссть (4)                 </li> <li>                  Антонов Антон А.                  </li> <li>                  Антонов Антон А.                 </li> <li>                  Подность (4)                  </li> <li>                  Антонов Антон А.                 </li> <li>                  Подность (4)                  </li> <li>                  Антонов Антон А.                 </li> <li>                  Антонов Антон А.                 </li> <li>                  Подность (1)                 </li> <li>                  Подность (1)                 </li> <li>                  Солоставить (1)                 </li> <li>                  Солоставить (1)                 </li> <li>                  Солоставить (1)                 </li> <li>                  Сонставить (1)                      </li> <li>                  Сонтонавите ализаная (Воденсици) 1 or 25 03 2021                 </li> <li>                              Сонставите ализаная (Воденсици) 1 or 25 03 2021                                 </li>                                   Сонтонавите ализаная (Воденсици) 1 or 25 03 2021</ul></li></li></ul>                                                                                                    | нхронизация данных            | 💼 Создать (3)                              | Антонов Антон А        | Товарная накладная            | 22.07.2020 | 1                 | 948,50           | Товарная накладная (Входящий) 1 от 22.07.2 | НИИ "ДорГлав                  | Требуется по,  |
| натава формы, стеть и<br>работы<br>в Меправить (4)<br>Алгонов Антон А. УГД 2503221 3 (650290 С. 2.000000000<br>Социалования (1)<br>Сопоставить (1)<br>Сопоставить (2)<br>Сопоставить (2)<br>Сопоставить (2)<br>Соп | астройки работы с файлами     | 💼 Подписать (4)                            | Антонов Антон А        | Товарная накладная            | 22.07.2020 | 3                 | 74 379,80        | Товарная накладная (Входящий) 3 от 22.07.2 | НИИ "ДорГлав                  | Требуется по,  |
| работы <ul> <li>Антонов Антон А. УИД</li> <li>26.03.2021</li> <li>1.7.10.2004.0001</li> <li>2.0004.0001</li> <li>2.0004.0001</li> <li>2.</li></ul>                                                                                                    | чатные формы, отчеты и        | 💼 Исправить (4)                            | Антонов Антон А        | упд                           | 25.03.2021 | 3                 | 65 629,80        | 2.документа                                | НИИ "ДорГлав                  | Требуется уте  |
| Ensure cont         Contexture (1)         Access Assess         Secure assess         26.01221         1         74.979.90         Conserts assess         Ensure (1)         Access Assess         Propriet         Propriet         Context asses         Propriet         Propriet                                                                                                    | работки                       | 🛗 Аннулировать (1)                         | Антонов Антон А        | укд                           | 25.03.2021 | 4                 | 1 317,00         | 2.документа                                | НИИ "ДорГлав                  | Требуется уте  |
| ap -       Conscrements (1)       Arrows Arrow A. Corraceway of Instrume. Text 2:50:2021       2       13:255.00       Instrume Screments (5)       HW 12(opTrame. Text 2)       HW 12(opTrame. Text 2) <td>СБизнес-сеть</td> <td>😑 Па контроле (10) —</td> <td>Autauco Autou A</td> <td>Товарная накладная</td> <td>25.03.2021</td> <td>1</td> <td>74 379,80</td> <td>Товарная накладная (Входящий) 1 от 25.03.2</td> <td>НИИ "ДорГлав</td> <td>Требуется утв</td>                                                                                                    | СБизнес-сеть                  | 😑 Па контроле (10) —                       | Autauco Autou A        | Товарная накладная            | 25.03.2021 | 1                 | 74 379,80        | Товарная накладная (Входящий) 1 от 25.03.2 | НИИ "ДорГлав                  | Требуется утв  |
| Сервас *         Осназомиться (6)         Агтонев Антон А. Счат-фактура         6.0.2221         1         74.379.80         Cust-ductypa (Bostnum):1.07.25.03.2021         HMM "ДорГлав. Требуется.<br>Спринемация           Одлявловиться (6)         Отранить         Агтонев Антон А. Счат-фактура         6.0.2221         1         74.379.80         Cust-ductypa (Bostnum):1.07.25.03.2021         HMM "ДорГлав. Tpefyerce<br>Arrowes Arrow.         Антонев Антон.         Требуется           Оциботи         Приглавники         Требуется пригласть         Потранальского пригласть         Антонев Антон.         Требуется         Антонев Антон.         Требуется           Пребуется пригласть         Пребуется пригласть         Потранальског         Ответ на заказ         25.03.21         5         826.00         Conscience (1)         Антонев Антон.         Требуется         Антонев Антон.         Требуется           Пребуется согласти         Ответ на заказ         25.03.21         5         826.00         Conscience (1)         Антонев Антон.         Требуется           Осназоваться         Ответ на заказ         25.03.221         3         3         500.00         Зака пословани у 1 от 25.03.2021         Антонев Антон.           Пребуется согласти         Ответ на заказ         25.03.21         5         Антонев Антон.         Антонев Антон.         Антонев Антон.                                                                                                    | це •                          | 💼 Сопоставить (1)                          | Антонов Антон А        | Соглашение об изменение стоим | 25.03.2021 | 2                 | 13 255,80        | Товарная накладная. Корректировка (Входящ  | НИИ "ДорГлав                  | Требуется под  |
| Остановать       № НИИ ДерГлавКог       Очет на оплату       22       2221       3       12 500.00       С систо послашила 3 от 25 03.2021       Антонеа Антон.       Требуется         Ослабол       Ослаболи       №       НИИ ДерГлавКог       Современности соплации с 3 от 25 03.2021       Антонеа Антон.       Требуется       Антонеа Антон.       Требуется         Приглависисать       №       НИИ ДерГлавКог       Освется       25 03 21       5       826 00       Совется пославила 3 от 25 03.2021       Антонеа Антон.       Требуется         Приглависика       Опастна       Опастна       Опастна       25 03 21       5       826 00       Совется пославила Алтонеа Антон.       Требуется         Пребуется согласся       Опастна       Опастна       Опастна       Антонеа Антон.       Требуется         Опастна       Опастна       Опастна       Опастна       Опастна       Антонеа Антон.       Антонеа Антон.       Антонеа Антон.       Антонеа Антон.       Опастна         Перейдите к настройкам сервиса 1C:Бизнес- сеть       Закал пославили 1 от 25 02.2021       Антонеа Антон.       Антонеа Антон.       Антонеа Антон.       Антонеа Антон.       Антонеа Антон.       Антонеа Антон.       Антонеа Антон.       Антонеа Антон.       Антонеа Антон.       Антонеа Антон.       Антонеа Антон.       Антонеа Антон                                                                                                    | Сервис +                      | 💼 Ознакомиться (8)                         | Антонов Антон А        | Счет-фактура                  | 25.03.2021 | 1                 | 74 379,80 📋      | Счет-фактура (Входящий) 1 от 25.03.2021    | НИИ "ДорГлав                  | Требуется утв  |
| Partnewskarts       Crisupdurzaujes       250.3 2/1       5       826.00       Totarious autonamen (Thousaness (Thousaness                                                                                                    |                               | 💼 Отправить                                | 🕅 НИИ "ДорГлавКож"     | Счет на оплату                | 25. 3.2021 | 3                 | 12 500,00        | Счет от поставщика 3 от 25.03.2021         | Антонов Антон                 | Требуется под  |
| Ослибия         Они И// ПорТлавких         Товарная накладиная         25.03.2         21         5         826.00         Товарная накладиная         Товарная накладиная         Товарная накладиная         Товарная накладиная         Товарная накладиная         Товарная накладиная         Солоставить накладиная         Солоставить накладиная         Поварная накладиная         Солоставить накладиная         Солоставить накладиная         Поварная накладиная         Солоставить накладиная         Солоставить наклади                                                                                                    |                               | Распаковать                                |                        | Спецификация                  |            |                   | E                | < <u>Не требуется&gt;</u>                  | Антонов Антон                 |                |
| <ul> <li>Пригламении</li> <li>Пребуната однака от 826.00 Сопоставать основнострук</li> <li>Антонке Антон</li> <li>Требунато пригласть</li> <li>Дотовер</li> <li>45.70</li> <li>45.70 Сопоставать основнострук</li> <li>Антонке Антон</li> <li>Антонке Антон</li> <li>Пребунато согласни</li> <li>Ответ на заказ</li> <li>25.03.26 11</li> <li>5 900.00</li> <li>Заказ поставанку 1 от 25.03.2821</li> <li>Антонке Антон</li> <li>Требунато согласни</li> <li>Ний "Дорблавбах" Ответ на заказ</li> <li>25.03.26 11</li> <li>5 900.00</li> <li>Заказ поставанку 1 от 25.03.2821</li> <li>Антонке Антон</li> <li>Пер'ейдите к настройкам сервиса 1C:Бизнес-сеть</li> </ul>                                                                                                    |                               | 🛅 Ошибки                                   | 日ИИ "ДорГлавКож"       | Товарная накладная            | 25.03.2021 | 5                 | 826,00           | Товарная накладная (Входящий) 5 от 25.03.2 | Антонов Антон                 | Требуется под  |
| Пребутов притають         Договор         45-78         С 14в тербутов:         Антенно Антенно А                                                                                                    |                               | 😑 💼 Приглашения                            |                        | Ответ на заказ                |            | 1                 | 826,00 🦽         | Сопоставить номенклатуру                   | Антонов Антон                 |                |
| Карен солласии (1)                                                                                                    |                               | 💼 Требуется пригласить                     |                        | Договор                       |            | 45-78             | G                | < <u>Не требуется&gt;</u>                  | Антонов Антон                 |                |
| <ul> <li>Требуется согласие</li> <li>НИИ ДерГлазКох<sup>4</sup> Ответ на заказ</li> <li>25.03.22 21</li> <li>3</li> <li>5.90.00</li> <li>Заказ поставщику 1.01.25.03.2821</li> <li>Антонов Антон</li> <li>Требуется</li> <li>Пер'ейдите к настройкам сервиса 1С:Бизнес-сеть</li> </ul>                                                                                                    |                               | 💼 Ждем согласия (1)                        |                        | и еще 1 документ              |            |                   |                  |                                            | Антонович                     |                |
| <ul> <li>Оннатомиться</li> <li>Пер'ейдите к настройкам сервиса 1С:Бизнес-сеть</li> </ul>                                                                                                    |                               | 🛅 Требуется согласие                       | 🚯 НИИ "ДорГлавКож"     | Ответ на заказ                | 25.03.2021 | 3                 | 5 900,00         | Заказ поставщику 1 от 25.03.2021           | Антонов Антон                 | Требуется      |
|                                                                                                    |                               | 💼 Ознакомиться                             |                        | Перейдите к настр             | ойкам се   | рвиса 1С:Биз      | нес-сеть         |                                            | ANTOHOBIN                     | подписание     |
|                                                                                                    |                               | Conditional of the                         |                        | Переидите к настр             | оикам се   | рвиса 1С:Биз      | нес-сеть         |                                            |                               |                |
|                                                                                                    |                               |                                            |                        |                               |            |                   |                  |                                            |                               |                |
|                                                                                                    |                               |                                            |                        |                               |            |                   |                  |                                            |                               |                |

#### ОТКРОЙТЕ ПОМОЩНИК ПУБЛИКАЦИИ ТОРГОВЫХ ПРЕДЛОЖЕНИЙ

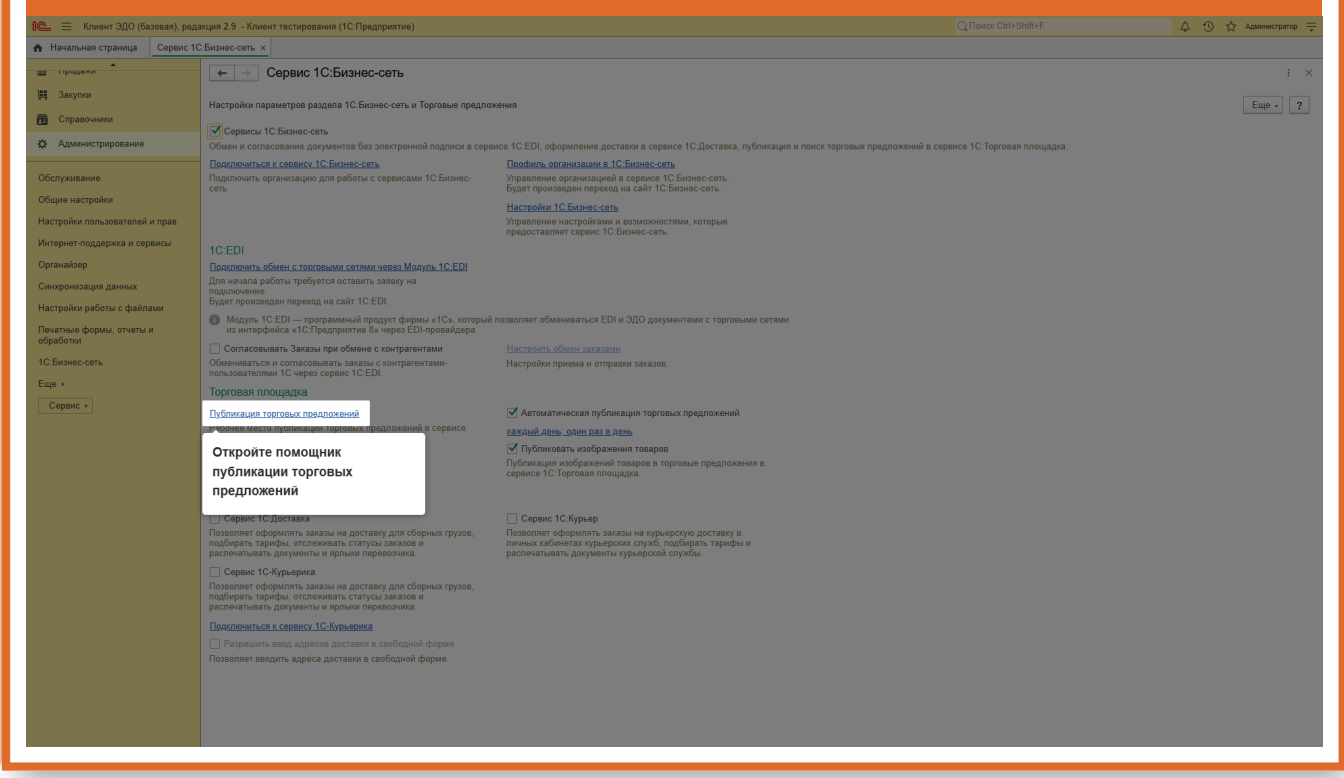

|                                  | НАЖМИТЕ "СОПОСТАВЛЕНИЕ НОМЕ                                                                                                    | КЛАТУРЫ" |                       |
|----------------------------------|----------------------------------------------------------------------------------------------------|----------|-----------------------|
| 1 🖳 📃 Клиент ЭДО (базовая), реда | кция 2.9 - Клиент тестирования (1СПредприятие)                                                                                                    |          | 👃 🕥 🏠 Администратор ᆕ |
| 🔒 Начальная страница Сервис 10   | Бизнес-сеть х Публикация торговых предложений х                                                                                                    |          |                       |
| an upottawa                      | 🗧 🔶 🖄 Публикация торговых предложений                                                                                                    |          | ∂ : ×                 |
| 🗮 Закупки                        |                                                                                                    |          | Fille - 2             |
| Справочники                      | IC БИЗНЕС Помощник публикации торговых предложений в сервисе<br>СЕТЬ IC Бизнес-сеть                                                                                                    |          |                       |
| Ф Администрирование              | Инструкции                                                                                                    |          |                       |
| Обсауунарына                     | Инструкции по работе с торговой площадкой                                                                                                    |          |                       |
| Общие настройки                  | Регистрация                                                                                                    |          |                       |
| Настройки пользователей и прав   | <u>Зарегистрироваться в серенсе 10:bushec-ceть</u>                                                                                                    |          |                       |
| Интернет-поддержка и сервисы     | у Толговые предложения                                                                                                    |          |                       |
| Органайзер                       | <ul> <li>Торговые предложения к публикации</li> </ul>                                                                                                    |          |                       |
| Синхронизация данных             | Торговые предложения настроены (1) 🛛                                                                                                    |          |                       |
| Настройки работы с файлами       | м <u>Отчет. Публикуемые товары</u>                                                                                                    |          |                       |
| Печатные формы, отчеты и         | Проверать пусликуемые портовые предпожении (не обязательно)<br>Опубликовано: 3. Ошибок: 1                                                                                                    |          |                       |
| обработки                        | Посмотреть опубликованные товары                                                                                                    |          |                       |
| 1С:Бизнес-сеть                   | Сопоставление                                                                                                    |          |                       |
| Еще                              | Сопоставление номенклатуры                                                                                                    |          |                       |
| Серенс                           | илистически политически политическ |          |                       |

# Сопоставление с каталогом товаров

| 🚊 📃 Клиент ЭДО (базовая), ред | акция 2.9 - Клиент тестирования (1С:Предприятие)                                          | 👃 🕥 🟠 Администратор |
|-------------------------------|-------------------------------------------------------------------------------------------|---------------------|
| Начальная страница Сервис 1   | Сбизнес-сеть × Публикация торговых предложений ×                                          |                     |
| продажи                       | ← →<br>Публикация торговых предложений                                                    |                     |
| Закупки                       |                                                                                           |                     |
| Справочники                   | СБИЗНЕС Помощник публикации торговых предложений в сервисе<br>ССЕТЬ 10.Биливс-сеть.       | Еще - ?             |
| Администрирование             | <ul> <li>Инструкции</li> </ul>                                                            |                     |
|                               | Инструкции по работе с торговой площадкой                                                 |                     |
| ослуживание                   | У Регистрация                                                                             |                     |
| стройки пользорателей и прав  | Зарегистрироваться в серенсе 1С.Бизнес-сеть                                               |                     |
| тернет-поддержка и сервисы    | Торговые предложения                                                                      |                     |
| танайзер                      | Подготовить торговые предложения к публикации                                             |                     |
| нхронизация данных            | Торговые предложения настроены (1) 🛛 🗸                                                    |                     |
| стройки работы с файлами      | Отчет. Публикуемые товары                                                                 |                     |
| чатные формы, отчеты и        | Проверить пуртикуемые торговые предложения (не основленным)<br>Опубликовано: 3. Ошибок: 1 |                     |
| работки                       | Посмотреть опубликованные товары                                                          |                     |
| СБизнес-сеть                  | Сопоставление                                                                             |                     |
| ue ·                          | Сопоставление номенслатуры                                                                |                     |
| Сервис >                      | Сопоставить номенклатуру с 1С:Номенклатура] ×                                             |                     |
|                               |                                                                                           |                     |
|                               | Нажмите "Сопоставить                                                                      |                     |
|                               | номеклатуру с                                                                             |                     |
|                               | Сопоставление своей номенклатуры с                                                        |                     |
|                               | каталогом товаров 1С:Номенклатура                                                         |                     |
|                               |                                                                                           |                     |
|                               |                                                                                           |                     |
|                               |                                                                                           |                     |
|                               |                                                                                           |                     |
|                               |                                                                                           |                     |
|                               |                                                                                           |                     |
|                               |                                                                                           |                     |

| НАЖМИТЕ                                                                                                    | Е КНОПКУ ВЫБРАТЬ, ДЈ                                                                                                    | ІЯ ПОИСКА СООТВЕСТВУЮЦ<br>ТОВАРОВ ІС:НОМЕНКЛАТУР                                                            | ЦЕЙ НОМЕНКЛАТУРЬ<br>А       | I В КАТАЛОГЕ            |
|----------------------------------------------------------------------------------------------------|----------------------------------------------------------------------------------------------------|----------------------------------------------------------------------------------------------------|-----------------------------|-------------------------|
| 1 🖾 😑 Клиент ЭДО (базовая), ред                                                                                                    | акция 2.9 - Клиент тестирования (1С:Предприятие)                                                                                                    |                                                                                                    |                             | 🛆 🕚 🏠 Администратор 🔫   |
| 🔥 Начальная страница Сервис 1                                                                                                    | С.Бизнес-сеть × Публикация торговых предложений × Сопост                                                                                                   | авление номенклатуры с сервисом 1С:Номенклатура ×                                                           |                             |                         |
| <ul> <li>туридажи</li> <li>Закупки</li> <li>Справочники</li> </ul>                                                                                                    | ← → ☆ Сопоставление номенклатуры с<br>Сохранить сопоставление     Перезаполнить сопоставле     Все номенклатися (3)                                        | рервисом 1С:Номенклатура<br>ниую номенклатуру ? _ Вспочны автоматическое обновление ?                       |                             | ⊘ : ×<br>Еще • ?        |
| ф Администрирование                                                                                                    | Показать варианты     Настроить список                                                                                                    |                                                                                                    |                             | ск (Ctrl+F) × Q - Еще - |
| Обслуживание<br>Общия настройки<br>Настройки пользователей и прав<br>Интернет-подвержа и серенсы<br>Органадар<br>Своеронизация данных<br>Настройки работы с файлами<br>Ператиче формы, очеть и<br>обработи<br>10: Бизнес-сать<br>Ещо +<br>Серенс - | Номенлатура<br>Светивание для семента ЖОХ ОD LED 12 4000К<br>Сотовый телефон BQ 2439 Bobber black- зерный<br>Монгор DELL S272DC<br>Нажмите кнопку Выбрать, | Гровере СУчаенскатура<br>Выботь<br>Роситхиолоный 25гр<br>В Даля поиска соотвествующей номенклатуры в катало | оге товаров 1С:Номенклатура |                         |

# УТОЧНИТЕ НАЗВАНИЕ НОМЕНКЛАТУРЫ

| 1 🖳 📃 Клиент ЭДО (базовая), реда      | акция 2.9 - Кл | иент тестирования (1С:Предприятие)                     |                             |                               |                     |                              |                      | 👃 🕚 🏠 Администратор ᆕ |
|---------------------------------------|----------------|--------------------------------------------------------|-----------------------------|-------------------------------|---------------------|------------------------------|----------------------|-----------------------|
| 🛧 Начальная страница Сервис 10        | СБизнес-сеть   | × Публикация торговых предложений × Сопос              | гавление номенк             | патуры с сервисом 1С:Номени   | атура ×             |                              |                      |                       |
| продалон                              |                | 🗠 Сопоставление номенклатуры с                         | сервисом 10                 | С:Номенклатура                |                     |                              |                      | ∂ : ×                 |
| 🌉 Закупки                             | Сохрани        | ть сопоставление                                       | енную номенкла              | туру 🤉 🗌 Включить автомат     | ческое обновление ? |                              |                      | Еще - ?               |
| правочники                            | Вся номен      | клатура (3) Точное совпадение (1) Неточное сов         | падение (2)                 |                               |                     |                              |                      |                       |
| 🔅 Администрирование                   | 80             | Показать варианты Настроить список                     |                             |                               |                     |                              |                      | × Q + Еще +           |
| Обслуживание                          | Номенкла       | 🖄 Выбор номенклатуры из сервиса                        | 1С:Номенки                  | атура                         |                     |                              |                      | @ : □ × X             |
| Общие настройки                       | Светильни      | Монитор DELL                                           | ×                           | Найти                         |                     |                              | 🛉 Категории 🗊 Отборы | Еще - ?               |
| Настройки пользователей и прав        | Сотовый т      |                                                        |                             |                               |                     |                              |                      | X                     |
| Интернет-поддержка и сервисы          | Монитор [      | Уточните название                                      | ерения                      | Производитель                 | Загружено           | 🕈 Категории                  |                      | +1) <b>Q</b> ×        |
| Органайзер                            |                | номенклатуры                                           |                             |                               |                     | 🛛 🗇 Все категории            |                      | <u></u>               |
| Синхронизация данных                  |                |                                                        |                             |                               |                     | 🐵 💼 Компьютеры и связь       |                      |                       |
| Настройки работы с файлами            |                |                                                        |                             |                               |                     | 🐵 💼 Потребительские товары   |                      |                       |
| Печатные формы, отчеты и<br>обработки |                |                                                        |                             |                               |                     | 🛞 💼 Продукты, напитки, табак |                      |                       |
| 1С:Бизнес-сеть                        |                |                                                        |                             |                               |                     | 🐵 💼 Медицина                 |                      |                       |
| Еще •                                 |                |                                                        |                             |                               |                     | 🛞 💼 Строительство и ремонт   |                      |                       |
| Сервис +                              |                |                                                        |                             |                               |                     | 🛞 💼 Транспорт                |                      |                       |
|                                       |                |                                                        |                             |                               |                     |                              |                      | •                     |
|                                       |                |                                                        |                             |                               |                     | 🕅 Отборы                     |                      |                       |
|                                       |                |                                                        |                             |                               |                     |                              |                      |                       |
|                                       |                |                                                        |                             |                               |                     |                              |                      |                       |
|                                       |                |                                                        |                             |                               |                     |                              |                      |                       |
|                                       |                |                                                        |                             |                               |                     |                              |                      |                       |
|                                       |                |                                                        |                             |                               |                     |                              |                      |                       |
|                                       |                |                                                        |                             |                               |                     |                              |                      |                       |
|                                       |                |                                                        |                             |                               |                     |                              |                      |                       |
|                                       |                |                                                        |                             |                               |                     |                              |                      |                       |
|                                       |                | Служба поддержи webits-info@tc.ru Нажатие "Выбрать" он | начает согласие с <u>Ус</u> | оскиями использования сервиса |                     |                              |                      |                       |
|                                       |                |                                                        |                             |                               |                     |                              |                      |                       |
|                                       |                |                                                        |                             |                               |                     |                              |                      |                       |
|                                       |                |                                                        |                             |                               |                     |                              |                      |                       |
|                                       |                |                                                        |                             |                               |                     |                              |                      | X A V X               |
|                                       |                |                                                        |                             |                               |                     |                              |                      |                       |

# ВЫБЕРИТЕ СООТВЕТСТВУЮЩУЮ КАРТОЧКУ В КАТАЛОГЕ ТОВАРОВ 1С:НОМЕНКЛАТУРА

| 🍋 😑 Клиент ЭДО (базовая), реда | ция 2.9 - Клиент тестирования (1С:Предприятие)                                                                   | Q Поиск Ctrl+Shift+F 🗘 🗘 🏠                            | Администратор    |
|--------------------------------|----------------------------------------------------------------------------------------------------|-------------------------------------------------------|------------------|
| Начальная страница Сервис 10   | Бизнес-сеть × Публикация торговых предложений × Сопоставление номенклатуры с сервисом 1С.Номенклатура ×          |                                                       |                  |
| н продажи                      | 🔶 🚽 🏠 Сопоставление номенклатуры с сервисом 1С:Номенклатура                                                      |                                                       | @ ! >            |
| 🌉 Закупки                      |                                                                                                    |                                                       | press            |
| п Справочники                  | Сохранить сопоставление Перезаполнить сопоставленную номенклатуру ? Включить автоматическое обновление ?         |                                                       | Еще - ?          |
|                                | Вся номенклатура (3) Точное совпадение (1) Неточное совпадение (2)                                               |                                                       |                  |
| A Manune Ibuboganne            | Показать варианты Настроить список                                                                               | Поиск (Ctrl+F) ×                                      | <b>Q</b> - Еще - |
| Обслуживание                   | Номенклат 🕆 Выбор номенклатуры из сервиса 1С:Номенклатура                                                        | e : -                                                 | × x              |
| Общие настройки                | Светильни Монитор DELL × Q Най                                                                                   | 🚖 Категории 🕅 Отборы Еще -                            | ?                |
| Настройки пользователей и прав | Сотовый т Выбрать Открыть карточку                                                                               |                                                       | X                |
| Интернет-поддержка и сервисы   | Монитор D                                                                                                    | А Найти категорию (Alt+1)                             | ×                |
| Органайзер                     | Монитор Dell P2418D Black шт                                                                                     |                                                       | -                |
| Синхронизация данных           | Монитор Dell 19" E1913S шт                                                                                       | <ul> <li>         Компьютеры и связь      </li> </ul> |                  |
| Настройки работы с файлами     | Монитор Dell E2216HV Black шт                                                                                    | <ul> <li>Потребительские товары</li> </ul>            | -                |
| Печатные формы, отчеты и       | Монитор Dell P2217H, Black шт                                                                                    | 🐵 🕋 Продукты, напитки, табак                          |                  |
| оораоотки<br>40 Б              | Монитор Dell E2216H, Black шт                                                                                    | 🐵 💼 Медицина                                          |                  |
| то: Бизнес-сеть                | Монитор Dell E1916He, Black шт                                                                                   | 🛞 🕋 Строительство и ремонт                            |                  |
| tщe •                          | Монитор Dell 23" Р2311Н шт                                                                                       | 🐵 🕋 Транспорт                                         |                  |
| Сервис •                       | Монитор Dell 23" UZ2315H шт                                                                                      |                                                       |                  |
|                                | Монитор Dell SE2716H шт                                                                                          | 🖾 Отборы                                              |                  |
|                                | Монитор Dell 23* E2314H шт<br>Манитер Dell 2324BH Black илт                                                      |                                                       |                  |
|                                |                                                                                                    |                                                       |                  |
|                                | Mohurop Dell S2319HN urt                                                                                         |                                                       |                  |
|                                | Монитор 29" Dell U2913WM шт                                                                                      |                                                       |                  |
|                                | Монитор Dell 22" U2211Н шт                                                                                       | В этой категории нет отборов                          |                  |
|                                | Монитор Dell 20° 2007FP шт                                                                                       |                                                       |                  |
|                                | Монитор DELL P2418HZ BI шт                                                                                       |                                                       |                  |
|                                | Монитор 27° DELL U2719D шт                                                                                       |                                                       |                  |
|                                | Служба поддернии webits-info@1c.ru Накатие "Выбрать" означает согласие с <u>Условиками использования серенса</u> |                                                       |                  |
|                                |                                                                                                    |                                                       |                  |
|                                |                                                                                                    |                                                       |                  |
|                                |                                                                                                    |                                                       |                  |
|                                |                                                                                                    |                                                       |                  |
|                                |                                                                                                    |                                                       |                  |
|                                |                                                                                                    |                                                       | _                |

# НАЖМИТЕ КНОПКУ ВЫБРАТЬ

| 1 🖳 📃 Клиент ЭДО (базовая), реда | ікция 2.9 - Клі          | иент тестирования (1С:Предприятие)     |                                      |                               |                        |                                                  |                      | 👃 🕚 🔂 Администратор ᆕ   |
|----------------------------------|--------------------------|----------------------------------------|--------------------------------------|-------------------------------|------------------------|--------------------------------------------------|----------------------|-------------------------|
| 🛧 Начальная страница Сервис 1С   | :Бизнес-сеть             | × Публикация торговых предложени       | и × Сопоставление номени             | спатуры с сервисом 1С:Номе    | нклатура ×             |                                                  |                      |                         |
| ш продажи                        | $\leftarrow \rightarrow$ | ☆ Сопоставление номенк                 | латуры с сервисом 10                 | С:Номенклатура                |                        |                                                  |                      | € : ×                   |
| 🌉 Закупки                        |                          |                                        |                                      |                               |                        |                                                  |                      |                         |
| Справочники                      | Сохранит                 | сопоставление                          | ть сопоставленную номенкла           | туру 7 📋 Включить автом       | атическое орновление 7 |                                                  |                      | Еще - [?]               |
| Ф Администрирование              | Вся номени               | латура (3) Точное совпадение (1)       | Неточное совпадение (2)              |                               |                        |                                                  |                      |                         |
|                                  | 90                       | Показать варианты Настрои              | ть список                            |                               |                        |                                                  |                      | × Q - Еще -             |
| Обслуживание                     | Номенклат                | 🖄 Выбор номенклатуры и                 | з сервиса 1С:Номенк                  | латура                        |                        |                                                  |                      | <i>€</i> : □ × <b>x</b> |
| Общие настройки                  | Светильни                | Монитор DELL                           | ×                                    | <b>Q</b> Най                  |                        |                                                  | 🕈 Категории 🔟 Отборы | Еще - ?                 |
| Настройки пользователей и прав   | Сотовый т                | Выбрать Открыть карточку               | r                                    |                               |                        |                                                  |                      | X                       |
| Интернет-поддержка и сервисы     | Монитор С                |                                        | ца измерения                         | Производитель                 | Загружено              | 👌 🌧 Категории                                    |                      | H1) Q ×                 |
| Органайзер                       |                          | Нажмите кнопку Выбра                   | ть                                   |                               |                        | <ul> <li>         Все категории      </li> </ul> |                      | A                       |
| Синхронизация данных             |                          | Monutop Dell 19 C19133                 |                                      |                               |                        |                                                  |                      |                         |
| Настройки работы с файлами       |                          | Монитор Dell E2216HV Black             | шт                                   |                               |                        | 🐵 🕋 Потребительские товары                       |                      |                         |
| Печатные формы, отчеты и         |                          | Монитор Dell P2217H, Black             | шт                                   |                               |                        | 🐵 💼 Продукты, напитки, табак                     |                      |                         |
| 10-E                             |                          | Монитор Dell E2216H, Black             | шт                                   |                               |                        | 🐵 🗁 Медицина                                     |                      |                         |
| го. ризнес-сеть                  |                          | Монитор Dell E1916He, Black            | шт                                   |                               |                        | 🛞 💼 Строительство и ремонт                       |                      |                         |
| сще •                            |                          | Монитор Dell 23" P2311H                | шт                                   |                               |                        | Этранспорт                                       |                      |                         |
| Сервис •                         |                          | Монитор Dell 23" UZ2315H               | шт                                   |                               |                        | 🛛 💮 💼 Сельское хозяйство                         |                      |                         |
|                                  |                          | Монитор Dell SE2716H                   | шт                                   |                               |                        | П Отборы                                         |                      |                         |
|                                  |                          | Монитор Dell 23° E2314H                | шт                                   |                               |                        |                                                  |                      |                         |
|                                  |                          | Monutop Dell P2319H Black              | шт                                   |                               |                        |                                                  |                      |                         |
|                                  |                          | MONITOP DELE 04919DW                   | uu <b>t</b>                          |                               |                        |                                                  |                      |                         |
|                                  |                          | Монитор 29" Dell U2913WM               | шт                                   |                               |                        |                                                  |                      |                         |
|                                  |                          | Монитор Dell 22" U2211H                | шт                                   |                               |                        |                                                  |                      |                         |
|                                  |                          | Монитор Dell 20" 2007FP                | шт                                   |                               |                        |                                                  |                      |                         |
|                                  |                          | Монитор DELL P2418HZ BI                | шт                                   |                               |                        |                                                  |                      |                         |
|                                  |                          | Монитор 27" DELL U2719D                | шт                                   |                               |                        |                                                  |                      |                         |
|                                  |                          | Спужба поддержи webits-info@tc.ru Нажа | гие "Выбрать" означает согласие с Ус | ловиями использования сервиса |                        |                                                  |                      |                         |
|                                  |                          |                                        |                                      |                               |                        |                                                  |                      |                         |
|                                  |                          |                                        |                                      |                               |                        |                                                  |                      |                         |
|                                  |                          |                                        |                                      |                               |                        |                                                  |                      |                         |
|                                  |                          |                                        |                                      |                               |                        |                                                  |                      |                         |
|                                  |                          |                                        |                                      |                               |                        |                                                  |                      | XAVX                    |
|                                  |                          |                                        |                                      |                               |                        |                                                  |                      |                         |

|                                     | НАЖМИТ                                                 | Е КНОПКУ СС                         | ОХРАНИТЬ СОПОС                   | ГАВЛЕНИЕ |                            |
|-------------------------------------|--------------------------------------------------------|-------------------------------------|----------------------------------|----------|----------------------------|
| 🛓 📃 Клиент ЭДО (базовая), ред       | акция 2.9 - Клиент тестирования (1С:Предприятие)       |                                     |                                  |          | 👃 😗 📩 Администратор        |
| Начальная страница Сервис 1         | С:Бизнес-сеть × Публикация торговых предложений × Сопо | ставление номенклатуры с сервисом 1 | С:Номенклатура ×                 |          |                            |
| продали                             | 🗕 🔶 👉 Сопоставление номенклатуры с                     | с сервисом 1С:Номенклатур           | а                                |          |                            |
| Закупки                             | Сохранить сопоставление (1) Перезаполнить сопос        | тавленную номенклатуру ? 🗍 Включ    | чить автоматическое обновление ? |          | Еще - ?                    |
| Справочники                         | И Т Источное сс                                        | овпадение (2)                       |                                  |          |                            |
| Администрирование                   | Нажмите кнопку Сохранить                               |                                     |                                  |          | Тоиск (Ctrl+F) × Q - Еше - |
| бслуживание                         | сопоставление                                          |                                     | 1С:Номенкратура                  |          | x                          |
| бщие настройки                      | Светильник для сепиента ЖКХ ОД LED 12 4000K            | <b>"</b>                            | Выбрать                          |          |                            |
| астройки пользователей и прав       | Сотовый телефон BQ 2439 Bobber black - черный          |                                     | Россия молочный 25гр             |          |                            |
| нтернет-поддержка и сервисы         | Монитор DELL S2722DC                                   |                                     | Монитор Dell P2418D Black        |          | X                          |
| рганайзер                           |                                                        |                                     |                                  |          |                            |
| инхронизация данных                 |                                                        |                                     |                                  |          |                            |
| астройки работы с файлами           |                                                        |                                     |                                  |          |                            |
| ечатные формы, отчеты и<br>Бработки |                                                        |                                     |                                  |          |                            |
| С:Бизнес-сеть                       |                                                        |                                     |                                  |          |                            |
| 4e •                                |                                                        |                                     |                                  |          |                            |
| Сервис >                            |                                                        |                                     |                                  |          |                            |
|                                     |                                                        |                                     |                                  |          |                            |
|                                     |                                                        |                                     |                                  |          |                            |
|                                     |                                                        |                                     |                                  |          |                            |
|                                     |                                                        |                                     |                                  |          |                            |
|                                     |                                                        |                                     |                                  |          |                            |
|                                     |                                                        |                                     |                                  |          |                            |
|                                     |                                                        |                                     |                                  |          |                            |
|                                     |                                                        |                                     |                                  |          |                            |
|                                     |                                                        |                                     |                                  |          |                            |
|                                     |                                                        |                                     |                                  |          |                            |
|                                     |                                                        |                                     |                                  |          |                            |
|                                     |                                                        |                                     |                                  |          |                            |
|                                     |                                                        |                                     |                                  |          |                            |
|                                     |                                                        |                                     |                                  |          | X A V                      |
|                                     |                                                        |                                     |                                  |          |                            |

# Сопоставление с категориями 1С:Бизнес-сеть

| 😑 🔲 Клиент ЭДО (базовая), ред     | акция 2.9 - Клиент тестирования (1С:Предприятие)               | 👃 😗 🏠 Администратор |
|-----------------------------------|----------------------------------------------------------------|---------------------|
| Начальная страница Сервис 1       | С.Бизнес-сеть × Публикация торговых предложений ×              |                     |
| продажи                           | Публикация торговых предложений                                |                     |
| Закупки                           |                                                                |                     |
| Справочники                       | 1СБИЗНЕС Помощник публикации торговых предложений в сервисе    | Еще - ?             |
| Администрирование                 | СЕТЬ 10.Бизнес-сеть.                                           |                     |
|                                   | <ul> <li>Упистружции по работе с торговой площадкой</li> </ul> |                     |
| бслуживание                       | <ul> <li>Уегистрация</li> </ul>                                |                     |
| бщие настройки                    | Зарегистрироваться в сервисе 1С Бизнес-сеть                    |                     |
| стройки пользователей и прав      | Организации зарегистрированы (1) 🛛 🖌                           |                     |
| тернет-поддержка и сервисы        | <ul> <li>Торговые предложения</li> </ul>                       |                     |
| эганайзер                         | Торговые предложения настроены (1) 🔮                           |                     |
| нхронизация данных                | Отчет. Публикуемые товары                                      |                     |
| істройки работы с файлами         | Проверить публикуемые торговые предложения (не обязательно)    |                     |
| чатные формы, отчеты и<br>работки | Опубликовано: 3, Ошибок: 1                                     |                     |
| Бизнес-сеть                       |                                                                |                     |
| ite •                             | Сопоставление номенклатуры                                     |                     |
| Сервис >                          | ×                                                              |                     |
|                                   | Нажмите "Сопоставление                                         |                     |
|                                   | номеклатуры"                                                   |                     |
|                                   |                                                                |                     |
|                                   |                                                                |                     |
|                                   |                                                                |                     |
|                                   |                                                                |                     |
|                                   |                                                                |                     |
|                                   |                                                                |                     |
|                                   |                                                                |                     |
|                                   |                                                                |                     |
|                                   |                                                                |                     |
|                                   |                                                                |                     |

#### НАЖМИТЕ "НАЖМИТЕ СОПОСТАВИТЬ НОМЕКЛАТУРУ С КАТЕГОРИЯМИ 1С:БИЗНЕС-СЕТЬ"

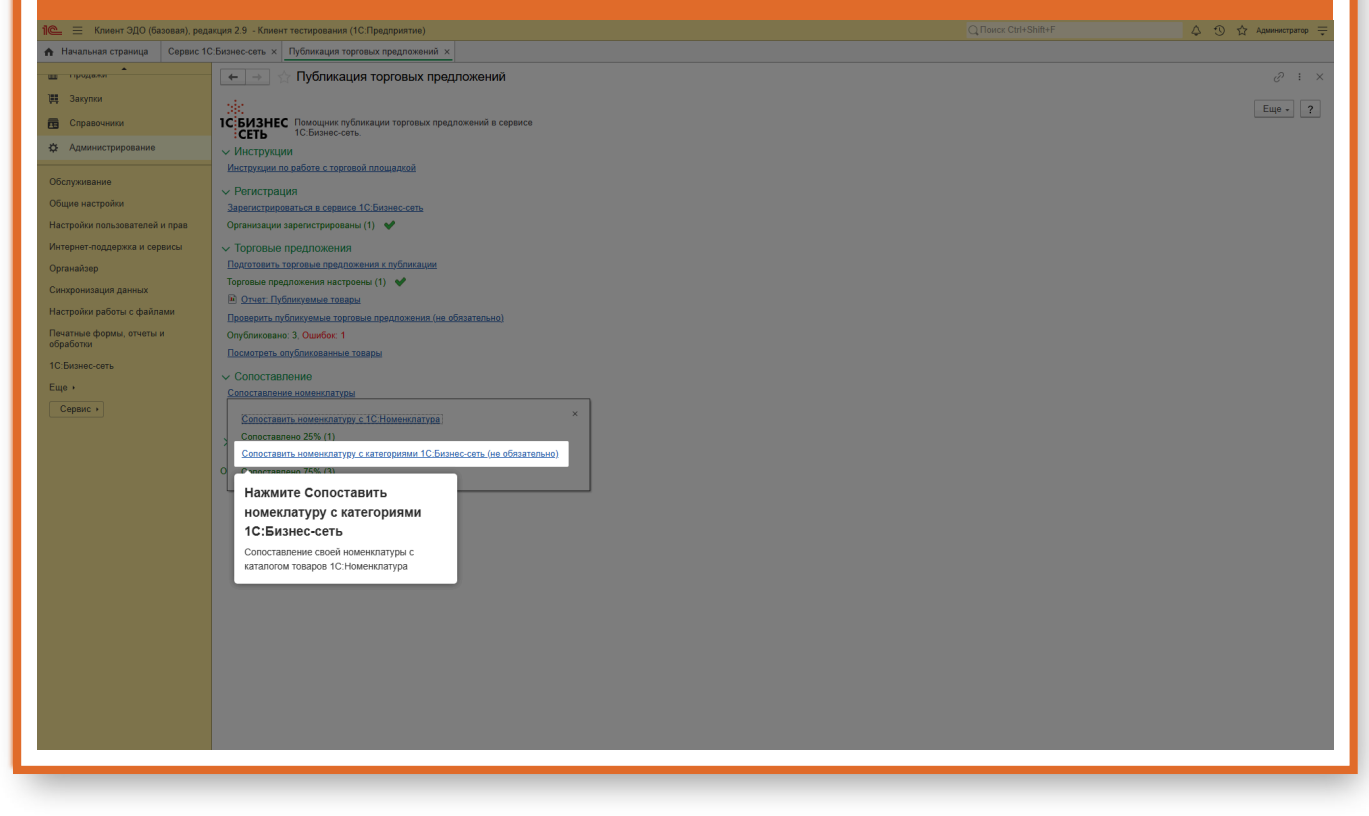

| С | 0 | Π | [0 | C <sup>r</sup> | ГA | B | Л | Е | Η | И | ΙE | Ι | IC | )] | Η | Ο | N | <b>1</b> | E] | H | K | J | L | A | Τ | ľ | 7] | 2] | E |
|---|---|---|----|----------------|----|---|---|---|---|---|----|---|----|----|---|---|---|----------|----|---|---|---|---|---|---|---|----|----|---|
|   |   |   |    |                |    |   |   |   |   |   |    |   |    |    |   |   |   |          |    |   |   |   |   |   |   |   |    |    |   |

| 1 📃 📃 Клиент ЭДО (базовая), реда                                                                                                    | кция 2.9 - Клиент тестирования (1С:Предприятие)                                                                                                    |                     |                                                                                                    |                                                    | 🛆 🕥 🏠 Администратор ᆕ |
|----------------------------------------------------------------------------------------------------|----------------------------------------------------------------------------------------------------|---------------------|----------------------------------------------------------------------------------------------------|----------------------------------------------------|-----------------------|
| 🔥 Начальная страница Сервис 10                                                                                                    | Бизнес-сеть × Публикация торговых предложений × Сопоставление номенклатуры с категориям                                                                                                    | ии 1С:Бизнес-сеть × |                                                                                                    |                                                    |                       |
| <ul> <li>Начальная страница Сорвинс 10.</li> <li>теродини Сорвинс 10.</li> <li>Закупки</li> <li>Справонники</li> <li>Адлинистрирование</li> <li>Обслуживание</li> </ul>                                                                            | Свенне сеть X Туриницате теревах предложения X Солоставление номенсатуры с ситегория<br>Сопоставление номенсклатуры с категориями 1С:Бизнес-се<br>Сопоставление По видам Во извается<br>Содать Содать приту Н Наят<br>Бид номенсклатуры<br>Сопоставление по<br>номенсклатуре                                                                                                    | ая ТС Биянес-саль X | Сопоставление резлизитов номенилатур<br>Заполнить автоматически<br>И Резлитите объекситатуры<br>Так текения | а<br>Реглизит 10 Бизнес-сеть<br>Тит 10 Бизнес-сеть | ∂ : ×                 |
| Оступнатия<br>Общие настройки<br>Настройки пользователей и прав<br>Интернет-поддержа и серенсы<br>Органайзер<br>Спогропнизация данных<br>Настройки работы с файлами<br>Перазнае ображ, отнять и<br>обработи<br>IC Бизнес-сеть<br>Еще +<br>Серенс + | Свар     Свар     Сротельство и реконт     Сакоз     Ссар     Ссар |                     |                                                                                                    | The ICEAnecceni                                    |                       |
|                                                                                                    | <ul> <li>Необходимо сопоставить категории рубрикатора 1С.Бизнес. сеть.</li> </ul>                                                                                                    | x x x x             | <ul> <li>Наобходимо сопоставить реквизиты</li> </ul>                                                        | номенилатуры с реквизитами серемса                 | s 1C.Eatswer-cora-    |

### СОПОСТАВЛЕНИЕ ПО ИЕРАРХИИ

| 😑 📃 Клиент ЭДО (базовая), ред      | цакция 2.9 - Клиент тестирования                                       | (1С:Предприятие)                                                            |                                      |         |                                   |                         | 👃 🕚 🏠 Администратор = |
|------------------------------------|------------------------------------------------------------------------|-----------------------------------------------------------------------------|--------------------------------------|---------|-----------------------------------|-------------------------|-----------------------|
| Начальная страница Сервис 1        | С:Бизнес-сеть × Публикация то                                          | орговых предложений × Сопоставление номенкл                                 | атуры с категориями 1С:Бизнес-сеть × |         |                                   |                         |                       |
| продажи                            | 🗕 🔶 🔶 Сопостав                                                         | вление номенклатуры с категориями                                           | 1С:Бизнес-сеть                       |         |                                   |                         | 0 : >                 |
| Закупки                            |                                                                        | Re une annual Re une annual annual                                          |                                      |         | 0                                 |                         |                       |
| Справочники                        | Сопоставление: По видам                                                | По нерархии                                                                 |                                      |         | Сопоставление реквизитов номенкла |                         |                       |
| Администрирование                  | Создать Создать группу                                                 | Сопоставление по Иерархии                                                   | рать категорию                       | Еще - ? | Заполнить автоматически           |                         |                       |
|                                    | Вид номенклатуры                                                       | Второй вариант – сопоставление По                                           | еть                                  |         | 🖋 Реквизит номенклатуры           | Реквизит 1С:Бизнес-сеть | 🖋 Сопоставлено        |
| бслуживание                        | 🛛 🗎 Компьютеры и связь                                                 | иерархии. Выбираем родителя                                                 |                                      |         | Тип значения                      | Тип 1С:Бизнес-сеть      |                       |
| бщие настройки                     | 🕀 💼 Игры                                                               | номенклатуры, напротив него в столбце<br>Категория 1С:Бизнес-сеть подбираем |                                      |         |                                   |                         |                       |
| астройки пользователей и прав      | 🛞 💼 Компьютерная тех                                                   | соответствующую категорию. Категория                                        |                                      |         |                                   |                         |                       |
| нтернет-поддержка и сервисы        | 🖲 💼 Оргтехника и расх                                                  | заполнится для каждой позиции номенклатуры которая входит в данную          | этериалы                             |         |                                   |                         |                       |
| оганайзер                          | Э Программное обес                                                     | папку.                                                                      |                                      |         |                                   |                         |                       |
| нхронизация данных                 | 🖲 💼 Связь                                                              |                                                                             |                                      |         |                                   |                         |                       |
| істройки работы с файлами          | <ul> <li>Строительство и реми</li> <li>Строительство и реми</li> </ul> | онт Строительство и ремонт                                                  |                                      |         |                                   |                         |                       |
| ечатные формы, отчеты и<br>работки | Товар                                                                  | Прочее                                                                      |                                      |         |                                   |                         |                       |
| СБизнес-сеть                       |                                                                        |                                                                             |                                      |         |                                   |                         |                       |
| 46 •                               |                                                                        |                                                                             |                                      |         |                                   |                         |                       |
| Сервис •                           |                                                                        |                                                                             |                                      |         |                                   |                         |                       |
|                                    |                                                                        |                                                                             |                                      |         |                                   |                         |                       |
|                                    |                                                                        |                                                                             |                                      |         |                                   |                         |                       |
|                                    |                                                                        |                                                                             |                                      |         |                                   |                         |                       |
|                                    |                                                                        |                                                                             |                                      |         |                                   |                         |                       |
|                                    |                                                                        |                                                                             |                                      |         |                                   |                         |                       |
|                                    |                                                                        |                                                                             |                                      |         |                                   |                         |                       |
|                                    |                                                                        |                                                                             |                                      |         |                                   |                         |                       |
|                                    |                                                                        |                                                                             |                                      |         |                                   |                         |                       |
|                                    |                                                                        |                                                                             |                                      |         |                                   |                         |                       |
|                                    |                                                                        |                                                                             |                                      |         |                                   |                         |                       |
|                                    |                                                                        |                                                                             |                                      |         |                                   |                         |                       |
|                                    |                                                                        |                                                                             |                                      |         |                                   |                         |                       |
|                                    |                                                                        |                                                                             |                                      |         |                                   |                         |                       |
|                                    |                                                                        |                                                                             |                                      |         |                                   |                         |                       |
|                                    |                                                                        |                                                                             |                                      | XAVX    |                                   |                         |                       |
|                                    | Необходимо сопоставить и                                               | атегории рубрикатора 1С:Бизнес-сеть.                                        |                                      |         | П Необходимо сопоставить реквизи  |                         | а 1С:Бизиесьсеть      |

| СОПОСТАВЛЕНИЕ ПО ВИДА | М НОМЕНКЛАТУРЫ |
|-----------------------|----------------|
|-----------------------|----------------|

| 1 📃 📃 Клиент ЭДО (базовая), ред. | акция 2.9 - Клиент тестирования (1С.Предприятие)                                                                                                    |                                                 |                                       |                                   | 👃 🕚 🟠 Администратор ᆕ |
|----------------------------------|----------------------------------------------------------------------------------------------------|-------------------------------------------------|---------------------------------------|-----------------------------------|-----------------------|
| 🛧 Начальная страница Сервис 10   | СБизнес-сеть × Публикация торговых предложений × Сопоставле                                                                                                    | ние номенклатуры с категориями 1С:Бизнес-сеть × |                                       |                                   |                       |
| на продеки                       | 🔶 🔿 Сопоставление номенклатуры с кате                                                                                                    | эгориями 1С:Бизнес-сеть                         |                                       |                                   | ∂ : ×                 |
| 🌉 Закупки                        |                                                                                                    |                                                 |                                       |                                   |                       |
| Справочники                      | Сопоставление. По видам по нерархии по поменскатуре                                                                                                    |                                                 | Сопоставление реквизитов номенклатурь |                                   |                       |
| Ф Администрирование              | Сопоставление по Видам                                                                                                    | ж Выбрать категорию Еще - ?                     | Заполнить автоматически               |                                   |                       |
| Обслуживание                     | номенклатуры                                                                                                    | 11С:Бизнес-сеть                                 | Реквизит номенклатуры                 | Реквизит 1С:Бизнес-сеть           | Сопоставлено          |
| Общие настоойки                  | Третий вариант – сопоставление По видам<br>номенклатуры. Выбираем вид номенклатуры.                                                                                                    | A CENSE                                         | THE SHARENDA                          | THIT IC. DASHEC-CETS              |                       |
| Настройки пользователей и прав   | 🛞 🛅 Комп напротив него в столбце Категория                                                                                                    | я техника                                       |                                       |                                   |                       |
| Интернет-поддержка и сервисы     | <ul> <li>Оргте категорию. Категория заполнится для каждой</li> </ul>                                                                                                    | расходные материалы                             |                                       |                                   |                       |
| Органайзер                       | Программый вид исменклатуры, которая входит в памный вид исменклатуры.                                                                                                    | обеспечение                                     |                                       |                                   |                       |
| Синхронизация данных             | Э Связа     Связа     Связа |                                                 |                                       |                                   |                       |
| Настройки работы с файлами       | <ul> <li>е строительство и ремонт</li> <li>Строительство</li> </ul>                                                                                                    | гво и ремонт                                    |                                       |                                   |                       |
| Печатные формы, отчеты и         | Освещение     Освещение     Освещение     Освещение     Освещение     Освещение                                                                                                    |                                                 |                                       |                                   |                       |
| 10 Бизиас-сать                   |                                                                                                    |                                                 |                                       |                                   |                       |
| Fille >                          |                                                                                                    |                                                 |                                       |                                   |                       |
| Сервис                           |                                                                                                    |                                                 |                                       |                                   |                       |
|                                  |                                                                                                    |                                                 |                                       |                                   |                       |
|                                  |                                                                                                    |                                                 |                                       |                                   |                       |
|                                  |                                                                                                    |                                                 |                                       |                                   |                       |
|                                  |                                                                                                    |                                                 |                                       |                                   |                       |
|                                  |                                                                                                    |                                                 |                                       |                                   |                       |
|                                  |                                                                                                    |                                                 |                                       |                                   |                       |
|                                  |                                                                                                    |                                                 |                                       |                                   |                       |
|                                  |                                                                                                    |                                                 |                                       |                                   |                       |
|                                  |                                                                                                    |                                                 |                                       |                                   |                       |
|                                  |                                                                                                    |                                                 |                                       |                                   |                       |
|                                  |                                                                                                    |                                                 |                                       |                                   |                       |
|                                  |                                                                                                    |                                                 |                                       |                                   |                       |
|                                  |                                                                                                    |                                                 |                                       |                                   |                       |
|                                  | Q 11-5                                                                                                    | XAVS                                            |                                       |                                   | 10.E                  |
|                                  | пероходимо сопоставить категории рубрикатора то:Визнес-сеть.                                                                                                    |                                                 | необходимо сопоставить реквизиты н    | юменклатуры с реквизитами сервиса | го.ризнес-сеть.       |

# ВЫБЕРИТЕ ВИД НОМЕНКЛАТУРЫ

| тіродалы                    | 🔶 🔶 Сопоставление номенкла               | гуры с категориями 1С:Бизнес-сеть                 |         |                                      |                         | C 1            |
|-----------------------------|------------------------------------------|---------------------------------------------------|---------|--------------------------------------|-------------------------|----------------|
| Закупки<br>Справочники      | Сопоставление: По видам По иерархии По н | оменклатуре                                       |         | Сопоставление реквизитов номенклатур | ы                       |                |
| Администрирование           | Создать Создать группу 🔓 Найти           | Отменить поиск Выбрать категорию                  | Еще - ? | Заполнить автоматически              |                         |                |
|                             | Вид номенклатуры                         | 🖋 Категория 1С:Бизнес-сеть                        |         | 🖋 Реквизит номенклатуры              | Реквизит 1С:Бизнес-сеть | 🖋 Сопоставлено |
| уживание                    | 🛛 🚞 Компьютеры и связь                   | Компьютеры и связь                                |         | Тип значения                         | Тип 1С:Бизнес-сеть      |                |
| е настройки                 | 🕀 💼 Игры                                 | Игры                                              |         |                                      |                         |                |
| ойки пользователей и прав   | 🖂 🚞 Компьютерная техника                 | Компьютерная техника                              |         |                                      |                         |                |
| нет-поддержка и сервисы     | 🛞 🧰 Аксессуары для компьютеров, ноутб    | Аксессуары для компьютеров, ноутбуков и периферии |         |                                      |                         |                |
| айзер                       | 🛞 💼 Внешние носители информации          | Внешние носители информации                       |         |                                      |                         |                |
|                             | 🐵 🕋 Комплектующие                        | Прочее                                            |         |                                      |                         |                |
| annouque gannoix            | 🛞 💼 Компьютеры                           | Компьютеры                                        |         |                                      |                         |                |
| оики работы с файлами       | Периферийные устройства                  | Периферийные устройства                           |         |                                      |                         |                |
| ные формы, отчеты и<br>отки | 🐵 💼 Серверное оборудование               | Серверное оборудование                            |         |                                      |                         |                |
| HRC-CRTN                    | ⊕ Сетевое оборудование                   | Сетевое оборудование                              |         |                                      |                         |                |
|                             | 🐵 😑 Оргтехника и расходные материалы     | Оргтехника и расходные материалы                  |         |                                      |                         |                |
|                             | 🐵 🧰 Программное обеспечение              | Программное обеспечение                           |         |                                      |                         |                |
| вис •                       | 🐵 🚞 Связь                                | Связь                                             |         |                                      |                         |                |
|                             | 🛛 💼 Строительство и ремонт               | Строительство и ремонт                            |         |                                      |                         |                |
|                             | Э Ссвещение                              | Освещение                                         |         |                                      |                         |                |
|                             | — Товар                                  | Прочее                                            |         |                                      |                         |                |
|                             |                                          |                                                   |         |                                      |                         |                |
|                             |                                          |                                                   |         |                                      |                         |                |

| НАЖМИТЕ КНОПКУ ВЫБРАТЬ КАТЕГОРИ | Ю |
|---------------------------------|---|
|---------------------------------|---|

| 1 🗮 📃 Клиент ЭДО (базовая), реда             | акция 2.9 - Клиент тестирования (1С:Предприятие)                                      |                                                           |         |                                       |                                     | 🛆 🕚 🕁 Администратор ᆕ |
|----------------------------------------------|---------------------------------------------------------------------------------------|-----------------------------------------------------------|---------|---------------------------------------|-------------------------------------|-----------------------|
| 🔥 Начальная страница Сервис 1С               | :Бизнес-сеть × Публикация торговых предложений >                                      | Сопоставление номенклатуры с категориями 1С:Бизнес-сеть × |         |                                       |                                     |                       |
| <ul> <li>придажи</li> <li>Закулки</li> </ul> | 🗲 🗻 🏠 Сопоставление номенкла                                                          | туры с категориями 1С:Бизнес-сеть                         |         |                                       |                                     | ∂ : ×                 |
| П Справочники                                | Сопоставление: По видам По иерархии По н                                              | оменклатуре                                               |         | Сопоставление реквизитов номенклатурь |                                     |                       |
| Ф Администрирование                          | Создать Создать группу 🕞 Найти                                                        | Отменить поиск Выбрать категорию                          | Еще - ? | Заполнить автоматически               |                                     |                       |
|                                              | Вид номенклатуры                                                                      | Категория 1С:Бизнес-сеть<br>А                             |         | Реквизит номенклатуры                 | Реквизит 1С:Бизнес-сеть             | 🖉 Сопоставлено        |
| Обслуживание                                 | 😑 🚔 Компьютеры и связь                                                                | Компьютеры и связь                                        |         | Тип значения                          | Тип 1С.Бизнес-сеть                  |                       |
| Общие настройки                              | 🖲 🎒 Игры                                                                              | Игры                                                      |         |                                       |                                     |                       |
| Настройки пользователей и прав               | \ominus 💼 Компьютерная техника                                                        | Компьютерная техника                                      |         |                                       |                                     |                       |
| Интернет-поддержка и сервисы                 |                                                                                       | Аксессуары для компьютеров, н зутбуков и периферии        |         |                                       |                                     |                       |
| Органайзер                                   | Внешние носители информации                                                           | Внешние носители информации                               |         |                                       |                                     |                       |
| Синхронизация данных                         |                                                                                       | Прочее                                                    |         |                                       |                                     |                       |
| Настройки работы с файлами                   | 🖲 🛗 Компьютеры                                                                        | Компьютеры                                                |         |                                       |                                     |                       |
| Печатные формы, отчеты и                     | <ul> <li>Периферииные устроиства</li> <li>Оставления общинальной строиства</li> </ul> | Периферииные устроиства                                   |         |                                       |                                     |                       |
| обработки                                    | Серверное осорудование                                                                | Серверное оборудование                                    |         |                                       |                                     |                       |
| 1С:Бизнес-сеть                               |                                                                                       | Сетевое осорудование                                      |         |                                       |                                     |                       |
| Еще +                                        |                                                                                       | Постаничие обеспецение                                    |         |                                       |                                     |                       |
| Сервис +                                     |                                                                                       | Связь                                                     |         |                                       |                                     |                       |
|                                              | Строительство и ремонт                                                                | Строительство и ремонт                                    |         |                                       |                                     |                       |
|                                              | 🗉 🚔 Освещение                                                                         | Освешение                                                 |         | —— Нажмите кнопку Вь                  | обрать категорию                    |                       |
|                                              | = Товар                                                                               | Прочее                                                    |         |                                       |                                     |                       |
|                                              |                                                                                       | , form                                                    | X A V X |                                       |                                     |                       |
|                                              | Необходимо сопоставить категории рубрикатора 1                                        | С:Бизнес-сеть.                                            |         | Необходимо сопоставить реквизиты н    | юменклатуры с реквизитами сервиса 1 | С:Бизнес-сеть.        |

### ВВЕДИТЕ НАЗВАНИЕ КАТЕГОРИИ

|                                                                                                    | 🔍 📃 Клиент ЭДО (базовая), реда   | кция 2.9 - Клиент тестирования (1С:Предприятие) |                                                               |         |                                      |                                    | 👃 🕚 🟠 Администратор 🗮 |
|----------------------------------------------------------------------------------------------------|----------------------------------|-------------------------------------------------|---------------------------------------------------------------|---------|--------------------------------------|------------------------------------|-----------------------|
| Import   Import    Import   Import   Import   Import   Import   Import   Import   Import   Import   Import   Import   Import   Import   Import   Import   Import   Import   Import   Impo                                                                                                    | 🔒 Начальная страница 🛛 Сервис 1С | Бизнес-сеть × Публикация торговых предложении   | а × Сопоставление номенклатуры с категориями 1С:Бизнес-сеть > |         |                                      |                                    |                       |
| Import   Conserved To all the loss of Disconting   Conserved To all the loss of Disconting   Conserved To all the loss of                                                                                                    | тіродалы                         | 🗲 🚽 🖉 Сопоставление номенки                     | атуры с категориями 1С:Бизнес-сеть                            |         |                                      |                                    | 0 : ×                 |
| Centered       Centered       Centered <td< td=""><td>🌉 Закупки</td><td></td><td></td><td></td><td></td><td></td><td></td></td<>                                                                                                    | 🌉 Закупки                        |                                                 |                                                               |         |                                      |                                    |                       |
| Address personal     Address personal     Address personal <td>справочники</td> <td>Сопоставление: По видам По иерархии</td> <td>о номенклатуре</td> <td></td> <td>Сопоставление реквизитов номенклатур</td> <td>d</td> <td></td>                                                                                                    | справочники                      | Сопоставление: По видам По иерархии             | о номенклатуре                                                |         | Сопоставление реквизитов номенклатур | d                                  |                       |
| Be determined in the part of the second in the part of the second in the part of the second in the part of the second in the part of the second in the part of the second in the part of the second in the part of the second in the part of the second in the second in the se                                                                                                    | Администрирование                | Создать Создать группу 🔂 Найти                  | Отменить поиск Выбрать категорию                              | Еще - ? | Заполнить автоматически              |                                    |                       |
| Kontrolettion   Representation   Representation   Repres                                                                                                    |                                  | Вид номенклатуры                                | Категория 1С:Бизнес-сеть                                      |         | Реквизит номенклатуры                | Реквизит 1С:Бизнес-сеть            | 🥒 Сопоставлено        |
| igen scapesta<br>crispion constants constant<br>crispion constants constant<br>crispion constants constant<br>crispion constant constant<br>crispion constant constant constant<br>crispion constant constant constant constant<br>crispion constant constant constant constant<br>crispion constant constant constant constant constant<br>crispion constant constant constant constant constant constant<br>crispion constant constant                                                                                                    | Обслуживание                     | 🗢 💼 Компьютеры и связь                          | Компьютеры и связь                                            |         | Тип значения                         | Тип 1С:Бизнес-сеть                 |                       |
| <pre>icrpain nappear a integrate integrate int</pre>                                                                                                    | Общие настройки                  | 🛞 🛅 Игры                                        | Игры                                                          |         |                                      |                                    |                       |
| Transmission<br>Response and Tables of Accession and Response (1) and Response (1) and Respon                                                                                                    | Частройки пользователей и прав   | 🖂 🚞 Компьютерная техника                        | Компьютерная техника                                          |         |                                      |                                    |                       |
| spacebapp<br>sequebapp<br>sequebapp                                                                                                    | Інтернет-поддержка и сервисы     |                                                 | Аксессуары для компьютеров, ноутбуков и периферии             |         |                                      |                                    |                       |
| <pre>sequence aperade aperade</pre>                                                                                                    | Эрганайзер                       | 🔲 🖄 Выбор категории товаро                      | ов 1С:Бизнес-сеть                                             |         |                                      |                                    | G. C I D X            |
| series police v c de la series a<br>series de la series de la series de la series policies<br>la series de la series de la series policies<br>la series de la series policies<br>la series de la series de la series policies<br>la series de la series de la series policies<br>la series de la series de la seri                                                                                                    | Синхронизация данных             | Выбрать                                         |                                                               |         |                                      |                                    | Еще - ?               |
| Important amount a statement at the statement at the stateme                                                                                                    | Частройки работы с файлами       | Комплектующие - другое                          |                                                               |         |                                      |                                    |                       |
| ремли<br>в на на на на на на на на на на на на на                                                                                                    | Печатные формы, отчеты и         |                                                 |                                                               |         |                                      |                                    |                       |
| Hamuurte Halbaare Kiteropee.<br>Gegen -<br>Orofipasaarten napaue 100 sameropee.<br>Orofipasaarten napaue 100 sameropee.<br>Neder Schuler Schul                                                                                                    | C.E.                             | введите название катег                          | ории                                                          |         |                                      |                                    |                       |
| орина словани и соринатери рубрикатера 10 билие сель.                                                                                                    | C.DA3Hec-Cerb                    | 🗉 💼 Напишите название категории.                |                                                               |         |                                      |                                    |                       |
| Серен - То<br>- То<br>-<br>- То<br>- То<br>- То<br>- То<br>- То<br>- То<br>- То<br>- То<br>- | ute ,                            | + m                                             |                                                               |         |                                      |                                    |                       |
| Стображаются переше 100 категорыя<br>Отображаются переше 100 категорыя<br>Пображаются переше 100 категорыя<br>Иноблодино сопоставить развланта номенялатуры с развлантаем серенса 10 Евлиес-сеть.                                                                                                    | Сервис +                         | •                                               |                                                               |         |                                      |                                    |                       |
| Стображаются парелы 100 категорый.<br>Отображаются парелы 100 категорый.<br>Поблодино сопоставить реализиты имленлатуры с реализитами серенса 10 Билнес-сать.<br>Пеоблодино сопоставить реализиты и моненлатуры с реализитами серенса 10 Билнес-сать.                                                                                                    |                                  | 😔 💼 Стр                                         |                                                               |         |                                      |                                    |                       |
| <ul> <li>Тображаются первае 100 категорий.</li> <li>Отображаются первае 100 категорий.</li> <li>Колорина солоставить реализиты номенспатуры с реклыматами сорвиса 10: Билнес-сать.</li> </ul>                                                                                                    |                                  | • m                                             |                                                               |         |                                      |                                    |                       |
| Стображаются первые 100 категория  Отображаются первые 100 категория                                                                                                    |                                  | — Тов                                           |                                                               |         |                                      |                                    |                       |
| Отображаются переые 100 категорый                                                                                                    |                                  |                                                 |                                                               |         |                                      |                                    |                       |
| Отображаются первые 100 категория                                                                                                    |                                  |                                                 |                                                               |         |                                      |                                    |                       |
| Полодино солоставить категории рубрикатора 1С.Бизнес-сать.                                                                                                    |                                  |                                                 |                                                               |         |                                      |                                    |                       |
| <ul> <li>Необходнию сопоставить категории рубрикатора 1С. Бизнес-сеть.</li> <li>Необходнию сопоставить категории рубрикатора 1С. Бизнес-сеть.</li> </ul>                                                                                                    |                                  |                                                 |                                                               |         |                                      |                                    |                       |
| <ul> <li>Необходнию сопоставить категории рубриятора 1С Бизнес-сеть.</li> <li>Необходнию сопоставить категории рубриятора 1С Бизнес-сеть.</li> </ul>                                                                                                    |                                  |                                                 |                                                               |         |                                      |                                    |                       |
| <ul> <li>Необходино сопоставить категории рубрикатора 1С Бизнес-сеть.</li> <li>Необходино сопоставить категории рубрикатора 1С Бизнес-сеть.</li> </ul>                                                                                                    |                                  |                                                 |                                                               |         |                                      |                                    |                       |
| и необходино солоставить категории рубрикатора 1С. Бизнес-сеть.                                                                                                    |                                  |                                                 |                                                               |         |                                      |                                    |                       |
| Макерина солоставить категории рубрикатора 10. Билнес-сеть.           Необходнию солоставить солоставить рекликитами сервиса 10. Билнес-сеть.                                                                                                    |                                  |                                                 |                                                               |         |                                      |                                    |                       |
| Необходнию сопоставить затигории рубри этора 1С. Бизнес-сить.     Необходнию сопоставить затигории рубри этора 1С. Бизнес-сить.     Необходнию сопоставить развизиты номинилатуры с резельзитами сервиса 1С. Бизнес-сить.                                                                                                    |                                  |                                                 |                                                               |         |                                      |                                    |                       |
| <ul> <li>Необходимо сопоставить категории рубрикатора 1С.Бизнес-сеть.</li> <li>Необходимо сопоставить резилиты номенлатуры с реквизитами серенса 1С.Бизнес-сеть.</li> </ul>                                                                                                    |                                  |                                                 |                                                               |         |                                      |                                    |                       |
| Необходино сопоставить категории рубрикатора 1С Бизнес-сеть.     Необходино сопоставить режинатими серенса 1С Бизнес-сеть.                                                                                                    |                                  |                                                 |                                                               |         |                                      |                                    |                       |
| периидно споставля салекрая рузумалира то влано-сель.     периидно споставля различи обрато по влано-сель.     периидно споставля различи обрато по влано-сель.                                                                                                    |                                  |                                                 |                                                               |         |                                      |                                    |                       |
|                                                                                                    |                                  | • пероходимо сопоставить категории рубрикатор   | а по ризнес-сеть                                              |         | необходимо сопоставить реквизиты     | номенклатуры с реквизитами сервиса | го.ризнес-сеть.       |

| IOCHE HOLDOFA KATEFOFIII HAMMITE KHOHKY DDIDFAH |
|-------------------------------------------------|
|-------------------------------------------------|

| 1 🖳 📃 Клиент ЭДО (базовая), реда      | кция 2.9 - Клиент тестирования (1С:Предприятие)                   |                                                                                                    |                                         |                                         |                                     | 👃 🕚 🔂 Администратор ᆕ |
|---------------------------------------|-------------------------------------------------------------------|----------------------------------------------------------------------------------------------------|-----------------------------------------|-----------------------------------------|-------------------------------------|-----------------------|
| Начальная страница Сервис 1С          | :Бизнес-сеть × Публикация торговых предложений                    | Сопоставление номенклатуры с категориями 1С:Бизнес-сети<br>Сопоставление номенклатуры с категориями 1С:Бизнес-сети | ьх                                      |                                         |                                     |                       |
| ше продажи                            | 🗕 🔶 🔶 Сопоставление номенкла                                      | туры с категориями 1С:Бизнес-сеть                                                                                  |                                         |                                         |                                     | <i>∂</i> : ×          |
| 🗮 Закупки                             |                                                                   |                                                                                                    |                                         |                                         |                                     |                       |
| Справочники                           | Сопоставление. По видам по нерархии                               |                                                                                                    |                                         | Сопоставление реквизитов номенклатура   | SI                                  |                       |
| 🔅 Администрирование                   | Создать Создать группу 🔂 Найти                                    | Отменить поиск Выбрать категорию                                                                                   | Еще - ?                                 | Заполнить автоматически                 |                                     |                       |
|                                       | Вид номенклатуры                                                  | Категория 1С:Бизнес-сеть                                                                                           |                                         | Реквизит номенклатуры                   | Реквизит 1С:Бизнес-сеть             | Сопоставлено          |
| Обслуживание                          | 😑 💼 Компьютеры и связь                                            | Компьютеры и связь                                                                                                 |                                         | Тип значения                            | Тип 1С:Бизнес-сеть                  |                       |
| Общие настройки                       | ⊕ Мгры                                                            | Игры                                                                                                    |                                         |                                         |                                     |                       |
| Настройки пользователей и прав        | Компьютерная техника                                              | Компьютерная техника                                                                                               |                                         |                                         |                                     |                       |
| Интернет-поддержка и сервисы          | <ul> <li>Аксессуары для компьютеров, ноуто</li> </ul>             | Аксессуары для компьютеров, ноутбуков и периферии                                                                  |                                         |                                         |                                     |                       |
| Органайзер                            | выбор категории товаров                                           | ТС:БИЗНЕС-СЕТЬ                                                                                                    |                                         |                                         |                                     |                       |
| Синхронизация данных                  | Выбрать                                                           |                                                                                                    |                                         |                                         |                                     | Еще - ?               |
| Настройки работы с файлами            | ÷ (                                                               | Q ×                                                                                                    | Комплектиониие                          |                                         |                                     |                       |
| Печатные формы, отчеты и<br>обработки | важмите кнопку                                                    |                                                                                                    | Комплектующие                           | - другов                                |                                     |                       |
| 1С:Бизнес-сеть                        | <ul> <li>После подбора категории нажмите к<br/>Выблать</li> </ul> | нопку                                                                                                    | вид номенклатуры:                       | <не загружена>                          |                                     |                       |
| Fine (                                | * C                                                               |                                                                                                    | Основные реквизиты                      | V                                       |                                     |                       |
| Сервис                                | •                                                                 |                                                                                                    | Родитель:                               | Комплектующие - другое<br>Комплектующие |                                     |                       |
|                                       |                                                                   |                                                                                                    | Путь до категории:<br>Тип номенклатуры: | Комплектующие \ Компьют<br>Товар        | герная техника \ Компьютеры и связь |                       |
|                                       | e 💼 Crr                                                           |                                                                                                    | Спиртосодержащая про                    | дукция:                                 |                                     |                       |
|                                       | • 6                                                               |                                                                                                    | ставка пдс.                             | 20%                                     |                                     |                       |
|                                       |                                                                   |                                                                                                    |                                         |                                         |                                     |                       |
|                                       |                                                                   |                                                                                                    |                                         |                                         |                                     |                       |
|                                       |                                                                   |                                                                                                    |                                         |                                         |                                     |                       |
|                                       | Отображаются первые 100 категорий                                 |                                                                                                    |                                         |                                         |                                     |                       |
|                                       |                                                                   |                                                                                                    |                                         |                                         |                                     |                       |
|                                       |                                                                   |                                                                                                    |                                         |                                         |                                     |                       |
|                                       |                                                                   |                                                                                                    |                                         |                                         |                                     |                       |
|                                       |                                                                   |                                                                                                    |                                         |                                         |                                     |                       |
|                                       |                                                                   |                                                                                                    |                                         |                                         |                                     |                       |
|                                       |                                                                   |                                                                                                    |                                         |                                         |                                     |                       |
|                                       |                                                                   |                                                                                                    |                                         |                                         |                                     |                       |
|                                       | -                                                                 |                                                                                                    | XXX                                     |                                         |                                     |                       |
|                                       | Необходимо сопоставить категории рубрикатора                      | 1С:Бизнес-сеть.                                                                                                    |                                         | Необходимо сопоставить реквизиты        | номенклатуры с реквизитами сервиса  | а 1С:Бизнес-сеть.     |
|                                       |                                                                   |                                                                                                    |                                         |                                         |                                     |                       |

|                                | TIO 3ABE                                                                    | РШЕНИИ СОПОСТАВЛЕР                                        |         |                                       | )                                 |                       |
|--------------------------------|-----------------------------------------------------------------------------|-----------------------------------------------------------|---------|---------------------------------------|-----------------------------------|-----------------------|
| 📤 📃 Клиент ЭДО (базовая), реда | кция 2.9 - Клиент тестирования (1С:Предприятие)                             |                                                           |         | Q Поиск Ctr                           | :l+Shift+F                        | 👃 🕚 🟠 Администратор 🗏 |
| Начальная страница Сервис 1С   | Бизнес-сеть × Публикация торговых предложений ×                             | Сопоставление номенклатуры с категориями 1С:Бизнес-сеть × |         |                                       |                                   |                       |
| продажи                        | 🔶 🔶 Сопоставление номенклат                                                 | туры с категориями 1С:Бизнес-сеть                         |         |                                       |                                   | c? : ×                |
| 📕 Закупки                      | Сопоставление: По видам По исрархии По не                                   | менклатуре                                                |         | Сопоставление реквизитов номенклатуры |                                   |                       |
| справочники                    |                                                                             |                                                           | _       |                                       |                                   |                       |
| 🛱 Администрирование            | Создать Создать группу 👌 Найти                                              | Отменить поиск Выбрать категорию                          | Еще - ? | Заполнить автоматически               |                                   |                       |
| 05                             | Вид номенклатуры                                                            | Категория 1С:Бизнес-сеть                                  |         | Реквизит номенклатуры                 | Реквизит 1С:Бизнес-сеть           | 🖋 Сопоставлено        |
| лослуживание                   | 🛛 🛅 Компьютеры и связь                                                      | Компьютеры и связь                                        |         | Тип значения                          | Тип 1С:Бизнес-сеть                |                       |
| ющие настроики                 | • Игры                                                                      | Игры                                                      |         |                                       |                                   |                       |
| астройки пользователей и прав  | компьютерная техника                                                        | компьютерная техника                                      |         |                                       |                                   |                       |
| Інтернет-поддержка и сервисы   | <ul> <li>         Аксессуары для компьютеров, ноуто      </li> </ul>        | Аксессуары для компьютеров, ноутбуков и периферии         |         |                                       |                                   |                       |
| )рганайзер                     | Внешние носители информации                                                 | онешние носители информации                               |         |                                       |                                   |                       |
| инхронизация данных            | комплектующие                                                               | комплектующие - другое                                    |         |                                       |                                   |                       |
| Іастройки работы с файлами     | <ul> <li>компьютеры</li> <li>Варифарийн на истрайсти -</li> </ul>           | помпьютеры                                                |         |                                       |                                   |                       |
| ечатные формы, отчеты и        | <ul> <li>Периферииные устроиства</li> <li>Совравние оберудование</li> </ul> | Совреминые устроиства                                     |         |                                       |                                   |                       |
| бработки                       | Серверное осорудование                                                      | Серверное осорудование                                    |         |                                       |                                   |                       |
| С:Бизнес-сеть                  |                                                                             | Овстахинка и пасхолица мателиалы                          |         |                                       |                                   |                       |
| ще •                           |                                                                             | Поотраницио обосланонию                                   |         |                                       |                                   |                       |
| Сервис •                       |                                                                             | Свазь                                                     |         |                                       |                                   |                       |
|                                |                                                                             |                                                           |         |                                       |                                   |                       |
|                                |                                                                             | Освещение                                                 |         |                                       |                                   |                       |
|                                |                                                                             | Процее                                                    |         |                                       |                                   |                       |
|                                |                                                                             |                                                           | XAVX    |                                       |                                   |                       |
|                                | Необходимо сопоставить категории рубрикатора 1                              | С.Бизнес-сеть.                                            |         | Необходимо сопоставить реквизиты н    | оменклатуры с реквизитами сервиса | а 1С:Бизнес-сеть.     |

### ПОСЛЕ УСТАНОВКИ ФЛАГА СИНХРОНИЗАЦИЯ ТОРГОВЫХ ПРЕДЛОЖЕНИЙ БУДЕТ ОСУЩЕСТВЛЯТЬСЯ ПО ЗАДАННОМУ РАСПИСАНИЮ. В СЕРВИСЕ ВСЕГДА БУДУТ АКТУАЛЬНЫЙ ОСТАТКИ И ЦЕНЫ

| 1 📃 😑 Клиент ЭДО (базовая), ред                                                                                                    | акция 2.9 - Клиент тестирования (1С.Предприятие)                                                                                                    | 👃 🕚 🕁 Администратор ᆕ |
|----------------------------------------------------------------------------------------------------|----------------------------------------------------------------------------------------------------|-----------------------|
| 🛧 Начальная страница Сервис 1                                                                                                    | Сбизнес-сеть х Публикация торговых предложений х                                                                                                    |                       |
| продежи                                                                                                    | 🔶 🔶 🏠 Публикация торговых предложений                                                                                                    | 0 : ×                 |
| 🌉 Закупки                                                                                                    |                                                                                                    | Euro O                |
| Справочники                                                                                                    | IC БИЗНЕС Помоцник публикации торговых предложений в сервисе                                                                                                    | сще + 7               |
| 🔅 Администрирование                                                                                                    | <ul> <li>↓ СЕТВ</li> <li>№ Инструкции</li> </ul>                                                                                                    |                       |
| <ul> <li>Алининстрирование</li> <li>Обслуживание</li> <li>Обслуживание</li> <li>Обслуживание</li> <li>Общие настройки</li> <li>Настройки пользователей и прав</li> <li>Интернет-поддержа и сорвисы</li> <li>Органазов</li> <li>Своронизация данных</li> <li>Настройки работы с файлами</li> <li>Певалые формы, отчеты и<br/>обработия</li> <li>Своронсств</li> <li>Еще н</li> <li>Сервис +</li> </ul> | <ul> <li>Инструкции</li> <li>Инструкции</li> <li>Инструкции</li> <li>Электорна с колона с тораскай планалкой</li> <li>Электорна с колона (С. Витинос. сел.)</li> <li>Организации заренастроровани (1)</li> <li>Toproble предложения с побликанся с сел.)</li> <li>Организации заренастроровани (1)</li> <li>Организации с предложения с побликанся</li> <li>Организации с предложения с побликанся</li> <li>Организации с предложения с побликанся</li> <li>Организации с предложения с побликанся</li> <li>Организации с предложения с предложения с побликанся</li> <li>Организации с предложения с предложения с побликанся</li> <li>Организация с предложения с предложения (1)</li> <li>Организация с предложения с предложения (1)</li> <li>Организация с предложения с предложения (1)</li> <li>Организация с предложения с предложения (1)</li> <li>Организация с предложения с предложения (1)</li> <li>Организация с предложения с предложения (1)</li> <li>Организация с предложения с предложения (1)</li> <li>Организация с предложения с предложения (1)</li> <li>Организация с предложения с предложения (1)</li> <li>Организация</li> <li>Организация</li> <li>Организация</li> <li>Организация</li> <li>Организация</li> <li>Организация</li> <li>Организация</li> <li>Организация</li> <li>Организация</li> <li>Организация</li> <li>Организация</li> </ul> |                       |

#### ПОСЛЕ УСТАНОВКИ ФЛАГА СИНХРОНИЗАЦИЯ ТОРГОВЫХ ПРЕДЛОЖЕНИЙ БУДЕТ ОСУЩЕСТВЛЯТЬСЯ ПО ЗАДАННОМУ РАСПИСАНИЮ. В СЕРВИСЕ ВСЕГДА БУДУТ АКТУАЛЬНЫЙ ОСТАТКИ И ЦЕНЫ

| 1 🗮 🗮 Клиент ЭДО (базовая), ред | анция 2.9 - Клиент тестирования (1С-Предприятие)                                                                                                    | 🛆 🕚 🏠 Администратор ᆕ |
|---------------------------------|----------------------------------------------------------------------------------------------------|-----------------------|
| 🔒 Начальная страница Сервис 1   | 2.Бизнес-сеть х Публикация торговых предложений х                                                                                                    |                       |
| ш продажи                       | 📻 🚽 Публикация торговых предложений                                                                                                    | ∂ : ×                 |
| 🗮 Закупки                       |                                                                                                    | Euro 2                |
| Справочники                     | IC:БИЗНЕС Помощник кубпикации торговых предложений в сервисе<br>СЕГЬ IC:Билиес-сеть                                                                                                | rule * [              |
| 🔅 Администрирование             | - Инструкции                                                                                                    |                       |
| Обелиционно                     | Инструдни по работе с торговой площалкой                                                                                                    |                       |
| Обслуживание                    | У Регистрация                                                                                                    |                       |
| Общие настроики                 | Зарегистрироваться в серенсе 10. Бизнес-сеть                                                                                                    |                       |
| Настройки пользователей и прав  | Организации зарегистрированы (1) 🖋                                                                                                    |                       |
| Интернет-поддержка и сервисы    | <ul> <li>Торговые предложения</li> </ul>                                                                                                    |                       |
| Органайзер                      | Подготовить торговые предложения к публикации                                                                                                    |                       |
| Синхронизация данных            | торговые предложения настроены (т)                                                                                                    |                       |
| Настройки работы с файлами      | Остана продинувание торговые предложения (не обязательно)                                                                                                    |                       |
| Печатные формы, отчеты и        | Опубликовано: 3, Ошибок: 1                                                                                                    |                       |
| ооработки                       | Посмотреть опубликованные товары                                                                                                    |                       |
| 1С:Бизнес-сеть                  | Сопоставление                                                                                                    |                       |
| Еще                             | Сопоставление номенклатуры                                                                                                    |                       |
| Сервис •                        |                                                                                                    |                       |
|                                 | П Синхронизация                                                                                                    |                       |
|                                 | Настроить публикацию по расписанию (не обязательно)                                                                                                    |                       |
|                                 | 🗹 Ізтоматическая публикация торговых предложений                                                                                                    |                       |
|                                 | Установите флаг<br>После установи флага синхронизация<br>торговых предложений будет осуществляться<br>по заданемоу расписанию. В сервисе всегда<br>будут актуальный остатяи и цены |                       |
|                                 |                                                                                                    |                       |
|                                 |                                                                                                    |                       |
|                                 |                                                                                                    |                       |
|                                 |                                                                                                    |                       |
|                                 |                                                                                                    |                       |
|                                 |                                                                                                    |                       |
|                                 |                                                                                                    |                       |
|                                 |                                                                                                    |                       |
|                                 |                                                                                                    |                       |

### МОМЕНТАЛЬНО ОПУБЛИКУЮТСЯ ТОРГОВЫЕ ПРЕДЛОЖЕНИЯ СО ВСЕМИ ВНЕСЕННЫМИ ИЗМЕНЕНИЯМИ

| 1 🖳 😑 Клиент ЭДО (базовая), реда      | кция 2.9 - Клиент тестирования (1С.Предприятие)                                                         | 👃 🕚 🟠 Администратор ᆕ |
|---------------------------------------|----------------------------------------------------------------------------------------------------|-----------------------|
| 🔒 Начальная страница Сервис 10        | Бизнес-сеть × Публикация торговых предложений ×                                                         |                       |
| ша продаког                           | 🗲 🔿 🏠 Публикация торговых предложений                                                                   | ∂ : ×                 |
| 🌉 Закупки                             |                                                                                                    | Euro 2                |
| правочники                            | ТС БИЗНЕС Помощник публикации торговых предложений в сервисе                                            |                       |
| Ф Администрирование                   | <ul> <li>Унструкции</li> </ul>                                                                          |                       |
| Обслуживание                          | Инструкции по работе с горговой площадкой                                                               |                       |
| Общие настройки                       | ✓ Регистрация<br>Зарегистрироваться в сервисе 10:Бизнес-сеть                                            |                       |
| Настройки пользователей и прав        | Организации зарегистрированы (1) 🖋                                                                      |                       |
| Интернет-поддержка и сервисы          | <ul> <li>Торговые предложения</li> </ul>                                                                |                       |
| Органайзер                            | Подготовить торговые предложения к публикации                                                           |                       |
| Синхронизация данных                  | Горговые предложения настроены (1) 🖋                                                                    |                       |
| Настройки работы с файлами            | Стата публикуемые торговые предложения (не обязательно)                                                 |                       |
| Печатные формы, отчеты и<br>обработки | Опубликовано: 3. Оцибок: 1                                                                              |                       |
| 1С:Бизнес-сеть                        | Посмотреть опубликованные товары                                                                        |                       |
| Euro >                                | Сопоставление                                                                                           |                       |
| Сервис                                | Сопоставление номенклатуры<br>Сопоставлено с 1С:Номенклатуры 25% (1), сопоставлено по                   |                       |
|                                       |                                                                                                    |                       |
|                                       | Синхронизация                                                                                           |                       |
|                                       | пастроить пусликацию по расписанию (не оскрательно)<br>Г Автоматическая публикация торговых предложений |                       |
|                                       | Настроить расписание                                                                                    |                       |
|                                       | каждый день; один раз в день                                                                            |                       |
|                                       | Обновить торговые предложения                                                                           |                       |
|                                       |                                                                                                    |                       |
|                                       | Нажмите кнопку                                                                                          |                       |
|                                       | Моментально опубликуются торговые предложения со всеми внесенными                                       |                       |
|                                       | изменениями                                                                                             |                       |
|                                       |                                                                                                    |                       |
|                                       |                                                                                                    |                       |
|                                       |                                                                                                    |                       |
|                                       |                                                                                                    |                       |
|                                       |                                                                                                    |                       |
|                                       |                                                                                                    |                       |

# Закупка у поставщика

| 📃 Клиент ЭДО (базовая), ре | адакция 2.9 - Клиент тестирования (1С:Предпр | иятие)                   |                                    |             |                      |            |                                                                         | 4 3                              | 🖧 Администратор |
|----------------------------|----------------------------------------------|--------------------------|------------------------------------|-------------|----------------------|------------|-------------------------------------------------------------------------|----------------------------------|-----------------|
| Начальная страница         |                                              |                          |                                    |             |                      |            |                                                                         |                                  |                 |
| Главное                    | 🗧 🔶 Текущие дела ЭДО (                       | весь документооборот     | , по пакетам)                      |             |                      |            |                                                                         |                                  |                 |
| Продажи                    |                                              |                          |                                    |             |                      |            |                                                                         | ше - Настоойки                   | RDOCMOTOR C     |
| Закупки                    |                                              | Et 7 твердите, подписате |                                    |             | TIOKASBIBATB TIOME40 |            |                                                                         | ще •                             | ipocinorpa      |
| Справочники                | Входящие                                     | Контратент               | Вид документа                      | Дата 1      | Номер Сумы           | 450.000.00 | Отражение в учете                                                       | Организация                      | Состояние ЭДС   |
| •                          |                                              | Антонов Антон А          | Акт на передачу прав               | 10.10.2010  | 20                   | 5 900 00   | Создать документы<br>19. Заказ посталищии 4 от 19.10.2019               | НИИ "Дорглав                     | Требуется под   |
| содящие документы          | Подрисать (10)                               | HIMI "BopEnanKow"        |                                    | 18 10 2018  | 0000000078           | 5 900,00   | Sakas nocraeujuky 4 or 16.10.2016     Sakas nocraeujuky 4 or 16.10.2016 | Антонор Антон                    | Требуется подт  |
| одящие документы           | С Исправить                                  | Антонов Антон А          | Торализа наупализа                 | 26.04.2010  | 6                    | 5 000 00   |                                                                         | 2 HMM "DonEnse                   | Ожилается под.  |
| ив ЭДО                     | П Аннулировать (5)                           | Антонов Антон А          | Товарная накладная                 | 16 04 2019  | 8                    | 8 750 00   | П. Товарная накладная (Входящий) 8 от 26.04                             | <ol> <li>НИИ "ЛорГрав</li> </ol> | Требуется под   |
| ументы на подпись          | На контроле (1)                              | Антонов Антон А          | Соглашение об изменения стоям      | 26 04 2019  | 7                    | 2 500 00   | П. Товарная накрадная. Корректировка (Входа                             | ни НИИ "ДорГлав                  | Требуется долт  |
| ск торговых предложений    | ⊖ 🕋 Исходящие                                | НИИ "ДорГлавКож"         | Прочее                             | 26. 4.2019  | 0000000087           |            | Set state                                                               | Антонов Антон                    | Требуется подт  |
|                            | 🛅 Создать (3)                                | Антонов Антон А          | Товарная накладная                 | 22.01.2020  | 1                    | 948.50     | П. Товарная накладная (Входящий) 1 от 22.07.                            | <ol> <li>НИИ "ДорГлав</li> </ol> | Требуется под.  |
| іложений                   | 💼 Подписать (4)                              | Антонов Антон А          | Товарная накладная                 | 22.07 2020  | 3                    | 74 379,80  | Товарная накладная (Входящий) 3 от 22.07.                               | <ol> <li>НИИ "ДорГлав</li> </ol> | Требуется под.  |
| ктронные перевозочные      | 💼 Исправить (4)                              | Антонов Антон А          | упд                                | 25.03.2021  | 3                    | 65 629,80  | 1 2.документа                                                           | НИИ "ДорГлав                     | Требуется утве  |
| ументы                     | 💼 Аннулировать (1)                           | Антонов Антон А          | УКД                                | 25.03. 021  | 4                    | 1 317,00   | 2.документа                                                             | НИИ "ДорГлав                     | Требуется утве  |
| оздать •                   | 💼 На контроле (19)                           | Антонов Антон А          | Товарная накладная                 | 25.03.2021  | 1                    | 74 379,80  | Товарная накладная (Входящий) 1 от 25.03.                               | <u>2</u> НИИ "ДорГлав            | Требуется утве  |
| нформация •                | 🚔 Сопоставить (1)                            | Антонов Антон А          | Соглашение об изменении стоим      | 25.03.2021  | 2                    | 13 255,80  | Товарная накладная. Корректировка (Входа                                | щ НИИ "ДорГлав                   | Требуется под   |
|                            | 🗁 Ознакомиться (8)                           | Антонов Антон А          | Счет-фактура                       | 25.03.2 )21 | 1                    | 74 379,80  | Счет-фактура (Входящий) 1 от 25.03.2021                                 | НИИ "ДорГлав                     | Требуется утве  |
|                            | Стправить                                    | 🗄 НИИ "ДорГлавКож"       | Счет на оплату                     | 25.03.2 )21 | 3                    | 12 500,00  | 🕵 Счет от поставщика 3 от 25.03.2021                                    | Антонов Антон                    | Требуется подт  |
|                            | Распаковать                                  |                          | Спецификация                       |             |                      |            | 🕮 <u>&lt;Не требуется&gt;</u>                                           | Антонов Антон                    |                 |
|                            | 💼 Ошибки                                     | 👘 НИИ "ДорГлавКож"       | Товарная накладная                 | 25.03.2 21  | 5                    | 826,00     | 🚯 Товарная накладная (Входящий) 5 от 25.03                              | 2 Антонов Антон                  | Требуется под.  |
|                            | 😑 💼 Приглашения                              |                          | Ответ на заказ                     |             | 1                    | 826,00     | <u>Сопоставить номенклатуру</u>                                         | Антонов Антон                    |                 |
|                            | 💼 Требуется пригласить                       |                          | Договор                            |             | 45-78                |            | 🛱 <u>&lt;Не требуется&gt;</u>                                           | Антонов Антон                    |                 |
|                            | 💼 Ждем согласия (1)                          |                          | и еще 1 документ                   |             |                      |            |                                                                         | Антонович                        |                 |
|                            | 💼 Требуется согласие                         | 👘 НИИ "ДорГлавКож"       | Ответ на заказ                     | 25.03.2 21  | 3                    | 5 900,00   | Заказ поставщику 1 от 25.03.2021                                        | Антонов Антон                    | Требуется       |
|                            | П Ознакомиться                               |                          | <sup>и еще 1 докум</sup> Перейдите | в подсис    | гему Закупки         |            |                                                                         | Антонович                        | подписание      |
|                            |                                              |                          |                                    |             |                      |            |                                                                         |                                  |                 |
|                            |                                              |                          |                                    |             |                      |            |                                                                         |                                  |                 |
|                            |                                              |                          |                                    |             |                      |            |                                                                         |                                  |                 |
|                            |                                              |                          |                                    |             |                      |            |                                                                         |                                  |                 |
|                            |                                              |                          |                                    |             |                      |            |                                                                         |                                  |                 |
|                            |                                              |                          |                                    |             |                      |            |                                                                         |                                  |                 |

| 📃 Клиент ЭДО (базовая), ред | акция 2.9 - Клиент тестирования (1С:Предпр                   | иятие)                |                                    |            |                |                           |                                               | 4 3                           | 🖒 Администрат           |
|-----------------------------|--------------------------------------------------------------|-----------------------|------------------------------------|------------|----------------|---------------------------|-----------------------------------------------|-------------------------------|-------------------------|
| ачальная страница           |                                                              |                       |                                    |            |                |                           |                                               |                               |                         |
| Главное                     | 🔶 → Текущие дела ЭДО (                                       | весь документооборс   | т, по пакетам)                     |            |                |                           |                                               |                               |                         |
| Продажи                     | С. Отправить и получить                                      | 🕞 Утвердить, подписат | ь и отправить                      |            | С Показывать п | омеченные на удален       | ие                                            | <ul> <li>Настройки</li> </ul> | просмотра               |
| Закупки                     | B C Bronguine                                                | Контрагент            | Вид документа                      | Лата       |                | Сунна                     |                                               | Организация                   | Состояние З             |
| Справочники                 | Стразить в учете (3)                                         | Autovon Autov A       | Акт на пополани прав               | 18 10 2018 | 53             |                           |                                               | НИИ "ДорГрад                  |                         |
| · •                         | П Утверлить (4)                                              | Autouos Autou A       | Отрат на заказ                     | 18 10 2018 |                | 5 900 00                  | 3avas portagement 4 or 18 10 2018             | НИИ "ПорГлав                  |                         |
| ж торговых предложений      | 💼 Подписать (10)                                             | НИИ "ЛорГравКож"      | Прочее                             | 18 10 2018 | 0000000078     |                           | TL <he meñverca=""></he>                      | Антонов Антон                 | Требуется п             |
| зы постаручикам             | Исправить                                                    | Антонов Антон А       | Товарная накладная                 | 26.04.2019 | 6              | 5 000.00                  | Г. Товарная накладная (Входящий) 6 от 26.04.2 | НИИ "ДорГлав                  | Ожидается               |
| упление (а накладные)       | 🛅 Аннулировать (5)                                           | Антонов Антон А       | Товарная накладная                 | 26.04.2019 | 8              | 8 750.00                  | Товарная накладная (Входящий) 8 от 26.04.2    | НИИ "ДорГлав                  | Требуется г             |
| а-фактуры полученные        | 🚞 На контроле (1)                                            | Антонов Антон А       | Соглашение об изменении стоим      | 26.04.2019 | 7              | 2 500.00                  | П. Товарная накладная, Корректировка (Входящ  | НИИ "ДорГлав                  | Требуется г             |
| а от поставщиков            | 😑 💼 Исходящие                                                | НИИ "ДорГлавКож"      | Прочее                             | 26.04.2019 | 0000000087     |                           | 13. «Не требуется»                            | Антонов Антон                 | Требуется г             |
| о расхождениях по приемке   | 🖴 Создать (3)                                                | Антонов Антон А       | Товарная накладная                 | 22.07.2020 | 1              | 948,50                    | Товарная накладная (Входящий) 1 от 22.07.2    | НИИ "ДорГлав                  | Требуется г             |
| осы коммерческих            | 💼 Подписать (4)                                              | Антонов Перейд        | ите к торговым предло»             | кениям се  | ервиса 1С:Бі   | изнес-сеть, <sub>80</sub> | Товарная накладная (Входящий) 3 от 22.07.2    | НИИ "ДорГлав                  | Требуется г             |
| пожений                     | 💼 Исправить (4)                                              | Антонов Антон А       | упд                                | 25.03.2021 | 3              | 65 629,80                 | 2.документа                                   | НИИ "ДорГлав                  | Требуется у             |
| ерческие предложения        | 🗎 Аннулировать (1)                                           | Антонов Антон А       | укд                                | 25.03.2021 | 4              | 1 317,00                  | 1 2.документа                                 | НИИ "ДорГлав                  | Требуется у             |
| вщиков                      | 🛅 На контроле (19)                                           | Антонов Антон А       | Товарная накладная                 | 25.03.2021 | 1              | 74 379,80                 | Товарная накладная (Входящий) 1 от 25.03.2    | НИИ "ДорГлав                  | Требуется у             |
| здать •                     | 💼 Сопоставить (1)                                            | Антонов Антон А       | Соглашение об изменении стоим      | 25.03.2021 | 2              | 13 255,80                 | 🔂 Товарная накладная. Корректировка (Входящ   | НИИ "ДорГлав                  | Требуется г             |
|                             | 🚞 Ознакомиться (8)                                           | Антонов Антон А       | Счет-фактура                       | 25.03.2021 | 1              | 74 379,80                 | Счет-фактура (Входящий) 1 от 25.03.2021       | НИИ "ДорГлав                  | Требуется у             |
|                             | 💼 Отправить                                                  | 🚯 НИИ "ДорГлавКож"    | Счет на оплату                     | 25.03.2021 | 3              | 12 500,00                 | 🔁 Счет от поставщика 3 от 25.03.2021          | Антонов Антон                 | Требуется г             |
|                             | Распаковать                                                  |                       | Спецификация                       |            |                |                           | 🗘 < <u>Не требуется&gt;</u>                   | Антонов Антон                 |                         |
|                             | 💼 Ошибки                                                     | 👘 НИИ "ДорГлавКож"    | Товарная накладная                 | 25.03.2021 | 5              | 826,00                    | 🔁 Товарная накладная (Входящий) 5 от 25.03.2  | Антонов Антон                 | Требуется г             |
|                             | 😑 💼 Приглашения                                              |                       | Ответ на заказ                     |            | 1              | 826,00                    | <u>Сопоставить номенклатуру</u>               | Антонов Антон                 |                         |
|                             | 🚔 Требуется пригласить<br>💼 Ждем согласия (1)                |                       | Договор<br>и еще 1 документ        |            | 45-78          |                           | He tpe6yetca>                                 | Антонов Антон<br>Антонович    |                         |
|                             | <ul> <li>Трибуется согласие</li> <li>Ознагомиться</li> </ul> | НИИ "ДорГлавКож"      | Ответ на заказ<br>и еще 1 документ | 25.03.2021 | 3              | 5 900.00                  | В Заналастившину, 1 от 25.03.2021             | Антонов Антон<br>Антонович    | Требуется<br>подписание |

# НАЧНИТЕ ПОИСК ИНТЕРЕСУЮЩЕГО ТОВАРА, ВВЕДЯ НАЗВАНИЕ КАТЕГОРИИ ТОВАРА, АРТИКУЛ ИЛИ ШТРИХКОД В СТРОКЕ ПОИСКА

| 1 🖳 😑 Клиент ЭДО (базовая), редак    | кция 2.9 - Клиент тестирования (1С.Предприятие)                                                            |            |                                       | 👃 🕚 🟠 Администратор ᆕ |
|--------------------------------------|----------------------------------------------------------------------------------------------------|------------|---------------------------------------|-----------------------|
| 🔥 Начальная страница Торговые п      | предложения 10.Бизнес-сеть ×                                                                               |            |                                       |                       |
| ≣ Главное                            | 🔶 🔶 Торговые предложения 1С:Бизнес-сеть                                                                    |            |                                       | 0 : ×                 |
| 🇰 Продажи                            | (decome                                                                                                    |            | 0                                     | Station I             |
| 🌉 Закупки                            | искать товары (ил + Q)                                                                                     |            | <u>осе регионы</u> <b>н</b> категории | Сще - ?               |
| Справочники                          | Введите название товара                                                                                    |            |                                       |                       |
| Поиск торговых предложений           | Начните поиск интересующего товара, введя Ед Цены, руб. По                                                 | ставщик На | ♠ Категории ○ Поиск (Ctrl+F)          | ×                     |
| Заказы поставщикам                   | название категории говара, артикул или Цена предложения Цена (с Цена до схидки<br>штрихкод в строке поиска |            |                                       |                       |
| Поступление (акты, накладные)        |                                                                                                    |            |                                       |                       |
| Счета-фактуры полученные             |                                                                                                    |            |                                       |                       |
| Счета от поставщиков                 |                                                                                                    |            |                                       |                       |
| Акты о расхождениях по приемке       |                                                                                                    |            |                                       |                       |
| Запросы коммерческих<br>предложений  |                                                                                                    |            |                                       |                       |
| Коммерческие предложения поставщиков |                                                                                                    |            |                                       |                       |
| Создать •                            |                                                                                                    |            |                                       |                       |
|                                      |                                                                                                    |            |                                       |                       |
|                                      |                                                                                                    |            |                                       |                       |
|                                      |                                                                                                    |            | 🕅 Отборы                              |                       |
|                                      |                                                                                                    |            | Поставщик                             |                       |
|                                      |                                                                                                    |            | Цена предложения                      | (не задано)           |
|                                      |                                                                                                    |            | Со скидкой                            |                       |
|                                      |                                                                                                    |            | С изображением                        |                       |
|                                      |                                                                                                    |            | В наличии                             |                       |
|                                      |                                                                                                    |            | Пособ доставки                        |                       |
|                                      |                                                                                                    |            |                                       |                       |
|                                      |                                                                                                    |            |                                       |                       |
|                                      |                                                                                                    |            |                                       |                       |
|                                      |                                                                                                    |            |                                       |                       |
|                                      |                                                                                                    |            |                                       |                       |
|                                      | 2 ( <b> </b>                                                                                               | · · ·      |                                       |                       |
|                                      | Поиск предложений для Свирьдом ООО                                                                         |            |                                       |                       |
|                                      |                                                                                                    |            |                                       |                       |

### ДЛЯ ПОИСКА В КОНКРЕТНОМ РЕГИОНЕ, НЕ ЗАБУДЬТЕ УТОЧНИТЬ РЕГИОН ДЕЙСТВИЯ ТОРГОВЫХ ПРЕДЛОЖЕНИЙ

| 1 🖳 😑 Клиент ЭДО (базовая), реда        | кция 2.9 - Клиент тестирования (1С:Предприятие)                                               |         |                         |            |                |                  |                       |            | оиск Ctrl+Shift+F 🗘 🏠 Админист                         | parop 🌐 |
|-----------------------------------------|-----------------------------------------------------------------------------------------------|---------|-------------------------|------------|----------------|------------------|-----------------------|------------|--------------------------------------------------------|---------|
| 🔒 Начальная страница Торговые г         | предложения 1С:Бизнес-сеть ×                                                                  |         |                         |            |                |                  |                       |            |                                                        |         |
| 🗮 Главное                               | 🗲 🔿 🟠 Торговые предложения 1С:Биз                                                             | нес-се  | ТЬ                      |            |                |                  |                       |            |                                                        | : ×     |
| 🇰 Продажи                               |                                                                                               |         |                         |            |                |                  |                       |            |                                                        |         |
| 🏢 Закупки                               |                                                                                               |         |                         |            |                |                  | ×ų                    | ₩.         | Все регионы Категории У Отооры Еще -                   |         |
| правочники                              |                                                                                               |         |                         |            |                |                  |                       |            | Отбор товаров по региону                               |         |
|                                         | Наименование                                                                                  | Ед      |                         | Цены, руб. |                |                  | Поставщик             | Нали       | Для поиска в конкретном регионе, не                    | ×       |
| Заказы протавых предложении             |                                                                                               |         | Цена предложения        | Цена (с    | Цена до скидки |                  |                       |            | забудьте уточнить регион действия торговых предложений |         |
| Поступление (акты, накладные)           | Лицензия 1С-Битрикс: Управление сайтом - Бизнес                                               | Шт      | 72 900,00               | 72 900,00  |                | <u>В корзину</u> | ИП Чащегоров К.<br>А. | Нет на скл |                                                        |         |
| Счета-фактуры полученные                | 1С:Упрощенка 8                                                                                | Шт      | 5 400,00                | 5 400,00   |                | <u>В корзину</u> | ИП Чащегоров К.       | Нет на скл | • • Медицина                                           |         |
| Счета от поставщиков                    | 10-Школа Математика 1.4 кл. Тести (15 л.н.)                                                   | Ille    | 3 240 00                | 3 240 00   |                | Bronsway         | A.                    | Heruser    |                                                        |         |
| Акты о расхождениях по приемке          | то,школа, математика т-4 кл. тесты (то р.м.)                                                  | шт      | 5 240,00                | 3 240,00   |                | <u>о корзину</u> | А.                    |            | Природные ресурсы и материалы для производства         |         |
| Запросы коммерческих                    | ESET NOD32 Start Pack (коробка)                                                               | Шт      | 990,00                  | 990,00     |                | <u>В корзину</u> | ИП Чащегоров К.<br>А. |            | 🐵 💼 Продукты, напитки, табак                           |         |
| предложений                             | 1С:Образовательная коллекция. Little English. Я и мой дом.                                    | Шт      | 240,00                  | 240,00     |                | <u>В корзину</u> | ИП Чащегоров К.       |            | ⊕ Сельское хозяйство                                   |         |
| коммерческие предложения<br>поставщиков | Игры и упражнения для малышей (Jewel)<br>1С:Аудиокниги Шекспир V Укрошение строптивой (Jewel) | Шт      | 172.00                  | 172 00     |                | В корзину        | А.                    |            |                                                        |         |
| Создать •                               | тозуднокини. шексинр за экрещение стронтирон (осно)                                           |         |                         |            |                | is neperity.     | A.                    |            | Э П Транспорт                                          |         |
|                                         | Кабелерез до 10мм L=250мм для цветных металлов,<br>STAYER 2333-25_z01                         | шт      | 657,05                  | 657,05     |                | <u>В корзину</u> | 000                   | достатс    | 🖉 🔚 Услуни                                             |         |
|                                         | 1С:Биологический конструктор 2.0 (лиц. обріуч.)                                               | Шт      | 18 960,00               | 18 960,00  |                | <u>В корзину</u> | ИП Чащегоров К.<br>А. |            |                                                        |         |
|                                         | SkyDNS Школа на 100 ПК (лицензия на 1 год)                                                    | Шт      | 18 000,00               | 18 000,00  |                | <u>В корзину</u> | ИП Чащегоров К.<br>А. |            | 🗹 Отборы                                               |         |
|                                         | 1С:Физический конструктор 2.0 (DVD-box) (лиц. обр\уч.)                                        | Шт      | 16 560,00               | 16 560,00  |                | <u>В корзину</u> | ИП Чащегоров К.<br>А. |            | Цена предложения <u>сне запано</u> 2                   |         |
|                                         | 1С:Биологический конструктор 2.0 (15 р.м.)                                                    | Шт      | 10 665,00               | 10 665,00  |                | <u>В корзину</u> | ИП Чащегоров К.<br>А. |            | Со свидкой                                             |         |
|                                         | 1С.Управление торговлей 8. Базовая версия                                                     | Шт      | 7 200,00                | 7 200,00   |                | <u>В корзину</u> | ИП Чащегоров К.<br>А. |            | С изображением В наличии                               |         |
|                                         | ABBYY FineReader 14 Business 1 year (download)                                                | Шт      | 6 790,00                | 6 790,00   |                | <u>В корзину</u> | ИП Чащегоров К.<br>А. |            | Э Способ доставки                                      |         |
|                                         | 1С:Школа. Биология, 8 кл. (3-е изд-е, переработанное)<br>(лиц. обрууч.)                       | Шт      | 5 760,00                | 5 760.00   |                | <u>В корзину</u> | ИП Чащегоров К.<br>А. |            |                                                        |         |
|                                         | 1С:Предприятие 8. Штрих-м: кассир 5.0 базовая версия                                          | Шт      | 5 000,00                | 5 000,00   |                | <u>В корзину</u> | ИП Чащегоров К.<br>А. |            |                                                        |         |
|                                         | Dr.Web Security Space K3 4 ПК 36 месяцев продление                                            | Шт      | 4 798,80                | 4 798,80   |                | <u>В корзину</u> | ИП Чащегоров К.<br>А. |            |                                                        |         |
|                                         | Dr.Web Security Space КЗ+Криптограф 5 ПК 24 месяца                                            | Шт      | 4 759,56                | 4 759,56   |                | <u>В корзину</u> | ИП Чащегоров К.       | Нет на скл |                                                        |         |
|                                         | Отображается торговых предложений: 100 Поиск пред                                             | пожений | для <u>Свирьдом ООО</u> |            |                |                  |                       |            |                                                        |         |
|                                         |                                                                                               |         |                         |            |                |                  |                       |            |                                                        |         |

#### УСТАНОВИТЕ ТОЧКУ ВЫБОР РЕГИОНА И УКАЖИТЕ РЕГИОН

| 1 🖳 😑 Клиент ЭДО (базовая), реда    | кция 2.9 - Клиент тестирования (1С:Предприятие)                                                                           |           |                               |                      |                   |                  |                      |           | <b>Q</b> Поиск | Ctrl+Shift+F                                                                                                  | _                          | ↓ ① ☆ Aan        | инистратор 茟 |
|-------------------------------------|----------------------------------------------------------------------------------------------------|-----------|-------------------------------|----------------------|-------------------|------------------|----------------------|-----------|----------------|----------------------------------------------------------------------------------------------------|----------------------------|------------------|--------------|
| 🔒 Начальная страница Торговые п     | редложения 1С:Бизнес-сеть ×                                                                                               |           |                               |                      |                   |                  |                      |           |                |                                                                                                    |                            |                  |              |
| ≣ Главное                           | 🔶 🔶 🏠 Торговые предложения 1С:Бизи                                                                                        | lec-ce    | ГЬ                            |                      |                   |                  |                      |           |                |                                                                                                    |                            |                  | 0 : ×        |
| 🏦 Продажи                           | Meyor vanaeu (AB L O)                                                                                                    |           |                               |                      |                   |                  |                      |           |                | Pagagerand                                                                                                    | Varacapuu                  | Oxform E         |              |
| 🌉 Закупки                           | локать товары (мг т од)                                                                                                   |           |                               |                      |                   |                  |                      |           | 1+ *           | Deepervons                                                                                                    | Категории                  | Отооры           | 40 - 7       |
| Справочники                         |                                                                                                    |           |                               |                      |                   |                  |                      |           |                |                                                                                                    |                            |                  |              |
| Поиск торговых предложений          | Наименование                                                                                                    | Ед        |                               | Цены, руб.           |                   |                  | Поставщик            | н         | али 👌 🛖 🖡      | Категории Поиск (Ctrl+F                                                                                       |                            |                  | ×            |
| Заказы постав Поиск торговых предло | кений<br>ензия 1С-Битрикс: Управление сайтом - Бизнес                                                                     | Шт        | цена предложения<br>72 900.00 | цена (с<br>72 900.00 | цена до скидки    | В корзину        | ИП Чашегоров К       | с. Нет на | СКЛ            | Все категории     Компьютеры и свя:                                                                           | Ъ                          |                  |              |
| Поступление (акты, накладные)       |                                                                                                    |           |                               |                      |                   |                  | Α.                   |           |                |                                                                                                    |                            |                  |              |
| Счета-фактуры полученные            | 1С:Упрощенка 8                                                                                                    | Шт        | 5 400,00                      | 5 400,00             |                   | <u>В корзину</u> | ИП Чащегоров К<br>А. | . Нет на  | скл            | •      •      Оборудование                                                                                    |                            |                  |              |
| Счета от поставщиков                | 1С:Школа. Математика 1-4 кл. Тесты (15 р.м.)                                                                              | Шт        | 3 240,00                      | 3 240,00             |                   | <u>В корзину</u> | ИП Чащегоров К<br>А. | с. Нет на | скл            | Потребительские т                                                                                             | овары                      |                  |              |
| апросы коммерческих                 | ESET NOD32 Start Pack (коробка)                                                                                           | Шт        | 990,00                        | 990,00               |                   | <u>В корзину</u> | ИП Чащегоров К<br>А  | . Нет на  | скл            | <ul> <li>Природные ресурс</li> <li>Продукты, напитки</li> </ul>                                               | ы и материалы ,<br>, табак | для производства |              |
| предложений                         | 1С:Образовательная коллекция. Little English. Я и мой дом.                                                                | Шт        | 240,00                        | 240,00               | A D               |                  | ип на ров К          | с. Нет на | скл            |                                                                                                    | 0                          |                  |              |
| поставщиков                         | <ul> <li>Упраки упражления для малашей (Jewel)</li> <li>1С:Аудиокниги. Шекспир У. Укрощение строптивой (Jewel)</li> </ul> | Шт        | 172,00                        | 172,00               | Регион поис       | ка 🧭             | : Ц Х<br>ров К       | с. Нет на | скл            | <ul> <li>         • Строительство и р         •          • Планспорт         •         •          •</li></ul> | вмонт                      |                  |              |
| Создать •                           | Кабелерез до 10мм L=250мм для цветных металлов.                                                                           | шт        | 657.05                        | 657.05               | О Регионы организ | аций:<br>Изме    | нить                 | дост      | атс            | Э Делуги                                                                                                    |                            |                  |              |
|                                     | STAYER 2333-25_201                                                                                                    |           | 40.000.00                     | 40.000.00            | О Выбор региона:  |                  |                      |           |                |                                                                                                    |                            |                  |              |
|                                     | тс:виологическии конструктор 2.0 (лиц. обруч.)                                                                            | шт        | 18 960,00                     | 18 960,00            | Регион:           |                  | 00B K                | . нетна   |                |                                                                                                    |                            |                  |              |
|                                     | SkyDNS Школа на 100 ПК (лицензия на 1 год)                                                                                | Шт        | 18 000,00                     | 18 000,00            | ОК Закрыть        | ?                | ров К                | . Нет на  | скл            | Отборы                                                                                                    |                            |                  |              |
|                                     | 1С:Физический конструктор 2.0 (DVD-box) (лиц. обр\уч.)                                                                    | Шт        | 16 560,00                     | 16 560,00            |                   | <u>В корзину</u> | ИП Чащегоров К<br>А. | . Нет на  | скл            | Цена предложения                                                                                              | 9                          | не залано>       |              |
|                                     | 1С:Биологический конструктор 2.0 (15 р.м.)                                                                                | Шт        | 10 665,00                     | 10 665,00            |                   | <u>В корзину</u> | ИП Чащегоров К       | . Нет на  | скл            | Со скидкой                                                                                                    |                            |                  |              |
|                                     | 1С:Управление торговлей 8. Базовая версия                                                                                 | Шт        | 7 200,00                      | 7 200,00             |                   | <u>В корзину</u> | ИП Чащегоров К       | с. Нет на | скл            | С изображением                                                                                                |                            |                  |              |
|                                     | ABBYY FineReader 14 Business 1 year (download)                                                                            | Шт        | 6 790,00                      | 6 790,00             |                   | <u>В корзину</u> | ИП Чащегоров К       | . Нет на  | скл 👻          | Способ доставки                                                                                               |                            |                  |              |
|                                     | 1С:Школа. Биология, 8 кл. (3-е изд-е, переработанное)<br>(лиц. обр\уч.)                                                   | Шт        | 5 760,00                      | 5 760,00             |                   | <u>В корзину</u> | ИП Чащегоров К<br>А. | с. Нет на | скл            |                                                                                                    |                            |                  |              |
|                                     | 1С:Предприятие 8. Штрих-м: кассир 5.0 базовая версия                                                                      | Шт        | 5 000,00                      | 5 000,00             |                   | <u>В корзину</u> | ИП Чащегоров К<br>А. | . Нет на  | скл            |                                                                                                    |                            |                  |              |
|                                     | Dr.Web Security Space K3 4 ПК 36 месяцев продление                                                                        | Шт        | 4 798,80                      | 4 798,80             |                   | <u>В корзину</u> | ИП Чащегоров К<br>А. | . Нет на  | скл            |                                                                                                    |                            |                  |              |
|                                     | Dr.Web Security Space K3+Криптограф 5 ПК 24 месяца                                                                        | Шт        | 4 759,56                      | 4 759,56             |                   | <u>В корзину</u> | ИП Чащегоров К       | с. Нет на | скл -          |                                                                                                    |                            |                  |              |
|                                     | Отображается торговых предложений: 100 Поиск предл                                                                        | тожений , | для <u>Свирьдом ООО</u>       |                      |                   |                  |                      |           |                |                                                                                                    |                            |                  |              |

# ПОИСК ИНТЕРЕСУЮЩЕГО ПРЕДЛОЖЕНИЯ, ТАК ЖЕ МОЖНО НАЧАТЬ, ВЫБРАВ ПОДХОДЯЩУЮ КАТЕГОРИЮ В СПИСКЕ КАТЕГОРИЙ

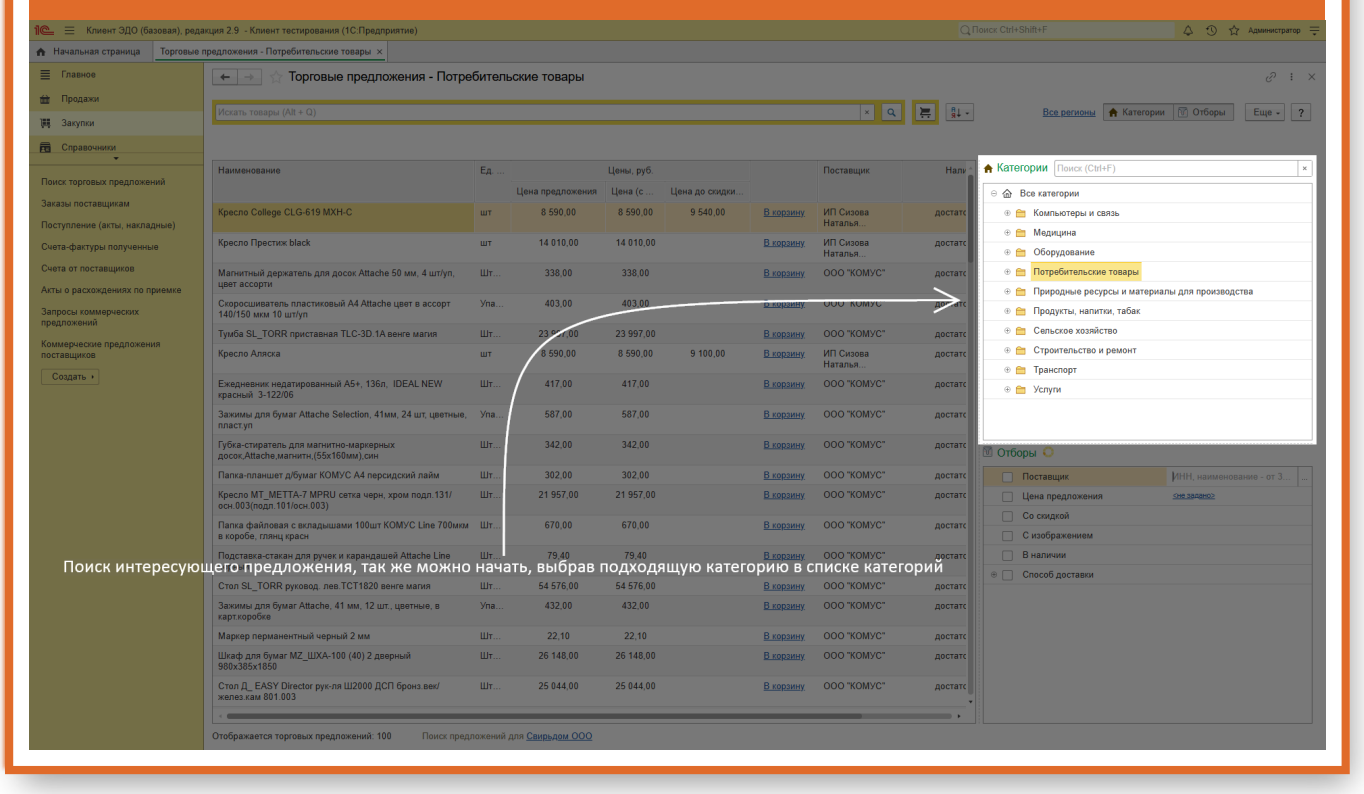

### СОРТИРОВАТЬ ПРЕДЛОЖЕНИЯ МОЖНО ПО РЕЛЕВАНТНОСТИ И ЦЕНЕ

| 📃 Клиент ЭДО (базовая), ред                 | акция 2.9 - Клиент тестирования (1С:Предприятие)                               |       |                  |                       |                |                  |                      |            |                                                                                                    | 👃 🕚 🟠 Администратор |
|---------------------------------------------|--------------------------------------------------------------------------------|-------|------------------|-----------------------|----------------|------------------|----------------------|------------|----------------------------------------------------------------------------------------------------|---------------------|
| чальная страница Торговые                   | предложения - Потребительские товары ×                                         |       |                  |                       |                |                  |                      |            |                                                                                                    |                     |
| лавное                                      | 🗲 🔿 🏠 Торговые предложения - Потре                                             | бител | ьские товары     |                       |                |                  |                      |            |                                                                                                    |                     |
| Іродажи                                     |                                                                                |       |                  |                       |                |                  |                      | -          |                                                                                                    | St Oxform           |
| Такупки                                     |                                                                                |       |                  |                       |                |                  |                      | <u>+</u> ₽ | • осереновна натегории                                                                                                    |                     |
| Справочники                                 |                                                                                |       |                  |                       |                |                  |                      | Вь         | оберите сортировку                                                                                                    |                     |
| торговых предложений                        | Наименование                                                                   | Ед    | Цена предложения | Цены, руб.<br>Цена (с | Цена до скидки |                  | Поставщик            | Сор        | отировать предложения можно по<br>евантности и цене                                                                        |                     |
| ы поставщикам<br>пление (акты, накладные)   | Kpecno College CLG-619 MXH-C                                                   | шт    | 8 590,00         | 8 590,00              | 9 540,00       | <u>В корзину</u> | ИП Сизова<br>Наталья | достато    | 🛞 💼 Компьютеры и связь                                                                                                    |                     |
| -фактуры полученные                         | Кресло Престиж black                                                           | шт    | 14 010,00        | 14 010,00             |                | <u>В корзину</u> | ИП Сизова<br>Наталья | достато    | <ul> <li>         • • • Медицина      </li> <li>         • • • Оборудование     </li> </ul>                                |                     |
| от поставщиков<br>о расхождениях по приемке | Магнитный держатель для досок Attache 50 мм, 4 шт/уп,<br>цвет ассорти          | Шт    | 338,00           | 338,00                |                | <u>В корзину</u> | 000 "КОМУС"          | достато    | <ul> <li>              Потребительские товары      </li> <li>             Природные ресурсы и материал         </li> </ul> | для производства    |
| сы коммерческих                             | Скоросшиватель пластиковый А4 Attache цвет в ассорт<br>140/150 мкм 10 шт/уп    | Упа   | 403,00           | 403,00                |                | <u>В корзину</u> | ООО "КОМУС"          | достато    | 🐵 💼 Продукты, напитки, табак                                                                                               |                     |
|                                             | Тумба SL_TORR приставная TLC-3D.1А венге магия                                 | Шт    | 23 997,00        | 23 997,00             |                | <u>В корзину</u> | ООО "КОМУС"          | достато    | <ul> <li>         •          •          •</li></ul>                                                                        |                     |
| ациков                                      | Кресло Аляска                                                                  | шт    | 8 590,00         | 8 590,00              | 9 100,00       | <u>В корзину</u> | ИП Сизова<br>Наталья | достато    | <ul> <li>         •          •          Строительство и ремонт         •          •          •</li></ul>                   |                     |
| адать •                                     | Ежедневник недатированный А5+, 136л, IDEAL NEW красный 3-122/06                | Шт    | 417,00           | 417,00                |                | <u>В корзину</u> | ООО "КОМУС"          | достато    | 🖲 💼 Услуги                                                                                                    |                     |
|                                             | Зажимы для бумаг Attache Selection, 41мм, 24 шт, цветные, пласт.yn             | Упа   | 587,00           | 587,00                |                | <u>В корзину</u> | ООО "КОМУС"          | достато    |                                                                                                    |                     |
|                                             | Губка-стиратель для магнитно-маркерных<br>досок,Attache,магнитн.(55х160мм),син | Шт    | 342,00           | 342,00                |                | <u>В корзину</u> | ООО "КОМУС"          | достато    | 🗹 Отборы                                                                                                    |                     |
|                                             | Папка-планшет д/бумаг КОМУС А4 персидский лайм                                 | Шт    | 302,00           | 302,00                |                | <u>В корзину</u> | ООО "КОМУС"          | достато    | Поставщик                                                                                                    |                     |
|                                             | Кресло МТ_МЕТТА-7 МРRU сетка черн, хром подл.131/<br>осн.003(подл.101/осн.003) | Шт    | 21 957,00        | 21 957,00             |                | <u>В корзину</u> | 000 "КОМУС"          | достато    | Цена предложения 3                                                                                                    | <u>e задано&gt;</u> |
|                                             | Папка файловая с вкладышами 100шт КОМУС Line 700мкм<br>в коробе, глянц красн   | Шт    | 670,00           | 670,00                |                | <u>В корзину</u> | 000 "КОМУС"          | достато    | Со скидкои                                                                                                    |                     |
|                                             | Подставка-стакан для ручек и карандашей Attache Line<br>черный                 | Шт    | 79,40            | 79,40                 |                | <u>В корзину</u> | ООО "КОМУС"          | достато    | В наличии                                                                                                    |                     |
|                                             | Стол SL_TORR руковод. лев. ТСТ1820 венге магия                                 | Шт    | 54 576,00        | 54 576,00             |                | <u>В корзину</u> | ООО "КОМУС"          | достато    | П Жано книги                                                                                                    |                     |
|                                             | Зажимы для бумаг Attache, 41 мм, 12 шт., цветные, в карт.коробке               | Упа   | 432,00           | 432,00                |                | <u>В корзину</u> | ООО "КОМУС"          | достато    | <ul> <li>Возраст рекомендованный</li> </ul>                                                                                |                     |
|                                             | Маркер перманентный черный 2 мм                                                | Шт    | 22,10            | 22,10                 |                | В корзину        | ООО "КОМУС"          | достато    | е Проба                                                                                                    |                     |
|                                             | Шкаф для бумаг MZ_ШХА-100 (40) 2 дверный<br>980x385x1850                       | Шт    | 26 148,00        | 26 148,00             |                | <u>В корзину</u> | ООО "КОМУС"          | достато    | <ul> <li>Разработчик</li> <li>Носитель</li> </ul>                                                                          |                     |
|                                             | Стол Д_ EASY Director рук-ля Ш2000 ДСП бронз.еек/<br>желез.кам 801.003         | Шт    | 25 044,00        | 25 044,00             |                | <u>В корзину</u> | 000 "КОМУС"          | достато    | <ul> <li>Тип замка</li> </ul>                                                                                              |                     |
|                                             |                                                                                |       |                  |                       |                |                  |                      | •          |                                                                                                    |                     |

### ОТОБРАТЬ ТОРГОВЫЕ ПРЕДЛОЖЕНИЯ МОЖНО ПО СЛЕДУЮЩИМ ПРИЗНАКАМ: ПОСТАВЩИК; ДИАПАЗОН ЦЕНЫ; СПОСОБ ДОСТАВКИ. НАСТРОИВ ВСЕ ПАРАМЕТРЫ ПОИСКА, ВЫ ПОЛУЧИТЕ СПИСОК ТОВАРОВ, ОТВЕЧАЮЩИХ ЗАДАННЫМ УСЛОВИЯМ.

| 1 Клиент ЭДО (базовая), реда   | акция 2.9 - Клиент тестирования (1С:Предприятие)                               |           |                         |            |           |                      |                      |         |                                               | 👃 😗 🏠 Администратор ᆕ    |
|--------------------------------|--------------------------------------------------------------------------------|-----------|-------------------------|------------|-----------|----------------------|----------------------|---------|-----------------------------------------------|--------------------------|
| 🔒 Начальная страница Торговые  | предложения - Потребительские товары ×                                         |           |                         |            |           |                      |                      |         |                                               |                          |
| 🗮 Главное                      | 🗲 🗻 🏫 Торговые предложения - Потре                                             | битель    | ские товары             |            |           |                      |                      |         |                                               | ∂ : ×                    |
| 🏦 Продажи                      |                                                                                |           |                         |            |           |                      |                      |         |                                               |                          |
| 🌉 Закулки                      |                                                                                |           |                         |            |           |                      | ×ų                   |         | Все регионы 🔒 Категории                       | Ш Отборы Еще - ?         |
| 📻 Справочники                  |                                                                                |           |                         |            |           |                      |                      |         |                                               |                          |
| •<br>                          | Наименование                                                                   | Ед        |                         | Цены, руб. |           |                      | Поставщик            | Нали    | ♠ Категории Поиск (Ctrl+F)                    | ×                        |
| Отобрать торговые              | предложения можно по следуюш                                                   | им п      | ризнакам:               | поставщи   | к; диапа: | вон цены;            | ; способ дос         | тавки.  | 🛛 🛆 Все категории                             |                          |
| Настроив                       | все параметры поиска, вы получит                                               | е спи     | сок₀товаро              | ов, отвеча | ющих₀зад  | цанным у             | словиям.             | достатс | 🐵 🚞 Компьютеры и связь                        |                          |
| Счета-фактуры полученные       | Кресло Престиж black                                                           | шт        | 14 010,00               | 14 010,00  |           | <u>В корзину</u>     | ИП Сизова            | достатс | • • Медицина     • • • Обазивание             |                          |
| Счета от поставщиков           | Магнитный держатель для досок Atlache 50 мм. 4 шт/ул.                          | Ult       | 338.00                  | 338.00     |           | В корзину            | наталья              | DOCTATE |                                               |                          |
| Акты о расхождениях по приемке | цвет ассорти                                                                   |           |                         |            |           | <u>ecnojeennij</u> . |                      |         | 🐵 💼 Природные ресурсы и материа.              | пы для производства      |
| Запросы коммерческих           | Скоросшиватель пластиковый A4 Attache цвет в ассорт<br>140/150 мкм 10 шт/уп    | Упа       | 403,00                  | 403,00     |           | <u>В корзину</u>     | 000 "КОМУС"          | достатс | 🐵 💼 Продукты, напитки, табак                  |                          |
| предложении                    | Тумба SL_TORR приставная TLC-3D.1А венге магия                                 | Шт        | 23 997,00               | 23 997,00  |           | <u>В корзину</u>     | ООО "КОМУС"          | достатс | ⊕ Сельское хозяйство                          |                          |
| поставщиков                    | Кресло Аляска                                                                  | шт        | 8 590,00                | 8 590,00   | 9 100,00  | <u>В корзину</u>     | ИП Сизова<br>Наталья | достатс |                                               |                          |
| Создать +                      | Ежедневник недатированный А5+, 136л, IDEAL NEW красный 3-122/06                | Шт        | 417,00                  | 417,00     |           | <u>В корзину</u>     | ООО "КОМУС"          | достатс | <ul> <li>транскорт</li> <li>Эслуги</li> </ul> |                          |
|                                | Зажимы для бумаг Attache Selection, 41мм, 24 шт, цветные, пласт.yn             | Упа       | 587,00                  | 587,00     |           | <u>В корзину</u>     | 000 "КОМУС"          | достатс |                                               |                          |
|                                | Губка-стиратель для магнитно-маркерных<br>досок,Attache,магнитн,(55х160мм),син | Шт        | 342,00                  | 342.00     |           | <u>В корзину</u>     | 000 "КОМУС"          | достатс | 🗹 Отборы                                      |                          |
|                                | Папка-планшет д/бумаг КОМУС А4 персидский лайм                                 | Шт        | 302,00                  | 302,00     |           | <u>В корзину</u>     | 000 "КОМУС"          | достатс | Поставщик                                     | ИНН, наименование - от 💼 |
|                                | Кресло МТ_МЕТТА-7 МРRU сетка черн, хром подл.131/<br>осн.003(подл.101/осн.003) | Шт        | 21 957,00               | 21 957,00  |           | <u>В корзину</u>     | 000 "КОМУС"          | достатс | Цена предложения                              | сне задано>              |
|                                | Папка файловая с вкладышами 100шт КОМУС Line 700мкм<br>в коробе, глянц красн   | Шт        | 70.00                   | 670,00     |           | <u>В корзину</u>     | 000 "KOMYC"          | достатс | Со смадкой                                    |                          |
|                                | Подставка-стакан для ручек и карандашей Attache Line<br>черный                 | Шт        | 79,40                   | 79,40      |           | <u>В корзину</u>     | 000 "КОМУС"          | достатс | В наличии                                     |                          |
|                                | Стол SL_TORR руковод. лев. ТСТ1820 венге магия                                 | Шт        | 54 576,00               | 54 576,00  |           | В корзину            | ооо "комус"          | дочатс  | Спосоо доставки     Жано книги                |                          |
|                                | Зажимы для бумаг Attache, 41 мм, 12 шт., цветные, в карткоробке                | Упа       | 432.00                  | 432.00     |           | <u>В корзину</u>     | 000 "КОМУС"          | достатс | <ul> <li>Возраст рекомендованный</li> </ul>   |                          |
|                                | Маркер перманентный черный 2 мм                                                | Шт        | 22,10                   | 22,10      |           | В корзину            | ооо "комус"          | достатс | Проба                                         |                          |
|                                | Шкаф для бумаг МZ_ШХА-100 (40) 2 дверный<br>980x385x1850                       | Шт        | 26 148,00               | 26 148,00  |           | <u>В корзину</u>     | ооо "комус"          | достатс | Разработчик     Носитель                      |                          |
|                                | Стол Д_ EASY Director рук-ля Ш2000 ДСП бронз век/<br>желез.кам 801.003         | Шт        | 25 044,00               | 25 044,00  |           | <u>В корзину</u>     | 000 "КОМУС"          | достатс | <ul> <li>Пип замка</li> </ul>                 |                          |
|                                |                                                                                |           |                         |            |           |                      |                      | ·       |                                               |                          |
|                                | Отображается торговых предложений: 100 Поиск предл                             | тожений д | аля <u>Свирьдом ООО</u> |            |           |                      |                      |         |                                               |                          |
|                                |                                                                                |           |                         |            |           |                      |                      |         |                                               |                          |

# ОТКРЫВАЕМ ТОРГОВОЕ ПРЕДЛОЖЕНИЕ. ИЗУЧАЕМ ВСЮ ИНФОРМАЦИЮ И ДОБАВЛЯЕМ ТОРГОВОЕ ПРЕДЛОЖЕНИЕ В КОРЗИНУ

| 1 🖳 😑 Клиент ЭДО (базовая), реда | акция 2.9 - Клиент тестирования (1С:Предприятие)                                                                                                    |                                                         | Q Поиск Ctrl+Shift+F 🖉 🏠 Админист | тратор 🌐 |
|----------------------------------|----------------------------------------------------------------------------------------------------|---------------------------------------------------------|-----------------------------------|----------|
| 🛧 Начальная страница Торговые    | предложения 1С:Бизнес-сеть × Светильник для сегмента ЖКХ О                                                                                                    | D LED 12 4000К (Торговое предложение) ×                 |                                   |          |
| 🗮 Главное                        | 🔶 → Светильник для сегмента ЖКХ ОD LE                                                                                                    | ED 12 4000К (Торговое предложение)                      | A @ @                             | : ×      |
| 🇰 Продажи                        |                                                                                                    |                                                         |                                   |          |
| 🌉 Закупки                        | Вкорзину                                                                                                    |                                                         | Eue -                             | - ?      |
| П Справочники                    | Для добавления товара в<br>корзину нажмите на кнопку                                                                                                    | ента ЖКХ OD LED 12 4000К                                |                                   |          |
| Поиск торговых предложений       | - Manual Manual                                                                                                    |                                                         |                                   |          |
| Заказы поставщикам               | Категория: прочее<br>Условия продажи                                                                                                    | Сведения о поставшике                                   |                                   |          |
| Поступление (акты, накладные)    |                                                                                                    | Поставщик: Общество с ограниченной ответственностью     |                                   |          |
| Счета-фактуры полученные         | Цена до скидки: <b>133,00 руб.</b>                                                                                                    | ИНН: 4101542409                                         |                                   |          |
| Счета от поставщиков             |                                                                                                    | Nill: 7/2444043                                         |                                   |          |
| Акты о расхождениях по приемке   | цена: 2 000,00 руб.                                                                                                    | контактная информация:<br>Контактное лицо: Отдел продаж |                                   |          |
| Запросы коммерческих предложений | 2300/00/075 USULI OT OFFEND 230/07/0                                                                                                    | Телефон: +7 777 777 77 77                               |                                   |          |
| Коммерческие предложения         | От 1 шт. 2 000 руб. <del>133 руб.</del>                                                                                                    | E main. Drige Action                                    |                                   |          |
| поставщиков                      | От 10 шт. 1 992 руб.<br>От 100 шт. 1 700 руб.                                                                                                    |                                                         |                                   |          |
| Congarts +                       | НДС: 20%, не входит в стоимость<br>Наличие: 200 шт<br>Срок поставит: 5 дик<br>Способ деставио: Самовиков, доставка<br>Мизикальная сума зааза: 30,000 руб.<br>Шит заказа: Любой<br>Регстови доставки<br>Мосова г.<br>Анограва г. Дингрансова ши, Дри 139 |                                                         |                                   |          |
|                                  |                                                                                                    |                                                         |                                   |          |

| 📃 Клиент ЭДО (базовая), ред   | дакция 2.9 - Клиент тестирования (1С:Предприятие) |                |                  |              |                 |                  |      |                            | 👃 🕚 🕁 Админист         |
|-------------------------------|---------------------------------------------------|----------------|------------------|--------------|-----------------|------------------|------|----------------------------|------------------------|
| ачальная страница Торговые    | s предложения 1С:Бизнес-сеть ×                    |                |                  |              |                 |                  |      |                            |                        |
| Главное                       | 🔶 🔶 Торговые предложения 1С:Бизнес-               | сеть           |                  |              |                 |                  |      |                            |                        |
| Продажи                       |                                                   |                |                  |              |                 |                  |      |                            |                        |
| Закупки                       |                                                   |                |                  |              | × Q             | 二二 1             | ₿† - | Все регионы 🔶 Кате         | гории 🕅 Отборы 🛛 Еще - |
| Справочники                   | Поставщик: <u>Свирьдом</u> *                      |                |                  |              |                 |                  |      |                            |                        |
| •                             | Наименование                                      | Ед. изм.       |                  |              |                 |                  | н    | • Категории Поиск (Ctrl+F) |                        |
| торговых предложений          |                                                   |                | Цена предложения | Цена (с НДС) |                 |                  |      |                            |                        |
| ы поставщикам                 | Кольчуга                                          | шт             | 78 000.00        |              |                 | В корзину        |      | W Des karerophin           |                        |
| пление (акты, накладные)      | Сундучок из Хедебю                                | шт             | 7 000,00         | 7 000,00     | 15 000,00       | Вкорзину         |      |                            |                        |
| фактуры полученные            | Меч тип Х                                         | шт             | 1 000,00         | 1 000,00     | 20 000,00       | В корзину        |      |                            |                        |
| от поставщиков                | Светильник из Бирки                               | шт             | 50,00            | 50,00        | 50,00           | В корзину        |      |                            |                        |
| расхождениях по приемке       | Аудит                                             | шт             | 3 500,00         | 3 500,00     | 3 500,00        | <u>В корзину</u> |      |                            |                        |
| сы коммерческих               | Светильник для сегмента ЖКХ ОD LED 12 4000К       | шт             | 1 700,00         | от 2 040,00  |                 | 1                | 2    |                            |                        |
| ржении                        | Монитор DELL S2722DC                              | шт             | 19 000,00        | от 22 800,00 |                 | <u>В корзину</u> | 10   |                            |                        |
| рческие предложения<br>зщиков | Сотовый телефон BQ 2439 Bobber black - черный     | шт             | 2 000,00         | от 2 400,00  |                 | В корзину        |      |                            |                        |
|                               |                                                   | Для добавления | а товара в кор   | эзину нажм   | ите на кнопку — |                  |      | 🗹 Отборы                   |                        |
|                               |                                                   |                |                  |              |                 |                  |      | Поставщик                  | Свирыдом               |
|                               |                                                   |                |                  |              |                 |                  |      | Цена предложения           | CHO 3848HO>            |
|                               |                                                   |                |                  |              |                 |                  |      | Со скидкой                 |                        |
|                               |                                                   |                |                  |              |                 |                  |      | С изображением             |                        |
|                               |                                                   |                |                  |              |                 |                  |      | В наличии                  |                        |
|                               |                                                   |                |                  |              |                 |                  |      | ПОСОБ ДОСТАВКИ             |                        |
|                               |                                                   |                |                  |              |                 |                  |      | Дисциплина                 |                        |
|                               |                                                   |                |                  |              |                 |                  |      | Разработчик                |                        |
|                               |                                                   |                |                  |              |                 |                  |      | Падательство               |                        |
|                               |                                                   |                |                  |              |                 |                  |      | Возраст рекомендованный    |                        |
|                               |                                                   |                |                  |              |                 |                  |      | Поставка (ПО)              |                        |
|                               |                                                   |                |                  |              |                 |                  |      | 🛞 🔄 Язык                   |                        |
|                               |                                                   |                |                  |              |                 |                  |      |                            |                        |

### КОЛИЧЕСТВО ДОБАВЛЯЕМОГО ТОВАРА В КОРЗИНУ. МОЖНО ВВЕСТИ ЗНАЧЕНИЕ С КЛАВИАТУРЫ. ДЛЯ ИЗМЕНЕНИЯ КОЛИЧЕСТВА МОЖНО ВОСПОЛЬЗОВАТЬСЯ КНОПКАМИ "БОЛЬЩЕ МЕНЬШЕ". ДЛЯ УДАЛЕНИЯ КОЛИЧЕСТВА НАЖМИТЕ НА КНОПКУ "Х"

| 1 📃 📃 Клиент ЭДО (базовая), реда    | кция 2.9 - Клиент тестирования (1С:Предприятие)      |                            |                  |              |                        |                  |            |                                | 4 0 t                | Администратор 🚎 |
|-------------------------------------|------------------------------------------------------|----------------------------|------------------|--------------|------------------------|------------------|------------|--------------------------------|----------------------|-----------------|
| 🔥 Начальная страница Торговые п     | предложения 1С:Бизнес-сеть ×                         |                            |                  |              |                        |                  |            |                                |                      |                 |
| <b>Плавное</b>                      | 🗲 🔿 🏠 Торговые предложения 1С:Бизнес-                | сеть                       |                  |              |                        |                  |            |                                |                      | ∂ : ×           |
| 🗰 Продажи                           |                                                      |                            |                  |              |                        |                  | 9.         |                                | • "                  |                 |
| 🗮 Закулки                           |                                                      |                            |                  |              | × 4                    |                  | 8          | Все регионы                    | 🕈 Категории 📳 Отооры | Еще - ?         |
| Справочники                         | Поставщик: <u>Свирьдом</u> *                         |                            |                  |              |                        |                  |            |                                |                      |                 |
| Поиск торговых предложений          | Наименование                                         | Ед. изм.                   |                  | Цены, руб.   |                        |                  | H. 1       | Категории Поиск (Ctrl+         |                      | ×               |
| Заказы поставщикам                  |                                                      |                            | цена предложения | цена (с пдс) | цена до скидки (с пдс) | 0                |            | Все категории                  |                      |                 |
| Поступление (акты, накладные)       | Кольчуга                                             | шт                         | 78 000,00        | 78 000,00    | 78 000,00              | В корзину        |            |                                |                      |                 |
| Счета-фактуры полученные            | Сундучок из Хедебю                                   | ШТ                         | 7 000,00         | 7 000,00     | 15 000,00              | В корзину        |            |                                |                      |                 |
| Cuere er neerenuunen                | Меч тип Х                                            | шт                         | 1 000,00         | 1 000,00     | 20 000,00              | <u>В корзину</u> |            |                                |                      |                 |
|                                     | Светильник из Бирки                                  | шт                         | 50,00            | 50,00        | 50,00                  | <u>В корзину</u> |            |                                |                      |                 |
| Акты о расхождениях по приемке      | Аудит                                                | шт                         | 3 500,00         | 3 500,00     | 3 500,00               | В корзину        |            |                                |                      |                 |
| Запросы коммерческих<br>предложений | Светильник для сегмента ЖКХ ОД LED 12 4000К          | шт                         | 1 700,00         | от 2 040,00  |                        | - 1 14           | 2          |                                |                      |                 |
| Коммерческие предпожения            | Монитор DELL S2722DC                                 | шт                         | 19 000,00        | от 22 800,00 |                        | 2 × -            | 10         |                                |                      |                 |
| поставщиков                         | Сотовый телефон BQ 2439 Bobber black - черный        | шт                         | 2 000,00         | от 2 400,00  |                        | В кора Доб;      | авление то | варов для заказа               |                      |                 |
| Создать •                           |                                                      |                            |                  |              |                        | Количест         | во доб     | бавляемого                     |                      |                 |
|                                     |                                                      |                            |                  |              |                        | товара в         | корзин     | ну и кнопки                    |                      |                 |
|                                     |                                                      |                            |                  |              |                        | управлен         | ния кол    | ичеством                       |                      |                 |
|                                     |                                                      |                            |                  |              |                        | Количество д     | обавляе    | иого товара в корзину.         |                      |                 |
|                                     |                                                      |                            |                  |              |                        | Можно ввести     | и значени  | е с клавиатуры. Для            |                      |                 |
|                                     |                                                      |                            |                  |              |                        | воспользоват     | гься кноп  | ками "больще меньше".          | Свирьдом             |                 |
|                                     |                                                      |                            |                  |              |                        | Для удаления     | я количес  | тва нажмите на кнопку          | (не задано)          |                 |
|                                     |                                                      |                            |                  |              |                        | -X-              |            |                                |                      |                 |
|                                     |                                                      |                            |                  |              |                        |                  |            | С изображением                 |                      |                 |
|                                     |                                                      |                            |                  |              |                        |                  |            | В наличии                      |                      |                 |
|                                     |                                                      |                            |                  |              |                        |                  |            | Пособ доставки                 |                      |                 |
|                                     |                                                      |                            |                  |              |                        |                  |            | <ul> <li>Дисциплина</li> </ul> |                      |                 |
|                                     |                                                      |                            |                  |              |                        |                  |            | Разработчик                    |                      |                 |
|                                     |                                                      |                            |                  |              |                        |                  |            | Издательство                   |                      |                 |
|                                     |                                                      |                            |                  |              |                        |                  |            | Возраст рекомендов             | анный                |                 |
|                                     |                                                      |                            |                  |              |                        |                  |            | Поставка (ПО)                  |                      |                 |
|                                     |                                                      |                            |                  |              |                        |                  |            | Язык                           |                      |                 |
|                                     |                                                      |                            |                  |              |                        |                  |            | • Тип упаковки                 |                      |                 |
|                                     | отображается торговых предложений: 8 Поиск предложен | ий для <u>Свирьдом ООО</u> |                  |              |                        |                  |            |                                |                      |                 |
|                                     |                                                      |                            |                  |              |                        |                  |            |                                |                      |                 |

# ПОСЛЕ ЗАВЕРШЕНИЯ ЗАКУПОК ТОРГОВЫХ ПРЕДЛОЖЕНИЙ ПЕРЕЙДИТЕ К ОФОРМЛЕНИЮ ЗАКАЗА

| I landar depend Jestical dependence     I landar dependence     I landar dependence </th <th>🍋 📃 Клиент ЭДО (базовая), реда</th> <th>кция 2.9 - Клиент тестирования (1С:Предприятие)</th> <th></th> <th></th> <th></th> <th></th> <th></th> <th></th> <th>4 O 1</th> <th>Администратор</th>                                                                                                    | 🍋 📃 Клиент ЭДО (базовая), реда        | кция 2.9 - Клиент тестирования (1С:Предприятие) |          |                  |              |                        |                     |                      | 4 O 1                     | Администратор |
|----------------------------------------------------------------------------------------------------|---------------------------------------|-------------------------------------------------|----------|------------------|--------------|------------------------|---------------------|----------------------|---------------------------|---------------|
| I fande       Image: Capacity (Capacity (Capac                                                                                                    | Начальная страница Торговые г         | редложения 1С:Бизнес-сеть ×                     |          |                  |              |                        |                     |                      |                           |               |
| Inscriebung der schaufter der schaufter d                                                                                                    | Главное                               | 🗲 🔿 🏠 Торговые предложения 1С:Бизне             | с-сеть   |                  |              |                        |                     |                      |                           |               |
| I spord       Image: Spord       Image: Spord       Imag                                                                                                    | 🇰 Продажи                             |                                                 |          |                  |              | ×Q                     |                     | Все регионы          | 🔶 Категории 🕅 Отборы      | Eue - 2       |
| Image: Construction       Image: Construction       Image: Construction<                                                                                                    | 👯 Закупки                             |                                                 |          |                  |              |                        |                     | 200.0000             | I rateropair ( ) o rooper |               |
| Incrementation     Basebase     En et al.     Use of the optimizer of the optimizer of the optimiz                                                                                                    | Справочники                           | Поставщик: Свирьдом *                           |          |                  |              |                        | Нажмите кн          | опку Оформить        |                           |               |
| All and Programment Ratery Ratery                                                                                                    |                                       | Наименование                                    | Ед. изм. |                  | Цены, руб.   |                        | заказы това         | аров                 |                           | >             |
| Additional marginal       Koxyon       um       7.000,00       7.000,00       7.000,00       1.000,00       1.000,00       1.000,00       1.000,00       1.000,00       1.000,00       1.000,00       1.000,00       1.000,00       1.000,00       1.000,00       1.000,00       1.000,00       1.000,00       1.000,00       1.000,00       1.000,00       1.000,00       1.000,00       1.000,00       1.000,00       1.000,00       1.000,00       1.000,00       1.000,00       1.000,00       1.000,00       1.000,00       1.000,00       1.000,00       1.000,00       1.000,00       1.000,00       1.000,00       1.000,00       1.000,00       1.000,00       1.000,00       1.000,00       1.000,00       1.000,00       1.000,00       1.000,00       1.000,00       1.000,00       1.000,00       1.000,00       1.000,00       1.000,00       1.000,00       1.000,00       1.000,00       1.000,00       1.000,00       1.000,00       1.000,00       1.000,00       1.000,00       1.000,00       1.000,00       1.000,00       1.000,00       1.000,00       1.000,00       1.000,00       1.000,00       1.000,00       1.000,00       1.000,00       1.000,00       1.000,00       1.000,00       1.000,00       1.000,00       1.000,00       1.000,00       1.000,00       1.000,00                                                                                                    |                                       |                                                 |          | Цена предложения | Цена (с НДС) | Цена до скидки (с НДС) | После завершен      | ия закупок торговых  |                           |               |
| Component cartine cartine cartina cartine cartine cartine cartine cartine cartine carti                                                                                                    | аказы поставщикам                     | Кольнуга                                        | шт       | 78 000,00        | 78 000,00    | 78 000,00              | предложений пе      | рейдите к оформлению |                           |               |
| wind x       un       10000       10000       20000       Russense 10         wind x rus Gapca       un       5000       5000       6000       Russense 10         Apur       un       10000       020000       Extension       1         Seiner Schule       Apur       un       10000       020000       Extension       1         Seiner Schule       Common qui consent XXX D0 LED 12 400K       un       10000       072 4000       1       2       5       0         Seiner Schule       Granse qui consent XXX D0 LED 12 400K       un       10000       072 4000       Extension       1       0         Seiner Schule       Granse qui consent XXX D0 LED 12 400K       un       20000       072 4000       Extension       1       0         Cognes       Seiner Schule       Un       20000       072 4000       Extension       1       0       0       0       0       0       0       0       0       0       0       0       0       0       0       0       0       0       0       0       0       0       0       0       0       0       0       0       0       0       0       0       0       0       0<                                                                                                    | оступление (акты, накладные)          | Сундучок из Хедебю                              | шт       | 7 000,00         | 7 000,00     | 15 000,00              | Sakasa              |                      |                           |               |
| Verification construction provide construction provide constru                                                                                                    | чета-фактуры полученные               | Меч тип Х                                       | шт       | 1 000,00         | 1 000,00     | 20 000,00              | <u>В корзину</u> 10 |                      |                           |               |
| Ayor       ur       3 500,00       3 500,00       Bacamer         Anorrop GELS \$2720C       ur       1700,00       or 2 200,00.       50       10       5         Oragans -       Contrabult cendents (DDL S2720C)       ur       1900,000       or 2 200,00.       50       10       5         Contrabult cendents (DDL S2720C)       ur       200,00       or 2 400,00.       Bacabarr       10       0         Contrabult cendent BQ 2439 Bobber black - uspussit       ur       200,00       or 2 400,00.       Bacabarr       10       0         Contrabult cendent BQ 2439 Bobber black - uspussit       ur       200,00       or 2 400,00.       Bacabarr       10       0         Contrabult cendent BQ 2439 Bobber black - uspussit       ur       200,00       or 2 400,00.       Bacabarr       10       0         Contrabult       ur       200,00       or 2 400,00.       Bacabarr       10       0       0       0       0       0       0       0       0       0       0       0       0       0       0       0       0       0       0       0       0       0       0       0       0       0       0       0       0       0       0       0       0 </td <td>мета от поставщиков</td> <td>Светильник из Бирки</td> <td>шт</td> <td>50,00</td> <td>50,00</td> <td>50,00</td> <td><u>В корзину</u> 7</td> <td></td> <td></td> <td></td>                                                                                                    | мета от поставщиков                   | Светильник из Бирки                             | шт       | 50,00            | 50,00        | 50,00                  | <u>В корзину</u> 7  |                      |                           |               |
| радоскаяна улаская и акимии для силиии для силиии для 2000 ши и 170.00 ог 240.00. 1 2<br>Монотор DELL 8272DC и и и 1900.00 ог 22600.00. 1 2<br>Сотовы 7 телефон BO 2439 Bobber blackuepusuit и 2 000.00 ог 2 400.00. В 2000.00 0<br>Сотовы 7 телефон BO 2439 Bobber blackuepusuit и 2 000.00 ог 2 400.00. В 2000.00 0<br>Сотовы 7 телефон BO 2439 Bobber blackuepusuit и 2 000.00 ог 2 400.00. В 2000.00 0                                                                                                    | кты о расхождениях по приемке         | Аудит                                           | шт       | 3 500,00         | 3 500,00     | 3 500,00               | <u>В корзину</u> 4  |                      |                           |               |
| Monrop DELL \$272DC       ur       19 00.00       or 2 200.00       5       10         Corpeu) Tenedor BD 2439 Bobber black - vepnuñ       ur       2 000.00       or 2 400.00       R 100000       Image: Corpeu and tenedor BD 2439 Bobber black - vepnuñ       ur       2 000.00       or 2 400.00       R 100000       Image: Corpeu and tenedor BD 2439 Bobber black - vepnuñ       Image: Corpeu and tenedor BD 2439 Bobber black - vepnuñ       Image: Corpeu and tenedor BD 2439 Bobber                                                                                                    | апросы коммерческих                   | Светильник для сегмента ЖКХ ОD LED 12 4000К     | шт       | 1 700,00         | от 2 040,00  |                        | 1 2                 |                      |                           |               |
| Conception Programment         Conception Programment         Conception Programment         Exception Programment         Exception Programeter         Exception Programeter                                                                                                    | редпожении                            | Монитор DELL S2722DC                            | шт       | 19 000,00        | от 22 800,00 |                        | <u>5</u> 10         |                      |                           |               |
| Садать -<br>Садать -<br>Садать -<br>Садать -<br>Садать -<br>Садать -<br>Салать -<br>Солборы:<br>Солборы: | оммерческие предложения<br>оставщиков | Сотовый телефон BQ 2439 Bobber black - черный   | шт       | 2 000,00         | от 2 400,00  |                        | <u>В корзину</u> 1  |                      |                           |               |
| е Зам                                                                                                    |                                       |                                                 |          |                  |              |                        |                     |                      | Corpuse 1                 |               |

# ПРОВЕРЬТЕ КОРРЕКТНОСТЬ ЗАКАЗА

| 1 🖳 😑 Клиент ЭДО (базовая), реда | акция 2.9 - Клиент тестирования ( | 1С:Предприятие)                 |                                        |                        |                  | Q Поиск Ctrl+Shift+F |                      | 🛆 🔨 🕁 Администратор 🚍 |
|----------------------------------|-----------------------------------|---------------------------------|----------------------------------------|------------------------|------------------|----------------------|----------------------|-----------------------|
| 🛧 Начальная страница Торговые    | предложения 1С:Бизнес-сеть ×      | Корзина торговых предложений ×  |                                        |                        |                  |                      |                      |                       |
| ≣ Главное                        | 🔶 → 👌 Корзина т                   | орговых предложений             | •                                      |                        |                  |                      |                      | 0 i ×                 |
| 🏦 Продажи                        |                                   | ci ottopoputi 1 povop           |                                        |                        |                  |                      |                      |                       |
| 🌉 Закупки                        |                                   | Ошитравить т заказ.             |                                        |                        |                  |                      |                      | Euro 2                |
| правочники                       |                                   | очистите                        | 0                                      | V-                     |                  | 0                    | 0                    | Culo +                |
| •                                | Заказ для Общество с ограния      | енной ответственностью "Свирьдо | Поставщик<br>и" Общество с ограниченио | й ответственностью "Св | личество позиции | 2 140                | Балюта<br>100.00 руб |                       |
| Поиск торговых предложений       | ounas gan conçortas corpana       |                                 |                                        |                        |                  |                      | pyo.                 |                       |
| Заказы поставщикам               |                                   |                                 |                                        |                        |                  |                      |                      |                       |
| Сцета-фактуры полученные         |                                   |                                 |                                        |                        |                  |                      |                      |                       |
| Счета от поставщиков             |                                   |                                 |                                        |                        |                  |                      |                      |                       |
| Акты о расхождениях по приемке   | Детали заказа для Общест          | во с ограниченной ответстве     | нностью "Свирьдом"                     |                        |                  |                      |                      |                       |
| Запросы коммерческих             | Позиции заказа Информац           | ия о покупателе и доставке      |                                        |                        |                  |                      |                      |                       |
| Коммерческие предпожения         | О Добавить 🛞 Удалить              | •                               |                                        |                        |                  |                      | Поиск (Сt            | rl+F) × Еще •         |
| поставщиков                      | Номенклатура                      | Артикул                         | Состояние                              | 🖋 Количество           | Ед. изм.         | Цена                 | Сумма с НДС          | Ставка НДС            |
| Создать •                        | Сретильник пля селиента           |                                 |                                        |                        | шт               | 122.00               | 2 400 00             | 20%                   |
|                                  | ЖКХ OD LED 12 4000K               |                                 | poory into poor ourado                 |                        |                  | 2 000,00             | 2 400,00             | 2010                  |
|                                  | Монитор DELL S2722DC              | 3                               | Доступно для заказа                    | 5                      | шт               | 25-000,00            | 138 000,00           | 20%                   |
|                                  |                                   |                                 |                                        |                        |                  | 23 000,00            |                      |                       |
|                                  |                                   |                                 |                                        |                        |                  |                      |                      |                       |
|                                  |                                   |                                 |                                        |                        |                  |                      |                      |                       |
|                                  |                                   |                                 |                                        |                        |                  |                      |                      |                       |
|                                  |                                   |                                 |                                        |                        |                  |                      |                      |                       |
|                                  |                                   |                                 |                                        |                        |                  |                      |                      |                       |
|                                  |                                   |                                 |                                        |                        |                  |                      |                      |                       |
|                                  |                                   |                                 |                                        |                        |                  |                      |                      |                       |
|                                  |                                   |                                 |                                        |                        |                  |                      |                      |                       |
|                                  |                                   |                                 |                                        |                        |                  |                      |                      |                       |
|                                  |                                   |                                 |                                        |                        |                  |                      | Сумма с НДС:         | 140 400,00 руб.       |
|                                  |                                   |                                 |                                        |                        |                  |                      |                      | Заклыть               |
|                                  |                                   |                                 |                                        |                        |                  |                      |                      | Sampbilb              |

| ПЕРЕЙДИТЕ К ЗАПОЛНЕНИЮ ДАННЫХ О ПОКУПАТЕЛЕ                                                 |                                                                           |                           |                         |                    |             |                       |                       |
|--------------------------------------------------------------------------------------------|---------------------------------------------------------------------------|---------------------------|-------------------------|--------------------|-------------|-----------------------|-----------------------|
| 1 🖳 📃 Клиент ЭДО (базовая), реда                                                           | 😑 Клиент ЭДО (базовая), реданция 2.9 Клиент тестирования (1С.Предприятие) |                           |                         |                    |             |                       | 👃 🕚 🟠 Администратор ᆕ |
| 🛧 Начальная страница Торговие предполжения 1С Бизнессель х Коронна торговых предполжений х |                                                                           |                           |                         |                    |             |                       |                       |
| 🗮 Главное                                                                                  | 🕐 т х Корзина торговых предложений 🖉 т х                                  |                           |                         |                    |             |                       |                       |
| 🇰 Продажи                                                                                  | Заказы к отправке. Осталось отправить 1 заказ                             |                           |                         |                    |             |                       |                       |
| 🇮 Закупки                                                                                  | C Ortpositive Same                                                        |                           |                         |                    |             |                       |                       |
| Справочники                                                                                | Заказ                                                                     | Поставщик                 |                         | Количество позиций | Сумма с НДС | Валюта                |                       |
| Поиск торговых предложений                                                                 | Заказ для Общество с ограниченной ответственностью "Свирьдо               | м" Общество с ограниченно | ой ответственностью "Св |                    | 2 140 40    | 10,00 руб.            |                       |
| Заказы поставщикам                                                                         |                                                                           |                           |                         |                    |             |                       |                       |
| Поступление (акты, накладные)                                                              |                                                                           |                           |                         |                    |             |                       |                       |
| Счета-фактуры полученные                                                                   |                                                                           |                           |                         |                    |             |                       |                       |
| Счета от поставщиков                                                                       | Детали заказа для Общество с ограниченной ответстве                       | нностью "Свирьдом"        |                         |                    |             |                       |                       |
| Акты о расхождениях по приемке                                                             | Позиции заказа Информация о покупателе и доставке                         |                           |                         |                    |             |                       |                       |
| предложений                                                                                | О Добавить                                                                |                           |                         |                    |             | Поиск (Син+F) × Еще - |                       |
| Коммерческие предложения<br>поставщиков                                                    | Номенклатура                                                              | стояние                   | 🖋 Количество            | Ед. изм.           | Цена        | Сумма с НДС           | Ставка НДС            |
| Создать •                                                                                  | динных о покупателе                                                       |                           |                         |                    |             |                       |                       |
|                                                                                            | Светильник для сегмента<br>ЖКХ OD LED 12 4000К                            | Доступно для заказа       |                         | 1 wr               | 433,00      | 2 400,00              | 20%                   |
|                                                                                            | Монитор DELL S2722DC 3                                                    | Доступно для заказа       |                         | 5 шт               | 25.000,00   | 138 000,00            | 20%                   |
|                                                                                            |                                                                           |                           |                         |                    | 23 000,00   |                       |                       |
|                                                                                            |                                                                           |                           |                         |                    |             |                       |                       |
|                                                                                            |                                                                           |                           |                         |                    |             |                       |                       |
|                                                                                            |                                                                           |                           |                         |                    |             |                       |                       |
|                                                                                            |                                                                           |                           |                         |                    |             |                       |                       |
|                                                                                            |                                                                           |                           |                         |                    |             |                       |                       |
|                                                                                            |                                                                           |                           |                         |                    |             |                       |                       |
|                                                                                            |                                                                           |                           |                         |                    |             |                       |                       |
|                                                                                            |                                                                           |                           |                         |                    |             |                       |                       |
|                                                                                            |                                                                           |                           |                         |                    |             | Сумма с НДС:          | 140 400.00 руб.       |
|                                                                                            |                                                                           |                           |                         |                    |             |                       | Закрыть               |
|                                                                                            |                                                                           |                           |                         |                    |             |                       |                       |
|                                                                                            |                                                                           |                           |                         |                    |             |                       |                       |
#### ВЫБЕРИТЕ ОРГАНИЗАЦИЮ

| 1 🖳 📃 Клиент ЭДО (базовая), реда | кция 2.9 - Клиент тестирования (1С.Предприятие)               |                                              |                    |              | 4      | 🕚 🕁 Администратор 🌐 |
|----------------------------------|---------------------------------------------------------------|----------------------------------------------|--------------------|--------------|--------|---------------------|
| 🛧 Начальная страница Торговые г  | предложения 1С:Бизнес-сеть × Корзина торговых предложений ×   |                                              |                    |              |        |                     |
| 🗮 Главное                        | 🗕 🔶 🏠 Корзина торговых предложений                            |                                              |                    |              |        | ∂ : ×               |
| 🇰 Продажи                        | Заказы к отправке. Осталось отправить 1 заказ.                |                                              |                    |              |        |                     |
| 🎹 Закупки                        | 😴 Отправить заказ Очистить                                    |                                              |                    |              |        | Еще - ?             |
| Справочники                      | Заказ                                                         | Поставщик                                    | Количество позиций | Сумма с НДС  | Валюта |                     |
| Поиск торговых предложений       | Заказ для Общество с ограниченной ответственностью "Свирьдом" | Общество с ограниченной ответственностью "Св |                    | 2 140 400,00 | руб.   |                     |
| Заказы поставщикам               |                                                               |                                              |                    |              |        |                     |
| Поступление (акты, накладные)    |                                                               |                                              |                    |              |        |                     |
| Счета-фактуры полученные         |                                                               |                                              |                    |              |        |                     |
| Счета от поставщиков             | Детали заказа для Общество с ограниченной ответственно        | стью "Свирьдом"                              |                    |              |        |                     |
| Акты о расхождениях по приемке   | Позиции заказа Информация о покупателе и доставке             |                                              |                    |              |        |                     |
| Запросы коммерческих предложений | Информация е погупателе                                       | Информация о доставке                        |                    |              |        |                     |
| Коммерческие предложения         | Организация: Свирьдом ООО -                                   | О Способ доставки: О Доставка Самовывоз      |                    |              |        |                     |
| Создать >                        | лицо:                                                         | Адрес доставки.                              | ¥ B                |              |        |                     |
|                                  | Электронная почта: Организация должна быть зарегистрирована   |                                              |                    |              |        |                     |
|                                  | Телефон: в сервисе 1С:Бизнес-сеть                             |                                              |                    |              |        |                     |
|                                  | Комментарий к заказу:                                         |                                              |                    |              |        |                     |
|                                  |                                                               |                                              |                    |              |        |                     |
|                                  |                                                               |                                              |                    |              |        |                     |
|                                  |                                                               |                                              |                    |              |        |                     |
|                                  |                                                               |                                              |                    |              |        |                     |
|                                  |                                                               |                                              |                    |              |        |                     |
|                                  |                                                               |                                              |                    |              |        |                     |
|                                  |                                                               |                                              |                    |              |        |                     |
|                                  |                                                               |                                              |                    |              |        |                     |
|                                  |                                                               |                                              |                    |              |        |                     |
|                                  |                                                               |                                              |                    |              |        |                     |
|                                  |                                                               |                                              |                    |              |        |                     |
|                                  |                                                               |                                              |                    |              |        | Закрыть             |
|                                  |                                                               |                                              |                    |              |        |                     |

|                                  | УКАЖИТ                                                        | Е ФИО ОТВЕТСТВІ                              | ЕННОГО ЗА ЗАКАЗ    |              |        |                       |
|----------------------------------|---------------------------------------------------------------|----------------------------------------------|--------------------|--------------|--------|-----------------------|
| 1 🖳 📃 Клиент ЭДО (базовая), реда | кция 2.9 - Клиент тестирования (1С:Предприятие)               |                                              |                    |              |        | 🗘 🕚 🏠 Администратор 🌐 |
| 🛧 Начальная страница Торговые п  | предложения 1С.Бизнес-сеть × Корзина торговых предложений ×   |                                              |                    |              |        |                       |
| 🗮 Главное                        | 🗲 🔿 🏠 Корзина торговых предложений                            |                                              |                    |              |        | ∂ : ×                 |
| 🗰 Продажи                        | Заказы к отправке. Осталось отправить 1 заказ.                |                                              |                    |              |        |                       |
| 🕅 Закупки                        | 🖓 Отправить заказ Очистить                                    |                                              |                    |              |        | Еще - ?               |
| Справочники                      | Заказ                                                         | Поставщих                                    | Количество позиций | Сумма с НДС  | Валюта |                       |
| Поиск торговых предложений       | Заказ для Общество с ограниченной ответственностью "Свирьдом" | Общество с ограниченной ответственностью "Св |                    | 2 140 400,00 | руб.   |                       |
| Заказы поставщикам               |                                                               |                                              |                    |              |        |                       |
| Поступление (акты, накладные)    |                                                               |                                              |                    |              |        |                       |
| Счета-фактуры полученные         |                                                               |                                              |                    |              |        |                       |
| Счета от поставщиков             | Летали заказа для Общество с ограниченной ответствени         | остью "Свирьлом"                             |                    |              |        |                       |
| Акты о расхождениях по приемке   | Позиции заказа Информация о покупателе и доставке             |                                              |                    |              |        |                       |
| Запросы коммерческих предложений | Информация о покупателе                                       | Информация о доставке                        |                    |              |        |                       |
| Коммерческие предложения         | Организация: Свирьдом ООО -                                   | д Способ доставки: • Доставка Самовывоз      |                    |              |        |                       |
| поставщиков                      | Контактное Иванов Иван                                        | Адрес доставки:                              | · 0                |              |        |                       |
| Coagains /                       | Электронная                                                   |                                              |                    |              |        |                       |
|                                  | Телефон: ФИО контактио лица в сличае                          |                                              |                    |              |        |                       |
|                                  | Комментарий необходимости с ним свяжется поставщик            |                                              |                    |              |        |                       |
|                                  |                                                               |                                              |                    |              |        |                       |
|                                  |                                                               |                                              |                    |              |        |                       |
|                                  |                                                               |                                              |                    |              |        |                       |
|                                  |                                                               |                                              |                    |              |        |                       |
|                                  |                                                               |                                              |                    |              |        |                       |
|                                  |                                                               |                                              |                    |              |        |                       |
|                                  |                                                               |                                              |                    |              |        |                       |
|                                  |                                                               |                                              |                    |              |        |                       |
|                                  |                                                               |                                              |                    |              |        |                       |
|                                  |                                                               |                                              |                    |              |        |                       |
|                                  |                                                               |                                              |                    |              |        |                       |
|                                  |                                                               |                                              |                    |              |        | 2000                  |
|                                  |                                                               |                                              |                    |              |        | закрыть               |
|                                  |                                                               |                                              |                    |              |        |                       |

| введите эл                       | ЕКТРОННУЮ ПОЧТУ, ПС                                           | ) КОТОРОЙ СМОГ                               | И СВЯЗАТЬСЯ В С    | ЛУЧАЕ УТО    | ОЧНЕНИЯ ЗАКАЗА        |
|----------------------------------|---------------------------------------------------------------|----------------------------------------------|--------------------|--------------|-----------------------|
| 1 🖳 📃 Клиент ЭДО (базовая), реда | кция 2.9 - Клиент тестирования (1С:Предприятие)               |                                              |                    |              | 👃 😗 🏠 Администратор ᆕ |
| Начальная страница Торговые п    | предложения 1С:Бизнес-сеть × Корзина торговых предложений ×   |                                              |                    |              |                       |
| 🗮 Главное                        | 🗕 🔶 🏠 Корзина торговых предложений                            |                                              |                    |              | ∂ : ×                 |
| 🟦 Продажи                        | Заказы к отправке. Осталось отправить 1 заказ.                |                                              |                    |              |                       |
| 🌉 Закупки                        | Отправить заказ Очистить                                      |                                              |                    |              | Еще - ?               |
| Справочники                      | Заказ                                                         | Поставщик                                    | Количество позиций | Сумма с НДС  | Валюта                |
| Поиск торговых предложений       | Заказ для Общество с ограниченной ответственностью "Свирьдом" | Общество с ограниченной ответственностью "Св |                    | 2 140 400,00 | руб.                  |
| Заказы поставщикам               |                                                               |                                              |                    |              |                       |
| Поступление (акты, накладные)    |                                                               |                                              |                    |              |                       |
| Счета-фактуры полученные         |                                                               |                                              |                    |              |                       |
| Счета от поставщиков             | Детали заказа для Общество с ограниченной ответственно        | стью "Свирьдом"                              |                    |              |                       |
| Акты о расхождениях по приемке   | Позиции заказа Информация о покупателе и доставке             |                                              |                    |              |                       |
| Запросы коммерческих предложений | Информация о покупателе                                       | Информация о доставке                        |                    |              |                       |
| Коммерческие предложения         | Организация: Свирьдом ООО                                     | Способ доставки: • Доставка Самовывоз        |                    |              |                       |
| Созлать +                        | Контактное Иванов Иван<br>лицо:                               | Адрес доставки:                              | * <u>u</u>         |              |                       |
|                                  | Электронная<br>почта:                                         |                                              |                    |              |                       |
|                                  | Телефон:                                                      |                                              |                    |              |                       |
|                                  | Комментарий ВВЕДИТЕ ТЕКСТ                                     |                                              |                    |              |                       |
|                                  | связаться в случае уточнения заказа                           |                                              |                    |              |                       |
|                                  |                                                               |                                              |                    |              |                       |
|                                  |                                                               |                                              |                    |              |                       |
|                                  |                                                               |                                              |                    |              |                       |
|                                  |                                                               |                                              |                    |              |                       |
|                                  |                                                               |                                              |                    |              |                       |
|                                  |                                                               |                                              |                    |              |                       |
|                                  |                                                               |                                              |                    |              |                       |
|                                  |                                                               |                                              |                    |              |                       |
|                                  |                                                               |                                              |                    |              |                       |
|                                  |                                                               |                                              |                    |              |                       |
|                                  |                                                               |                                              |                    |              | Закрыть               |

### ВВЕДИТЕ НОМЕР ТЕЛЕФОНА, ПО КОТОРОМУ СМОГУ СВЯЗАТЬСЯ В СЛУЧАЕ УТОЧНЕНИЯ ЗАКАЗА

| 1 🖳 😑 Клиент ЭДО (базовая), реда | кция 2.9 - Клиент тестирования (1С:Предприятие)                 |                                                           |                    |              | 🗘 🕚 🏠 Администратор ᆕ |
|----------------------------------|-----------------------------------------------------------------|-----------------------------------------------------------|--------------------|--------------|-----------------------|
| 🔒 Начальная страница Торговые і  | предложения 1С:Бизнес-сеть × Корзина торговых предложений ×     |                                                           |                    |              |                       |
| 🗮 Главное                        | 🗲 🔿 ☆ Корзина торговых предложений                              |                                                           |                    |              | ∂ i ×                 |
| 🛗 Продажи                        | Заказы к отправке. Осталось отправить 1 заказ.                  |                                                           |                    |              |                       |
| 🌉 Закупки                        | 🗸 Отправить заказ Очистить                                      |                                                           |                    |              | Еще - ?               |
| правочники                       | 3axa3                                                           | Поставшик                                                 | Количество позиций | Сумма с НДС  | Валюта                |
|                                  | Заказ для Общество с ограниченной ответственностью "Свирьдом" ( | Общество с ограниченной ответственностью "Св              |                    | 2 140 400,00 | руб.                  |
| Заказы поставшикам               |                                                                 |                                                           |                    |              |                       |
| Поступление (акты, накладные)    |                                                                 |                                                           |                    |              |                       |
| Счета-фактуры полученные         |                                                                 |                                                           |                    |              |                       |
| Счета от поставщиков             |                                                                 |                                                           |                    |              |                       |
| Акты о расхождениях по приемке   | Детали заказа для Оощество с ограниченной ответственнос         | тью "Свирьдом"                                            |                    |              |                       |
| Запросы коммерческих             | Позиции заказа информация о покупателе и доставке               | Muchanius o portante                                      |                    |              |                       |
| Коммерческие предложения         | Организация: Свирьдом ООО • с                                   | <ul> <li>Способ доставки: • Доставка Самовывоз</li> </ul> |                    |              |                       |
| поставщиков                      | Контактное Иванов Иван                                          | Адрес доставки:                                           | * Ø                |              |                       |
| Создать •                        | Электронная bn@1c.ru                                            |                                                           |                    |              |                       |
|                                  | Tenethou: +7 (999) 999,99,99                                    |                                                           |                    |              |                       |
|                                  | Комментарий и терри                                             |                                                           |                    |              |                       |
|                                  | Введите текст                                                   |                                                           |                    |              |                       |
|                                  | Введите номер телефона, по которому смогу                       |                                                           |                    |              |                       |
|                                  | связаться в случае уточнения заказа                             |                                                           |                    |              |                       |
|                                  |                                                                 |                                                           |                    |              |                       |
|                                  |                                                                 |                                                           |                    |              |                       |
|                                  |                                                                 |                                                           |                    |              |                       |
|                                  |                                                                 |                                                           |                    |              |                       |
|                                  |                                                                 |                                                           |                    |              |                       |
|                                  |                                                                 |                                                           |                    |              |                       |
|                                  |                                                                 |                                                           |                    |              |                       |
|                                  |                                                                 |                                                           |                    |              |                       |
|                                  |                                                                 |                                                           |                    |              |                       |
|                                  |                                                                 |                                                           |                    |              | Закрыть               |
|                                  |                                                                 |                                                           |                    |              |                       |
|                                  |                                                                 |                                                           |                    |              |                       |

#### ВЫБЕРИТЕ СПОСОБ ПОЛУЧЕНИЯ ТОВАРА

| 1 🗮 🗮 Клиент ЭДО (базовая), реда | кция 2.9 - Клиент тестирования (1С:Предприятие)               |                                              |                    |              | 🗘 🕥 🏠 Администратор 🌐 |
|----------------------------------|---------------------------------------------------------------|----------------------------------------------|--------------------|--------------|-----------------------|
| 🔥 Начальная страница Торговые г  | предложения 1С.Бизнес-сеть 🗴 Корзина торговых предложений 🗴   |                                              |                    |              |                       |
| Плавное                          | 🔶 🔶 Корзина торговых предложений                              |                                              |                    |              | e? : ×                |
| 🏦 Продажи                        | Заказы к отправке. Осталось отправить 1 заказ.                |                                              |                    |              |                       |
| 📜 Закупки                        | 🖓 Отправить заказ Очистить                                    |                                              |                    |              | Еще - ?               |
| Справочники                      | Заказ                                                         | Поставщик                                    | Количество позиций | Сумма с НДС  | Валюта                |
| Поиск торговых предложений       | Заказ для Общество с ограниченной ответственностью "Свирьдом" | Общество с ограниченной ответственностью "Св |                    | 2 140 400,00 | руб.                  |
| Заказы поставщикам               |                                                               |                                              |                    |              |                       |
| Поступление (акты, накладные)    |                                                               |                                              |                    |              |                       |
| Счета-фактуры полученные         |                                                               |                                              |                    |              |                       |
| Счета от поставщиков             | Детали заказа для Общество с ограниченной ответственно        | стью "Свирьдом"                              |                    |              |                       |
| Акты о расхождениях по приемке   | Позиции заказа Информация о покупателе и доставке             |                                              |                    |              |                       |
| Запросы коммерческих предложений | Информация о покупателе                                       | Информация о доставке                        |                    |              |                       |
| Коммерческие предложения         | Организация: Свирьдом ООО +                                   | Способ доставки: Доставка Самовывоз          |                    |              |                       |
| поставщиков                      | Контактное Иванов Иван                                        | Адрес доставки:                              | - 0                |              |                       |
| Создать •                        | Электронная bn@1c.ru                                          |                                              |                    |              |                       |
|                                  | Tenedov: +7 (999) 999-99-99                                   |                                              |                    |              |                       |
|                                  | Комментарий к заказу:                                         | _                                            |                    |              |                       |
|                                  |                                                               | Выберите способ получени                     | ія товара          |              |                       |
|                                  |                                                               |                                              |                    |              |                       |
|                                  |                                                               |                                              |                    |              |                       |
|                                  |                                                               |                                              |                    |              |                       |
|                                  |                                                               |                                              |                    |              |                       |
|                                  |                                                               |                                              |                    |              |                       |
|                                  |                                                               |                                              |                    |              |                       |
|                                  |                                                               |                                              |                    |              |                       |
|                                  |                                                               |                                              |                    |              |                       |
|                                  |                                                               |                                              |                    |              |                       |
|                                  |                                                               |                                              |                    |              |                       |
|                                  |                                                               |                                              |                    |              |                       |
|                                  |                                                               |                                              |                    |              |                       |
|                                  |                                                               |                                              |                    |              | Закрыть               |

|                                     |                                                               | ВЫБЕРИТЕ А,                                  | ДРЕС                        |              |        |                       |
|-------------------------------------|---------------------------------------------------------------|----------------------------------------------|-----------------------------|--------------|--------|-----------------------|
| 1 🖳 📃 Клиент ЭДО (базовая), редан   | сция 2.9 - Клиент тестирования (1С:Предприятие)               |                                              |                             |              |        | 🗘 🕚 🏠 Администратор 🌐 |
| 🔒 Начальная страница Торговые п     | редложения 1С:Бизнес-сеть × Корзина торговых предложений ×    |                                              |                             |              |        |                       |
| 🗮 Главное                           | 🗲 🔿 🏠 Корзина торговых предложений                            |                                              |                             |              |        | ∂ : ×                 |
| 🏛 Продажи                           | Заказы к отправке. Осталось отправить 1 заказ.                |                                              |                             |              |        |                       |
| 🗰 Закупки                           | 🖓 Отправить заказ Очистить                                    |                                              |                             |              |        | Еще - ?               |
| Справочники                         | Заказ                                                         | Поставщик                                    | Количество позиций          | Сумма с НДС  | Валюта |                       |
| Поиск торговых предложений          | Заказ для Общество с ограниченной ответственностью "Свирьдом" | Общество с ограниченной ответственностью "Св |                             | 2 140 400,00 | руб.   |                       |
| Заказы поставщикам                  |                                                               |                                              |                             |              |        |                       |
| Поступление (акты, накладные)       |                                                               |                                              |                             |              |        |                       |
| Счета-фактуры полученные            |                                                               |                                              |                             |              |        |                       |
| Счета от поставщиков                | Детали заказа для Общество с ограниченной ответственн         | остью "Свирьдом"                             |                             |              |        |                       |
| Акты о расхождениях по приемке      | Позиции заказа Информация о покупателе и доставке             |                                              |                             |              |        |                       |
| Запросы коммерческих<br>предложений | Информация о покупателе                                       | Информация о доставке                        |                             |              |        |                       |
| Коммерческие предложения            | Организация: Свирьдом ООО -                                   | Способ доставки: • Доставка Самовыво         | 13                          |              |        |                       |
| Создать •                           | лицо: Иванов Иван                                             |                                              | Same, to game pools of g. a |              |        |                       |
|                                     | Электронная bn@1c.ru<br>почта:                                | Укажите Адрес                                |                             |              |        |                       |
|                                     | Телефон: +7 (999) 999-99-99                                   | Выберите адрес из списка                     |                             |              |        |                       |
|                                     | Комментарий к заказу:                                         |                                              |                             |              |        |                       |
|                                     |                                                               |                                              |                             |              |        |                       |
|                                     |                                                               |                                              |                             |              |        |                       |
|                                     |                                                               |                                              |                             |              |        |                       |
|                                     |                                                               |                                              |                             |              |        |                       |
|                                     |                                                               |                                              |                             |              |        |                       |
|                                     |                                                               |                                              |                             |              |        |                       |
|                                     |                                                               |                                              |                             |              |        |                       |
|                                     |                                                               |                                              |                             |              |        |                       |
|                                     |                                                               |                                              |                             |              |        |                       |
|                                     |                                                               |                                              |                             |              |        |                       |
|                                     |                                                               |                                              |                             |              |        |                       |
|                                     |                                                               |                                              |                             |              |        | Закрыть               |
|                                     |                                                               |                                              |                             |              |        |                       |
|                                     |                                                               |                                              |                             |              |        |                       |

| ПО                              | ОКОНЧАНИЮ ОФОРМ                                                                                                    | ЛЕНИЯ ЗАКАЗА НАЗ                                 | ЖМИТЕ КНОПКУ С     | ТПРАВИТ     | ГЬ ЗАКАЗ              |
|---------------------------------|----------------------------------------------------------------------------------------------------|--------------------------------------------------|--------------------|-------------|-----------------------|
| 🛍 🚍 Клиент ЭДО (базовая), реда  | кция 2.9 - Клиент тестирования (1С:Предприятие)                                                                                                    |                                                  |                    |             | 👃 😗 🏠 Администратор ᆕ |
| 🔒 Начальная страница Торговые г | предложения 1С:Бизнес-сеть × Корзина торговых предложений                                                                                                    | ×                                                |                    |             |                       |
| Плавное                         | 🗕 🔶 🏠 Корзина торговых предложений                                                                                                    |                                                  |                    |             | e? : ×                |
| 🇰 Продажи                       | Заказы к отправке. Остапось отправить 1 заказ                                                                                                    |                                                  |                    |             |                       |
| 📜 Закупки                       | Отправить заказ Очистить                                                                                                    |                                                  |                    |             | Еще - ?               |
| правочники                      |                                                                                                    | Поставщик                                        | Количество позиций | Сумма с НДС | Валюта                |
| Поису торговых правложений      | Нажмите на кнопку                                                                                                    | ом" Общество с ограниченной ответственностью "Св | 2                  | 140 400,00  | руб.                  |
| Заказы поставщикам              | По окончанию оформления заказа нажмите кнопку Отправить заказ                                                                                                    |                                                  |                    |             |                       |
| Поступление (акты, накладные)   |                                                                                                    |                                                  |                    |             |                       |
| Счета-фактуры полученные        |                                                                                                    |                                                  |                    |             |                       |
| Счета от поставщиков            |                                                                                                    |                                                  |                    |             |                       |
| Акты о расхождениях по приемке  |                                                                                                    | енностью свирьдом                                |                    |             |                       |
| Запросы коммерческих            | Информация о покулателе                                                                                                    | Информация о доставке                            |                    |             |                       |
| Коммерческие предложения        | Детали заказа для Общество с ограниченной ответственностью "Свирьдом"     ко оренки     Поящии заказа для Общество с ограниченной ответственностью "Свирьдом"     Информация о покупателе     Информация о доставке     Информация о доставке     Остовоб доставка:     Остовоб доставка:     Оставка     Остовны     Оставка     Оставка     Ос                                                                                                    |                                                  |                    |             |                       |
| поставщиков                     | Arran v sakasa gna Odujecteo c orpanneneni otretreteninotos "Caupagon"<br>Tesinger saresa Michopmagini o norpinarene ii gotratarie<br>Oprainsaguni, Cempagon 000 + 0<br>Serence Maai<br>Bieternotos de primero de gotraterie<br>Bieternotos de primero de gotraterie<br>Bieternotos de gotraterie<br>Bieternotos de gotraterie<br>Bieternotos de gotr |                                                  |                    |             |                       |
| Создать •                       | Электронная bn@1c.ru                                                                                                    |                                                  |                    |             |                       |
|                                 | Телефон: +7 (999) 999-99-99                                                                                                    |                                                  |                    |             |                       |
|                                 | Комментарий к заказу:                                                                                                    |                                                  |                    |             |                       |
|                                 |                                                                                                    |                                                  |                    |             |                       |
|                                 |                                                                                                    |                                                  |                    |             |                       |
|                                 |                                                                                                    |                                                  |                    |             |                       |
|                                 |                                                                                                    |                                                  |                    |             |                       |
|                                 |                                                                                                    |                                                  |                    |             |                       |
|                                 |                                                                                                    |                                                  |                    |             |                       |
|                                 |                                                                                                    |                                                  |                    |             |                       |
|                                 |                                                                                                    |                                                  |                    |             |                       |
|                                 |                                                                                                    |                                                  |                    |             |                       |
|                                 |                                                                                                    |                                                  |                    |             |                       |
|                                 |                                                                                                    |                                                  |                    |             |                       |
|                                 |                                                                                                    |                                                  |                    |             |                       |

# ЭЛЕКТРОННЫЕ ДОКУМЕНТЫ ОТПРАВЛЕНЫ. НАЖМИТЕ НА ГИПЕРССЫЛКУ ДЛЯ ПРОСМОТРА ОТПРАВЛЕННЫХ ДОКУМЕНТОВ

|                                                                                                    | 1 🖳 📃 Клиент ЭДО (базовая), ре,      | акция 2.9 - Клиент тестирования (1С:Предприятие)            |                                                                           | Q Поиск Ctrl+Shift+F | 👃 😗 🏠 Администратор 👳 |
|----------------------------------------------------------------------------------------------------|--------------------------------------|-------------------------------------------------------------|---------------------------------------------------------------------------|----------------------|-----------------------|
| <ul> <li>Index</li> <li>Index</li> &lt;</ul>                                                                                                    | 🔥 Начальная страница Торговыя        | предложения 1С:Бизнес-сеть × Корзина торговых предложений × |                                                                           |                      |                       |
| Private          Private         Private                                                                                                    | 🔳 Главное                            | 🗲 🔶 🏠 Корзина торговых предложений                          |                                                                           |                      | ∂ i ×                 |
| F arou for page of the second region of the second region of the seco                                                                                                    | 🏦 Продажи                            |                                                             |                                                                           |                      |                       |
| Construction          Construction         Construction                                                                                                    | 🌉 Закупки                            |                                                             |                                                                           |                      |                       |
| Index traptour indextraptions<br>Card arrange of a france indextraptions<br>Card arrange of a france indextraptions<br>Card arrange of a france indextraptions<br>Card arrange of a france indextraption indextraption indextraption indextraption indextraption indextraptions in the second registrand in the second registrand in the                                                                                                    | правочники                           |                                                             |                                                                           |                      |                       |
| abau not real market<br>Backau not real market<br>Backau n                                                                                                    | Поиск торговых предложений           |                                                             |                                                                           |                      |                       |
| Concentration         Concentration         Concentration         Statistical         Concentration         Concentration         Conconcentration                                                                                                    | Заказы поставщикам                   |                                                             |                                                                           |                      |                       |
| Consequently per norganization<br>Consequently per norganization<br>Stratege consequences<br>Conserting =<br>Conserting =                                                                                                    | Поступление (акты, накладные)        |                                                             |                                                                           |                      |                       |
| Cue no creating pairs<br>And a galaxies and the properties and<br>increasing of<br>Conserved<br>Conserved                                                                                                    | Счета-фактуры полученные             |                                                             |                                                                           |                      |                       |
| And paccodgenetic Knopences<br>Baccodgenetic Knopences<br>Conservations<br>Conservations<br>Conser                                                                                                    | Счета от поставщиков                 |                                                             |                                                                           |                      |                       |
| Запрадожники<br>продожники<br>(содать •)                                                                                                    | Акты о расхождениях по приемке       |                                                             |                                                                           |                      |                       |
|                                                                                                    | Запросы коммерческих<br>предложений  |                                                             |                                                                           |                      |                       |
|                                                                                                    | Коммерческие предложения поставщиков |                                                             |                                                                           |                      |                       |
|                                                                                                    | Создать •                            |                                                             |                                                                           |                      |                       |
|                                                                                                    |                                      |                                                             | Заказы отправлены                                                         |                      |                       |
| 12 Ecces cm x<br>Ecces cm x<br>Ecces cm |                                      | •                                                           | се оправленные заказы вы можете увидеть в <u>исходящих.</u><br>документах |                      |                       |
| 12 Ected on 1<br>Englisher<br>Englisher<br>3apurs                                                                                                    |                                      |                                                             |                                                                           |                      |                       |
| 2       Entercons       1         3apurs       3apurs                                                                                                    |                                      |                                                             |                                                                           |                      |                       |
| are any area and a second and a second and a                                                                                                    |                                      |                                                             |                                                                           |                      |                       |
| 2     Entercont     1       3appunb                                                                                                    |                                      |                                                             |                                                                           |                      |                       |
| Image: Second Second                                                                                                    |                                      |                                                             |                                                                           |                      |                       |
| 2     Sature on the set of the set of th                                                                                                    |                                      |                                                             |                                                                           |                      |                       |
| 2     Sature on an and and any and any and any and any and any and any and any and any and any and any and any any any any any any any any any any                                                                                                    |                                      |                                                             |                                                                           |                      |                       |
| 2     Sature ons     x       Sature ongestion     3apure                                                                                                    |                                      |                                                             |                                                                           |                      |                       |
| %     Sature or on an and an and an an and an an an an an an an an an an an an an                                                                                                    |                                      |                                                             |                                                                           |                      |                       |
| 2 Entree official of Entree official of Entree official of Entree official of Entree official of Entree official of Entree of Entree of                                                                                                    |                                      |                                                             |                                                                           |                      |                       |
| Зарить                                                                                                    |                                      |                                                             |                                                                           |                      |                       |
|                                                                                                    |                                      |                                                             |                                                                           |                      | Закрыть               |
|                                                                                                    |                                      | l i i i i i i i i i i i i i i i i i i i                     |                                                                           |                      |                       |
|                                                                                                    |                                      |                                                             |                                                                           |                      |                       |

#### ВЫБЕРИТЕ ИСХОДЯЩИЙ ДОКУМЕНТ И ОТКРОЙТЕ ЕГО

| 1 📃 📃 Клиент ЭДО (базовая), реда     | кция 2.9 - Клиент | тестирования (1С:Предприятие)                  |                                                                                       |                                                                                               |                          | 👃 🕥 🏠 Администратор 🌐 |
|--------------------------------------|-------------------|------------------------------------------------|---------------------------------------------------------------------------------------|-----------------------------------------------------------------------------------------------|--------------------------|-----------------------|
| 🔒 Начальная страница Порговые г      | предложения 1С:Б  | изнес-сеть × Исходящие документы 1С:Бизнес-сет | • ×                                                                                   |                                                                                               |                          |                       |
| Плавное                              | ← → No            | сходящие документы 1С:Бизнес-сеть              |                                                                                       |                                                                                               |                          | : ×                   |
| 🇰 Продажи                            |                   |                                                | V Kaugaanaugi Pi                                                                      |                                                                                               |                          |                       |
| 🌉 Закупки                            | Организация.      |                                                |                                                                                       |                                                                                               | иц. Посе виды документов |                       |
| правочники                           |                   |                                                |                                                                                       |                                                                                               |                          | cuev :                |
| •                                    | Дата<br>19-56     | Организация                                    | Получатель                                                                            | документ<br>Заказ Общество с ограниченной                                                     | Cymma<br>140,400,00      | Отапус                |
| Тюйск торговых предложении           | 70.00             |                                                | "Свирьдом"                                                                            | отеетственностью Свирьдом от 23-11-2024 07<br>56                                              | -                        | ompound               |
| Поступление (акты, наклалные)        | 01.03.2022        | Свирьдом ООО                                   | 000 "Tect010322"                                                                      | Коммерческое предложение № 0000000002 от                                                      | _                        | Отправлен             |
| Счета-фактуры полученные             |                   |                                                |                                                                                       | <sup>01</sup> // <sup>2022</sup>                                                              |                          |                       |
| Счета от поставщиков                 | 20.12.2021        | Свирьдом ООО                                   | Общество с ограниченной ответственностью<br>"Свирьдом"                                | За аз Общество с ограниченной<br>с ветственностью Свирьдом от 20-12-2021 04                   | 30 000,00                | Отправлен             |
| Акты о расхождениях по приемке       |                   |                                                |                                                                                       | /1                                                                                            |                          |                       |
| Запросы коммерческих предложений     | 19.12.2021        | Сеирьдом ООО                                   | Общество с ограниченной ответственност о<br>"Свирьдом"<br>Выберите исходящий документ | Заказ Общество с ограниченной<br>ответственностью Свирьдом от 19-12-2021 07<br>И ОТКРОЙТЕ ЕГО | 30 000,00                | Отправлен             |
| Коммерческие предложения поставщиков | 19.12.2021        | Свирьдом ООО                                   | Общество с ограниченной ответственностью<br>"Свирьдом"                                | Заказ Общество с ограниченной<br>ответственностью Свирьдом от 19-12-2021 07<br>20             | 30 000,00                | Отправлен             |
| Cuppers                              |                   |                                                |                                                                                       |                                                                                               |                          |                       |

| 📃 Клиент ЭДО (базовая), ред | акция 2.9 - Клиент | тестирования (1С:Предприятие)                                                                                                    |                           |                         |                  |               |                   |                   | Q Поиск Ctrl+Shift+F | 🗘 🕚 🕁 Адми |
|-----------------------------|--------------------|----------------------------------------------------------------------------------------------------|---------------------------|-------------------------|------------------|---------------|-------------------|-------------------|----------------------|------------|
| ачальная страница Торговые  | предложения 1С:Б   | изнес-сеть × Исходящие документы 1С:1                                                                                                    | іизнес-сеть × Заказ Обще  | ство с ограниченной оте | ветственность    | ю Свирьдом от | r 23-11-2024 07-5 | 6 (электронный д  | ркумент) ×           |            |
| Главное                     | <b>←</b> → 3a      | аказ Общество с ограниченной                                                                                                    | ответственностью Се       | вирьдом от 23-11        | -2024 07-{       | 6 (электро    | онный докум       | ент)              |                      | 9          |
| Продажи                     |                    |                                                                                                    |                           |                         |                  |               |                   |                   |                      | Eu         |
| Закупки                     | Состояние:         | отправлен 23.11.2024 19:56:15                                                                                                    |                           |                         |                  |               |                   |                   |                      |            |
| Справочники                 | Контактное лицо    | о: Иванов Иван                                                                                                    | Te                        | лефон: 79999999999      |                  |               |                   | Электронн         | ая почта: bn@1c.ru   |            |
| ж торговых предложений      | dabd5139-e925-4    | 4bd3-920a-25ecbe94ecab                                                                                                    |                           |                         |                  |               |                   |                   |                      |            |
| зы поставщикам              | Заказ по           | оставщику: № Заказ Обі                                                                                                    | цество с ограни           | ченной ответ            | ственно          | остью Се      | зир               |                   |                      |            |
| упление (акты, накладные)   | Исполнител         | общество с ограниченной от<br>отраниченной от<br>отраниченной от<br>отраниченной от<br>отраниченной от<br>отраниченной от<br>отраниченной от<br>отраниченной от<br>отраниченной от<br>отраниченной от<br>отраниченной отраниченной от<br>отраниченной отраниченной отраниченно | ветственностью "Свир      | оьдом" ИНН: 41015       | 42409, KFIF      | : 772444643   |                   |                   |                      |            |
| а-фактуры полученные        | Заказчик:          | Общество с ограниченной от                                                                                                    | ветственностью "Свир      | оьдом" ИНН: 41015       | 42409, KIII      | : 772444643   |                   |                   |                      |            |
| а от поставщиков            |                    |                                                                                                    |                           |                         |                  | Ставка        | Сумма             |                   |                      |            |
| юсы коммерческих            | Nº KO,<br>1        | светильник для сегмента ЖКХ ОD LE                                                                                                    | ты, услуги)<br>D 12 4000К | 1,000 шт                | цена<br>2 000,00 | НДС<br>20%    | НДС<br>400,00     | Сумма<br>2 400,00 |                      |            |
| ложений                     | 2 3                | Монитор DELL S2722DC                                                                                                    |                           | 5,000 um                | 23 000,00        | 20%           | 23 000,00         | 138 000,00        |                      |            |
| авщиков                     |                    |                                                                                                    |                           |                         |                  | Итого:        | 23 400,00         | 140 400,00        |                      |            |
| рздать •                    | Всего наим         | енований 2 на сумму сто сорок тыс                                                                                                    | яч четыреста рублей 0     | 0 копеек руб.           |                  |               |                   |                   |                      |            |
|                             | Менеджер           |                                                                                                    |                           |                         |                  |               |                   |                   |                      |            |
|                             |                    | подпись                                                                                                    |                           | расшифровка подписи     |                  |               |                   |                   |                      |            |
|                             |                    |                                                                                                    |                           |                         |                  |               |                   |                   |                      |            |
|                             |                    |                                                                                                    |                           |                         |                  |               |                   |                   |                      |            |
|                             |                    |                                                                                                    |                           |                         |                  |               |                   |                   |                      |            |
|                             |                    |                                                                                                    |                           |                         |                  |               |                   |                   |                      |            |
|                             |                    |                                                                                                    |                           |                         |                  |               |                   |                   |                      |            |
|                             |                    |                                                                                                    |                           |                         |                  |               |                   |                   |                      |            |
|                             |                    |                                                                                                    |                           |                         |                  |               |                   |                   |                      |            |
|                             |                    |                                                                                                    |                           |                         |                  |               |                   |                   |                      |            |
|                             |                    |                                                                                                    |                           |                         |                  |               |                   |                   |                      |            |
|                             |                    |                                                                                                    |                           |                         |                  |               |                   |                   |                      |            |
|                             |                    |                                                                                                    |                           |                         |                  |               |                   |                   |                      |            |

### Поиск поставщиков по списку товаров

| 📃 Клиент ЭДО (базовая), р       | едакция 2.9 - Клиент тестирования (1С:Предпр | оиятие)                 |                               |             |                   |                |                                              | 4 3           | 🟠 Администратор |
|---------------------------------|----------------------------------------------|-------------------------|-------------------------------|-------------|-------------------|----------------|----------------------------------------------|---------------|-----------------|
| Начальная страница              |                                              |                         |                               |             |                   |                |                                              |               |                 |
| Главное                         | 🛛 — 🚽 Текущие дела ЭДО (                     | (весь документооборот   | , по пакетам)                 |             |                   |                |                                              |               |                 |
| Продажи                         |                                              |                         |                               | 700111070 C |                   |                | -                                            | - Hacroožev   | 200000000       |
| Закупки                         | С Опіравить и получить                       | на утвердить, подписать | и опіравить                   |             | Показывать помече | нные на удален | е                                            | • С настроики | просмотра       |
| C                               | 🖯 🛅 Входящие                                 | Контранен               | Вид документа                 | Дата        | Номер Суми        | ıa             | Отражение в учете                            | Организация   | Состояние ЭДО   |
| Справочники                     | 🖶 Отразить в учете (3)                       | Антонов Антон А         | Акт на передачу чрав          | 18.10.2018  | 53                |                | Создать документы                            | НИИ "ДорГлав  | Требуется под   |
| кодящие документы               | 💼 Утвердить (4)                              | Антонов Антон А         | Ответ на заказ                | 18.10.2018  | 2                 | 5 900,00       | Заказ поставщику 4 от 18.10.2018             | НИИ "ДорГлав  | Требуется подт  |
|                                 | 🛅 Подписать (10)                             | НИИ "ДорГлавКож"        | Прочее                        | 18.10.2018  | 0000000078        |                | He tpe6yetca>                                | Антонов Антон | Требуется под   |
|                                 | П Исправить                                  | Антонов Антон А         | Товарная накладная            | 26.04.2019  | 6                 | 5 000,00       | Товарная накладная (Входящий) 6 от 26.04.2   | НИИ "ДорГлав  | Ожидается под   |
| ив Эдо                          | 🛅 Аннулировать (5)                           | Антонов Антон А         | Товарная накладная            | 16.04.2019  | 8                 | 8 750,00       | Товарная накладная (Входящий) 8 от 26.04.2   | НИИ "ДорГлав  | Требуется под   |
| ументы на подпись               | 🛅 На контроле (1)                            | Антонов Антон А         | Соглашение об изменении стоим | 26 04.2019  | 7                 | 2 500,00       | Товарная накладная. Корректировка (Входящ    | НИИ "ДорГлав  | Требуется подт  |
| кск торговых предложений        | ⊖ 💼 Исходящие                                | НИИ "ДорГлавКож"        | Прочее                        | 26.14.2019  | 0000000087        |                | 🕄 <u>&lt;Не требуется&gt;</u>                | Антонов Антон | Требуется подт  |
| ликация торговых                | 🛅 Создать (3)                                | Антонов Антон А         | Товарная накладная            | 22.0.1.2020 | 1                 | 948,50         | Товарная накладная (Входящий) 1 от 22.07.2   | НИИ "ДорГлав  | Требуется под   |
| дложении                        | 🛅 Подписать (4)                              | Антонов Антон А         | Товарная накладная            | 22.07 2020  | 3                 | 74 379,80      | Товарная накладная (Входящий) 3 от 22 07 2   | НИИ "ДорГлав  | Требуется под   |
| ктронные перевозочные<br>ументы | 💼 Исправить (4)                              | Антонов Антон А         | УПД                           | 25.03.2021  | 3                 | 65 629,80      | 🕄 2.документа                                | НИИ "ДорГлав  | Требуется утве  |
| создать •                       | 🚔 Аннулировать (1)                           | Антонов Антон А         | укд                           | 25.03.2021  | 4                 | 1 317,00       | 2.документа                                  | НИИ "ДорГлав  | Требуется утве  |
| futtonum s                      | 💼 На контроле (19)                           | Антонов Антон А         | Товарная накладная            | 25.03.2021  | 1                 | 74 379,80      | Товарная накладная (Входящий) 1 от 25.03.2   | НИИ "ДорГлав  | Требуется утве  |
| нформация /                     | 💼 Сопоставить (1)                            | Антонов Антон А         | Соглашение об изменении стоим | 25.03.2021  | 2                 | 13 255,80      | 🗓 Товарная накладная. Корректировка (Входящ. | НИИ "ДорГлав  | Требуется под   |
|                                 | 💼 Ознакомиться (8)                           | Антонов Антон А         | Счет-фактура                  | 25.03.2 )21 | 1                 | 74 379,80      | 🚯 Счет-фактура (Входящий) 1 от 25.03.2021    | НИИ "ДорГлав  | Требуется утве  |
|                                 | 💼 Отправить                                  | Ф НИИ "ДорГлавКож"      | Счет на оплату                | 25.03.2 121 | 3                 | 12 500,00      | 🕵 Счет от поставщика 3 от 25.03.2021         | Антонов Антон | Требуется подт  |
|                                 | 🗁 Распаковать                                |                         | Спецификация                  |             |                   |                | 🕮 <u>&lt;Не требуется&gt;</u>                | Антонов Антон |                 |
|                                 | 💼 Ошибки                                     | 👘 НИИ "ДорГлавКож"      | Товарная накладная            | 25.03.2 21  | 5                 | 826,00         | 🚯 Товарная накладная (Входящий) 5 от 25.03.2 | Антонов Антон | Требуется под   |
|                                 | 😑 💼 Приглашения                              |                         | Ответ на заказ                |             | 1                 | 826,00         | <u>Сопоставить номенклатуру</u>              | Антонов Антон |                 |
|                                 | 💼 Требуется пригласить                       |                         | Договор                       |             | 45-78             |                | Не требуется>                                | Антонов Антон |                 |
|                                 | 💼 Ждем согласия (1)                          |                         | и еще 1 документ              |             |                   |                |                                              | Антонович     |                 |
|                                 | Требуется согласие                           | Ф НИИ "ДорГлавКож"      | Ответ на заказ                | 25.03.2 21  | 3                 | 5 900,00       | Заказ поставщику 1 от 25.03.2021             | Антонов Антон | Требуется       |
|                                 | 💼 Ознакомиться                               |                         | и еще 1 докум Перей лите      | в полсис    |                   |                |                                              | Антонович     | подписание      |
|                                 |                                              |                         | переидите                     | вподене     | iewy Sakyliku     |                |                                              |               |                 |
|                                 |                                              |                         |                               |             |                   |                |                                              |               |                 |
|                                 |                                              |                         |                               |             |                   |                |                                              |               |                 |
|                                 |                                              |                         |                               |             |                   |                |                                              |               |                 |
|                                 |                                              |                         |                               |             |                   |                |                                              |               |                 |
|                                 |                                              |                         |                               |             |                   |                |                                              |               |                 |

| 📃 – Клиент ЭДО (базовая), ред | акция 2.9 - Клиент тестирования (1С:Предп | оиятие)               |                               |            |                     |              |                                                     | 4 3                              | 🏠 Администрат        |
|-------------------------------|-------------------------------------------|-----------------------|-------------------------------|------------|---------------------|--------------|-----------------------------------------------------|----------------------------------|----------------------|
| зчальная страница             |                                           |                       |                               |            |                     |              |                                                     |                                  |                      |
| Главное                       | 🔟 - 🔿 Текущие дела ЭДО                    | (весь документооборо  | т, по пакетам)                |            |                     |              |                                                     |                                  |                      |
| Продажи                       | С. Отправить и получить                   | 🔹 Утвердить подписать | и отправить                   | венного С  | Показывать помечени | ые на улален | IA F                                                | ше - 🕅 Настройки                 | просмотра            |
| Закупки                       |                                           | Kauraana              | Pue estimate                  | Bara       | Hause               |              |                                                     |                                  | Cassanua 2           |
| Справочники                   | Стразить в учете (3)                      | Антонов Антон А       | Онд документа                 | 18 10 2018 | помер Сумма<br>53   |              |                                                     | НИИ "ПорЕлал                     | Трабиатся п          |
|                               | Отразита в утеле (5)                      |                       | Отрат на заказ                | 18 10 2018 | 2                   | 5 900 00     | 39793 DOCTORUMON 4 OT 18 10 2018                    | НИИ "ПорГлав                     | Требуется п          |
| к торговых предложений        | Подписать (10)                            | НИИ "ПорГравКох"      | Плочее                        | 18 10 2018 | 000000078           | 3 300,00     | (He thefter the the the the the the the the the the |                                  | Требуется п          |
| вы поставщикам                | Исправить                                 | Антонов Анцин о       | Товарная накладная            | 26.04.2019 | 6                   | 5 000.00     | П. Товаоная накладная (Входящий) 6 от 26.04         | <ol> <li>НИИ "ДорГлав</li> </ol> | Ожидается            |
| упление (акты, накладные)     | 💼 Аннулировать (5)                        | Антонов Антон А       | Товарная накладная            | 26.04.2019 | 8                   | 8 750,00     | Товарная накладная (Входящий) 8 от 26.04.           | <ol> <li>НИИ "ДорГлав</li> </ol> | Требуется п          |
| а-фактуры полученные          | 🛗 На контроле (1)                         | Антонов Антон А       | Соглашение об изменении стоим | 26.04.2019 | 7                   | 2 500,00     | П Товарная накладная. Корректировка (Входа          | щ НИИ "ДорГлав                   | Требуется п          |
| от поставщиков                | ⊖ 💼 Исходящие                             | НИИ "ДорГлавКож"      | Прочее                        | 36.04.2019 | 0000000087          |              | Не требуется>                                       | Антонов Антон                    | Требуется п          |
| о расхождениях по приемке     | 💼 Создать (3)                             | Антонов Антон А       | Товарная накладная            | 22. 7.2020 | 1                   | 948,50       | Товарная накладная (Входящий) 1 от 22.07.           | 2 НИИ "ДорГлав                   | Требуется г          |
| сы коммерческих               | 🛅 Подписать (4)                           | Антонов Антон А       | Товарная накладная            | 22.07 2020 | 3                   | 74 379,80    | Товарная накладная (Входящий) 3 от 22.07.           | <u>2</u> НИИ "ДорГлав            | Требуется г          |
| южений                        | 🛅 Исправить (4)                           | Антонов Антон А       | упд                           | 25.03.2121 | 3                   | 65 629,80    | 🗓 2.документа                                       | НИИ "ДорГлав                     | Требуется у          |
| ерческие предложения          | 🚞 Аннулировать (1)                        | Антонов Антон А       | УКД                           | 25.03.20?1 | 4                   | 1 317,00     | 🛄 2.документа                                       | НИИ "ДорГлав                     | Требуется у          |
|                               | 💼 На контроле (19)                        | Антонов Антон А       | Товарная накладная            | 25.03.2011 | 1                   | 74 379,80    | 🔀 Товарная накладная (Входящий) 1 от 25.03          | .2 НИИ "ДорГлав                  | Требуется у          |
| здать                         | 💼 Сопоставить (1)                         | Антонов Антон А       | Соглашение об изменении стоим | 25.03.2021 | 2                   | 13 255,80    | 📪 Товарная накладная. Корректировка (Входя          | ащ НИИ "ДорГлав                  | Требуется г          |
|                               | 💼 Ознакомиться (8)                        | Антонов Антон А       | Счет-фактура                  | 25.03.202  | 1                   | 74 379,80    | 🔁 Счет-фактура (Входящий) 1 от 25.03.2021           | НИИ "ДорГлав                     | Требуется у          |
|                               | 💼 Отправить                               | 👘 НИИ "ДорГлавКож"    | Счет на оплату                | 25.03.202  | 3                   | 12 500,00    | 🔁 Счет от поставщика 3 от 25.03.2021                | Антонов Антон                    | Требуется г          |
|                               | Распаковать                               |                       | Спецификация                  |            |                     |              | He требуется>                                       | Антонов Антон                    |                      |
|                               | 💼 Ошибки                                  | 👘 НИИ "ДорГлавКож"    | Товарная накладная            | 25.03.2021 | 5                   | 826,00       | Товарная накладная (Входящий) 5 от 25.03.           | 2 Антонов Антон                  | Требуется г          |
|                               | 😑 💼 Приглашения                           |                       | Ответ на заказ                |            | 1                   | 826,00       | <u>Сопоставить номенклатуру</u>                     | Антонов Антон                    |                      |
|                               | 🛅 Требуется пригласить                    |                       | Договор                       |            | 45-78               |              | 🔂 < <u>Не требуется&gt;</u>                         | Антонов Антон<br>Антонович       |                      |
|                               | 💼 Ждем согласия (1)                       |                       | и еще 1 документ              |            |                     |              |                                                     |                                  |                      |
|                               | Требуется согласие                        | 🚯 НИИ "ДорГлавКож"    | Ответ на заказ                | 25.03.2021 | 3                   | 5 900,00     | Заказ поставщику 1 от 25.03.2021                    | Антонов Антон<br>Антонович       | Требуется полписание |
|                               | - Unit utilities                          |                       | Переидите к списку            | докумен    | тов Заказы по       | ставщи       | (am —                                               |                                  |                      |

#### ВЫБЕРИТЕ ДОКУМЕНТ, ПО КОТОРОМУ ХОТИТЕ ПОВТОРИТЬ ЗАКАЗ

| Meanana corpanuta       3arasan roccataquea x         Image: Paral (Para (Para))       Sarasan roccataquea x       Image: Para (Para))       Image: Para (Para))       Image: Para (Para))       Image: Para)       Image: Para)       Image                                                                                                    | Q Поиск Ctrl+Shift+F 🗘 🖞 🏠 Администратор ᆕ | Q Поиск Сtr                           |                 |                    |                    | ания (1С:Предприятие)         | кция 2.9 - Клиент тестиров | 1 🕒 😑 Клиент ЭДО (базовая), реда     |
|----------------------------------------------------------------------------------------------------|--------------------------------------------|---------------------------------------|-----------------|--------------------|--------------------|-------------------------------|----------------------------|--------------------------------------|
| Image: Control                                                                                                    |                                            |                                       |                 |                    |                    |                               | ставщикам ×                | 🛧 Начальная страница Заказы по       |
|                                                                                                    | er i x                                     |                                       |                 |                    |                    | ы поставщикам                 | 🔶 🔶 🏠 Заказ                | Главное                              |
| Name         Note:         Outcome         Outcome         Concertance         Concertance         Concentance <th>Davey (OtdaE)</th> <th></th> <th></th> <th>TURTH -</th> <th>- 330 - D</th> <th>Создать на основании</th> <th>Cosperts D</th> <th>🏦 Продажи</th>                                                                                                    | Davey (OtdaE)                              |                                       |                 | TURTH -            | - 330 - D          | Создать на основании          | Cosperts D                 | 🏦 Продажи                            |
| Crossewance         Links         Just         Normalization         Open Units         Controlwage         Controlwage         Contr                                                                                                    |                                            | 0 070                                 | 0               |                    |                    |                               | Condana 🗿 👘                | 🌉 Закулки                            |
| Conjunction         In 10.02016 10.9132         OCO Thinkoin         Number of 10.02016 12.0633         OCO Thinkoin         Number of 10.02016 12.0633         Number of 10.02016 12.0633         Number of 10.02016 12.0633         Number of 10.02016 12.0633         Number of 10.02016 12.0633         OCO Thinkoin         Number of 10.02016 12.0633         Number of 10.02016 12.0633         Number of 10.02016                                                                                                    | Комментарии                                | Состояние ЭДО                         | Сумма документа | Организация        | Контрагент         | Дата ↓<br>17 10 2018 10:37:52 | Номер                      | правочники                           |
| Поисторговых предложения         ПО обстороса         ПО 10000000         ПО 100000000         ПО 100000000         ПО 1000000000000000000000000000000000000                                                                                                    |                                            |                                       | 120,00          | Климачкова Адельф  | ООО "Николь"       | 17.10.2018 12:06:33           |                            | •                                    |
| Garana Increasuly/and<br>Uncymprewid (arts., kadrad, nuck)     Important (addraftar, fadrad, fadrad, f |                                            | Закрыт с отклонением                  | 29 500 00       | Антонов Антон Анто | НИИ "ЛорГлавКож"   | 18 10 2018 18:19:01           |                            | Поиск торговых предложений           |
| Поступление (атъ., накладние)<br>Счата фатуры полученена<br>Счата фатуры полученена<br>Алко вредсожения<br>поставщиков<br>Коммерческия<br>предпожения<br>содать в                                                                                                    | упиорания                                  | Требуется полтверждение аннулирования | 5 900 00        | НИИ "ЛорГлавКож"   | Антонов Антон Анто | 18 10 2018 18:26:34           | . 0000-000004              | Заказы поставщикам                   |
| Счета -фактуры полученные         Сво 00000002         19.12.2021.20.34.52         Климаниова Адельф         Свирьдом ООО         59.600,00           Счета от поставщиков         Алтино раскожденних по пункки         Запросы климини климини к                                                                                             |                                            | Требуется подписание (1 из 1)         | 5 900,00        | Антонов Антон Анто | НИИ "ДорГлавКож"   | 25.03.2021 15:24:55           | 0000-000001                | Поступление (акты, накладные)        |
| Счата от поставщиков<br>Алъ о расхожденият по приемле<br>Зарарски камарических<br>прадпохения<br>Комперенски прадпохения<br>поставщико                                                                                                    |                                            |                                       | 59 600,00       | Свирьдом ООО       | Климачкова Адельф  | 19.12.2021 20:34:52           |                            | Счета-фактуры полученные             |
| Акты е рассоядениях по приемие<br>Запросы комарческих<br>предложния<br>поставщика<br>Содать т                                                                                                    |                                            |                                       |                 |                    |                    |                               |                            | Счета от поставщиков                 |
| Вапросы коммерческих<br>предложения<br>поставщиков<br>Содать т                                                                                                    |                                            |                                       |                 |                    |                    |                               |                            | Акты о расхождениях по приемке       |
| Кольмурасных предпохания<br>поставцики<br>Соддать •                                                                                                    |                                            |                                       |                 |                    |                    |                               |                            | Запросы коммерческих предложений     |
| Coagama a                                                                                                    |                                            |                                       |                 |                    |                    |                               |                            | Коммерческие предложения поставщиков |
|                                                                                                    |                                            |                                       |                 |                    |                    |                               |                            | Создать •                            |
|                                                                                                    |                                            |                                       |                 |                    |                    |                               |                            |                                      |
|                                                                                                    |                                            |                                       |                 |                    |                    |                               |                            |                                      |
|                                                                                                    |                                            |                                       |                 |                    |                    |                               |                            |                                      |
|                                                                                                    |                                            |                                       |                 |                    |                    |                               |                            |                                      |
|                                                                                                    |                                            |                                       |                 |                    |                    |                               |                            |                                      |
|                                                                                                    |                                            |                                       |                 |                    |                    |                               |                            |                                      |
|                                                                                                    |                                            |                                       |                 |                    |                    |                               |                            |                                      |
|                                                                                                    |                                            |                                       |                 |                    |                    |                               |                            |                                      |
|                                                                                                    |                                            |                                       |                 |                    |                    |                               |                            |                                      |
|                                                                                                    |                                            |                                       |                 |                    |                    |                               |                            |                                      |
|                                                                                                    |                                            |                                       |                 |                    |                    |                               |                            |                                      |
|                                                                                                    |                                            |                                       |                 |                    |                    |                               |                            |                                      |
|                                                                                                    |                                            |                                       |                 |                    |                    |                               |                            |                                      |
|                                                                                                    |                                            |                                       |                 |                    |                    |                               |                            |                                      |
|                                                                                                    |                                            |                                       |                 |                    |                    |                               |                            |                                      |
|                                                                                                    |                                            |                                       |                 |                    |                    |                               |                            |                                      |
|                                                                                                    |                                            |                                       |                 |                    |                    |                               |                            |                                      |
|                                                                                                    |                                            |                                       |                 |                    |                    |                               |                            |                                      |

|                                      |                             | НАЖ                    | МИТЕ К             | нопку с            | СОЗДАТЬ І       | НА ОСНОВАНИИ                          | I           |                       |
|--------------------------------------|-----------------------------|------------------------|--------------------|--------------------|-----------------|---------------------------------------|-------------|-----------------------|
| 1 🖳 📃 Клиент ЭДО (базовая), реда     | кция 2.9 - Клиент тестирова | ания (1С:Предприятие)  |                    |                    |                 |                                       |             | 🗘 🕚 🏠 Администратор 👳 |
| 🔒 Начальная страница Заказы пос      | ставщикам ×                 |                        |                    |                    |                 |                                       |             |                       |
| 🗮 Главное                            | ← → ☆ Заказ                 | ы поставщикам          |                    |                    |                 |                                       |             | ∂ : ×                 |
| 🏦 Продажи                            | Создать 🗿 🖉                 | Создать на основании - | 🖶 эдо 🗸 🗎 о        | )тчеты 👻           |                 |                                       |             | х Q Еще - ?           |
| 🗮 Закупки                            | Номер                       |                        |                    | Организация        | Сумма документа | Состояние ЭДО                         | Комментарий |                       |
| Справочники                          |                             | Нажмите кнопку         | Создать на         | Климачкова Адельф  | 120,00          |                                       |             |                       |
| Поиск торговых предпожений           | ■ 0000-000002               | основании              |                    | Климачкова Адельф  |                 |                                       |             |                       |
| Заказы поставшикам                   |                             | Поиск оптимального пос | тавщика            | Антонов Антон Анто | 29 500,00       | Закрыт с отклонением                  |             |                       |
| Поступление (акты, накладные)        | □ 0000-000004               | 18.10.2018 18:26:34    | Антонов Антон Анто | НИИ "ДорГлавКож"   | 5 900,00        | Требуется подтверждение аннулирования |             |                       |
| Счета-фактуры полученные             | 0000-000001                 | 25.03.2021 15:24:55    | НИИ "ДорГлавКож"   | Антонов Антон Анто | 5 900,00        | <u>Требуется подписание (1 из 1)</u>  |             |                       |
| Счета от поставщиков                 | 0000-000002                 | 19.12.2021 20:34:52    | Климачкова Адельф  | Свирьдом ООО       | 59 600,00       |                                       |             |                       |
| Акты о расхождениях по приемке       |                             |                        |                    |                    |                 |                                       |             |                       |
| Запросы коммерческих<br>предложений  |                             |                        |                    |                    |                 |                                       |             |                       |
| Коммерческие предложения поставщиков |                             |                        |                    |                    |                 |                                       |             |                       |
| Создать •                            |                             |                        |                    |                    |                 |                                       |             |                       |
|                                      |                             |                        |                    |                    |                 |                                       |             |                       |
|                                      |                             |                        |                    |                    |                 |                                       |             |                       |
|                                      |                             |                        |                    |                    |                 |                                       |             |                       |
|                                      |                             |                        |                    |                    |                 |                                       |             |                       |
|                                      |                             |                        |                    |                    |                 |                                       |             |                       |
|                                      |                             |                        |                    |                    |                 |                                       |             |                       |
|                                      |                             |                        |                    |                    |                 |                                       |             |                       |
|                                      |                             |                        |                    |                    |                 |                                       |             |                       |
|                                      |                             |                        |                    |                    |                 |                                       |             |                       |
|                                      |                             |                        |                    |                    |                 |                                       |             |                       |
|                                      |                             |                        |                    |                    |                 |                                       |             |                       |
|                                      |                             |                        |                    |                    |                 |                                       |             |                       |
|                                      |                             |                        |                    |                    |                 |                                       |             |                       |
|                                      |                             |                        |                    |                    |                 |                                       |             |                       |
|                                      |                             |                        |                    |                    |                 |                                       |             |                       |
|                                      |                             |                        |                    |                    |                 |                                       |             | X A                   |
|                                      |                             |                        |                    |                    |                 |                                       |             |                       |
|                                      |                             |                        |                    |                    |                 |                                       |             |                       |

#### ПЕРЕЙДИТЕ В ЗАКАЗЫ ПОСТАВЩИКАМ 1С:БИЗНЕС-СЕТЬ

| 1 🚞 😑 Клиент ЭДО (базовая), реда     | кция 2.9 - Клиент тестирова | ания (1С:Предприятие) |                      |                    |                   |                                       |        | 4     | A D & A | министратор 🌩 |
|--------------------------------------|-----------------------------|-----------------------|----------------------|--------------------|-------------------|---------------------------------------|--------|-------|---------|---------------|
| 🔥 Начальная страница Заказы пос      | ставщикам ×                 |                       |                      |                    |                   |                                       |        |       |         |               |
| 🔳 Главное                            | ← → ☆ Заказ                 | ы поставщикам         |                      |                    |                   |                                       |        |       |         | ∂ : ×         |
| 🏦 Продажи                            | Создать 🐻 🖉                 | Создать на основании  | П 🕾 эдо 🗸 🕟 о        | тчеты .            |                   |                                       |        |       | × Q -   | Еще - ?       |
| 📜 Закупки                            | Havan                       | Заказы поставщи       | кам в 1С:Бизнес-сеть |                    | Current commonito | Costonuus 200                         | Kouwou | rapuŭ |         |               |
| Справочники                          | (B) 0000-000001             | AT 40 2040 40-27-52   | 000 11               | Климангова Алельф  | 120.00            | COLIMAND OLO                          | Коммен | lapnn |         |               |
| -                                    |                             | Перейдите в ра:       | здел Заказы          | Климачкова Адельф  | 120,00            |                                       |        |       |         |               |
| Поиск торговых предложений           |                             | поставщикам 10        | С:Бизнес-сеть        | Антонов Антон Анто | 29 500,00         | Закрыт с отклонением                  |        |       |         |               |
| Заказы поставщикам                   |                             | Поиск оптимального по | оставщика            | НИИ "ДорГлавКож"   | 5 900,00          | Требуется подтверждение аннулирования | 1      |       |         |               |
| Поступление (акты, накладные)        | 0000-000001                 | 25.03.2021 15:24:55   | НИИ "Дорі лавКож"    | Антонов Антон Анто | 5 900,00          | <u>Требуется подписание (1 из 1)</u>  |        |       |         |               |
| Счета-фактуры полученные             | 0000-000002                 | 19.12.2021 20:34:52   | Климачкова Адельф    | Свирьдом ООО       | 59 600,00         |                                       |        |       |         |               |
| Счета от поставщиков                 |                             |                       |                      |                    |                   |                                       |        |       |         |               |
| Акты о расхождениях по приемке       |                             |                       |                      |                    |                   |                                       |        |       |         |               |
| Запросы коммерческих предложений     |                             |                       |                      |                    |                   |                                       |        |       |         |               |
| Коммерческие предложения поставщиков |                             |                       |                      |                    |                   |                                       |        |       |         |               |
| Создать •                            |                             |                       |                      |                    |                   |                                       |        |       |         |               |
|                                      |                             |                       |                      |                    |                   |                                       |        |       |         |               |
|                                      |                             |                       |                      |                    |                   |                                       |        |       |         |               |
|                                      |                             |                       |                      |                    |                   |                                       |        |       |         |               |
|                                      |                             |                       |                      |                    |                   |                                       |        |       |         |               |
|                                      |                             |                       |                      |                    |                   |                                       |        |       |         |               |
|                                      |                             |                       |                      |                    |                   |                                       |        |       |         |               |
|                                      |                             |                       |                      |                    |                   |                                       |        |       |         |               |
|                                      |                             |                       |                      |                    |                   |                                       |        |       |         |               |
|                                      |                             |                       |                      |                    |                   |                                       |        |       |         |               |
|                                      |                             |                       |                      |                    |                   |                                       |        |       |         |               |
|                                      |                             |                       |                      |                    |                   |                                       |        |       |         |               |
|                                      |                             |                       |                      |                    |                   |                                       |        |       |         |               |
|                                      |                             |                       |                      |                    |                   |                                       |        |       |         |               |
|                                      |                             |                       |                      |                    |                   |                                       |        |       |         |               |
|                                      |                             |                       |                      |                    |                   |                                       |        |       |         |               |
|                                      |                             |                       |                      |                    |                   |                                       |        |       |         |               |
|                                      |                             |                       |                      |                    |                   |                                       |        |       | 2       | * * *         |
|                                      |                             |                       |                      |                    |                   |                                       |        |       |         |               |

#### АНАЛИЗ ОХВАТА ТОРГОВЫХ ПРЕДЛОЖЕНИЙ У ПОСТАВЩИКОВ. ОТМЕТЬТЕ ИНТЕРЕСУЮЩИЕ ТОВАРЫ ФЛАЖКОМ И ПЕРЕЙДИТЕ К ОФОРМЛЕНИЮ ЗАКАЗА ПОСТАВЩИКУ.

| 1 🖳 📃 Клиент ЭДО (базовая), редак | ция 2.9 - Клиент тестирования | (1С:Предприятие)                   |               |                             |            |                    |             |                         | 4 O 1                                | 🖞 Администратор 🌐 |
|-----------------------------------|-------------------------------|------------------------------------|---------------|-----------------------------|------------|--------------------|-------------|-------------------------|--------------------------------------|-------------------|
| 🔒 Начальная страница Заказы пост  | тавщикам × Торговые предл     | ожения 1С:Бизнес-сеть (пои         | к по списку т | оваров) ×                   |            |                    |             |                         |                                      |                   |
| 🗮 Главное                         | 🔶 🔶 🏫 Торговые                | е предложения 1С:Б                 | ізнес-сеть    | ы (поиск по списку товаров) |            |                    |             |                         |                                      | ∂ : ×             |
| 🏦 Продажи                         |                               |                                    |               |                             |            |                    |             |                         |                                      |                   |
| 🏢 Закупки                         | С наити                       | рать по 👻                          |               |                             |            |                    | Все регионы | Скрыть выоранные        | Скрыть поставщиков                   | Emie - 3          |
| правочники                        | Номенклатура, характер        | Потребности                        | ИП Чащегор    | рв К. А.                    |            | Поставщики         |             |                         | Охват К заказу                       |                   |
|                                   |                               | Ед. изм.                           |               | Цена                        |            | ИП Чащегоров К. А. |             |                         | 2                                    | 2                 |
| Заказы поставшикам                | 10-Комбинат планового п       | 1 000                              |               | Срок поставки               | 33,600,00  |                    |             |                         |                                      |                   |
| Поступление (акты, накладные)     | «карактеристики не использую  | • 1,000<br>шт                      | ×             | ×                           | no sanpocy |                    |             |                         |                                      |                   |
| Счета-фактуры полученные          | 1С:Школьное питание           | ✓ 2,000                            | ✓             | *                           | 13 000,00  |                    |             |                         |                                      |                   |
| Счета от поставщиков              | <характеристики не использую  | шт                                 |               |                             | no sanpocy |                    |             |                         |                                      |                   |
| Акты о расхождениях по приемке    |                               |                                    |               |                             |            |                    |             |                         |                                      |                   |
| Запросы коммерческих              |                               |                                    | $\Lambda_{-}$ |                             |            |                    |             |                         |                                      |                   |
| Коммерческие предпожения          |                               |                                    |               |                             |            |                    |             |                         |                                      |                   |
| поставщиков                       |                               |                                    |               |                             |            |                    |             |                         |                                      |                   |
|                                   |                               |                                    |               |                             |            | ———— Анализ цен н  | 1 остатко   | в у поставщи            | КОВ                                  |                   |
|                                   | Всего предпожений 1. цена 33  | 3 <u>600 py6 nocraska no sanpo</u> | X.            |                             |            |                    | Товаров 2   | поз. из 2 на сумму 59 6 | 00 руб. <mark>Перейти к офо</mark> р | рилению заказа    |

|                                  |                              |                                     | ПЕРЕ       | ЕЙДИТЕ К ОФОРМЛІ | ЕНИЮ ЗАКАЗА        |                                        |                                       |
|----------------------------------|------------------------------|-------------------------------------|------------|------------------|--------------------|----------------------------------------|---------------------------------------|
| Продажи                          | 9 Найти 🗿 Выбо               | ать по + 🚳                          |            |                  | 8                  | се регионы Скрыть выбранные            | Скрыть поставшиков Еше - 2            |
| Закупки                          |                              |                                     |            |                  | -                  |                                        |                                       |
| Справочники                      | Номенклатура, характер       | Потребности                         | ИП Чащегор | 508 K. A.        | Поставщики         | Охва                                   | т К заказу                            |
|                                  |                              | Ед. изм.                            |            | Цена             | ИП Чащегоров К. А. |                                        | 2 2                                   |
| ск торговых предложении          |                              |                                     |            | Срок поставки    |                    |                                        |                                       |
| зы поставщикам                   | 1С:Комбинат планового п      | ✓ 1,000                             |            | * 33 600,00      |                    |                                        |                                       |
| пление (акты, накладные)         | 1С:Школьное питание          | ✓ 2,000                             |            | * 13 000,00      |                    |                                        |                                       |
| ефактуры полученные              |                              | ωr                                  |            | no sanpocy       |                    |                                        |                                       |
| а от поставщиков.                |                              |                                     |            |                  |                    |                                        |                                       |
| о раскождениях по приемке        |                              |                                     |            |                  |                    |                                        |                                       |
| ложений                          |                              |                                     |            |                  |                    |                                        |                                       |
| мерческие предложения<br>авщиков |                              |                                     |            |                  |                    |                                        |                                       |
| оздать +                         |                              |                                     |            |                  |                    |                                        |                                       |
|                                  |                              |                                     |            |                  |                    |                                        |                                       |
|                                  |                              |                                     |            |                  |                    |                                        |                                       |
|                                  |                              |                                     |            |                  |                    |                                        |                                       |
|                                  |                              |                                     |            |                  |                    |                                        |                                       |
|                                  |                              |                                     |            |                  |                    |                                        |                                       |
|                                  |                              |                                     |            |                  |                    |                                        |                                       |
|                                  |                              |                                     |            |                  |                    |                                        |                                       |
|                                  |                              |                                     |            |                  |                    |                                        |                                       |
|                                  |                              |                                     |            |                  |                    |                                        |                                       |
|                                  |                              |                                     |            |                  |                    |                                        |                                       |
|                                  |                              |                                     |            |                  |                    |                                        |                                       |
|                                  |                              |                                     |            |                  |                    |                                        |                                       |
|                                  |                              |                                     |            |                  |                    |                                        |                                       |
|                                  |                              |                                     |            |                  |                    |                                        |                                       |
|                                  |                              |                                     |            |                  |                    |                                        |                                       |
|                                  |                              |                                     |            |                  |                    |                                        |                                       |
|                                  | Всего предпожений 1. цена 33 | <u>3 600 руб., поставка по запр</u> | ecy.       |                  |                    | Товаров 2 поз. из 2 на сумму 59 600 ру | б. Перейти к оформлению заказа        |
|                                  |                              |                                     |            |                  |                    |                                        |                                       |
|                                  |                              |                                     |            |                  |                    |                                        | Перейдите к оформлению                |
|                                  |                              |                                     |            |                  |                    |                                        | заказа                                |
|                                  |                              |                                     |            |                  |                    |                                        | · · · · · · · · · · · · · · · · · · · |

| Е Клиент ЭДО (базовая), реда | кция 2.9 - Клиент тестирования (* | 1С:Предприятие)            |                     |              |                    |      |           |              | 👃 🕚 🏠 Администрат |
|------------------------------|-----------------------------------|----------------------------|---------------------|--------------|--------------------|------|-----------|--------------|-------------------|
| альная страница Заказы пос   | ставщикам × Корзина торговых      | а предложений ×            |                     |              |                    |      |           |              |                   |
| авное                        | 🔶 🔶 🏠 Корзина т                   | орговых предложений        | ă                   |              |                    |      |           |              | C i               |
| оодажи                       | Заказы к отправке. Остало         | ось отправить 1 заказ.     |                     |              |                    |      |           |              |                   |
| купки                        | 🛛 Отправить заказ                 | Очистить                   |                     |              |                    |      |           |              | Еще -             |
| травочники<br>•              | Заказ                             |                            | Поставщик           |              | Количество позиций | Су   | мма с НДС | Валюта       |                   |
| орговых предложений          | Заказ для ИП Чащегоров К. А.      |                            | ИП Чащегоров К. А.  |              |                    | 2    | 59 600,00 | руб.         |                   |
| поставщикам                  |                                   |                            |                     |              |                    |      |           |              |                   |
| тение (акты, накладные)      |                                   |                            |                     |              |                    |      |           |              |                   |
| рактуры полученные           |                                   |                            |                     |              |                    |      |           |              |                   |
| г поставщиков                | Детали заказа для ИП Чаш          | цегоров К. А.              |                     |              |                    |      |           |              |                   |
| и коммерческих               | Позиции заказа Информац           | ия о покупателе и доставке |                     |              |                    |      |           |              |                   |
| көний                        | С Добавить Перей П                |                            |                     |              |                    |      |           |              | rl+F) × Ещ        |
| ческие предложения<br>µиков  | Номенклатура Данных               | о покупателе               | стояние             | 🖋 Количество | Ед. изм.           | Цена | Сул       | ма с НДС     | Ставка НДС        |
| ать •                        | 1С Комбинат планового             | 4601546101259              | Лоступно для заказа |              | 1 шт               |      |           | 33 600 00    | без НЛС           |
|                              | питания                           |                            |                     |              |                    |      | 33 600,00 |              |                   |
|                              | 1С:Школьное питание               | 4601546089090              | Доступно для заказа |              | 2 шт               |      |           | 26 000,00    | без НДС           |
|                              |                                   |                            |                     |              |                    |      | 13 000,00 |              |                   |
|                              |                                   |                            |                     |              |                    |      |           |              |                   |
|                              |                                   |                            |                     |              |                    |      |           |              |                   |
|                              |                                   |                            |                     |              |                    |      |           |              |                   |
|                              |                                   |                            |                     |              |                    |      |           |              |                   |
|                              |                                   |                            |                     |              |                    |      |           |              |                   |
|                              |                                   |                            |                     |              |                    |      |           |              |                   |
|                              |                                   |                            |                     |              |                    |      |           |              |                   |
|                              |                                   |                            |                     |              |                    |      |           |              |                   |
|                              |                                   |                            |                     |              |                    |      |           | Сумма с НДС: | 59 600,00] руб    |
|                              |                                   |                            |                     |              |                    |      |           |              |                   |

| ΒЫ | БЕРІ | ИТЕ | OPL | АНИ | 3AII | ИЮ |
|----|------|-----|-----|-----|------|----|
|    |      |     |     |     |      |    |

| 1 🖳 📃 Клиент ЭДО (базовая), реда                     | кция 2.9 - Клиент тестирования (1С:Предприятие)           |                                                                                                    |                    |             |             | 👃 🕚 🟠 Администратор ᆕ |
|------------------------------------------------------|-----------------------------------------------------------|----------------------------------------------------------------------------------------------------|--------------------|-------------|-------------|-----------------------|
| 🔥 Начальная страница Заказы пос                      | тавщикам × Корзина торговых предложений ×                 |                                                                                                    |                    |             |             |                       |
| 🗮 Главное                                            | 🗲 🔿 🏠 Корзина торговых предложений                        |                                                                                                    |                    |             |             | 0 i ×                 |
| 🇰 Продажи                                            | Заказы к отправке. Осталось отправить 1 заказ.            |                                                                                                    |                    |             |             |                       |
| 📜 Закупки                                            | 🖓 Отправить заказ Очистить                                |                                                                                                    |                    |             |             | Еще - ?               |
| Справочники                                          | Заказ                                                     | Поставщик                                                                                                    | Количество позиций | Сумма с НДС | Валюта      |                       |
| Поиск торговых предложений                           | Заказ для ИП Чащегоров К. А.                              | ИП Чащегоров К. А.                                                                                              |                    | 2 59        | 600,00 руб. |                       |
| Заказы поставщикам                                   |                                                           |                                                                                                    |                    |             |             |                       |
| Поступление (акты, накладные)                        |                                                           |                                                                                                    |                    |             |             |                       |
| Счета-фактуры полученные                             |                                                           |                                                                                                    |                    |             |             |                       |
| Счета от поставщиков                                 | Летали заказа для ИП Чашегоров К. А.                      |                                                                                                    |                    |             |             |                       |
| Акты о расхождениях по приемке                       | Позиции заказа Информация о покупателе и доставке         |                                                                                                    |                    |             |             |                       |
| Запросы коммерческих предложений                     | Информация с погупателе                                   | Информация о доставке                                                                                           |                    |             |             |                       |
| Коммерческие предложения<br>поставщихов<br>Создать • | Организация (Спирьдом 000                                 | опосор доставия: Доставия с самоваето с намоваето с самоваето с самоваето с самоваето с самоваето с самоваето с | + (B               |             |             |                       |
|                                                      | Талеран в сервисе 1С.Бизнес-сеть.<br>Комментарий т затазу |                                                                                                    |                    |             |             |                       |
|                                                      |                                                           |                                                                                                    |                    |             |             | Загрыть               |

|                                 | УКА                                             | жите ФИО ОТВЕ                                  | ТСТВЕННОГО ЗА      | ЗАКАЗ            |                       |
|---------------------------------|-------------------------------------------------|------------------------------------------------|--------------------|------------------|-----------------------|
| 📃 🗮 Клиент ЭДО (базовая), редаг | кция 2.9 - Клиент тестирования (1С.Предприятие) |                                                |                    |                  | 👃 🕚 🏠 Администратор 🚍 |
| Начальная страница Заказы пост  | ставщикам × Корзина торговых предложений ×      |                                                |                    |                  |                       |
| Продахи                         | ← → ☆ корзина торговых предло»                  | кении                                          |                    |                  | e <sup>,</sup> i ×    |
| Закупки                         | Заказы к отправке. Осталось отправить 1 зака    | 33.                                            |                    |                  |                       |
| Справочники                     | Очистить                                        |                                                |                    | a                | Еще - ?               |
| •                               | Заказ<br>Заказ для ИП Чашегоров К. А.           | ИП Чашегоров К. А.                             | количество позиции | 2 59 600.00 руб. |                       |
| лиск торговых предложений       |                                                 |                                                |                    |                  |                       |
| оступление (акты, накладные)    |                                                 |                                                |                    |                  |                       |
| чета-фактуры полученные         |                                                 |                                                |                    |                  |                       |
| чета от поставщиков             | Летали заказа для ИП Чашегоров К. А             |                                                |                    |                  |                       |
| ты о расхождениях по приемке    | Позиции заказа Информация о покупателе и дост   | авке                                           |                    |                  |                       |
| просы коммерческих<br>едложений | Информация о покупателе                         | Информация о доставке                          |                    |                  |                       |
| ммерческие предложения          | Организация: Свирьдом ООО                       | <ul> <li>Способ доставки: О Доставк</li> </ul> | а Самовывоз        |                  |                       |
| Создать +                       | Иванов Иван                                     | Адрес доставки.                                | · · ·              |                  |                       |
|                                 | Электронная почта: Введите текст                |                                                |                    |                  |                       |
|                                 | Телефон: ФИО контактно лица, в случае           |                                                |                    |                  |                       |
|                                 | Комментарий необходимости с ним свяжется пос    | гавщик                                         |                    |                  |                       |
|                                 |                                                 |                                                |                    |                  |                       |
|                                 |                                                 |                                                |                    |                  |                       |
|                                 |                                                 |                                                |                    |                  |                       |
|                                 |                                                 |                                                |                    |                  |                       |
|                                 |                                                 |                                                |                    |                  |                       |
|                                 |                                                 |                                                |                    |                  |                       |
|                                 |                                                 |                                                |                    |                  |                       |
|                                 |                                                 |                                                |                    |                  |                       |
|                                 |                                                 |                                                |                    |                  |                       |
|                                 |                                                 |                                                |                    |                  |                       |
|                                 |                                                 |                                                |                    |                  |                       |
|                                 |                                                 |                                                |                    |                  | Закрыть               |

| введите эл                           | ЕКТРОНН                     | УЮ ПОЧ                    | ГУ, ПО КОТОРОЙ СІ                          | МОГУ СВЯЗАТЬСЯ     | Я В СЛУЧАЕ УТ | ОЧНЕНИЯ ЗАКАЗА        |
|--------------------------------------|-----------------------------|---------------------------|--------------------------------------------|--------------------|---------------|-----------------------|
| 1 📃 📃 Клиент ЭДО (базовая), реда     | кция 2.9 - Клиент тестирова | ния (1С:Предприятие)      |                                            |                    |               | 👃 😗 🏠 Администратор ᆕ |
| 🔥 Начальная страница Заказы пос      | тавщикам × Корзина тор      | говых предложений 🗙       |                                            |                    |               |                       |
| 🔳 Главное                            | 🔶 🔶 Корзи                   | на торговых предло        | жений                                      |                    |               | ∂ : ×                 |
| 🇰 Продажи                            | Заказы к отправке. Ос       | талось отправить 1 зак    | (83.                                       |                    |               |                       |
| 🌉 Закупки                            | 🗑 Отправить заказ           | Очистить                  |                                            |                    |               | Еще - ?               |
| Справочники                          | Заказ                       |                           | Поставщик                                  | Количество позиций | Сумма с НДС   | Валюта                |
| Поиск торговых предложений           | Заказ для ИП Чащегоров      | K. A.                     | ИП Чащегоров К. А.                         |                    | 2 59 600,00   | руб.                  |
| Заказы поставщикам                   |                             |                           |                                            |                    |               |                       |
| Поступление (акты, накладные)        |                             |                           |                                            |                    |               |                       |
| Счета-фактуры полученные             |                             |                           |                                            |                    |               |                       |
| Счета от поставщиков                 | Детали заказа для ИП        | Чащегоров К. А.           |                                            |                    |               |                       |
| Акты о расхождениях по приемке       | Позиции заказа Инфо         | рмация о покупателе и дос | тавке                                      |                    |               |                       |
| предложений                          | Информация о покупате       | ne                        | Информация о доставке                      | Самовыяоз          |               |                       |
| Коммерческие предложения поставщиков | Организация: Свирьдо        |                           | Адрес доставки:                            | • #                |               |                       |
| Создать +                            | лицо:                       | Ван                       |                                            |                    |               |                       |
|                                      | nouta:                      |                           |                                            |                    |               |                       |
|                                      | Телефон:                    | те текст                  |                                            |                    |               |                       |
|                                      | Введите                     | электронную почту, по кот | орой смогу                                 |                    |               |                       |
|                                      | связатьс                    | я в случае уточнения зака | isa di di di di di di di di di di di di di |                    |               |                       |
|                                      |                             |                           |                                            |                    |               |                       |
|                                      |                             |                           |                                            |                    |               |                       |
|                                      |                             |                           |                                            |                    |               |                       |
|                                      |                             |                           |                                            |                    |               |                       |
|                                      |                             |                           |                                            |                    |               |                       |
|                                      |                             |                           |                                            |                    |               |                       |
|                                      |                             |                           |                                            |                    |               |                       |
|                                      |                             |                           |                                            |                    |               |                       |
|                                      |                             |                           |                                            |                    |               |                       |
|                                      |                             |                           |                                            |                    |               | Закрыть               |

#### ВВЕДИТЕ НОМЕР ТЕЛЕФОНА, ПО КОТОРОМУ СМОГУ СВЯЗАТЬСЯ В СЛУЧАЕ УТОЧНЕНИЯ ЗАКАЗА

| 1 🖳 😑 Клиент ЭДО (базовая), реда | жция 2.9 - Клиент тестирования (1C:Предприятие)                                  |                                         |                    |             | 👃 🕥 🏠 Администратор ᆕ |  |  |  |  |  |
|----------------------------------|----------------------------------------------------------------------------------|-----------------------------------------|--------------------|-------------|-----------------------|--|--|--|--|--|
| 🔒 Начальная страница Заказы по   | ставщикам × Корзина торговых предложений ×                                       |                                         |                    |             |                       |  |  |  |  |  |
| 🗮 Главное                        | 🗕 🔶 Корзина торговых предложений                                                 |                                         |                    |             | ∂ i ×                 |  |  |  |  |  |
| 🇰 Продажи                        | Заказы к отправке. Осталось отправить 1 заказ.                                   |                                         |                    |             |                       |  |  |  |  |  |
| 🗰 Закупки                        | 7 Отранить заказ Очистить Еще - ?                                                |                                         |                    |             |                       |  |  |  |  |  |
| Справочники                      | Заказ                                                                            | Поставщик                               | Количество позиций | Сумма с НДС | Валюта                |  |  |  |  |  |
| Поиск торговых предложений       | Заказ для ИП Чащегоров К. А.                                                     | ИП Чащегоров К. А.                      | 2                  | 59 600,00   | руб.                  |  |  |  |  |  |
| Заказы поставщикам               |                                                                                  |                                         |                    |             |                       |  |  |  |  |  |
| Поступление (акты, накладные)    |                                                                                  |                                         |                    |             |                       |  |  |  |  |  |
| Счета-фактуры полученные         |                                                                                  |                                         |                    |             |                       |  |  |  |  |  |
| Счета от поставщиков             | Летали заказа для ИП Чашегоров К. А.                                             |                                         |                    |             |                       |  |  |  |  |  |
| Акты о расхождениях по приемке   | Позиции заказа Информация о покупателе и доставке                                |                                         |                    |             |                       |  |  |  |  |  |
| Запросы коммерческих предложений | Информация о покупателе                                                          | Информация о доставке                   |                    |             |                       |  |  |  |  |  |
| Коммерческие предложения         | Организация: Свирьдом ООО                                                        | • Способ доставки: • Доставка Самовыво: |                    |             |                       |  |  |  |  |  |
| Создать в                        | Контактное Иванов Иван<br>лицо:                                                  | Адрес доставки:                         | • 19               |             |                       |  |  |  |  |  |
| Coadains ,                       | Электронная [bn@1c.ru                                                            |                                         |                    |             |                       |  |  |  |  |  |
|                                  | Телефон: +7 (999) 999-99-99                                                      |                                         |                    |             |                       |  |  |  |  |  |
|                                  | Комментарий к ткази                                                              |                                         |                    |             |                       |  |  |  |  |  |
|                                  | Введите текст                                                                    |                                         |                    |             |                       |  |  |  |  |  |
|                                  | Введите номер телефона, по которому смогу<br>связаться в случае уточнения заказа |                                         |                    |             |                       |  |  |  |  |  |
|                                  |                                                                                  |                                         |                    |             |                       |  |  |  |  |  |
|                                  |                                                                                  |                                         |                    |             |                       |  |  |  |  |  |
|                                  |                                                                                  |                                         |                    |             |                       |  |  |  |  |  |
|                                  |                                                                                  |                                         |                    |             |                       |  |  |  |  |  |
|                                  |                                                                                  |                                         |                    |             |                       |  |  |  |  |  |
|                                  |                                                                                  |                                         |                    |             |                       |  |  |  |  |  |
|                                  |                                                                                  |                                         |                    |             |                       |  |  |  |  |  |
|                                  |                                                                                  |                                         |                    |             |                       |  |  |  |  |  |
|                                  |                                                                                  |                                         |                    |             |                       |  |  |  |  |  |
|                                  |                                                                                  |                                         |                    |             | Закрыть               |  |  |  |  |  |
|                                  |                                                                                  |                                         |                    |             |                       |  |  |  |  |  |
|                                  |                                                                                  |                                         |                    |             |                       |  |  |  |  |  |

#### ВЫБЕРИТЕ СПОСОБ ПОЛУЧЕНИЯ ТОВАРА

| 1 🖳 📃 Клиент ЭДО (базовая), реда                                                                                                    | кция 2.9 - Клиент тестирования (1С:Предприятие)                                                                                                    |                                                                                        |                    |             |          | 🕽 🕚 🟠 Администратор ᆕ |
|----------------------------------------------------------------------------------------------------|----------------------------------------------------------------------------------------------------|----------------------------------------------------------------------------------------|--------------------|-------------|----------|-----------------------|
| 🛧 Начальная страница Заказы пос                                                                                                    | ставщикам × Корзина торговых предложений ×                                                                                                    |                                                                                        |                    |             |          |                       |
| 🗮 Главное                                                                                                    | 🔶 🚽 🏠 Корзина торговых предложений                                                                                                    |                                                                                        |                    |             |          | 0 : ×                 |
| 🏦 Продажи                                                                                                    | Заказы к отправке. Осталось отправить 1 заказ.                                                                                                    |                                                                                        |                    |             |          |                       |
| 🌉 Закупки                                                                                                    | 🖓 Отправить заказ Очистить                                                                                                    |                                                                                        |                    |             |          | Еще - ?               |
| Справочники                                                                                                    | Заказ                                                                                                    | Поставщик                                                                              | Количество позиций | Сумма с НДС | Валюта   |                       |
| Поисс торговых предложений<br>Заказы поставциная<br>Поступление (акты, наспаднью)<br>Счета-фактуры полученные<br>Счета-фактуры полученные<br>Акты о рассождениях по приемко<br>Запросы заковерностих<br>предложений<br>Команеристоко предложения<br>поставщиков<br>Создать т | Заваз для ИПЧащипров К.А.<br>Детали заказа для ИПЧащогоров К.А.<br>Пелении заказа для ИПЧащогоров К.А.<br>Пелении заказа для ИПЧащогоров К.А.<br>Пелении заказа (информация о поупателя и доставке<br>Информации о поупателя<br>Органовация (воръдом ООО) -<br>Констатие<br>Леверика (информация о поупателя и доставке<br>Леверика (информация о поупателя и доставке)<br>Констатие<br>Леверика (информация о поупателя и доставке)<br>Гелефон.<br>17 (199) 995-95-95<br>Комиентарий к заказу: | Информация о должное<br>Опособ доставка<br>Адрес самовноза<br>Выберите способ получени | ия товара          | 2 59 600.00 | United * |                       |
|                                                                                                    |                                                                                                    |                                                                                        |                    |             |          | Закрыть               |

|                                                                                                    |                                                                                                    | ВЫБЕРИ                                                                                        | ТЕ АДРЕС                                                                    |                    |                       |
|----------------------------------------------------------------------------------------------------|----------------------------------------------------------------------------------------------------|-----------------------------------------------------------------------------------------------|-----------------------------------------------------------------------------|--------------------|-----------------------|
| 1 Клиент ЭДО (базовая), редая                                                                              | ация 2.9 - Клиент тестирования (1С:Предприятие)                                                                                                    |                                                                                               |                                                                             |                    | 👃 🕚 🛱 Администратор ᆕ |
| Е Главное                                                                                                  | Корзина торговых предложения х                                                                                                    | ний                                                                                           |                                                                             |                    | e i x                 |
| 🏦 Продажи                                                                                                  |                                                                                                    |                                                                                               |                                                                             |                    |                       |
| 🌉 Закупки                                                                                                  | У Отправить заказ Очистить                                                                                                    |                                                                                               |                                                                             |                    | Ewe - ?               |
| п Справочники                                                                                              | Заказ                                                                                                    | Поставщик                                                                                     | Количество позиций                                                          | Сумма с НДС Валюта |                       |
| Поиск торговых предложений                                                                                 | Заказ для ИП Чащегоров К. А.                                                                                                    | ИП Чащегоров К. А.                                                                            |                                                                             | 2 59 600,00 руб.   |                       |
| Заказы поставщикам                                                                                         |                                                                                                    |                                                                                               |                                                                             |                    |                       |
| Поступление (акты, накладные)                                                                              |                                                                                                    |                                                                                               |                                                                             |                    |                       |
| Счета-фактуры полученные                                                                                   |                                                                                                    |                                                                                               |                                                                             |                    |                       |
| Счита от поставщиейа<br>Акты о расхеждениях по приемке<br>Запросы конкричениях<br>поставщиков<br>Создать + | Детали заказа для ИП Чащегоров К А<br>Пеации заказа<br>Информации о покупателе и достая<br>Информации о покупателе и достая<br>Информации о покупателе и<br>Информации о покупателе и<br>Информаци | и<br>Способ достания<br>Способ достания<br>Адрес самовникоза<br>Ининитет<br>Укажит<br>ВыСортт | а Самовниоз<br>всех обл. Токинский рн. Тосног<br>е Адрес<br>адрес из списка |                    |                       |
|                                                                                                    |                                                                                                    |                                                                                               |                                                                             |                    | Затрыть               |

|                                                                                                    |                                                                                                    |                                                                          | А НАЖМИТЕ КНО                                                                                                    | ПКУ ОТПРАВИТЬ ЗА   | КАЗ                   |
|----------------------------------------------------------------------------------------------------|----------------------------------------------------------------------------------------------------|--------------------------------------------------------------------------|----------------------------------------------------------------------------------------------------|--------------------|-----------------------|
| 😑 📃 Клиент ЭДО (базовая), реј                                                                       | дакция 2.9 - Клиент тестирования (1С:Предприятие)                                                                                                    |                                                                          |                                                                                                    |                    | 👃 🕚 🏠 Администратор ᆕ |
| Начальная страница Заказы п                                                                         | аоставщикам × Корзина торговых предложений ×                                                                                                    |                                                                          |                                                                                                    |                    |                       |
| Главное                                                                                             | 🗕 📥 ☆ Корзина торговых предложен                                                                                                    | ний                                                                      |                                                                                                    |                    | ∂ : ×                 |
| Продажи                                                                                             | Заказы к отправке. Осталось отправить 1 заказ.                                                                                                    |                                                                          |                                                                                                    |                    |                       |
| Закупки                                                                                             | Отправить заказ<br>Очистить                                                                                                    |                                                                          |                                                                                                    |                    | Еще - ?               |
| Справочники                                                                                         | New York Control of Control of Co | Поставщик                                                                | Количество позиций                                                                                                    | Сумма с НДС Валюта |                       |
| иск торговых предложений<br>казы поставщикам<br>ступление (акты, накладные)                         | Пажмите на кнотку<br>По окончанию оформления заказа нажмите<br>кнопку Отправить заказ                                                                                                    | ИП Чащегоров К. А.                                                       |                                                                                                    | 2 59 600,00 py6.   |                       |
| ета-фактуры полученные<br>іета от поставщиков<br>ты о расхождениях по приемке<br>просы коммерческих | Детали заказа для ИП Чащегоров К. А.<br>Позиции заказа Информация о покупателе и доставки                                                                                                    |                                                                          |                                                                                                    |                    |                       |
| просы коммерческих<br>прихожний<br>имверческое предложения<br>Соддеть •                             | Информация с полутята           Органозация         Санридом ООО           Конталтия         Иншее Иван           Электроналия         Imm Errur           Электроналия         Imm Errur           Электроналия         Imm Errur           Конталтия         Imm Errur           Конталтия         Imm Errur           Конталтия         Imm Errur           Конталтия         Imm Errur                                                                                                    | Medophagor o porcaso<br>Cinocof gorranou:<br>Appe canoninous<br>Penerrya | Cavorance      Construction print foreign     construction print foreign     construction print foreign     construction print foreign |                    |                       |

# Обработка заказа поставщиком

| 😑 🔲 Клиент ЭДО (базовая), ре      | адакция 2.9 - Клиент тестирования (1С:Предпри      | атие)                                                                                                    |                                                |             |                    |                |                                                                                                    | 4 3                            | 🖒 Администратор |
|-----------------------------------|----------------------------------------------------|----------------------------------------------------------------------------------------------------|------------------------------------------------|-------------|--------------------|----------------|----------------------------------------------------------------------------------------------------|--------------------------------|-----------------|
| Начальная страница                |                                                    |                                                                                                    |                                                |             |                    |                |                                                                                                    |                                |                 |
| Главное                           |                                                    |                                                                                                    |                                                |             |                    |                |                                                                                                    |                                |                 |
|                                   | Текущие дела ОДО (                                 | весь документооооро                                                                                                    | , no nakerawij                                 |             |                    |                |                                                                                                    |                                |                 |
| Продажи                           | С Отправить и получить                             | Et 2 100 PALITA BORDICATE                                                                                                    | и отправить                                    | венного     | Показывать помечен | ные на удалени | e                                                                                                    | ще 🗸 💽 Настройки               | просмотра ?     |
| закупки                           | 🕀 🛅 Входящие                                       | Контрагент                                                                                                    | Вид документа                                  | Дата        | . Номер Сумма      | 1              | Отражение в учете                                                                                         | Организация                    | Состояние ЭДО   |
| Справочники                       | 💼 Отразить в учете (3)                             | Антонов Антон А                                                                                                    | Акт на передачу прав                           | 18.10.2018  | 53                 | 150 000,00     | Создать документы                                                                                         | НИИ "ДорГлав                   | Требуется под   |
|                                   | 💼 Утвердить (4)                                    | Антонов Антон А                                                                                                    | Ответ на заказ                                 | 18.10.2018  | 2                  | 5 900,00       | 🔁 Заказ поставщику 4 от 18.10.2018                                                                        | НИИ "ДорГлав                   | Требуется подт  |
| ходящие документы                 | 🛅 Подписать (10)                                   | НИИ "ДорГлавКож"                                                                                                    | Прочее                                         | 18.10.2018  | 0000000078         |                | 📮 <u>&lt;Не требуется&gt;</u>                                                                             | Антонов Антон                  | Требуется под   |
| одящие документы                  | 🖻 Исправить                                        | Антонов Антон А                                                                                                    | Товарная накладная                             | 26.04.2019  | 6                  | 5 000,00       | Товарная накладная (Входящий) 6 от 26.04.                                                                 | <u>2</u> НИИ "ДорГлав          | Ожидается под.  |
| хив ЭДО                           | 💼 Аннулировать (5)                                 | Антонов Антон А                                                                                                    | Товарная накладная                             | 21.04.2019  | 8                  | 8 750,00       | Товарная накладная (Входящий) 8 от 26.04.                                                                 | 2 НИИ "ДорГлав                 | Требуется под   |
| кументы на подпись                | 🗎 На контроле (1)                                  | Антонов Антон А                                                                                                    | Соглашение об изменении стоим                  | 26.14.2019  | 7                  | 2 500,00       | Товарная накладная. Корректировка (Входя                                                                  | щ НИИ "ДорГлав                 | Требуется подт. |
| иск торговых предложений          | ⊖ 🕋 Исходящие                                      | НИИ "ДорГлавКож"                                                                                                    | Прочее                                         | 26.01.2019  | 0000000087         |                | 🔁 <u>&lt;Не требуется&gt;</u>                                                                             | Антонов Антон                  | Требуется подт. |
| бликация торговых                 | 🛅 Создать (3)                                      | Антонов Антон А                                                                                                    | Товарная накладная                             | 22.07.2020  | 1                  | 948,50         | Товарная накладная (Входящий) 1 от 22.07.                                                                 | 2 НИИ "ДорГлав                 | Требуется под   |
| едножении                         | 🛅 Подписать (4)                                    | Антонов Антон А                                                                                                    | Товарная накладная                             | 22.07 2020  | 3                  | 74 379,80      | Товарная накладная (Входящий) 3 от 22.07.                                                                 | <u>2</u> НИИ "ДорГлав          | Требуется под   |
| ектронные перевозочные<br>кументы | 🛅 Исправить (4)                                    | Антонов Антон А                                                                                                    | УПД                                            | 25.03.2021  | 3                  | 65 629,80      | 2.документа                                                                                               | НИИ "ДорГлав                   | Требуется утве. |
| Создать •                         | 🗎 Аннулировать (1)                                 | Антонов Антон А                                                                                                    | УКД                                            | 25.03.2021  | 4                  | 1 317,00       | 2.документа                                                                                               | НИИ "ДорГлав                   | Требуется утве. |
| Информация •                      | 🛅 На контроле (19)                                 | Антонов Антон А                                                                                                    | Товарная накладная                             | 25.03.2021  | 1                  | 74 379,80      | Товарная накладная (Входящий) 1 от 25.03.                                                                 | <u>2</u> НИИ "ДорГлав          | Требуется утве. |
|                                   | 💼 Сопоставить (1)                                  | Антонов Антон А                                                                                                    | Соглашение об изменении стоим                  | 25.03.2021  | 2                  | 13 255,80      | Товарная накладная. Корректировка (Входя                                                                  | щ НИИ "ДорГлав                 | Требуется под   |
|                                   | 😁 Ознакомиться (8)                                 | Антонов Антон А                                                                                                    | Счет-фактура                                   | 25.03.2021  | 1                  | 74 379,80      | Счет-фактура (Входящий) 1 от 25.03.2021                                                                   | НИИ "ДорГлав                   | Требуется утве. |
|                                   | <ul> <li>Отправить</li> <li>Распаковать</li> </ul> | 🚯 НИИ "ДорГлавКож"                                                                                                    | Счет на оплату<br>Спецификация                 | 25.03.2321  | 3                  | 12 500,00      | <ul> <li>Счет от поставщика 3 от 25.03.2021</li> <li><a href="https://www.selfacture.com"></a></li> </ul> | Антонов Антон<br>Антонов Антон | Требуется подт. |
|                                   | 💼 Ошибки                                           | Перекание и правити и правити и | Товарная накладная                             | 25.03.2 )21 | 5                  | 826,00         | Товарная накладная (Входящий) 5 от 25.03.                                                                 | 2 Антонов Антон                | Требуется под   |
|                                   | 😑 💼 Приглашения                                    |                                                                                                    | Ответ на заказ                                 |             | 1                  | 826,00         | <u>Сопоставить номенклатуру</u>                                                                           | Антонов Антон                  |                 |
|                                   | Требуется пригласить           Ждем согласия (1)   |                                                                                                    | Договор<br>и еще 1 документ                    |             | 45-78              |                | С «Не требуется»                                                                                          | Антонов Антон<br>Антонович     |                 |
|                                   | 💼 Требуется согласие                               | 🚯 НИИ "ДорГлавКож"                                                                                                    | Ответ на заказ                                 | 25.03.2 121 | 3                  | 5 900,00       | Заказ поставщику 1 от 25.03.2021                                                                          | Антонов Антон                  | Требуется       |
|                                   | Сэнагомиться                                       |                                                                                                    | <sup>и еще 1</sup> <sup>доку</sup> Перейдите в | в подсист   | тему Продажи       |                |                                                                                                    | Антонович                      | подписание      |

| 📃 Клиент ЭДО (базовая), ре            | дакция 2.9 - Клиент тестирования (1С:Предп | риятие)                |                                |            |                       |              |                                              | 4 O           | 🏠 Администратор |
|---------------------------------------|--------------------------------------------|------------------------|--------------------------------|------------|-----------------------|--------------|----------------------------------------------|---------------|-----------------|
| Начальная страница                    |                                            |                        |                                |            |                       |              |                                              |               |                 |
| Главное                               | 🛛 🔶 🔿 Текущие дела ЭДО                     | (весь документооборо   | r, по пакетам)                 |            |                       |              |                                              |               |                 |
| Продажи                               | С Отправить и получить                     | 🕞 Утвердить, подписать | и отправить 👌 🐛 Сменить ответс | отонная    | С Показывать помечени | ные на удале | ене                                          | • 🐻 Настройки | просмотра       |
| Закупки                               | 🛛 💼 Входящие                               | Контрагент             | Вид документа                  | Дата       | ↓ Номер Сумма         |              | Отражение в учете                            | Организация   | Состояние ЭД    |
| Справочники                           | 🗎 Отразить в учете (3)                     | Антонов Антон А        | Акт на передачу прав           | 18,10,2018 |                       |              | Создать документы                            | НИИ "ДорГлав  | Требуется под   |
| *                                     | 🛅 Утвердить (4)                            | Антонов Антон А        | Ответ на заказ                 | 18.10.2018 | 2                     | 5 900.00     | П. Заказ поставщику 4 от 18.10.2018          | НИИ "ДорГлав  |                 |
| бликация торговых<br>аппожений        | 🛅 Подписать (10)                           | НИИ "ДорГлавКож"       | Прочее                         | 18,10,2018 | 0000000078            |              | П. <Не требуется>                            | Антонов Антон | Требуется под   |
|                                       | 🗎 Исправить                                | Антонов Антон А        | Товарная накладная             | 26.04.2019 | 6                     | 5 000,00     | П Товарная накладная (Входящий) 6 от 26.04.2 | НИИ "ДорГлав  | Ожидается по    |
| али запросы коммерческих<br>едложений | 💼 Аннулировать (5)                         | Антонов Антон А        | Товарная накладная             | 26.04.2019 | 8                     | 8 750.00     | Товарная накладная (Входящий) 8 от 26.04.2   | НИИ "ДорГлав  | Требуется по    |
| и прайс-листы                         | 🗎 На контроле (1)                          | Антонов Антон А        | Соглашение об изменении стоим  | 26.04.2019 | 7                     | 2 500.00     | Гі Товарная накладная, Корректировка (Входящ | НИИ "ДорГлав  | Требуется по    |
| азы покупателей                       | ⊝ 🏫 Исходящие                              | НИИ "ДорГлавКож"       | Прочее                         | 26.04.2019 |                       |              | Не требуется>                                | Антонов Антон | Требуется по    |
| ализацтя (акты, накладные)            | 💼 Создать (3)                              | Антонов Антон А        | Товарная накладная             |            | 1                     | 948,50       | Товарная накладная (Входящий) 1 от 22.07.2   | НИИ "ДорГлав  | Требуется по,   |
|                                       | 💼 Подписать (4)                            | Антонов Антон А        | Товарная накладная             | 22.07.2020 | 3                     | 74 379,80    | Товарная накладная (Входящий) 3 от 22.07.2   | НИИ "ДорГлав  | Требуется по    |
|                                       | 💼 Исправить (4)                            | Антонов Антон А        |                                | 25.03.2021 | 3                     | 65 629,80    | 2.документа                                  | НИИ "ДорГлав  | Требуется ут    |
|                                       | 🗎 Аннулировать (1)                         | Антонов Антон А        | укд                            | 25.03.2021 | 4                     | 1 317,00     | <u>2.документа</u>                           | НИИ "ДорГлав  | Требуется ут    |
| ы о расхождениях по от очузке         | 💼 На контроле (19)                         | Антонов Антон А        | Товарная накладная             | 25.03.2021 | 1                     | 74 379,80    | Товарная накладная (Входящий) 1 от 25.03.2   | НИИ "ДорГлав  | Требуется ут    |
| росы коммерческих<br>пожений          | 🚔 Сопоставить (1)                          | Automotion Autom Fler  | ейлите к списку локум          | ентов Зан  | азы покупателей       | 13 255,80    | Товарная накладная. Корректировка (Входящ    | НИИ "ДорГлав  | Требуется по    |
| иерческие предложения                 | 😁 Ознакомиться (8)                         | Антонов Антон А        | Счет-фактура                   | 25.03.2021 | 1                     | 74 379,80    | Счет-фактура (Входящий) 1 от 25.03.2021      | НИИ "ДорГлав  | Требуется ут    |
| нтам                                  | 💼 Отправить                                | 🕼 НИИ "ДорГлавКож"     | Счет на оплату                 | 25.03.2021 | 3                     | 12 500,00    | 📮 Счет от поставщика 3 от 25.03.2021         | Антонов Антон | Требуется по    |
| оздать •                              | 🚔 Распаковать                              |                        | Спецификация                   |            |                       |              | 🔁 <u>&lt;Не требуется&gt;</u>                | Антонов Антон |                 |
|                                       | 🕋 Ошибки                                   | 🔁 НИИ "ДорГлавКож"     | Товарная накладная             | 25.03.2021 | 5                     | 826,00       | Товарная накладная (Входящий) 5 от 25.03.2   | Антонов Антон | Требуется по    |
|                                       | 🕀 💼 Приглашения                            |                        | Ответ на заказ                 |            | 1                     | 826,00       | <u>Сопоставить номенклатуру</u>              | Антонов Антон |                 |
|                                       | 🗎 Требуется пригласить                     |                        | Договор                        |            | 45-78                 |              | Не требуется>                                | Антонов Антон |                 |
|                                       | 💼 Ждем согласия (1)                        |                        | и еще 1 документ               |            |                       |              |                                              | Антонович     |                 |
|                                       | 💼 Требуется согласие                       | 🚯 НИИ "ДорГлавКож"     | Ответ на заказ                 | 25.03.2021 | 3                     | 5 900,00     | Заказ поставщику 1 от 25.03.2021             | Антонов Антон | Требуется       |
|                                       | 💼 Ознакомиться                             |                        | и еще 1 документ               |            |                       |              |                                              | Антонович     | подписание      |
|                                       |                                            |                        |                                |            |                       |              |                                              |               |                 |
|                                       |                                            |                        |                                |            |                       |              |                                              |               |                 |
|                                       |                                            |                        |                                |            |                       |              |                                              |               |                 |
|                                       |                                            |                        |                                |            |                       |              |                                              |               |                 |
|                                       |                                            |                        |                                |            |                       |              |                                              |               |                 |
|                                       |                                            |                        |                                |            |                       |              |                                              |               |                 |

#### НАЖМИТЕ КНОПКУ ЭДО

| пс = плиент Эдо (разовая), реда      | кция 2.5 - клиент тестирс | лания (толтредприятие) |                    |                    |                 |                         |             | C C Ft Administration - |
|--------------------------------------|---------------------------|------------------------|--------------------|--------------------|-----------------|-------------------------|-------------|-------------------------|
| Начальная страница Заказы по         | купателей ×               |                        |                    |                    |                 |                         |             |                         |
| Главное                              | 🔶 🔶 🏠 Зака                | азы покупателей        |                    |                    |                 |                         |             | & : ×                   |
| 🏦 Продажи                            | Создать                   | 🖉 🖉 Создать на осно    | вании - 🔄 ЭДО -    | 🗈 Отчеты +         |                 |                         |             | Х Q т Ещет ?            |
| 🌉 Закупки                            | Номер                     | Дата                   | Контр              | 1.                 | Сумма документа | Состояние ЭДО           | Комментарий |                         |
| Справочники                          | . 0000-000002             | 18.10.2018 18:25:14    | нии. Нажмите       | кнопку ЭДО         | 5 900.00        | Ожидается аннулирование |             |                         |
|                                      |                           | 25.03.2021 15:22:46    | НИИ 'дорглавнож    | AMIONOS AMION AMIO | 5 900.00        | Не начат                |             |                         |
| Публикация торговых предложений      |                           | 18.10.2018 18:18:13    | Антонов Антон Анто | НИИ "ДорГлавКож"   | 29 500,00       | Требуется уточнение     |             |                         |
| Найти запросы коммерческих           |                           | 18.10.2018 18:44:10    | Антонов Антон Анто | НИИ "ДорГлавКож"   | 826,00          | Не начат                |             |                         |
| предложений                          | □ 0000-000001             | 25.03.2021 15:16:18    | Антонов Антон Анто | НИИ "ДорГлавКож"   | 826,00          | Ожидается подтверждение |             |                         |
| Мои прайс-листы                      |                           | 25.03.2021 15:24:25    | Антонов Антон Анто | НИИ "ДорГлавКож"   | 5 900,00        | Ожидается подтверждение |             |                         |
| Заказы покупателей                   |                           | 19.12.2021 22:15:34    | Свирьдом ООО       | Свирьдом ООО       | 35 000,00       |                         |             |                         |
| Реализация (акты, накладные)         |                           | 19.12.2021 22:21:44    | Свирьдом ООО       | Свирьдом ООО       | 35 000,00       |                         |             |                         |
| Счета-фактуры выданные               |                           | 19.12.2021 22:33:54    | Свирьдом ООО       | Свирьдом ООО       | 35 000,00       |                         |             |                         |
| Счета покупателям                    |                           | 21.12.2021 1:12:22     | Свирьдом ООО       | Свирьдом ООО       | 35 000,00       |                         |             |                         |
| Акты о расхождениях по отгрузке      | □ 0000-000008             | 21.12.2021 16:18:54    | Свирьдом ООО       | Свирьдом ООО       | 35 000,00       |                         |             |                         |
| Запросы коммерческих                 | 📖 0000-00009              | 22.12.2021 0:19:16     | Свирьдом ООО       | Свирьдом ООО       | 35 000,00       |                         |             |                         |
| предложений                          | 💷 0000-000010             | 22.12.2021 1:44:07     | Свирьдом ООО       | Свирьдом ООО       | 35 000,00       |                         |             |                         |
| Коммерческие предложения<br>клиентам |                           | 22.12.2021 2:53:23     | Свирьдом ООО       | Свирьдом ООО       | 35 000,00       |                         |             |                         |
| Cosparie a                           |                           | 22.12.2021 3:38:01     | Свирьдом ООО       | Свирьдом ООО       | 35 000,00       |                         |             |                         |
|                                      | 0000-000001               | 27.01.2022 20:51:01    | Свирьдом ООО       | Свирьдом ООО       | 35 000,00       |                         |             |                         |
|                                      |                           | 21.11.2024 18:55:18    | Свирьдом ООО       | Свирьдом ООО       | 35 186,20       |                         |             |                         |
|                                      |                           | 21.11.2024 21:14:09    | Свирьдом ООО       | Свирьдом ООО       | 163 800,00      |                         |             |                         |
|                                      | <b>©</b> 0000-000003      | 22.11.2024 11:51:43    | Свирьдом ООО       | Свирьдом ООО       | 163 800,00      |                         |             |                         |
|                                      |                           | 22.11.2024 13:55:08    | Свирьдом ООО       | Свирьдом ООО       | 163 800,00      |                         |             |                         |
|                                      |                           | 23.11.2024 12:45:31    | Свирьдом ООО       | Свирьдом ООО       | 163 800,00      |                         |             |                         |
|                                      | 0000-00006                | 23:11:2024 17:56:05    | Свирьдом ООО       | Свирьдом ООО       | 163 800,00      |                         |             |                         |
|                                      | 0000-000007               | 23:11.2024 18:58:21    | Свирьдом ООО       | Свирьдом ООО       | 163 800,00      |                         |             |                         |
|                                      |                           |                        |                    |                    |                 |                         |             |                         |
|                                      |                           |                        |                    |                    |                 |                         |             |                         |
|                                      |                           |                        |                    |                    |                 |                         |             |                         |
|                                      |                           |                        |                    |                    |                 |                         |             |                         |
|                                      |                           |                        |                    |                    |                 |                         |             |                         |
|                                      |                           |                        |                    |                    |                 |                         |             |                         |
|                                      |                           |                        |                    |                    |                 |                         |             | XAVX                    |
|                                      |                           |                        |                    |                    |                 |                         |             |                         |

| 🜊 😑 Клиент ЭДО (базовая), ре,        | дакция 2.9 - Клиент тестир | ования (1С:Предприятие) |          |                |                                      |            |                            |             | 🔇 🕚 🕁 Адми | инистратор |
|--------------------------------------|----------------------------|-------------------------|----------|----------------|--------------------------------------|------------|----------------------------|-------------|------------|------------|
| 🛧 Начальная страница Заказы п        | покупателей ×              |                         |          |                |                                      |            |                            |             |            |            |
| Плавное                              | ← → ☆ Зак                  | азы покупателей         |          |                |                                      |            |                            |             |            |            |
| 🖮 Продажи                            |                            |                         |          |                |                                      |            |                            |             |            |            |
| ін Закулки                           | Создать                    | 📕 🖉 Создать на осн      | овании + |                | 🖻 Отчеты 🗸                           |            |                            |             | × Q - Eu   | це - ?     |
| - output                             | Номер                      | Дата                    | Контра   | 🗋 Просм        | отреть электронный документ          |            | Состояние ЭДО              | Комментарий |            |            |
| Справочники                          |                            | 18.10.2018 18:25:14     | нии "д   | 📑 Отпра        | вить электронный документ            | 00,00      | Ожидается аннулирование    |             |            |            |
| Публикация торговых                  | □ 0000-000002              | 25.03.2021 15:22:46     | нии "д   | 📳 Текущ        | ие дела ЭДО                          | 00,00      | Не начат                   |             |            |            |
| предложений                          | 0000-000001                | 18.10.2018 18:18:13     | Антоно   | <i>©</i> Созда | ть произвольный документ             | 00,00      | <u>Требуется уточнение</u> |             |            |            |
| Найти запросы коммерческих           | □ 0000-000003              | 18.10.2018 18:44:10     | Антоно   | о Отпра        | вить документ без электронной подпис | 26,00      | Не начат                   |             |            |            |
| Mou popuio puoto i                   |                            | 25.03.2021 15:16:18     | Антон    | X 3arovs       | ить документ без электронной подписи | 5,00       | Ожидается подтверждение    |             |            |            |
| мои праис-листы                      |                            | 25.03.2021 15:24:25     | Антон    | ОРа Найти      | по ОВ.колу эпоктронный локумент      | ),00       | Ожидается подтверждение    |             |            |            |
| Заказы покупателеи                   | □ 0000-000004              | 19.12.2021 22:15:34     | Свирь    |                |                                      | 00,00      |                            |             |            |            |
| Реализация (акты, накладные)         | 0000-000005                | 19.12.2021 22:21:44     | Свирь    | нажмите        | загрузить документ                   | 00,00      |                            |             |            |            |
| Счета-фактуры выданные               |                            | 19.12.2021 22:33:54     | Свирь    | Oes sliek      | гронной подписи                      | 35 000,00  |                            |             |            |            |
| Счета покупателям                    |                            | 21.12.2021 1:12:22      | Свирь    | Откроется он   | кно с входящими документами          | 35 000,00  |                            |             |            |            |
| Акты о расхождениях по отгрузке      |                            | 21.12.2021 16:18:54     | Свирьд   | ом 000         | Свирьдом ООО                         | 35 000,00  |                            |             |            |            |
| Запросы коммерческих                 |                            | 22.12.2021 0:19:16      | Свирьд   | ом ООО         | Свирьдом ООО                         | 35 000,00  |                            |             |            |            |
| предложении                          | 0000-000010                | 22.12.2021 1:44:07      | Свирьд   | ом ООО         | Свирьдом ООО                         | 35 000,00  |                            |             |            |            |
| Коммерческие предложения<br>клиентам | 0000-000011                | 22.12.2021 2:53:23      | Свирьд   | ом 000         | Свирьдом ООО                         | 35 000,00  |                            |             |            |            |
| Создать •                            | 0000-000012                | 22.12.2021 3:38:01      | Свирьд   | ом 000         | Свирьдом ООО                         | 35 000,00  |                            |             |            |            |
|                                      | 0000-000001                | 27.01.2022 20:51:01     | Свирьд   | ом 000         | Свирьдом ООО                         | 35 000,00  |                            |             |            |            |
|                                      | 0000-000001                | 21.11.2024 18:55:18     | Свирьд   | ом ООО         | Свирьдом ООО                         | 35 186,20  |                            |             |            |            |
|                                      | 0000-000002                | 21.11.2024 21:14:09     | Свирьд   | ом 000         | Свирьдом ООО                         | 163 800,00 |                            |             |            |            |
|                                      | 0000-000003                | 22.11.2024 11:51:43     | Свирьд   | ом 000         | Свирьдом ООО                         | 163 800,00 |                            |             |            |            |
|                                      | 0000-000004                | 22.11.2024 13:55:08     | Свирьд   | ом 000         | Свирьдом ООО                         | 163 800,00 |                            |             |            |            |
|                                      | 0000-000005                | 23.11.2024 12:45:31     | Свирьд   | ом 000         | Свирьдом ООО                         | 163 800,00 |                            |             |            |            |
|                                      | 0000-000006                | 23.11.2024 17:56:05     | Свирьд   | 0000           | Свирьдом ООО                         | 163 800,00 |                            |             |            |            |
|                                      | ED 0000-000007             | 23.11.2024 18:58:21     | Свирьд   | ом ООО         | Свирьдом ООО                         | 163 800,00 |                            |             |            |            |
|                                      |                            |                         |          |                |                                      |            |                            |             |            |            |
|                                      |                            |                         |          |                |                                      |            |                            |             |            |            |
|                                      |                            |                         |          |                |                                      |            |                            |             |            |            |
|                                      |                            |                         |          |                |                                      |            |                            |             |            |            |
|                                      |                            |                         |          |                |                                      |            |                            |             |            |            |
|                                      |                            |                         |          |                |                                      |            |                            |             |            |            |
|                                      |                            |                         |          |                |                                      |            |                            |             | x          | A V 3      |
|                                      |                            |                         |          |                |                                      |            |                            |             |            |            |

#### ВЫБЕРИТЕ ЭЛЕКТРОННЫЙ ДОКУМЕНТ

| 1 🖳 📃 Клиент ЭДО (базовая), реда                                 | ікция 2.9 - Клиент | тестирования (1С:Предприятие)      |                                                                                 |                                                                                        |                          |        | 🔮 🕚 🏠 Администратор 👳      |
|------------------------------------------------------------------|--------------------|------------------------------------|---------------------------------------------------------------------------------|----------------------------------------------------------------------------------------|--------------------------|--------|----------------------------|
| 🚹 Начальная страница Заказы по                                   | купателей × Вхо    | одящие документы 1С:Бизнес-сеть ×  |                                                                                 |                                                                                        |                          |        |                            |
| 🗮 Главное                                                        | ← → B>             | ходящие документы 1С:Бизнес-сеть   |                                                                                 |                                                                                        |                          |        | : ×                        |
| 🇰 Продажи                                                        | Организация: С     | Свирьдом ООО - 🗷 Период: Все время | × Контрагент: Вс                                                                | се контрагенты 👻 🗴 🕫 В                                                                 | вид: Все виды документов |        | • × Показывать загруженные |
| 🎆 Закупки                                                        | 🔌 Загрузить        | 🍓 Найти по QR-коду 🔍 Найти 🔒       | С Обновить                                                                      |                                                                                        |                          |        | Еще - ?                    |
| Справочники                                                      | Дата               | Организация                        | Отправитель                                                                     | Документ                                                                               | Сумма                    | Статус |                            |
| Публикация торговых предложений                                  | 19:56              | Сеирьдам ООО                       | Общество с ограниченной ответственностью<br>"Свирьдом"                          | Заказ Общество с ограниченной<br>ответственностью Свирьдом от 23-11-2024 07<br>56      | 140 400,00               | Новый  |                            |
| Найти запросы коммерческих предложений                           | 20.06.2022         | Свирьдом ООО                       | ИП Тестовое1                                                                    | Запрос цен Тестовое ИП от 20-06-2022 10-08                                             |                          | Новый  |                            |
| Мои прайс-листы<br>Заказы покупателей                            | 20.12.2021         | Сеирьдом ООО                       | Общество с ограниченной ответственностью<br>"Свирьдом"                          | зла Общество с ограниченной<br>пестственностью Свирьдом от 20-12-2021 04               | 30 000,00                | Новый  |                            |
| Реализация (акты, накладные)<br>Счета-фактуры выданные<br>–      | 19.12.2021         | Сеирьдом ООО                       | Общество с ограниченной отеетственности<br>"Сеирьдом"<br>Выберите электронный д | Заказ Общество с ограниченной<br>ответственностью Свирьдом от 19-12-2021 07<br>ОКУМЕНТ | 30 000,00                | Новый  |                            |
| Счета покупателям<br>Акты о расхождениях по отгрузке             | 19.12.2021         | Свирьдом ООО                       | Общество с ограниченной ответственностью<br>"Свирьдом"                          | Заказ Общество с ограниченной<br>ответственностью Свирьдом от 19-12-2021 07<br>20      | 30 000,00                | Новый  |                            |
| прадложений<br>Коммериесско продложения<br>илиентам<br>Создать + |                    |                                    |                                                                                 |                                                                                        |                          |        |                            |

### НАЖМИТЕ КНОПКУ ЗАГРУЗИТЬ ПОСЛЕ ОЗНАКОМЛЕНИЯ С ДОКУМЕНТОМ

| _ полиент одо (овзовал), ред | алция 2.9 - Клинит тестирования (10.Продприятия)                                                                                                    | 🔮 🕚 😭 Администрат |
|------------------------------|----------------------------------------------------------------------------------------------------|-------------------|
| альная страница Заказы п     | акулателей × Входящие документы 16 Биснео-сель × Зиказ Общиство с ограниченной ответственностью Спирьдом от 23-11-2024 07-56 (длектронный документ) ×                                                                                                    |                   |
| DODOWN                       | Заказ Общество с ограниченной ответственностью Свирьдом от 23-11-2024 07-56 (алектронный документ)                                                                                                    |                   |
| NUTRIA                       | Sarpyans 🔲                                                                                                    | Еще +             |
| 00380000000                  | твенностью "Свирьком"                                                                                                    |                   |
| *                            | Пажмите кнопку загрузить Гелефок (799999999 Заветронналонта longitoro                                                                                                    |                   |
| ация торговых<br>жений       | Токументом                                                                                                    |                   |
| апросы коммерческих<br>кений | Откроется окно с входящими документами                                                                                                    |                   |
| йс-листы                     |                                                                                                    |                   |
| токупателей                  | Исполнитель: Общество с ограниченной ответственностью "Свирьдом" ИНН: 4101542409, КПП: 772444643                                                                                                    |                   |
| ция (акты, накладные)        | Заказник Общество с ограниченной ответственностью "Свирьдом" ИНН: 4101542409, КПП: 772444643                                                                                                    |                   |
| актуры выданные              | NB Код Товары (работы, услуги) Количество Цена Ставка Сумма<br>НЛС НЛС Сумма                                                                                                    |                   |
| жупателям                    | 1         Community gain commercia MXX OD LED 12 4000K         1.000 µm         2.000.00         2.0%         4.00.08         2.400.00           2         3         Mourary DOLL S27220C         5.000 µm         2.300.00         2.900.00         336.000.00 |                   |
| коммерческих                 | Итого: 23 400,00 140 400,00                                                                                                    |                   |
| вний                         |                                                                                                    |                   |
| еские предложения<br>И       |                                                                                                    |                   |
| пь +                         | Менеджер подпись расшифрона подписи                                                                                                    |                   |
|                              |                                                                                                    |                   |
|                              |                                                                                                    |                   |
|                              |                                                                                                    |                   |
|                              |                                                                                                    |                   |
|                              |                                                                                                    |                   |
|                              |                                                                                                    |                   |
|                              |                                                                                                    |                   |
|                              |                                                                                                    |                   |
|                              |                                                                                                    |                   |
|                              |                                                                                                    |                   |
|                              |                                                                                                    |                   |
|                              |                                                                                                    |                   |

| НАЖМИТЕ НА | КНОПКУ | СОЗДАТЬ НА | ОСНОВАНИИ |
|------------|--------|------------|-----------|
|            |        |            |           |

|                                        |                                       |                             |                          |                | <u> </u>   |              |                        |                |                       |
|----------------------------------------|---------------------------------------|-----------------------------|--------------------------|----------------|------------|--------------|------------------------|----------------|-----------------------|
| 1 🖳 📃 Клиент ЭДО (базовая), реда       | акция 2.9 - Клиент тестирования (1С:П | редприятие)                 |                          |                |            |              |                        |                | 🧐 🕚 🚖 Администратор 🗮 |
| 🔒 Начальная страница Заказы пол        | купателей × Входящие документы 1      | С:Бизнес-сеть × Заказ поку  | пателя 8 от 23.11.2024 × |                |            |              |                        |                |                       |
| 🗮 Главное                              | 🗕 🔶 🕁 Заказ покупат                   | теля 8 от 23.11.2024        |                          |                |            |              |                        |                | ∂ : ×                 |
| 🇰 Продажи                              | Провести и закрыть Записа:            | гь Провести 🔳               | Создать на основани      | - OLE -        | 🖹 Отчеты 🖌 |              |                        |                | Еше - 2               |
| 📜 Закупки                              | Номер: 0000-000008                    | ot: 23.11.2024 19:59:38     | B                        |                | от: Г      |              |                        |                |                       |
| Е Справочники                          | Контрагент: Свирьдом ООО              |                             | Нажмите на кн            | опку Создать н | ia         | - @          |                        |                |                       |
|                                        | Договор:                              |                             | основании                |                |            |              |                        |                |                       |
| предложений                            | Статус:                               |                             |                          |                | _          |              |                        |                |                       |
| Найти запросы коммерческих предложений | Товары (2) Оплата и доставка          |                             |                          |                |            |              |                        |                |                       |
| Мои прайс-листы                        | Добавить 関 🗷 Отг                      | ружать одной датой 23.11.20 | 124 🔳                    |                |            |              |                        |                | Еще -                 |
| Заказы покупателей                     | N Номенклатура покуп                  | Номенклатура                | Ед. изм.                 | Количество     | Цена       | Сумма скидки | Сумма                  | % ндс          | ндс                   |
| Реализация (акты, накладные)           | 1                                     | Светильник для сегмент      | шт                       | 1,000          | 2 000,00   |              | 2 800,00               | 20%            | 400,00                |
| Счета-фактуры выданные                 | 2                                     | Монитор DELL S2722DC        | шт                       | 5,000          | 23 000,00  |              | 161 000,00             | 20%            | 23 000,00             |
| Счета покупателям                      |                                       |                             |                          |                |            |              |                        |                |                       |
| Акты о расхождениях по отгрузке        |                                       |                             |                          |                |            |              |                        |                |                       |
| запросы коммерческих<br>предложений    |                                       |                             |                          |                |            |              |                        |                |                       |
| Коммерческие предложения клиентам      |                                       |                             |                          |                |            |              |                        |                |                       |
| Создать +                              |                                       |                             |                          |                |            |              |                        |                |                       |
|                                        |                                       |                             |                          |                |            |              |                        |                |                       |
|                                        |                                       |                             |                          |                |            |              |                        |                |                       |
|                                        |                                       |                             |                          |                |            |              |                        |                |                       |
|                                        |                                       |                             |                          |                |            |              |                        |                |                       |
|                                        |                                       |                             |                          |                |            |              |                        |                |                       |
|                                        |                                       |                             |                          |                |            |              |                        |                |                       |
|                                        |                                       |                             |                          |                |            |              |                        |                |                       |
|                                        |                                       |                             |                          |                |            |              |                        |                |                       |
|                                        |                                       |                             |                          |                |            |              |                        |                |                       |
|                                        |                                       |                             |                          |                |            |              |                        |                |                       |
|                                        | Henney                                |                             |                          |                |            |              | Reare                  | :4: Загрузка в | ыполнена. Х           |
|                                        |                                       |                             |                          |                |            |              | Doelo.                 |                | изнес-сеть.           |
|                                        | Комментарий:                          |                             |                          |                |            |              | Ответственный: Админис | ратор          | * Ø                   |

#### НА ОСНОВАНИИ ЗАКАЗА ПОКУПАТЕЛЯ СОЗДАЙТЕ СЧЕТ ПОКУПАТЕЛЮ ДЛЯ ОТПРАВКИ В ЭЛЕКТРОННОМ ВИДЕ

| 1 🖳 📃 Клиент ЭДО (базовая), реда       | кция 2.9 - Клиент тестирования (1С.Предприятие)                                     |                              | 🔮 🕚 🏠 Администратор 👳   |
|----------------------------------------|-------------------------------------------------------------------------------------|------------------------------|-------------------------|
| 🔒 Начальная страница Заказы пон        | упателей × Входящие документы 1С.Бизнес-сеть × Заказ покупателя 8 от 23.11.2024 * × |                              |                         |
| ≣ Главное                              | (← )→ ☆ Заказ покупателя 8 от 23.11.2024 *                                          |                              | ∂ : ×                   |
| 🗰 Продажи                              | Поляясти и заклыть Записать Поляести В 🖉 Создать на основании С Э ЭЛО - 🕞 Отчеты -  |                              | Fille - 2               |
| 矋 Закупки                              | Howen: 0000.00008 or 23 11 2024 19 59 38 Sakaba nocraeuwkaw 8 10.5wakec-ceta        |                              |                         |
| Справочники                            | Контралитация (атт. накладчая)                                                      |                              |                         |
| Пибликация таргали и                   | Договор: Счет покупателю                                                            |                              |                         |
| предложений                            | Cranc                                                                               |                              |                         |
| Найти запросы коммерческих предложений | Товары (2) Оплата и доставка Выберите Счет покупателю                               |                              |                         |
| Мои прайс-листы                        | На основании Заказа покупателя создайте                                             |                              | File +                  |
| Заказы покупателей                     | N Номеципатира торил Номеципатира F                                                 | Сулица % НПС                 | нлс                     |
| Реализация (акты, накладные)           | 1 Светильник для сегиент шт 1.000 2.000.00                                          | 2 800.00 20%                 | 400.00                  |
| Счета-фактуры выданные                 | 2 Монитор DELL S2722DC шт 5,000 23 000,00                                           | 161 000,00 20%               | 23 000,00               |
| Счета покупателям                      |                                                                                     |                              |                         |
| Акты о расхождениях по отгрузке        |                                                                                     |                              |                         |
| Запросы коммерческих предложений       |                                                                                     |                              |                         |
| Коммерческие предложения               |                                                                                     |                              |                         |
| Клиентам                               |                                                                                     |                              |                         |
| Coagare                                |                                                                                     |                              |                         |
|                                        |                                                                                     |                              |                         |
|                                        |                                                                                     |                              |                         |
|                                        |                                                                                     |                              |                         |
|                                        |                                                                                     |                              |                         |
|                                        |                                                                                     |                              |                         |
|                                        |                                                                                     |                              |                         |
|                                        |                                                                                     |                              |                         |
|                                        |                                                                                     |                              |                         |
|                                        |                                                                                     |                              |                         |
|                                        |                                                                                     |                              |                         |
|                                        | Не начат                                                                            | Bcero: 163 800,00 py6.       | НДС (в т.ч.): 23 400,00 |
|                                        | Комментарий:                                                                        | Ответственный: Администратор | · Ø                     |
|                                        |                                                                                     |                              |                         |

| HAWA | <b>MATE</b> | кноцки   | сти |
|------|-------------|----------|-----|
|      | TRULL       | KIIOIIK, | I   |

| 1 🖳 📃 Клиент ЭДО (базовая), реда       | ция 2.9 - Клиент тестирования (1С.Предприятие)                                                                                                    |                            |              |                        | 0                          | 🕑 🟠 Администратор ᆕ    |
|----------------------------------------|----------------------------------------------------------------------------------------------------|----------------------------|--------------|------------------------|----------------------------|------------------------|
| 🔒 Начальная страница Заказы по         | пателей × Входящие документы 1С:Бизнес-сеть × Заказ покупателя 8 от 23.11.2024 × <u>Сче</u>                                                                                                    | вт покупателю (создание) 🗙 |              |                        |                            |                        |
| 🗮 Главное                              | 🔶 🔿 🏫 Счет покупателю (создание)                                                                                                    |                            |              |                        |                            | ∂ : ×                  |
| 🏦 Продажи                              | Провести и закрыть Записать Провести 🖉 😔 ЭДО -                                                                                                    |                            |              |                        |                            | Еще 🗸                  |
| 🌉 Закупки                              | Номер: от: 23 стала водо стала и стала в стала в стала |                            |              |                        |                            |                        |
| Справочники                            | Контрагент: Свирьдом ООО Нажмите кнопку Провести                                                                                                    | Свирьдом ООО               | <u>ب</u>     |                        |                            |                        |
| Публикация торговых предпожений        | Договор. Необходимо провести документ, перед ИД<br>отправкой в электронном виде                                                                                                    | IC в сумме                 |              |                        |                            |                        |
| Найти запросы коммерческих предложений | Добавить 🕎 📧                                                                                                    |                            |              |                        |                            | × Еще -                |
| Мои прайс-листы                        | N Номенклатура Содержание В                                                                                                    | Ед.изм. Количество         | Цена         | Сумма скидки Су        | умма % НД                  | ас ндс                 |
| Заказы покупателей                     | Светильник для сегмента Ж Светильник для сегмента ЖКХ OD LED 12 40 и                                                                                                    | шт 1,0                     | 00 2 000,00  |                        | 2 800,00 20%               |                        |
| Реализация (акты, накладные)           | 2 Монитор DELL S2722DC Монитор DELL S2722DC в                                                                                                    | шт 5,0                     | 00 23 000,00 |                        | 161 000,00 20%             |                        |
| Счета-фактуры выданные                 |                                                                                                    |                            |              |                        |                            |                        |
| Акты о расхожлениях по отпузке         |                                                                                                    |                            |              |                        |                            |                        |
| Запросы коммерческих                   |                                                                                                    |                            |              |                        |                            |                        |
| предложений                            |                                                                                                    |                            |              |                        |                            |                        |
| Коммерческие предложения<br>клиентам   |                                                                                                    |                            |              |                        |                            |                        |
| Создать +                              |                                                                                                    |                            |              |                        |                            |                        |
|                                        |                                                                                                    |                            |              |                        |                            |                        |
|                                        |                                                                                                    |                            |              |                        |                            |                        |
|                                        |                                                                                                    |                            |              |                        |                            |                        |
|                                        |                                                                                                    |                            |              |                        |                            |                        |
|                                        |                                                                                                    |                            |              |                        |                            |                        |
|                                        |                                                                                                    |                            |              |                        |                            |                        |
|                                        |                                                                                                    |                            |              |                        |                            |                        |
|                                        |                                                                                                    |                            |              |                        |                            |                        |
|                                        |                                                                                                    |                            |              |                        |                            |                        |
|                                        |                                                                                                    |                            |              |                        |                            |                        |
|                                        |                                                                                                    |                            |              | Bcero:                 | 163 800,00 39633 noswiemen | § от 23 400, <b>00</b> |
|                                        | Комментарий:                                                                                                    |                            |              | Ответственный: Админис | 23.11.2024<br>тратор       | - 0                    |
|                                        |                                                                                                    |                            |              |                        |                            |                        |

|                                           |                                              | НАЖМІ                                       | ИТЕ КНС                 | опку эд    | ĮO        |                    |                  |              |                   |
|-------------------------------------------|----------------------------------------------|---------------------------------------------|-------------------------|------------|-----------|--------------------|------------------|--------------|-------------------|
| 1 🖳 🗮 Клиент ЭДО (базовая), реда          | кция 2.9 - Клиент тестирования (1С:Предприят | тие)                                        |                         |            |           |                    |                  | <b>9</b> 9 5 | 👌 Администратор 🌐 |
| 🔒 Начальная страница Заказы пок           | упателей × Входящие документы 1С:Бизне       | с-сеть × Заказ покупателя 8 от 23.11.2024 × | Счет покупателю 8 от 23 | .11.2024 × |           |                    |                  |              |                   |
| Плавное                                   | 🗲 🔿 🏫 Счет покупателю 8                      | от 23.11.2024                               |                         |            |           |                    |                  |              | ∂ : ×             |
| 🏦 Продажи                                 | Провести и закрыть Зарисать                  | Поляести                                    |                         |            |           |                    |                  |              | Fue -             |
| 🗰 Закупки                                 | Номер: 0000-000008 от: 23.11                 |                                             |                         |            |           |                    |                  |              |                   |
| правочники                                | Контрагент: Свирьдом ООО                     | Нажмите кнопку Э                            | до                      |            | - O       |                    |                  |              |                   |
| Публикация торговых                       | Договор:                                     | v g panota pyo.•                            | пдс в сумме             |            |           |                    |                  |              |                   |
| предложений                               | Товары (2) Этапы оплаты Дополнител           | ЪНО                                         |                         |            |           |                    |                  |              |                   |
| Найти запросы коммерческих<br>предложений | Добавить 関 💌                                 |                                             |                         |            |           |                    |                  |              | × Еще •           |
| Мои прайс-листы                           | N Номенклатура                               | Содержание                                  | Ед.изм.                 | Количество | Цена      | Сумма скидки       | Сумма            | % НДС        | ндс               |
| Заказы покупателей                        | 1 Светильник для сегмента Ж                  | Светильник для сегмента ЖКХ OD LED 12 40    | шт                      | 1,000      | 2 000,00  |                    | 2 8              | 00,00 20%    |                   |
| Реализация (акты, накладные)              | 2 Монитор DELL S2722DC                       | Монитор DELL S2722DC                        | шт                      | 5,000      | 23 000,00 |                    | 161 0            | 100,00 20%   |                   |
| Счета-фактуры выданные                    |                                              |                                             |                         |            |           |                    |                  |              |                   |
| Счета покупателям                         |                                              |                                             |                         |            |           |                    |                  |              |                   |
| Акты о расхождениях по отгрузке           |                                              |                                             |                         |            |           |                    |                  |              |                   |
| запросы коммерческих<br>предложений       |                                              |                                             |                         |            |           |                    |                  |              |                   |
| Коммерческие предложения клиентам         |                                              |                                             |                         |            |           |                    |                  |              |                   |
| Создать +                                 |                                              |                                             |                         |            |           |                    |                  |              |                   |
|                                           |                                              |                                             |                         |            |           |                    |                  |              |                   |
|                                           |                                              |                                             |                         |            |           |                    |                  |              |                   |
|                                           |                                              |                                             |                         |            |           |                    |                  |              |                   |
|                                           |                                              |                                             |                         |            |           |                    |                  |              |                   |
|                                           |                                              |                                             |                         |            |           |                    |                  |              |                   |
|                                           |                                              |                                             |                         |            |           |                    |                  |              |                   |
|                                           |                                              |                                             |                         |            |           |                    |                  |              |                   |
|                                           |                                              |                                             |                         |            |           |                    |                  |              |                   |
|                                           |                                              |                                             |                         |            |           |                    |                  |              |                   |
|                                           |                                              |                                             |                         |            |           |                    |                  |              |                   |
|                                           |                                              |                                             |                         |            |           |                    | (1) Co3,         | дание:       | ×                 |
|                                           | Не начат                                     |                                             |                         |            |           | Bcero:             | 163 Cuer<br>23.1 | 1.2024       | 23 400,00         |
|                                           | Комментарий:                                 |                                             |                         |            |           | Ответственный: Адг | иинистратс       |              | 0                 |

|                                        | ВЫБЕРИТЕ ОТПРА                                         | ВИТЬ ДОКУМЕНТ БЕ                                          | З ЭЛЕКТР  | ОННОЙ ПС     | одписи                |                       |                 |
|----------------------------------------|--------------------------------------------------------|-----------------------------------------------------------|-----------|--------------|-----------------------|-----------------------|-----------------|
| 1 🖳 📃 Клиент ЭДО (базовая), редакция   | я 2.9 - Клиент тестирования (1С:Предприятие)           |                                                           |           |              |                       | C 🕑 🖄 🕁               | Администратор 🌐 |
| 🛧 Начальная страница Заказы покупа     | ттелей × Входящие документы 1С.Бизнес-сеть × Заказ пок | упателя 8 от 23.11.2024 × Счет покупателю 8 от 23.11.2024 | 4 ×       |              |                       |                       |                 |
| 🔳 Главное                              | 🗲 🔿 ☆ Счет покупателю 8 от 23.11.2024                  |                                                           |           |              |                       |                       | ∂ : ×           |
| 🟦 Продажи                              | Провести и закрыть Зарисать Провести                   | 2 300 -                                                   |           |              |                       |                       | Fille           |
| Щ Закупки                              | oven: 0000-000008 gr 23 11 2024 20:00:05               | Просмотреть электронный документ                          | ٦         |              |                       |                       |                 |
| Справочники Ко                         | онтрагент: Свирьдом ООО                                | Отправить электронный документ                            |           | • @          |                       |                       |                 |
| Публикация торговых До                 | оговор:                                                | 🖶 Текущие дела ЭДО                                        |           |              |                       |                       |                 |
| предложений                            | Товары (2) Этапы оплаты Дополнительно                  | Создать произвольный документ                             |           |              |                       |                       |                 |
| Найти запросы коммерческих предложений | Добавить 関 🖻                                           | 🍇 Отправить документ без электронной подписи              |           |              |                       |                       | × Еще -         |
| Мои прайс-листы                        | N Номенклатура Содержание                              |                                                           | ство Цена | Сумма скидка | а Сумма               | % ндс                 | ндс             |
| Заказы покупателей                     | 1 Светильник для сегмента Ж Светильник для с           | Выберите Отправить документ                               | 1,000     | 2 000,00     |                       | 2 800,00 20%          |                 |
| Реализация (акты, накладные)           | 2 Монитор DELL S2722DC Moнитор DELL S2                 | без электронной подписи                                   | 5,000     | 23 000,00    |                       | 161 000,00 20%        |                 |
| Счета-фактуры выданные                 |                                                        | электронном виде                                          |           |              |                       |                       |                 |
| Счета покупателям                      |                                                        |                                                           |           |              |                       |                       |                 |
| Акты о расхождениях по отгрузке        |                                                        |                                                           |           |              |                       |                       |                 |
| предложений                            |                                                        |                                                           |           |              |                       |                       |                 |
| Коммерческие предложения<br>клиентам   |                                                        |                                                           |           |              |                       |                       |                 |
| Создать •                              |                                                        |                                                           |           |              |                       |                       |                 |
|                                        |                                                        |                                                           |           |              |                       |                       |                 |
|                                        |                                                        |                                                           |           |              |                       |                       |                 |
|                                        |                                                        |                                                           |           |              |                       |                       |                 |
|                                        |                                                        |                                                           |           |              |                       |                       |                 |
|                                        |                                                        |                                                           |           |              |                       |                       |                 |
|                                        |                                                        |                                                           |           |              |                       |                       |                 |
|                                        |                                                        |                                                           |           |              |                       |                       |                 |
|                                        |                                                        |                                                           |           |              |                       |                       |                 |
|                                        |                                                        |                                                           |           |              |                       |                       |                 |
|                                        | a                                                      |                                                           |           |              |                       |                       | · ·             |
| He                                     | e Havat                                                |                                                           |           |              | Bcero: 163 800        | l,00 руб. в т.ч. НДС: | 23 400,00       |
| Ко                                     | эмментарий:                                            |                                                           |           | Ответст      | венный: Администратор |                       | • Ø             |

|                                    | ВВЕДИТЕ                                     | СОПРОВОДИТЕЛ                                | ПЬНУЮ                                                     | ИНФОРМ                                         | ІАЦИЮ И             | KOHTA          | кты              |                    |                   |
|------------------------------------|---------------------------------------------|---------------------------------------------|-----------------------------------------------------------|------------------------------------------------|---------------------|----------------|------------------|--------------------|-------------------|
| 1 🖳 📃 Клиент ЭДО (базовая), редан  | кция 2.9 - Клиент тестирования (1С:Предприя | гие)                                        |                                                           |                                                |                     | Q Поиск Ctrl+S | Shift+F          | 🤔 🕚 t              | ү Администратор ᆕ |
| 🔥 Начальная страница Заказы пок    | купателей × Входящие документы 1С:Бизне     | с-сеть × Заказ покупателя 8 от 23.11.2024 × | Счет покупателю 8 от                                      | 23.11.2024 ×                                   |                     |                |                  |                    |                   |
| ≣ Главное                          | 🔶 🔶 🏠 Счет покупателю 8                     | от 23.11.2024                               |                                                           |                                                |                     |                |                  |                    | ∂ i ×             |
| 🗰 Продажи                          |                                             | Порести                                     |                                                           |                                                |                     |                |                  |                    | Fue -             |
| 📜 Закупки                          | Howen: 0000.000008 or 23.11                 | 2024 20:00:05 m Ucyonmuni                   | No: 8                                                     |                                                |                     |                |                  |                    | сще +             |
| Справочники                        | Контратонт: Соченовно ООО                   |                                             | та. Сонто дом 000                                         |                                                |                     |                |                  |                    |                   |
| •                                  | Поговор:                                    | • о Валюта: руб                             | . • НДС в сумме                                           |                                                | · 6                 |                |                  |                    |                   |
| пуоликация торговых<br>предложений |                                             | 1. 19 201010 (190                           |                                                           |                                                |                     |                |                  |                    |                   |
| Найти запросы коммерческих         |                                             |                                             |                                                           |                                                |                     |                |                  |                    |                   |
| Мои прайс-листы                    | Доравить                                    | 0                                           | 5                                                         |                                                |                     | 0              | 0                |                    | × сще •           |
| Заказы покупателей                 | N Номенклатура                              | Содержание                                  | ЕД.ИЗМ.                                                   | Количество                                     | цена 2.000.00       | Сумма скидки   | Сумма            | % HДC              | ндс               |
| Реализация (акты, накладные)       | 2 Монитор DELL S2722DC                      | Монитор DELL S2722DC                        |                                                           | 1,000                                          | 2 000,00            |                |                  | 161 000,00 20%     |                   |
| Счета-фактуры выданные             |                                             | Отправка д                                  | окумента без эле                                          | ктронной подписи                               |                     | : 0 ×          |                  |                    |                   |
| Счета покупателям                  |                                             | 10 5142454                                  | Получатель:                                               | Свирьдом ООО                                   |                     |                |                  |                    |                   |
| Акты о расхождениях по отгрузке    |                                             | CETL                                        | <ul> <li>Электронный докумен</li> <li>История:</li> </ul> | т: <u>Счет на оплату № 8 о</u><br>не отправлен | <u>π 23.11.2024</u> |                |                  |                    |                   |
| Запросы коммерческих предпожений   |                                             |                                             | Сопроводительная и                                        | формация (необязателы                          | но)                 |                |                  |                    |                   |
| Коммерческие предложения           |                                             |                                             |                                                           |                                                |                     |                |                  |                    |                   |
| клиентам                           |                                             |                                             |                                                           |                                                |                     |                |                  |                    |                   |
| Создать •                          |                                             |                                             | Контакты: Админист                                        | ратор                                          |                     |                |                  |                    |                   |
|                                    |                                             |                                             | Телефон: Контактны                                        | й теле Email: test@t                           | test.ru Уведомлят   | гь о загрузке  |                  |                    |                   |
|                                    |                                             |                                             | для оомена юридичен                                       | ки значимыми документа                         |                     |                |                  |                    |                   |
|                                    |                                             |                                             |                                                           |                                                | Оправитв            | ma ?           |                  |                    |                   |
|                                    |                                             |                                             |                                                           |                                                |                     |                |                  |                    |                   |
|                                    |                                             |                                             |                                                           |                                                |                     |                |                  |                    |                   |
|                                    |                                             |                                             |                                                           |                                                |                     |                |                  |                    |                   |
|                                    |                                             |                                             |                                                           |                                                |                     |                |                  |                    |                   |
|                                    |                                             |                                             |                                                           |                                                |                     |                |                  |                    |                   |
|                                    |                                             |                                             |                                                           |                                                |                     |                |                  |                    |                   |
|                                    |                                             |                                             |                                                           |                                                |                     |                | _                |                    | •                 |
|                                    | Не начат                                    |                                             |                                                           |                                                |                     | Bce            | ero: 163 800,0   | 0 руб. в т.ч. НДС: | 23 400,00         |
|                                    | Комментарий:                                |                                             |                                                           |                                                |                     | Ответственны   | й: Администратор |                    | * &               |
|                                    |                                             |                                             |                                                           |                                                |                     |                |                  |                    |                   |

| — Клиент ЭЛО (базовая), реда                                                                        | aura 2.9 - Kniewy technologanius (10:Deenovistue)                                                                                                    | 19 🕥 🕎 Администратор   |
|----------------------------------------------------------------------------------------------------|----------------------------------------------------------------------------------------------------|------------------------|
| ачальная страница Заказы по                                                                         | итателей х Входящие документы 10. Бизнесковъ х Заказ покупателя 8 от 23.11.2024 х Очет покупателю 8 от 23.11.2024 х                                                                                                    |                        |
| Главное                                                                                             | ← → ☆ Счет покулателю 8 от 23.11.2024                                                                                                    | ∂ :                    |
| Продажи                                                                                             | Bongerny & saments - Bongerny - &                                                                                                    | File                   |
| Закупки                                                                                             | Tensor 0000-000000 at 23 11 202 4 20 00 5 m // S Kransluk Nr. 8                                                                                                    | reade .                |
| Справочники                                                                                         | Контрагент. Свирьдом 000 + 8 Организация. Свирьдом 000 + 8                                                                                                    |                        |
| ликация торговых                                                                                    | Договор: + Ø Валюта, руб. + НАС в сумме                                                                                                    |                        |
| пожений                                                                                             | Товары (2) Эталь оплаты Дополнительно                                                                                                    |                        |
| и запросы коммерческих<br>пожений                                                                   | Добавить 🗮 🗒                                                                                                    | Поиск (Ctrl+F) × Еще - |
| райс-листы                                                                                          | N Номенклатура Содержание Ед.изм. Количество Цена Сумма соцдои Сумма                                                                                                    | % НДС НД               |
| ы покупателей                                                                                       | Светильник для селиентя Ж Светильник для солмента ЖОХ ОD LED 12 40 шт 1,000 2 000,00                                                                                                    | 2 800,00 20%           |
| о расхождениях по оттрузке<br>заск коммерческих<br>такжный<br>ерисохи предложения<br>там<br>адать + | Сставляет сонтактов не отправлен<br>Сопросодительная неформация (нооблательно)<br>Контакты: Адааниетратор<br>Контакты: Адааниетратор<br>Сопросодительная неформация (нооблательно)<br>Сопросодительная неформация (нооблательно)<br>Сопросодительная неформация сонтактов с серенсу 10-3302<br>Отправить<br>Нажмите кнопку Отправить |                        |
|                                                                                                    |                                                                                                    |                        |
|                                                                                                    |                                                                                                    |                        |

## Обработка счета покупателем

| Клиент ЭДО (базовая), ре        | адакция 2.9 - Клиент тестирования (1С:Предля | (витямс              |                                   |             |              |               |                                             | <b>19</b> 10          | 1 Администратор |
|---------------------------------|----------------------------------------------|----------------------|-----------------------------------|-------------|--------------|---------------|---------------------------------------------|-----------------------|-----------------|
| Начальная страница              |                                              |                      |                                   |             |              |               |                                             | • •                   |                 |
| Главное                         | с → Текушие дела ЭДО (                       | (весь документооборо | г. по пакетам)                    |             |              |               |                                             |                       |                 |
| Продажи                         |                                              |                      | ,,                                |             |              |               | -                                           |                       |                 |
| Закули                          | С Отправить и получить                       | утвердить, подписать | и отправить                       |             |              | ые на удалени | e                                           | ще - 💽 Настройки      | просмотра ?     |
|                                 | 🖯 🛅 Входящие                                 | Контрагент           | Вид документа                     | Дата ↓      | Номер Сумма  |               | Отражение в учете                           | Организация           | Состояние ЭДО   |
| Справочники                     | 💼 Отразить в учете (3)                       | Антонов Антон А      | Акт на передачу чрав              | 18.10.2018  | 53           | 150 000,00    | <u>Создать документы</u>                    | НИИ "ДорГлав          | Требуется под   |
| кодяшие документы               | 💼 Утвердить (4)                              | Антонов Антон А      | Ответ на заказ                    | 18.10.2018  | 2            | 5 900,00      | Заказ поставщику 4 от 18.10.2018            | НИИ "ДорГлав          | Требуется подт  |
|                                 | 🛅 Подписать (10)                             | НИИ "ДорГлавКож"     | Прочее                            | 18.10.2018  | 0000000078   |               | Ц <u>&lt;Не требуется&gt;</u>               | Антонов Антон         | Требуется под   |
|                                 | С Исправить                                  | Антонов Антон А      | Товарная накладная                | 26.04.2019  | 6            | 5 000,00      | Товарная накладная (Входящий) 6 от 26.04.   | <u>2</u> НИИ "ДорГлав | Ожидается под   |
| мв ЭДО                          | 🛅 Аннулировать (5)                           | Антонов Антон А      | Товарная накладная                | 16.04.2019  | 8            | 8 750,00      | Товарная накладная (Входящий) 8 от 26.04.   | 2 НИИ "ДорГлав        | Требуется под   |
| ументы на подпись               | 🛗 На контроле (1)                            | Антонов Антон А      | Соглашение об изменении стоим     | 26 04.2019  | 7            | 2 500,00      | Товарная накладная. Корректировка (Входя    | щ НИИ "ДорГлав        | Требуется подт  |
| ск торговых предложений         | ⊖ 💼 Исходящие                                | НИИ "ДорГлавКож"     | Прочее                            | 26.(4.2019  | 0000000087   |               | 🕄 <u>&lt;Не требуется&gt;</u>               | Антонов Антон         | Требуется подт  |
| ликация торговых                | 🛅 Создать (3)                                | Антонов Антон А      | Товарная накладная                | 22.0.1.2020 | 1            | 948,50        | Товарная накладная (Входящий) 1 от 22.07.   | 2 НИИ "ДорГлав        | Требуется под   |
| дложении                        | 🛅 Подписать (4)                              | Антонов Антон А      | Товарная накладная                | 22.07 2020  | 3            | 74 379,80     | Товарная накладная (Входящий) 3 от 22.07.   | <u>2</u> НИИ "ДорГлав | Требуется под   |
| ктронные перевозочные<br>ументы | 💼 Исправить (4)                              | Антонов Антон А      | УПД                               | 25.03.2021  | 3            | 65 629,80     | 2.документа                                 | НИИ "ДорГлав          | Требуется утве  |
| Создать ,                       | 🗎 Аннулировать (1)                           | Антонов Антон А      | УКД                               | 25.03. 021  | 4            | 1 317,00      | 2.документа                                 | НИИ "ДорГлав          | Требуется утве  |
| futtonum s                      | 💼 На контроле (19)                           | Антонов Антон А      | Товарная накладная                | 25.03.2021  | 1            | 74 379,80     | Товарная накладная (Входящий) 1 от 25.03.   | <u>2</u> НИИ "ДорГлав | Требуется утве  |
| пформация /                     | 💼 Сопоставить (1)                            | Антонов Антон А      | Соглашение об изменении стоим     | 25.03.2021  | 2            | 13 255,80     | 🚯 Товарная накладная. Корректировка (Входя  | щ НИИ "ДорГлав        | Требуется под   |
|                                 | 💼 Ознакомиться (8)                           | Антонов Антон А      | Счет-фактура                      | 25.03.2 )21 | 1            | 74 379,80     | 🔁 Счет-фактура (Входящий) 1 от 25.03.2021   | НИИ "ДорГлав          | Требуется утве  |
|                                 | 💼 Отправить                                  | Ф НИИ "ДорГлавКож"   | Счет на оплату                    | 25.03.2 121 | 3            | 12 500,00     | 🖫 Счет от поставщика 3 от 25.03.2021        | Антонов Антон         | Требуется подт  |
|                                 | Распаковать                                  |                      | Спецификация                      |             |              |               | 🕄 <u>&lt;Не требуется&gt;</u>               | Антонов Антон         |                 |
|                                 | 💼 Ошибки                                     | Ф НИИ "ДорГлавКож"   | Товарная накладная                | 25.03.2 21  | 5            | 826,00        | 🚯 Товарная накладная (Входящий) 5 от 25.03. | 2 Антонов Антон       | Требуется под   |
|                                 | 😑 🚞 Приглашения                              |                      | Ответ на заказ                    |             | 1            | 826,00        | <u>Сопоставить номенклатуру</u>             | Антонов Антон         |                 |
|                                 | 🗎 Требуется пригласить                       |                      | Договор                           |             | 45-78        |               | 🕄 <u>&lt;Не требуется&gt;</u>               | Антонов Антон         |                 |
|                                 | 🛅 Ждем согласия (1)                          |                      | и еще 1 документ                  |             |              |               |                                             | Антонович             |                 |
|                                 | 🛅 Требуется согласие                         | 👘 НИИ "ДорГлавКож"   | Ответ на заказ                    | 25.03.2 21  | 3            | 5 900,00      | Заказ поставщику 1 от 25.03.2021            | Антонов Антон         | Требуется       |
|                                 | 💼 Ознакомиться                               |                      | <sup>и еще 1</sup> докумПерейлите | в полсис    | сему Закупки |               |                                             | Антонович             | подписание      |
|                                 |                                              |                      | переядите                         | в-поделе    | Juny Sunymin |               |                                             |                       |                 |
|                                 |                                              |                      |                                   |             |              |               |                                             |                       |                 |
|                                 |                                              |                      |                                   |             |              |               |                                             |                       |                 |
|                                 |                                              |                      |                                   |             |              |               |                                             |                       |                 |
|                                 |                                              |                      |                                   |             |              |               |                                             |                       |                 |
|                                 |                                              |                      |                                   |             |              |               |                                             |                       |                 |

| 📃 Клиент ЭДО (базовая), ред | акция 2.9 - Клиент тестирования (1С:Предп | оиятие)                 |                               |            |                |                        |                                                                                                    | 0                 | 🖒 Администр |
|-----------------------------|-------------------------------------------|-------------------------|-------------------------------|------------|----------------|------------------------|----------------------------------------------------------------------------------------------------|-------------------|-------------|
| ачальная страница           |                                           |                         |                               |            |                |                        |                                                                                                    |                   |             |
| Главное                     | 🔄 → Текущие дела ЭДО                      | весь документооборо     | т, по пакетам)                |            |                |                        |                                                                                                    |                   |             |
| Продажи                     |                                           |                         |                               |            | C Devenuent of |                        | The second second second second second second second second second second second second second second second se | - Hacroolinu      | -           |
| Закупки                     |                                           | ен Утвердите, подписате |                               | IBERNOTO   |                | помеченные на удалея   | - Luie                                                                                                    |                   | просмотра   |
| Справочники                 | Входящие<br>Входящие                      | Контрагент              | Вид документа                 | Дата       |                | Сумма                  | Отражение в учете                                                                                               | Организация       | Состояние   |
| *                           |                                           | Антонов Антон А         | Акт на передачу прав          |            | 55             |                        |                                                                                                    | пин дорглав       | Требуется   |
| к торговых предложений      |                                           | HIMA "Dee Ceee Kaw"     | Orber Hallsakas               | 10.10.2010 | 0000000072     | 5 900,00               |                                                                                                    | Антина Дорглав    | Требуется   |
| ы поставщикам               |                                           | Антенер Антен А         | Тарариар накраднар            | 26.04.2010 | 0000000078     | 5 000 00               | 19 Tananuan unrananuan (Prennumit) 6 at 26.04.2.                                                                | HIMI DepEner      | Оницаратся  |
| илление (акты, накладные)   | Аннулировать (5)                          | ANTONOB ANTON A         | Торарная накладная            | 20.04.2019 |                | 8 750 00               | П Тарариал накладная (Входящий) 8 от 26.04.2                                                                    | НИИ "ПорГлав      | Тробиотор   |
| а-фактуры полученные        | Ha yournone (1)                           | AHTOHOB AHTOH A         | Говарная накладная            | 26.04.2019 | 0              | 3 500,00               | Говарная накладная (Бходящий) 5 от 26.04.2                                                                      | Ний Дорглав       | Требуется   |
|                             |                                           | ARTOHOB ARTOH A         | Соглашение оо изменении стоим | 20.04.2019 |                | 2 500,00               | 101 она поладная, корректировка (рходящ.                                                                        | Алегически Алегич |             |
| отпоставарнов               |                                           | Антонор Антон А         | Торариар изкрадиар            | 20.04.2015 | 1              | 948.60                 | Tenanuan uarganuan (Bronnumi) 1 er 22.07.2                                                                      | HIMI TRopEnan     | Тробуются   |
| о распождениях по приемке   |                                           | Autonos Auton A         | Торарная накладная            |            | 2              | 74 270 90              | Tapapuan upyranuun (Diodaujum) 1 01 22 01 2                                                                     | НИИ Порглав       |             |
| ісы кол мерческих<br>южений |                                           |                         | товарная накладная<br>Упп     | 22.07.2020 | 3              | 14 575,00<br>65 639 90 | <u>108200000000000000000000000000000000000</u>                                                                  | НИИ "ПорГлав      | Тробиотор   |
| ерческие предлужения        |                                           | Autovos Autov A         | VKI                           | 25.03.2021 | 3              | 1 317 00               |                                                                                                    | НИИ "Дорглав      | Тробуются   |
| вщиков                      |                                           |                         | Торариов иризориов            | 25.03.2021 | 1              |                        | Pl Tapapuan upyranuan (Presnuum) 1 or 25 02 2                                                                   | НИИ "ПорГлав      |             |
| здать •                     |                                           |                         |                               | 20.00.2021 |                | 14 375,00              |                                                                                                    | НИИ "ПорГлав      | Тробиотся   |
|                             |                                           |                         | еидите к списку докуме        | 25.03.2021 |                | 74 379 80              | Cuer-destrues (Brossume) 1 or 25.03.2021                                                                        | НИИ "ПорГлав      | Требуется   |
|                             | Сторарить                                 | The HIMI "BopEnopKow"   | Снот на оплати                | 25.03.2021 | ,              |                        | Cupt of postanuuma 3 of 25 03 2021                                                                              |                   | Тробиотол   |
|                             | П Распаковать                             | че пин дорглавкож       | Coounteraine                  | 25.05.2021 | 5              | 12 300,00              |                                                                                                    | Autouon Autou     | rpeoyerca   |
|                             | Ουμέρου                                   | Па НИИ "ПорГравКоу"     | Торарцая цахлальая            | 25.03.2021 | 5              | 826.00                 | Topenues usrgenues (Byoneinue) 5 or 25.03.2                                                                     | Autouos Autou     |             |
|                             | Э Понграшения                             | d interaction           | Отрот на заказ                | 23.03.2021 | 1              | 826,00                 |                                                                                                    |                   | rpeoyeren   |
|                             | Пребуется пригласить                      |                         | Dorogon                       |            | 45-78          |                        |                                                                                                    | Autonos Auton     |             |
|                             | Жлем согласия (1)                         |                         | u ouo 1 donnoum               |            | 45-70          |                        | La site provercio                                                                                               | Антонович         |             |
|                             |                                           | Па НИИ "ПорГравКох"     | Отрет на заказ                |            | 3              | 5 900 00               | Заказ поставшико 1 от 25.03.2021                                                                                | Αυτομορ Αυτομ     |             |
|                             |                                           | че пин дорглавкож       |                               | 23.03.2021 | 5              | 3 300,00               | ing Sakas Hochabilitary Tor 2000/2021                                                                           | Антонович         | подписани   |
|                             |                                           |                         |                               |            |                |                        |                                                                                                    |                   |             |
|                             |                                           |                         |                               |            |                |                        |                                                                                                    |                   |             |
|                             |                                           |                         |                               |            |                |                        |                                                                                                    |                   |             |
|                             |                                           |                         |                               |            |                |                        |                                                                                                    |                   |             |
|                             |                                           |                         |                               |            |                |                        |                                                                                                    |                   |             |
|                             |                                           |                         |                               |            |                |                        |                                                                                                    |                   |             |
|                             |                                           |                         |                               |            |                |                        |                                                                                                    |                   |             |

#### НАЖМИТЕ КНОПКУ ЭДО

|         |                                       | от поставщиков |                   |            |                 |                  |                   |                                  |              |          |
|---------|---------------------------------------|----------------|-------------------|------------|-----------------|------------------|-------------------|----------------------------------|--------------|----------|
|         |                                       |                |                   |            |                 |                  |                   |                                  |              |          |
|         | 8 3 <u>4</u> 0 -                      |                |                   |            | -               |                  |                   |                                  |              | × Q.     |
|         | Нажмите кно                           | DKV 300        | Входящий № / Дата |            | Сумма документа | Контрагент       | Организация       | Состояние ЭДО                    |              | Коммента |
|         |                                       | пку одо        | 1                 | 15.10.2018 | 14 000,00       | НИИ "ДорГлавКож" | Антонов Антон Ан  | Завершен                         |              |          |
| кений   | 10.10.2010                            | 0000-00002     | 2                 | 15.10.2018 | 1 680,00        | НИИ "ДорГлавКож" | Антонов Антон Ан  | Закрыт с отклонением             |              |          |
|         | · 22.07.2020                          | 0000-000001    | 1                 | 22.07.2020 | 21 977,01       | Антонов Антон Ан | НИИ "Дорі лавКож" | Завершен                         |              |          |
| ладные) | 25.03.2021                            | 0000-000001    | 2                 | 25.03.2021 | 5 900,00        | НИИ "ДорГлавКож" | Антонов Антон Ан  | Завершен                         |              |          |
| ные     | <b>3</b> 25.03.2021                   | 0000-000002    | 3                 | 25.03.2021 | 12 500,00       | НИИ "ДорГлавКож" | Антонов Антон Ан  | <u>Требуется подтверждение а</u> | ннулирования |          |
|         | · 19.12.2021                          | 0000-000003    | 5                 | 19.12.2021 | 35 000,00       | Свирьдом ООО     | Свирьдом ООО      |                                  |              |          |
|         | 19.12.2021                            | 0000-000004    | 6                 | 19.12.2021 | 35 000,00       | Свирьдом ООО     | Свирьдом ООО      |                                  |              |          |
| приемке | <b>III</b> 21.12.2021                 | 0000-000005    | 1                 | 21.12.2021 | 35 000,00       | Свирьдом ООО     | Свирьдом ООО      |                                  |              |          |
|         | · 21.12.2021                          | 0000-00006     | 8                 | 21.12.2021 | 35 000,00       | Свирьдом ООО     | Свирьдом ООО      |                                  |              |          |
| вния    |                                       | 0000-000007    | 9                 | 22.12.2021 | 35 000,00       | Свирьдом ООО     | Свирьдом ООО      |                                  |              |          |
|         | □ 22.12.2021<br>□ 22.42.2024          | 0000-00008     | 10                | 22.12.2021 | 35 000,00       | Свирьдом ООО     | Свирьдом ООО      |                                  |              |          |
|         | 22.12.2021                            | 0000-000009    | 11                | 22.12.2021 | 35 000,00       | Свирьдом ООО     | Свирьдом ООО      |                                  |              |          |
|         | 22.12.2021                            | 0000-000010    | 12                | 22.12.2021 | 35 000,00       | Свирьдом ООО     | Свирьдом ООО      |                                  |              |          |
|         | · 27.01.2022                          | 0000-000001    | 1                 | 27.01.2022 | 35 000,00       | Свирьдом ООО     | Свирьдом ООО      |                                  |              |          |
|         | □ 21.11.2024                          | 0000-000001    | 1                 | 21.11.2024 | 35 106,20       | Свирьдом ООО     | Свирьдом ООО      |                                  |              |          |
|         | 21.11.2024                            | 0000-000002    | 2                 | 21.11.2024 | 163 800,00      | Свирьдом ООО     | Свирьдом ООО      |                                  |              |          |
|         | 22.11.2024                            | 0000-000003    | 3                 | 22.11.2024 | 163 800,00      | Свирьдом ООО     | Свирьдом ООО      |                                  |              |          |
|         |                                       | 0000-000004    | 4                 | 22.11.2024 | 163 800,00      | Свирьдом ООО     | Свирьдом ООО      |                                  |              |          |
|         | □ 12:47<br>□ 47.50                    | 0000-000005    | 5                 | 23.11.2024 | 163 800,00      | Свирьдом ООО     | Свирьдом ООО      |                                  |              |          |
|         | III. 17:58                            | 0000-00006     | 6                 | 23.11.2024 | 163 800,00      | Свирьдом ООО     | Свирьдом ООО      |                                  |              |          |
|         | iiiiiiiiiiiiiiiiiiiiiiiiiiiiiiiiiiiii |                | 1                 | 23.11.2024 | 163 800,00      | Свирьдом ООО     | Свирьдом ООО      |                                  |              |          |

|                                     | НАЖМ                                | ИТЕ ЗАГР                   | УЗИТЬ, | докум      | ІЕНТ БЕЗ З      | ЭЛЕКТР           | онной            | подписи                     |                         |
|-------------------------------------|-------------------------------------|----------------------------|--------|------------|-----------------|------------------|------------------|-----------------------------|-------------------------|
| 🛍 😑 Клиент ЭДО (базовая), ред       | дакция 2.9 - Клиент тестирования (1 | 1С:Предприятие)            |        |            |                 |                  |                  |                             | 🤔 🕚 🏠 Администрат       |
| 🛧 Начальная страница Счета от       | поставщиков ×                       |                            |        |            |                 |                  |                  |                             |                         |
| 🗮 Главное                           | 🗲 🔿 🏠 Счета от г                    | оставщиков                 |        |            |                 |                  |                  |                             |                         |
| 🗰 Продажи                           |                                     |                            |        |            |                 |                  |                  |                             |                         |
| 🐹 Закупки                           | @ <u>@ 340 -</u>                    |                            |        |            |                 |                  |                  |                             | Поиск (Ctrl+F) × Q - Еш |
|                                     | Дата Просмотреть элек               | стронный документ          | Дата   |            | Сумма документа | Контрагент       | Организация      | Состояние ЭДО               | Комментарий             |
|                                     | 📺 📲 Текущие дела ЭДч                |                            |        | 15.10.2018 | 14 000.00       | НИИ "ДорГлавКож" | Антонов Антон Ан | <u>Завершен</u>             |                         |
| Лоиск торговых предложений          | 🗐 🧳 Создать произвол                | ьный документ              | _      | 15.10.2018 | 1 680,00        | НИИ "ДорГлавКож" | Антонов Антон Ан | Закрыт с отклонением        |                         |
| Заказы поставщикам                  | 🔍 🤹 Загрузить докуме                | нт без электронной подписи |        | 22.07.2020 | 21 977,01       | Антонов Антон Ан | НИИ "ДорГлавКож" | Завершен                    |                         |
| Поступление (акты, накладные)       | 🖼 🕮 Найти по QR-коли                | электронный документ       |        | 25.03.2021 | 5 900,00        | НИИ "ДорГлавКож" | Антонов Антон Ан | Завершен                    |                         |
|                                     | Нажмите Загруз                      | ить документ               |        | 25.03.2021 | 12 500,00       | НИИ "ДорГлавКож" | Антонов Антон Ан | Требуется подтверждение анн | улирования              |
| Счета ст постопников                | без электронной                     | подписи                    |        | 19.12.2021 | 35 000,00       | Свирьдом ООО     | Свирьдом ООО     |                             |                         |
| счета от поставщиков                | Откроется окно с входя              | щими документами           |        | 19.12.2021 | 35 000,00       | Свирьдом ООО     | Свирьдом ООО     |                             |                         |
| Акты о расхождениях по приемке      |                                     |                            |        | 21.12.2021 | 35 000,00       | Свирьдом ООО     | Свирьдом ООО     |                             |                         |
| Запросы коммерческих<br>предложений | ➡ 21.12.2021                        | 0000-000006 8              |        | 21.12.2021 | 35 000,00       | Свирьдом ООО     | Свирьдом ООО     |                             |                         |
| Коммерческие предложения            |                                     | 0000-000007 9              |        | 22.12.2021 | 35 000,00       | Свирьдом ООО     | Свирьдом ООО     |                             |                         |
| поставщиков                         |                                     | 0000-000008 10             |        | 22.12.2021 | 35 000,00       | Свирьдом ООО     | Свирьдом ООО     |                             |                         |
| Создать +                           | ⊒ 22.12.2021                        | 0000-000009 11             |        | 22.12.2021 | 35 000,00       | Свирьдом ООО     | Свирьдом ООО     |                             |                         |
|                                     | 22.12.2021                          | 0000-000010 12             |        | 22.12.2021 | 35 000,00       | Свирьдом ООО     | Свирьдом ООО     |                             |                         |
|                                     | ₽ 27.01.2022                        | 0000-000001 1              |        | 27.01.2022 | 35 000,00       | Свирьдом ООО     | Свирьдом ООО     |                             |                         |
|                                     | □ 21.11.2024                        | 0000-000001 1              |        | 21.11.2024 | 35 186,20       | Свирьдом ООО     | Свирьдом ООО     |                             |                         |
|                                     | · 21.11.2024                        | 0000-00002 2               |        | 21.11.2024 | 163 800,00      | Свирьдом ООО     | Свирьдом ООО     |                             |                         |
|                                     | 22.11.2024                          | 0000-000003 3              |        | 22.11.2024 | 163 800,00      | Свирьдом ООО     | Свирьдом ООО     |                             |                         |
|                                     | 22.11.2024                          | 0000-000004 4              |        | 22.11.2024 | 163 800,00      | Свирьдом ООО     | Свирьдом 000     |                             |                         |
|                                     | 12:47                               | 0000-000005 5              |        | 23.11.2024 | 163 800,00      | Свирьдом ООО     | Свирьдом 000     |                             |                         |
|                                     | L 17:58                             | 0000-000006 6              |        | 23.11.2024 | 163 800,00      | Свирьдом ООО     | Свирьдом ООО     |                             |                         |
|                                     | 19.00                               | 0000-000007 7              |        | 23.11.2024 | 163 800,00      | свирьдом ООО     | Свирьдом 000     |                             |                         |
|                                     |                                     |                            |        |            |                 |                  |                  |                             |                         |
|                                     |                                     |                            |        |            |                 |                  |                  |                             | X * *                   |

#### ВЫБЕРИТЕ ЭЛЕКТРОННЫЙ ДОКУМЕНТ

|                                      | awa 29 - Kawawa | тостипования (1С-Прозвонятио)       |                                                        |                                                                             |             |        |
|--------------------------------------|-----------------|-------------------------------------|--------------------------------------------------------|-----------------------------------------------------------------------------|-------------|--------|
| • Начальная страница Счета от по     | ставщиков х Е   | Зходящие документы 1С:Бизнес-сеть × |                                                        |                                                                             |             |        |
| Главное                              | ← → B           | ходящие документы 1С:Бизнес-сеть    |                                                        |                                                                             |             | : ×    |
| 🇰 Продажи                            |                 |                                     | V Kaugeanurg                                           |                                                                             |             |        |
| 📜 Закупки                            |                 |                                     | С Обнорити                                             |                                                                             |             |        |
| Справочники                          | Пата            |                                     |                                                        |                                                                             | Сущия       | Cranyc |
| Поиск торговых предложений           | 20:00           | Свирьдом ООО                        | Общество с ограниченной ответственностью               | Счет на оплату № 8 от 23.11.2024                                            | 163 800,00  | Новый  |
| Заказы поставщикам                   | 20.06.2022      | Свирьдом ООО                        | ИП Тестовое1                                           | Запрос цен Тестовое ИП от 20-06-2022 10-08                                  |             | Новый  |
| Поступление (акты, накладные)        |                 |                                     |                                                        | $\wedge$                                                                    |             |        |
| Счета-фактуры полученные             | 20.12.2021      | Свирьдом ООО                        | Общество с ограниченной ответственностью<br>"Сецогдом" | За јаз Общество с ограниченной                                              | 30 000,00   | Новый  |
| Счета от поставщиков                 |                 |                                     | Coppion.                                               | 11 Standing Compacture of 20-12-2021 04                                     |             |        |
| Акты о расхождениях по приемке       | 19.12.2021      | Свирьдом ООО                        | Общество с ограниченной ответственност о<br>"Свирьдом" | Заказ Общество с ограниченной<br>ответственностью Свирьдом от 19-12-2021 07 | - 30 000,00 | Новый  |
| предложений                          | 19 12 2021      | Сецаьдам ООО                        | Общество с осланиченной ответственностью               | окумент<br>Заказ Общество с ограниченной                                    | 30.000.00   | Новый  |
| Коммерческие предложения поставщиков |                 |                                     | "Сеирьдом"                                             | ответственностью Свирьдом от 19-12-2021 07<br>20                            |             |        |
| Создать •                            |                 |                                     |                                                        |                                                                             |             |        |
|                                      |                 |                                     |                                                        |                                                                             |             |        |
|                                      |                 |                                     |                                                        |                                                                             |             |        |
|                                      |                 |                                     |                                                        |                                                                             |             |        |
|                                      |                 |                                     |                                                        |                                                                             |             |        |
|                                      |                 |                                     |                                                        |                                                                             |             |        |
|                                      |                 |                                     |                                                        |                                                                             |             |        |
|                                      |                 |                                     |                                                        |                                                                             |             |        |
|                                      |                 |                                     |                                                        |                                                                             |             |        |
|                                      |                 |                                     |                                                        |                                                                             |             |        |
|                                      |                 |                                     |                                                        |                                                                             |             |        |
|                                      |                 |                                     |                                                        |                                                                             |             |        |
|                                      |                 |                                     |                                                        |                                                                             |             |        |
|                                      |                 |                                     |                                                        |                                                                             |             |        |
|                                      |                 |                                     |                                                        |                                                                             |             |        |
|                                      |                 |                                     |                                                        |                                                                             |             |        |

| О (базовая), редакция 2.9 - Клиент тестирования (1С | :Предприятие)                                                                  |                                                                          |                                                             |                  |                                 | <b>19</b> 0 🕸 |
|-----------------------------------------------------|--------------------------------------------------------------------------------|--------------------------------------------------------------------------|-------------------------------------------------------------|------------------|---------------------------------|---------------|
| ца Счета от поставщиков × Входящие докумен          | ты 1С:Бизнес-сеть × Счет на оплату                                             | № 8 от 23.11.2024 (электронный до                                        | кумент) ×                                                   |                  |                                 |               |
| ← → Счет на оплату                                  | / № 8 от 23.11.2024 (электрон                                                  | нный документ)                                                           |                                                             |                  |                                 |               |
| Загрузить                                           |                                                                                |                                                                          |                                                             |                  |                                 |               |
| Загрузить документ в                                | информационную базу (Ctrl+Enter)                                               | M <sup>*</sup>                                                           |                                                             |                  |                                 |               |
| Нажмите кнопку Загру                                | зить                                                                           | Телефон:                                                                 |                                                             |                  | Электронная почта: test@test.ru |               |
| после ознакомления о                                | твующий Тип: Счет                                                              | от поставщика                                                            | •                                                           |                  |                                 |               |
| документом                                          | иание!Оппата данного                                                           | смета означает согласие с условиями                                      | поставки товара                                             |                  |                                 |               |
| акладные) Това                                      | Уведомление об оплате обязательно,<br>ар отпускается по факту прихода денег на | в противном случае не гарантируето<br>а р/с Поставщика, самовывозом, при | я наличие товара на складе.<br>наличии доверенности и паспо | рта.             |                                 |               |
| енные                                               | 060326U 220                                                                    |                                                                          | IOUND                                                       |                  |                                 |               |
| ,                                                   | Copased san                                                                    | БИК                                                                      |                                                             |                  |                                 |               |
| по приемке Банк получателя                          |                                                                                | Сч. №                                                                    |                                                             |                  |                                 |               |
| Общество с ограниченной                             | КПП 772444643<br>і ответственностью "Свирьдом"                                 | Cч. №                                                                    |                                                             |                  |                                 |               |
| Получатель                                          |                                                                                |                                                                          |                                                             |                  |                                 |               |
|                                                     |                                                                                |                                                                          |                                                             |                  |                                 |               |
| Счет на оплату №                                    | 2 8 от 23 ноября 2024 г.                                                       |                                                                          |                                                             |                  |                                 |               |
|                                                     |                                                                                |                                                                          | 42400 KDD: 772444642 4                                      | 27424 Meeune s   |                                 |               |
| Поставщик: вн.тер.г. му                             | ниципальный округ Тимирязев                                                    | ский, ш Дмитровское, д. 9                                                | 42403, RHH. 772444043, 1                                    | 27404, MOCKBa I, |                                 |               |
| Покупатель: Общество о                              | ограниченной ответственност                                                    | ъю "Свирьдом" ИНН: 41015                                                 | 42409, КПП: 772444643                                       |                  |                                 |               |
| Назначение:                                         |                                                                                |                                                                          |                                                             |                  |                                 |               |
|                                                     | Товары (работы, услуги)                                                        | Количество                                                               | Цена Ставка                                                 | Сумма            | нлс                             |               |
| 1 Светильник                                        | для сегмента ЖКХ OD LED 12 4000К                                               | 1,000 u                                                                  | т 2 000,00 20%                                              | НДС<br>400,00    | 2 800,00                        |               |
| 2  3  Монитор DE                                    | ELL S2722DC                                                                    | 5,000 u                                                                  | т 23 000,00 20%                                             | 23 000,00 16     | 1000.00                         |               |
|                                                     |                                                                                |                                                                          | В том чи                                                    | илого. 163       | 400,00                          |               |
|                                                     |                                                                                |                                                                          | Bcero                                                       | к оплате: 163    | 800,00                          |               |
| Всего наименований 2, на                            | а сумму 163 800,00 Сто шестьде                                                 | сят три тысячи восемьсот р                                               | блей 00 копеек                                              |                  |                                 |               |
|                                                     |                                                                                |                                                                          |                                                             |                  |                                 |               |
| Руководитель                                        | подпись                                                                        | расшифровка подпи                                                        | и                                                           |                  |                                 |               |
|                                                     |                                                                                |                                                                          |                                                             |                  |                                 |               |

|         | <b>U</b> |           |         |
|---------|----------|-----------|---------|
| OFRA FO | TATT     | OTTET IIA |         |
|         |          |           |         |
| ODIADO  |          |           | OIDIALS |
|         |          |           |         |

|                                      | ΟΒΡΑΒΟΤΑΝΤΕ СЧΕΤ ΠΑ ΟΠΙΤΑΤΥ                                                           |                      |                                                                           |
|--------------------------------------|---------------------------------------------------------------------------------------|----------------------|---------------------------------------------------------------------------|
| 1 🖳 😑 Клиент ЭДО (базовая), реда     | жция 2.9 - Клиент тестирования (1СПредприятие)                                        | Q Поиск Ctrl+Shift+F | 🔮 🕚 🏠 Администратор 🁳                                                     |
| 🔥 Начальная страница Счета от г      | юставщиков × Входящие документы 1С:Бизнес-сеть × Счет от поставщика 8 от 23.11.2024 × |                      |                                                                           |
| ≣ Главное                            | ← → ☆ Счет от поставщика 8 от 23.11.2024                                              |                      | e? i ×                                                                    |
| 🗰 Продажи                            | Провести и закоњтња Записатъ Провести 🕢 🕾 ЭДО -                                       |                      | Еше 🗸                                                                     |
| 🌉 Закупки                            | Номер: 0000-0000008 от. [23.11.2024 20.01:33 В Входящий №: 8 от. [23.11.2024          |                      |                                                                           |
| Справочники                          | Контрагент: Свирьдом ООО 🖉 Организация: Свирьдом ООО 🦉                                |                      |                                                                           |
| Поиск торговых предложений           | Договор: Ø Валюта: руб НДС в сумме                                                    |                      |                                                                           |
| Заказы поставщикам                   | Товары (2) Этапы оплаты Дополнительно                                                 |                      |                                                                           |
| Поступление (акты, накладные)        | N Наименование поставщика Номенклатура Ед. изм. Количество Цена Сумма сидки Сум       | ма % НДС             | НДС Страна происхожде                                                     |
| Счета-фактуры полученные             | 1 Светильник для сегмента ЖКХ ОD LED 12 40 Светильник для с шт 1,000 2 000,00         | 2 800,00 20%         | 400,00                                                                    |
| Счета от поставщиков                 | 2 Монитор DELL S2722DC Монитор DELL S2 шт 5,000 23 000,00                             | 161 000,00 20%       | 23 000,00                                                                 |
| Акты о расхождениях по приемке       |                                                                                       |                      |                                                                           |
| предложений                          |                                                                                       |                      |                                                                           |
| Коммерческие предложения поставщиков |                                                                                       |                      |                                                                           |
| Создать •                            |                                                                                       |                      |                                                                           |
|                                      |                                                                                       |                      |                                                                           |
|                                      |                                                                                       |                      |                                                                           |
|                                      |                                                                                       |                      |                                                                           |
|                                      |                                                                                       |                      |                                                                           |
|                                      |                                                                                       |                      |                                                                           |
|                                      |                                                                                       |                      |                                                                           |
|                                      |                                                                                       |                      |                                                                           |
|                                      |                                                                                       |                      |                                                                           |
|                                      |                                                                                       |                      |                                                                           |
|                                      |                                                                                       |                      |                                                                           |
|                                      |                                                                                       |                      |                                                                           |
|                                      | <u>.</u>                                                                              |                      |                                                                           |
|                                      |                                                                                       | Boero:               | Эф: Загрузка выполнена. ×<br>163 800 00 Загружен документ через 23.400 00 |
|                                      |                                                                                       | Orneremenne di       | сервис 1С:Бизнес-сеть.                                                    |
|                                      | комментарии.                                                                          | Ответственныи:       | ~ (ý                                                                      |
|                                      |                                                                                       |                      |                                                                           |

### Запрос коммерческих предложений у поставщика

| 📃 Клиент ЭДО (базовая), ре | дакция 2.9 - Клиент тестирования (1С:Предпр | иятие)                       |                                       |             |                    |               |                                               | 0                          | 🟠 Администрато |
|----------------------------|---------------------------------------------|------------------------------|---------------------------------------|-------------|--------------------|---------------|-----------------------------------------------|----------------------------|----------------|
| ачальная страница          |                                             |                              |                                       |             |                    |               |                                               |                            |                |
| Главное                    | 🛛 🦟 🔿 Текушие дела ЭДО (                    | весь документооборот         | . по пакетам)                         |             |                    |               |                                               |                            |                |
| Продажи                    |                                             |                              | , , , , , , , , , , , , , , , , , , , |             |                    |               | - Euro                                        | (The Manager Store         |                |
| Закупки                    | С Оправить и получить                       | Этвердить, подписать         | и оправить                            |             | Показывать помечен | ные на удален | сще                                           | • в пастроики              | просмотра      |
| Canageouward               | Входящие     По                             | Контрания                    | Вид документа                         | Дата        | Номер Сумма        | 3             | Отражение в учете                             | Организация                | Состояние ЭД(  |
| *                          | Отразить в учете (3)                        | Антонов Антон А              | Акт на передачу чрав                  | 18.10.2018  | 53                 |               | Создать документы                             | НИИ "ДорГлав               | Требуется под  |
| дящие документы            | утвердить (4)                               | Антонов Антон А              | Ответ на заказ                        | 18.10.2018  | 2                  | 5 900,00      | Заказ поставщику 4 от 18.10.2018              | НИИ "Дорі лав              | Требуется подт |
| ящие документы             | Подписать (10)                              | НИИ "ДорГлавКож"             | Прочее                                | 18.10.2018  | 0000000078         |               |                                               | Антонов Антон              | Требуется под. |
| 300                        | исправить                                   | Антонов Антон А              | Товарная накладная                    | 26.04.2019  | 6                  | 5 000,00      | Товарная накладная (Входящий) 6 от 26.04.2    | НИИ "ДорГлав               | Ожидается под  |
|                            | Аннулировать (5)                            | Антонов Антон А              | Товарная накладная                    | 76.04.2019  | 8                  | 8 750,00      | Поварная накладная (Входящий) 8 от 26.04.2    | НИИ "ДорГлав               | Требуется под  |
| иенты на подпись           | на контроле (1)                             | Антонов Антон А              | Соглашение об изменении стоим         | 26,04.2019  | 7                  | 2 500,00      | Товарная накладная. Корректировка (Входящ     | НИИ "ДорГлав               | Требуется под  |
| к торговых предложении     | ⊎ шисходящие                                | НИИ "Дорі лавКож"            | Прочее                                | 26.04.2019  | 000000087          |               | <u><he tpebyetcs=""></he></u>                 | Антонов Антон              | Требуется под  |
| икация торговых<br>тожений | Создать (3)                                 | Антонов Антон А              | Товарная накладная                    | 22.01.2020  | 1                  | 948,50        | Ц Іоварная накладная (Входящии) 1 от 22.07.2  | НИИ "Дорі лав              | Требуется под. |
| ТОННЫЕ ПЕРЕВОЗОЧНЫЕ        | Подписать (4)                               | Антонов Антон А              | Товарная накладная                    | 22.07 2020  | 3                  | 74 379,80     | Ц Товарная накладная (Входящии) 3 от 22.07.2  | НИИ Дорглав                | Требуется под  |
| тенты                      | исправить (4)                               | Антонов Антон А              | УЩ                                    | 25.03.2021  | 3                  | 65 629,80     | С 2.документа                                 | НИИ "Дорі лав              | Требуется утве |
| адать ,                    | Паннулировать (1)                           | Антонов Антон А              | укд                                   | 25.03.1021  | 4                  | 1 317,00      | Ц 2.документа                                 | НИИ Дорі лав               | Требуется утве |
| формация •                 |                                             | Антонов Антон А              | товарная накладная                    | 25.03.2021  | 1                  | 14 3/9,80     | С Товарная накладная (входящии) 1 от 25.03.2  | Нии дорглав                | треоуется утве |
|                            |                                             | Антонов Антон А              | Соглашение об изменении стоим         | 25.03.2 J21 | 2                  | 13 255,60     | Поварная накладная. Корректировка (рходящ.)   | ний дорглав                | треоуется под. |
|                            | Ознакомиться (о)                            | ANTOHOB ANTON A              | Счет-фактура                          | 25.03.2 121 | 1                  | 14 379,80     | Счет-фактура (Бходящии) 1 от 25.03.2021       | Нии Дорі лав               | Требуется утве |
|                            | Справить                                    | чо нии дорглавкож            | Счет на оплату                        | 25.03.2321  | 3                  | 12 500,00     | Счет от поставщика з от 25.03.2021            | Антонов Антон              | треоуется под  |
|                            |                                             | The UNALA "Deer Free Version | Спецификация                          | 25.02.2.124 | c                  | 000.00        |                                               | Антонов Антон              | T 6            |
|                            |                                             | че ний дорглавкож            | товарная накладная                    | 25.03.2021  | 5                  | 020,00        | от товарная накладная (Бходяция) 5 от 25 05.2 | Антонов Антон              | треоуется под. |
|                            |                                             |                              | Orber Halsakas                        |             | 45.70              | 020,00        |                                               | AHTOHOB AHTOH              |                |
|                            | П Жлем согласия (1)                         |                              | Honorogo                              |             | 45-70              |               |                                               | Антонов Антон<br>Антонович |                |
|                            |                                             | Па НИИ "ПорГравКох"          | Отрет на заказ                        | 25.03.2 21  | 3                  | 5 900 00      | Заказ поставшики 1 от 25.03.2021              | Δυτουος Δυτου              | Τροδνοτοα      |
|                            |                                             | Ц тип дорглавном             |                                       | 20.00.2     |                    | 0.000,00      | Ce Mine Holiniating I of Accorden             | Антонович                  | подписание     |
|                            |                                             |                              | Переидите                             | вподсис     | тему закупки       |               |                                               |                            |                |
|                            |                                             |                              |                                       |             |                    |               |                                               |                            |                |
|                            |                                             |                              |                                       |             |                    |               |                                               |                            |                |
|                            |                                             |                              |                                       |             |                    |               |                                               |                            |                |
|                            |                                             |                              |                                       |             |                    |               |                                               |                            |                |
|                            |                                             |                              |                                       |             |                    |               |                                               |                            |                |

### ПЕРЕЙДИТЕ В СПИСОК ДОКУМЕНТОВ ЗАПРОСЫ КОММЕРЧЕСКИХ ПРЕДЛОЖЕНИЙ

| Певене<br>Прадажи<br>Зануток<br>Справонники<br>иказы поставщикам<br>ниса: торговые (клам, накладние)<br>нета-фактуры полученные<br>нета от поставщиков<br>ты о раскождениях по приемике<br>просы измиренести<br>ставира при прадпожения<br>ставира при прадпожения<br>ставира при прадпожения<br>ставира при прадпожения<br>ставира при прадпожения<br>ставира при прадпожения<br>ставира при прадпожения<br>ставира при прадпожения<br>ставира при прадпожения<br>ставира при прадпожения<br>ставира при прадпожения<br>ставира при прадпожения<br>ставира при прадпожения<br>ставира прадпожения<br>ставира прадпожения<br>ставира прадпожения<br>ставира прадпожения<br>ставира прадпожения<br>ставира прадпожения<br>ставира прадпожения<br>ставира прадпожения<br>ставира по ставира по при ставира<br>ставира по ставира по ставира по ставира по ставира по ставира по ставира<br>ставира по ставира по                                                                                                    | Текущие дела ЭДО (век     ракть в учет (3)     Отракть в учет (3)     Отракть (4)     Подиксать (10)     Испракть     Анкулировать (5)     На констрон (1)     Иссорацие     Создать (3)     Подиксать (4)     Кепракать (4)     Анкулировать (5)             | Сы документооборо<br>Утвератъ, подписать<br>Контралянт<br>Антонев Антон А.,<br>Антонев Антон А.,<br>Антонев Антон А.,<br>Антонев Антон А.,<br>НИИ "ДорГлавКок"<br>Антонев Антон А.,<br>Антонев Антон А.,<br>Антонев Антон А.,<br>Антонев Антон А.,                                                                                                    | т, по пакетам)<br>к отравить<br>в документа<br>Аст на передану прав<br>Ответ на аказа<br>Прочее<br>Товарная наспадная<br>Соглашение об изменения стоим<br>Проере<br>Товарная наспадная<br>Соглашение об изменения стоим | твенного С<br>Дата<br>18.10.2018<br>18.10.2018<br>18.10.2018<br>26.04.2019<br>26.04.2019<br>26.04.2019<br>26.04.2019<br>26.04.2019<br>26.04.2019<br>22.07.2020                                                                                                    | Показывать помечене<br>Номер Сумма<br>2<br>0000000078<br>6<br>8<br>7<br>0000000007<br>1  | ные на удаление<br>150 000.00<br>5 900.00<br>5 900.00<br>2 500.00<br>2 500.00<br>948.50                                                                                                    | Exer<br>Descente a yuere<br>Contant. Anoyutermal<br>Altar padyrensa<br>Despense searchouse (Roopmuch) & or 26.042<br>Toestense searchouse) & or 26.042<br>Toestense searchouse) & or 26.042<br>Toestense searchouse) & or 26.042<br>Consequent searchouse) & or 26.042<br>Consequent searchouse) & or 26.042<br>Toestense searchouse) & or 26.042<br>Che prodyrense | <ul> <li>В Настройки</li> <li>Организация</li> <li>НИИ "ДорГлав</li> <li>НИИ "ДорГлав</li> <li>НИИ "ДорГлав</li> <li>НИИ "ДорГлав</li> <li>НИИ "ДорГлав</li> <li>НИИ "ДорГлав</li> <li>Антонов Антон</li> <li>Антонов Антон</li> </ul> | роскотра     Состояние ЭДО     Требуется под     Требуется под     Ожидается под     Требуется под     Требуется под     Требуется под     Требуется под |
|----------------------------------------------------------------------------------------------------|----------------------------------------------------------------------------------------------------|----------------------------------------------------------------------------------------------------|----------------------------------------------------------------------------------------------------|----------------------------------------------------------------------------------------------------|------------------------------------------------------------------------------------------|----------------------------------------------------------------------------------------------------|----------------------------------------------------------------------------------------------------|----------------------------------------------------------------------------------------------------|----------------------------------------------------------------------------------------------------|
| Продажи<br>Залупои<br>Справочники<br>ниск торговых предлежений<br>ниск торговых предлежений<br>ниск торговых предлежений<br>ниск торговых предлежений<br>ниск торговых предлежения<br>ниск торговых предлежения<br>ниск торговых предлежения<br>просы коммернеских<br>просы коммернеских<br>просы                                                                                                    | равить и получить<br>Входищие<br>Огразить в учете (3)<br>Учевраить в учете (3)<br>Иодонсти (4)<br>Подонсти (5)<br>На хонгропоть (5)<br>На хонгропот (5)<br>На хонгропот (1)<br>Исходицие<br>Создать (3)<br>Подонсти (4)<br>Анулировать (4)<br>Анулировать (5) | Утвердить, подписать<br>Контратент           Контратент           Антонов Антон А           Антонов Антон А           Антонов Антон А           Антонов Антон А           Антонов Антон А           Антонов Антон А           Антонов Антон А           Антонов Антон А           Антонов Антон А           Антонов Антон А           Антонов Антон А           Антонов Антон А | и отравить<br>Вид документа Вид документа Мат на перадаку прав Ответ на алказ Прочев Товарная наспадная Соплашение об изменении стоим Прочев Товарная наспадная Товарная наспадная Товарная наспадная                   | Reekhoro         C           Дата                                                                                                    | Показывать помечен-<br>Номер Сумма<br>2<br>0000000007<br>6<br>8<br>7<br>00000000067<br>1 | ные на удаление<br>150 000,00 С<br>5 900,00 С<br>5 900,00 С<br>8 750,00 С<br>2 500,00 С<br>948,50 С                                                                                                    | Exe           gavenue a yuera           Gaven nocreanuer / or 18 10 2018           chie profyration           Tosserue warraneue (Ronnuer) 8 or 26 042.           Tosserue warraneue (Ronnuer) 8 or 26 042.           Tosserue warraneue (Ronnuer) 8 or 26 042.           Tosserue warraneue (Ronnuer) 8 or 26 042.                                                 | <ul> <li>В Настройки</li> <li>Организация</li> <li>НИИ "ДорГлав</li> <li>НИИ "ДорГлав</li> <li>НИИ "ДорГлав</li> <li>НИИ "ДорГлав</li> <li>НИИ "ДорГлав</li> <li>НИИ "ДорГлав</li> <li>НИИ "ДорГлав</li> <li>Антонов Антон</li> </ul>  | просмотра ?<br>Состояние ЭДО<br>Требуется под<br>Требуется под<br>Ожидается под<br>Требуется под<br>Требуется под<br>Требуется под                       |
| Закупси<br>Справочники<br>ниск торговых предлежений<br>ниск торговых предлежений<br>ниск торговых предлежений<br>ниск торговых предлежений<br>ниск торговых полученные<br>ниск торговых полученные<br>ниск торговых пол                                                                                                    | Водящие<br>Ограния в учете (3)<br>Утевраить (4)<br>Родонскть (10)<br>Истраить (5)<br>На контроле (1)<br>Исходящие<br>Создать (3)<br>Подписать (4)<br>Истраить (4)<br>Аннупаровать (5)<br>Истраить (4)<br>Аннупаровать (1)                                     | Конграгент<br>Антонов Антон А.,<br>Антонов Антон А.,<br>НИИ "ДорГлавКок"<br>Антонов Антон А.,<br>Антонов Антон А.,<br>НИИ "ДорГлавКок"<br>Антонов Антон А.,<br>Антонов Антон А.,<br>Антонов Антон А.,<br>Антонов Антон А.,                                                                                                    | Вид документа<br>Акт на передачу прав<br>Ответ на аказа<br>Прочев<br>Товарная наспарная<br>Состациение об изменении стоина.<br>Прочев<br>Товарная наспарная<br>Товарная наспарная                                       | Дата         .           16.10.2016         .           18.10.2018         .           18.10.2018         .           26.04.2019         .           26.04.2019         .           26.04.2019         .           26.04.2019         .           26.04.2019         .           26.04.2019         .           22.07.2020         . | Номер Сумма<br>2<br>0000000078<br>6<br>8<br>7<br>0000000007<br>1                         | 01<br>150 000.00<br>5 900.00<br>1<br>5 000.00<br>2 500.00<br>2 500.00<br>1<br>3 4750.00<br>1<br>3 4750.00<br>1<br>3 4750.00<br>1<br>3 4750.00<br>1<br>3 4750.00<br>1<br>3 4750.00<br>1<br>3 5 4750.00<br>1<br>3 5 5 5 5 5 5 5 5 5 5 5 5 5 5 5 5 5 5 5 | ражение в учете<br>Сожал поставшину 4 от 18 10 2018<br>Сайс пребутото:<br>Товерная насталиная (Влалацией) 6 от 26 04 2.<br>Товерная насталиная (Влалацией) 6 от 26 04 2.<br>Товерная насталиная (Влалацией) 8 от 26 04 2.<br>Товерная насталиная (Влалацией) 6 от 26 04 2.                                                                                          | Организация<br>НИИ "ДорГлав<br>НИИ "ДорГлав<br>Антонов Антон<br>НИИ "ДорГлав<br>НИИ "ДорГлав<br>НИИ "ДорГлав<br>Антонов Антон                                                                                                    | Состояние ЭДО<br>Требуется под.<br>Требуется под.<br>Требуется под.<br>Ожидается под.<br>Требуется под.<br>Требуется под.<br>Требуется под.              |
| Справочники<br>иссторговых предложений<br>казы поставщикам<br>рогупление (агы, наладные)<br>иста-фактуры получение<br>нета от поставщиков<br>просы коммерчески<br>просы коммерчески<br>просы коммерчески<br>просы коммерчески<br>просы коммерчески<br>просы коммерчески<br>просы коммерчески<br>просы коммерчески<br>просы коммерчески<br>ставших при предложения                                                                                                    | <ul> <li>Отразить и учете (3)</li> <li>Утвердить (4)</li> <li>Подписать (10)</li> <li>Исправить (3)</li> <li>На контроле (1)</li> <li>Исходяние</li> <li>Создать (3)</li> <li>Подписать (4)</li> <li>Аннулировать (4)</li> <li>Аннулировать (1)</li> </ul>    | Антонев Антон А.<br>Антонев Антон А.,<br>НИИ "ДорГлавКос"<br>Антонев Антон А.,<br>Антонев Антон А.,<br>НИИ "ДорГлавКос"<br>Антонев Антон А.,<br>НИИ "ДорГлавКос"<br>Антонев Антон А.,<br>Антонев Антон А.,<br>Антонев Антон А.,                                                                                                    | Алт на передану прав<br>Ответ на заказ<br>Проне<br>Товерная наспарная<br>Товерная наспарная<br>Соглашене об изменении стоим.<br>Проне<br>Товерная наспарная<br>Товерная наспарная                                       | 18.10.2018           18.10.2018           18.10.2018           26.04.2019           26.04.2019           26.04.2019           26.04.2019           26.04.2019           26.04.2019                                                                                                    | 53<br>2<br>0000000078<br>6<br>8<br>7<br>0000000087<br>1                                  | 150 000,00<br>5 900,00<br>5 000,00<br>8 750,00<br>2 500,00<br>2 500,00<br>0<br>948,50<br>□                                                                                                    | Солать лосументи<br>Закая поставшику 4 от 18 19 2018<br>сНе пробуктала<br>Товарская шакланика (Воларший) 5 от 26 042<br>Товарская накларная (Воларший) 2 от 26 042<br>Товарская накларная. (Воларший) 2 от 26 042<br>Товарская накларная. (Воларший) 2 от 26 042<br>Товарская накларная. (Воларший) 2 от 26 042<br>Товарская накларная. (Воларший) 2 от 26 042      | НИИ "ДорГлав<br>НИИ "ДорГлав<br>Антонов Антон<br>НИИ "ДорГлав<br>НИИ "ДорГлав<br>НИИ "ДорГлав<br>Антонов Антон                                                                                                    | Требуется под<br>Требуется под<br>Требуется под<br>Ожидается под<br>Требуется под<br>Требуется под<br>Требуется подт                                     |
| них торговых предлежний<br>казы поставцикая<br>оступление (акты, насладные)<br>иеть-фактуры полученые<br>иеть от поставциков<br>торосы коммерческих<br>просы коммерческих<br>ставше п педложения<br>ставше п педложения                                                                                                    | <ul> <li>Утвердить (4)</li> <li>Подлекать (10)</li> <li>Исправить</li> <li>Аннутировать (5)</li> <li>На контроле (1)</li> <li>Исходяние</li> <li>Создать (3)</li> <li>Подлекать (4)</li> <li>Аннутировать (5)</li> <li>Малировать (1)</li> </ul>              | Антонов Антон А.,<br>НИИ "ДорГлавКох"<br>Антонов Антон А.,<br>Антонов Антон А.,<br>Антонов Антон А.,<br>НИИ "ДорГлавКох"<br>Антонов Антон А.,<br>Антонов Антон А.,<br>Антонов Антон А.,                                                                                                    | Ответ на заказ<br>Прочев<br>Товарная накладная<br>Соварная накладная<br>Соглашение об изменении стоим<br>Просев<br>Товарная накладная<br>Товарная накладная                                                             | 18.10.2018         18.10.2018         26.04.2019         26.04.2019         26.04.2019         26.04.2019         26.04.2019         22.07.2020                                                                                                    | 2<br>0000000078<br>6<br>8<br>7<br>0000000087<br>1                                        | 5 900,00<br>5 000,00<br>8 750,00<br>2 500,00<br>948,50<br>1                                                                                                    | Закал поставшику 4 от 18 10 2018<br>сперебувата:<br>Товерная наклаписана (Волавшей) 6 от 26 642<br>Товерная наклаписа (Волавшей) 8 от 26 642<br>Товерная наклаписана (Боревтировся (Волавш.<br>спереботов)                                                                                                    | НИИ "ДорГлав<br>Антонов Антон<br>НИИ "ДорГлав<br>НИИ "ДорГлав<br>НИИ "ДорГлав<br>Антонов Антон                                                                                                    | Требуется подт.<br>Требуется под.<br>Ожидается под.<br>Требуется под.<br>Требуется подт.                                                                 |
| пист тириовах предлажини<br>пист тириовах предлажини<br>сступление (акты, накладние)<br>иета-фактуры полученые<br>чета от поставщиеов<br>ты о раскождениях по привыхо<br>вдложений<br>ставарски и предложения<br>ставарсти предложения<br>ставарсти и предложения                                                                                                    | Подлисать (0)<br>Исправить<br>Аниутировать (5)<br>На контроле (1)<br>Исодание<br>Создать (3)<br>Подлисать (4)<br>Аниутировать (4)<br>Аниутировать (1)                                                                                                    | НИИ "ДорГлавКож"<br>Антонов Антон А<br>Антонов Антон А<br>Антонов Антон А<br>НИИ "ДорГлавКож"<br>Антонов Антон А<br>Антонов Антон А<br>Антонов Антон А                                                                                                    | Прочее<br>Товарная накладная<br>Соварная накладная<br>Соглашение об изменении стоих<br>Прочее<br>Товарная накладная<br>Товарная накладная                                                                               | 18.10.2018<br>26.04.2019<br>26.04.2019<br>26.04.2019<br>26.04.2019<br>22.07.2020                                                                                                    | 0000000078<br>6<br>8<br>7<br>0000000087<br>1                                             | 5 000,00<br>8 750,00<br>2 500,00<br>948,50<br>1                                                                                                    | «На требуетса».           Товарная накладная (Входеций) 6 от 26.042           Товарная накладная (Входеций) 8 от 26.042           Товарная накладная (Входеций) 8 от 26.042           Товарная накладная (Входеций).           Товарная накладная (Входеций).                                                                                                    | Антонов Антон<br>НИИ "ДорГлав<br>НИИ "ДорГлав<br>НИИ "ДорГлав<br>Антонов Антон                                                                                                    | Требуется под.<br>Ожидается под.<br>Требуется под.<br>Требуется подт                                                                                     |
| казы постащинам<br>(ступление (акты, насладные)<br>вга-фактуры полученые<br>вга-фактуры полученые<br>ты о раскождениях по приемке<br>просы коммернеских<br>одложений<br>Стадать -                                                                                                    | Исправить<br>Аниунировать (5)<br>На контроле (1)<br>Исходящие<br>Создать (3)<br>Подписать (4)<br>Исправить (4)<br>Аниунировать (1)                                                                                                    | Антонов Антон А.,,<br>Антонов Антон А.,,<br>Антонов Антон А.,,<br>Антонов Антон А.,,<br>Антонов Антон А.,,<br>Антонов Антон А.,,<br>Антонов Антон А.,                                                                                                    | Товарная накладная<br>Товарная накладная<br>Соглашение об изменении стоим<br>Прочее<br>Товарная накладная<br>Товарная накладная                                                                                         | 26.04.2019<br>26.04.2019<br>26.04.2019<br>26.04.2019<br>22.07.2020                                                                                                    | 6<br>8<br>7<br>0000000087<br>1                                                           | 5 000,00 []<br>8 750,00 []<br>2 500,00 []<br>948,50 []                                                                                                    | Тоеврная наспадная (Входяций) 6 от 26.042<br>Товарная наспадная (Входяций) 8 от 26.042<br>Товарная наспадная, Корректировка (Входящ<br><Не требуется:>                                                                                                    | НИИ "ДорГлав<br>НИИ "ДорГлав<br>НИИ "ДорГлав<br>Антонов Антон                                                                                                    | Ожидается под<br>Требуется под<br>Требуется под<br>Требуется под                                                                                         |
| ступление (акты, налладные)<br>ета-фактуры полученые<br>ты о рассохдениях по приемке<br>просы коммерческих<br>просы коммерческих<br>просы ком       | Аннулировать (3)<br>На контроле (1)<br>Исходицие<br>Создать (3)<br>Подписать (4)<br>Ангулировать (1)<br>На ликуровать (1)                                                                                                    | Антонов Антон А<br>Антонов Антон А<br>НИИ "ДорГлавКож"<br>Антонов Антон А<br>Антонов Антон А<br>Антонов Антон А                                                                                                    | Товарная накладная<br>Соглашение об изменении стоим<br>Прочее<br>Товарная накладная<br>Товарная накладная                                                                                                    | 26.04.2019<br>26.04.2019<br>26.04.2019<br>22.07.2020                                                                                                    | 8<br>7<br>0000000087<br>1                                                                | 8 750,00 🛄<br>2 500,00 🛄<br>948,50 🛄                                                                                                    | Товарная накладная (Входящий) 8 от 26.04.2<br>Товарная накладная. Корректировка (Входящ<br><Не требуется>                                                                                                    | НИИ "ДорГлав<br>НИИ "ДорГлав<br>Антонов Антон                                                                                                    | Требуется под.<br>Требуется подт                                                                                                    |
| ата офитури полученные<br>ата от поставщинов<br>просы коммерниерии<br>просы коммерниерии<br>просы коммерние<br>просы коммерниерии<br>просы коммерниерии<br>просы коммерниерии<br>просы коммерние<br>просы коммерние<br>просы коммерниерии<br>просы коммерниерии<br>просы коммерние<br>просы коммерние<br>просы коммерниерии<br>просы коммерниерии<br>просы коммерниерии<br>просы коммерниерии<br>просы коммерниерии<br>просы коммерние<br>просы коммерние<br>просы коммерние<br>просы коммерн | На контроле (1)<br>Исходящие<br>Создать (3)<br>Подписать (4)<br>Исправить (4)<br>Аннулировать (1)                                                                                                    | Антонов Антон А<br>НИИ "ДорГлавКож"<br>Антонов Антон А<br>Антонов Антон А<br>Антонов Антон А                                                                                                    | Соглашение об изменении стоим<br>Прочее<br>Товарная накладная<br>Товарная накладная                                                                                                    | 26.04.2019<br>26.04.2019<br>22.07.2020                                                                                                    | 7<br>0000000087<br>1                                                                     | 2 500,00                                                                                                    | Товарная накладная, Корректировка (Входящ<br><Не требуется>                                                                                                    | НИИ "ДорГлав<br>Антонов Антон                                                                                                    | Требуется подт                                                                                                    |
| ота от поставщиков С С С С С С С С С С С С С С С С С С С                                                                                                    | Исходящие<br>Создать (3)<br>Подписать (4)<br>Исправить (4)<br>Аниулировать (1)                                                                                                    | НИИ "ДорГлавКож"<br>Антонов Антон А<br>Антонов Антон А<br>Антонов Антон А                                                                                                    | Прочее<br>Товарная накладная<br>Товарная накладная                                                                                                    | 26.04.2019<br>22.07.2020                                                                                                    | 0000000087                                                                               | 948.50                                                                                                    |                                                                                                    | Антонов Антон                                                                                                    | Teofueree                                                                                                    |
| ы о рассходениях по приемке<br>просы коммериески<br>дохожний<br>предложения<br>предложения<br>Создать -                                                                                                    | Создать (3)<br>Подписать (4)<br>Исправить (4)<br>Аннулировать (1)                                                                                                    | Антонов Антон А<br>Антонов Антон А<br>Антонов Антон А                                                                                                    | Товарная накладная<br>Товарная накладная                                                                                                    | 22.07.2020                                                                                                    | 1                                                                                        | 948.50                                                                                                    |                                                                                                    |                                                                                                    | пресунтся под                                                                                                    |
| аросы коммерческих<br>дложений<br>имерчес в предложения<br>глашать -                                                                                                    | <ul> <li>Подписать (4)</li> <li>Исправить (4)</li> <li>Аннулировать (1)</li> </ul>                                                                                                    | Антонов Антон А<br>Антонов Антон А                                                                                                    | Товарная накладная                                                                                                    |                                                                                                    |                                                                                          |                                                                                                    | Товарная накладная (Входящий) 1 от 22.07.2                                                                                                    | НИИ "ДорГлав                                                                                                    | Требуется под                                                                                                    |
| адложений<br>ливерне предложения<br>Создать                                                                                                    | Исправить (4)<br>Аннулировать (1)                                                                                                    | Антонов Антон А                                                                                                    |                                                                                                    |                                                                                                    | 3                                                                                        | 74 379,80 📋                                                                                                    | <u>Товарная накладная (Входящий) 3 от 22.07.2</u>                                                                                                    | НИИ "ДорГлав                                                                                                    | Требуется под                                                                                                    |
| имерчеств предложения<br>тавщи<br>Создать -                                                                                                    | Аннулировать (1)                                                                                                    |                                                                                                    | упд                                                                                                    | 25.03.2021                                                                                                    | 3                                                                                        | 65 629,80 🗔                                                                                                    | 2.документа                                                                                                    | НИИ "ДорГлав                                                                                                    | Требуется утв                                                                                                    |
| Создать                                                                                                    | Da Haussenana (40)                                                                                                    | Антонов Антон А                                                                                                    | укд                                                                                                    | 25.03.2021                                                                                                    | 4                                                                                        | 1 317,00 📋                                                                                                    | 2.документа                                                                                                    | НИИ "ДорГлав                                                                                                    | Требуется утв                                                                                                    |
|                                                                                                    | паконтроле (тэ)                                                                                                    | Антонов Антон А                                                                                                    | Товарная накладная                                                                                                    | 25.03.2021                                                                                                    | 1                                                                                        | 74 379,80 📋                                                                                                    |                                                                                                    | НИИ "ДорГлав                                                                                                    | Требуется утв                                                                                                    |
|                                                                                                    | Сопоставить (1)                                                                                                    | Антонов Антон А                                                                                                    | Соглашение об изменении стоим                                                                                                    | 25.03.2021                                                                                                    | 2                                                                                        | 13 255,80 📋                                                                                                    | Товарная накладная. Корректировка (Входящ                                                                                                    | НИИ "ДорГлав                                                                                                    | Требуется под                                                                                                    |
|                                                                                                    | Ознакомиться (8)                                                                                                    | Антонов Антон А                                                                                                    | Счет-фактура                                                                                                    | 25.03.2021                                                                                                    | 1                                                                                        | 74 379,80 📋                                                                                                    |                                                                                                    | НИИ "ДорГлав                                                                                                    | Требуется утв                                                                                                    |
|                                                                                                    | Отправить                                                                                                    | 🗄 НИИ "ДорГлавКож"                                                                                                    | Счет на оплату                                                                                                    | 25.03.2021                                                                                                    | 3                                                                                        | 12 500,00                                                                                                    | Счет от поставщика 3 от 25.03.2021                                                                                                    | Антонов Антон                                                                                                    | Требуется под                                                                                                    |
|                                                                                                    | Распаковать                                                                                                    | — Переидите в                                                                                                    | в список документов за                                                                                                    | апросы ког                                                                                                    | имерческих пред                                                                          | цпожении <sub>Ц</sub>                                                                                                    |                                                                                                    | Антонов Антон                                                                                                    |                                                                                                    |
|                                                                                                    | Ошибки                                                                                                    | 👘 НИИ "ДорГлавКож"                                                                                                    | Товарная накладная                                                                                                    | 25.03.2021                                                                                                    | 5                                                                                        | 826,00 🗓                                                                                                    |                                                                                                    | Антонов Антон                                                                                                    | Требуется под                                                                                                    |
|                                                                                                    | Приглашения                                                                                                    |                                                                                                    | Ответ на заказ                                                                                                    |                                                                                                    | 1                                                                                        | 826,00 🧥                                                                                                    | Сопоставить номенклатуру                                                                                                    | Антонов Антон                                                                                                    |                                                                                                    |
|                                                                                                    | требуется пригласить                                                                                                    |                                                                                                    | Договор                                                                                                    |                                                                                                    | 45-78                                                                                    | <b>D</b>                                                                                                    |                                                                                                    | Антонов Антон                                                                                                    |                                                                                                    |
|                                                                                                    | 🖿 Ждем согласия (1)                                                                                                    |                                                                                                    | и еще 1 документ                                                                                                    |                                                                                                    |                                                                                          |                                                                                                    |                                                                                                    |                                                                                                    |                                                                                                    |
|                                                                                                    | <ul> <li>Требуется согласие</li> <li>Ознакомиться</li> </ul>                                                                                                    | 🔥 НИИ "ДорГлавКож"                                                                                                    | Ответ на заказ<br>и еще 1 документ                                                                                                    |                                                                                                    | 3                                                                                        | 5 900,00 🕼                                                                                                    | <u>Заказ поставщику 1 от 25.03.2021</u>                                                                                                    | Антонов Антон<br>Антонович                                                                                                    | Требуется<br>подписание                                                                                                    |
|                                                                                                    |                                                                                                    |                                                                                                    |                                                                                                    |                                                                                                    |                                                                                          |                                                                                                    |                                                                                                    |                                                                                                    |                                                                                                    |
|                                                                                                    |                                                                                                    |                                                                                                    |                                                                                                    |                                                                                                    |                                                                                          |                                                                                                    |                                                                                                    |                                                                                                    |                                                                                                    |

### В ЭТОМ СПИСКЕ ОТОБРАЖАЮТСЯ ВСЕ СОЗДАННЫЕ ЗАПРОСЫ КОММЕРЧЕСКИХ ПРЕДЛОЖЕНИЙ

| 1 Клиент ЭДО (базовая), реда       | кция 2.9 - Клиент тестирования (1С   | Предприятие)  |                              |                |                |                       | Q Поиск Ctrl+Shi | ft+F   |                 | 💕 🕚 🟠 Aar    | иинистратор 茟 |
|------------------------------------|--------------------------------------|---------------|------------------------------|----------------|----------------|-----------------------|------------------|--------|-----------------|--------------|---------------|
| 🔒 Начальная страница Запросы к     | оммерческих предложений у постав     | циков ×       |                              |                |                |                       |                  |        |                 |              |               |
| 🗮 Главное                          | 🔶 → 🏫 Запросы ко                     | ммерчески     | их предложений у поставщиков |                |                |                       |                  |        |                 |              | ∂ : ×         |
| 🖮 Продажи                          | Caerenuus                            |               |                              |                |                |                       |                  |        |                 |              |               |
| 🌉 Закупки                          |                                      | D OTHER L     |                              |                | - ^            |                       |                  |        | mor (Ctrl+E)    |              |               |
| правочники                         |                                      | ш отчеты +    | ]                            |                |                |                       |                  |        |                 |              | :ще т ?       |
| - · · ·                            | Дата ↓                               | Номер         | Описание                     | Состояние      | Срок отработки | Публиковать в сервисе | Есть предложения | Валюта | Хозяйственная   | Организация  | Автор         |
| Поиск торговых предложений         | 20.12.2021                           | 00000000      | Закупка ПО                   | Подготовка зап | 20.12.2021     | V                     | Нет              | руб.   | Закупка у поста | Свирьдом ООО | Админис       |
| Заказы поставщикам                 | = 20.12.2021                         | 00000000      | Закупка монитора             | Анализ предло  | 01.01.2022     | ~                     | Her              | руб.   | Закупка у поста | Свирьдом ООО | Админис       |
| Поступление (акты, накладные)      | 21.12.2021                           | 00000000      | Закулка монитора             | Анализ предло  | 01.01.2022     | ~                     | Нет              | руб.   | Закупка у поста | Свирьдом ООО | Админис       |
| Счета-фактуры полученные           | 21.12.2021                           | 00000000      | Закупка монитора             | Анализ предло  | 01.01.2022     | ~                     | Нет              | руб.   | Закупка у поста | Свирьдом ООО | Админис       |
| Счета от поставщиков               | · 22.12.2021                         | 00000000      | Закупка монитора             | Анализ предло  | 01.01.2022     | ~                     | Her              | руб.   | Закупка у поста | Свирьдом ООО | Админис       |
| Акты о расхожлениях по приемке     | 22.12.2021                           | 00000000      | Закупка монитора             | Анализ предло  | 01.01.2022     | ~                     | Нет              | руб.   | Закупка у поста | Свирьдом ООО | Админис       |
|                                    | . 22.12.2021                         | 00000000      | Закупка монитора             | Анализ предло  | 01.01.2022     | V                     | Нет              | руб.   | Закупка у поста | Свирьдом ООО | Админис       |
| предложений                        | 22.12.2021                           | 00000000      | Закупка монитора             | Анализ предло  | 01.01.2022     | ~                     | Нет              | руб.   | Закупка у поста | Свирьдом ООО | Админис       |
| Коммерческ Запросы коммерческих пр | едложений 1.2022                     | 00000000      | Закупка монитора             | Анализ предло  | 01.02.2022     | ~                     | Нет              | руб.   | Закупка у поста | Свирьдом ООО | Админис       |
| поставщиков                        | 21.11.2024                           | 00000000      | Закупка монитора             | Завершено      | 01.12.2024     | V                     | Her              | руб.   | Закупка у поста | Свирьдом ООО | Админис       |
| Создать •                          | · 21.11.2024                         | 00000000      | Закупка монитора             | Завершено      | 01.12.2024     | ~                     | Нет              | руб.   | Закупка у поста | Свирьдом ООО | Админис       |
|                                    | 22.11.2024                           | 00000000      | Закупка монитора             | Завершено      | 01.12.2024     | ~                     | Нет              | руб.   | Закупка у поста | Свирьдом ООО | Админис       |
|                                    | 22.11.2024                           | 00000000      | Закупка монитора             | Завершено      | 01.12.2024     | ~                     | Her              | руб.   | Закупка у поста | Свирьдом ООО | Админис       |
|                                    | 12:50                                | 00000000      | Закупка монитора             | Завершено      | 01.12.2024     | ~                     | Нет              | руб.   | Закупка у поста | Свирьдом ООО | Админис       |
|                                    | · 18:01                              | 00000000      | Закупка монитора             | Завершено      | 01.12.2024     | ~                     | Нет              | руб.   | Закупка у поста | Свирьдом ООО | Админис       |
|                                    | 19:03                                | 00000000      | Закулка монитора             | Завершено      | 01.12.2024     | <b>v</b>              | Нет              | руб.   | Закупка у поста | Свирьдом ООО | Админис       |
|                                    |                                      |               |                              |                |                |                       |                  |        |                 |              |               |
|                                    |                                      |               |                              |                |                |                       |                  |        |                 |              |               |
|                                    |                                      |               |                              |                |                |                       |                  |        |                 |              |               |
|                                    |                                      |               |                              |                |                |                       |                  |        |                 |              |               |
|                                    |                                      |               |                              |                |                |                       |                  |        |                 |              |               |
|                                    |                                      |               |                              |                |                |                       |                  |        |                 |              |               |
|                                    |                                      |               |                              |                |                |                       |                  |        |                 |              |               |
|                                    |                                      |               |                              |                |                |                       |                  |        |                 |              |               |
|                                    |                                      |               |                              |                |                |                       |                  |        |                 |              |               |
|                                    |                                      |               |                              |                |                |                       |                  |        |                 |              |               |
|                                    |                                      |               |                              |                |                |                       |                  |        |                 |              |               |
|                                    | Cu zarva: Kouwaniacese               |               |                              |                |                |                       |                  |        |                 |              | - * *         |
|                                    | ом. также. <u>коммерческие предл</u> | эжения постав | Щиков                        |                |                |                       |                  |        |                 |              |               |
|                                    |                                      |               |                              |                |                |                       |                  |        |                 |              |               |

| 🗮 Клиент ЭДО (базовая), реда | акция 2.9 - Клиент тестирования (1С                | Предприятие)      |                             |                |                |                       |                  |        |                 | 🤔 🕚 🏠 Адмі   | инистратор |
|------------------------------|----------------------------------------------------|-------------------|-----------------------------|----------------|----------------|-----------------------|------------------|--------|-----------------|--------------|------------|
| ачальная страница Запросы к  | оммерческих предложений у постав.                  | циков ×           |                             |                |                |                       |                  |        |                 |              |            |
| Главное                      | 🔶 🔶 🏠 Запросы ко                                   | ммерчески         | х предложений у поставщиков |                |                |                       |                  |        |                 |              |            |
| Продажи                      | Contramuus: Ros                                    |                   |                             |                |                |                       |                  |        |                 |              |            |
| Закупки                      | Состояние: все                                     | 2.0               | х                           |                |                |                       |                  |        |                 |              |            |
| Справочники                  | Создать                                            | ш Отчеты +        |                             |                |                |                       |                  |        |                 |              | це •       |
| · •                          | Нажмите кнопки Созла                               | TL                | Описание                    | Состояние      | Срок отработки | Публиковать в сервисе | Есть предложения | Валюта | Хозяйственная   | Организация  | Автор      |
| ск торговых предложений      | пажмите кнопку созда                               | ать <sub>00</sub> | Закупка ПО                  | Подготовка зап | 20.12.2021     | ✓                     |                  | руб.   | Закупка у поста | Свирьдом ООО | Адми       |
| вы поставщикам               | 20.12.2021                                         | 000000000         | Закупка монитора            | Анализ предло  | 01.01.2022     | <i>✓</i>              |                  | руб.   | Закупка у поста | Свирьдом ООО | Адми       |
| гупление (акты, накладные)   | 21.12.2021                                         | 00000000          | закупка монитора            | Анализ предло  | 01.01.2022     |                       |                  | руб.   | Закупка у поста | Свирьдом 000 | Адмия      |
| га-фактуры полученные        |                                                    | 00000000          | Закупка монитора            | Анализ предло  | 01.01.2022     |                       |                  | руо.   | Закупка у поста | Свирьдом 000 | Адми       |
| а от поставщиков             | © 22.12.2021                                       | 000000000         | Закулка монитора            | Анализ предло  | 01.01.2022     | 1                     |                  | pyo.   | Закупка у поста | Свирьдом ООО | Адми       |
| о расхождениях по приемке    | 22.12.2021                                         | 00000000          | Закилка монитора            | Анализ предло  | 01.01.2022     | 1                     |                  | pyo.   | Закупка у поста | Свирьдом ООО | Again      |
| осы коммерческих             | ■ 22 12 2021                                       | 00000000          | Закулка монитора            | Анализ предло  | 01 01 2022     | 1                     |                  | py6.   | Закупка у поста | Свирьдом ООО | Алма       |
| жений                        | B 27.01.2022                                       | 00000000          | Закупка монитора            | Анализ предло  | 01.02.2022     | 1                     |                  | руб.   | Закупка у поста | Свирьдом ООО | Алм        |
| рческие предложения<br>щиков | · 21.11.2024                                       | 00000000          | Закупка монитора            | Завершено      | 01.12.2024     | 1                     |                  | руб.   | Закупка у поста | Свирьдом ООО | Адм        |
| ать •                        | · 21.11.2024                                       | 00000000          | Закупка монитора            | Завершено      | 01.12.2024     | ~                     |                  | руб.   | Закупка у поста | Свирьдом ООО | Адм        |
|                              | □ 22.11.2024                                       | 00000000          | Закупка монитора            | Завершено      | 01.12.2024     | ~                     |                  | руб.   | Закулка у поста | Свирьдом ООО | Адм        |
|                              | III.2024                                           | 00000000          | Закупка монитора            | Завершено      | 01.12.2024     | ✓                     |                  | руб.   | Закупка у поста | Свирьдом ООО | Адм        |
|                              | i⊒, 12:50                                          | 00000000          | Закупка монитора            | Завершено      | 01.12.2024     | ✓                     |                  | руб.   | Закупка у поста | Свирьдом ООО | Адм        |
|                              | 💷 18:01                                            | 00000000          | Закупка монитора            | Завершено      | 01.12.2024     | ~                     |                  | руб.   | Закупка у поста | Свирьдом ООО | Адм        |
|                              | 19:03                                              | 00000000          | Закупка монитора            | Завершено      | 01.12.2024     | 1                     |                  | руб.   | Закупка у поста | Свирьдом ООО | Адм        |
|                              |                                                    |                   |                             |                |                |                       |                  |        |                 |              |            |
|                              | <ul> <li>См. также: Коммерческие предля</li> </ul> | жения поставь     | цихов                       |                |                |                       |                  | _      |                 |              | <u> </u>   |

■ ЗАВЕРШЕНИЕ РАБОТЫ ПО ЗАПРОСУ КОММЕРЧЕСКОГО ПРЕДЛОЖЕНИЯ. ЗАКРЫТИЕ ЗАПРОСА ПРОИСХОДИТ ВРУЧНУЮ ИЛИ АВТОМАТИЧЕСКИ ПО ИСТЕЧЕНИИ СРОКА ДЕЙСТВИЯ НА СТОРОНЕ СЕРВИСА (ПОЗВОЛЯЕТ ИСКЛЮЧИТЬ КАКИЕ-ЛИБО ДЕЙСТВИЯ СО СТОРОНЫ КЛИЕНТА). ДЛЯ ЗАВЕРШЕНИЯ СБОРА ПРЕДЛОЖЕНИЙ (СНЯТИЕ С ПУБЛИКАЦИИ) НЕОБХОДИМО ВЫПОЛНИТЬ КОМАНДУ ЗАВЕРШИТЬ. ВОЗВРАЩАТЬСЯ К СБОРУ ПРЕДЛОЖЕНИЙ В ЭТОМ ЗАПРОСЕ ЗАПРЕЩЕНО.

| 1 🖳 📃 Клиент ЭДО (базовая), ред     | акция 2.9 - Клиент тестирования (1С:Предпр | тятие)                                                        |                                 | Q Поиск Ctrl+Shift+F |                   | 🤔 🕚 🏠 Администратор 👳   |
|-------------------------------------|--------------------------------------------|---------------------------------------------------------------|---------------------------------|----------------------|-------------------|-------------------------|
| 🛧 Начальная страница Запросы        | оммерческих предложений у поставщиков ×    | Запрос коммерческих предложений у поставщиков (создание) ×    |                                 |                      |                   |                         |
| Главное                             | 🔶 🔶 🏠 Запрос коммерче                      | ских предложений у поставщиков (создание)                     |                                 |                      |                   | 0 i ×                   |
| 🗰 Продажи                           | Записать и закрыть Записать                | 📕 🏔 🗈 Отчеты -                                                |                                 |                      |                   | Еше - 2                 |
| 開 Закупки                           | Состояние: Подготовка • Начать сбор п      | редпожений · Анализ предложений · Завершено                   |                                 |                      |                   |                         |
| Справочники                         | Краткое описание:                          | Номер:                                                        | Дата: 23.11.2024 0:00:00 🗂      |                      |                   |                         |
| Поиск торговых предложений          | Товары (Услуги) Условия закупки Д          | ополнительно                                                  |                                 |                      |                   |                         |
| Заказы поставщикам                  | 🛅 Добавить - Указать - Желаем              | ый срок поставки: Указывается в днях с момента заказа 💌 Макси | мальная цена указана: Без НДС 🔹 |                      |                   |                         |
| Поступление (акты, накладные)       | N Номенклатура                             | Категория                                                     | Единица измерения               | Количество           | Максимальная цена | Срок поставки (дн.)     |
| Счета-фактуры полученные            |                                            |                                                               |                                 |                      |                   |                         |
| Счета от поставщиков                |                                            |                                                               |                                 |                      |                   |                         |
| Акты о расхождениях по приемке      |                                            |                                                               |                                 |                      |                   |                         |
| Запросы коммерческих<br>предпожений |                                            |                                                               |                                 |                      |                   |                         |
| Коммерческ Запросы коммерческих п   | редложений                                 |                                                               |                                 |                      |                   |                         |
| Создать •                           |                                            |                                                               |                                 |                      |                   |                         |
|                                     |                                            |                                                               |                                 |                      |                   |                         |
|                                     |                                            |                                                               |                                 |                      |                   |                         |
|                                     |                                            |                                                               |                                 |                      |                   |                         |
|                                     |                                            |                                                               |                                 |                      |                   |                         |
|                                     |                                            |                                                               |                                 |                      |                   |                         |
|                                     |                                            |                                                               |                                 |                      |                   |                         |
|                                     |                                            |                                                               |                                 |                      |                   |                         |
|                                     |                                            |                                                               |                                 |                      |                   |                         |
|                                     |                                            |                                                               |                                 |                      |                   |                         |
|                                     |                                            |                                                               |                                 |                      |                   |                         |
|                                     |                                            |                                                               |                                 |                      |                   |                         |
|                                     |                                            |                                                               |                                 |                      |                   |                         |
|                                     |                                            |                                                               |                                 |                      |                   |                         |
|                                     |                                            |                                                               |                                 |                      |                   | Оформить заказы         |
|                                     |                                            |                                                               |                                 |                      |                   | Нет оформленных заказов |
|                                     | 1                                          |                                                               |                                 |                      |                   |                         |

#### ДОБАВЬТЕ В ЗАПРОС ИНТЕРЕСУЮЩУЮ НОМЕНКЛАТУРУ, ИСПОЛЬЗУЯ ВАШ СПРАВОЧНИК НОМЕНКЛАТУРЫ, СЕРВИС 1С:НОМЕНКЛАТУРА ИЛИ ИСПОЛЬЗУЙТЕ СВОБОДНОЕ ОПИСАНИЕ TOBAPA arme) \_\_\_\_\_\_ (Torce: Christhilles - \_\_\_\_\_ 😲 🕐 🏠 Agameent partie 킂 🔒 Начальная страница 🛛 Запро 🗲 🔿 😚 Запрос коммерческих предложений у поставщиков (создание) 📃 Главное Записать и закрыть Записать 🔲 🔴 🖗 Отчеты -Состояние: Подготовка - <u>Начать сбол подовжений</u> - Анализ предложений - Закершено 🏦 Продажи 🛃 3anı 📜 Закупки Номер: Дата: 23.11.2024 0:00:00 🔳 . Краткое описание: Условия закупки Дополнительно Добавить - Указать - Желаемый срок поставии: Указывается в днях с момента заказа - Максим Категория Единица измерения Количество Максимальная цена Срок поставки (дн.) Нажмите кнопку Добавить Счета-фактуры получен Укажите желаемую дату и срок поставки, краткое описание, количество и максимальную цену чета от поставщиков Акты о расхождениях по Запросы коммерческих предложений Коммерческие при поставщиков

| 1 🖳 😑 Клиент ЭДО (базовая), реда   | акция 2.9 - Клиент тестирования (1С:Предприятие)    |                                             |                                      | Q Поиск Ctrl+Shift+F |                   | 🤔 🕚 🏠 Администратор ᆕ   |
|------------------------------------|-----------------------------------------------------|---------------------------------------------|--------------------------------------|----------------------|-------------------|-------------------------|
| 🛧 Начальная страница Запросы к     | оммерческих предложений у поставщиков × Запрос комы | ерческих предложений у поставщиков (создани | e) ×                                 |                      |                   |                         |
| ■ Главное                          | 🗕 🕂 👌 Запрос коммерческих предл                     | ожений у поставщиков (создание)             |                                      |                      |                   | c? : ×                  |
| 🏦 Продажи                          |                                                     |                                             |                                      |                      |                   | Fue - 2                 |
| 🏢 Закупки                          | Состояние: Подготовка • Начать сбор предложений •   | Анализ предложений • Завершено              |                                      |                      |                   | cife 4 i                |
| правочники                         | Краткое описание:                                   | Номер:                                      | Дата: 23.11.2024 0:00:00 🖿           |                      |                   |                         |
| Поиск торговых предложений         | Товары (Услуги) Условия закупки Дополнительно       |                                             |                                      |                      |                   |                         |
| Заказы поставщикам                 | Добавить - Указать - Желаемый срок постав           | ки: Указывается в днях с момента заказа     | Максимальная цена указана: без НДС 🔹 |                      |                   |                         |
| Поступление (акты, накладные)      | Добавить из справочника номенклатура                | Категория                                   | Единица измерения                    | Количество           | Максимальная цена | Срок поставки (дн.)     |
| Счета-фактуры полученные           | Добавить из 1С:Номенклатуры                         |                                             |                                      |                      |                   |                         |
| Счета от поставщиков               | 🐚 Добавить описание вручную                         | ]                                           |                                      |                      |                   |                         |
| Акты о расхождениях по приемке     |                                                     |                                             |                                      |                      |                   |                         |
| Запросы коммерческих предложений   |                                                     |                                             |                                      |                      |                   |                         |
| Коммерческ Запросы коммерческих пр | редложений                                          |                                             |                                      |                      |                   |                         |
| поставщиков                        |                                                     |                                             |                                      |                      |                   |                         |
| Создать                            |                                                     |                                             |                                      |                      |                   |                         |
|                                    |                                                     |                                             |                                      |                      |                   |                         |
|                                    |                                                     |                                             |                                      |                      |                   |                         |
|                                    |                                                     |                                             |                                      |                      |                   |                         |
|                                    |                                                     |                                             |                                      |                      |                   |                         |
|                                    |                                                     |                                             |                                      |                      |                   |                         |
|                                    |                                                     |                                             |                                      |                      |                   |                         |
|                                    |                                                     |                                             |                                      |                      |                   |                         |
|                                    |                                                     |                                             |                                      |                      |                   |                         |
|                                    |                                                     |                                             |                                      |                      |                   |                         |
|                                    |                                                     |                                             |                                      |                      |                   |                         |
|                                    |                                                     |                                             |                                      |                      |                   |                         |
|                                    |                                                     |                                             |                                      |                      |                   |                         |
|                                    | [L                                                  |                                             |                                      |                      |                   |                         |
|                                    |                                                     |                                             |                                      |                      |                   | Оформить заказы         |
|                                    |                                                     |                                             |                                      |                      |                   | Нет оформленных заказов |

#### УКАЖИТЕ ЖЕЛАЕМУЮ ДАТУ И СРОК ПОСТАВКИ, КРАТКОЕ ОПИСАНИЕ, КОЛИЧЕСТВО И МАКСИМАЛЬНУЮ ЦЕНУ

| 🍋 😑 Клиент ЭДО (базовая), ред                      | акция 2.9 - Клиент тестирования (1С.Предприятие)                                                           |                              | 🤮 🕚 🏠 Администратор ᆕ                 |
|----------------------------------------------------|----------------------------------------------------------------------------------------------------|------------------------------|---------------------------------------|
| 🔥 Начальная страница Запросы н                     | коммерческих предложений у поставщиков × Запрос коммерческих предложений у поставщиков (создание) ×        |                              |                                       |
| 🗮 Главное                                          | 📻 🕂 Запрос коммерческих предложений у поставщиков (создание)                                               |                              | ∂ : ×                                 |
| 🟦 Продажи                                          |                                                                                                    |                              | Euro D                                |
| 🌉 Закупки                                          |                                                                                                    |                              |                                       |
| Справочники                                        | Краткое описание: Дата: 23.11.2024                                                                         | 0:00:00 🗂                    |                                       |
| • •                                                | Товары (Услуги) Условия закупки Дополнительно                                                              |                              |                                       |
| Поиск торговых предложений                         | Побавить - Указать - Желаемый соок поставки: Указывается в днях с момента заказа - Максимальная цена указа | ина: Беа НДС 🔹               |                                       |
| раказы поставщикам<br>Поступление (ауты наупельна) |                                                                                                    | Елинина измалания Колинаство | Максимальная нача Соок поставли (он.) |
| Счета-фактуры полученные                           | Нажмите кнопку Указать                                                                                     | султици накорения полнество  | писсилизация цени орок поставля (дл.) |
| Счета от поставщиков                               | Укажите желаемую дату и срок поставки,                                                                     |                              |                                       |
| Акты о расхождениях по приемке                     | краткое описание, количество и максимальную цену                                                           |                              |                                       |
| Запросы коммерческих                               |                                                                                                    |                              |                                       |
| предложений                                        |                                                                                                    |                              |                                       |
| поставщиков                                        |                                                                                                    |                              |                                       |
| Создать •                                          |                                                                                                    |                              |                                       |
|                                                    |                                                                                                    |                              |                                       |
|                                                    |                                                                                                    |                              |                                       |
|                                                    |                                                                                                    |                              |                                       |
|                                                    |                                                                                                    |                              |                                       |
|                                                    |                                                                                                    |                              |                                       |
|                                                    |                                                                                                    |                              |                                       |
|                                                    |                                                                                                    |                              |                                       |
|                                                    |                                                                                                    |                              |                                       |
|                                                    |                                                                                                    |                              |                                       |
|                                                    |                                                                                                    |                              |                                       |
|                                                    |                                                                                                    |                              |                                       |
|                                                    |                                                                                                    |                              |                                       |
|                                                    |                                                                                                    |                              |                                       |
|                                                    |                                                                                                    |                              | Otherweiters                          |
|                                                    |                                                                                                    |                              | Нет оформлениных заказов              |
|                                                    |                                                                                                    |                              | THE OVERSTEINER SUSAN                 |
|                                                    |                                                                                                    |                              |                                       |

| 1 🖳 😑 Клиент ЭДО (базовая), реди | акция 2.9 - Клиент тестирования (1С:Предприятие)                                                                          | Q Поиск Ctrl+Shift+F        | 🔮 🕚 🏠 Администратор 🌩   |
|----------------------------------|----------------------------------------------------------------------------------------------------|-----------------------------|-------------------------|
| 🔒 Начальная страница Запросы и   | коммерческих предложений у поставщиков × Запрос коммерческих предложений у поставщиков (создание) ×                       |                             |                         |
| Главное                          | 🗲 🔿 🖄 Запрос коммерческих предложений у поставщиков (создание)                                                            |                             | ∂ i ×                   |
| 🛗 Продажи                        | 🔲 Записать и закомть 🔲 🏔 🖹 Отчеты -                                                                                       |                             | Еше - 2                 |
| 🌉 Закупки                        | Состояние: Подготовка • Начать сбор предложений • Анализ предложений • Завершено                                          |                             |                         |
| правочники                       | Краткое описание: Дата: 23.11.2024 0.00:00                                                                                |                             |                         |
| Поиск торговых предложений       | Товары (Услуги) Условия закупки Дополнительно                                                                             |                             |                         |
| Заказы поставщикам               | 🔟 Добавить • Указать • Желаемый срок поставки: Указывается в днях с момента заказа • Максимальная цена указана: без НДС • |                             |                         |
| Поступление (акты, накладные)    | N Но Желаемая дата/срок постаехи рия Единица измерения                                                                    | Количество Максимальная цен | а Срок поставки (дн.)   |
| Счета-фактуры полученные         | Указать категорию                                                                                                    |                             |                         |
| Счета от поставщиков             |                                                                                                    |                             |                         |
| Акты о расхождениях по приемке   |                                                                                                    |                             |                         |
| Запросы коммерческих предложений |                                                                                                    |                             |                         |
| Коммерческие предложения         |                                                                                                    |                             |                         |
| Создать                          |                                                                                                    |                             |                         |
|                                  |                                                                                                    |                             |                         |
|                                  |                                                                                                    |                             |                         |
|                                  |                                                                                                    |                             |                         |
|                                  |                                                                                                    |                             |                         |
|                                  |                                                                                                    |                             |                         |
|                                  |                                                                                                    |                             |                         |
|                                  |                                                                                                    |                             |                         |
|                                  |                                                                                                    |                             |                         |
|                                  |                                                                                                    |                             |                         |
|                                  |                                                                                                    |                             |                         |
|                                  |                                                                                                    |                             |                         |
|                                  |                                                                                                    |                             |                         |
|                                  |                                                                                                    |                             |                         |
|                                  |                                                                                                    |                             | Оформить заказы         |
|                                  |                                                                                                    |                             | Нет оформленных заказов |
|                                  |                                                                                                    |                             |                         |

#### ДОБАВЬТЕ В ЗАПРОС ИНТЕРЕСУЮЩУЮ НОМЕНКЛАТУРУ, КОЛИЧЕСТВО, МАКСИМАЛЬНУЮ ЦЕНУ И СРОКИ ПОСТАВКИ

| 1 🕒 😑 Клиент ЭДО (базовая), реда | кция 2.9 - Клиент тестирования (1С.Предприятие)                                                                           | Q Поиск Ctrl+Shift+F | 🤔 🕚 🏠 Администратор 🌐                 |
|----------------------------------|----------------------------------------------------------------------------------------------------|----------------------|---------------------------------------|
| 🔒 Начальная страница Запросы к   | оммерческих предложений у поставщиков × Запрос коммерческих предложений у поставщиков (создание) * ×                      |                      |                                       |
| Главное                          | ← → ☆ Запрос коммерческих предложений у поставщиков (создание) *                                                          |                      | ∂ i ×                                 |
| 🟦 Продажи                        |                                                                                                    |                      | Fillie - 2                            |
| 🌉 Закупки                        | Состояние: Подготовка • Начать сбор предложений • Анализ предложений • Завершено                                          |                      | rule . i                              |
| Справочники                      | Краткое описание: Дата: 23.11.2024 0:00:00 🖄                                                                              |                      |                                       |
|                                  | Товары (Услуги) (1) Условия закупки Дополнительно                                                                         |                      |                                       |
| Заказы поставшикам               | 🔟 Добавить - Указать - Желаемый срок поставки: Указывается в днях с момента заказа • Максимальная цена указана. Без НДС • |                      |                                       |
| Поступление (акты, накладные)    | N Номенклатура Категория Единица измерения                                                                                | Количество           | Максимальная цена Срок поставки (дн.) |
| Счета-фактуры полученные         | 1 🔟 Монитор DELL \$2722DC Автоматически из 1С:Номенклатура шт                                                             | 1,000                | 10 000,00 5                           |
| Счета от поставщиков             |                                                                                                    |                      |                                       |
| Акты о расхождениях по приемке   |                                                                                                    |                      |                                       |
| Запросы коммерческих             |                                                                                                    |                      |                                       |
| Коммерческие предложения         |                                                                                                    |                      |                                       |
| поставщиков                      |                                                                                                    |                      |                                       |
| Coadaila                         |                                                                                                    |                      |                                       |
|                                  |                                                                                                    |                      |                                       |
|                                  |                                                                                                    |                      |                                       |
|                                  |                                                                                                    |                      |                                       |
|                                  |                                                                                                    |                      |                                       |
|                                  |                                                                                                    |                      |                                       |
|                                  |                                                                                                    |                      |                                       |
|                                  |                                                                                                    |                      |                                       |
|                                  |                                                                                                    |                      |                                       |
|                                  |                                                                                                    |                      |                                       |
|                                  |                                                                                                    |                      |                                       |
|                                  |                                                                                                    |                      |                                       |
|                                  |                                                                                                    |                      |                                       |
|                                  |                                                                                                    |                      |                                       |
|                                  |                                                                                                    |                      | Оформить заказы                       |
|                                  |                                                                                                    |                      | <u>нет оформленных заказов</u>        |
|                                  |                                                                                                    |                      |                                       |

|      | ~  |     |     |            |              |  |      |         |     |       |    |     |          |              |             |      |    |       |         |   |
|------|----|-----|-----|------------|--------------|--|------|---------|-----|-------|----|-----|----------|--------------|-------------|------|----|-------|---------|---|
|      |    |     | TTA | <b>n</b> ( | TCI          |  | CT I | 7 7 7   | CIT |       |    | 117 | <b>T</b> | n            | A 1         | COX. | 71 |       | CT      |   |
| THPH |    |     |     |            |              |  | кv   | · · · · |     |       | ны |     | м.       | _ <b>≺</b> . | $\Lambda$ I | K 1  |    | - H K | < L / J | 2 |
|      | ٢. | 1 2 |     |            | <b>NIN</b> . |  | N 2  |         |     | II.U. |    | 12  |          |              |             |      |    |       | × Υ     |   |
|      |    |     |     |            |              |  |      |         |     |       |    |     |          |              |             |      |    |       |         |   |

|                                | 20 K                                                                                    |            |                                       |
|--------------------------------|-----------------------------------------------------------------------------------------|------------|---------------------------------------|
| Начальная страница Запросы и   | ция 2.9 - клиент тестирования (10-1 редприятие)                                         |            | G 🕚 🖓 Администратор 🌩                 |
| Е Главное                      |                                                                                         |            | a : x                                 |
| 🖮 Продажи                      |                                                                                         |            |                                       |
| 📜 Закупки                      | 🛃 Записать и закрыть Записать 📳 🔒 🗎 Отчеты -                                            |            | Еще - ?                               |
| П Справочники                  | Состояние: Подготовка • <u>Начать сбор предложений</u> • Анализ предложений • Завершено |            |                                       |
| · · ·                          |                                                                                         |            |                                       |
| Поиск торговых предложений     |                                                                                         |            |                                       |
| Заказы поставщикам             | та днях с момента заказа ч максимальная цена указана. Ово пдс                           |            |                                       |
| Поступление (акты, накладные)  | N Нем Условия закупки и и С Наманиятата                                                 | Количество | Максимальная цена Срок поставки (дн.) |
| Счета от поставшиков           | Перейдите для дальнейшей подготовки                                                     | 1,000      |                                       |
| Акты о расхождениях по приемке | Accimientes                                                                             |            |                                       |
| Запросы коммерческих           |                                                                                         |            |                                       |
| Коммерческие предложения       |                                                                                         |            |                                       |
| поставщиков                    |                                                                                         |            |                                       |
| Создать •                      |                                                                                         |            |                                       |
|                                |                                                                                         |            |                                       |
|                                |                                                                                         |            |                                       |
|                                |                                                                                         |            |                                       |
|                                |                                                                                         |            |                                       |
|                                |                                                                                         |            |                                       |
|                                |                                                                                         |            |                                       |
|                                |                                                                                         |            |                                       |
|                                |                                                                                         |            |                                       |
|                                |                                                                                         |            |                                       |
|                                |                                                                                         |            |                                       |
|                                |                                                                                         |            |                                       |
|                                |                                                                                         |            |                                       |
|                                |                                                                                         |            |                                       |
|                                |                                                                                         |            | Оформить заказы                       |
|                                |                                                                                         |            | Нет оформленных заказов               |

| 📃 Клиент ЭДО (базовая), ред   | акция 2.9 - Клиент тестирования (1С.Предприятие)                                                      | Ctrl+Shift+F 🔮 😗 🟠 Админист |
|-------------------------------|----------------------------------------------------------------------------------------------------|-----------------------------|
| ачальная страница Запросы     | коммерческих предложений у поставщиков × Запрос коммерческих предложений у поставщиков (создание) * × |                             |
| Главное                       | 🗲 🖃 😚 Запрос коммерческих предложений у поставщиков (создание) *                                      |                             |
| Продажи                       |                                                                                                    | Fue                         |
| Закупки                       | Состояние: Полготовка • Начать спое предложений • Завершено                                           | Lufe •                      |
| Справочники                   | Кратков описание: Дата: 23.11.2024 0.00:00 🗳                                                          |                             |
| Y TODODLY DRADOWAUKY          | Товары (Услуги) (1) Условия закупки Дополнительно                                                     |                             |
| зы поставщикам                | Параметры закупки Параметры сбора предложений                                                         |                             |
| ,<br>пление (акты, накладные) | Операция: Закупка у поставщика • Действует с: 🗐 по:                                                   |                             |
| -фактуры полученные           | Налогообложение. Закупка не облагается НДС - Рассмотрение предложении о закупке до:                   |                             |
| от поставщиков                | Адрес доставки. 2СИЯ, 127434, Город Москва, Динтровское шоссе, д. 9 — *                               |                             |
| о расхождениях по приемке     | Отвельны придно- чисто содер:<br>Магут содер: Запостните адрес, доставки Присоединенные файлы         |                             |
| осы коммерческих<br>зожений   | <ul> <li>Должны охва</li> <li>Файлы</li> </ul>                                                        |                             |
| ерческие предложения          | Описание условий Условия оплаты:                                                                      |                             |
| вщиков                        |                                                                                                    |                             |
| дать ·                        |                                                                                                    |                             |
|                               | Условия доставки:                                                                                     |                             |
|                               |                                                                                                    |                             |
|                               |                                                                                                    |                             |
|                               | e e                                                                                                   |                             |
|                               |                                                                                                    |                             |
|                               |                                                                                                    |                             |
|                               |                                                                                                    |                             |
|                               |                                                                                                    |                             |
|                               |                                                                                                    |                             |
|                               |                                                                                                    |                             |
|                               |                                                                                                    |                             |
|                               |                                                                                                    |                             |
|                               |                                                                                                    |                             |
|                               |                                                                                                    | Оформить за                 |

|                                                               | $\mathbf{v}$                                                 |  |
|---------------------------------------------------------------|--------------------------------------------------------------|--|
|                                                               | CEODI MOLO (DEDUE CIALLY EDE E COMPLIAN                      |  |
| <b>x</b> /1/ A \1/14111     A 1 <b>x</b> /11 <b>x</b> /11 A 1 |                                                              |  |
|                                                               | <u> </u>                                                     |  |
|                                                               | <b>A A THAT FALLAN TAN TAN TAN TAN TAN TAN TAN TAN TAN T</b> |  |
|                                                               | i obolili itolilili ibolulli il bgiombilili                  |  |
|                                                               |                                                              |  |

| 1 🖳 🗮 Клиент ЭДО (базовая), реда     | акция 2.9 - Клиент тестирования (1С.Предприятие)                                                      | 🧐 🕚 🏠 Администратор 👳   |
|--------------------------------------|----------------------------------------------------------------------------------------------------|-------------------------|
| 🔥 Начальная страница Запросы к       | коммерческих предложений у поставщиков 🗴 Запрос коммерческих предложений у поставщиков (создание) * 🗙 |                         |
| Главное                              | ← → ☆ Запрос коммерческих предложений у поставщиков (создание) *                                      | c? : ×                  |
| 🇰 Продажи                            |                                                                                                    | Fue 2                   |
| 📜 Закупки                            | Состояние: Подготовка • Начать сбор предложений • Анализ предложений • Завершено                      | Luige - 1               |
| Справочники                          | Краткое описание: Дата: 23.11.2024 0.00:00 🛤                                                          |                         |
| Поиск торговых предложений           | Товары (Услуги) (1) Условия закупки Дополнительно                                                     |                         |
| Заказы поставщикам                   | Параметры закупки Параметры Закупка и поставщика - Действует с 23.11.2024 о о 30.11.2024 о            |                         |
| Поступление (акты, накладные)        | Налогообложение: Закулка не облагается НДС • Рассмотрение пеллочений о закулке по: 01 12 2024         |                         |
| Счета-фактуры полученные             | Адрес доставки: РОССИЯ. 127434. Город Москва. Дмитровское шоссе.                                      |                         |
| Счета от поставщиков                 | Ответные предложения Озапоски предложений                                                             |                         |
| Акты о расхождениях по приемке       | О Могут содержать часть позиций запроса Присоедин Выберите дату                                       |                         |
| Запросы коммерческих предложений     | Должны охватывать все позиции запроса                                                                 |                         |
| Коммерческие предложения поставщиков | Условия оплаты: пост оплата                                                                           |                         |
| Создать •                            |                                                                                                    |                         |
|                                      | VCD08U8 R0CT3RCU appropria picture                                                                    |                         |
|                                      | too rank too rank a odwid                                                                             |                         |
|                                      |                                                                                                    |                         |
|                                      | Прочее:                                                                                               |                         |
|                                      |                                                                                                    |                         |
|                                      |                                                                                                    |                         |
|                                      |                                                                                                    |                         |
|                                      |                                                                                                    |                         |
|                                      |                                                                                                    |                         |
|                                      |                                                                                                    |                         |
|                                      |                                                                                                    |                         |
|                                      |                                                                                                    |                         |
|                                      |                                                                                                    |                         |
|                                      |                                                                                                    | Оформить заказы         |
|                                      |                                                                                                    | Нет оформленных заказов |
|                                      |                                                                                                    |                         |

|                                      | УКАЖИТЕ ДАТУ ОКОНЧАНИЯ СБОРА КОММЕРЧЕСКИХ П                                                                                                    | РЕДЛОЖЕНИЙ |                         |  |  |  |  |  |  |
|--------------------------------------|----------------------------------------------------------------------------------------------------|------------|-------------------------|--|--|--|--|--|--|
| 1 🖳 😑 Клиент ЭДО (базовая), реда     | ция 2.9 - Клиент тестирования (1С.Предприятие)                                                                                                    |            | 🔮 🕚 🕁 Администратор ᆕ   |  |  |  |  |  |  |
| 🔒 Начальная страница Запросы к       | ммерческих предложений у поставщиков 🗴 Запрос коммерческих предложений у поставщиков (создание) * 🗴                                                                                |            | _                       |  |  |  |  |  |  |
| 🔳 Главное                            | 📻 🤟 Запрос коммерческих предпожений у поставщиков (создание) *                                                                                                    |            | ∂ : ×                   |  |  |  |  |  |  |
| 🏦 Продажи                            |                                                                                                    |            |                         |  |  |  |  |  |  |
| 🕅 Закупки                            | Состояние: Подготовка • Начать сбор предложений • Анализ предложений • Завершено                                                                                                   |            |                         |  |  |  |  |  |  |
| правочники                           | Краткое описание: Дата: 23.11.2024 0.00.00                                                                                                    |            |                         |  |  |  |  |  |  |
| Поиск торговых предложений           | Товары (Услуги) (1) Условия закулки Дополнительно                                                                                                    |            |                         |  |  |  |  |  |  |
| Заказы поставщикам                   | Параметры закулки Параметры сбора предложений                                                                                                    |            |                         |  |  |  |  |  |  |
| Поступление (акты, накладные)        | Операция: Закупка у поставщика - Действует с: 23.11.2024 С по 30.11.2024 С                                                                                                    |            |                         |  |  |  |  |  |  |
| Счета-фактуры полученные             | Налоговоложение закупка не овлагается НДС - сассмотрение предложению закупка не овлагается НДС - сассмотрение предложению закупка не овлагается НДС - укажите лату окончания сбора |            |                         |  |  |  |  |  |  |
| Счета от поставщиков                 | Адрес доставки. РОССИИ, 12/434, город москва, диитровское шоссе,                                                                                                    |            |                         |  |  |  |  |  |  |
| Акты о расхождениях по приемке       | О Запросить предложения напрян<br>О Могут содержать часть позиций запроса Присоединонные файлы Выберите дату                                                                       |            |                         |  |  |  |  |  |  |
| Запросы коммерческих предложений     | Одолжны охватывать все позиции запроса <u>Файлы </u>                                                                                                    |            |                         |  |  |  |  |  |  |
| Коммерческие предложения поставщиков | Описание условия<br>Условия оплаты: пост оплата                                                                                                    |            |                         |  |  |  |  |  |  |
| Создать •                            |                                                                                                    |            |                         |  |  |  |  |  |  |
|                                      | Условия доставки. Доставка в офис                                                                                                    |            |                         |  |  |  |  |  |  |
|                                      |                                                                                                    |            |                         |  |  |  |  |  |  |
|                                      |                                                                                                    |            |                         |  |  |  |  |  |  |
|                                      | Прочее:                                                                                                    |            |                         |  |  |  |  |  |  |
|                                      |                                                                                                    |            |                         |  |  |  |  |  |  |
|                                      |                                                                                                    |            |                         |  |  |  |  |  |  |
|                                      |                                                                                                    |            |                         |  |  |  |  |  |  |
|                                      |                                                                                                    |            |                         |  |  |  |  |  |  |
|                                      |                                                                                                    |            |                         |  |  |  |  |  |  |
|                                      |                                                                                                    |            |                         |  |  |  |  |  |  |
|                                      |                                                                                                    |            |                         |  |  |  |  |  |  |
|                                      |                                                                                                    |            |                         |  |  |  |  |  |  |
|                                      |                                                                                                    |            |                         |  |  |  |  |  |  |
|                                      |                                                                                                    |            | Оформить заказы         |  |  |  |  |  |  |
|                                      |                                                                                                    |            | Нет оформленных заказов |  |  |  |  |  |  |
|                                      |                                                                                                    |            |                         |  |  |  |  |  |  |
|                                      |                                                                                                    |            |                         |  |  |  |  |  |  |

| X X LC A STOLLED TO A COX / | DI COLLOTRELLA CEODI LOI A LEDILECIALU EDETTONICIU |  |
|-----------------------------|----------------------------------------------------|--|
|                             | - 1 7 7 7 7 7 7 7 7 1 7 1 7 1 7 1 7 1 7            |  |
|                             |                                                    |  |
|                             |                                                    |  |
|                             | The entern bin eben nonnibi iberun in bgrombin     |  |
|                             |                                                    |  |

| 1 🖳 😑 Клиент ЭДО (базовая), реда                                                                                                    | ция 2.9 - Клиент тестирования (1С:Предприятие)                                                                                                    | 🕐 🕚 🏠 Администратор 🌐   |
|----------------------------------------------------------------------------------------------------|----------------------------------------------------------------------------------------------------|-------------------------|
| 🛧 Начальная страница Запросы ко                                                                                                    | ммерческих предложений у поставщиков × Запрос коммерческих предложений у поставщиков (создание) * ×                                                                                                    |                         |
| ≣ Главное                                                                                                    | 🗲 🔿 🖄 Запрос коммерческих предложений у поставщиков (создание) *                                                                                                    | ∂ : ×                   |
| 🏦 Продажи                                                                                                    | 🗧 Записать и закрыть 🗧 🔒 🖻 Отчеты -                                                                                                    | Еще - ?                 |
| 📜 Закупки                                                                                                    | Состояние: Подготовка - <u>Начать сбор предложений</u> - Анализ предложений - Завершено                                                                                                    |                         |
| Справочники                                                                                                    | Краткое описание: Дата: 23.11.2024 0.00.00 🛱                                                                                                    |                         |
| Поиск торговых предложений                                                                                                    | Товары (Услуги) (1) Условия закупки Дополнительно                                                                                                    |                         |
| заназа исстварная<br>Поступление (акть, нагладние)<br>Счета-фастури полученние<br>Счета от поставщиков<br>Акты о раскождениях по приемке<br>Запросы коммерческих<br>предпожения<br>Коммерческие продложения<br>поставщиков<br>Создать » | Операции: Закулта у постемцика - Действует с 23.1224 по 30.12224 по 10.2014 по 30.12224 по 10.2014 по 30.12224 по 30.12224 по |                         |
|                                                                                                    | Условий доставия в сфис                                                                                                    |                         |
|                                                                                                    |                                                                                                    | Нет оформленных заказов |

| — Kanana 000 // and i                                   |                                                                                                    | 19 0 1                 |
|---------------------------------------------------------|----------------------------------------------------------------------------------------------------|------------------------|
| Клиент ЭДО (базовая), ре,<br>Начальная страница Запросы | анция 2.9 - Клиент тестирования (1СПредприятие) Сционос солжерческих предложений у поставщиков (создание) * х              | т С С С? Администратор |
| Главное                                                 | € → 3апрос коммерческих предложений у поставщиков (создание)*                                                              |                        |
| г Продажи                                               |                                                                                                    |                        |
| Закупки                                                 | состояние: Полготовка - Начать сбор предложений - Анализ предложений - Завершено                                           | Еще - С                |
| Справочники                                             | Краткое описание: Дата: 23.11.2024 0.00.00                                                                                 |                        |
| оиск торговых предложений                               | Товары (Услуги) (1) Условия закупки Дополнительно                                                                          |                        |
| казы поставщикам                                        | Параметры закупки Параметры сбора предложений Операция: Закупка у поставщика • Действует с 23 11 2024 10 по: 30 11 2024 10 |                        |
| ступление (акты, накладные)                             | Налогообложение: Закулка не облагается НДС - Рассмотрение предложений о закулке до: 01.12.2024 🔳                           |                        |
| ата-фактуры полученные                                  | Адрес доставии. РОССИЯ, 127434, Город Москва, Динтровское шоссе О Публиковать в сервисе 1С Бизнес-сать                     |                        |
| та от поставщиков                                       | Ответные предложения Озапросить предложения напрямую у поставщикое из списка                                               |                        |
| ы о расхождениях по приемке                             | О Могут содержать часть позиций запроса Присоединенные файлы                                                               |                        |
| росы коммерческих<br>дложений                           | Oncease years                                                                                                    |                        |
| имерческие предложения<br>тавщиков                      | Venezie onnata Ø                                                                                                    |                        |
|                                                         | Условия достави. И чисто с сели от от от от от от от от от от от от от                                                     |                        |
|                                                         | Опишите текстом условия оплаты                                                                                             |                        |
|                                                         | i ipovet:                                                                                                    |                        |
|                                                         |                                                                                                    |                        |
|                                                         |                                                                                                    |                        |
|                                                         |                                                                                                    |                        |
|                                                         |                                                                                                    |                        |
|                                                         |                                                                                                    |                        |
|                                                         |                                                                                                    |                        |
|                                                         |                                                                                                    |                        |
|                                                         |                                                                                                    |                        |
|                                                         |                                                                                                    |                        |
|                                                         |                                                                                                    | Оформить зака:         |

#### ОПИШИТЕ УСЛОВИЯ ДОСТАВКИ

| 1 🖳 📃 Клиент ЭДО (базовая), реда                                                                                                    | кция 2.9 - Клиент тестирования (1С.Предприятие)                                                                                                    |       | 🤩 🕙 🏠 Администратор 🌐                      |
|----------------------------------------------------------------------------------------------------|----------------------------------------------------------------------------------------------------|-------|--------------------------------------------|
| 🔥 Начальная страница 🛛 Запросы к                                                                                                    | оммерческих предложений у поставщиков × Запрос коммерческих предложений у поставщиков (создание) * ×                                                                                                    |       |                                            |
| Плавное                                                                                                    | 📻 🔿 🏠 Запрос коммерческих предложений у поставщиков (создание) *                                                                                                    | ∂ i × |                                            |
| 🏦 Продажи                                                                                                    | 😫 Записать и закрыть 🛛 Записать 📳 🔒 🕑 Отчеты -                                                                                                    |       | Еще - ?                                    |
| 🎹 Закупки                                                                                                    | Состояние: Подготовка • Начать сбор предложений • Анализ предложений • Завершено                                                                                                    |       |                                            |
| Справочники                                                                                                    | Краткое описание: Дата: 23.11.2024 0.00:00 🛱                                                                                                    |       |                                            |
| Поист торговых предложений<br>Заказы поставцикая<br>Поступление (акты, нахладные)<br>Счета-фактуры получевные<br>Счета-фактуры получевные<br>Акты о раскождениях по приемих<br>Запросы комвернеских<br>предложений<br>Комвернеское предложения<br>поставщиков | Повран (Ступу) (1)     Человия закупии     Дополнительно       Парастры закупии     Закупиа и постехниция     Парастри с 23 11.2024       Напособлювание     Закупиа не облигается НДС     Парастри с 23 11.2024       Адрес доставия     Россий, 127.2034, Торад Москва, Динтропсиев цоско,     Парастри с 23 11.2024       Портовер с Обликатание редоложний     Социть запрос от с 20 11.2024     Парастри с 23 11.2024       Портовер с Обликатание редоложний     Социть запрос от с 20 11.2024     Парастри с 23 11.2024       От с солура с с с с с с с с с с с с с с с с с с с |       |                                            |
|                                                                                                    |                                                                                                    |       |                                            |
|                                                                                                    |                                                                                                    |       | Оформить заказы<br>Нет оформленных заказов |

#### УКАЖИТЕ МОЖЕТ ЛИ ПОСТАВЩИК ЗАКРЫТЬ ЧАСТЬ ПОЗИЦИЙ В ЗАПРОСЕ ИЛИ ДОЛЖЕН ЗАКРЫТЬ ЗАПРОС ЦЕЛИКОМ

| 1 Клиент ЭДО (базовая), р            | едакция 2.9 - Клиент тестирования (1С.Предприятие) Q Понск Ctrl+Shift+F                                          | 🤮 🕚 🏠 Администратор 🌩   |
|--------------------------------------|----------------------------------------------------------------------------------------------------|-------------------------|
| 🔥 Начальная страница Запрос          | ы коммерческих предложений у поставщиков х Запрос хоммерческих предложений у поставщиков (создение) * х          |                         |
| ≣ Главное                            | 📻 🚽 🔆 Запрос коммерческих предложений у поставщиков (создание) *                                                 | ∂ i ×                   |
| 🏦 Продажи                            |                                                                                                    |                         |
| 🏢 Закупки                            | Sanctr v seperte Sanctrs e Chera -                                                                               | Ente - 13               |
| Справочники                          | Основние подготовка - паката соор пераложении - Анализ предложении - Завершное                                   |                         |
| •                                    |                                                                                                    |                         |
| Поиск торговых предложений           | Toespectrating() Schema segment     Toespectrating segment     Toespectrating segment     Toespectrating segment |                         |
| Заказы поставщикам                   | параметри заучит тараметри Соудерировстви<br>Операцит Закупка у поставщика - / Действурст (23.11.2024 т          |                         |
| Поступление (акты, накладные)        | Налогообложение: Закулка не облагается НДС - Рассмотрение предложений о закулка до: 01.12.2024 В                 |                         |
| Счета-фактуры полученные             | Адрес доставик РОССИЯ, 127434. Город Москва, Динтровское шосся,                                                  |                         |
| Счета от поставщиков                 | Ответные предпожения                                                                                             |                         |
| Акты о расхождениях по приемке       | Омогут содержить часть позиций запроса Присосдиненные файлы                                                      |                         |
| Запросы коммерческих предложений     | Доловны оказывать все позиции запроса     Файлы                                                                  |                         |
| Коммерческие предложения поставщиков | Venceus onnatu:                                                                                                  |                         |
| Создать •                            |                                                                                                    |                         |
|                                      | Vicinities Rectance: Le                                                                                          |                         |
|                                      |                                                                                                    |                         |
|                                      | <ul> <li>экажите может ли поставщик закрыть часть позиции в запросе или должен закрыть запрос целиком</li> </ul> |                         |
|                                      | Povee:                                                                                                    |                         |
|                                      |                                                                                                    |                         |
|                                      |                                                                                                    |                         |
|                                      |                                                                                                    |                         |
|                                      |                                                                                                    |                         |
|                                      |                                                                                                    |                         |
|                                      |                                                                                                    |                         |
|                                      |                                                                                                    |                         |
|                                      |                                                                                                    |                         |
|                                      |                                                                                                    |                         |
|                                      |                                                                                                    |                         |
|                                      |                                                                                                    | Оформить заказы         |
|                                      |                                                                                                    | Нет оформленных заказов |
|                                      |                                                                                                    |                         |

#### ВЫ МОЖЕТЕ СКРЫТЬ ЗАПРОС КОММЕРЧЕСКИХ ОТ КОНКРЕТНЫХ ПОСТАВЩИКОВ

| 1 🖳 📃 Клиент ЭДО (базовая), реда                                                                                                    | ция 2.9 - Клиент тестирования (1СПредприятие)                                                                                                    | Q Поиск Ctrl+Shift+F | 🤔 🕦 📩 Администратор 🊎                     |
|----------------------------------------------------------------------------------------------------|----------------------------------------------------------------------------------------------------|----------------------|-------------------------------------------|
| 🔥 Начальная страница Запросы к                                                                                                    | ммерческих предложений у поставщиков × Запрос коммерческих предложений у поставщиков (создание) * ×                                                                                                    |                      |                                           |
| 🗮 Главное                                                                                                    | ← → ☆ Запрос коммерческих предложений у поставщиков (создание) *                                                                                                    |                      | 0 : ×                                     |
| 🟦 Продажи                                                                                                    |                                                                                                    |                      | Fille - 2                                 |
| 🌉 Закупки                                                                                                    | Состояние: Подготовка • Начать сбор прадложений • Анализ предложений • Завершено                                                                                                    |                      | - under                                   |
| Справочники                                                                                                    | Краткое описание: Дата: 23.11.2024 0:00:00 🛱                                                                                                    |                      |                                           |
| Понис: торговых предложений<br>Заказы постаещикая<br>Послупление (акты, налядение)<br>Счита от постаещиков<br>Акты о рассовдения по приемке<br>Запросы коммерческих<br>предложения<br>Коммерческих предложения<br>постаещиков<br>Создать - | Теари (Услуги) (1) Условия закулки Деловичительно<br>Параметры закулки<br>Опорадия: Закулка у постанцика<br>Опорадия: Закулка у постанцика<br>Параметры сбора предложений<br>Адрес доставля: РОССИЯ: 127434, Горад Москва, Дингровское шоссе, С.<br>Стояться предложения<br>Опоставля: РОССИЯ: 127434, Горад Москва, Дингровское шоссе, С.<br>Стояться предложения<br>Опоставля: Сонская стоята<br>Опоставля: Сонская стоята<br>Опоставля: Поставля: Сонская<br>Опоставля: Поставля: Сонская<br>Опоставля: Поставля: Сонская<br>Опоставля: Поставля: Поставля: Сонская<br>Опоставля: Сонская<br>Условия доставля: Доставка в офис<br>Опоставля: Доставка в офис<br>Опоставля: Поставля: Поставл |                      |                                           |
|                                                                                                    |                                                                                                    |                      | Оформетс заказы<br>Нет обоременых заказов |

# ВЫ МОЖЕТЕ ЗАПРОСИТЬ КОММЕРЧЕСКОЕ ПРЕДЛОЖЕНИЯ НАПРЯМУЮ У ПОСТАВЩИКА, ПРИ ЭТОМ БОЛЬШЕ НИКТО ЭТОТ ЗАПРОС НЕ УВИДИТ

| 🚊 🗮 Клиент ЭДО (базовая), редакция 2.9 - Клиент тестирования (1С.Предприятие) |                                |                                                                                                    |                                                          |  | 🥰 🕚 🏠 Администратор  |
|-------------------------------------------------------------------------------|--------------------------------|----------------------------------------------------------------------------------------------------|----------------------------------------------------------|--|----------------------|
| Начальная страница Запросы н                                                  | оммерческих предложений у пост | авщиков × Запрос коммерческих предложений у п                                                                                                    | поставщиков (создание) * ×                               |  |                      |
| Главное                                                                       | 🗕 🔶 👌 Запрос ко                | ммерческих предложений у поставщи                                                                                                    | иков (создание) *                                        |  |                      |
| Продажи                                                                       |                                |                                                                                                    |                                                          |  | Fue                  |
| Закупки                                                                       | Состояние: Подготорка + На     | чать сбор предпожений + Анализ предпожений + 3                                                                                                    | Завелинио                                                |  | сще •                |
| Справочники                                                                   | Краткое описание:              | The coop reserves and the second statement of the second second sec | Номер: Дата: 23.11.2024 0:00:00 💼                        |  |                      |
| •                                                                             | Товары (Услуги) (1) Услови     | ия закупки Дополнительно                                                                                                    |                                                          |  |                      |
| ск торговых предложений                                                       | Параметры закупки              |                                                                                                    | Параметры сбора предложений                              |  |                      |
| азы поставщикам                                                               | Операция: Закупка              | / поставщика 🗸 👻                                                                                                    | Действует с: 23.11.2024 🗒 по: 30.11.2024 🗒               |  |                      |
|                                                                               | Налогообложение: Закупка       | не облагается НДС 🔹                                                                                                    | Рассмотрение предложений о закупке до: 01.12.2024        |  |                      |
| а от поставшиков                                                              | Адрес доставки: РОССИЯ         | , 127434, Город Москва, Дмитровское шоссе, , 📖 🛛 ×                                                                                                    | Стрыть запрос от поставщиков из списка                   |  |                      |
| о расхождениях по приемке                                                     | Ответные предложения           | озиций запроса                                                                                                    | O Запросить предложения напрямую у поставщиков из списка |  |                      |
| юсы коммерческих                                                              | • Должны охватывать все        | позиции запроса                                                                                                    | . Изисоединенные файлы                                   |  |                      |
| ложений                                                                       | Описание условий               |                                                                                                    | можно установить точку                                   |  |                      |
| лерческие предложения<br>авщиков                                              | условия оплаты: пост опла      | ата                                                                                                    | предложения напрямую у поставщика, при                   |  |                      |
| радать +                                                                      |                                |                                                                                                    | этом больше никто этот запрос не увидит                  |  |                      |
|                                                                               | Условия доставки: доставка     | вофис                                                                                                    | 0                                                        |  |                      |
|                                                                               |                                |                                                                                                    |                                                          |  |                      |
|                                                                               |                                |                                                                                                    |                                                          |  |                      |
|                                                                               | Прочее:                        |                                                                                                    | Ø                                                        |  |                      |
|                                                                               |                                |                                                                                                    |                                                          |  |                      |
|                                                                               |                                |                                                                                                    |                                                          |  |                      |
|                                                                               |                                |                                                                                                    |                                                          |  |                      |
|                                                                               |                                |                                                                                                    |                                                          |  |                      |
|                                                                               |                                |                                                                                                    |                                                          |  |                      |
|                                                                               |                                |                                                                                                    |                                                          |  |                      |
|                                                                               |                                |                                                                                                    |                                                          |  |                      |
|                                                                               |                                |                                                                                                    |                                                          |  |                      |
|                                                                               |                                |                                                                                                    |                                                          |  |                      |
|                                                                               |                                |                                                                                                    |                                                          |  | 044                  |
|                                                                               |                                |                                                                                                    |                                                          |  | Оформить зака        |
|                                                                               |                                |                                                                                                    |                                                          |  | пет оформленных зака |

|       | DE TIA | DATCTA                         | TTCXT | DITITIO DA | TANTIATA  |
|-------|--------|--------------------------------|-------|------------|-----------|
| ТНРНИ |        | $\prec \Delta K \sqcup \Delta$ |       | нікні за   | K VIIKI/I |
|       |        |                                |       |            |           |
|       |        |                                |       |            |           |

| 1 🖳 📃 Клиент ЭДО (базовая), ред                                                                                                    | акция 2.9 - Клиент тестирования (1С.Предприятие)                                                                                                    | C 🕐 🕐 Администратор 🌩                      |
|----------------------------------------------------------------------------------------------------|----------------------------------------------------------------------------------------------------|--------------------------------------------|
| 🔒 Начальная страница Запросы і                                                                                                    | коммерческих предложений у поставщиков × Запрос коммерческих предложений у поставщиков (создание) * ×                                                                                                    |                                            |
| 🗮 Главное                                                                                                    | 📻 🔿 🏠 Запрос коммерческих предложений у поставщиков (создание) *                                                                                                    | A : X                                      |
| 🏦 Продажи                                                                                                    | 📕 Записать и закрыть 🛛 Записать 📳 🔒 🖻 Отчеты -                                                                                                    | Еще - ?                                    |
| 🏢 Закупки                                                                                                    | Состояние: Подготовка • Начать сбор предложений • Анализ предложений • Завершено                                                                                                    |                                            |
| Справочники                                                                                                    | Краткое описание: Дата: 23.11.2024 0:00:00 🛤                                                                                                    |                                            |
| Поист торговых предпохений<br>Заказы поставщикая<br>Поступление (акты, накладние)<br>Счета от поставщиков<br>Акты о расоходеният по приемко<br>Запросы языкерческих<br>предпохения<br>Колжерческих предпохения<br>поставщиков<br>Содать - | Поврементры занутики         Дополнитально           Пираментры занутики         Перейдите на закладку<br>Дополнительно         инс. (23112024)         по. (3112024)           Напознойлование:         Занутики не облая         Перейдите на закладку<br>Дополнительно         унс. (23112024)         по. (3112024)           Адрес доставии:         РОССИЯ, 12244         Перейдите для дальнейцией подготового<br>допренитика         по. (3112024)         по. (3112024)           Ответьные предложение:         Занутие до. (01120024)         Перейдите для дальнейцией подготового<br>дополнительные предложение солько занутие до. (01120024)         по. (3112024)           Ответьные предложение:         Перейдите для дальнейцией подготового<br>дополнительная предложения         Перейдите для дальнейцией подготового<br>дополнительная         Перейдите для дальнейцией подготового<br>дополнительная         Перейдите для дальнейцией подготового<br>дополнительная         Перейдите для дальнейцией подготового<br>дополнительная         Перейдите для дальнейцией подготового<br>дополнительная         Перейдите для дальнейцией подготового<br>дополнительная         Перейдите для дальнейцией подготового<br>дополнительная         Перейдите для дальнейцией подготового<br>дополнительная         Перейдите для дальнейцией подготового<br>дополнительная         Перейдите для дальнейцией подготового<br>дополнительная         Перейдите для дальнейцией подготового<br>дополнительная         Перейдите для дальнейцией подготового<br>дового           Успояни доставах         Доставах добого         Перейдите дальнейцией подготового         Перейдите д |                                            |
|                                                                                                    |                                                                                                    |                                            |
|                                                                                                    |                                                                                                    | Оформить заказы<br>Нет оформленных заказов |

| 📃 Клиент ЭДО (базовая), ред                                                                                                    | акция 2.9 - Клиент тестирования (1С.Предприятие)                                                                          | 🧐 😗 👉 Администратор |
|----------------------------------------------------------------------------------------------------|----------------------------------------------------------------------------------------------------|---------------------|
| ачальная страница Запросы                                                                                                    | оммернеских предложений у поставщиков × Запрос коммернеских предложений у поставщиков 0000000008 от 23.11.2024.20.03.57 × |                     |
| Главное                                                                                                    | 📻 🔿 3апрос коммерческих предложений у поставщиков 0000000008 от 23.11.2024 20:03:57                                       |                     |
| Продажи                                                                                                    | 🔒 Залисать и захрыть Залисать 📳 🔒 🖻 Отчеты -                                                                              | Еще +               |
| Закупки                                                                                                    | Состояние: Подготовка • Начать сбор предпожений • Анализ предложений (до 01.12.2024) • Завершено                          |                     |
| Справочники                                                                                                    | Краткое описание Закупка монитора Номер: 00000000008 Дата: 23.11.2024 20.03.57 🔳                                          |                     |
| <ul> <li>торговых предложений<br/>ын поставщикам</li> <li>пление (акты, насладные)</li> <li>а-фактуры полученные</li> <li>а поставщиков</li> <li>а расхождениях по приемле<br/>осы коммерческих</li> <li>приемле предложения</li> <li>мациков</li> <li>ордать +</li> </ul> | Тотвари (Холуни)<br>Валогаа<br>Валогаа<br>Манадскарт<br>Ааклорс<br>Камментарий<br>С                                       |                     |
|                                                                                                    |                                                                                                    | Cossessor           |

| RFILED | ATE OF | РГАНИЗА | UIIIIO |
|--------|--------|---------|--------|
| DDDDLL | TTE UI | TATING  | щию    |

| <b>DDIDEF</b> UTE OFTANUSALUIO       |                                                                                                    |  |                         |  |
|--------------------------------------|----------------------------------------------------------------------------------------------------|--|-------------------------|--|
| 1 🖳 😑 Клиент ЭДО (базовая), редакц   | ия 2.9 - Клиент тестирования (1С.Предприятие)                                                                           |  | 🔮 🕚 🏠 Администратор ᆕ   |  |
| 🔒 Начальная страница Запросы ком     | мерческих предложений у поставщиков × Запрос коммерческих предложений у поставщиков 0000000008 от 23.11.2024 20.03.57 × |  |                         |  |
| 🔳 Главное                            | 🗲 🔿 🏠 Запрос коммерческих предложений у поставщиков 0000000008 от 23.11.2024 20:03:57                                   |  | ∂ i ×                   |  |
| 🏦 Продажи                            | 🗧 Записать и закрыть 🛛 Записать 📋 🎅 🕅 Отчеты -                                                                          |  | Еще - ?                 |  |
| 📜 Закупки                            | Состояние: Подготовка · <u>Начать сбор предложений</u> · Анализ предложений (до 01.12.2024) · Завершено                 |  |                         |  |
| Справочники                          | (раткое описание: Закупка монитора Номер: 0000000008 Дата: 23.11.2024.20.03.57 🗖                                        |  |                         |  |
| Поиск торговых предложений           | Товары (Услуги) (1) Условия закупки Дополнительно                                                                       |  |                         |  |
| Заказы поставщикам                   | Организация: Свирьдом ООО - В                                                                                           |  |                         |  |
| Поступление (акты, накладные)        | Валюта: Организация предприятия, от для которой осуществляется запрос                                                   |  |                         |  |
| Счета-фактуры полученные             | Менеджер: Выоерите организацию - в                                                                                      |  |                         |  |
| Счета от поставщиков                 | Автор: сервису 1С:Бизнес-сеть.                                                                                          |  |                         |  |
| Акты о расхождениях по приемке       | комментарии                                                                                                    |  |                         |  |
| запросы коммерческих предложений     |                                                                                                    |  |                         |  |
| Коммерческие предложения поставщиков |                                                                                                    |  |                         |  |
| Создать +                            |                                                                                                    |  |                         |  |
|                                      |                                                                                                    |  |                         |  |
|                                      |                                                                                                    |  |                         |  |
|                                      |                                                                                                    |  |                         |  |
|                                      |                                                                                                    |  |                         |  |
|                                      |                                                                                                    |  |                         |  |
|                                      |                                                                                                    |  |                         |  |
|                                      |                                                                                                    |  |                         |  |
|                                      |                                                                                                    |  |                         |  |
|                                      |                                                                                                    |  |                         |  |
|                                      |                                                                                                    |  |                         |  |
|                                      |                                                                                                    |  |                         |  |
|                                      |                                                                                                    |  |                         |  |
|                                      |                                                                                                    |  |                         |  |
|                                      |                                                                                                    |  | Оформить заказы         |  |
|                                      |                                                                                                    |  | Нет оформленных заказов |  |

|                                                | НАЖМИТЕ КНОПКУ ЗАПИСАТЬ                                                                                     |                         |
|------------------------------------------------|----------------------------------------------------------------------------------------------------|-------------------------|
| 🛍 🔲 Клиент ЭДО (базовая), редакция 2.9 - Клиен | нт тестирования (1С.Предприятие)                                                                            | 🤔 😗 🏠 Администратор 🌩   |
| 🔒 Начальная страница Запросы коммерческих пре  | едложений у поставщиков × Запрос коммерческих предложений у поставщиков 0000000008 от 23.11.2024 20.03.57 × |                         |
| 🗮 Главное 🗲 🔶 қ                                | Запрос коммерческих предложений у поставщиков 0000000008 от 23.11.2024 20:03:57                             | ∂ : ×                   |
| 🖮 Продажи                                      |                                                                                                    | Ewe - 2                 |
| Закупки Состояние: По                          | одготовка • Де чи сбол сположичий • физич положичий (пр. 01.12.2024) • Завершено                            |                         |
| Справочники Краткое описан                     | ние: Закулка Нажмите кнопку Записать Номер: 0000000008 Дата: 23.11.2024 20.03.57 🛱                          |                         |
| Поиск торговых предложений Товары (Услу        | ум) (1) Усла Для публикации ЗКП документ должен быть                                                        |                         |
| Заказы поставщикам Организация                 | з. Свирьдом с                                                                                               |                         |
| Поступление (акты, накладные) Валюта:          | руб. •                                                                                                    |                         |
| Счета-фактуры полученные Менеджер:             | Администратор                                                                                               |                         |
| Счета от поставщиков Автор:                    | Администратор                                                                                               |                         |
| Акты о расхождениях по приемке Комментарий     | ě                                                                                                    |                         |
| Запросы коммерческих предложений               |                                                                                                    |                         |
| Коммерческие предложения                       |                                                                                                    |                         |
| Создать •                                      |                                                                                                    |                         |
|                                                |                                                                                                    |                         |
|                                                |                                                                                                    |                         |
|                                                |                                                                                                    |                         |
|                                                |                                                                                                    |                         |
|                                                |                                                                                                    |                         |
|                                                |                                                                                                    |                         |
|                                                |                                                                                                    |                         |
|                                                |                                                                                                    |                         |
|                                                |                                                                                                    |                         |
|                                                |                                                                                                    |                         |
|                                                |                                                                                                    |                         |
|                                                |                                                                                                    |                         |
|                                                |                                                                                                    |                         |
|                                                |                                                                                                    | Оформить заказы         |
|                                                |                                                                                                    | Нет оформленных заказов |
|                                                |                                                                                                    |                         |
|             |                                   | · · · · · · · · · · · · · · · · · · ·           |
|-------------|-----------------------------------|-------------------------------------------------|
| TTANKA ATTE | ILAHATI OFOI                      |                                                 |
|             |                                   | <b>7     P                                 </b> |
|             | $\Pi A^{-1}A^{-1}D \cup D \cup I$ |                                                 |
|             |                                   |                                                 |

| 1 🖳 😑 Клиент ЭДО (базовая), реда | кция 2.9 - Клиент тестирования (1С.Предприятие)                                                                                                    | 🧐 😗 🏠 Администратор 🌐                         |
|----------------------------------|----------------------------------------------------------------------------------------------------|-----------------------------------------------|
| 🔒 Начальная страница 🛛 Запросы к | оммерческих предложений у поставщиков × Запрос коммерческих предложений у поставщиков 0000000008 от 23.11.2024.20.03.57 ×                                                                                                    |                                               |
| 🔳 Главное                        | 🗲 🖂 🖄 Запрос коммерческих предложений у поставщиков 0000000008 от 23.11.2024 20:03:57                                                                                                    | 0 : ×                                         |
| 🇰 Продажи                        |                                                                                                    | Fille + 2                                     |
| 🌉 Закупки                        | Состояние: Подготовка Начать сбор предложений Анализ предложений (до 01.12.2024) • Завершено                                                                                                    |                                               |
| 💼 Справочники                    | Краткое описание: Закупи Номер: 0000000008 Дата: 23.11.2024.20:03:57 🛱                                                                                                    |                                               |
| Содать +                         | Тавары (Холли) (1) тавары (Холли) (1) тавары (Холли) (1) тавары (Холли) (1) тавары (Холли) (1) тавары (Холли) (1) тавары (1) тавары (1) тав<br>(1) тавары (1) тавары (1) тавары (1) тавары (1) тавары (1) тавары (1) тавары (1) тавары (1) тавары (1) тавары (1) тавары (1) тавары (1) тавары (1) тавары (1) тавары (1) тавары (1) тавары (1) тавары (1) тавары (1) тавары (1) тавары (1 |                                               |
|                                  |                                                                                                    | Оформеть заказык<br>Нет обормательных заказык |

|                                     | СБОР КОММЕРЧЕСКИХ ПРЕДЛОЖЕНИЙ Н                                                                                          | АЧАЛСЯ               |                                          |
|-------------------------------------|----------------------------------------------------------------------------------------------------|----------------------|------------------------------------------|
| 1 🚊 😑 Клиент ЭДО (базовая), реда    | адия 2.9 - Клиент тестирования (1С.Предприятие)                                                                          | Q Поиск Ctrl+Shift+F | 🔮 🕚 🏠 Администратор ᆕ                    |
| 🔥 Начальная страница Запросы к      | ммерческих предложений у поставщиков × Запрос коммерческих предложений у поставщиков 0000000008 от 23.11.2024 20:04:25 × |                      |                                          |
| ≣ Главное                           | 🗲 🚽 😭 Запрос коммерческих предложений у поставщиков 0000000008 от 23.11.2024 20:04:25                                    |                      | 0 : ×                                    |
| 🏦 Продажи                           |                                                                                                    |                      | Euro 2                                   |
| 🌉 Закупки                           |                                                                                                    |                      | rme . i                                  |
| правочники                          | Краткое описание: Закупка монитора Номер: 0000000008 Дата: [23.11.2024 20:04:25                                          |                      |                                          |
| •                                   | Товары (Услуги) (1) Условия закупки Поступившие и выбранные предложения Выбор предложений поставщиков Дополнительно      |                      |                                          |
| Заказы поставшикам                  | Организация: Свирьдом ООО + d                                                                                            |                      |                                          |
| Поступление (акты, накладные)       | Валюта: руб. Организация предприятия, от для которой осуществляется запрос                                               |                      |                                          |
| Счета-фактуры полученные            | Менеджер: Администратор + Ø                                                                                              |                      |                                          |
| Счета от поставщиков                | Автор: Администратор 42                                                                                                  |                      |                                          |
| Акты о расхождениях по приемке      | Комментарий:                                                                                                    |                      |                                          |
| Запросы коммерческих<br>предложений |                                                                                                    |                      |                                          |
| Коммерческие предложения            |                                                                                                    |                      |                                          |
| Создать                             |                                                                                                    |                      |                                          |
|                                     |                                                                                                    |                      |                                          |
|                                     |                                                                                                    |                      |                                          |
|                                     |                                                                                                    |                      |                                          |
|                                     |                                                                                                    |                      |                                          |
|                                     |                                                                                                    |                      |                                          |
|                                     |                                                                                                    |                      |                                          |
|                                     |                                                                                                    |                      |                                          |
|                                     |                                                                                                    |                      |                                          |
|                                     |                                                                                                    |                      |                                          |
|                                     |                                                                                                    |                      |                                          |
|                                     |                                                                                                    |                      |                                          |
|                                     |                                                                                                    |                      |                                          |
|                                     |                                                                                                    |                      |                                          |
|                                     |                                                                                                    | Осталось вы          | Брать <u>1 позиций</u> . Оформить заказы |
|                                     |                                                                                                    |                      | Нет оформленных заказов                  |
|                                     |                                                                                                    |                      |                                          |

### Поиск Запросов коммерческих предложений

| 🛓 📃 Клиент ЭДО (базовая), ре      | адакция 2.9 - Клиент тестирования (1С:Предпр | иятие)                 |                                     |             |                       |              |                                          | <b>2</b> 🕐              | 🟠 Администратор |
|-----------------------------------|----------------------------------------------|------------------------|-------------------------------------|-------------|-----------------------|--------------|------------------------------------------|-------------------------|-----------------|
| Начальная страница                |                                              |                        |                                     |             |                       |              |                                          |                         |                 |
| Главное                           | 🛛 🗧 🖂 Текущие дела ЭДО (                     | весь документооборо    | г, по пакетам)                      |             |                       |              |                                          |                         |                 |
| Продажи 🧲 —                       | С Отправить и получить                       | Пе 2 носущие поллисать | и отправить                         | венного     | С Показывать помечени | ые на удален | 10                                       | Еще - 🐻 Настройки       | просмотра ?     |
| Закупки                           |                                              | Контрагент             | Вид документа                       | Дата        | ↓ Номер Сумма         |              | Отражение в учете                        | Организация             | Состояние ЭДО   |
| Справочники                       | 💼 Отразить в учете (3)                       | Антонов Антон А        | Акт на передачу прав                | 18,10,2018  | 53                    | 150 000,00   | Создать документы                        | НИИ "ДорГлав            | Требуется под   |
| *                                 | 💼 Утвердить (4)                              | Антонов Антон А        | Ответ на заказ                      | 18.10.2018  | 2                     | 5 900,00     | Заказ поставщику 4 от 18.10.2018         | НИИ "ДорГлав            | Требуется подт. |
| ходящие документы                 | 💼 Подписать (10)                             | НИИ "ДорГлавКож"       | Прочее                              | 18.10.2018  | 0000000078            |              | Щ <u>≤Не требуетса&gt;</u>               | Антонов Антон           | Требуется под   |
| одящие документы                  | 💼 Исправить                                  | Антонов Антон А        | Товарная накладная                  | 36.04.2019  | 6                     | 5 000,00     | Товарная накладная (Входящий) 6 от 26    | .04.2 НИИ "ДорГлав      | Ожидается под   |
| хив ЭДО                           | 💼 Аннулировать (5)                           | Антонов Антон А        | Товарная накладная                  | 20.04.2019  | 8                     | 8 750,00     | Товарная накладная (Входящий) 8 от 26    | .04.2 НИИ "ДорГлав      | Требуется под   |
| кументы на подпись                | 🛗 На контроле (1)                            | Антонов Антон А        | Соглашение об изменении стоим       | 26.14.2019  | 7                     | 2 500,00     | Товарная накладная, Корректировка (Вх    | одящ НИИ "ДорГлав       | Требуется подт. |
| иск торговых предложений          | 🛛 💼 Исходящие                                | НИИ "ДорГлавКож"       | Прочее                              | 26.01.2019  | 0000000087            |              | 🔀 <u>«Не требуется»</u>                  | Антонов Антон           | Требуется подт. |
| бликация торговых                 | 🛅 Создать (3)                                | Антонов Антон А        | Товарная накладная                  | 22.07 2020  | 1                     | 948,50       | Товарная накладная (Входящий) 1 от 22.   |                         | Требуется под   |
| едложений                         | 🛅 Подписать (4)                              | Антонов Антон А        | Товарная накладная                  | 22.07 2020  | 3                     | 74 379,80    | Товарная накладная (Входящий) 3 от 22    |                         | Требуется под   |
| ектронные перевозочные<br>кументы | 🛅 Исправить (4)                              | Антонов Антон А        | упд                                 | 25.03.2021  | 3                     | 65 629,80    | 2.документа                              | НИИ "ДорГлав            | Требуется утве  |
| Conner                            | 🛅 Аннулировать (1)                           | Антонов Антон А        | укд                                 | 25.03.2021  | 4                     | 1 317,00     | 2.документа                              | НИИ "ДорГлав            | Требуется утве  |
| Cosparie /                        | 🛅 На контроле (19)                           | Антонов Антон А        | Товарная накладная                  | 25.03.2021  | 1                     | 74 379,80    | 🔀 Товарная накладная (Входящий) 1 от 25  | .03.2 НИИ "ДорГлав      | Требуется утве  |
| информация •                      | 💼 Сопоставить (1)                            | Антонов Антон А        | Соглашение об изменении стоим       | 25.03.2021  | 2                     | 13 255,80    | 🕕 Товарная накладная. Корректировка (Вх  | одащ НИИ "ДорГлав       | Требуется под   |
|                                   | 💼 Ознакомиться (8)                           | Антонов Антон А        | Счет-фактура                        | 25.03.2021  | 1                     | 74 379,80    | 🔂 Счет-фактура (Входящий) 1 от 25.03.202 | 2 <u>1</u> НИИ "ДорГлав | Требуется утве  |
|                                   | Стправить                                    | 🕀 НИИ "ДорГлавКож"     | Счет на оплату                      | 25.03.2 )21 | 3                     | 12 500,00    | 📮 Счет от поставщика 3 от 25.03.2021     | Антонов Антон           | Требуется подт  |
|                                   | 📾 Распаковать                                |                        | Спецификация                        |             |                       |              | 🗘 <u>&lt;Не требуется&gt;</u>            | Антонов Антон           |                 |
|                                   | 💼 Ошибки                                     | 🔁 НИИ "ДорГлавКож"     | Товарная накладная                  | 25.03.2 )21 | 5                     | 826,00       | Товарная накладная (Входящий) 5 от 25    | .03.2 Антонов Антон     | Требуется под   |
|                                   | 🕀 💼 Приглашения                              |                        | Ответ на заказ                      |             | 1                     | 826,00       | <u>Сопоставить номенклатуру</u>          | Антонов Антон           |                 |
|                                   | 💼 Требуется пригласить                       |                        | Договор                             |             | 45-78                 |              | 🔁 <u>&lt;Не требуется&gt;</u>            | Антонов Антон           |                 |
|                                   | 💼 Ждем согласия (1)                          |                        | и еще 1 документ                    |             |                       |              |                                          | Антонович               |                 |
|                                   | 💼 Требуется согласие                         | 🕅 НИИ "ДорГлавКож"     | Ответ на заказ                      | 25.03.2 )21 | 3                     | 5 900,00     | Заказ поставщику 1 от 25.03.2021         | Антонов Антон           | Требуется       |
|                                   | 💼 Ознакомиться                               |                        | <sup>и еще 1 доку</sup> Пёрейдите в | в подсис    | тему Продажи          |              |                                          | Antonobus               | подписание      |
|                                   |                                              |                        |                                     |             |                       |              |                                          |                         |                 |
|                                   |                                              |                        |                                     |             |                       |              |                                          |                         |                 |
|                                   |                                              |                        |                                     |             |                       |              |                                          |                         |                 |
|                                   |                                              |                        |                                     |             |                       |              |                                          |                         |                 |
|                                   |                                              |                        |                                     |             |                       |              |                                          |                         |                 |
|                                   |                                              |                        |                                     |             |                       |              |                                          |                         |                 |

### ПЕРЕЙДИТЕ В СПИСОК ЭЛЕКТРОННЫХ ДОКУМЕНТОВ ЗАПРОСЫ КОММЕРЧЕСКИХ ПРЕДЛОЖЕНИЙ

| 1 🖳 📃 Клиент ЭДО (базовая), реда   | акция 2.9 - Клиент тестирования (1С:Предприя | тие)                   |                                      |                |                         |                |                                              | C 🕄 🕚         | 🏠 Администратор 🌐   |
|------------------------------------|----------------------------------------------|------------------------|--------------------------------------|----------------|-------------------------|----------------|----------------------------------------------|---------------|---------------------|
| 🛧 Начальная страница               |                                              |                        |                                      |                |                         |                |                                              |               |                     |
| Главное                            | 🛛 — 🔿 Текущие дела ЭДО (в                    | есь документооборо     | г, по пакетам)                       |                |                         |                |                                              |               | <i>C</i> :          |
| 🏦 Продажи                          | С Отправить и получить                       | 🕞 Утвердить, подписать | и отправить 🛔 Сменить ответс         | венного С      | Показывать помечен      | ные на удален  | же                                           | • 🐻 Настройки | просмотра ?         |
| 🥅 Закупки                          | 🕀 💼 Входящие                                 | Контрагент             | Вид документа                        | Дата           | Номер Сумма             |                | Отражение в учете                            | Организация   | Состояние ЭДО       |
| Справочники                        | 💼 Отразить в учете (3)                       | Антонов Антон А        | Акт на передачу прав                 | 18.10.2018     | 53                      | 150 000,00     | Создать документы                            | НИИ "ДорГлав  | Требуется под       |
|                                    | 💼 Утвердить (4)                              | Антонов Антон А        | Ответ на заказ                       | 18.10.2018     | 2                       | 5 900,00       | Заказ поставщику 4 от 18.10.2018             | НИИ "ДорГлав  | Требуется подт      |
| Публикация торговых<br>предложений | 🛅 Подписать (10)                             | НИИ "ДорГлавКож"       | Прочее                               | 18.10.2018     | 0000000078              |                | Ц < <u>Не требуется&gt;</u>                  | Антонов Антон | Требуется под       |
| Найти запросы коммерческих         | 🗎 Исправить                                  | Антонов Антон А        | Товарная накладная                   | 26.04.2019     | 6                       | 5 000,00       | Товарная накладная (Входящий) 6 от 26.04.2   | НИИ "ДорГлав  | Ожидается под       |
| предложений                        | 💼 Аннулировать (5)                           | Антонов Антон А        | Товарная осторная                    | 26.04.2019     | 8                       | 8 750,00       | Товарная накладная (Входящий) 8 от 26.04.2   | НИИ "ДорГлав  | Требуется под       |
| Мои прайс-листы                    | 🛅 На контроле (1)                            | Антонов Антон А        | Соглашение об изменении стон.        | 26.04.2019     | 7                       | 2 500,00       | Товарная накладная, Корректировка (Входящ    | НИИ "ДорГлав  | Требуется подт      |
| Заказы покупателей                 | ⊖ 💼 Исходящие                                | НИИ "ДорГлавКож"       | Прочее                               | 20.04.2019     | 0000000087              |                | 🕮 <u>«Не требуется»</u>                      | Антонов Антон | Требуется подт      |
| Реализация (акты, накладные)       | 🛅 Создать (3)                                | Антонов Антон А        | Товарная накладная                   | 22.07.2020     | 1                       | 948,50         | П Товарная накладная (Входящий) 1 от 22.07.2 | НИИ "ДорГлав  | Требуется под       |
| Счета-фактуры выданные             | 🛅 Подписать (4)                              | Антонов Антон А        | Товарная накладная                   | 22.07.2021     | 3                       | 74 379,80      | Товарная накладная (Входящий) 3 от 22.07.2   | НИИ "ДорГлав  | Требуется под       |
| Счета покупателям                  | 🛅 Исправить (4)                              | Антонов Антон А        | УПД                                  | 25.03.2021     | 3                       | 65 629,80      | 🕮 2.документа                                | НИИ "ДорГлав  | Требуется утве      |
|                                    | 🚞 Аннулировать (1)                           | Антонов Антон А        | УКД                                  | 25.03.2021     | 4                       | 1 317,00       | 🕮 2.документа                                | НИИ "ДорГлав  | Требуется утве      |
| 2                                  | 💼 На контроле (19)                           | Антонов Антон А        | Товарная накладная                   | 25.03.2021     | 1                       | 74 379,80      | Товарная накладная (Входящий) 1 от 25.03.2   | НИИ "ДорГлав  | Требуется утве      |
| предложений                        | 💼 Солоставить (1)                            | Антонов Антон А        | Соглашение об изменении стоим        | 25.03.2021     | 2                       | 13 255,80      | П Товарная накладная. Корректировка (Входящ  | НИИ "ДорГлав  | Требуется под       |
| Коммерческие предложения           | 💼 Ознакомиться (8)                           | Антонов Антон А        | Счет-фактура                         | 25.03.2021     | 1                       | 74 379,80      | 🛱 Счет-фактура (Входящий) 1 от 25.03.2021    | НИИ "ДорГлав  | Требуется утве      |
| клиентам                           | 💼 Отправить                                  | 🕀 НИИ "ДорГлавКож"     | Счет на оплату                       | 25.03.2021     | 3                       | 12 500,00      | 🔀 Счет от поставщика 3 от 25.03.2021         | Антонов Антон | Требуется подт      |
| Создать •                          | Распаковать                                  |                        | Спецификация                         |                |                         |                | Щ <u>&lt;Не требуется&gt;</u>                | Антонов Антон |                     |
|                                    | 💼 Ошибки                                     | 🗄 НИИ "ДорГлавКож"     | Товарная накладная                   | 25.03.2021     | 5                       | 826,00         | Товарная накладная (Входящий) 5 от 25.03.2   | Антонов Антон | Требуется под       |
|                                    | 🛛 💼 Приглашения                              |                        | Ответ на заказ                       |                | 1                       | 826,00         | <u>Сопоставить номенклатуру</u>              | Антонов Антон |                     |
|                                    | 💼 Требуется пригласить                       |                        | Договор                              |                | 45-78                   |                | 🛱 <u>&lt;Не требуется&gt;</u>                | Антонов Антон |                     |
|                                    | 💼 Ждем согласия (1)                          |                        | и еще 1 документ                     |                |                         |                |                                              | Антонович     |                     |
|                                    | Требуется согласие                           | 🕼 НИИ "ДорГлавКож"     | Ответ на заказ                       | 25.03.2021     | 3                       | 5 900,00       | Заказ поставщику 1 от 25.03.2021             | Антонов Антон | Требуется           |
|                                    | 💼 Ознакомиться                               | Перейдите в            | список электронны                    | к докуме       | нтов Запросы            | коммер         | оческих предложений                          | Антонович     | подписание          |
|                                    |                                              |                        |                                      |                |                         |                |                                              |               |                     |
|                                    |                                              |                        |                                      |                |                         |                |                                              |               |                     |
|                                    |                                              |                        |                                      |                |                         |                |                                              |               |                     |
|                                    |                                              |                        |                                      |                |                         |                |                                              |               |                     |
|                                    |                                              |                        |                                      |                |                         |                |                                              |               |                     |
|                                    |                                              |                        |                                      |                |                         |                |                                              |               |                     |
|                                    | [                                            |                        |                                      |                |                         |                | _                                            |               |                     |
|                                    | овистрыи поиск (показать)                    | Условные обозначения:  | 🛦 - сопоставить номенклатуру 🕚       | создать учетны | і документ 📑 - провести | и учетный доку | имент 🔲 - действий не требуется              |               |                     |
|                                    | Техподдержка 🦞 Есть идея?                    | Общее состояние ЭДО    | <u>Настройки ЭДО Архив ЭДО Диагн</u> | остика ЭДО М   | ашиночитаемые доверенн  | юсти           |                                              | Версия мо     | дуля ЭДО: 1.9.12.44 |
|                                    |                                              |                        |                                      |                |                         |                |                                              |               |                     |

### ДЛЯ ПОИСКА ИНТЕРЕСУЮЩИХ ЗАПРОСОВ ВОСПОЛЬЗУЙТЕСЬ ПОЛНОТЕКСТОВЫМ ПОИСКОМ

| 1 Клиент ЭДО (базовая), реда              | кция 2.9 - Клиент тестирования (10 | С:Предприятие)  |                       |              |                   |                                  |                        | 🧐 🕚 🏠 Администратор ᆕ                |  |
|-------------------------------------------|------------------------------------|-----------------|-----------------------|--------------|-------------------|----------------------------------|------------------------|--------------------------------------|--|
| \Lambda Начальная страница Запросы ка     | оммерческих предложений через 10   | С:Бизнес-сеть × |                       |              |                   |                                  |                        |                                      |  |
| 🔳 Главное                                 | 🔶 🔶 Запросы ко                     | оммерческих п   | редложений через 1С:Е | изнес-сеть   |                   |                                  |                        | ∂ : ×                                |  |
| 🇰 Продажи                                 | Поиск (Alt + F)                    |                 | • × Найти             |              |                   |                                  | Все регионы            | 🔶 Категории 🕅 Отборы Еше - ?         |  |
| 🌉 Закупки                                 |                                    |                 |                       |              |                   | Katoropuu                        |                        |                                      |  |
| <b>Го</b> Справочники                     | Ввелите текст лля по               | иска            | Количество позиций    | Сумма (руб.) | Дата окончания со | н категории                      |                        | пайти категорию (Алгут)              |  |
|                                           | Пля поиска интересующих зали       | nocor           | ан 1,00               | 10 000,00    | 30.11.2024        | 🗢 🏠 Все категории                |                        |                                      |  |
| Публикация торговых                       | воспользуйтесь полнотекстовы       | м поиском       | 1,00                  |              | 17.12.2024        | ⊕ ≝ Компьютеры и связь           |                        |                                      |  |
| предпожении                               |                                    |                 | 1,00                  |              | 09.12.2024        | 🖲 🚞 Потребительские товары       |                        |                                      |  |
| Наити запросы коммерческих<br>предпожений | ооо тыйдаар.                       | Прочее          | 1,00                  |              | 09.12.2024        | 🖲 🛅 Продукты, напитки, табак     |                        |                                      |  |
| Мои прайс-листы                           | ооо ъидзаар                        | Прочее          | 7,00                  |              | 15.10.2025        | 🛞 💼 Медицина                     |                        |                                      |  |
| Заказы покупателей                        | ооо ъидзаар                        | Прочее          | 1,00                  |              | 31.12.2024        | 🖲 🚞 Строительство и ремонт       |                        |                                      |  |
|                                           | ооо ъйдзаар.                       | Прочее          | 1,00                  |              | 31.12.2024        | 🐵 💼 Транспорт                    |                        |                                      |  |
| Реализация (акты, накладные)              | 000 "БИДЗААР"                      | Прочее          | 1,00                  |              | 31.12.2024        |                                  |                        |                                      |  |
| Счета-фактуры выданные                    | ооо ъидзаар                        | Прочее          | 1,00                  |              | 31.12.2024        | 🖲 🚞 Природные ресурсы и мате     | риалы для производства |                                      |  |
| Счета покупателям                         | ооо ъйдзаар.                       | Прочее          | 1,00                  |              | 31.12.2024        |                                  |                        |                                      |  |
| Акты о расхождениях по отгрузке           | ооо "Бидзаар"                      | Прочее          | 1,00                  |              | 01.12.2024        | 🖲 🛗 Услуги                       |                        |                                      |  |
| Запросы коммерческих                      | ООО "БИДЗААР"                      | Прочее          | 1,00                  |              | 01.12.2024        | <ul> <li>Недвижимость</li> </ul> |                        |                                      |  |
| предложении                               | 000 "БИДЗААР"                      | Прочее          | 1,00                  |              | 31.03.2025        | — Прочее                         |                        |                                      |  |
| Коммерческие предложения<br>клиентам      | ООО "БИДЗААР"                      | Прочее          | 1,00                  |              | 31.03.2025        |                                  |                        |                                      |  |
| Создать •                                 | ООО "БИДЗААР"                      | Прочее          | 1,00                  |              | 31.12.2024        | 🕅 Οτδορμ                         |                        |                                      |  |
|                                           | ООО "БИДЗААР"                      | Прочее          | 2,00                  |              | 31.01.2025        | Стобри                           |                        |                                      |  |
|                                           | 000 "БИДЗААР"                      | Прочее          | 1.00                  |              | 27.12.2024        | Покупатель                       |                        | название или И/91 покупателя         |  |
|                                           | ООО "БИДЗААР"                      | Прочее          | 1,00                  |              | 27.12.2024        | Количество товара (услуги)       |                        | <u><h6 38="" 3h02<="" u=""></h6></u> |  |
|                                           | 000 "БИДЗААР"                      | Прочее          | 1,00                  |              | 30.11.2024        | Цена товара (услуги)             |                        | <u></u>                              |  |
|                                           | ООО "БИДЗААР"                      | Прочее          | 1,00                  |              | 13.05.2026        | Сумма товара (услуги)            |                        | <u>(He 3048H0)</u>                   |  |
|                                           | ООО "БИДЗААР"                      | Прочее          | 1,00                  |              | 31.12.2024        | Общая сумма заявки               |                        | <u>&lt;##8.38/08H02</u>              |  |
|                                           | ООО "БИДЗААР"                      | Прочее          | 1,00                  |              | 31.12.2024        | Отбирать по моей номенклату      | ре                     | (не задано)                          |  |
|                                           | ООО "БИДЗААР"                      | Прочее          | 1.00                  |              | 31.12.2024        | Может обеспечиваться частич      | но                     | 10.53390                             |  |
|                                           | 000 "БИДЗААР"                      | Прочее          | 1,00                  |              | 08.12.2024        |                                  |                        |                                      |  |
|                                           | ООО "БИДЗААР"                      | Прочее          | 1,00                  |              | 30.06.2025        |                                  |                        |                                      |  |
|                                           |                                    |                 | Показать еще          |              |                   |                                  |                        |                                      |  |
|                                           |                                    |                 |                       |              |                   |                                  |                        |                                      |  |
|                                           |                                    |                 |                       |              |                   |                                  |                        |                                      |  |
|                                           |                                    |                 |                       |              |                   |                                  |                        |                                      |  |
|                                           |                                    |                 |                       |              |                   |                                  |                        |                                      |  |
|                                           |                                    |                 |                       |              | •                 |                                  |                        |                                      |  |
|                                           |                                    |                 |                       |              |                   |                                  |                        |                                      |  |

#### ТАК ЖЕ ВЫ МОЖЕТЕ ИСПОЛЬЗОВАТЬ ПОИСК ПО ИНТЕРЕСУЮЩИМ КАТЕГОРИЯМ ТОВАРОВ, ВЫБРАВ ИХ В СПИСКЕ КАТЕГОРИЙ

| 1 🖳 😑 Клиент ЭДО (базовая), реда          | кция 2.9 - Клиент тестирования (1С:Пре | адприятие)         |                            |                   | 🤔 🕚 🏠 Администратор ᆕ            |                         |                                |
|-------------------------------------------|----------------------------------------|--------------------|----------------------------|-------------------|----------------------------------|-------------------------|--------------------------------|
| 🔒 Начальная страница 🛛 Запросы к          | оммерческих предложений через 1С:Биз   | нес-сеть ×         |                            |                   |                                  |                         |                                |
| 🔳 Главное                                 | 🔶 🔶 🏠 Запросы комм                     | ерческих предложен | ий через 1С:Бизнес-сеть    |                   |                                  |                         | 0 : ×                          |
| 🇰 Продажи                                 |                                        |                    |                            |                   |                                  |                         |                                |
| 🌉 Закупки                                 |                                        | • ×                | Найти                      |                   | L                                | Все регионы             | 🕈 Категории 🔟 Отборы 🛛 Еще 🗸 ? |
| Consequence                               | Покупатель                             | Категории Колич    | ество позиций Сумма (руб.) | Дата окончания сб | Категории                        |                         | Найти категорию (Alt+1) Q ×    |
| *                                         | Общество с ограниченной отв            | Мониторы, пан      | 1,00 10.00                 | 0,00 30.11.2024   | 🗢 🏠 Все категории                |                         |                                |
| Публикация торговых                       | 000 "БИДЗААР"                          | Прочее             | 1,00                       | 17.12.2024        | 🐵 🚞 Компьютеры и связь           |                         |                                |
| предложений                               | 000 "БИДЗААР"                          | Прочее             | 1,00                       | 09.12.2024        | 🖲 🚞 Потребительские товары       |                         |                                |
| Найти запросы коммерческих<br>предложений | 000 "БИДЗААР"                          | Прочее             | 1,00                       | 09.12.2024        | 🐵 🚞 Продукты, напитки, табак     |                         |                                |
| Мои прайс-писты                           | 000 "БИДЗААР"                          | Прочее             | 7,00                       | 15.10.2025        | 🖲 🚞 Медицина                     |                         |                                |
| Занан с ваниваталай                       | 000 "БИДЗААР"                          | Прочее             | 1,00                       | 31.12.2024        | 🐵 🚞 Строительство и ремонт       |                         |                                |
| Заказы покупателей                        | 000 "БИДЗААР"                          | Прочее             | 1,00                       | 31.12.202         | 🐵 🚞 Транспорт                    |                         |                                |
| Реализация (акты, накладные)              | 000 "БИДЗААР"                          | Прочее             | 1.00                       | 31.12.2024        | 🐵 🚞 Сельское хозяйство           |                         |                                |
| Счета-фактуры выданные                    | ООО "БИДЗААР"                          | Прочее             | 1,00                       | 31.12.2024        | ⊕ Природные ресурсы и мате       | ериалы для производства |                                |
| Счета покупателям                         | 000 "БИДЗААР"                          | Прочее             | 1,00                       | 31.12.2024        |                                  |                         |                                |
| Акты о расхождениях по отгрузке           | 000 "БИДЗААР"                          | Прочее             | 1,00                       | 01.12.2024        | 🐵 🚞 Услуги                       |                         |                                |
| Запросы коммерческих                      | 000 "БИДЗААР"                          | Проче              | 1,00                       | 01.12.2024        | <ul> <li>Недвижимость</li> </ul> |                         |                                |
| предложении                               | 000 "БИДЗААР"                          | Прочее             | 1,00                       | 31.03.2025        | — Прочее                         |                         |                                |
| Коммерческие предложения<br>клиентам      | 000 "БИДЗААР"                          | Прочае             | 1,00                       | 31.03.2025        |                                  |                         |                                |
| Создать                                   | 000 "БИДЗААР"                          | Прочее             | 1,00                       | 31.12.2024        | M Orfonu                         |                         |                                |
|                                           | 000 "БИДЗААР"                          | Прочее             | 2,00                       | 31.01.2025        | Сторы                            |                         |                                |
|                                           | 000 "БИДЗААР"                          | Пројее             | 1,00                       | 27.12.2024        | Покупатель                       |                         | звание или ИНН покупателя      |
|                                           | 000 "БИДЗААР"                          | Про ее             | 1,00                       | 27.12.2024        | Количество товара (услуги)       | <u> </u>                | e 33,73H0>                     |
|                                           | 000 "БИДЗААР"                          | Про ее             | 1,00                       | 30.11.2024        | Цена товара (услуги)             | <u>0</u>                | 8.3348402                      |
|                                           | 000 "БИДЗААР"                          | Про ее             | 1,00                       | 13.05.2026        | Сумма товара (услуги)            | <u>0</u>                | <u>e 38,48%&gt;</u>            |
| Так же вы можете ис                       | ооо "БИДЗААР"<br>СПОЛЬЗОВАТЬ ПОИСК ПО  | интересующии       | категориям товаров.        | выбрав их в       | Общая сумма заявки               | 2                       | <u> 234340&gt;</u>             |
|                                           | ООО "БИДЗААР"                          | Прочее             | 1,00                       | 31.12.2024        | Отбирать по моей номенклат       | ype 😐                   | <u>8.3342H02</u>               |
|                                           | 000 "БИДЗААР"                          | Прочее             | 1,00                       | 31.12.2024        | Может обеспечиваться частич      | HO MS                   | 5239710                        |
|                                           | 000 "БИДЗААР"                          | Прочее             | 1,00                       | 08.12.2024        |                                  |                         |                                |
|                                           | 000 "БИДЗААР"                          | Прочее             | 1,00                       | 30.06.2025        |                                  |                         |                                |
|                                           |                                        | Ľ                  | <u>іоказать еще</u>        |                   |                                  |                         |                                |
|                                           |                                        |                    |                            |                   |                                  |                         |                                |
|                                           |                                        |                    |                            |                   |                                  |                         |                                |
|                                           |                                        |                    |                            |                   |                                  |                         |                                |
|                                           |                                        |                    |                            |                   |                                  |                         |                                |
|                                           |                                        |                    |                            |                   |                                  |                         |                                |
|                                           |                                        |                    |                            |                   |                                  |                         |                                |

#### ДЛЯ УТОЧНЕНИЯ ПОИСКА ИСПОЛЬЗУЙТЕ ОТБОРЫ, УКАЖИТЕ НАЗВАНИЕ ИЛИ ИНН ПОКУПАТЕЛЯ, КОЛИЧЕСТВО ПОЗИЦИЙ В ЗАПРОСЕ, МАКСИМАЛЬНУЮ ЦЕНУ. ТАК ЖЕ ВЫ МОЖЕТЕ СДЕЛАТЬ ОТБОР ЗАПРОСОВ ПО ВАШЕЙ НОМЕНКЛАТУРЕ

| 1 🖳 😑 Клиент ЭДО (базовая), реда          | кция 2.9 - Клиент тестирования (1С:Пре | дприятие)                |                   |                   |                              |                        | 🤔 🕚 🏠 Администратор ᆕ        |
|-------------------------------------------|----------------------------------------|--------------------------|-------------------|-------------------|------------------------------|------------------------|------------------------------|
| 🔒 Начальная страница Запросы ко           | ммерческих предложений через 1С:Биз    | нес-сеть ×               |                   |                   |                              |                        |                              |
| ≣ Главное                                 | 🗕 🔶 👌 Запросы комме                    | ерческих предложений чер | ез 1С:Бизнес-сеть |                   |                              |                        | ∂ : ×                        |
| 🖮 Продажи                                 |                                        |                          |                   |                   |                              | Des services           | A Kananana (2) Orfania       |
| 🗰 Закупки                                 |                                        | • * паити                |                   |                   |                              | <u>осе регионы</u>     | П категории П Отооры Сще + ? |
| 🛱 Справонним                              | Покупатель                             | Категории Количество поз | иций Сумма (руб.) | Дата окончания сб | Категории                    |                        | Найти категорию (Alt+1)      |
|                                           | Общество с ограниченной отв            | Мониторы, пан            | 1,00 10 000,00    | 30.11.2024        | 👳 🏠 Все категории            |                        |                              |
| публик Для уточнения п                    | оиска используйте от                   | боры, укажите назва      | ние или инн покуп | atena,            | 🐵 🚞 Компьютеры и связь       |                        |                              |
| количество позиц                          | ий в запросе, максим                   | альную цену. Так же      | вы можете сделати | ь отбор           | 🖲 🚞 Потребительские товары   |                        |                              |
| Найти запросы коммерческих<br>предложений | ооо "БИДЗААР"<br>Запросов по е         | ашей номенклатур         | 1,00              | 09.12.2024        | 🛞 💼 Продукты, напитки, табак |                        |                              |
| Мои прайс-листы                           | 000 "БИДЗААР"                          | Прочее                   | 7,00              | 15.10.2025        | 🖲 💼 Медицина                 |                        |                              |
| 3avaali novvnatoned                       | ООО "БИДЗААР"                          | Просее                   | 1,00              | 31.12.2024        | 🛞 💼 Строительство и ремонт   |                        |                              |
| December (area and a                      | ООО "БИДЗААР"                          | Npo <sup>,</sup> ee      | 1,00              | 31.12.2024        | 🖲 💼 Транспорт                |                        |                              |
| Реализация (акты, накладные)              | ООО "БИДЗААР"                          | Про <sup>с</sup> ее      | 1,00              | 31.12.2024        |                              |                        |                              |
| Счета-фактуры выданные                    | ООО "БИДЗААР"                          | Про-ве                   | 1,00              | 31.12.2024        | 🐵 💼 Природные ресурсы и мате | риалы для производства |                              |
| Счета покупателям                         | 000 "БИДЗААР"                          | Прочее                   | 1,00              | 31.12.2024        | 🐵 💼 Оборудование             |                        |                              |
| Акты о расхождениях по отгрузке           | ООО "БИДЗААР"                          | Проч зе                  | 1,00              | 01.12.2024        | 🐵 💼 Услуги                   |                        |                              |
| Запросы коммерческих                      | ООО "БИДЗААР"                          | Прочзе                   | 1,00              | 01.12.2024        | — Недвижимость               |                        |                              |
| предложений                               | 000 "БИДЗААР"                          | Прочке                   | 1,00              | 31.03.2025        | = Прочее                     |                        |                              |
| Коммерческие предложения<br>клиентам      | ООО "БИДЗААР"                          | Прочез                   | 1,00              | 31.03.2025        |                              |                        |                              |
| Connart                                   | 000 "БИДЗААР"                          | Прочее                   | 1,00              | 31.12.2024        | 2.0-5                        |                        |                              |
| Contains                                  | ООО "БИДЗААР"                          | Прочее                   | 2,00              | 31.01.2025        | 🖻 Отборы                     |                        |                              |
|                                           | ООО "БИДЗААР"                          | Прочее                   | 1,00              | 27.12.2024        | Покупатель                   |                        | название или ИНН покупателя  |
|                                           | 000 "БИДЗААР"                          | Прочее                   | 1,00              | 27.12.2024        | Количество товара (услуги)   |                        | (не задано)                  |
|                                           | ООО "БИДЗААР"                          | Прочее                   | _1.00             | 30.11.202         | Цена товара (услуги)         |                        | <u>&lt;#8.38/3H02</u>        |
|                                           | ООО "БИДЗААР"                          | Прочее                   | 1,00              | 13.05.2025        | Сумма товара (услуги)        |                        | (HE SAGANO)                  |
|                                           | ООО "БИДЗААР"                          | Прочее                   | 1.00              | 31.12.2024        | Общая сумма заявки           |                        | (не задано)                  |
|                                           | ООО "БИДЗААР"                          | Прочее                   | 1,00              | 31.12.2024        | Отбирать по моей номенклат   | /pe                    | KHE SALAHO>                  |
|                                           | ООО "БИДЗААР"                          | Прочее                   | 1,00              | 31.12.2024        | Может обеспечиваться частич  | iHO                    | HE 53000                     |
|                                           | ООО "БИДЗААР"                          | Прочее                   | 1,00              | 08.12.2024        |                              |                        |                              |
|                                           | ООО "БИДЗААР"                          | Прочее                   | 1,00              | 30.06.2025        |                              |                        |                              |
|                                           |                                        | <u>Показать е</u>        | шб                |                   |                              |                        |                              |
|                                           |                                        |                          |                   |                   |                              |                        |                              |
|                                           |                                        |                          |                   |                   |                              |                        |                              |
|                                           | <                                      |                          |                   | ·                 |                              |                        |                              |
|                                           |                                        |                          |                   |                   |                              |                        |                              |

### В КАРТОЧКЕ ЗАПРОСА МОЖНО УВИДЕТЬ ЧТО ЗАКУПЩИК ХОЧЕТ КУПИТЬ, КОЛИЧЕСТВО, МАКСИМАЛЬНУЮ ЦЕНУ, А ТАК ЖЕ СРОКИ ПОСТАВКИ И ДОПОЛНИТЕЛЬНЫЕ УСЛОВИЯ ЗАКУПКИ.

|                                                                                                    | 1 🖳 📃 Клиент ЭДО (базовая), реда     | акция 2.9 - Клиент тестирования (1С:Пре | адприятие)    |                    |                 |                    |                                                                            | Q Поиск Ctrl+Shift+F                    | 💕 🕚 🏠 Администратор 👳       |
|----------------------------------------------------------------------------------------------------|--------------------------------------|-----------------------------------------|---------------|--------------------|-----------------|--------------------|----------------------------------------------------------------------------|-----------------------------------------|-----------------------------|
|                                                                                                    | 🔒 Начальная страница Запросы к       | соммерческих предложений через 1С:Биз   | нес-сеть ×    |                    |                 |                    |                                                                            |                                         |                             |
| Instruit       Instruit       Instruit <td< th=""><th>■ Главное</th><th>🔶 🔶 🏠 Запросы комм</th><th>ерческих пред</th><th>ложений через 1С:</th><th>Бизнес-сеть</th><th></th><th></th><th></th><th>e? i ×</th></td<>                                                                                                    | ■ Главное                            | 🔶 🔶 🏠 Запросы комм                      | ерческих пред | ложений через 1С:  | Бизнес-сеть     |                    |                                                                            |                                         | e? i ×                      |
| Control of the second of the second of                                                                                                    | 🏦 Продажи                            | Монитор                                 |               | • х Найти          |                 |                    |                                                                            | Все регионы                             | Категории ПО Отборы Еше - 2 |
| Control control c                                                                                                    | 🇮 Закупки                            | Bananaan                                | Varana        | Kannaana maanaa    | Comment (muff.) | Dere energiese eff | Категории                                                                  | Add. Add. Add. Add. Add. Add. Add. Add. | Найти категорию (АВ+1)      |
| Control of the matrix of the matrix                                                                                                    | Справочники                          | Общинатель                              | Манитерии     | КОЛИЧЕСТВО ПОЗИЦИИ | Cymma (pyo.)    | дата окончания со  |                                                                            |                                         |                             |
|                                                                                                    | •                                    | MOHUTOPIL pakena LCD MOHUTOP De         | P2418D Black  | 1,00               | 10 000,00       | 30.11.2024         |                                                                            |                                         |                             |
| In the subsection tense based of the subsection tense is the subsection tense is the subsection ten                                                                                                    | Публикация торговых предложений      |                                         |               |                    | 10 000,00       |                    | <ul> <li>Потробиторы и связь</li> <li>Вотробиторы скихо тороры</li> </ul>  |                                         |                             |
| pipulositi   Mar opaio conti   Mar opaio conti   Marto documentario   Marto documentario   Marto documenta                                                                                                    | Найти запросы коммерческих           |                                         |               |                    |                 |                    | <ul> <li>Попреонтельские товары</li> <li>Продукты налитии табах</li> </ul> | ſ                                       |                             |
| Adv rpda: <ul> <li>Criphinancetto a passer:</li> <li>Criphinancetto a passer:</li> <li>Criphinanceto a passer:</li> <li>Criphinanceto a passer:</li> <li>Criphinanceto a passer:</li> <li>Criphinanceto a passer:</li> <li>Criphinanceto a passer:</li> <li>Criphinanceto a passer:</li> <li>Criphinanceto a passer:</li> <li>Criphinanceto a passer:</li> <li>Criphinanceto a passer:</li> <li>Criphinanceto a passer:</li> <li>Criphinanceto a passer:</li> <li>Criphinanceto a passer:</li></ul>                                                                                                    | предложений                          |                                         |               |                    |                 |                    | <ul> <li>         • • Медицина      </li> </ul>                            |                                         |                             |
| Jacas nonanzania <ul> <li>Programa di nonanzania</li> <li>Programa di nonanzania</li> <li>Programa di nonan</li></ul>                                                                                                    | Мои прайс-листы                      |                                         |               |                    |                 |                    | 🐵 💼 Строительство и ремонт                                                 |                                         |                             |
| Participant (price)   Norma-data (price)   Norma-data (price)   Norma-                                                                                                    | Заказы покупателей                   |                                         |               |                    |                 |                    | ⊕ Транспорт                                                                |                                         |                             |
| Nora-dampio               Pipopolave porporus tastespanu dan tapotosoutes                Coopatame               Coopatame               Coopatame               Coopatame               Coopatame               Coopatame               Coopatame               Coopatame               Pipopoleve porporus tastespanu dan tapotosoutes               Coopatame               Pipopoleve porporus tastespanu dan tapotosoutes               Coopatame               Pipopoleve porporus tastespanu dan tapotosoutes               Pipopoleve porporus tastespanu dan tapotosoutes               Pipopoleve porporus tastespanu dan tapotosoutes               Pipopoleve               Pipopoleve               Pipopoleve               Pipopoleve               Eleganue               Eleganue               Eleganue               Eleganue               Eleganue               Eleganue               Eleganue               Eleganue               Eleganue               Eleganue               Eleganue               Eleganue               Eleganue               Eleganue                                                                                                    | Реализация (акты, накладные)         |                                         |               |                    |                 |                    |                                                                            |                                         |                             |
| Name anonymaterial         Bypost preservation on trypice         Bypost preservation on trypice         Bypost preservation         Bypost preservation         Bypost preservation         Contrast - I                                                                                                    | Счета-фактуры выданные               |                                         |               |                    |                 |                    | 🐵 🚞 Природные ресурсы и ма                                                 | териалы для производства                |                             |
| And packagewakes no otypise     appopute water     appopute water <t< td=""><td>Счета покупателям</td><td></td><td></td><td></td><td></td><td></td><td>🖲 🚞 Оборудование</td><td></td><td></td></t<>                                                                                                    | Счета покупателям                    |                                         |               |                    |                 |                    | 🖲 🚞 Оборудование                                                           |                                         |                             |
| inspaces <ul> <li></li></ul>                                                                                                    | Акты о расхождениях по отгрузке      |                                         |               |                    |                 |                    | 🐵 🚞 Услуги                                                                 |                                         |                             |
| ридловии<br>conservences<br>conservences<br>conse | Запросы коммерческих                 |                                         |               |                    |                 |                    | <ul> <li>Недвижимость</li> </ul>                                           |                                         |                             |
| Conception preparionsering         Inspire transie         Inspire transie         Inspire transpire tran                                                                                                    | предпожений                          |                                         |               |                    |                 |                    | — Прочее                                                                   |                                         |                             |
| Cotath •       IS Ortópia         IS Ortópia       Instantos         IS Ortópia       Instantos      <                                                                                                    | Коммерческие предложения<br>клиентам |                                         |               |                    |                 |                    |                                                                            |                                         |                             |
|                                                                                                    | Создать +                            |                                         |               |                    |                 |                    | 🔟 Отборы                                                                   |                                         |                             |
| Количество товара (услуги)       282.892802         Цена товара (услуги)       282.892802         Сумая товара (услуги)       282.892802         Общия сумая замеза замези       282.892802         Отбирать по моей номенлатуре       282.892802         Мохет обеспечиваться частично       18.89292                                                                                                    |                                      |                                         |               |                    |                 |                    | Покупатель                                                                 |                                         | название или ИНН покупателя |
| Цена товара (услуги)       делачара:         Окран то можа запози       делачара:         Общая сумая запози       делачара:         Общая сумая запози       делачара:                                                                                                    |                                      |                                         |               |                    |                 |                    | Количество товара (услуги)                                                 |                                         | <u>&lt;не задано&gt;</u>    |
| Cynxia Tosapa (yczyni)       Sd5.304002         O Obium cynxia Samui       Sd5.304002         O Obium cynxia Samui       Sd5.304002         O Obium cynxia Samui       Sd5.304002         Moxer obecnewsartsch wachnende       Sd5.304002                                                                                                    |                                      |                                         |               |                    |                 |                    | Цена товара (услуги)                                                       |                                         | <u>CH8 38/38/02</u>         |
| Общия сумма заявии         Овсядия сумма заявии         Овсядия су                                                                                                    |                                      |                                         |               |                    |                 |                    | Сумма товара (услуги)                                                      |                                         | сне задано>                 |
| Отбирать по моей номенлатуре         Отбирать по моей номенлатуре          Отбирать по моей номенлатуре         Отбирать по моей номенлатуре         Отбирать по моей номенлатуре         Отбирать по моей номенлатуре        Отбирать по моей номенлатуре                                                                                                    |                                      |                                         |               |                    |                 |                    | Общая сумма заявки                                                         |                                         | Сне задано>                 |
| Мохет обеспечиваться частично     мохет обеспечиваться частично     мохет обеспечиваться частично                                                                                                    |                                      |                                         |               |                    |                 |                    | Отбирать по моей номенкли                                                  | атуре                                   | CHE 33/Jano>                |
|                                                                                                    |                                      |                                         |               |                    |                 |                    | Может обеспечиваться част                                                  | гично                                   | <u>HE 80000</u>             |
|                                                                                                    |                                      |                                         |               |                    |                 |                    |                                                                            |                                         |                             |
|                                                                                                    |                                      |                                         |               |                    |                 |                    |                                                                            |                                         |                             |
|                                                                                                    |                                      |                                         |               |                    |                 |                    |                                                                            |                                         |                             |
|                                                                                                    |                                      |                                         |               |                    |                 |                    |                                                                            |                                         |                             |
|                                                                                                    |                                      |                                         |               |                    |                 |                    |                                                                            |                                         |                             |
|                                                                                                    |                                      |                                         |               |                    |                 |                    |                                                                            |                                         |                             |
|                                                                                                    |                                      | -                                       |               |                    |                 |                    |                                                                            |                                         |                             |
|                                                                                                    |                                      |                                         |               |                    |                 |                    | : L                                                                        |                                         |                             |

|                                        |                           | ВЫ М                                                                                                    | ЮЖЕТЕ                   | СОХРАНИТЬ З                         | АПРОС |            |                          |                       |  |  |
|----------------------------------------|---------------------------|----------------------------------------------------------------------------------------------------|-------------------------|-------------------------------------|-------|------------|--------------------------|-----------------------|--|--|
| 1 🖳 😑 Клиент ЭДО (базовая), ре,        | дакция 2.9 - Клиент тесті | ирования (1С:Предприятие)                                                                                                    |                         |                                     |       |            |                          | 🔮 🕚 🏠 Администратор ᆕ |  |  |
| 🔒 Начальная страница Запросы           | коммерческих предложе     | эний через 1С:Бизнес-сеть × Запрос коммерческог                                                                                                    | о предложения от клиент | a ×                                 |       |            |                          |                       |  |  |
| Плавное                                | ← → ☆ 3a                  | апрос коммерческого предложения от                                                                                                    | клиента                 |                                     |       |            |                          | 0 i ×                 |  |  |
| 🏦 Продажи                              | 0                         |                                                                                                    |                         |                                     |       |            |                          |                       |  |  |
| 📜 Закупки                              | Вы можете                 | Вы можите 👔 <u>созданить запрос</u> или последующий работы. 🖉 <u>отдетить на запрос</u> сейчас или отметить запрос как 👌 <u>сотвый с рассмотрения</u> |                         |                                     |       |            |                          |                       |  |  |
| правочники                             | Покупатель: Общес         | Вы можете сохранить запрос                                                                                                    | Контактное лицо:        | Администратор (email: test@test.ru) |       |            |                          |                       |  |  |
|                                        | Товары Условия            | Позволяет отложить запрос, сохранив его                                                                                                    |                         |                                     |       |            |                          |                       |  |  |
| предложений                            | Ne                        | для последующей обработки.                                                                                                    |                         | Единица измерения                   |       | Количество | Максимальная цена (руб.) | Срок поставки         |  |  |
| Найти запросы коммерческих предложений | 1                         | Монитор Dell P2418D Black                                                                                                    |                         | шт                                  |       | 1,000      | 10 000,00                | 5                     |  |  |
| Мои прайс-листы                        |                           |                                                                                                    |                         |                                     |       |            |                          |                       |  |  |
| Заказы покупателей                     |                           |                                                                                                    |                         |                                     |       |            |                          |                       |  |  |
| Реализация (акты, накладные)           |                           |                                                                                                    |                         |                                     |       |            |                          |                       |  |  |
| Счета-фактуры выданные                 |                           |                                                                                                    |                         |                                     |       |            |                          |                       |  |  |
| Счета покупателям                      |                           |                                                                                                    |                         |                                     |       |            |                          |                       |  |  |
| Акты о расхождениях по отгрузке        |                           |                                                                                                    |                         |                                     |       |            |                          |                       |  |  |
| предложений                            |                           |                                                                                                    |                         |                                     |       |            |                          |                       |  |  |
| Коммерческие предложения<br>клиентам   |                           |                                                                                                    |                         |                                     |       |            |                          |                       |  |  |
| Создать •                              |                           |                                                                                                    |                         |                                     |       |            |                          |                       |  |  |
|                                        |                           |                                                                                                    |                         |                                     |       |            |                          |                       |  |  |
|                                        |                           |                                                                                                    |                         |                                     |       |            |                          |                       |  |  |
|                                        |                           |                                                                                                    |                         |                                     |       |            |                          |                       |  |  |
|                                        |                           |                                                                                                    |                         |                                     |       |            |                          |                       |  |  |
|                                        |                           |                                                                                                    |                         |                                     |       |            |                          |                       |  |  |
|                                        |                           |                                                                                                    |                         |                                     |       |            |                          |                       |  |  |
|                                        |                           |                                                                                                    |                         |                                     |       |            |                          |                       |  |  |
|                                        |                           |                                                                                                    |                         |                                     |       |            |                          |                       |  |  |
|                                        |                           |                                                                                                    |                         |                                     |       |            |                          |                       |  |  |
|                                        |                           |                                                                                                    |                         |                                     |       |            |                          |                       |  |  |
|                                        |                           |                                                                                                    |                         |                                     |       |            |                          |                       |  |  |
|                                        |                           |                                                                                                    |                         |                                     |       |            |                          |                       |  |  |
|                                        |                           |                                                                                                    |                         |                                     |       |            |                          |                       |  |  |

|                                                                                                    | ВЫ МОЖЕТЕ                                                                                                    | ОТВЕТИТЬ НА ЗАПРОС                                              |                                                  |                             |
|----------------------------------------------------------------------------------------------------|----------------------------------------------------------------------------------------------------|-----------------------------------------------------------------|--------------------------------------------------|-----------------------------|
| 1 🖳 🗮 Клиент ЭДО (базовая), реда                                                                                                    | ация 2.9 - Клиент тестирования (1С:Предприятие)                                                                            |                                                                 |                                                  | 🛛 🔮 🕚 🏠 Администратор 🁳     |
| 🔥 Начальная страница Запросы к                                                                                                    | ммерческих предложений через 1С:Бизнес-сеть × Запрос коммерческого предложения от клие                                     | <u>ITA ×</u>                                                    |                                                  |                             |
| 🗮 Главное                                                                                                    | 🗲 🔿 🏫 Запрос коммерческого предложения от клиента                                                                          |                                                                 |                                                  | ∂ : ×                       |
| 🟦 Продажи                                                                                                    | <b>O</b>                                                                                                    |                                                                 |                                                  |                             |
| 🗰 Закупки                                                                                                    | Вы можете 🔯 сохранить запрос для поспедующей работы. С ответить на запрос с                                                | ічас или отметить запрос как 🧑 <u>снятый с рассмотрения</u>     |                                                  |                             |
| Справочники                                                                                                    | Покупатель: Общество с ограниченной ответственностью "Свирьдом" Вы можете отв                                              | етить на запрос                                                 |                                                  |                             |
| <ul> <li>Пробластвира поровах предполжения</li> <li>Найти запрода коммернесских<br/>предполжения</li> <li>Мон прейслисти</li> <li>Загаза полупателей</li> <li>Реализация (акты, накладные)</li> <li>Счета-фартуры выданные</li> <li>Счета полупателям</li> <li>Агть о расхождениях по оттруже</li> <li>Запрода полекунских<br/>предполжения</li> <li>Комерческих предполжения<br/>хитентах</li> <li>Содать -</li> </ul> | Verseur zanyme         Disobility institution           No         3arpozusko           1         Mowreg Dell P2418D Black | отовку комменческого<br>по данным запроса<br>ожения от клиента. | Колинаство Максинальная ценч (ру<br>1.000 10.000 | 6.) Cpor nocranos<br>1.00 5 |
|                                                                                                    |                                                                                                    |                                                                 |                                                  |                             |

### ВЫ МОЖЕТЕ СНЯТЬ ЗАПРОС С РАССМОТРЕНИЯ

| 10                                        |                              |                                                                                  |                             |                                                                                       |              |                              |
|-------------------------------------------|------------------------------|----------------------------------------------------------------------------------|-----------------------------|---------------------------------------------------------------------------------------|--------------|------------------------------|
| Клиент ЭДО (базовая), реда                | кция 2.9 - Клиент тестирован | ния (10.1 гредприятие)                                                           |                             |                                                                                       |              | 😍 😗 😭 Администратор 🌐        |
| = Главиоо                                 | оммерческих предпожении че   | рез то, визнеского коммерческого предложения от клиен                            |                             |                                                                                       |              |                              |
|                                           | ← → Sanpod                   | с коммерческого предложения от клиента                                           |                             |                                                                                       |              | C' : X                       |
| Продаки                                   | 👩 Вы можете 🔝 сохр           | <del>занить запрос</del> для последующей работы, 🔀 <u>ответить на запрос</u> сей | час или отметить запрос как | снятый с рассмотрения                                                                 |              |                              |
| Companying                                | Покупатель: Общество с ог    | праниченной ответственностью "Свирьдом" Контактное лицо:                         | Администратор (email: test@ |                                                                                       |              |                              |
| -                                         | Товары Условия закулк        | 84                                                                               |                             | Вы можете снять запрос с                                                              |              |                              |
| Публикация торговых                       | Ne                           | Запрошено                                                                        | Елиции измолоция            | отметить запрос как снятый с рассмотрения                                             | о Максимальн | ая цена (пуб.) Спок поставки |
| Найти запросы коммерческих<br>предложений | 1                            | Монитор Dell P2418D Black                                                        | шт                          | (что позволит исключить затраты времени н<br>обработку запроса другими пользователями | a 1,000      | 10 000,00 5                  |
| Мои прайс-листы                           |                              |                                                                                  |                             |                                                                                       |              |                              |
| Заказы покупателей                        |                              |                                                                                  |                             |                                                                                       |              |                              |
| Реализация (акты, накладные)              |                              |                                                                                  |                             |                                                                                       |              |                              |
| Счета-фактуры выданные                    |                              |                                                                                  |                             |                                                                                       |              |                              |
| Счета покупателям                         |                              |                                                                                  |                             |                                                                                       |              |                              |
| Акты о расхождениях по отгрузке           |                              |                                                                                  |                             |                                                                                       |              |                              |
| Запросы коммерческих предложений          |                              |                                                                                  |                             |                                                                                       |              |                              |
| Коммерческие предпожения<br>клиентам      |                              |                                                                                  |                             |                                                                                       |              |                              |
| Создать +                                 |                              |                                                                                  |                             |                                                                                       |              |                              |
|                                           |                              |                                                                                  |                             |                                                                                       |              |                              |
|                                           |                              |                                                                                  |                             |                                                                                       |              |                              |
|                                           |                              |                                                                                  |                             |                                                                                       |              |                              |
|                                           |                              |                                                                                  |                             |                                                                                       |              |                              |
|                                           |                              |                                                                                  |                             |                                                                                       |              |                              |
|                                           |                              |                                                                                  |                             |                                                                                       |              |                              |
|                                           |                              |                                                                                  |                             |                                                                                       |              |                              |
|                                           |                              |                                                                                  |                             |                                                                                       |              |                              |
|                                           |                              |                                                                                  |                             |                                                                                       |              |                              |
|                                           |                              |                                                                                  |                             |                                                                                       |              |                              |
|                                           |                              |                                                                                  |                             |                                                                                       |              |                              |
|                                           |                              |                                                                                  |                             |                                                                                       |              |                              |
|                                           |                              |                                                                                  |                             |                                                                                       |              |                              |

|                                        |                               | НАЖ                                     | МИТЕ "ОТВЕТИТЬ НА ЗАП                                                       | POC"                   |                              |
|----------------------------------------|-------------------------------|-----------------------------------------|-----------------------------------------------------------------------------|------------------------|------------------------------|
| 비으는 📃 Клиент ЭДО (базовая), ред.       | акция 2.9 - Клиент тестирован | ния (1С:Предприятие)                    |                                                                             |                        | 🤔 🕚 🏠 Администратор ᆕ        |
| 🔒 Начальная страница Запросы н         | соммерческих предложений че   | врез 1С:Бизнес-сеть × Запрос коммерчен  | жого предложения от клиента 🗙                                               |                        |                              |
| 🗮 Главное                              | 🔶 🔶 👉 Запрос                  | с коммерческого предложения             | от клиента                                                                  |                        | C : ×                        |
| 🏦 Продажи                              |                               |                                         |                                                                             |                        |                              |
| 🏢 Закупки                              | Вы можете 😭 сохр              | ранить запрос для последующей работы,   | ответить на запрос ейчас или отметить запрос как 🔊 <u>снятый с рассмотр</u> | ения                   |                              |
| правочники                             | Покупатель: Общество с о      | праниченной ответственностью "Свирьдом" | Нажмите "Ответить на запрос"                                                |                        |                              |
| Рибрикация торгор их                   | Товары Условия закуп          | 894                                     | Чтобы начать подготовку коммерческого                                       |                        |                              |
| предложений                            | Na                            | Запрошено                               | предложения клиенту.                                                        | Количество Максимальна | ия цена (руб.) Срок поставки |
| Найти запросы коммерческих предложений | 1                             | Монитор Dell P2418D Black               | т                                                                           | 1,000                  | 10 000,00 5                  |
| Мои прайс-листы                        |                               |                                         |                                                                             |                        |                              |
| Заказы покупателей                     |                               |                                         |                                                                             |                        |                              |
| Реализация (акты, накладные)           |                               |                                         |                                                                             |                        |                              |
| Счета-фактуры выданные                 |                               |                                         |                                                                             |                        |                              |
| Счета покупателям                      |                               |                                         |                                                                             |                        |                              |
| Акты о расхождениях по отгрузке        |                               |                                         |                                                                             |                        |                              |
| Запросы коммерческих предложений       |                               |                                         |                                                                             |                        |                              |
| Коммерческие предложения               |                               |                                         |                                                                             |                        |                              |
| Создать •                              |                               |                                         |                                                                             |                        |                              |
|                                        |                               |                                         |                                                                             |                        |                              |
|                                        |                               |                                         |                                                                             |                        |                              |
|                                        |                               |                                         |                                                                             |                        |                              |
|                                        |                               |                                         |                                                                             |                        |                              |
|                                        |                               |                                         |                                                                             |                        |                              |
|                                        |                               |                                         |                                                                             |                        |                              |
|                                        |                               |                                         |                                                                             |                        |                              |
|                                        |                               |                                         |                                                                             |                        |                              |
|                                        |                               |                                         |                                                                             |                        |                              |
|                                        |                               |                                         |                                                                             |                        |                              |
|                                        |                               |                                         |                                                                             |                        |                              |
|                                        |                               |                                         |                                                                             |                        |                              |
|                                        |                               |                                         |                                                                             |                        |                              |
|                                        |                               |                                         |                                                                             |                        |                              |

# Коммерческое предложение клиенту от поставщика

| НАЖМИ<br>ХОТИТЕ С<br>ПОЗИ<br>ПОД(<br>НОМЕНКЛА<br>НЕСКОЛ | ГЕ КНОПКУ "ДОБАВИТЬ",ЧТО БЫ ВЫБРАТЬ: ПОТРЕБНОС<br>ОБЕСПЕЧИТЬ ВЫБРАННУЮ ПОТРЕБНОСТЬ. В ДОКУМЕНТ<br>ЦИЯ ЗАПРОШЕНА КЛИЕНТОМ И НА КАКОЕ КОЛИЧЕСТВО<br>СТАВЛЯЕТСЯ НОМЕНКЛАТУРА ПОСТАВЩИКА ПО ДАННИ<br>ГУРОЙ КЛИЕНТА ИЛИ ПРЕДЛОЖЕНИЯ ПО ПОЗИЦИИ – ЕС<br>ЬКО ВАРИАНТОВ ДЛЯ ЗАКРЫТИЯ ПОТРЕБНОСТИ ИЛИ Е<br>ПОТРЕБНОСТЬ ПОЛНОСТЬЮ, ПРЕДЛОЖИТЕ А | ТИ ИЗ ЗАПРОСА – ЕС<br>Е БУДЕТ ПОКАЗАНС<br>О ЗАПРОС. ПРИ ПОД<br>ЫМ СОПОСТАВЛЕНИ<br>СЛИ ВЫ ХОТИТЕ ПРІ<br>СЛИ НЕ МОЖЕТЕ ЗА<br>НАЛОГИ. | СЛИ ВЫ<br>), КАКАЯ<br>БОРЕ<br>1Я С<br>ЕДЛОЖИТЬ<br>КРЫТЬ |
|---------------------------------------------------------|----------------------------------------------------------------------------------------------------|----------------------------------------------------------------------------------------------------|---------------------------------------------------------|
| 1 Клиент ЭДО (базовая), реда                            | кция 2.9 - Клиент тестирования (1С.Предприятие)                                                                                                    |                                                                                                    | 🔮 🕚 🟠 Администратор ᆕ                                   |
| 🔒 Начальная страница Запросы к                          | оммерческих предложений через 10:Бизнес-сеть × Коммерческое предложение клиенту (создание) ×                                                                                                    |                                                                                                    |                                                         |
| 🔳 Главное                                               | (← )→ ☆ Коммерческое предложение клиенту (создание)                                                                                                    |                                                                                                    |                                                         |
| 🏦 Продажи                                               |                                                                                                    |                                                                                                    | Eue - 2                                                 |
| 🕅 Закупки                                               | Контралент, Семирьдои ООО • 0                                                                                                    |                                                                                                    |                                                         |
| Справочники                                             | Запрос коммерческого предложения от клиента 0000000008 от 23.11.2024 20.05.59, принимается до 30.11.2024, рассматривается до 01.12.2024.                                                                                                    |                                                                                                    |                                                         |
| Публикация торговых                                     | Товары (услуги) (1) Условия поставки Информация для покупателя Дополнительно                                                                                                    |                                                                                                    |                                                         |
| предложений                                             | Добавить - Цены и сидли -                                                                                                    | Срок поставки: Указывается в днях с момента зака                                                                                   | ва • <u>(указать)</u> Пои ×                             |
| Найти запросы коммерческих<br>предложений               | 💭 M Запрошено, Срок поставки (дн.) Кол-во (запрос)                                                                                                    | Количество Ед. изм Вид цены                                                                                                    | Макс. цена (3                                           |
| Мои прайс-листы                                         | Т 1 Монитор Dell P2418D Black, В течение 5 дн. 1 Монитор DELL S2722DC                                                                                                    | 1,000, шт                                                                                                    | 11                                                      |
| Заказы покупателей                                      |                                                                                                    |                                                                                                    |                                                         |
| Реализация (акты, накладные)                            |                                                                                                    |                                                                                                    |                                                         |
| Счета-фактуры выданные                                  | Нажмите кнопку Добавить                                                                                                    |                                                                                                    |                                                         |
| Акты о расхождениях по отглисто                         |                                                                                                    |                                                                                                    |                                                         |
| Запросы коммерческих                                    |                                                                                                    |                                                                                                    |                                                         |
| предложений                                             |                                                                                                    |                                                                                                    |                                                         |
| Коммерческие предложения<br>клиентам                    |                                                                                                    |                                                                                                    |                                                         |
| Создать •                                               |                                                                                                    |                                                                                                    |                                                         |
|                                                         |                                                                                                    |                                                                                                    |                                                         |
|                                                         |                                                                                                    |                                                                                                    |                                                         |
|                                                         |                                                                                                    |                                                                                                    |                                                         |
|                                                         |                                                                                                    |                                                                                                    |                                                         |
|                                                         |                                                                                                    |                                                                                                    |                                                         |
|                                                         |                                                                                                    |                                                                                                    |                                                         |
|                                                         |                                                                                                    |                                                                                                    |                                                         |
|                                                         |                                                                                                    |                                                                                                    |                                                         |
|                                                         | Кол-во Цена Доп. информация для покупателя:                                                                                                    | Комментарий (внутренний):                                                                                                    |                                                         |
|                                                         | Запрошено         1. Монитор Dell P2418D Black         1 шт         10 000 руб.         Выедите онасснике предложения для покупателя           Предложение         1. Монитор DELL \$2722DC         0 шт         0 руб.                                                                                                    |                                                                                                    |                                                         |
|                                                         |                                                                                                    |                                                                                                    |                                                         |
|                                                         | Сициа                                                                                                    | 0,00 HДC: 0,00 Bcero:                                                                                                    | 0,00 руб.                                               |
|                                                         |                                                                                                    |                                                                                                    |                                                         |

| ПЕРЕЙЛИТ | ГЕ НА ЗАКЛА | АЛКУ УСЛОІ | ВИЯ ПОСТАВКИ |
|----------|-------------|------------|--------------|
|          |             |            |              |

| 10                              |                        |                                                   |                                           |                              |                    |                  |                |                      | 0                     |
|---------------------------------|------------------------|---------------------------------------------------|-------------------------------------------|------------------------------|--------------------|------------------|----------------|----------------------|-----------------------|
| ПС = Клиент ЭДО (базовая), реда | акция 2.9 - Клиент тес | тирования (1С:Предприятие)                        |                                           |                              |                    |                  |                |                      | 🍠 😗 🏠 Администратор 🊎 |
| Начальная страница Запросы к    | соммерческих предлож   | ений через 1С:Бизнес-сеть × Коммерческое пре      | дложение клиенту (создание) ×             |                              |                    |                  |                |                      |                       |
| = ілавное                       | ← → ☆ K                | оммерческое предложение клиенту (                 | создание)                                 |                              |                    |                  |                |                      | 🖫 🛱 🖟 🧷 🗄 🗙           |
| 🏦 Продажи                       | Провести и закры       | ыть 💽 📄 📳 🐣 Коммерческое пр                       | едложение клиенту 📄 Отчеты 🗸 🚝            | эдо -                        |                    |                  |                |                      | Еще - ?               |
| 🥅 Закупки                       | Контрагент: Свирь      | дом ООО 🔹 🖉                                       |                                           |                              |                    |                  |                |                      |                       |
| Справочники                     | Запрос коммерческо     | ого предложения от клиента 00000000008 от 23.11.2 | 2024 20:05:59, принимается до 30.11.2024, | рассматривается до 01.12.202 | <b>14</b> .        |                  |                |                      |                       |
| Публикация торговых предложений | Товары (услуги) (1     | Условия поставки Информация для покупат           | еля Дополнительно                         |                              |                    | ок поставки: Ука | зывается в лня | х с момента заказа   | • (указать) Пои х     |
| Найти запросы коммерческих      |                        | Перейдите на закладку                             | N. Harrison                               | 0                            | (and a factor of a |                  | E              | December 14 Standsta | tion                  |
| предложении                     | 1 11                   | Условия поставки                                  | 1 Mowerton DELL S2722DC                   | срок поставки (дн.)          |                    | количество       | цит            | онд цены             | макс. цена (3         |
| Заказы поуупателей              |                        | Перейдите для дальнейшей подготовки               | i monitop DECE 32722DC                    |                              |                    |                  |                |                      |                       |
| Реализация (акты, накладные)    |                        | документа                                         |                                           |                              |                    |                  |                |                      |                       |
| Счета-фактуры выданные          |                        |                                                   |                                           |                              |                    |                  |                |                      |                       |
| Счета покупателям               |                        |                                                   |                                           |                              |                    |                  |                |                      |                       |
| Акты о расхождениях по отгрузке |                        |                                                   |                                           |                              |                    |                  |                |                      |                       |
| Запросы коммерческих            |                        |                                                   |                                           |                              |                    |                  |                |                      |                       |
| Предложении                     |                        |                                                   |                                           |                              |                    |                  |                |                      |                       |
| клиентам                        |                        |                                                   |                                           |                              |                    |                  |                |                      |                       |
| Создать •                       |                        |                                                   |                                           |                              |                    |                  |                |                      |                       |
|                                 |                        |                                                   |                                           |                              |                    |                  |                |                      |                       |
|                                 |                        |                                                   |                                           |                              |                    |                  |                |                      |                       |
|                                 |                        |                                                   |                                           |                              |                    |                  |                |                      |                       |
|                                 |                        |                                                   |                                           |                              |                    |                  |                |                      |                       |
|                                 |                        |                                                   |                                           |                              |                    |                  |                |                      |                       |
|                                 |                        |                                                   |                                           |                              |                    |                  |                |                      |                       |
|                                 |                        |                                                   |                                           |                              |                    |                  |                |                      |                       |
|                                 |                        |                                                   |                                           |                              |                    |                  |                |                      |                       |
|                                 |                        |                                                   | Кол-во Цена Д                             | оп. информация для покупате  | una:               | Коммен           | тарий (внутрен | ний):                |                       |
|                                 | Запрошено              | 1. Монитор Dell P2418D Black                      | 1 шт 10 000 руб.                          |                              |                    |                  |                |                      |                       |
|                                 | Предложение            | 1. Монитор DELL S2722DC                           | 0 шт 0 руб.                               |                              |                    |                  |                |                      |                       |
|                                 |                        |                                                   |                                           |                              | Скидка:            | 0,00 HДC         |                | 0,00 Bcero:          | 0,00 py6.             |
|                                 |                        |                                                   |                                           |                              |                    |                  |                |                      |                       |

|                                                                                 | ВВЕДИТЕ ДАТУ                                                                                                    |                       |                       |
|---------------------------------------------------------------------------------|----------------------------------------------------------------------------------------------------|-----------------------|-----------------------|
| 1 🖳 🚍 Клиент ЭДО (базовая), реда                                                | ция 2.9 - Клиент тестирования (1С.Предприятие)                                                                                           |                       | 🔮 🕚 🏠 Администратор ᆕ |
| 🔒 Начальная страница Запросы к                                                  | ммерческих предложений через 1С Бизнес-сеть × Коммерческое предложение клиенту (создание) * ×                                            |                       |                       |
| 🗮 Главное                                                                       | 🗲 🔿 🖄 Коммерческое предложение клиенту (создание) *                                                                                      |                       | ∂ : ×                 |
| 🗰 Продажи                                                                       | Провести и закрыть 📑 📑 🖶 Коммерческое предложение клиенту 🗟 Отчеты - 😹 ЭДО -                                                             |                       | Еще - ?               |
| 🗰 Закупки                                                                       | Контрагент: Свирьдом ООО • @                                                                                                    |                       |                       |
| Справочники                                                                     | Запрос коммерческого предложения от клиента 0000000008 от 23 11 2024 20:05:59. принимается до 30.11.2024, рассматривается до 01.12.2024. |                       |                       |
| Публикация торговых<br>предложений<br>Найти запросы коммерческих<br>предложений | Товары (услугия) (1) Условия поставки Информация для покупаталя Дополнительно<br>Параметры поставки<br>Действует до:<br>За 11 2024 Ф     |                       |                       |
| Мои прайс-листы                                                                 | Напогообложение: Введите дату                                                                                                    |                       |                       |
| Заказы покупателей                                                              | На вкладке условия поставки, укажите срок                                                                                                |                       |                       |
| Реализация (акты, накладные)<br>Счета-фактуры выданные                          | Истония предложния.                                                                                                    |                       |                       |
| Счета покупателям                                                               | Описание условий<br>Условия оплаты:                                                                                                    |                       |                       |
| Акты о расхождениях по отгрузке                                                 | 100% предоплата                                                                                                    |                       |                       |
| Запросы коммерческих<br>предложений                                             |                                                                                                    |                       |                       |
| Коммерческие предложения                                                        | L.<br>Условия доставки:                                                                                                    |                       |                       |
| клиентам<br>Создать                                                             | доставка всуществляется транспортной компанией                                                                                           |                       |                       |
|                                                                                 | Прочее:                                                                                                    |                       |                       |
|                                                                                 |                                                                                                    |                       |                       |
|                                                                                 |                                                                                                    |                       |                       |
|                                                                                 |                                                                                                    |                       |                       |
|                                                                                 |                                                                                                    |                       |                       |
|                                                                                 | Сюда                                                                                                    | а: [0,00] НДС: [0,00] | Bcero: 0,00 py6.      |
|                                                                                 |                                                                                                    |                       |                       |

### УКАЖИТЕ УСЛОВИЯ ОПЛАТЫ

| 1 🖳 📃 Клиент ЭДО (базовая), редак           | акция 2.9 - Клиент тестирования (1С.Предприятие)                                                                                         | Q Поиск Ctrl+Shift+F | 🔮 🕚 🏠 Администратор ᆕ |
|---------------------------------------------|----------------------------------------------------------------------------------------------------|----------------------|-----------------------|
| 🔥 Начальная страница Запросы ко             | коммерческих предложений через 1С:Бизнес-сеть × Коммерческое предложение клиенту (создание) * ×                                          |                      |                       |
| 🗮 Главное                                   | 🔶 🔶 Коммерческое предложение клиенту (создание) *                                                                                        |                      | ê i x                 |
| 🏦 Продажи                                   | Провести и захрыть 🔯 📳 🖶 Коммерческое предложение клиенту َ Отчеты - 😤 ЭДО -                                                             |                      | Еще - ?               |
| 🏢 Закупки                                   | Контрагент: Свирьдом ООО + Ø                                                                                                    |                      |                       |
| Справочники                                 | Запрос коммерческого предпожения от клиента 0000000008 от 23.11.2024 20:05:59, принимается до 30.11.2024, рассматривается до 01.12.2024. |                      |                       |
| Публикация торговых предложений             | Товары (услуги) (1) Условия поставки Информация для покупателя Дополнительно<br>Параметом поставки Файлы по отправки клиенту             |                      |                       |
| Найти запросы коммерческих предложений      | Дейстеует до: 30.11.2024 📾                                                                                                    |                      |                       |
| Мои прайс-листы                             | Операция: Продажа клиенту •                                                                                                    |                      |                       |
| Заказы покупателей                          | палогоосложение: Продажа не ослагается пус •<br>Валюта предложения: Гриб • 0 Пена включает НПС                                           |                      |                       |
| Реализация (акты, накладные)                | У Цены действительны только при покупке всех товаров предложения                                                                         |                      |                       |
| Счета-фактуры выданные<br>Счета покупателям | Описание условий<br>Условия оплаты:                                                                                                    |                      |                       |
| Акты о расхождениях по отгрузке             | 100% npegonnara                                                                                                    |                      |                       |
| Запросы коммерческих<br>предложений         |                                                                                                    |                      |                       |
| Коммерческие предложения<br>клиентам        | Условия доставки:                                                                                                    |                      |                       |
| Создать •                                   | доставка осуществляется транспортном компанием                                                                                           |                      |                       |
|                                             |                                                                                                    |                      |                       |
|                                             | Прочее:                                                                                                    |                      |                       |
|                                             |                                                                                                    |                      |                       |
|                                             |                                                                                                    |                      |                       |
|                                             |                                                                                                    |                      |                       |
|                                             |                                                                                                    |                      |                       |
|                                             |                                                                                                    |                      |                       |
|                                             |                                                                                                    |                      |                       |
|                                             |                                                                                                    |                      |                       |
|                                             |                                                                                                    |                      |                       |
|                                             | Снидка:                                                                                                    | 0,00 HДC: 0,00 Be    | сего: 0,00 руб.       |
|                                             |                                                                                                    |                      |                       |

| Control Control     Control     Control     Control     Control     Control     Control     Control     Control     Control     Control     Control     Control     Control     Control     Control     Control     Control     Control     Control     Control     Control     Control     Control        Control <th></th> <th>УКАЖИТЕ УСЛОВИЯ ДОСТАВКИ</th> <th>1</th> <th></th>                                                                                                    |                                                                                                    | УКАЖИТЕ УСЛОВИЯ ДОСТАВКИ                                                                                                    | 1              |                   |
|----------------------------------------------------------------------------------------------------|----------------------------------------------------------------------------------------------------|----------------------------------------------------------------------------------------------------|----------------|-------------------|
| National approximation approximation approximat                  | 1 🖳 🗮 Клиент ЭДО (базовая), ред                                                                                                    | иция 2.9 - Клиент тестирования (1С.Предприятие)                                                                                                    |                | 🤔 🕥 🏠 Администрат |
| <pre>i famile i famile i famil</pre> | 🔒 Начальная страница Запросы і                                                                                                    | оммерческих предложений через 1С:Бизнес-сеть 🗴 Коммерческое предложение клиенту (создание) * 🗴                                                                                                    |                |                   |
| <pre>* Packat</pre>                                                                                                    | ■ Главное                                                                                                    | 🖛 🔿 🏠 Коммерческое предложение клиенту (создание) *                                                                                                    |                |                   |
| I Savara   C Paratonal   I Savara   C Paratonal   R Savara   R Savara <td< td=""><td>🇰 Продажи</td><td>Провести и закрыть 💽 📄 🖹 🏔 Коммерческое предложение клиенту 🖻 Отчеты - 🛞 ЭДО -</td><td></td><td>Еще -</td></td<>                                                                                                    | 🇰 Продажи                                                                                                    | Провести и закрыть 💽 📄 🖹 🏔 Коммерческое предложение клиенту 🖻 Отчеты - 🛞 ЭДО -                                                                                                    |                | Еще -             |
| Because in the set of the set of                   | 🌉 Закупки                                                                                                    | Контрагент: Свирьдом ООО • Ø                                                                                                    |                |                   |
| Production to protect methods   Production to protect methods   Read (arriver) (1)   Nor space (arriver) (2)   Nor space (arriver) (2)   Nor                                                                                                    | Справочники                                                                                                    | Запрос коммерческого предложения от клиента 0000000008 от 23.11.2024.20.05.59. принимается до 30.11.2024, рассматривается до 01.12.2024.                                                                                                    |                |                   |
| Konsepectore прадложних<br>International         Declarate a cytupe contrast of the composed international           Cogarity - I         Image: Cogarity - Image: Composed international composed international composed internatinternational composed international composed internat                                                                       | публикация терпенак<br>предлагования<br>предлагования<br>Майтя запросы коммерчасокк<br>предлагования<br>Маке предлагования<br>Загазы покупателня<br>Счета - факетрые выденные<br>Счета - факетрые выденные<br>Алаго орасоксемая по струже<br>Запросок соммерчасок | Тотари поставки         Информация для покупантя         Делопиятельно           Параметры поставки         30.11.2024         One           Донствун пр.         30.11.2024         One           Операция:         Прадката иливену         •           Нанособловения:         Прадката иливену         •           Валюта предложения:         № 0         •           Операция:         •         •           Операция:         •         •           Нанособловения:         № 0         •           Операция:         •         •           Валюта предложения:         •         •           Очелования сталька при полутка док покупанта всох товаров предложения:         •           Очелования отатьс:         •         •           100%: прадоплага         •         • |                |                   |
|                                                                                                    | Коммеринские предпахения<br>кленятам<br>Создать +                                                                                                    | доставка осуществляется транспортной компанией<br>В мали<br>В Ведите текст<br>Укамите условия доставки                                                                                                    |                |                   |
| Coupra: 0.00 HDC: 0.00 Boen:                                                                                                    |                                                                                                    | Ca                                                                                                    | има: 0,00 HДC: | 0,09 Bcero 0.00 p |

| перейі | INTE HA                                     | 3 V K H V HKV | И ЛОПОЛНИТІ | FILHO   |
|--------|---------------------------------------------|---------------|-------------|---------|
|        | <b>41</b> 111111111111111111111111111111111 | элислиция     | дополни     | L'IDIIO |

| 1 🖳 📃 Клиент ЭДО (базовая), реда                                                                                                    | кция 2.9 - Клиент тестирования (1С.Предприятие)                                                                                                    |                         | 🧐 😗 🏠 Администратор 👳 |  |  |
|----------------------------------------------------------------------------------------------------|----------------------------------------------------------------------------------------------------|-------------------------|-----------------------|--|--|
| 🚹 Начальная страница Запросы к                                                                                                    | оммерческих предложений через 10:Бизнес-сеть х Коммерческое предложение клиенту (создание) * х                                                                                                    |                         |                       |  |  |
| 🗮 Главное                                                                                                    | 🔶 🔿 🟠 Коммерческое предложение клиенту (создание) *                                                                                                    |                         | € : ×                 |  |  |
| 🏦 Продажи                                                                                                    | Провести и закрыть                                                                                                    |                         | Еще - ?               |  |  |
| 🌉 Закупки                                                                                                    | Контрагент: Свирьдом ООО • С                                                                                                    |                         |                       |  |  |
| Справочники                                                                                                    | Запрос коммерческого предложения от клиента 0000000000 от 23 11 2024 20:05:59, принимается до 30.11.2024, рассматривается до 01.12.2024.                                                                                                    |                         |                       |  |  |
| Губликация торговых<br>предложения<br>Найта апроск коммерческих<br>нрядпожений<br>Заказы покупателей<br>Реализация (асты, накларною)<br>Счета-фактуры выданные<br>Счета покупателей<br>Счета покупателей<br>Счета покупателей<br>Запросы комперенских<br>предложения<br>Коммерческия предложения<br>Создать + | Товары (слугут) (1) Уоловия поставки<br>Перейкута да:<br>Дайствун да:<br>Дайствун да:<br>Дайствун да:<br>Продажа консенту<br>Напопобложение<br>Продажа консенту<br>Напопобложение<br>Профакте дна закладку<br>Дополнительно<br>Перейците для дальнейшей подготовки<br>допомнительно<br>Перейците для дальнейшей подготовки<br>допомнительно<br>Перейците для дальнейшей подготовки<br>допомнительно<br>Перейците для дальнейшей подготовки<br>допомнительно<br>Перейците для дальнейшей подготовки<br>допомнительно<br>Перейците для дальнейшей подготовки<br>допомнительно<br>Перейците для дальнейшей подготовки<br>Допомнительно<br>Перейците для дальнейшей подготовки<br>допомнительно<br>Перейците для дальней подготовки<br>Условие доставки<br>доставка осуществляется транспортной компанией |                         |                       |  |  |
|                                                                                                    |                                                                                                    |                         |                       |  |  |
|                                                                                                    | Cx                                                                                                    | хидка: 0,00 НДС: 0,00 Е | lcero: 0,00 py6.      |  |  |

### ВЫБЕРИТЕ ОРГАНИЗАЦИЮ, КОТОРАЯ ЗАРЕГИСТРИРОВАНА В СЕРВИСЕ 1С:БИЗНЕС-СЕТЬ

| 🚨 📃 Клиент ЭДО (базовая), реда         | кция 2.9 - Клиент тестирования (1С.Предприятие)                                                                                          |                 | 🤔 😗 🏠 Администратор 🗏 |
|----------------------------------------|----------------------------------------------------------------------------------------------------|-----------------|-----------------------|
| Начальная страница Запросы к           | аммерческих предложений через 1С.Бизнес-сеть × Коммерческое предложение клиенту (создание) * ×                                           |                 |                       |
| Главное                                | ← → ☆ Коммерческое предложение клиенту (создание) *                                                                                      |                 | € : ×                 |
| 🖻 Продажи                              |                                                                                                    |                 | Fue 2                 |
| 🛤 Закупки                              | Контралент Сановлом ООО                                                                                                    |                 |                       |
| Справочники                            | Запрос коммерческого предложения от кличнта 0000000008 от 23.11.2024 20.05.59, принимается до 30.11.2024, рассматривается до 01.12.2024. |                 |                       |
|                                        | Товары (услуги) (1) Условия поставки Информация для покупателя Дополнительно                                                             |                 |                       |
| предложений                            | Статус: Черновик • Подготавливается.                                                                                                    |                 |                       |
| Найти запросы коммерческих предложений | Номер: Дата: 23.11.2024 0.00.00 🛱 Организация Свирьдом ООО 🔹 и                                                                           |                 |                       |
| Мои прайс-листы                        | Менеджер: Администратор • Ø                                                                                                    |                 |                       |
| Заказы покупателей                     | Контактное лицо: Администратор, эл.почта - test@test.ru Выберите организацию                                                             |                 |                       |
| Реализация (акты, накладные)           | Автор: Администратор в Организация должна быть зарегистрирована в сервисе 1С Бизнес-сеть                                                 |                 |                       |
| чета-фактуры выданные                  | Комментарий:                                                                                                    |                 |                       |
| чета покупателям                       |                                                                                                    |                 |                       |
| кты о расхождениях по отгрузке         |                                                                                                    |                 |                       |
| апросы коммерческих<br>редложений      |                                                                                                    |                 |                       |
| Соммерческие предложения               |                                                                                                    |                 |                       |
| Создать                                |                                                                                                    |                 |                       |
| - CONTRACT -                           |                                                                                                    |                 |                       |
|                                        |                                                                                                    |                 |                       |
|                                        |                                                                                                    |                 |                       |
|                                        |                                                                                                    |                 |                       |
|                                        |                                                                                                    |                 |                       |
|                                        |                                                                                                    |                 |                       |
|                                        |                                                                                                    |                 |                       |
|                                        |                                                                                                    |                 |                       |
|                                        |                                                                                                    |                 |                       |
|                                        |                                                                                                    |                 |                       |
|                                        |                                                                                                    |                 |                       |
|                                        |                                                                                                    |                 | Report 0.00           |
|                                        | Ciagua.                                                                                                    | 0,00 1140. 0,00 | 0,00 pyo.             |
|                                        |                                                                                                    |                 |                       |

| НАЖМИТЕ КНОПКУ ЭДО | НАЖМ | ИИТЕ | КНОГ | ΙКУ ( | ЭЛО |
|--------------------|------|------|------|-------|-----|
|--------------------|------|------|------|-------|-----|

| пажмите кнопку эдо                     |                                                                                                    |                        |                       |  |  |
|----------------------------------------|----------------------------------------------------------------------------------------------------|------------------------|-----------------------|--|--|
| 1 🖳 😑 Клиент ЭДО (базовая), реда       | кция 2.9 - Клиент тестирования (1С.Предприятие)                                                                          |                        | 🔮 🕚 🏠 Администратор 🌐 |  |  |
| 🔒 Начальная страница Запросы к         | оммерческих предложений через 10:Бизнес-сеть × Коммерческое предложение клиенту (создание) * ×                           |                        |                       |  |  |
| 🗮 Главное                              | 🗲 🔿 🏠 Коммерческое предложение клиенту (создание) *                                                                      |                        | ∂ : ×                 |  |  |
| 🏦 Продажи                              | Порвести и заклыть 🕞 📄 🚔 Коммершеское предложение клиенту. 🕞 Отиеты -                                                    |                        | Eue v 2               |  |  |
| 📜 Закупки                              |                                                                                                    |                        |                       |  |  |
| правочники                             | Запрос коммерческого предпожения от клиента 0000000008 от 23 11.2024 20:05:59, принимается до 30.11.2 Нажмите кнопку ЭДО |                        |                       |  |  |
|                                        | Товары (услуги) (1) Условия поставки Информация для покупателя Дополнительно                                             |                        |                       |  |  |
| предложений                            | Статус: Черновик - Подготавливается.                                                                                     |                        |                       |  |  |
| Найти запросы коммерческих предложений | Номер: Дата: 23.11.2024 0.00:00 🛱 Организация: Векрадок ООО – 🖉                                                          |                        |                       |  |  |
| Мои прайс-листы                        | Менеджер: Администратор • @                                                                                              |                        |                       |  |  |
| Заказы покупателей                     | Контактное лицо: Администратор, эл.почта - test@test.ru                                                                  |                        |                       |  |  |
| Реализация (акты, накладные)           | Автор: Администратор &                                                                                                   |                        |                       |  |  |
| Счета-фактуры выданные                 | Комментарий:                                                                                                    |                        |                       |  |  |
| Счета покупателям                      |                                                                                                    |                        |                       |  |  |
| Акты о расхождениях по отгрузке        |                                                                                                    |                        |                       |  |  |
| предложений                            |                                                                                                    |                        |                       |  |  |
| Коммерческие предложения<br>клиентам   |                                                                                                    |                        |                       |  |  |
| Создать •                              |                                                                                                    |                        |                       |  |  |
|                                        |                                                                                                    |                        |                       |  |  |
|                                        |                                                                                                    |                        |                       |  |  |
|                                        |                                                                                                    |                        |                       |  |  |
|                                        |                                                                                                    |                        |                       |  |  |
|                                        |                                                                                                    |                        |                       |  |  |
|                                        |                                                                                                    |                        |                       |  |  |
|                                        |                                                                                                    |                        |                       |  |  |
|                                        |                                                                                                    |                        |                       |  |  |
|                                        |                                                                                                    |                        |                       |  |  |
|                                        |                                                                                                    |                        |                       |  |  |
|                                        |                                                                                                    |                        |                       |  |  |
|                                        |                                                                                                    | Сиидка: 0,00 НДС: 0,00 | Bcero: 0,00 py6.      |  |  |
|                                        |                                                                                                    |                        |                       |  |  |

|                                           | ОТПРАВЬТЕ ЭЛЕКТРОННЫЙ ДОКУМЕНТ                                                                                                    |             |                       |
|-------------------------------------------|----------------------------------------------------------------------------------------------------|-------------|-----------------------|
| 1 🛋 📃 Клиент ЭДО (базовая), реда          | кция 2.9 - Клиент тестирования (1С.Предприятие)                                                                                          |             | 🤔 🕚 🏠 Администратор ᆕ |
| 🔒 Начальная страница Запросы к            | ммерческих предлажений через 1С:Бизнес-сеть × Коммерческое предлажение клиенту (создание) * ×                                            |             |                       |
| 🗮 Главное                                 | ← → ☆ Коммерческое предложение клиенту (создание) *                                                                                      |             | ∂ i ×                 |
| 🏦 Продажи                                 | Посвести и законть 💽 🔲 🗮 А Коммерческое предложение клиенту 🕞 Отчеты - 🔄 300 - 1                                                         |             | Eue - 2               |
| 🗰 Закупки                                 | Контрагент. Свирьдом ООО + Ø                                                                                                    |             |                       |
| Справочники                               | Запрос коммарияского предложения от клиента 0000000008 от 23 11 2024 20:05:59, принимается до 30.11.20; 🕃 Отправить электронный документ |             |                       |
| Публикация торговых                       | Товары (услуги) (1) Условия поставии Информация для покупаталя Дополнительно 🖉 Текущие дела ЭДО                                          |             |                       |
| предложений                               | Статус: Черновик • Подготавливается. 🛷 Создать произвольный документ                                                                     |             |                       |
| Наити запросы коммерческих<br>предложений | Номер: Дата: 23.11.2024 0:00.00 🗖 Организация: Свирьдом ООО 🖄 Отправить документ без электронной подлиси                                 |             |                       |
| Мои прайс-листы                           | Менеджер: Адимнистратор + ø                                                                                                    |             |                       |
| Заказы покупателей                        | Контактное лицо: Администратор, эл.лочта - test@test.ru Выберите Отправить документ                                                      |             |                       |
| Реализация (акты, накладные)              | Автор: Адиинистратор 2 Осез электропной подписи<br>Комментатора                                                                          |             |                       |
| Счета-фактуры выданные                    | контрагенту                                                                                                    |             |                       |
| Акты о расхождениях по отгрузке           |                                                                                                    |             |                       |
| Запросы коммерческих<br>предпожений       |                                                                                                    |             |                       |
| Коммерческие предложения<br>клиентам      |                                                                                                    |             |                       |
| Создать +                                 |                                                                                                    |             |                       |
|                                           |                                                                                                    |             |                       |
|                                           |                                                                                                    |             |                       |
|                                           |                                                                                                    |             |                       |
|                                           |                                                                                                    |             |                       |
|                                           |                                                                                                    |             |                       |
|                                           |                                                                                                    |             |                       |
|                                           |                                                                                                    |             |                       |
|                                           |                                                                                                    |             |                       |
|                                           |                                                                                                    |             |                       |
|                                           |                                                                                                    |             |                       |
|                                           |                                                                                                    |             |                       |
|                                           | Спидка                                                                                                    | 0,00 НДС: 0 | .00 Bcero: 0,00 py6.  |
|                                           |                                                                                                    |             |                       |

## Приглашение контрагентов

| 📃 Клиент ЭДО (базовая), ре      | адакция 2.9 - Клиент тестирования (1С:Предпр | сиятие)                |                                    |             |                   |                  |                                              |                            | 🖒 Администратор         |
|---------------------------------|----------------------------------------------|------------------------|------------------------------------|-------------|-------------------|------------------|----------------------------------------------|----------------------------|-------------------------|
| Начальная страница              |                                              |                        |                                    |             |                   |                  |                                              |                            |                         |
| Главное                         | 🛛 (                                          | (весь документооборот  | , по пакетам)                      |             |                   |                  |                                              |                            |                         |
| Продажи                         | С Отправить и получить                       | 🕞 Утвердить, подписать | и отправить . Сменить ответс:      | венного     | Показывать помече | нные на удаления | E                                            | це - 🐻 Настройки           | просмотра ?             |
| Закупки                         | ⊖ Входящие                                   | Контранны              | Вид документа                      | Лата        | Номер Сумм        | 1a (             |                                              | Организация                | Состояние ЭПО           |
| Справочники                     | 📋 Отразить в учете (3)                       | Антонов Антон А        | Акт на передачу чоав               | 18.10.2018  | 53                | 150 000,00 (     | О Создать документы                          | НИИ "ДорГлав               | Требуется под           |
| •                               | 💼 Утвердить (4)                              | Антонов Антон А        | Ответ на заказ                     | 18.10.2018  | 2                 | 5 900,00 [       | Заказ поставщику 4 от 18.10.2018             | НИИ "ДорГлав               | Требуется подт          |
| одящие документы                | 💼 Подписать (10)                             | НИИ "ДорГлавКож"       | Прочее                             | 18.10.2018  | 0000000078        | I                | чи сне требуется≥                            | Антонов Антон              | Требуется под           |
| дящие документы                 | 💼 Исправить                                  | Антонов Антон А        | Товарная накладная                 | 26.04.2019  | 6                 | 5 000,00 [       | Товарная накладная (Входящий) 6 от 26.04.2   | НИИ "ДорГлав               | Ожидается под.          |
| ив ЭДО                          | 🛅 Аннулировать (5)                           | Антонов Антон А        | Товарная накладная                 | 16.04.2019  | 8                 | 8 750,00 [       | 🕽 Товарная накладная (Входящий) 8 от 26.04.2 | НИИ "ДорГлав               | Требуется под           |
| ументы на подпись               | 🛗 На контроле (1)                            | Антонов Антон А        | Соглашение об изменении стоим      | 26 04.2019  | 7                 | 2 500,00 [       | 🕽 Товарная накладная. Корректировка (Входяц  | НИИ "ДорГлав               | Требуется подт.         |
| ск торговых предложений         | 🛛 💼 Исходящие                                | НИИ "ДорГлавКож"       | Прочее                             | 26.04.2019  | 0000000087        | l                | <u>-Ке требуется&gt;</u>                     | Антонов Антон              | Требуется подт.         |
| пикация торговых                | 🛅 Создать (3)                                | Антонов Антон А        | Товарная накладная                 | 22.0.1.2020 | 1                 | 948,50 [         | 🖟 Товарная накладная (Входящий) 1 от 22.07.2 | НИИ "ДорГлав               | Требуется под           |
| іложений                        | 💼 Подписать (4)                              | Антонов Антон А        | Товарная накладная                 | 22.07 2020  | 3                 | 74 379,80 [      | Товарная накладная (Входящий) 3 от 22.07.2   | НИИ "ДорГлав               | Требуется под           |
| ктронные перевозочные<br>/менты | 💼 Исправить (4)                              | Антонов Антон А        | улд                                | 25.03.2021  | 3                 | 65 629,80 [      | 🕽 2.документа                                | НИИ "ДорГлав               | Требуется утве.         |
| 020275                          | 🕋 Аннулировать (1)                           | Антонов Антон А        | укд                                | 25.03.: 021 | 4                 | 1 317,00 [       | 3 2.документа                                | НИИ "ДорГлав               | Требуется утве.         |
| luden units                     | 💼 На контроле (19)                           | Антонов Антон А        | Товарная накладная                 | 25.03.2021  | 1                 | 74 379,80 [      | 🕽 Товарная накладная (Входящий) 1 от 25.03.2 | НИИ "ДорГлав               | Требуется утве.         |
| нформация •                     | 💼 Сопоставить (1)                            | Антонов Антон А        | Соглашение об изменении стоим      | 25.03.2021  | 2                 | 13 255,80 [      | 🕽 Товарная накладная. Корректировка (Входяц  | НИИ "ДорГлав               | Требуется под           |
|                                 | 🗎 Ознакомиться (8)                           | Антонов Антон А        | Счет-фактура                       | 25.03.2 )21 | 1                 | 74 379,80 [      | 🕽 Счет-фактура (Входящий) 1 от 25.03.2021    | НИИ "ДорГлав               | Требуется утве.         |
|                                 | Стправить                                    | 👘 НИИ "ДорГлавКож"     | Счет на оплату                     | 25.03.2)21  | 3                 | 12 500,00 [      | Счет от поставщика 3 от 25.03.2021           | Антонов Антон              | Требуется подт.         |
|                                 | 🚔 Распаковать                                |                        | Спецификация                       |             |                   | I                | <Не требуется>                               | Антонов Антон              |                         |
|                                 | Сшибки                                       | 🕀 НИИ "ДорГлавКож"     | Товарная накладная                 | 25.03.2 21  | 5                 | 826,00 [         | Товарная накладная (Входящий) 5 от 25.03.2   | Антонов Антон              | Требуется под           |
|                                 | ⊖ 💼 Приглашения                              |                        | Ответ на заказ                     |             | 1                 | 826,00           | Сопоставить номенклатуру                     | Антонов Антон              |                         |
|                                 | 🛅 Требуется пригласить                       |                        | Договор                            |             | 45-78             | l                | За < <u>Не требуется&gt;</u>                 | Антонов Антон              |                         |
|                                 | 🛅 Ждем согласия (1)                          |                        | и еще 1 документ                   |             |                   |                  |                                              | Antonound                  |                         |
|                                 | Требуется согласие                           | 🕼 НИИ "ДорГлавКож"     | Ответ на заказ                     | 25.03.2 21  | 3                 | 5 900,00         | Заказ поставщику 1 от 25.03.2021             | Антонов Антон<br>Антонович | Требуется<br>полписание |
|                                 | 🛅 Ознакомиться                               |                        | <sup>и еще 1</sup> докум Перейдите | в подсис    | тему Закупки      |                  |                                              |                            |                         |
|                                 |                                              |                        |                                    |             |                   |                  |                                              |                            |                         |
|                                 |                                              |                        |                                    |             |                   |                  |                                              |                            |                         |
|                                 |                                              |                        |                                    |             |                   |                  |                                              |                            |                         |
|                                 |                                              |                        |                                    |             |                   |                  |                                              |                            |                         |
|                                 |                                              |                        |                                    |             |                   |                  |                                              |                            |                         |
|                                 |                                              |                        |                                    |             |                   |                  |                                              |                            |                         |

| 📃 Клиент ЭДО (базовая), реда | акция 2.9 - Клиент тестирования (1С:Предп     | оиятие)                |                               |            |                    |               |                                               | 0 😢                           | 🖒 Администрато |
|------------------------------|-----------------------------------------------|------------------------|-------------------------------|------------|--------------------|---------------|-----------------------------------------------|-------------------------------|----------------|
| Начальная страница           |                                               |                        |                               |            |                    |               |                                               |                               |                |
| Главное                      | 🔟 🔶 Текущие дела ЭДО                          | (весь документооборо   | т, по пакетам)                |            |                    |               |                                               |                               |                |
| Продажи                      | С Отправить и получить                        | 🔹 Утвердить, подписать | и отправить                   | венного    | Показывать помечен | ные на удален | re Eue                                        | <ul> <li>Пастройки</li> </ul> | просмотра      |
| Закупки                      | е с Вхоляние                                  | Контрагент             | Вил логумента                 | Лата       | Номер Сумма        |               |                                               | Организация                   | Состояние ЭЛ   |
| Справочники                  | П Отразить в учете (3)                        |                        | Аут на перелацу прав          | 18 10 2018 | 53                 |               |                                               | НИИ "ЛорГрав                  | Требуется по   |
| · •                          | Этвердить (4)                                 | Антонов Антон А        | Ответ на заказ                | 18 10 2018 | 2                  | 5 900 00      | 3axas poctaeuwxy 4 or 18 10 2018              | НИИ "ЛорГлав                  | Требуется по   |
| кск торговых предложений     | Подписать (10)                                | НИИ "ЛорГлавКож"       |                               | 18 10 2018 | 0000000078         |               | He mefverca>                                  | Антонов Антон                 | Требуется по   |
| азы поставщикам              | Исправить                                     | Антонов Антон А        | Товарная накладная            | 26.04.2019 | 6                  | 5 000.00      | Товарная накладная (Входящий) 6 от 26.04.2    | НИИ "ДорГлав                  | Ожидается п    |
| тупление (акты, накладные)   | 💼 Аннулировать (5)                            | Антонов Антон А        | Товарная накладная            | 26.04.2019 | 8                  | 8 750,00      | П. Товарная накладная (Входяший) 8 от 26.04.2 | НИИ "ДорГлав                  | Требуется по   |
| та-фактуры полученные        | 🛗 На контроле (1)                             | Антонов Антон А        | Соглашение об изменении стоим | 26.0 2019  | 7                  | 2 500,00      | П Товарная накладная, Корректировка (Входящ   | НИИ "ДорГлав                  | Требуется по   |
| та от поставщиков            | ⊝ 飾 Исходящие                                 | НИИ "ДорГлавКож"       | Прочее                        | 26.04.2019 | 0000000087         |               | Не требуется>                                 | Антонов Антон                 | Требуется по   |
| о расхождениях по приемке    | 💼 Создать (3)                                 | Антонов Антон А        | Товарная накладная            | 22.07.202  | 1                  | 948,50        | Товарная накладная (Входаший) 1 от 22.07.2    | НИИ "ДорГлав                  | Требуется п    |
|                              | 💼 Подписать (4)                               | Антонов Антон А        | Товарная накладная            | 22.07.2020 | 3                  | 74 379,80     | Товарная накладная (Входащий) 3 от 22.07.2    | НИИ "ДорГлав                  | Требуется п    |
| пожений                      | 💼 Исправить (4)                               | Антонов Антон А        | УПД                           | 25.03.2021 | 3                  | 65 629,80     | 📮 2.документа                                 | НИИ "ДорГлав                  | Требуется у    |
| ерческие предложения         | 💼 Аннулировать (1)                            | Антонов Антон А        | УКД                           | 25.03.2021 | 4                  | 1 317,00      | 2 документа                                   | НИИ "ДорГлав                  | Требуется у    |
| авщиков                      | 💼 На контроле (19)                            | Антонов Антон А        | Товарная накладная            | 25.03.2021 | 1                  | 74 379,80     | Товарная накладная (Входящий) 1 от 25.03.2    | НИИ "ДорГлав                  | Требуется у    |
| оздать •                     | 💼 Сопоставить (1)                             | Антонов Антон А        | Соглашение об изменении стоим | 25.03.2021 | 2                  | 13 255,80     | Товарная накладная. Корректировка (Входящ     | НИИ "ДорГлав                  | Требуется п    |
|                              | 💼 Ознакомиться (8)                            | Антонов Антон А        | Счет-фактура                  | 25.03.2021 | 1                  | 74 379,80     | Счет-фактура (Входящий) 1 от 25.03.2021       | НИИ "ДорГлав                  | Требуется ут   |
|                              | 🛅 Отправить                                   | 👘 НИИ "ДорГлавКож"     | Счет на оплату                | 25.03.2021 | 3                  | 12 500,00     | 🔀 Счет от поставщика 3 от 25.03.2021          | Антонов Антон                 | Требуется п    |
|                              | 🚔 Распаковать                                 |                        | Спецификация                  |            |                    |               | Щ < <u>Не требуется&gt;</u>                   | Антонов Антон                 |                |
|                              | 💼 Ошибки                                      | 👘 НИИ "ДорГлавКож"     | Товарная накладная            | 25.03.2021 | 5                  | 826,00        | Товарная накладная (Входящий) 5 от 25.03.2    | Антонов Антон                 | Требуется п    |
|                              | 😑 💼 Приглашения                               |                        | Ответ на заказ                |            | 1                  | 826,00        | <u>Сопоставить номенклатуру</u>               | Антонов Антон                 |                |
|                              | 🚞 Требуется пригласить<br>💼 Ждем согласия (1) |                        | Договор<br>и еще 1 документ   |            | 45-78              |               | Не требуется>                                 | Антонов Антон<br>Антонович    |                |
|                              | 💼 Требуется согласие                          | 👘 НИИ "ДорГлавКож"     | Ответ на заказ                | 25.03.2021 | 3                  | 5 900,00      | Заказ поставщику 1 от 25.03.2021              | Антонов Антон                 | Требуется      |
|                              | Ознакомиться                                  |                        | • Откройте «Торго             | вые пре    | дложения 1С:Е      | бизнес-с      | еть»                                          | Antonogini                    | • <b>X A</b> 1 |

### НАСТРОЙКА ВВОДА КОЛИЧЕСТВА ТОВАРА

| 📭 😑 Клиент ЭДО (базовая), редан         | ция 2.9 - Клиент тестирования (1С:Предприятие)                                                      |           |                         |            |                |                  |                            |            |                                                                                    | 🥵 😗 🏠 Администратор ᆕ                                   |
|-----------------------------------------|----------------------------------------------------------------------------------------------------|-----------|-------------------------|------------|----------------|------------------|----------------------------|------------|------------------------------------------------------------------------------------|---------------------------------------------------------|
| Начальная страница Торговые п           | редложения 1С:Бизнес-сеть ×                                                                         |           |                         |            |                |                  |                            |            |                                                                                    |                                                         |
| 🗮 Главное                               | 🗲 🔿 🏠 Торговые предложения 1С:Биз                                                                   | нес-сет   | гь                      |            |                |                  |                            |            |                                                                                    | e? : ×                                                  |
| 🗰 Продажи                               |                                                                                                    |           |                         |            |                |                  |                            |            |                                                                                    |                                                         |
| 📜 Закупки                               |                                                                                                    |           |                         |            |                |                  | × 4                        |            | Осе регионы                                                                        | Валиота: риб                                            |
| Справочники                             |                                                                                                    |           |                         |            |                |                  |                            |            |                                                                                    | Отображать цены без НДС                                 |
| Поист торговых предпохений              | Наименование                                                                                        | Ед        |                         | Цены, руб. |                |                  | Поставщик                  | Нали       | 🕈 Категории Поися                                                                  | Очистить корзину торговых предложений                   |
| Заказы поставшикам                      |                                                                                                    |           | Цена предложения        | Цена (с    | Цена до скидки |                  |                            |            | 🛛 🗁 Все категории                                                                  | Показать изображения                                    |
| Поступление (акты, накладные)           | Лицензия 1С-Битрикс: Управление сайтом - Бизнес                                                     | Шт        | 72 900,00               | 72 900,00  |                | <u>В корзину</u> | ИП Чащегоров К.<br>А.      |            |                                                                                    | < Очистить отборы                                       |
| Счета-фактуры полученные                | 1С:Упрощенка 8                                                                                      | Шт        | 5 400,00                | 5 400,00   |                | <u>В корзину</u> | ИП Чащегоров К.<br>А.      | Нет на скл | <ul> <li>• • медицина</li> <li>• • Оборудов</li> </ul>                             | Открыть исходящие документы                             |
| Счета от поставщиков                    | 1С:Школа. Математика 1-4 кл. Тесты (15 р.м.)                                                        | Шт        | 3 240,00                | 3 240,00   |                | <u>В корзину</u> | ИП Чащегоров К.            |            | 🕀 💼 Потребите                                                                      | Пригласить поставщиков                                  |
| Акты о расхождениях по приемке          | ESET NOD32 Start Pack (коробка)                                                                     | Шт        | 990,00                  | 990,00     |                | <u>В корзину</u> | ИП Чащегоров К.            |            | <ul> <li>Природны</li> <li>Продукты</li> </ul>                                     |                                                         |
| предложений<br>Коммерческие предложения | 1С:Образовательная коллекция. Little English. Я и мой дом.<br>Ипры и упражнения ода марышей (Jewel) | Шт        | 240,00                  | 240,00     |                | <u>В корзину</u> | А.<br>ИП Чащегоров К.<br>А |            | <ul> <li>         Продукта Пе     </li> <li>         Ф Сельское Пе     </li> </ul> | ерейдите в раздел                                       |
| поставщиков                             | 1С:Аудиокниги. Шекспир У. Укрощение строптивой (Jewel)                                              | Шт        | 172,00                  | 172,00     |                | <u>В корзину</u> | ИП Чащегоров К.<br>А       |            |                                                                                    | ригласить поставщиков<br>игласить контрагентов из вашей |
|                                         | Кабелерез до 10мм L=250мм для цветных металлов,<br>STAYER 2333-25_z01                               | шт        | 657,05                  | 657,05     |                | <u>В корзину</u> | 000                        | достатс    | 🛞 💼 Услуги ИН<br>1С                                                                | формационной базы работать в сервисе<br>:Бизнес-сеть    |
|                                         | 1С:Биологический конструктор 2.0 (лиц. обр\уч.)                                                     | Шт        | 18 960,00               | 18 960,00  |                | <u>В корзину</u> | ИП Чащегоров К.<br>А.      |            |                                                                                    |                                                         |
|                                         | SkyDNS Школа на 100 ПК (лицензия на 1 год)                                                          | Шт        | 18 000,00               | 18 000,00  |                | <u>В корзину</u> | ИП Чащегоров К.<br>А.      |            | 🗹 Отборы                                                                           |                                                         |
|                                         | 1С:Физический конструктор 2.0 (DVD-box) (лиц. обр\уч.)                                              | Шт        | 16 560,00               | 16 560,00  |                | <u>В корзину</u> | ИП Чащегоров К.<br>А.      |            | Поставщик Цена предложени                                                          | я <u>9не залано</u> 2                                   |
|                                         | 1С:Биологический конструктор 2.0 (15 р.м.)                                                          | Шт        | 10 665,00               | 10 665,00  |                | <u>В корзину</u> | ИП Чащегоров К.<br>А.      |            | Со скидкой                                                                         |                                                         |
|                                         | 1С:Управление торговлей 8. Базовая версия                                                           | Шт        | 7 200,00                | 7 200,00   |                | <u>В корзину</u> | ИП Чащегоров К.<br>А.      |            | С изображением                                                                     |                                                         |
|                                         | ABBYY FineReader 14 Business 1 year (download)                                                      | Шт        | 6 790,00                | 6 790,00   |                | <u>В корзину</u> | ИП Чащегоров К.<br>А.      |            | 🛞 🔲 Способ доставки                                                                |                                                         |
|                                         | 1С.Школа. Биология, 8 кл. (3-е изд-е, переработанное)<br>(лиц. обруч.)                              | Шт        | 5 760,00                | 5 760,00   |                | <u>В корзину</u> | ИП Чащегоров К.<br>А.      |            |                                                                                    |                                                         |
|                                         | 1С:Предприятие 8. Штрих-м: кассир 5.0 базовая версия                                                | Шт        | 5 000,00                | 5 000,00   |                | <u>В корзину</u> | ИП Чащегоров К.<br>А.      |            |                                                                                    |                                                         |
|                                         | Dr.Web Security Space K3 4 ПК 36 месяцев продление                                                  | Шт        | 4 798,80                | 4 798,80   |                | <u>В корзину</u> | ИП Чащегоров К.<br>А.      |            |                                                                                    |                                                         |
|                                         | Dr.Web Security Space КЗ+Криптограф 5 ПК 24 месяца                                                  | Шт        | 4 759,56                | 4 759,56   |                | <u>В корзину</u> | ИП Чащегоров К.            | Нет на скл |                                                                                    |                                                         |
|                                         | Стображается торговых предложений: 100 Поиск предл                                                  | тожений , | для <u>Свирьдом ООО</u> |            |                |                  |                            |            |                                                                                    |                                                         |

|                                       |                    | ВЫ                                                                   | БЕРИТЕ ВАШ                                        | У ОРГАНИЗ             | АЦИЮ        |                      |                       |                 |
|---------------------------------------|--------------------|----------------------------------------------------------------------|---------------------------------------------------|-----------------------|-------------|----------------------|-----------------------|-----------------|
| 🛓 📃 Клиент ЭДО (базовая), реда        | ікция 2.9 - Клиент | тестирования (1С:Предприятие)                                        |                                                   |                       |             | Q Поиск Ctrl+Shift+F | <b>(9</b> 0 \$        | Администратор 🚃 |
| Начальная страница Торговые п         | предложения 1С:Е   | бизнес-сеть × Отправка приглашений контрагента                       | и на подключение к 1С:Бизнес-сети 🗴               |                       |             |                      |                       |                 |
| Главное                               | ← → 0              | тправка приглашений контрагентам н                                   | а подключение к 1С:Бизнес-                        | сети                  |             |                      |                       | : ×             |
| р Продажи                             | От организации     | Свирьдом ООО                                                         | <ul> <li>В</li> <li>Текст приглашения:</li> </ul> | Для всех контрагентов |             | - 7                  |                       |                 |
| Закупки                               | Добавить           |                                                                      |                                                   |                       |             |                      | Поиск (Ctrl+F) ×      | Еще - ?         |
| Справочники                           | Контрагент         | Выберите вашу организацию                                            |                                                   | Электр                | онная почта |                      |                       |                 |
| оиск торговых предложений             |                    | Организация должна быть зарегистрирована<br>в сервисе 1С:Бизнес-сеть |                                                   |                       |             |                      |                       |                 |
| аказы поставщикам                     |                    |                                                                      |                                                   |                       |             |                      |                       |                 |
| оступление (акты, накладные)          |                    |                                                                      |                                                   |                       |             |                      |                       |                 |
| чета-фактуры полученные               |                    |                                                                      |                                                   |                       |             |                      |                       |                 |
| кты о расхождениях по приемке         |                    |                                                                      |                                                   |                       |             |                      |                       |                 |
| апросы коммерческих<br>редложений     |                    |                                                                      |                                                   |                       |             |                      |                       |                 |
| оммерческие предложения<br>оставщиков |                    |                                                                      |                                                   |                       |             |                      |                       |                 |
| Создать •                             |                    |                                                                      |                                                   |                       |             |                      |                       |                 |
|                                       |                    |                                                                      |                                                   |                       |             |                      |                       |                 |
|                                       |                    |                                                                      |                                                   |                       |             |                      |                       |                 |
|                                       |                    |                                                                      |                                                   |                       |             |                      |                       |                 |
|                                       |                    |                                                                      |                                                   |                       |             |                      |                       |                 |
|                                       |                    |                                                                      |                                                   |                       |             |                      |                       |                 |
|                                       |                    |                                                                      |                                                   |                       |             |                      |                       |                 |
|                                       |                    |                                                                      |                                                   |                       |             |                      |                       |                 |
|                                       |                    |                                                                      |                                                   |                       |             |                      |                       |                 |
|                                       |                    |                                                                      |                                                   |                       |             |                      |                       |                 |
|                                       |                    |                                                                      |                                                   |                       |             |                      |                       |                 |
|                                       |                    |                                                                      |                                                   |                       |             |                      |                       |                 |
|                                       |                    |                                                                      |                                                   |                       |             |                      |                       |                 |
|                                       |                    |                                                                      |                                                   |                       |             |                      | Отправить приглашения | Закрыть 2       |
|                                       |                    |                                                                      |                                                   |                       |             |                      |                       |                 |
|                                       |                    |                                                                      |                                                   |                       |             |                      |                       | _               |

|                                      | ВЫБІ                                                                | ЕРИТЕ ТЕКС                     | СТ ПРИГЛАШЕНИЯ                                                                             | I |                                 |
|--------------------------------------|---------------------------------------------------------------------|--------------------------------|--------------------------------------------------------------------------------------------|---|---------------------------------|
| 1 📃 😑 Клиент ЭДО (базовая), реда     | иция 2.9 - Клиент тестирования (1С:Предприятие)                     |                                |                                                                                            |   | 🤔 🕚 🏠 Администратор 🌐           |
| Начальная страница Торговые г        | предложения 1С:Бизнес-сеть × Отправка приглашений контрагентам на г | подключение к 1С:Бизнес-сети > | c .                                                                                        |   |                                 |
| 🗮 Главное                            | 🔶 🕂 Отправка приглашений контрагентам на по                         | дключение к 1С:Бизнес          | -сети                                                                                      |   | : ×                             |
| 🏦 Продажи                            | От организации: Свирьдом ООО                                        | · Ф ? Текст приглашения        | Для всех контрагентов                                                                      |   |                                 |
| 🗰 Закупки                            | Добавить Подобрать Заполнить по -                                   |                                |                                                                                            |   | Поиск (Ctrl+F) × Еще - ?        |
| Справочники                          | Контрагент                                                          |                                | Выберите текст приглашения                                                                 |   |                                 |
| Поиск торговых предложений           |                                                                     |                                | Существует 3 варианта, 1. для потсавщиков,<br>2. для покупателей. 3. для всех контрагнетов |   |                                 |
| Заказы поставщикам                   |                                                                     |                                |                                                                                            |   |                                 |
| Поступление (акты, накладные)        |                                                                     |                                |                                                                                            |   |                                 |
| Счета-фактуры полученные             |                                                                     |                                |                                                                                            |   |                                 |
| Счета от поставщиков                 |                                                                     |                                |                                                                                            |   |                                 |
| Акты о расхождениях по приемке       |                                                                     |                                |                                                                                            |   |                                 |
| запросы коммерческих<br>предложений  |                                                                     |                                |                                                                                            |   |                                 |
| Коммерческие предложения поставщиков |                                                                     |                                |                                                                                            |   |                                 |
| Создать +                            |                                                                     |                                |                                                                                            |   |                                 |
|                                      |                                                                     |                                |                                                                                            |   |                                 |
|                                      |                                                                     |                                |                                                                                            |   |                                 |
|                                      |                                                                     |                                |                                                                                            |   |                                 |
|                                      |                                                                     |                                |                                                                                            |   |                                 |
|                                      |                                                                     |                                |                                                                                            |   |                                 |
|                                      |                                                                     |                                |                                                                                            |   |                                 |
|                                      |                                                                     |                                |                                                                                            |   |                                 |
|                                      |                                                                     |                                |                                                                                            |   |                                 |
|                                      |                                                                     |                                |                                                                                            |   |                                 |
|                                      |                                                                     |                                |                                                                                            |   |                                 |
|                                      |                                                                     |                                |                                                                                            |   |                                 |
|                                      |                                                                     |                                |                                                                                            |   |                                 |
|                                      |                                                                     |                                |                                                                                            |   |                                 |
|                                      |                                                                     |                                |                                                                                            |   |                                 |
|                                      |                                                                     |                                |                                                                                            |   | Отправить приглашения Закрыть ? |

|                                      |                  | ВЫБЕ                                                                               | СРИТЕ КОНТРАГЕНТ                         | ОВ ПОДБОРО        | M   |                                 |
|--------------------------------------|------------------|------------------------------------------------------------------------------------|------------------------------------------|-------------------|-----|---------------------------------|
| 1 🖳 😑 Клиент ЭДО (базовая), редан    | кция 2.9 - Клиен | т тестирования (1С:Предприятие)                                                    |                                          |                   |     | 😍 🕚 🏠 Администратор 🌐           |
| 🔒 Начальная страница Торговые п      | предложения 1С:Е | Бизнес-сеть × Отправка приглашений контрагента                                     | ам на подключение к 1С:Бизнес-сети ×     |                   |     |                                 |
| 🔳 Главное                            | ← → C            | Отправка приглашений контрагентам н                                                | на подключение к 1С:Бизнес-сети          |                   |     | : ×                             |
| 🏦 Продажи                            | От организации   | и: Свирьдом ООО                                                                    | - Ø ? Текст приглашения: Пля всех контра | ентов             | • ? |                                 |
| 🌉 Закупки                            | Добавить         | Подобрать Заполнить по -                                                           |                                          |                   |     | Поиск (Ctrl+F) × Еще - ?        |
| Справочники                          | Контрагент       | · · · · · · · · · · · · · · · · · · ·                                              |                                          | Электронная почта |     |                                 |
| Поиск торговых предложений           |                  | Выберите контрагентов                                                              |                                          |                   |     |                                 |
| Заказы поставщикам                   |                  | Выберите конрагентов из базы, которых<br>хотите пригласить в сервис 1С:Бизнес-сеть |                                          |                   |     |                                 |
| Поступление (акты, накладные)        |                  | или проверить подключены ли их                                                     |                                          |                   |     |                                 |
| Счета-фактуры полученные             |                  | ······                                                                             |                                          |                   |     |                                 |
| Счета от поставщиков                 |                  |                                                                                    |                                          |                   |     |                                 |
| Запросы коммерческих                 |                  |                                                                                    |                                          |                   |     |                                 |
| предложений                          |                  |                                                                                    |                                          |                   |     |                                 |
| Коммерческие предложения поставщиков |                  |                                                                                    |                                          |                   |     |                                 |
| Создать •                            |                  |                                                                                    |                                          |                   |     |                                 |
|                                      |                  |                                                                                    |                                          |                   |     |                                 |
|                                      |                  |                                                                                    |                                          |                   |     |                                 |
|                                      |                  |                                                                                    |                                          |                   |     |                                 |
|                                      |                  |                                                                                    |                                          |                   |     |                                 |
|                                      |                  |                                                                                    |                                          |                   |     |                                 |
|                                      |                  |                                                                                    |                                          |                   |     |                                 |
|                                      |                  |                                                                                    |                                          |                   |     |                                 |
|                                      |                  |                                                                                    |                                          |                   |     |                                 |
|                                      |                  |                                                                                    |                                          |                   |     |                                 |
|                                      |                  |                                                                                    |                                          |                   |     |                                 |
|                                      |                  |                                                                                    |                                          |                   |     |                                 |
|                                      |                  |                                                                                    |                                          |                   |     |                                 |
|                                      |                  |                                                                                    |                                          |                   |     |                                 |
|                                      |                  |                                                                                    |                                          |                   |     | Отправить приглашения Закрыть ? |
|                                      |                  |                                                                                    |                                          |                   |     |                                 |

|                                  | выделите                                            | КОНТРАГЕНТА И НАЖМИТЕ В                                          | КНОПКУ ВЫБРАТЬ           |                                 |
|----------------------------------|-----------------------------------------------------|------------------------------------------------------------------|--------------------------|---------------------------------|
| 1 🖳 📃 Клиент ЭДО (базовая), ред. | акция 2.9 - Клиент тестирования (1С:Предприятие)    |                                                                  | Q Поиск Ctrl+Shift+F     | 🤇 🕥 📩 Администратор 👳           |
| 🛧 Начальная страница Торговые    | предложения 1С:Бизнес-сеть × Отправка приглашений к | онтрагентам на подключение к 1С:Бизнес-сети ×                    |                          |                                 |
| <b>Плавное</b>                   | 🔶 🔶 Отправка приглашений контраг                    | ентам на подключение к 1С:Бизнес-сети                            |                          | i ×                             |
| 🏦 Продажи                        | От организации: Свирьдом ООО                        | <ul> <li>в 2 Текст приглашения: Пля всех контрагентов</li> </ul> | • 2                      |                                 |
| 📜 Закупки                        | Добавить Подобрать Заполнить по •                   |                                                                  |                          | Поиск (Ctrl+F) × Еще • ?        |
| правочники                       | Контрагент                                          | Электронн                                                        | ая почта                 |                                 |
| Поиск торговых предложений       |                                                     |                                                                  |                          |                                 |
| Заказы поставщикам               |                                                     | Контрагенты                                                      | 2 i 🗆 X                  |                                 |
| Поступление (акты, накладные)    |                                                     | Выбрать Создать Создать группу 🛐 Досье 🖻 🔅                       | Поиск (Сtrl+F) × Еще - ? |                                 |
| Счета-фактуры полученные         |                                                     | ЭДО Наименование в программе                                     |                          |                                 |
| Счета от поставщиков             |                                                     | 🔁 — Антонов Антон Антонович                                      | 999995601960             |                                 |
| Запросы коммершеских             |                                                     | <ul> <li>Егерь ООО</li> </ul>                                    | 0527763840 606545211     |                                 |
| предложений                      |                                                     | <ul> <li>Егерь ООО</li> </ul>                                    | 1027055432 606545211     |                                 |
| Коммерческие предложения         |                                                     | <ul> <li>Зимний сад ООО</li> </ul>                               | 5886215885 784144681     |                                 |
| Соовать                          |                                                     | 🕾 🛛 = Климачкова Адельфина Силуяновна                            | 999977268330             |                                 |
| Contain                          |                                                     | Папшов М. Н. ИП                                                  | 772175242470             |                                 |
|                                  |                                                     | — НИИ "ДорглавКож"                                               | 9999814083 999901001     |                                 |
|                                  |                                                     |                                                                  | 5040145957 504001001     |                                 |
|                                  |                                                     | = 000 удав и рог                                                 | 2905/62/99 707345631     |                                 |
|                                  |                                                     | = Compagin 000                                                   | 3474871381 894243735     |                                 |
|                                  |                                                     |                                                                  |                          |                                 |
|                                  |                                                     |                                                                  | X X X                    |                                 |
|                                  |                                                     |                                                                  |                          |                                 |
|                                  |                                                     |                                                                  |                          | Отправить приглашения Закрыть ? |

|                                         | ПОЛЬЗОВАТ                                                    | ГЕЛЬ УЖЕ ИСПОЛЬЗУЕТ 1С:                        | БИЗНЕС-СЕТЬ                          |                                 |
|-----------------------------------------|--------------------------------------------------------------|------------------------------------------------|--------------------------------------|---------------------------------|
| 🖭 📃 Клиент ЭДО (базовая), реда          | кция 2.9 - Клиент тестирования (1С:Предприятие)              |                                                |                                      | 😲 🕚 🏠 Администратор 🌐           |
| Начальная страница Торговые г           | предложения 1С:Бизнес-сеть × Отправка приглашений контрагент | гам на подключение к 1С:Бизнес-сети ×          |                                      |                                 |
| Главное                                 | 🗲 🔿 Отправка приглашений контрагентам                        | на подключение к 1С:Бизнес-сети                |                                      | : ×                             |
| 🗄 Продажи                               | От организации: Свирьдом ООО                                 | • Ø ? Текст приглашения: Для всех контрагентов | - 7                                  |                                 |
| 🛤 Закупки                               | Добавить Подобрать Заполнить по -                            |                                                |                                      | Поиск (Ctrl+F) × Еще - ?        |
| Справочники                             | Контрагент                                                   | Электронна                                     | я почта                              |                                 |
| Поиск торговых предложений              | ООО "Удав и рог"                                             | p@p.ru                                         |                                      |                                 |
| Заказы поставщикам                      | Егерь ООО                                                    | .≱: <3apen                                     | стрирован, приглашение не требуется> |                                 |
| Поступление (акты, накладные)           |                                                              |                                                | Δ                                    |                                 |
| Счета-фактуры полученные                |                                                              |                                                | /\                                   |                                 |
| Счета от поставщиков                    |                                                              |                                                |                                      |                                 |
| Акты о расхождениях по приемке          |                                                              |                                                |                                      |                                 |
| апросы коммерческих<br>редпожений       |                                                              | Пользователь уже использует 1С:Бизнес-сет      | ь ———                                |                                 |
| Соммерческие предложения<br>поставщиков |                                                              |                                                |                                      |                                 |
| Создать +                               |                                                              |                                                |                                      |                                 |
|                                         |                                                              |                                                |                                      |                                 |
|                                         |                                                              |                                                |                                      |                                 |
|                                         |                                                              |                                                |                                      |                                 |
|                                         |                                                              |                                                |                                      |                                 |
|                                         |                                                              |                                                |                                      |                                 |
|                                         |                                                              |                                                |                                      |                                 |
|                                         |                                                              |                                                |                                      |                                 |
|                                         |                                                              |                                                |                                      |                                 |
|                                         |                                                              |                                                |                                      |                                 |
|                                         |                                                              |                                                |                                      |                                 |
|                                         |                                                              |                                                |                                      |                                 |
|                                         |                                                              |                                                |                                      |                                 |
|                                         |                                                              |                                                |                                      |                                 |
|                                         |                                                              |                                                |                                      |                                 |
|                                         |                                                              |                                                |                                      | Отправить приглашения Закрыть ? |
|                                         |                                                              |                                                |                                      |                                 |

# ЕСЛИ ГРАФА ПУСТАЯ ИЛИ ЗАПОЛНЕНА ПОЧТА, ЭТО ОЗНАЧАЕТ, ЧТО КОНТРАГЕНТ НЕ ЗАРЕГИСТРИРОВАН В 1С:БИЗНЕС-СЕТИ

| 1 🖳 📃 Клиент ЭДО (базовая), редз     | иция 2.9 - Клиент тестирования (1С Предориятие)                                                          | 🤔 🕚 🏠 Администратор 🌩           |
|--------------------------------------|----------------------------------------------------------------------------------------------------|---------------------------------|
| 🔥 Начальная страница Торговые        | предложения 1С-Бизнес-сеть × Отправка приглашений контратентам на подилючение к 1С-Бизнес-сети ×         |                                 |
| Плавное                              | 🔶 🔿 Отправка приглашений контрагентам на подключение к 1С:Бизнес-сети                                    | : ×                             |
| 🏦 Продажи                            |                                                                                                    |                                 |
| 🏢 Закупки                            | Побленть Полоблать Заплонить по -                                                                        | Toxes (CtriteE)                 |
| Справочники                          | Контрагент Злектронная почта                                                                             |                                 |
| Поиск торговых предпожений           | 000 "удав и рог" р@р.ги                                                                                  |                                 |
| Заказы поставшикам                   | Егерь 000 🔆 <арегистрирован, приглашения на тробуетско-                                                  |                                 |
| Поступление (акты, накладные)        |                                                                                                    |                                 |
| Счета-фактуры полученные             |                                                                                                    |                                 |
| Счета от поставщиков                 |                                                                                                    |                                 |
| Акты о расхождениях по приемке       |                                                                                                    |                                 |
| Запросы коммерческих<br>предложений  | Если трафа пустая или заполнена почта, это означает, что контратент не зарегистрирован в то: Бизнес-сети |                                 |
| Коммерческие предложения поставщиков |                                                                                                    |                                 |
| Создать +                            |                                                                                                    |                                 |
|                                      |                                                                                                    |                                 |
|                                      |                                                                                                    |                                 |
|                                      |                                                                                                    |                                 |
|                                      |                                                                                                    |                                 |
|                                      |                                                                                                    |                                 |
|                                      |                                                                                                    |                                 |
|                                      |                                                                                                    |                                 |
|                                      |                                                                                                    |                                 |
|                                      |                                                                                                    |                                 |
|                                      |                                                                                                    |                                 |
|                                      |                                                                                                    |                                 |
|                                      |                                                                                                    |                                 |
|                                      |                                                                                                    |                                 |
|                                      |                                                                                                    |                                 |
|                                      |                                                                                                    | Отправить приглашения Закрыть ? |
|                                      |                                                                                                    |                                 |

|                                     |                                       | ОТПРАВЬТЕ П <u>РИГ</u> Ј                           | ІАШЕНИЯ                                       |                                                          |
|-------------------------------------|---------------------------------------|----------------------------------------------------|-----------------------------------------------|----------------------------------------------------------|
| <b>Плавное</b>                      | • Отправка приглашений контрагентам н | а подключение к 1С:Бизнес-сети                     |                                               | i ×                                                      |
| 🖮 Продажи<br>Щ Закупки              | От организации: Свирьдом ООО          | • Ø? Текст приглашения: <mark>Для всех конт</mark> | ратентов                                      |                                                          |
| Справочники                         | Контоагент                            |                                                    | Электронная почта                             | rionex (carry) × care + ?                                |
| Поиск торговых предложений          | ООО "Удав и рог"                      |                                                    | p@p.ru                                        |                                                          |
| Заказы поставщикам                  | Егерь ООО                             |                                                    | 👾 <Зарегистрирован, приглашение не требуется> |                                                          |
| Поступление (акты, накладные)       |                                       |                                                    |                                               |                                                          |
| Счета-фактуры полученные            |                                       |                                                    |                                               |                                                          |
| Счета от поставщиков                |                                       |                                                    |                                               |                                                          |
| Акты о расхождениях по приемке      |                                       |                                                    |                                               |                                                          |
| Запросы коммерческих<br>предложений |                                       |                                                    |                                               |                                                          |
| поставщиков                         |                                       |                                                    |                                               |                                                          |
|                                     |                                       |                                                    |                                               |                                                          |
|                                     |                                       |                                                    |                                               |                                                          |
|                                     |                                       |                                                    |                                               |                                                          |
|                                     |                                       |                                                    |                                               | Отправить приглашения Закрыть ?<br>Отправьте приглашения |